Revised: October 27, 2009

# Service Manual

Lexmark<sup>™</sup> X734de, X736de, X738de, X738dte MFP

7526

- Table of contents
  - Start diagnostics
    - Safety and notices
      - Trademarks
        - Index

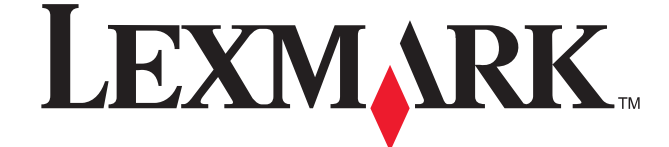

Lexmark and Lexmark with diamond design are trademarks of Lexmark International, Inc., registered in the United States and/or other countries. 7526

Edition: October 27, 2009

The following paragraph does not apply to any country where such provisions are inconsistent with local law: LEXMARK INTERNATIONAL, INC. PROVIDES THIS PUBLICATION "AS IS" WITHOUT WARRANTY OF ANY KIND, EITHER EXPRESS OR IMPLIED, INCLUDING, BUT NOT LIMITED TO, THE IMPLIED WARRANTIES OF MERCHANTABILITY OR FITNESS FOR A PARTICULAR PURPOSE. Some states do not allow disclaimer of express or implied warranties in certain transactions; therefore, this statement may not apply to you.

This publication could include technical inaccuracies or typographical errors. Changes are periodically made to the information herein; these changes will be incorporated in later editions. Improvements or changes in the products or the programs described may be made at any time.

Comments may be addressed to Lexmark International, Inc., Department D22A/032-2, 740 West New Circle Road, Lexington, Kentucky 40550, U.S.A or e-mail at ServiceInfoAndTraining@Lexmark.com. Lexmark may use or distribute any of the information you supply in any way it believes appropriate without incurring any obligation to you.

References in this publication to products, programs, or services do not imply that the manufacturer intends to make these available in all countries in which it operates. Any reference to a product, program, or service is not intended to state or imply that only that product, program, or service may be used. Any functionally equivalent product, program, or service that does not infringe any existing intellectual property right may be used instead. Evaluation and verification of operation in conjunction with other products, programs, or services, except those expressly designated by the manufacturer, are the user's responsibility.

Lexmark, Lexmark with diamond design, and MarkNet are trademarks of Lexmark International, Inc., registered in the United States and/or other countries.

PrintCryption is a trademark of Lexmark International, Inc.

 $\ensuremath{\mathsf{PCL}}\xspace^{\ensuremath{\mathsf{R}}\xspace}$  is a registered trademark of the Hewlett-Packard Company.

All other trademarks are the property of their respective owners.

#### © 2009 Lexmark International, Inc.

All rights reserved.

#### UNITED STATES GOVERNMENT RIGHTS

This software and any accompanying documentation provided under this agreement are commercial computer software and documentation developed exclusively at private expense.

# Table of contents

| Notices | s and safety information                                                                                                    | <b>x</b> i   |
|---------|----------------------------------------------------------------------------------------------------|--------------|
|         | Laser notice                                                                                                    | <b>x</b> i   |
|         | Lithium warning.                                                                                                    | <b>xvii</b>  |
|         | Safety information                                                                                                    | <b>xvii</b>  |
| Drefeed |                                                                                                    |              |
| Pretace | 3                                                                                                    | xx           |
|         | Conventions.                                                                                                    | <b>xx</b>    |
| Genera  | Il information                                                                                                    | 1-1          |
|         | Models                                                                                                    | 1-1          |
|         | Ontions and features                                                                                                    | 1-1<br>1-1   |
|         | Media ontions                                                                                                    | 1-1          |
|         | Memory options                                                                                                    | 1-2          |
|         | Printer and scanner specifications                                                                                                    | 1-2          |
|         | Dimensions                                                                                                    | 1-2          |
|         | Clearances                                                                                                    | 1-3          |
|         | Multiple function printer specifications                                                                                                    | 1-3          |
|         | Memory                                                                                                    | 1-4          |
|         | Resolution                                                                                                    | 1-4          |
|         | Data streams                                                                                                    | 1-4          |
|         | Environment specifications                                                                                                    | 1-5          |
|         | Electrical and power specifications                                                                                                    | 1-6          |
|         | Acoustic specifications                                                                                                    | 1-7          |
|         | Media specifications                                                                                                    | 1-8          |
|         | Input and output capacities                                                                                                    | 1-10         |
|         | Input and output sizes and types                                                                                                    | 1-11         |
|         | Paper guidelines                                                                                                    | 1-13         |
|         | Tools required for service                                                                                                    | 1-15         |
|         | Acronyms                                                                                                    | 1-15         |
| Diagno  | stic information                                                                                                    | <b>2-1</b>   |
|         | Start                                                                                                    | 2-1          |
|         | Operator panel and menus                                                                                                    | 2-2          |
|         | Operator panel                                                                                                    | 2-2          |
|         | Buttons, icons, and light description                                                                                                    | 2-2          |
|         | Administrative Menu                                                                                                    | 2-4          |
|         | Power-on self test (POST) sequence                                                                                                    | 2-5          |
|         | Symptom tables                                                                                                    | 2-6          |
|         | Multiple function printer (MFP) symptom table                                                                                                    | 2-6          |
|         | Print quality symptom table                                                                                                    | 2-6          |
|         | User status and attendance messages                                                                                                    | 2-7          |
|         | Error codes and messages                                                                                                    | 2-17         |
|         | Service checks                                                                                                    | 2-40         |
|         | 110.xx—Mirror motor service check                                                                                                    | 2-40         |
|         | 111.xx, 112.xx, 113.xx, and 114.xx—Printhead error service check                                                                                                    | 2-41         |
|         | 120.xx—Fuser error service check                                                                                                    | 2-42         |
|         | 140.xx, 920.02—Autocomp (tray 1) motor error service check                                                                                                    | 2-45         |
|         | 142.xx, 906.01–906.04—Motor (tuser) error service check                                                                                                    | 2-46         |
|         | 143.XX—Motor (EP drive assembly top cartridge) error service check                                                                                                    | 2-47         |
|         | 144.xx—wotor (EP drive assembly middle cartriage) error service check                                                                                                    | 2-49         |
|         | 143.xx—wiotor (EF drive assembly bottom cartridge) error service check                                                                                                    | 2-50         |
|         | 140.xx, 140.xx—Wotor (WFF/duplex) error service check $\dots \dots \dots \dots \dots \dots \dots \dots \dots \dots \dots \dots \dots \dots \dots \dots \dots \dots \dots$ | 2-52<br>2 54 |
|         | 155 vy_Cam motor arror service check                                                                                                    | 2-34<br>2_55 |
|         | 156 xx—COD (Color On Demand) motor error service check                                                                                                    | ∠-55<br>2_57 |
|         |                                                                                                    | 2-51         |

| 160.xx, 161.xx—Motor Error (option tray 2) service check                                                                                                    |
|----------------------------------------------------------------------------------------------------|
| 162.xx, 163.xx—Motor (option tray 3) error service check                                                                                                    |
| 164.xx, 165.xx—Motor Error (option tray 4) service check                                                                                                    |
| 166.xx, 167.xx—Motor Error (option tray 5) service check                                                                                                    |
| 168.xx—Motor (HCIT elevator) error service check2-62                                                                                                    |
| 200.11, 250.03—Paper Jam error service check                                                                                                    |
| 201.06, 201.31—Paper Jam error service check2-64                                                                                                    |
| 203.09—Paper Jam error service check2-67                                                                                                    |
| 230.03, 230.05—Paper Jam error service check2-69                                                                                                    |
| 242.02—Paper Jam error service check2-71                                                                                                    |
| 242.03, 242.11—Paper Jam service check2-72                                                                                                    |
| 242.05—Paper Jam service check                                                                                                    |
| 242.10—Paper Jam service check                                                                                                    |
| 242.17—Paper Jam service check                                                                                                    |
| 242.26—Paper Jam service check                                                                                                    |
| 242.27—Paper Jam service check                                                                                                    |
| 242.29—Paper Jam service check                                                                                                    |
| 243.02—Paper Jam service check                                                                                                    |
| 243.03, 243.11—Paper Jam service check                                                                                                    |
| 243.05—Paper Jam service check                                                                                                    |
| 243.10—Paper Jam service check                                                                                                    |
| 243.17—Paper Jam service check                                                                                                    |
| 243.26—Paper Jam Service Check                                                                                                    |
| 243.27—Paper Jam service check                                                                                                    |
| 243.29—Paper Jam Service Check                                                                                                    |
| 244.02 Paper Jam Service check                                                                                                    |
| 244.03, 244.11—Paper Jam Service check                                                                                                    |
| 244.05—Paper Jam Service Check                                                                                                    |
| 244.10—Paper Jam Service Check                                                                                                    |
| 244.17—Paper Jam Service Check                                                                                                    |
| 244.20—Paper Jam Service check                                                                                                    |
| 244.27—raper Jam Service check                                                                                                    |
| 244.25—raper Jam Service Check                                                                                                    |
| 245.02 - Aper Jam Service Check                                                                                                    |
| 245.05, 245.11 Paper Jam Service check 2-90                                                                                                    |
| 245.10—Paper Jam service check 2-92                                                                                                    |
| 245 17—Paper Jam service check 2-93                                                                                                    |
| 245 29—Paper Jam service check 2-94                                                                                                    |
| 290.01. 290.02—Scanner ADF pickup/feed jam service check                                                                                                    |
| 292.00—Scanner ADF cover open jam service check                                                                                                    |
| 293.02—Flatbed cover open jam service check                                                                                                    |
| 842.xx—Scanner Failure—Communication failure service check                                                                                                    |
| 843.00—Scanner Failure—Carriage failed to move service check                                                                                                    |
| 942.01.942.02 Seanner Failure service shock 2.00                                                                                                    |
| - 043.01. 043.02—JUANNEL FAILULE SELVICE CHECK                                                                                                    |
| 844.xx—Scanner Error—scan module output level error service check                                                                                                    |
| 844.xx—Scanner Error—scan module output level error service check                                                                                                    |
| 843.07, 643.02—Scanner Failure service check                                                                                                    |
| 844.xx—Scanner Error—scan module output level error service check       .2-100         845.xx—Scanner Failure service check       .2-100         846.xx—Front calibration strip error service check       .2-101         900.05—Transfer module error service check       .2-101                                                                                                    |
| 843.01, 643.02—Scanner Failure service check       .2-99         844.xx—Scanner Error—scan module output level error service check       .2-100         845.xx—Scanner Failure service check       .2-100         846.xx—Front calibration strip error service check       .2-101         900.05—Transfer module error service check       .2-101         902.59—Engine software error, NVRAM MGR problem       .2-102                                                                                                    |
| 843.01, 643.02—Scanner Failure service check       .2-99         844.xx—Scanner Error—scan module output level error service check       .2-100         845.xx—Scanner Failure service check       .2-100         846.xx—Front calibration strip error service check       .2-101         900.05—Transfer module error service check       .2-101         902.59—Engine software error, NVRAM MGR problem       .2-102         920.03, 920.25—Transfer Module Missing error service check       .2-103                                                                                                    |
| 843.07, 643.02—Scaliner Failure Service Check       2-99         844.xx—Scanner Error—scan module output level error service check       2-100         845.xx—Scanner Failure service check       2-100         846.xx—Front calibration strip error service check       2-101         900.05—Transfer module error service check       2-101         902.59—Engine software error, NVRAM MGR problem       2-102         920.03, 920.25—Transfer Module Missing error service check       2-103         920.04—POST error service check       2-104                                                                                                    |
| 843.01, 643.02—Scamler Failure Service Check       2-99         844.xx—Scanner Error—scan module output level error service check       2-100         845.xx—Scanner Failure service check       2-100         846.xx—Front calibration strip error service check       2-101         900.05—Transfer module error service check       2-101         902.59—Engine software error, NVRAM MGR problem       2-102         920.03, 920.25—Transfer Module Missing error service check       2-103         920.04—POST error service check       2-104         920.05—POST—printhead motor not connected error service check       2-105                                                                                                    |
| 843.01, 643.02—Scamer Failure Service Check       2-99         844.xx—Scanner Error—scan module output level error service check       2-100         845.xx—Scanner Failure service check       2-100         846.xx—Front calibration strip error service check       2-100         900.05—Transfer module error service check       2-101         902.59—Engine software error, NVRAM MGR problem       2-102         920.03, 920.25—Transfer Module Missing error service check       2-103         920.04—POST error service check       2-104         920.05—POST—printhead motor not connected error service check       2-105         920.07—POST error service check       2-106                                                                                                    |
| 843.01, 643.02—Scanner Paintre service check       2-99         844.xx—Scanner Error—scan module output level error service check       2-100         845.xx—Scanner Failure service check       2-100         846.xx—Front calibration strip error service check       2-101         900.05—Transfer module error service check       2-101         902.59—Engine software error, NVRAM MGR problem       2-102         920.03, 920.25—Transfer Module Missing error service check       2-103         920.04—POST error service check       2-104         920.05—POST—printhead motor not connected error service check       2-105         920.07—POST error service check       2-106         920.09—POST—Four toner sensor not connected error service check       2-107                                                                                                    |
| 843.01, 643.02—Scanner Pailure service check       2-99         844.xx—Scanner Error—scan module output level error service check       2-100         845.xx—Scanner Failure service check       2-100         846.xx—Front calibration strip error service check       2-101         900.05—Transfer module error service check       2-101         902.59—Engine software error, NVRAM MGR problem       2-102         920.03, 920.25—Transfer Module Missing error service check       2-103         920.04—POST error service check       2-104         920.05—POST—printhead motor not connected error service check       2-105         920.07—POST error service check       2-106         920.09—POST—Four toner sensor not connected error service check       2-107         920.10—POST—Three toner sensors not connected error service check       2-107                                                                                                    |
| 843.01, 643.02—Scanner Pailure service check       2-99         844.xx—Scanner Error—scan module output level error service check       2-100         845.xx—Scanner Failure service check       2-100         846.xx—Front calibration strip error service check       2-101         900.05—Transfer module error service check       2-101         902.59—Engine software error, NVRAM MGR problem       2-102         920.03, 920.25—Transfer Module Missing error service check       2-103         920.04—POST error service check       2-104         920.05—POST—printhead motor not connected error service check       2-105         920.07—POST error service check       2-106         920.09—POST—Four toner sensor not connected error service check       2-107         920.10—POST—Three toner sensors not connected error service check       2-108         920.11—POST—Two toner sensors not connected error service check       2-108                                                                                                    |
| 843.01, 643.02—Scanner Pailure service check       2-99         844.xx—Scanner Error—scan module output level error service check       2-100         845.xx—Scanner Failure service check       2-100         846.xx—Front calibration strip error service check       2-101         900.05—Transfer module error service check       2-101         902.59—Engine software error, NVRAM MGR problem       2-102         920.03, 920.25—Transfer Module Missing error service check       2-103         920.04—POST error service check       2-104         920.05—POST—printhead motor not connected error service check       2-105         920.07—POST error service check       2-106         920.09—POST—Four toner sensor not connected error service check       2-107         920.10—POST—Three toner sensors not connected error service check       2-108         920.11—POST—Two toner sensors not connected error service check       2-108         920.12—POST—One sensor not connected error service check       2-109         920.12—POST—One sensor not connected error service check       2-101 |

|                           | 920.14—POST—Cartridge motor 2 not connected error service check                                                                                                    | 2-112                                                                                                    |
|---------------------------|----------------------------------------------------------------------------------------------------|----------------------------------------------------------------------------------------------------|
|                           | 920 15 920 20—POST—Bad transfer module NVRAM data error service check                                                                                                    | 2-113                                                                                                    |
|                           | 2016, DOST arror sarving check                                                                                                    | 2-114                                                                                                    |
|                           | 92010 - TOST error service check                                                                                                    | 2 4 4 5                                                                                                    |
|                           | 920.17—POST error service check                                                                                                    | 2-115                                                                                                    |
|                           | 920.18—POST—Cantridge motor 3 hot connected error service check                                                                                                    | 2-110                                                                                                    |
|                           | 920.19—POST—Transfer module stepper motor not connected error service check                                                                                                    | 2-117                                                                                                    |
|                           | 920.21—POST error service check                                                                                                    | 2-119                                                                                                    |
|                           |                                                                                                    | 2-121                                                                                                    |
|                           |                                                                                                    | 2-122                                                                                                    |
|                           | 920.27, 920.28, 920.29—POST (power on self test) service check                                                                                                    | 2-123                                                                                                    |
|                           | 925.01, 925.03, 925.05—Fan error service check                                                                                                    | 2-124                                                                                                    |
|                           | 925.02, 925.04, 925.06—Blower error service check                                                                                                    | 2-125                                                                                                    |
|                           | 945.xx, 947.xx—I ransfer roll error service check                                                                                                    | 2-126                                                                                                    |
|                           | 950.00–950.29—EPROM mismatch failure                                                                                                    | 2-128                                                                                                    |
|                           | 956.xx—System board failure service check                                                                                                    | 2-129                                                                                                    |
|                           | 5 V interlock switch service check                                                                                                    | 2-129                                                                                                    |
|                           | 24 V interlock switch removal                                                                                                    | 2-131                                                                                                    |
|                           | ADF exit sensor service check                                                                                                    | 2-132                                                                                                    |
|                           | ADF input sensor service check                                                                                                    | 2-133                                                                                                    |
|                           | ADF jam sensor service check                                                                                                    | 2-134                                                                                                    |
|                           | ADF skew sensor service check                                                                                                    | 2-135                                                                                                    |
|                           | ADF scanning sensor service check                                                                                                    | 2-136                                                                                                    |
|                           | Bubble sensor service check                                                                                                    | 2-136                                                                                                    |
|                           | Dead printer service check                                                                                                    | 2-139                                                                                                    |
|                           | Exit sensor service check                                                                                                    | 2-140                                                                                                    |
|                           | Input sensor service check                                                                                                    | 2-142                                                                                                    |
|                           | Networking service check                                                                                                    | 2-143                                                                                                    |
|                           | Operator panel service check                                                                                                    | 2-144                                                                                                    |
|                           | Print quality service check                                                                                                    | 2-146                                                                                                    |
|                           |                                                                                                    |                                                                                                    |
|                           | a ida                                                                                                    | 0.4                                                                                                    |
| Diagnostic                | aids                                                                                                    | 3-1                                                                                                    |
| Diagnostic<br>Acc         | essing test and diagnostic procedure menus                                                                                                    | <b>3-1</b>                                                                                                    |
| Diagnostic<br>Acc<br>Diac | essing test and diagnostic procedure menus                                                                                                    | <b>3-1</b><br>3-1<br>3-3                                                                                                    |
| Diagnostic<br>Acc<br>Diag | essing test and diagnostic procedure menus                                                                                                    | 3-1<br>3-1<br>3-3<br>3-3                                                                                                    |
| Diagnostic<br>Acc<br>Diag | essing test and diagnostic procedure menus                                                                                                    | 3-1<br>3-1<br>3-3<br>3-3<br>3-3                                                                                                    |
| Diagnostic<br>Acc<br>Diag | essing test and diagnostic procedure menus                                                                                                    | 3-1<br>3-1<br>3-3<br>3-3<br>3-3<br>3-6                                                                                                    |
| Diagnostic<br>Acc<br>Diag | essing test and diagnostic procedure menus<br>gnostics menu<br>Diagnostics menu structure<br>Available tests<br>Registration                                                                                                    | 3-1<br>3-3<br>3-3<br>3-3<br>3-6<br>3-9                                                                                                    |
| Diagnostic<br>Acc<br>Diag | essing test and diagnostic procedure menus<br>gnostics menu<br>Diagnostics menu structure<br>Available tests<br>Registration<br>Scanner Tests                                                                                                    | 3-1<br>3-3<br>3-3<br>3-3<br>3-6<br>3-9<br>3-11                                                                                                    |
| Diagnostic<br>Acc<br>Dia  | essing test and diagnostic procedure menus<br>gnostics menu<br>Diagnostics menu structure<br>Available tests<br>Registration<br>Scanner Tests<br>Alignment Menu                                                                                                    | 3-1<br>3-3<br>3-3<br>3-3<br>3-6<br>3-9<br>3-11<br>3-12                                                                                                    |
| Diagnostic<br>Acc<br>Diag | essing test and diagnostic procedure menus<br>gnostics menu<br>Diagnostics menu structure<br>Available tests<br>Registration<br>Scanner Tests<br>Alignment Menu<br>Motor tests                                                                                                    | 3-1<br>3-3<br>3-3<br>3-3<br>3-6<br>3-9<br>3-11<br>3-12<br>2-13                                                                                                    |
| Diagnostic<br>Acc<br>Diag | essing test and diagnostic procedure menus<br>gnostics menu<br>Diagnostics menu structure<br>Available tests<br>Registration<br>Scanner Tests<br>Alignment Menu<br>Motor tests<br>Print Tests                                                                                                    | 3-1<br>3-3<br>3-3<br>3-3<br>3-6<br>3-9<br>3-11<br>3-12<br>3-13<br>2-15                                                                                                    |
| Diagnostic<br>Acc<br>Diag | essing test and diagnostic procedure menus<br>gnostics menu<br>Diagnostics menu structure<br>Available tests<br>Registration<br>Scanner Tests<br>Alignment Menu<br>Motor tests<br>Print Tests<br>Hardware Tests                                                                                                    | 3-1<br>3-3<br>3-3<br>3-3<br>3-6<br>3-9<br>3-11<br>3-12<br>3-13<br>3-15<br>2-18                                                                                                    |
| Diagnostic<br>Acc<br>Diag | essing test and diagnostic procedure menus<br>gnostics menu<br>Diagnostics menu structure<br>Available tests<br>Registration<br>Scanner Tests<br>Alignment Menu<br>Motor tests<br>Print Tests<br>Hardware Tests<br>Duplex Tests                                                                                                    | 3-1<br>3-3<br>3-3<br>3-3<br>3-3<br>3-6<br>3-9<br>3-11<br>3-12<br>3-13<br>3-15<br>3-18<br>2-21                                                                                                    |
| Diagnostic<br>Acc<br>Diag | essing test and diagnostic procedure menus<br>gnostics menu<br>Diagnostics menu structure<br>Available tests<br>Registration<br>Scanner Tests<br>Alignment Menu<br>Motor tests<br>Print Tests<br>Hardware Tests<br>Duplex Tests<br>Sensor Tests<br>Print Tests                                                                                                    | 3-1<br>3-3<br>3-3<br>3-3<br>3-3<br>3-6<br>3-9<br>3-11<br>3-12<br>3-13<br>3-15<br>3-21<br>2-22                                                                                                    |
| Diagnostic<br>Acc<br>Diag | essing test and diagnostic procedure menus<br>gnostics menu<br>Diagnostics menu structure<br>Available tests<br>Registration<br>Scanner Tests<br>Alignment Menu<br>Motor tests<br>Print Tests<br>Hardware Tests<br>Duplex Tests<br>Sensor Tests<br>Printhead Tests                                                                                                    | 3-1<br>3-3<br>3-3<br>3-3<br>3-3<br>3-6<br>3-9<br>3-11<br>3-12<br>3-13<br>3-15<br>3-18<br>3-21<br>3-22<br>2-22                                                                                                    |
| Diagnostic<br>Acc<br>Diag | essing test and diagnostic procedure menus<br>gnostics menu<br>Diagnostics menu structure<br>Available tests<br>Registration<br>Scanner Tests<br>Alignment Menu<br>Motor tests<br>Print Tests<br>Hardware Tests<br>Duplex Tests<br>Sensor Tests<br>Printhead Tests<br>Device Tests                                                                                                    | 3-1<br>3-3<br>3-3<br>3-3<br>3-3<br>3-6<br>3-9<br>3-11<br>3-12<br>3-13<br>3-15<br>3-18<br>3-21<br>3-22<br>3-22                                                                                                    |
| Diagnostic<br>Acc<br>Diag | essing test and diagnostic procedure menus<br>gnostics menu<br>Diagnostics menu structure<br>Available tests<br>Registration<br>Scanner Tests<br>Alignment Menu<br>Motor tests<br>Print Tests<br>Hardware Tests<br>Duplex Tests<br>Sensor Tests<br>Printhead Tests<br>Device Tests                                                                                                    | 3-1<br>3-3<br>3-3<br>3-3<br>3-3<br>3-6<br>3-9<br>3-11<br>3-12<br>3-13<br>3-15<br>3-18<br>3-21<br>3-22<br>3-22<br>3-22                                                                                                    |
| Diagnostic<br>Acc<br>Diag | essing test and diagnostic procedure menus<br>gnostics menu<br>Diagnostics menu structure<br>Available tests<br>Registration<br>Scanner Tests<br>Alignment Menu<br>Motor tests<br>Print Tests<br>Hardware Tests<br>Duplex Tests<br>Sensor Tests<br>Printhead Tests<br>Device Tests<br>Printer Setup<br>EP Setup                                                                                                    | 3-1<br>3-3<br>3-3<br>3-3<br>3-3<br>3-6<br>3-9<br>3-11<br>3-12<br>3-13<br>3-15<br>3-18<br>3-21<br>3-22<br>3-22<br>3-23<br>3-26<br>3-26                                                                                                    |
| Diagnostic<br>Acc<br>Diag | essing test and diagnostic procedure menus<br>gnostics menu<br>Diagnostics menu structure<br>Available tests<br>Registration<br>Scanner Tests<br>Alignment Menu<br>Motor tests<br>Print Tests<br>Hardware Tests<br>Duplex Tests<br>Sensor Tests<br>Printhead Tests<br>Device Tests<br>Printer Setup<br>EP Setup<br>Reports                                                                                                    | 3-1<br>3-3<br>3-3<br>3-3<br>3-3<br>3-6<br>3-9<br>3-11<br>3-12<br>3-13<br>3-15<br>3-18<br>3-21<br>3-22<br>3-22<br>3-22<br>3-26<br>3-27<br>2-28                                                                                                    |
| Diagnostic<br>Acc<br>Diag | essing test and diagnostic procedure menus<br>gnostics menu<br>Diagnostics menu structure<br>Available tests<br>Registration<br>Scanner Tests<br>Alignment Menu<br>Motor tests<br>Print Tests<br>Hardware Tests<br>Duplex Tests<br>Sensor Tests<br>Printhead Tests<br>Device Tests<br>Printer Setup<br>EP Setup<br>Reports<br>Event Log                                                                                                    | 3-1<br>3-3<br>3-3<br>3-3<br>3-3<br>3-6<br>3-9<br>3-11<br>3-12<br>3-13<br>3-15<br>3-18<br>3-21<br>3-22<br>3-22<br>3-23<br>3-26<br>3-28<br>3-28<br>3-28                                                                                                    |
| Diagnostic<br>Acc<br>Diag | essing test and diagnostic procedure menus<br>gnostics menu<br>Diagnostics menu structure<br>Available tests<br>Registration<br>Scanner Tests<br>Alignment Menu<br>Motor tests<br>Print Tests<br>Hardware Tests<br>Duplex Tests<br>Sensor Tests<br>Printhead Tests<br>Device Tests<br>Printead Tests<br>Device Tests<br>Printer Setup<br>EP Setup<br>Reports<br>EVENT LOG<br>EXIT DIAGNOSTICS                                                                              | 3-1<br>3-3<br>3-3<br>3-3<br>3-3<br>3-3<br>3-6<br>3-9<br>3-11<br>3-12<br>3-13<br>3-15<br>3-18<br>3-21<br>3-22<br>3-22<br>3-22<br>3-26<br>3-28<br>3-29<br>3-29<br>3-29                                                                                                    |
| Diagnostic<br>Acc<br>Diag | essing test and diagnostic procedure menus<br>gnostics menu<br>Diagnostics menu structure<br>Available tests<br>Registration<br>Scanner Tests<br>Alignment Menu<br>Motor tests<br>Print Tests<br>Hardware Tests<br>Duplex Tests<br>Sensor Tests<br>Printhead Tests<br>Device Tests<br>Printead Tests<br>Device Tests<br>Printe Setup<br>EP Setup<br>Reports<br>Event Log<br>EXIT DIAGNOSTICS<br>figuration menu (CONFIG MENU)<br>Available tests                           | 3-1<br>3-3<br>3-3<br>3-3<br>3-3<br>3-6<br>3-9<br>3-11<br>3-12<br>3-13<br>3-15<br>3-18<br>3-21<br>3-22<br>3-22<br>3-22<br>3-22<br>3-26<br>3-29<br>3-20                                                                                                    |
| Diagnostic<br>Acc<br>Diag | essing test and diagnostic procedure menus<br>gnostics menu<br>Diagnostics menu structure<br>Available tests<br>Registration<br>Scanner Tests<br>Alignment Menu<br>Motor tests<br>Print Tests<br>Hardware Tests<br>Duplex Tests<br>Sensor Tests<br>Printhead Tests<br>Device Tests<br>Printead Tests<br>Device Tests<br>Printer Setup<br>EP Setup<br>Reports<br>Event Log<br>EXIT DIAGNOSTICS<br>ffiguration menu (CONFIG MENU)<br>Available tests                         | 3-1<br>3-3<br>3-3<br>3-3<br>3-3<br>3-6<br>3-9<br>3-11<br>3-12<br>3-13<br>3-15<br>3-18<br>3-21<br>3-22<br>3-22<br>3-22<br>3-23<br>3-26<br>3-27<br>3-28<br>3-29<br>3-30<br>3-30<br>3-30                                                                                                    |
| Diagnostic<br>Acc<br>Diag | essing test and diagnostic procedure menus<br>gnostics menu<br>Diagnostics menu structure<br>Available tests<br>Registration<br>Scanner Tests<br>Alignment Menu<br>Motor tests<br>Print Tests<br>Hardware Tests<br>Duplex Tests<br>Sensor Tests<br>Printhead Tests<br>Device Tests<br>Printer Setup<br>EP Setup<br>Reports<br>Event Log<br>EXIT DIAGNOSTICS<br>figuration menu (CONFIG MENU)<br>Available tests<br>Reset Fuser Count                                       | 3-1<br>3-3<br>3-3<br>3-3<br>3-3<br>3-3<br>3-6<br>3-9<br>3-11<br>3-12<br>3-13<br>3-15<br>3-18<br>3-21<br>3-22<br>3-22<br>3-22<br>3-22<br>3-26<br>3-27<br>3-28<br>3-29<br>3-30<br>3-30<br>3-31<br>3-21                                                                                         |
| Diagnostic<br>Acc<br>Diag | essing test and diagnostic procedure menus<br>gnostics menu<br>Diagnostics menu structure<br>Available tests<br>Registration<br>Scanner Tests<br>Alignment Menu<br>Motor tests<br>Print Tests<br>Hardware Tests<br>Duplex Tests<br>Sensor Tests<br>Printhead Tests<br>Device Tests<br>Printer Setup<br>EP Setup<br>Reports<br>Event Log<br>EXIT DIAGNOSTICS<br>figuration menu (CONFIG MENU)<br>Available tests<br>Reset Fuser Count<br>USB Scan to Local                  | 3-1<br>3-3<br>3-3<br>3-3<br>3-3<br>3-6<br>3-9<br>3-11<br>3-12<br>3-13<br>3-15<br>3-18<br>3-21<br>3-22<br>3-22<br>3-22<br>3-22<br>3-26<br>3-27<br>3-28<br>3-29<br>3-30<br>3-31<br>3-31<br>3-31                                                                                                |
| Diagnostic<br>Acc<br>Diag | essing test and diagnostic procedure menus<br>gnostics menu<br>Diagnostics menu structure<br>Available tests<br>Registration<br>Scanner Tests<br>Alignment Menu<br>Motor tests<br>Print Tests<br>Hardware Tests<br>Duplex Tests<br>Sensor Tests<br>Printhead Tests<br>Device Tests<br>Printe Setup<br>EP Setup<br>Reports<br>EVENT Log<br>EXIT DIAGNOSTICS<br>figuration menu (CONFIG MENU)<br>Available tests<br>Reset Fuser Count<br>USB Scan to Local<br>Color Lock Out | 3-1<br>3-3<br>3-3<br>3-3<br>3-3<br>3-6<br>3-9<br>3-11<br>3-12<br>3-13<br>3-15<br>3-18<br>3-21<br>3-22<br>3-22<br>3-22<br>3-22<br>3-23<br>3-26<br>3-27<br>3-28<br>3-29<br>3-30<br>3-31<br>3-31<br>3-31<br>3-32<br>3-22                                                                        |
| Diagnostic<br>Acc<br>Diag | aids essing test and diagnostic procedure menus gnostics menu Diagnostics menu structure Available tests Registration Scanner Tests Alignment Menu Motor tests Print Tests Hardware Tests Duplex Tests Sensor Tests Printhead Tests Device Tests Printer Setup EP Setup EP Setup Reports Event Log EXIT DIAGNOSTICS figuration menu (CONFIG MENU) Available tests Reset Fuser Count USB Scan to Local Color Lock Out Prt Quality Pages Penote                              | 3-1<br>3-3<br>3-3<br>3-3<br>3-3<br>3-6<br>3-9<br>3-11<br>3-12<br>3-13<br>3-15<br>3-18<br>3-21<br>3-22<br>3-22<br>3-22<br>3-23<br>3-26<br>3-27<br>3-28<br>3-29<br>3-30<br>3-31<br>3-31<br>3-32<br>3-32<br>3-32<br>3-32<br>3-32<br>3-32<br>3-32                                                |
| Diagnostic<br>Acc<br>Diag | aids essing test and diagnostic procedure menus gnostics menu Diagnostics menu structure Available tests Registration Scanner Tests Alignment Menu Motor tests Print Tests Hardware Tests Duplex Tests Sensor Tests Printhead Tests Device Tests Printer Setup EP Setup Reports Event Log EXIT DIAGNOSTICS ffguration menu (CONFIG MENU) Available tests Reset Fuser Count USB Scan to Local Color Lock Out Prt Quality Pages Reports Color Testpage                       | 3-1<br>3-3<br>3-3<br>3-3<br>3-3<br>3-3<br>3-6<br>3-9<br>3-11<br>3-12<br>3-13<br>3-15<br>3-18<br>3-21<br>3-22<br>3-22<br>3-22<br>3-23<br>3-26<br>3-27<br>3-28<br>3-29<br>3-30<br>3-31<br>3-31<br>3-32<br>3-32<br>3-32<br>3-32<br>3-32<br>3-32<br>3-32<br>3-32<br>3-32                         |
| Diagnostic<br>Acc<br>Diag | aids essing test and diagnostic procedure menus gnostics menu Diagnostics menu structure Available tests Registration Scanner Tests Alignment Menu Motor tests Print Tests Hardware Tests Duplex Tests Sensor Tests Printhead Tests Device Tests Printer Setup EP Setup Reports Event Log EXIT DIAGNOSTICS figuration menu (CONFIG MENU) Available tests Reser Fuser Count USB Scan to Local Color Trapping Sire Service                                                   | 3-1<br>3-3<br>3-3<br>3-3<br>3-3<br>3-3<br>3-6<br>3-9<br>3-11<br>3-12<br>3-13<br>3-15<br>3-18<br>3-21<br>3-22<br>3-22<br>3-22<br>3-23<br>3-26<br>3-27<br>3-28<br>3-29<br>3-30<br>3-31<br>3-31<br>3-32<br>3-32<br>3-32<br>3-32<br>3-32<br>3-32<br>3-32<br>3-32<br>3-32<br>3-32<br>3-32<br>3-32 |

| Panel Menus                                 |             |
|---------------------------------------------|-------------|
| PPDS Emulation                              | 3-34        |
| Download Emuls                              |             |
| Factory Defaults                            |             |
| Energy Conserve                             |             |
| NumPad Job Assist                           |             |
| Min Copy Memory                             |             |
| Format Fax Storage                          |             |
| Fax Storage Location                        |             |
| ADF Edge Erase                              |             |
| FB Edge Erase                               |             |
| Scanner Manual Registration                 |             |
| Automatic Color Adjust                      | 2_40        |
|                                             | 3_40        |
| Enforce Color Order                         |             |
| Color Alignment                             | 3-41        |
| Color Adj State                             | 3-41        |
| Motor Calibration                           | 3-42        |
| Paper Prompts                               |             |
| Envelope Prompts                            |             |
| Action for Prompts                          |             |
| Duplex Gloss                                |             |
| Jobs on Disk                                |             |
| Disk Encryption                             |             |
| Wipe Disk                                   |             |
| Duplex Gloss                                |             |
| Font Sharpening                             |             |
| Require Standby                             |             |
| LES Applications                            |             |
| Key Repeat Initial Delay                    |             |
| Key Repeat Rate                             |             |
| Clear Custom Status                         |             |
| Pel Blurring                                |             |
| USB Speed                                   |             |
| Exit Config Menu                            |             |
| Service Engineer (SE) Menu                  |             |
| Front cover locked in place                 |             |
| Printhead verification                      |             |
| Paper Jams                                  |             |
| Error jam locations                         |             |
| Understanding jams                          |             |
| Understanding jain messages                 |             |
| Repair information                          | 4-1         |
|                                             |             |
| Safety information                          |             |
| Removal and cleaning precautions            |             |
| Handing the photoconductor unit             |             |
| Transportation/storage                      |             |
| Handling                                    |             |
| Parts not to be touched                     |             |
| Screw and retainer identification table     |             |
| Adjustments                                 | <u>4-</u> 9 |
| Printhead alignment                         | <u>4-9</u>  |
| Printer removal procedures                  |             |
| Precautions to take before maintenance work |             |

| Multifunction printer removals                            | 1-20          |
|-----------------------------------------------------------|---------------|
|                                                           | 4-20          |
|                                                           |               |
| Left cover removal                                        | 4-23          |
| Left door cover removal                                   | 4-25          |
| Operator panel assembly removal                           | 4-26          |
| Operator panel bezel removal                              | 4-31          |
| Operator panel buttons removal                            | 4-32          |
| Output bin extension cover removal                        |               |
| Rear cover removal                                        | 4-37          |
| Rear frame cover removal                                  | ۲-31<br>۸_20  |
|                                                           |               |
|                                                           |               |
| Top access cover assembly removal                         | 4-41          |
| Top cover assembly removal                                | 4-46          |
| 5 V interlock switch cable removal                        | 4-50          |
| 24 V interlock switch removal                             | 4-52          |
| Bin full sensor assembly removal                          | 4-54          |
| Cartridge cooling fan removal                             | 4-55          |
| Cartridge motor 1/fusor cable removal                     |               |
|                                                           |               |
|                                                           |               |
| Color on demand assembly removal                          | 4-61          |
| Contact springs removal                                   | 4-65          |
| Cooling fan removal                                       | 4-67          |
| Cooling fan filter removal                                | 4-68          |
| Duplex reference edge guide assembly removal              |               |
| Electrophotographic (EP) drive assembly removal           | 4-72          |
| Eav modem removal                                         | 1.94          |
| Front door occombly removal                               | 4 OF          |
| Front door assembly removal                               |               |
| Front door assembly front cable (left) removal            |               |
| Front door assembly front cable (right) removal           | 4-92          |
| Fuser assembly removal                                    | 4-96          |
| Fuser AC cable removal                                    | 4-97          |
| Fuser DC cable removal                                    | 4-99          |
| Hard drive assembly removal                               |               |
| High-voltage power supply (HVPS) removal                  | 4-102         |
| High-voltage power supply (HVPS) cable removal            | 4-104         |
| I of hellowerk eccementary and a set                      | 4 4 05        |
|                                                           |               |
| Low-voltage power supply (LVPS) removal                   | 4-106         |
| Motor driver cable removal                                | 4-108         |
| Motor driver card removal                                 | 4-109         |
| Multipurpose feeder (MPF)/duplex gear and housing removal | 4-110         |
| Multipurpose feeder (MPF)/duplex motor assembly removal   | 4-112         |
| Multipurpose feeder (MPF)/duplex motor cable removal      |               |
| Ontion cable removal                                      | 4-117         |
| Paner nick mechanism assembly removal                     | <i>I</i> _110 |
| Photosondusta unit assentity femoval                      | 4 4 9 6       |
| Photoconductor diff removal                               |               |
| Pick tires removal and replacement                        | 4-127         |
| Printer pad removal                                       | 4-128         |
| Printhead removal, installation, and adjustment           | 4-129         |
| Right bellcrank assembly removal                          | 4-146         |
| System board removal                                      | 4-147         |
| System board support shield removal                       | 4-153         |
| Toner level sensor removal                                | 4-156         |
| Ton access cover links removal                            | 4_158         |
|                                                           |               |
|                                                           |               |
| Top access cover springs removal                          |               |
| I op cover camsnatt assembly removal                      | 4-168         |
| Transfer module removal                                   | 4-173         |
| Transport cable removal                                   | 4-175         |
| Transport motor cable removal                             | 4-178         |

HCIT left cover removal4-259Feed with bushing roller removal4-260HCIT controller board assembly removal4-261HCIT drawer slide assembly removal4-262HCIT elevator motor with sensor removal4-262HCIT pick tires removal4-264HCIT slide assembly with spring removal4-265Photointerrupter sensor with cable assembly removal4-267Top plate assembly removal4-269

| Connector locations                                                                                                    |
|----------------------------------------------------------------------------------------------------|
| Locations—printer base                                                                                                    |
| Preventive maintenance                                                                                                    |
| Safety inspection guide       6-1         Lubrication specifications       6-1         Maintenance       6-2         Cleaning the scanner glass       6-2         Cleaning the ADF parts       6-3         Cleaning the printhead lenses       6-5 |
| Parts catalog 7-1                                                                                                    |
|                                                                                                    |
| How to use this parts catalog                                                                                                    |
| Assembly 1: Covers—primer                                                                                                    |
| Assembly 2. Floht                                                                                                    |
| Assembly 4: Rear 7-8                                                                                                    |
| Assembly 5: Left. 7-10                                                                                                    |
| Assembly 6: Top                                                                                                    |
| Assembly 7: Cable parts packet                                                                                                    |
| Assembly 8: Covers—scanner                                                                                                    |
| Assembly 9: Automatic document feeder (ADF)                                                                                                    |
| Assembly 10: Flatbed scanner                                                                                                    |
| Assembly 11: Optional 550-sheet media drawer and tray                                                                                                    |
| Assembly 12: Optional special media tray assembly                                                                                                    |
| Assembly 13:       Optional high-capacity input option (HCIT)       7-22         Assembly 14:       Options and features       7-24                                                                                                    |
| Index I-1                                                                                                    |
| Part number index I-9                                                                                                    |

# Laser notice

The printer is certified in the U.S. to conform to the requirements of DHHS 21 CFR Subchapter J for Class I (1) laser products, and elsewhere is certified as a Class I laser product conforming to the requirements of IEC 60825-1.

Class I laser products are not considered to be hazardous. The printer contains internally a Class IIIb (3b) laser that is nominally a 5 milliwatt gallium arsenide laser operating in the wavelength region of 770-795 nanometers. The laser system and printer are designed so there is never any human access to laser radiation above a Class I level during normal operation, user maintenance, or prescribed service condition.

#### Laser

Der Drucker erfüllt gemäß amtlicher Bestätigung der USA die Anforderungen der Bestimmung DHHS (Department of Health and Human Services) 21 CFR Teil J für Laserprodukte der Klasse I (1). In anderen Ländern gilt der Drucker als Laserprodukt der Klasse I, der die Anforderungen der IEC (International Electrotechnical Commission) 60825-1 gemäß amtlicher Bestätigung erfüllt.

Laserprodukte der Klasse I gelten als unschädlich. Im Inneren des Druckers befindet sich ein Laser der Klasse IIIb (3b), bei dem es sich um einen Galliumarsenlaser mit 5 Milliwatt handelt, der Wellen der Länge 770-795 Nanometer ausstrahlt. Das Lasersystem und der Drucker sind so konzipiert, daß im Normalbetrieb, bei der Wartung durch den Benutzer oder bei ordnungsgemäßer Wartung durch den Kundendienst Laserbestrahlung, die Klasse I übersteigen würde, Menschen keinesfalls erreicht.

# Avis relatif à l'utilisation de laser

Pour les Etats-Unis : cette imprimante est certifiée conforme aux provisions DHHS 21 CFR alinéa J concernant les produits laser de Classe I (1). Pour les autres pays : cette imprimante répond aux normes IEC 60825-1 relatives aux produits laser de Classe I.

Les produits laser de Classe I sont considérés comme des produits non dangereux. Cette imprimante est équipée d'un laser de Classe IIIb (3b) (arséniure de gallium d'une puissance nominale de 5 milliwatts) émettant sur des longueurs d'onde comprises entre 770 et 795 nanomètres. L'imprimante et son système laser sont conçus pour impossible, dans des conditions normales d'utilisation, d'entretien par l'utilisateur ou de révision, l'exposition à des rayonnements laser supérieurs à des rayonnements de Classe I .

# Avvertenze sui prodotti laser

Questa stampante è certificata negli Stati Uniti per essere conforme ai requisiti del DHHS 21 CFR Sottocapitolo J per i prodotti laser di classe 1 ed è certificata negli altri Paesi come prodotto laser di classe 1 conforme ai requisiti della norma CEI 60825-1.

I prodotti laser di classe non sono considerati pericolosi. La stampante contiene al suo interno un laser di classe IIIb (3b) all'arseniuro di gallio della potenza di 5mW che opera sulla lunghezza d'onda compresa tra 770 e 795 nanometri. Il sistema laser e la stampante sono stati progettati in modo tale che le persone a contatto con la stampante, durante il normale funzionamento, le operazioni di servizio o quelle di assistenza tecnica, non ricevano radiazioni laser superiori al livello della classe 1.

# Avisos sobre el láser

Se certifica que, en los EE.UU., esta impresora cumple los requisitos para los productos láser de Clase I (1) establecidos en el subcapítulo J de la norma CFR 21 del DHHS (Departamento de Sanidad y Servicios) y, en los demás países, reúne todas las condiciones expuestas en la norma IEC 60825-1 para productos láser de Clase I (1).

Los productos láser de Clase I no se consideran peligrosos. La impresora contiene en su interior un láser de Clase IIIb (3b) de arseniuro de galio de funcionamiento nominal a 5 milivatios en una longitud de onda de 770 a 795 nanómetros. El sistema láser y la impresora están diseñados de forma que ninguna persona pueda verse afectada por ningún tipo de radiación láser superior al nivel de la Clase I durante su uso normal, el mantenimiento realizado por el usuario o cualquier otra situación de servicio técnico.

# Declaração sobre Laser

A impressora está certificada nos E.U.A. em conformidade com os requisitos da regulamentação DHHS 21 CFR Subcapítulo J para a Classe I (1) de produtos laser. Em outros locais, está certificada como um produto laser da Classe I, em conformidade com os requisitos da norma IEC 60825-1.

Os produtos laser da Classe I não são considerados perigosos. Internamente, a impressora contém um produto laser da Classe IIIb (3b), designado laser de arseneto de potássio, de 5 milliwatts ,operando numa faixa de comprimento de onda entre 770 e 795 nanómetros. O sistema e a impressora laser foram concebidos de forma a nunca existir qualquer possiblidade de acesso humano a radiação laser superior a um nível de Classe I durante a operação normal, a manutenção feita pelo utilizador ou condições de assistência prescritas.

#### Laserinformatie

De printer voldoet aan de eisen die gesteld worden aan een laserprodukt van klasse I. Voor de Verenigde Staten zijn deze eisen vastgelegd in DHHS 21 CFR Subchapter J, voor andere landen in IEC 60825-1.

Laserprodukten van klasse I worden niet als ongevaarlijk aangemerkt. De printer is voorzien van een laser van klasse IIIb (3b), dat wil zeggen een gallium arsenide-laser van 5 milliwatt met een golflengte van 770-795 nanometer. Het lasergedeelte en de printer zijn zo ontworpen dat bij normaal gebruik, bij onderhoud of reparatie conform de voorschriften, nooit blootstelling mogelijk is aan laserstraling boven een niveau zoals voorgeschreven is voor klasse 1.

# Lasermeddelelse

Printeren er godkendt som et Klasse I-laserprodukt, i overenstemmelse med kravene i IEC 60825-1.

Klasse I-laserprodukter betragtes ikke som farlige. Printeren indeholder internt en Klasse IIIB (3b)-laser, der nominelt er en 5 milliwatt galliumarsenid laser, som arbejder på bølgelængdeområdet 770-795 nanometer. Lasersystemet og printeren er udformet således, at mennesker aldrig udsættes for en laserstråling over Klasse I-niveau ved normal drift, brugervedligeholdelse eller obligatoriske servicebetingelser.

# Laserilmoitus

Tämä tulostin on sertifioitu Yhdysvalloissa DHHS 21 CFR Subchapter J -standardin mukaiseksi luokan I (1) - lasertuotteeksi ja muualla IEC 60825-1 -standardin mukaiseksi luokan I lasertuotteeksi.

Luokan I lasertuotteita ei pidetä haitallisina. Tulostimen sisällä on luokan IIIb (3b) laser, joka on nimellisteholtaan 5 mW:n galliumarsenidilaser ja toimii 770 - 795 nanometrin aallonpituuksilla. Laserjärjestelmä ja tulostin ovat rakenteeltaan sellaisia, että käyttäjä ei joudu alttiiksi luokkaa 1 suuremmalle säteilylle normaalin käytön, ylläpidon tai huollon aikana.

#### Huomautus laserlaitteesta

Tämä kirjoitin on Yhdysvalloissa luokan I (1) laserlaitteiden DHHS 21 CFR Subchapter J -määrityksen mukainen ja muualla luokan I laserlaitteiden IEC 60825-1 -määrityksen mukainen.

Luokan I laserlaitteiden ei katsota olevan vaarallisia käyttäjälle. Kirjoittimessa on sisäinen luokan IIIb (3b) 5 milliwatin galliumarsenidilaser, joka toimii aaltoalueella 770 - 795 nanometriä. Laserjärjestelmä ja kirjoitin on suunniteltu siten, että käyttäjä ei altistu luokan I määrityksiä voimakkaammalle säteilylle kirjoittimen normaalin toiminnan, käyttäjän tekemien huoltotoimien tai muiden huoltotoimien yhteydessä.

VARO! Avattaessa ja suojalukitus ohitettaessa olet alttiina näkymättömälle lasersäteilylle. Älä katso säteeseen.

VARNING! Osynlig laserstrålning när denna del är öppnad och spärren är urkopplad. Betrakta ej strålen.

#### Laser-notis

Denna skrivare är i USA certifierad att motsvara kraven i DHHS 21 CFR, underparagraf J för laserprodukter av Klass I (1). I andra länder uppfyller skrivaren kraven för laserprodukter av Klass I enligt kraven i IEC 60825-1.

Laserprodukter i Klass I anses ej hälsovådliga. Skrivaren har en inbyggd laser av Klass IIIb (3b) som består av en laserenhet av gallium-arsenid på 5 milliwatt som arbetar i våglängdsområdet 770-795 nanometer. Lasersystemet och skrivaren är utformade så att det aldrig finns risk för att någon person utsätts för laserstrålning över Klass I-nivå vid normal användning, underhåll som utförs av användaren eller annan föreskriven serviceåtgärd.

#### Laser-melding

Skriveren er godkjent i USA etter kravene i DHHS 21 CFR, underkapittel J, for klasse I (1) laserprodukter, og er i andre land godkjent som et Klasse I-laserprodukt i samsvar med kravene i IEC 60825-1.

Klasse I-laserprodukter er ikke å betrakte som farlige. Skriveren inneholder internt en klasse IIIb (3b)-laser, som består av en gallium-arsenlaserenhet som avgir stråling i bølgelengdeområdet 770-795 nanometer. Lasersystemet og skriveren er utformet slik at personer aldri utsettes for laserstråling ut over klasse I-nivå under vanlig bruk, vedlikehold som utføres av brukeren, eller foreskrevne serviceoperasjoner.

Segons ha estat certificat als Estats Units, aquesta impressora compleix els requisits de DHHS 21 CFR, apartat J, pels productes làser de classe I (1), i segons ha estat certificat en altres llocs, és un producte làser de classe I que compleix els requisits d'IEC 60825-1.

Els productes làser de classe I no es consideren perillosos. Aquesta impressora conté un làser de classe IIIb (3b) d'arseniür de gal.li, nominalment de 5 mil.liwats, i funciona a la regió de longitud d'ona de 770-795 nanòmetres. El sistema làser i la impressora han sigut concebuts de manera que mai hi hagi exposició a la radiació làser per sobre d'un nivell de classe I durant una operació normal, durant les tasques de manteniment d'usuari ni durant els serveis que satisfacin les condicions prescrites.

レーザーに関するお知らせ

このプリンターは、米国ではDHHS 21 CFRサブチャプターJ のクラスI(1)の基準を満たしたレーザー製品であることが証明さ れています。また米国以外ではIEC 825の基準を満たしたクラ スIのレーザー製品であることが証明されています。 クラスIのレーザー製品には危険性はないと考えられています。この プリンターはクラスID(3b)のレーザーを内蔵しています。この レーザーは、波長が770 ~ 795ナノメーターの範囲で、通常 5ミリワットのガリウム砒化物を放射するレーザーです。このレーザ ーシステムとプリンターは、通常の操作、ユーザのメンテナンス、規 定された修理においては、人体がクラスIのレベル以上のレーザー放 射に晒されることのないよう設計されています。

注意:

本打印机被美国认证合乎 DHHS 21 CFR Subchapter I 对分类 I (1) 激光产品的标准,而在其他地区则被认证合乎 IEC 825 的标准。

分类 I 激光产品一般认为不具危险性,本 打印机内部含有分类 IIIb (3b)的激光, 在操作过程中会产生 5 毫瓦含镓及砷的微 量激光,其波长范围在 770-795 nm 之间 。本激光系统及打印机的设计,在一般操 作、使用者维护或规定内的维修情况下, 不会使人体接触分类 I 以上等级的辐射。 본프린터는 1등급 레이저 제품들에 대한 DHHS 21 CFR Subchapter 3의 규정을 준수하고 있음을 미국에서 인증받았으며, 그외의 나라에서도 IEC 825 규정을 준수하는 1등급 레이저 제품으로서 인증을 받았습니다.

1등급 레이저 제품들은 안전한 것으로 간주됩니다. 본 프린터는 5 밀리와트 갤륨 아르세나이드 레이저로서 770-795 나노미터의 파장대에서 활동하는 Class III (3b) 레이저를 내부에 갖고 있습니다. 본 레이저 시스템과 프린터는 정상 작동 중이나 유지 보수 중 또는 규정된 서비스 상태에서 상기의 Class I 수준의 레이저 방출에 사람이 절대 접근할 수 없도록 설계되어 있습니다.

# Lithium warning

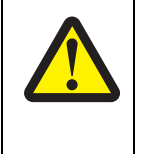

#### CAUTION

This product contains a lithium battery. THERE IS A RISK OF EXPLOSION IF THE BATTERY IS REPLACED BY AN INCORRECT TYPE. Discard used batteries according to the battery manufacturer's instructions and local regulations.

# **Safety information**

- The safety of this product is based on testing and approvals of the original design and specific components. The manufacturer is not responsible for safety in the event of use of unauthorized replacement parts.
- The maintenance information for this product has been prepared for use by a professional service person and is not intended to be used by others.
- There may be an increased risk of electric shock and personal injury during disassembly and servicing of this product. Professional service personnel should understand this and take necessary precautions.

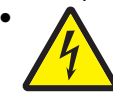

**CAUTION:** When you see this symbol, there is a danger from hazardous voltage in the area of the product where you are working. Unplug the product before you begin, or use caution if the product must receive power in order to perform the task.

# Consignes de sécurité

- La sécurité de ce produit repose sur des tests et des agréations portant sur sa conception d'origine et sur des composants particuliers. Le fabricant n'assume aucune responsabilité concernant la sécurité en cas d'utilisation de pièces de rechange non agréées.
- Les consignes d'entretien et de réparation de ce produit s'adressent uniquement à un personnel de maintenance qualifié.
- Le démontage et l'entretien de ce produit pouvant présenter certains risques électriques, le personnel d'entretien qualifié devra prendre toutes les précautions nécessaires.

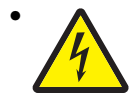

**ATTENTION :** Ce symbole indique la présence d'une tension dangereuse dans la partie du produit sur laquelle vous travaillez. Débranchez le produit avant de commencer ou faites preuve de vigilance si l'exécution de la tâche exige que le produit reste sous tension.

# Norme di sicurezza

- La sicurezza del prodotto si basa sui test e sull'approvazione del progetto originale e dei componenti specifici. Il produttore non è responsabile per la sicurezza in caso di sostituzione non autorizzata delle parti.
- Le informazioni riguardanti la manutenzione di questo prodotto sono indirizzate soltanto al personale di assistenza autorizzato.
- Durante lo smontaggio e la manutenzione di questo prodotto, il rischio di subire scosse elettriche e danni alla persona è più elevato. Il personale di assistenza autorizzato deve, quindi, adottare le precauzioni necessarie.

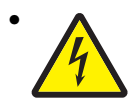

**ATTENZIONE:** Questo simbolo indica la presenza di tensione pericolosa nell'area del prodotto. Scollegare il prodotto prima di iniziare o usare cautela se il prodotto deve essere alimentato per eseguire l'intervento.

# Sicherheitshinweise

- Die Sicherheit dieses Produkts basiert auf Tests und Zulassungen des ursprünglichen Modells und bestimmter Bauteile. Bei Verwendung nicht genehmigter Ersatzteile wird vom Hersteller keine Verantwortung oder Haftung für die Sicherheit übernommen.
- Die Wartungsinformationen für dieses Produkt sind ausschließlich für die Verwendung durch einen Wartungsfachmann bestimmt.
- Während des Auseinandernehmens und der Wartung des Geräts besteht ein zusätzliches Risiko eines elektrischen Schlags und körperlicher Verletzung. Das zuständige Fachpersonal sollte entsprechende Vorsichtsmaßnahmen treffen.

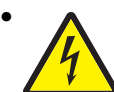

ACHTUNG: Dieses Symbol weist auf eine gefährliche elektrische Spannung hin, die in diesem Bereich des Produkts auftreten kann. Ziehen Sie vor den Arbeiten am Gerät den Netzstecker des Geräts, bzw. arbeiten Sie mit großer Vorsicht, wenn das Produkt für die Ausführung der Arbeiten an den Strom angeschlossen sein muß.

# Pautas de Seguridad

- La seguridad de este producto se basa en pruebas y aprobaciones del diseño original y componentes específicos. El fabricante no es responsable de la seguridad en caso de uso de piezas de repuesto no autorizadas.
- La información sobre el mantenimiento de este producto está dirigida exclusivamente al personal cualificado de mantenimiento.
- Existe mayor riesgo de descarga eléctrica y de daños personales durante el desmontaje y la reparación de la máquina. El personal cualificado debe ser consciente de este peligro y tomar las precauciones necesarias.

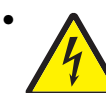

**PRECAUCIÓN:** este símbolo indica que el voltaje de la parte del equipo con la que está trabajando es peligroso. Antes de empezar, desenchufe el equipo o tenga cuidado si, para trabajar con él, debe conectarlo.

# Informações de Segurança

- A segurança deste produto baseia-se em testes e aprovações do modelo original e de componentes específicos. O fabricante não é responsável pela segunrança, no caso de uso de peças de substituição não autorizadas.
- As informações de segurança relativas a este produto destinam-se a profissionais destes serviços e não devem ser utilizadas por outras pessoas.
- Risco de choques eléctricos e ferimentos graves durante a desmontagem e manutenção deste produto. Os profissionais destes serviços devem estar avisados deste facto e tomar os cuidados necessários.

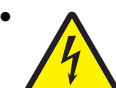

**CUIDADO:** Quando vir este símbolo, existe a possível presença de uma potencial tensão perigosa na zona do produto em que está a trabalhar. Antes de começar, desligue o produto da tomada eléctrica ou seja cuidadoso caso o produto tenha de estar ligado à corrente eléctrica para realizar a tarefa necessária.

# Informació de Seguretat

 La seguretat d'aquest producte es basa en l'avaluació i aprovació del disseny original i els components específics.

El fabricant no es fa responsable de les qüestions de seguretat si s'utilitzen peces de recanvi no autoritzades.

• La informació pel manteniment d'aquest producte està orientada exclusivament a professionals i no està destinada

a ningú que no ho sigui.

• El risc de xoc elèctric i de danys personals pot augmentar durant el procés de desmuntatge i de servei d'aquest producte. El personal professional ha d'estar-ne assabentat i prendre les mesures convenients.

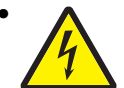

**PRECAUCIÓ:** aquest símbol indica que el voltatge de la part de l'equip amb la qual esteu treballant és perillós. Abans de començar, desendolleu l'equip o extremeu les precaucions si, per treballar amb l'equip, l'heu de connectar.

# 안전 사항

- 본 제품은 원래 설계 및 특정 구성 품에 대한 테스트 결과로 안정 성이 입증된 것입니다. 따라서 무허가 교체부품을 사용하는 경 우에는 제조업체에서 안전에 대한 책임을 지지 않습니다.
- 본 제품에 관한 유지 보수 설명서는 전문서비스 기술자 용으로 작성된 것이므로, 비전문가는 사용할 수 없습니다.
- 본제품을 해체하거나 정비할 경우, 전기적인 충격을 받거나 상 처를 입을 위험이 커집니다. 전문서비스 기술자는 이 사실을 숙지하고, 필요한 예방조치를 취하도록 하십시오.

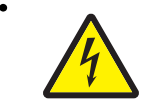

**주의:**이 표시는 해당영역에서 고압전류가 흐른다는 위험표시입니다. 시작전에 플러그를 뽑으시거나, 주의를 기울여 주시기 바랍니다.

# 安全信息

- 本产品的安全性以原来设计和特定产品的测试结果和认证为基础。万一使用未经许可的替换部件,制造商不对安全性负责。
- 本产品的维护信息仅供专业服务人员使用,并不打算让其他人使用。
- 本产品在拆卸、维修时,遭受电击或人员受伤的危险性会增高, 专业服务人员对这点必须有所了解,并采取必要的预防措施。

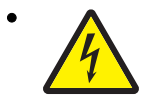

**切记**:当您看到此符号时,说明在您工作的产品区域 有危险电压的存在。请在开始操作前拔掉产品的电源 线,或者在产品必须使用电源来执行任务时,小心从 事。 This manual contains maintenance procedures for service personnel. It is divided into the following chapters:

- 1. General information contains a general description of the MFP and the maintenance approach used to repair it. Special tools and test equipment, as well as general environmental and safety instructions, are discussed.
- **2.** Diagnostic information contains an error indicator table, symptom tables, and service checks used to isolate failing field replaceable units (FRUs).
- 3. Diagnostic aids contains tests and checks used to locate or repeat symptoms of MFP problems.
- 4. Repair information provides instructions for making MFP adjustments and removing and installing FRUs.
- 5. Connector locations uses illustrations to identify the connector locations and test points on the MFP.
- 6. Preventive maintenance contains the lubrication specifications and recommendations to prevent problems.
- Parts catalog contains illustrations and part numbers for individual FRUs.
   Appendix A contains service tips and information.
   Appendix B contains representative print samples.

# Conventions

Note: A note provides additional information.

**Warning:** A warning identifies something that might damage the product hardware or software.

There are several types of caution statements:

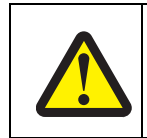

CAUTION

A caution identifies something that might cause a servicer harm.

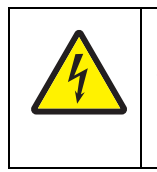

#### CAUTION

This type of caution indicates there is a danger from hazardous voltage in the area of the product where you are working. Unplug the product before you begin, or use caution if the product must receive power in order to perform the task.

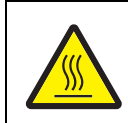

#### CAUTION

This type of caution indicates a hot surface.

# **1. General information**

#### **Models**

| Model name          | Machine type/<br>model | Description                      |
|---------------------|------------------------|----------------------------------|
| Lexmark X734de      | 7526-235               | 4-in-1 Color MFP                 |
| Lexmark X734de      | 7526-275               | 4-in-1 Color MFP, with fax modem |
| Lexmark X734de      | 7526-295               | 4-in-1 Color MFP, with fax modem |
| Lexmark X736de      | 7526-436               | 4-in-1 Color MFP                 |
| Lexmark X736de      | 7526-476               | 4-in-1 Color MFP with fax modem  |
| Lexmark X736de      | 7526-496               | 4-in-1 Color MFP, with fax modem |
| Lexmark X738de      | 7526-636               | 4-in-1 Color MFP                 |
| Lexmark X738de, dte | 7526-676               | 4-in-1 Color MFP with fax modem  |

# **Options and features**

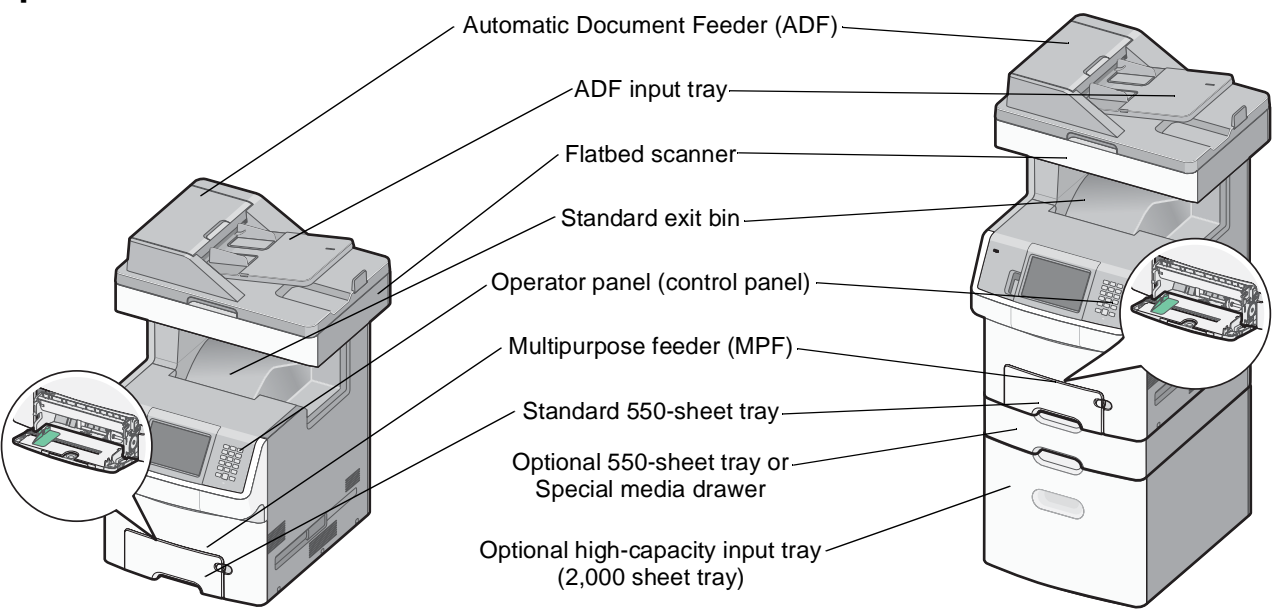

#### Media options

The Lexmark X73xde MFP support 550-sheet drawers, special media drawers, and the 2000-sheet high-capacity input tray. The Lexmark X73xde MFP support up to four input options.

The options can include any combination of 550 sheet drawers and 550 sheet Specialty Media Drawers, with a maximum of one 2000 sheet drawer (always at the lowest position.) A caster base is required with some configurations. Including the base machine capacity of 650 sheets, the MFP supports up to 3,200 sheets. The Lexmark C73xde options are compatible with the Lexmark X73xde MFP, but not with any other Lexmark printers. No other options are supported by the X73xde.

- **550-Sheet Drawer**—This optional input source installs beneath the printer, and it holds approximately 550 sheets of (20 lb.) paper.
- **High Capacity Input Tray**—This optional input source installs beneath the printer, and it holds approximately 2000 sheets of (20 lb.) paper.
- **Specialty Media Drawer**—This optional input source installs beneath the printer, and it holds approximately 550 sheets of (20 lb.) paper, or 85 standard envelopes.

#### Memory options

- Additional memory card—The memory options for the X73xde printers are 200 pin DDR2, SODIMM, and they are available at 256MB, 512MB, and 1GB sizes.
- Flash memory card—Flash Memory cards are available in 256MB.
- Hard disk—If larger storage is required, an optional hard disk is available.

# Printer and scanner specifications

#### Dimensions

The following table contains the dimensions and weight for each of the respective printer models. This does not include packaging.

|                                                                                                    | Height    | Width     | Depth     | Weight     |
|----------------------------------------------------------------------------------------------------|-----------|-----------|-----------|------------|
| Lexmark X734de, X736de, X738de                                                                                                    |           |           |           |            |
| Basic printer (cartridges only)                                                                                                    | 787 mm    | 546 mm    | 622 mm    | 44kg       |
|                                                                                                    | (31 in)   | (21.5 in) | (24.5 in) | (96.8 lbs) |
| Lexmark X738dte                                                                                                    |           |           |           |            |
| Printer with 550-sheet optional drawer                                                                                              | 909 mm    | 546 mm    | 622 mm    | 48.3 kg    |
|                                                                                                    | (35.8 in) | (21.5 in) | (24.5 in) | (107 lbs)  |
| Paper input options                                                                                                    |           |           |           |            |
| 550-sheet drawer                                                                                                    | 122 mm*   | 435 mm    | 545 mm    | 4.4 kg     |
|                                                                                                    | (4.8 in)  | (17.1 in) | (21.5 in) | (9.7 lbs)  |
| 550-sheet Specialty Media                                                                                                    | 122 mm*   | 435 mm    | 545 mm    | 4.4 kg     |
| Drawer                                                                                                    | (4.8 in)  | (17.1 in) | (21.5in)  | (9.7 lbs)  |
| High-capacity input tray                                                                                                    | 387 mm    | 435 mm    | 545 mm    | 26.1 kg    |
| (2000-sheet) only                                                                                                    | (15.2 in) | (17.1 in) | (21.5 in) | (57.5 lbs) |
| Furniture options                                                                                                    |           |           |           |            |
| Spacer                                                                                                    | 169 mm    | 435 mm    | 545 mm    | 3.5 kg     |
|                                                                                                    | (6.7 in)  | (17.1 in) | (21.5 in) | (7.6 lbs)  |
| Caster base only                                                                                                    | 107 mm    | 768 mm    | 801 mm    | 27.2 kg    |
|                                                                                                    | (4.2 in)  | (30.2 in) | (31.5 in) | (60 lbs)   |
| * Options are 6.6 in. high if you take into account the anti-tip post, which extend into another option or the multipurpose feeder. |           |           |           |            |

# Clearances

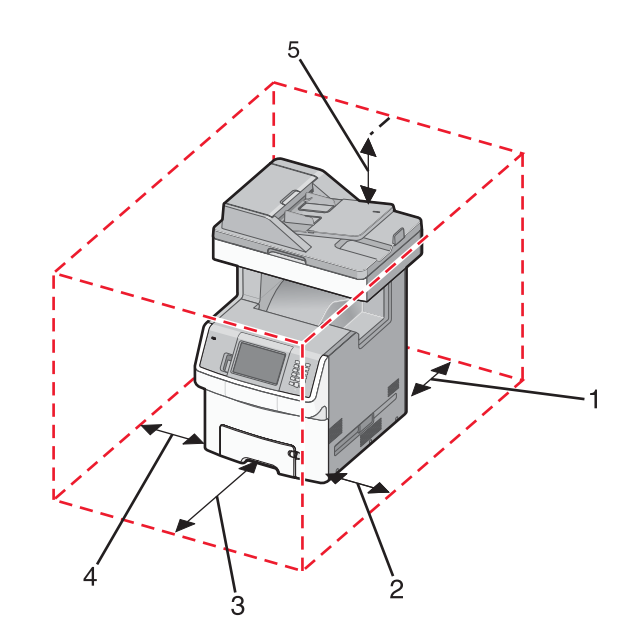

| Number | Description | Clearance        |
|--------|-------------|------------------|
| 1      | Rear        | 100 mm (3.9 in)  |
| 2      | Right side  | 100 mm (3.9 in)  |
| 3      | Front       | 483 mm (19 in)   |
| 4      | Left side   | 100 mm (3.9.)    |
| 5      | Above       | 394 mm (15.5 in) |

# Multiple function printer specifications

| Flatbed scanner                               |                                                                          |  |  |
|-----------------------------------------------|--------------------------------------------------------------------------|--|--|
| Scanner type                                  | Color/monochrome flatbed scanner with ADF (automatic document feeder)    |  |  |
| Scan technology                               | Charge coupled device (CCD)                                              |  |  |
| Light source                                  | Xenon lamp                                                               |  |  |
| Number of light sources                       | One CCD module with one lamp                                             |  |  |
| Maximum optical resolution - flatbed          | 600 x 600 dpi (Monochrome and color)                                     |  |  |
| Scan Area - flatbed                           | Maximum 8.5" x 14" (216 mm x 356 mm)                                     |  |  |
| ADF scanner                                   |                                                                          |  |  |
| ADF type                                      | X734de—Simplex ADF with C-shaped path                                    |  |  |
|                                               | X736de, X738de, X738dte—Duplex scan, recirculating (RADF), C-shaped path |  |  |
| Optical resolution ADF (monochrome and color) | Maximum 600 x 600 dpi                                                    |  |  |
| ADF input and output capacity                 | 50 sheets (20 lb or 75 g/m <sup>2</sup> bond)                            |  |  |
| Scanner media depth                           | Maximum: 0.15 mm                                                         |  |  |
| (thickness)                                   | Minimum: 0.05 mm                                                         |  |  |

| ADF scanner (continued)                                      |                                                                                 |
|--------------------------------------------------------------|---------------------------------------------------------------------------------|
| Scanner media weight Maximum: 32 lb. (120 g/m <sup>2</sup> ) |                                                                                 |
|                                                              | Minimum: 14 lb. (52g/m <sup>2</sup> )                                           |
| Scan area - ADF                                              | Maximum: 8.5 in. x 14 in. (216 mm x 355 mm) SEF                                 |
|                                                              | Minimum: 4.1 in. x 5.8 in. (105 mm x 148 mm) SEF                                |
| Printer                                                      |                                                                                 |
| Print technology                                             | Belt fuser                                                                      |
| Paper feed orientation                                       | Short Edge Fed (SEF)                                                            |
| Fax                                                          |                                                                                 |
| Modem                                                        | Built-in Group 3-compatible, full function fax, 33,600bps, Max V.34 Half Duplex |

#### Memory

| Memory                                                                                                    | All models           |  |  |
|----------------------------------------------------------------------------------------------------|----------------------|--|--|
| Standard memory—The standard RAM is soldered onto the system board.                                                                                                    |                      |  |  |
| Memory size                                                                                                    | 512MB                |  |  |
| <b>Optional memory</b> —Optional DIMM (Dual Inline Memory Module) is a card that can be plugged into an available memory slot on the system board. Flash memory is a card that can also be plugged into an available slot. One firmware card (DLE) and one flash memory card are supported. |                      |  |  |
| Maximum number of memory (DIMM) slots                                                                                                    | 1                    |  |  |
| Maximum number of flash memory slots                                                                                                    | 1                    |  |  |
| DIMM memory sizes available                                                                                                    | 256MB, 512MB, 1024MB |  |  |
| Flash (Nand Flash)                                                                                                    | 256                  |  |  |
| Maximum possible memory                                                                                                    | 1536MB               |  |  |

#### Resolution

The following resolutions are available:

- 4800CQ (default resolution)
- 1200 x 1200 dpi (at reduced printer speed)

#### Data streams

- PostScript 3 emulation
- PCL 5c and PCL 6 Emulation
- PDF 1.6 with backward compatibility
- PPDS (activated from configuration menu)
- HTML
- XPS
- Direct Image (TIFF, TIF, JPEG, JPG, GIF, PNG, BMP, PCX, and DCX)

# Environment specifications

| Environment Specifications                                                                                    |                                                       |  |
|----------------------------------------------------------------------------------------------------|-------------------------------------------------------|--|
| Operating                                                                                                    |                                                       |  |
| Air temperature—Operating                                                                                     | 15.6° to 32.2° C (60° to 90° F)                       |  |
| Air temperature—Power off                                                                                     | 10° to 40° C (50° to 104° F)                          |  |
| Air Relative Humidity                                                                                         | 8% to 80%                                             |  |
| Wet Bulb Temperature—Operating                                                                                | 22.8° C (73.0° F) Maximum                             |  |
| Web Bulb Temperature—Power off                                                                                | 26.7° C (80.1° F) Maximum                             |  |
| Altitude                                                                                                    | 0–3,048 meters (10,000 ft.)                           |  |
| Ambient Operating Environment*                                                                                | 15.6° to 32.2° C (60° to 90° F) and 8% to 80% RH      |  |
| Shipping and storage                                                                                          |                                                       |  |
| Cartridges (packaged)                                                                                         | -40° C to 40° C (104° Fahrenheit)                     |  |
| Printer with Cartridges (packaged)                                                                            | -40° C to 40° C (104° Fahrenheit)                     |  |
| Printer without Cartridges                                                                                    | -40° C to 40° C (104° Fahrenheit)                     |  |
| Air Relative Humidity                                                                                         | Relative Humidity 8% to 80%                           |  |
| Altitude                                                                                                    | 0-10,300 meters (34,000 feet)                         |  |
| Web Bulb Temperature—Power Off                                                                                | 26.7° C (80.1° F) Maximum                             |  |
| <ul> <li>In some cases performance specifications, such a<br/>be measured at an ambient condition.</li> </ul> | as paper OCF and EP cartridge usage, are specified to |  |

#### Electrical and power specifications

The following table specifies nominal average power requirements for the basic printer configurations. All power levels are shown in Watts (W). Maximum current is given in Amperes (A).

| Printing states                       | Lexmark X734de | Lexmark X736de | Lexmark X738de,<br>X738dte |  |
|---------------------------------------|----------------|----------------|----------------------------|--|
| Printing states                       |                |                |                            |  |
| Off                                   | 0 W            | 0 W            | 0 W                        |  |
| Power Saver                           | 24 W           | 27 W           | 27 W                       |  |
| Ready mode                            | 60 W           | 70 W           | 70 W                       |  |
| Continuous copying                    | 530 W          | 600 W          | 600 W                      |  |
| Continuous printing                   | 490 W          | 560 W          | 560 W                      |  |
| Typical Electricity Consumption (TEC) |                |                |                            |  |
| Default settings                      | 6.18 kwh/week  | 7.22 kwh/wk    | 7.22 kwh/week              |  |
| Eco Mode settings                     | 5.19 kwh/week  | 5.93 kwh/wk    | 5.93 kwh/week              |  |
| Maximum current while printing        |                |                |                            |  |
| 100 Volts                             | 9 A            | 9 A            | 9 A                        |  |
| 120 Volts                             | 8 A            | 8 A            | 8 A                        |  |
| 230 Volts                             | 4 A            | 4 A            | 4 A                        |  |

Low-voltage models

- 110 to 127 V ac at 50 to 60 Hertz (Hz) nominal
- 90 to 135 V ac, extreme

#### High-voltage models

- 220 to 240 V ac at 50 to 60 Hz (not available in all countries)
- 198 to 254 V ac, extreme

#### Notes:

- Using a 220 V ac to 110 V ac power converter with the low-voltage printer is not recommended.
- Using an inverter (12 V dc to 120 V ac for example) to power the printer is not recommended.
- Only duplex models are ENERGY STAR certified.

# Acoustic specifications

All acoustic measurements are made in accordance with ISO 7779:1999—Accoustics: Measurement of airborne noise emitted by information technology and telecommunications and reported in conformance with ISO 9296:

| Operating mode   | Quiet Mode Off                   |                             | Quiet Mode On                    |                             |
|------------------|----------------------------------|-----------------------------|----------------------------------|-----------------------------|
| Measurement      | Sound<br>pressure<br>level (dBA) | Sound power<br>level (Bels) | Sound<br>pressure<br>level (dBA) | Sound power<br>level (Bels) |
| Simplex printing | 53                               | 6.9                         | 48                               | 6.3                         |
| Duplex printing  | 54                               | 6.9                         | N/A                              | N/A                         |
| Copying          | 54                               | 7.0                         | N/A                              | N/A                         |
| Scanning         | 54                               | 7.2                         | N/A                              | N/A                         |
| Standby mode     | 35                               | 4.7                         | N/A                              | N/A                         |

1988-04-15—Accoustics Declared noise emission values of computer and business equipment.

Lexmark has implemented features in the X73xde Series MFPs that allow our customers to easily select various operating modes in order to reach their sustainability goals related to environmental and noise pollution. These new features are Eco Mode and Quiet Mode.

Eco Mode optimizes printer settings to minimize the environmental impact while Quiet Mode significantly reduces acoustics. For more information, refer to the *Users Guide*.

| Quiet Mode |                                                                                                    |
|------------|----------------------------------------------------------------------------------------------------|
| Off        | The parameters that are changed are returned to their factory default state. This mode will support performance claims for the product.                                                                                                    |
| On         | MFP will be configured to run in a reduced noise mode. Primarily, the user is trading performance for quieter operation. The following parameters are affected:                                                                                                    |
|            | <ul> <li>Process speed is reduced</li> <li>Key press sounds and alarms, for example, are disabled or minimized</li> <li>Engine motors are not ramped up prior to the job being ready to actually print</li> <li>Fans run in reduced speed or are turned off</li> </ul> |

# **Media specifications**

Paper designed for use with xerographic copiers should provide satisfactory print quality and feed reliability. Other types of media may be suitable. It is recommended that users test any particular brand for suitability to their applications. Refer to the printer User's Guide for additional media specifications.

#### Paper

Follow the media guidelines below for successful printing:

- Rough, highly textured, limp, or pre-curled papers will result in lower print quality and more frequent paper feed failures.
- Colored papers must be able to withstand 190° C (374° F) fusing temperature.
- Preprinted forms and letterheads must be able to withstand 190° C (374° F) fusing temperature and should be selected using guidelines found in the printer User's Guide. The chemical process used in preprinting may render some papers unsuitable for use.
- Unsuitable papers include:
  - Multi-part forms and documents
  - Chemically treated papers; coated
  - Synthetic and thermal papers
  - A5 paper less than 80 g/m<sup>2</sup> (21 lb)
  - Recycled paper less than 75 g/m<sup>2</sup> (20 lb)
  - Preprinted papers requiring a high degree of registration.
  - Recycled paper less than 80 g/m<sup>2</sup> (21 lb) may cause unacceptable results.

#### **Envelopes**

- All envelopes should be new, unused, and without package damage.
- Envelopes with excessive curl or twist exceeding 6 mm, those stuck together, those with bent corners or nicked edges, or those that interlock should not be used.
- Minimum weight: 60 g/m<sup>2</sup> (16 lb.)
- The following envelopes should not be used:
- Envelopes with windows, holes, perforations, cutouts, or deep embossing
- Envelopes with metal clasps, string ties, or metal folding bars
- Envelopes with exposed flap adhesive when the flap is in the closed position.
- For best results, printing on new 90 g/m<sup>2</sup> (24 lb.) sulfite or 25% cotton bond envelopes is recommended.
- Under high humidity conditions (over 60%), envelopes may seal during printing.

#### **Transparencies**

- Use letter or A4-size transparencies for color laser printers only.
- Do not use inkjet transparencies.

#### Labels

Labels should be selected using guidelines found in the User's Guide or the Card Stock and Label Guide, and tested for acceptability.

#### Using recycled paper and other office papers

Recycled office paper produced specifically for use in laser (electrophotographic) printers may be used in your printer. However, no blanket statement can be made that all recycled paper will feed well.

Generally, the following property guidelines apply to recycled paper.

- Low moisture content (4–5%)
- Suitable smoothness (100–200 Sheffield units, or 140–350 Bendtsen units, European)
   Note: Some much smoother papers (such as premium 24 lb laser papers, 50–90 Sheffield units) and much rougher papers (such as premium cotton papers, 200–300 Sheffield units) have been engineered to work very well in laser printers, despite surface texture. Before using these types of paper, consult your paper supplier.
- Suitable sheet-to-sheet coefficient of friction (0.4–0.6)
- Sufficient bending resistance in the direction of feed

Recycled paper, paper of lower weight (<60 g/m<sup>2</sup> [16 lb bond]) and/or lower caliper (<3.8 mils [0.1 mm]), and paper that is cut grain-short for portrait (or short-edge) fed printers may have lower bending resistance than is required for reliable paper feeding. Before using these types of paper for laser (electrophotographic) printing, consult your paper supplier. Remember that these are general guidelines only and that paper meeting these guidelines may still cause paper feeding problems in any laser printer (for example, if the paper curls excessively under normal printing conditions).

#### Input and output capacities

The following table describes the media options that each model supports, and the estimated capacities in stand and maximum configurations. Capacity may vary and is subject to media specifications and printer operating environment. The capacities are based on plain paper at 75g/m<sup>2</sup>.

|                                                                              | Support by model                  |                       |  |  |
|------------------------------------------------------------------------------|-----------------------------------|-----------------------|--|--|
| Function                                                                     | Lexmark X734de,<br>X736de, X738de | Lexmark X738dte       |  |  |
| Standard input sources                                                       |                                   |                       |  |  |
| Primary tray capacity (sheets)                                               | 550                               | 1,100                 |  |  |
| Multipurpose feeder capacity (sheets)                                        | 100                               | 100                   |  |  |
| Number of standard sources (primary tray and multipurpose feeder)            | 2                                 | 3                     |  |  |
| Total standard capacity (sheets)                                             | 650                               | 1200                  |  |  |
| Optional input sources                                                       | ·                                 |                       |  |  |
| 550-Sheet Drawer (sheets)                                                    | 550                               | 550                   |  |  |
| High-capacity input tray (HCIT) (sheets)                                     | 2,000                             | 2,000                 |  |  |
| Specialty Media Drawer (sheets)*                                             | 550 (or 85 envelopes)             | 550 (or 85 envelopes) |  |  |
| Maximum number of high-capacity input tray (must be installed on the bottom) | 1                                 | 1                     |  |  |
| Maximum number of standard and optional input sources*                       | 5                                 | 5                     |  |  |
| Maximum capacity for standard and options input sources (sheets)*            | 3,200*                            | 3,200*                |  |  |
| Standard output bin capacity (sheets)                                        | 250                               | 250                   |  |  |
| Maximum output bin capacity (sheets)                                         | 250                               | 250                   |  |  |
| Duplex capability                                                            | Standard                          |                       |  |  |
|                                                                              |                                   |                       |  |  |

\* Optional input drawers include the 550-Sheet Drawer, 550-sheet Specialty Media Drawer, and Highcapacity input tray (HCIT). The maximum number of input options is dependent upon whether the MFP is used on a desktop/tabletop or floor-standing with a caster base, and if the configuration meets UL Safety specifications. Please refer to www.lexmark.com/multifunctionprinters for more information.

# Input and output sizes and types

| Media Sizes                                                                                                    | Primary 550-sheet tray      | Multipurpose feeder | Optional 550-sheet tray | Optional Speciality<br>Media | Optional 2000-sheet<br>feeder (HCIT) | Duplex |
|----------------------------------------------------------------------------------------------------|-----------------------------|---------------------|-------------------------|------------------------------|--------------------------------------|--------|
| Paper sizes                                                                                                    |                             |                     |                         |                              |                                      |        |
| <b>A4</b> 210 x 297 mm                                                                                                    | 1                           | 1                   | 1                       | 1                            | 1                                    | 1      |
| <b>A5</b> 148 x 210 mm                                                                                                    | 1                           | 1                   | 1                       | 1                            |                                      | 1      |
| <b>A6</b> 105 x 148 mm                                                                                                    |                             | 1                   |                         | 1                            |                                      |        |
| <b>ISO B5</b> 176 x 250 mm <sup>a</sup>                                                                                                    | 1                           | 1                   | 1                       | 1                            |                                      | 1      |
| <b>JIS B5</b> 182 x 257 mm                                                                                                    | 1                           | 1                   | 1                       | 1                            |                                      | 1      |
| Officio (Mexico) 216 x 340 mm                                                                                                    | 1                           | 1                   | 1                       | 1                            |                                      | 1      |
| Letter 8.5 x 11 in.                                                                                                    | 1                           | 1                   | 1                       | 1                            | 1                                    | 1      |
| Legal 8.5 x 14 in.                                                                                                    | 1                           | 1                   | 1                       | 1                            | 1                                    | 1      |
| 3 x 5 <sup>1</sup>                                                                                                    |                             | 1                   |                         | 1                            |                                      |        |
| 4 x 5 <sup>1</sup>                                                                                                    |                             | 1                   |                         | 1                            |                                      |        |
| Statement 5.5 x 8.5 in.                                                                                                    |                             | 1                   |                         | 1                            |                                      | 1      |
| Executive 7.25 x 10.5 in.                                                                                                    | 1                           | 1                   | 1                       | 1                            |                                      | 1      |
| <b>Folio</b> 8.5 x 13 in.                                                                                                    | 1                           | 1                   | 1                       | 1                            |                                      | 1      |
| <b>Universal</b> <sup>b</sup> (width x length)                                                                                                    |                             |                     |                         |                              |                                      |        |
| <ul> <li>76.2 x 123.8 mm (3 x 4.9 in) to<br/>215.9 (8.5 x 14 in)</li> </ul>                                                                                                    |                             | 1                   |                         | 1                            |                                      |        |
| <ul> <li>148 x 210 mm (5.8 x 8.3 in) to<br/>215.8 x 355.6 mm (8.5 x 48 in)</li> </ul>                                                                                                    | 1                           | 1                   | 1                       | 1                            |                                      | 1      |
| <ul> <li>76.2 x 123.8 mm (3 x 4.9 in) to<br/>215.9 x 1219 mm (8.5 x 48 in)<sup>c</sup></li> </ul>                                                                                                    |                             | 1                   |                         |                              |                                      |        |
| <ul> <li><sup>a</sup> These sizes are accessible using Universal Size sett</li> <li><sup>b</sup> Lower feed reliability may be encountered when feed</li> <li><sup>c</sup> The maximum length supported by this printer is 914</li> </ul> | ing.<br>ding nor<br>.4 mm ( | n-standa<br>36 in). | rd size                 | media.                       |                                      |        |

<sup>d</sup> These sizes are accessible using Other Envelope setting.

| Media Sizes (continued)                                                                                                    | Primary 550-sheet tray        | Multipurpose feeder | Optional 550-sheet tray | Optional Speciality<br>Media | Optional 2000-sheet<br>feeder (HCIT) | Duplex |
|----------------------------------------------------------------------------------------------------|-------------------------------|---------------------|-------------------------|------------------------------|--------------------------------------|--------|
| Envelopes                                                                                                    |                               |                     |                         |                              |                                      |        |
| C6 Envelope 114 x 162 mm <sup>d</sup>                                                                                                    |                               | 1                   |                         | 1                            |                                      |        |
| <b>B6 Envelope</b> 125 x 176 mm <sup>d</sup>                                                                                                    |                               | 1                   |                         | 1                            |                                      |        |
| C65 Envelope 114 x 229 mm <sup>d</sup>                                                                                                    |                               | 1                   |                         | 1                            |                                      |        |
| <b>C5 Envelope</b> 162 x 229 mm                                                                                                    |                               | 1                   |                         | 1                            |                                      |        |
| <b>B5 Envelope</b> 176 x 250 mm                                                                                                    |                               | 1                   |                         | 1                            |                                      |        |
| DL Envelope 110 x 220 mm                                                                                                    |                               | 1                   |                         | 1                            |                                      |        |
| <b>6 3/4 Envelope</b> 3.4 x 6.5 in <sup>d</sup>                                                                                                    |                               | 1                   |                         | 1                            |                                      |        |
| <b>7 3/4 Envelope</b> 3.4 x 7.5 in                                                                                                    |                               | 1                   |                         | 1                            |                                      |        |
| <b>9 Envelope</b> 3.9 x 8.9 in                                                                                                    |                               | 1                   |                         | 1                            |                                      |        |
| <b>10 Envelope</b> 4.13 x 9.5 in                                                                                                    |                               | 1                   |                         | 1                            |                                      |        |
| <b>11 Envelope</b> 4.5 x 10.4 in <sup>d</sup>                                                                                                    |                               | 1                   |                         | 1                            |                                      |        |
| <b>12 Envelope</b> 4.8 x 11 in <sup>d</sup>                                                                                                    |                               | 1                   |                         | 1                            |                                      |        |
| <ul> <li><sup>a</sup> These sizes are accessible using Universal Size set</li> <li><sup>b</sup> Lower feed reliability may be encountered when fee</li> <li><sup>c</sup> The maximum length supported by this printer is 914</li> </ul> | ting.<br>ding nor<br>1.4 mm ( | n-standa<br>36 in). | ard size                | media.                       |                                      |        |

<sup>d</sup> These sizes are accessible using Other Envelope setting.

| Media weight, primary tray and option tray |                      |                  |                                                                                      |  |
|--------------------------------------------|----------------------|------------------|--------------------------------------------------------------------------------------|--|
| Size                                       | Туре                 |                  | Weight                                                                               |  |
| Letter, Legal, A4                          | Xerographic and bond | Long grain       | 60 g/m <sup>2</sup> -162.7 g/m <sup>2</sup> (16 lb-43 lb)                            |  |
|                                            |                      | Short grain      | 162.7 g/m <sup>2</sup> –198.9 g/m <sup>2</sup> (43 lb–53.2 lb)                       |  |
|                                            | Recycled             | Long grain       | 75 g/m <sup>2</sup> –177 g/m <sup>2</sup> (20 lb–47 lb)                              |  |
|                                            |                      | Short grain      | 105 g/m <sup>2</sup> –218 g/m <sup>2</sup> (28 lb–58 lb)                             |  |
|                                            | Cardstock (maximum)  | Index long/short | 162.7 g/m <sup>2</sup> –198.9 g/m <sup>2</sup> (90 lb–110 lb)                        |  |
|                                            |                      | Cover long/short | 162.7g/m <sup>2</sup> –198.9 g/m <sup>2</sup> (60.1 lb–73.6 lb)                      |  |
|                                            |                      | Tag long/short   | 162.7g/m <sup>2</sup> -198.9 g/m <sup>2</sup> (100 lb-122.2 lb)                      |  |
|                                            | Transparencies       |                  | 161 g/m <sup>2</sup> – 179 g/m <sup>2</sup><br>Thickness: 0.12–0.14 mm (4.8–5.4 mil) |  |
|                                            | Labels               | Paper            | 180 g/m <sup>2</sup> –300 g/m <sup>2</sup> (48 lb–80 lb)                             |  |
|                                            |                      | Vinyl            | 180 g/m <sup>2</sup> –300 g/m <sup>2</sup> (48 lb–80 lb)                             |  |
| A5, JIS B5, Executive                      | Xerographic and bond | Long grain       | 75 g/m <sup>2</sup> –177 g/m <sup>2</sup> (20 lb to 47 lb)                           |  |
|                                            |                      | Short grain      | 90 g/m <sup>2</sup> –218 g/m <sup>2</sup> (24 lb–58 lb)                              |  |
| Universal                                  | Xerographic and bond | Long grain       | 75 g/m <sup>2</sup> –177 g/m <sup>2</sup> (20 lb–47 lb)                              |  |
|                                            |                      | Short grain      | 90 g/m <sup>2</sup> –218 g/m <sup>2</sup> (24 lb–58 lb)                              |  |

#### Paper guidelines

#### **Paper characteristics**

The following paper characteristics affect print quality and reliability. Consider these characteristics when evaluating new paper stock.

**Weight**—The printer can automatically feed paper weights from 60 to 162l7 g/m<sup>2</sup> (16 to 43 lb bond) grain long. Paper lighter than 60 g/m<sup>2</sup> (16 lb) might not be stiff enough to feed properly, causing jams. For best performance, use 75 g/m<sup>2</sup> (20 lb bond) grain long paper. For paper smaller than 182 x 257 mm (7.2 x 10.1 in), we recommend 90 g/m<sup>2</sup> (24 lb) or heavier paper.

**Note:** Duplex is supported only for 63 g/m<sup>2</sup>–170 g/m<sup>2</sup> (17 lb–45 lb bond) paper.

**Curl**—Curl is the tendency for paper to curl at its edges. Excessive curl can cause paper feeding problems. Curl can occur after the paper passes through the printer, where it is exposed to high temperatures. Storing paper unwrapped in hot, humid, cold, or dry conditions, even in the trays, can contribute to paper curling prior to printing and can cause feeding problems.

**Smoothness**—Paper smoothness directly affects print quality. If paper is too rough, toner cannot fuse to it properly. If paper is too smooth, it can cause paper feeding or print quality issues. Always use paper between 100 and 300 Sheffield points; however, smoothness between 150 and 200 Sheffield points produces the best print quality.

**Moisture content**—The amount of moisture in paper affects both print quality and the ability of the printer to feed the paper correctly. Leave paper in its original wrapper until it is time to use it. This limits the exposure of paper to moisture changes that can degrade its performance.

Condition paper before printing by storing it in its original wrapper in the same environment as the printer for 24 to 48 hours before printing. Extend the time several days if the storage or transportation environment is very different from the printer environment. Thick paper may also require a longer conditioning period.

**Grain direction**—Grain refers to the alignment of the paper fibers in a sheet of paper. Grain is either grain long, running the length of the paper, or grain short, running the width of the paper. For 60 to 135 g/m<sup>2</sup> (16 to 36 lb bond) paper, grain long paper is recommended. For papers heavier than 135 g/m<sup>2</sup>, grain short is recommended.

**Fiber content**—Most high-quality xerographic paper is made from 100% chemically treated pulped wood. This content provides the paper with a high degree of stability resulting in fewer paper feeding problems and better print quality. Paper containing fibers such as cotton can negatively affect paper handling.

#### **Unacceptable paper**

The following paper types are not recommended for use with the printer:

- Chemically treated papers used to make copies without carbon paper, also known as carbonless papers, carbonless copy paper (CCP), or no carbon required (NCR) paper
- Preprinted papers with chemicals that may contaminate the printer
- Preprinted papers that can be affected by the temperature in the printer fuser
- Preprinted papers that require a registration (the precise print location on the page) greater than ±2.3 mm (±0.9 in), such as optical character recognition (OCR) forms
   Note: In some cases, registration can be adjusted with a software application to successfully print on these forms.
- Coated papers (erasable bond), synthetic papers, thermal papers
- Rough-edged, rough or heavily textured surface papers, or curled papers
- Recycled papers that fail EN12281:2002 (European)
- Paper weighing less than 60 g/m<sup>2</sup> (16 lb)
- Multiple-part forms or documents

#### **Selecting paper**

Using appropriate paper prevents jams and helps ensure trouble-free printing.

To help avoid jams and poor print quality:

- Always use new, undamaged paper.
- Before loading paper, know the recommended print side of the paper. This information is usually indicated on the paper package.
- Do not use paper that has been cut or trimmed by hand.
- Do not mix paper sizes, types, or weights in the same source; mixing results in jams.
- Do not use coated papers unless they are specifically designed for electrophotographic printing.

#### Selecting preprinted forms and letterhead

Use these guidelines when selecting preprinted forms and letterhead:

- Use grain long for 60 to 90 g/m<sup>2</sup> (16 to 20 lb) weight paper.
- Use only forms and letterhead printed using an offset lithographic or engraved printing process.
- Avoid papers with rough or heavily textured surfaces.

Use papers printed with heat-resistant inks designed for use in xerographic copiers. The ink must be able to withstand temperatures up to 190°C (374°F) without melting or releasing hazardous emissions. Use inks that are not affected by the resin in toner. Inks that are oxidation-set or oil-based generally meet these requirements; latex inks might not. When in doubt, contact the paper supplier.

Preprinted papers such as letterhead must be able to withstand temperatures up to 190°C (374°F) without melting or releasing hazardous emissions.

#### **Storing paper**

Use these paper storage guidelines to help avoid jams and uneven print quality:

- For best results, store paper where the temperature is 21°C (70°F) and the relative humidity is 40%. Most label manufacturers recommend printing in a temperature range of 18 to 24°C (65 to 75°F) with relative humidity between 40 and 60%.
- Store paper in cartons when possible, on a pallet or shelf, rather than on the floor.
- Store individual packages on a flat surface.
- Do not store anything on top of individual paper packages.

# **Tools required for service**

Flat-blade screwdrivers, various sizes #1 Phillips screwdriver, magnetic #2 Phillips screwdriver, magnetic #2 Phillips screwdriver, magnetic short-blade 7/32 inch (5.5 mm) open-end wrench 4.0 mm Allen wrench (HCIT removall) 7.0 mm nut driver Needlenose pliers **Diagonal side cutters** Spring hook Feeler gauges Analog or digital multimeter Parallel wrap plug 1319128 Twinax/serial debug cable 1381963 Coax/serial debug cable 1381964 Flash light (optional)

# Acronyms

Delete any unused terms and add any terms that appear in your book.

| ADF   | Automatic Document Feeder              |
|-------|----------------------------------------|
| BLDC  | Brushless DC Motor                     |
| BOR   | Black Only Retract                     |
| BUR   | Back Up Roll                           |
| С     | Cyan                                   |
| CCD   | Charge-Coupled Device                  |
| COD   | Color On Demand                        |
| CSU   | Customer Setup                         |
| DIMM  | Dual Inline Memory Module              |
| DRAM  | Dynamic Random Access Memory           |
| EDO   | Enhanced Data Out                      |
| EP    | Electrophotographic Process            |
| EPROM | Erasable Programmable Read-Only Memory |
| ESD   | Electrostatic Discharge                |
| FB    | Flat Bed                               |
| FRU   | Field Replaceable Unit                 |
| GB    | Gigabyte                               |
| HCIT  | High-Capacity Input Tray               |

# HCOF High-Capacity Output Finisher

|       | 3                                                       |
|-------|---------------------------------------------------------|
| HVPS  | High-Voltage Power Supply                               |
| ISP   | Internal Solutions Port                                 |
| ITU   | Image Transfer Unit                                     |
| К     | Black                                                   |
| LASER | Light Amplification by Stimulated Emission of Radiation |
| LCD   | Liquid Crystal Display                                  |
| LED   | Light-Emitting Diode                                    |
| LEF   | Long-Edge Fed                                           |
| LVPS  | Low-Voltage Power Supply                                |
| М     | Magenta                                                 |
| MPF   | Multipurpose Feeder                                     |
| MROM  | Masked Read Only Memory                                 |
| MS    | Microswitch                                             |
| NVRAM | Nonvolatile Random Access Memory                        |
| OEM   | Original Equipment Manufacturer                         |
| OPT   | Optical Sensor                                          |
| PC    | Photoconductor                                          |
| pel   | Picture element                                         |
| POR   | Power-On Reset                                          |
| POST  | Power-On Self Test                                      |
| PSD   | Position Sensing Device                                 |
| PWM   | Pulse Width Modulation                                  |
| RIP   | Raster Imaging Processor                                |
| ROM   | Read Only Memory                                        |
| SEF   | Short-Edge Fed                                          |
| SDRAM | Synchronous Dual Random Access Memory                   |
| SIMM  | Single Inline Memory Module                             |
| SRAM  | Static Random Access Memory                             |
| UPR   | Used Parts Return                                       |
| V ac  | Volts alternating current                               |
| V dc  | Volts direct current                                    |
| VTB   | Vacuum Transport Belt                                   |
| Υ     | Yellow                                                  |
|       |                                                         |
## 2. Diagnostic information

### Start

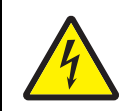

### CAUTION

Remove the power cord from the electrical outlet before you connect or disconnect any cable or electronic card or assembly for personal safety and to prevent damage to the printer.

Use the service error code, user status message, user error message, symptom table, service checks, and diagnostic aids in this chapter to determine the corrective action necessary to repair a malfunctioning printer. They will lead you to solutions or service checks, including use of various tests.

### Symptom tables

If your printer completes the "Power-on self test (POST) sequence" on page 2-5 without an error, and you have a symptom, go to "Symptom tables" on page 2-6. Locate your symptom, and take the appropriate action.

### Service errors (1xx.xx/9xx.xx)

If a service error code appears while you are working on the printer, go to "Error codes and messages" on page 2-17, and take the indicated action for that error.

Service error codes are indicated by a three-digit error code followed by a period and additional numbers in the format XXX.YY. In most cases, five digits are shown.

#### Paper jam messages (2xx.xx)

User attendance messages that indicate a paper jam these have been included with the service error codes since repeated instances may indicate an underlying service issue. Go to "2xx paper jam messages" on page 2-19.

#### User status and attendance messages

- User status messages provide the user with information on the current status of the printer.
- User attendance messages are indicated by a two-digit code that provides the user with information that explains a problem with a print cartridge, option, port, and so on. If a user error message displays, see "User status and attendance messages" on page 2-7 or "2xx paper jam messages" on page 2-19.

### Additional information

- "Operator panel and menus" on page 2-2
- "Power-on self test (POST) sequence" on page 2-5

## **Operator panel and menus**

### **Operator panel**

The operator panel consists of these items:

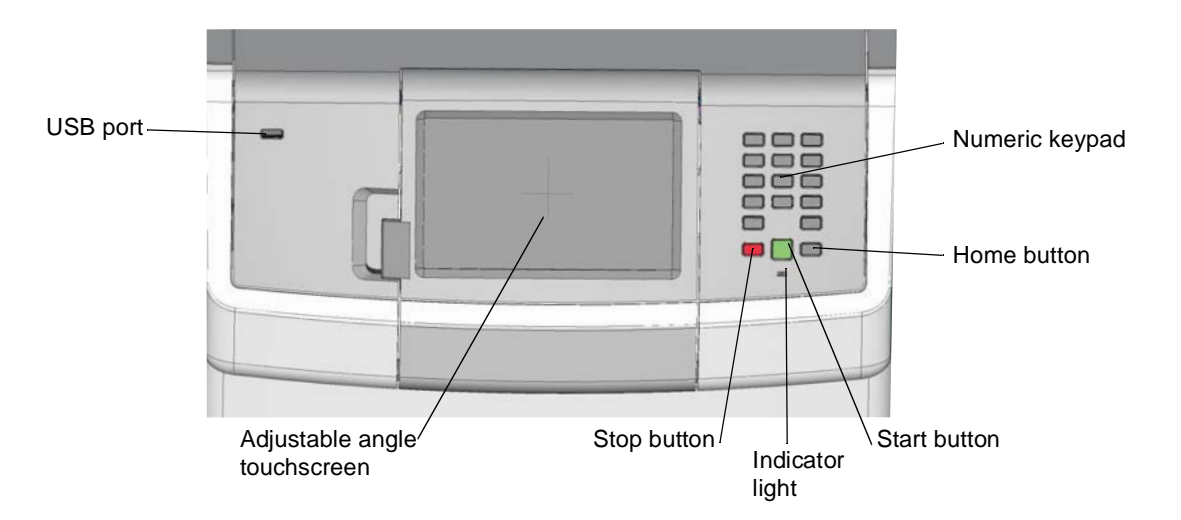

### Buttons, icons, and light description

| Button or light | Function                                                                                                    |                                                                                                    |
|-----------------|----------------------------------------------------------------------------------------------------|----------------------------------------------------------------------------------------------------|
| Display         | The display shows me printer.                                                                                                    | essages and pictures that communicate the status of the                                                                                                    |
| Start           | <ul> <li>Press Start to initi</li> <li>From the home sc<br/>settings.</li> <li>If pressed while a</li> </ul>                                                          | ate the current job indicated on the display.<br>reen, press <b>Start</b> to start a copy job with the default<br>job is scanning, the button has no effect. |
| Stop            | Stops all printer activity.                                                                                                    |                                                                                                    |
| ×               | A list of options is offe                                                                                                    | red once Stopped appears on the display.                                                                                                    |
| Home            | Press Home to return                                                                                                    | to the home screen.                                                                                                    |
| Indicator light | The two-toned light emitting diode called the indicator light on the operator panel gives information about the status of the printer using the colors red and green. |                                                                                                    |
|                 | Indicator light status                                                                                                    | Indicates                                                                                                    |
|                 | Off                                                                                                    | Printer power is off.                                                                                                    |
|                 | Blinking green                                                                                                    | Printer is warming up, processing data, or printing a job.                                                                                                   |
|                 | Solid green                                                                                                    | Printer is on, but idle.                                                                                                    |
|                 | Solid red                                                                                                    | Operator intervention is required.                                                                                                    |

| Button or light                                                                                                    | Function                                                                                                    |
|----------------------------------------------------------------------------------------------------|----------------------------------------------------------------------------------------------------|
| USB direct port                                                                                                    | Insert a USB flash drive to send data to the printer.                                                                                                    |
|                                                                                                    | Insert a USB cable from a digital camera to print photos with a PictBridge-<br>enabled digital camera.                                                                                                    |
| Numeric keypad                                                                                                    | Consists of the numbers 0–9, a backspace button, and a pound (#) button.                                                                                                    |
| 1 2 3<br>ABC 3EF<br>4 5 6<br>MNO<br>7085 80<br>70 ₩<br>₩<br>10<br>₩<br>10<br>10<br>₩<br>10<br>10<br>₩<br>10<br>10<br>10<br>10<br>10<br>10<br>10<br>10<br>10<br>10 |                                                                                                    |
|                                                                                                    | Touch Select functions as a select button. Press this button to:                                                                                                    |
|                                                                                                    | <ul><li>Open a menu and display the first item in the menu (called a menu item).</li><li>Open a menu item and display the default setting.</li></ul>                                                                                                    |
| Submit                                                                                                    | Touch <b>Submit</b> to save the displayed menu item as the new user default setting. The printer issues a Saved or Submitted Selection message and returns to the menu item.                                                                                                    |
|                                                                                                    | <b>Note:</b> When a new setting is saved as the user default setting, it remains in effect until new settings are saved or until factory defaults are restored. Settings chosen from the software application can also change or override the user default settings selected from the operator panel. |
|                                                                                                    | Touch these buttons to scroll up or down through menus, menu items, or settings, called menu item values, or to scroll between screens and menu values.                                                                                                    |
|                                                                                                    | Touch these buttons to increase or decrease the value.                                                                                                    |
| Cancel                                                                                                    | Press <b>Cancel</b> to stop or suspend all job activity. The <b>Cancel</b> functions as a stop button.                                                                                                    |
| Home                                                                                                    | Touch <b>Home</b> to return to the initial menu page.                                                                                                    |
|                                                                                                    |                                                                                                    |
| Menus                                                                                                    | Press Menus to open the administration menus. These menus are only available when the printer is in the Ready state.                                                                                                    |

| Button or light | Function                                                                          |
|-----------------|-----------------------------------------------------------------------------------|
|                 | Press to return to the previous screen.                                           |
| Back            | Note: This button is only active if it appears on the bottom right of the screen. |
| Continue        | Continue.                                                                         |

### Administrative Menu

**Note:** Some menu items may not be available based on the printer model or the options installed. Touch **Menu** () on the display to access these menus. To access the service menus, see "Accessing test and diagnostic procedure menus" on page 3-1.

| Supplies Menu<br>Replace Supply<br>Cyan Cartridge<br>Magenta Cartridge<br>Yellow Cartridge<br>Black Cartridge<br>Cyan PC Unit<br>Magenta PC Unit<br>Yellow PC Unit<br>Black PC Unit<br>Waste Toner Box<br>Fuser<br>Transfer Belt | Paper Menu<br>Default Source<br>Paper Size/Type<br>Configure MP<br>Substitute Size<br>Paper Texture<br>Paper Texture<br>Paper Weight<br>Paper Loading<br>Custom Types<br>Universal Setup | Reports<br>Menu Settings Page<br>Device Statistics<br>Network Setup Page<br>Network <x> Setup Page<br/>Wireless <x> Setup Page<br/>Profiles List<br/>NetWare Setup Page<br/>Print Fonts<br/>Print Demo</x></x> | Settings<br>Setup Menu<br>Finishing Menu<br>Quality Menu<br>Utilities Menu<br>PDF Menu<br>PostScript Menu<br>PCL Emul Menu<br>HTML Menu<br>Image Menu |
|----------------------------------------------------------------------------------------------------|----------------------------------------------------------------------------------------------------|----------------------------------------------------------------------------------------------------|----------------------------------------------------------------------------------------------------|
| <b>Security</b><br>Max Invalid PIN<br>Job Expiration                                                                                                    | Network/Ports<br>TCP/IP<br>IPv6<br>Wireless<br>Standard Network<br>Network < <i>x&gt;</i><br>Standard USB<br>USB < <i>x&gt;</i><br>NetWare<br>AppleTalk<br>LexLink<br>USB Direct         | Help<br>Color Quality<br>Print Quality<br>Printing Guide<br>Supplies Guide<br>Media Guide<br>Print Defects<br>Menu Map<br>Information Guide<br>Connection Guide<br>Moving Guide                                |                                                                                                    |

## Power-on self test (POST) sequence

When you turn the printer on, it performs a Power-On Self Test. Check for correct POST functioning of the base printer by observing the following:

- 1. The LED turns on.
- 2. The main fan turns on.
- 3. The operator panel turns on.
- 4. A partial row of pixels appears.
- **5.** The operator panel display clears.
- 6. Another row of pixels appears.
- 7. The operator panel display clears again.
- 8. The operator panel displays system information. For example:

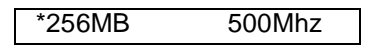

- 9. The fuser lamp turns on. The fuser takes longer to warm up from a cold start than a warm start.
- **10.** The operator panel LED starts blinking.
- **11.** A clock face appears on the display.
  - The following errors or messages may appear:
    - Close Door or Insert Cartridge display if the upper front cover is open or the print cartridge is missing.
    - Any cartridge errors, such as Defective Cartridge or Missing Cartridge.
- **12.** Ready appears on the display.
- **13.** The main drive motor turns on.
- **14.** The EP drive assembly drives the developer shaft located in the toner cartridge.
- **15.** The exit rollers turn.
- **16.** The printer calibrates.

# Symptom tables

## Multiple function printer (MFP) symptom table

| Symptom                                                                                                   | Action                                                                                                    |
|----------------------------------------------------------------------------------------------------|----------------------------------------------------------------------------------------------------|
| Dead printer                                                                                              | Go to "Dead printer service check" on page 2-139.                                                                                            |
| Operator panel—one or more buttons do not work.                                                           | Go to "One or more operator panel buttons fail" on page 2-144.                                                                               |
| Operator panel—display is blank. Printer sounds five beeps.                                               | Go to "Operator panel display blank, five beeps, and LED is off" on page 2-145.                                                              |
| Operator panel—display is blank.                                                                          | Go to "Operator panel display blank, five beeps, and LED is off" on page 2-145.                                                              |
| Operator panel continuously displays all diamonds and does not complete POST.                             | Go to "Operator panel display blank, five beeps, and LED is off" on page 2-145.                                                              |
| Close Front Door does not appear when door is open                                                        | Go to "920.26—POST service check" on page 2-122.                                                                                             |
| Front door locks and will not open.                                                                       | Go to "Front cover locked in place" on page 3-49.                                                                                            |
| Top access cover does not open.                                                                           | The top access cover spring or springs may be broken. Go to "If the cover won't open" on page 4-161. Replace the top access cover spring(s). |
| Scanner lid does not close completely, will<br>not stay open, or makes noise when<br>opening and closing. | Go to "ADF hinge (left and right) removal" on page 4-222.                                                                                    |

## Print quality symptom table

| Symptom                                      | Action                                                                                                    |
|----------------------------------------------|----------------------------------------------------------------------------------------------------|
| Background                                   | Go to "Print quality-background" on page 2-147.                                                                                                    |
| Blank page                                   | Go to "Print quality-blank page" on page 2-148.                                                                                                    |
| Blurred or fuzzy print                       | Go to "Print quality—blurred or fuzzy print" on page 2-149.                                                                                          |
| Half-color page                              | Go to "Print quality-half-color page" on page 2-149.                                                                                                 |
| Horizontal banding                           | Go to "Print quality—horizontal banding" on page 2-149.                                                                                              |
| Horizontal line                              | Go to "Print quality-horizontal line" on page 2-150.                                                                                                 |
| Insufficient fusing                          | Go to "Print quality—insufficient fusing" on page 2-150.                                                                                             |
| Missing image at edge                        | Go to "Print quality—missing image at edge" on page 2-150.                                                                                           |
| Mottle (2–5mm speckles)                      | Go to "Print quality—mottle (2–5mm speckles)" on page 2-150.                                                                                         |
| Narrow vertical line                         | Go to "Print quality-narrow vertical line" on page 2-150.                                                                                            |
| Random marks                                 | Go to "Print quality—random marks" on page 2-150.                                                                                                    |
| Residual image                               | Go to "Print quality—residual image" on page 2-151.                                                                                                  |
| Solid color page                             | Go to "Print quality—solid color page" on page 2-151.                                                                                                |
| Vertical banding                             | Go to "Print quality-vertical banding" on page 2-152.                                                                                                |
| Small font text looks fuzzy around the edges | Check the flatbed air filter. If noticeable dirt or particles are on the filter, replace the filter. See "Flatbed air filter removal" on page 4-236. |

# User status and attendance messages

| Error code                                          | Action                                                                                                    |
|-----------------------------------------------------|----------------------------------------------------------------------------------------------------|
| Close Front Door                                    | If you continuously get this error, then either 24 V interlock switch or 5 V interlock switch is bad. Go to "5 V interlock switch service check" on page 2-129 and "24 V interlock switch removal" on page 2-131. |
| Close top access cover                              | Close the covers top access cover and front door securely.                                                                                                    |
| and front door<br>Show me                           | If you do not get a Close Top Access Cover when it is open, then go to "920.26—POST service check" on page 2-122.                                                                                                 |
| Disk Corrupted,<br>Reformat?                        | The printer has attempted a disk recovery and cannot repair the disk. The disk must be formatted to use.                                                                                                    |
|                                                     | Warning: All files stored on the disk will be lost.                                                                                                    |
| Held Jobs May Not Be<br>Restored                    | The printer has attempted to restore Held jobs, but not all were restored.                                                                                                    |
| Insert Tray <x></x>                                 | Insert tray to clear the message.                                                                                                    |
| Load <source/><br><custom name="" type=""></custom> | Load paper in the indicated source and of the indicated type. Additional messages may include:                                                                                                    |
|                                                     | Paper loaded—Touch Continue.                                                                                                    |
|                                                     | <ul> <li>Show Me—the printer will present instructions.</li> <li>Cancel Job—the printer job can be cancelled</li> </ul>                                                                                           |
|                                                     | <ul> <li>Wait for supplies—If job parking is enabled, and the job meets all the requirements for</li> </ul>                                                                                                    |
|                                                     | allowing the job to be parted, the printer adds this message.                                                                                                    |
| Load <source/>                                      | Load paper in the indicated source, touch <b>Continue</b> .                                                                                                    |
| <custom string=""></custom>                         | Additional messages may include:                                                                                                    |
|                                                     | <ul> <li>Show Me—the printer will present instructions.</li> </ul>                                                                                                    |
|                                                     | Cancel Job—the printer job can be cancelled.     Weit for evention, If job participation and the job master all the requirements for                                                                              |
|                                                     | <ul> <li>Wait for supplies—if job parking is enabled, and the job meets all the requirements for<br/>allowing the job to be parted, the printer adds this message.</li> </ul>                                     |
| Load <source/> <size></size>                        | Load paper in the indicated source and of the indicated size, touch <b>Continue</b> .                                                                                                    |
|                                                     | Additional messages may include:                                                                                                    |
|                                                     | Show Me—the printer will present instructions.                                                                                                    |
|                                                     | <ul> <li>Cancel Job—the printer job can be cancelled.</li> <li>Wait for supplies—If job parking is enabled, and the job meets all the requirements for</li> </ul>                                                 |
|                                                     | allowing the job to be parted, the printer adds this message.                                                                                                    |
| Load Manual <custom<br>type name&gt;</custom<br>    | If paper loaded is in the manual feeder, the job continues. If paper is not in the feeder, touching <b>Select</b> indicates to the printer it should search for a source with the proper custom type.             |
|                                                     | Additional messages may include:                                                                                                    |
|                                                     | <ul> <li>Show Me—the printer will present instructions.</li> </ul>                                                                                                    |
|                                                     | Cancel Job—the printer job can be cancelled.                                                                                                    |
| Load Manual<br><custom string=""></custom>          | If paper loaded is in the manual feeder, the job continues. If paper is not in the feeder, touching <b>Select</b> indicates to the printer it should search for a source with the proper custom string.           |
|                                                     | Additional messages may include:                                                                                                    |
|                                                     | Show Me—the printer will present instructions.                                                                                                    |
|                                                     | Cancel Job—the printer job can be cancelled.                                                                                                    |

| Error code                                  | Action                                                                                                    |
|---------------------------------------------|----------------------------------------------------------------------------------------------------|
| Load Manual <size></size>                   | If paper loaded is in the manual feeder, the job continues. If paper is not in the feeder, touching <b>Select</b> indicates to the printer it should search for a source with the proper size.                                                                                                    |
|                                             | Additional messages may include:                                                                                                    |
|                                             | <ul><li>Show Me—the printer will present instructions.</li><li>Cancel Job—the printer job can be cancelled.</li></ul>                                                                                                    |
| Load Manual <type><br/><size></size></type> | If paper loaded is in the manual feeder, the job continues. If paper is not in the feeder, touching <b>Select</b> indicates to the printer it should search for a source with the proper type and size.                                                                                                    |
|                                             | Additional messages may include:                                                                                                    |
|                                             | <ul><li>Show Me—the printer will present instructions.</li><li>Cancel Job—the printer job can be cancelled.</li></ul>                                                                                                    |
| Paper Changes Needed                        |                                                                                                    |
| PC Unit Exposure<br>Warning                 | This warning occurs when the front door is left open too long. Close the front door to prevent damage to the PC unit. Select Tel I me more for further information.                                                                                                    |
| Remove All Color<br>Supplies                | If Color Lockout mode is enabled, this message appears (unless the printer is in Diagnostics Menu or Configuration Menu).                                                                                                    |
| Remove Paper<br>Standard Bin                | The standard output bin is full. Remove the media to continue.                                                                                                    |
| Remove Packaging<br>Material                | If packaging material is detected by the printer, Check all areas, Check < area name>, or Check < number of> areas may appear. Touch Select to continue.                                                                                                    |
| Restore Held Jobs<br>Go/Stop?               | If the printer detects Print and Hold (or parked) jobs stored on the hard disk during Power-On Self Test (POST). Choices are:                                                                                                    |
|                                             | <ul> <li>Restore—Print jobs are restored, and Restoring Held Jobs x/y, where x is the number of the job restored and y is the total number of jobs to restore. You can quit restoring, and the remainder of the jobs will remain on the disk, but cannot be accessed until they are restored at the next POR.</li> </ul> |
|                                             | <ul> <li>Do not restore—Held jobs will remain on the disk, but cannot be accessed until they are restored at the next POR. Held j obs may not be restored appears.</li> <li>Tell me more—additional information is available</li> </ul>                                                                                  |
| Securely Clearing Disk<br>Space             | Disk wiping process is recovering disk space. The message clears when all memory blocks are cleared.                                                                                                    |
| Tray Length Guide<br>Missing                | Replace the tray length guide.                                                                                                    |
| Unsupported USB device, Please Remove       | Remove the unrecognized device to continue.                                                                                                    |
| Unsupported USB hub,<br>Please Remove       | Remove the unrecognized device to continue.                                                                                                    |
| Unsupported Mode                            | Unplug camera and change it to a mode where the camera can access PictBridge. Plug the camera back in to continue.                                                                                                    |
| Unsupported Disk                            | Remove the unsupported disk to continue.                                                                                                    |

| Error code                                                  | Action                                                                                                    |  |
|-------------------------------------------------------------|----------------------------------------------------------------------------------------------------|--|
| 3x through 8x attendance messages                           |                                                                                                    |  |
| 31 Defective or Missing<br><i><color></color></i> Cartridge | <ul> <li>Reseat the specified toner cartridge.</li> <li>Inspect the smart chip card contacts (A) for damage, contamination or positioning error. If damaged, contact your next level of service.</li> </ul>                                            |  |
|                                                             |                                                                                                    |  |
|                                                             | <ul> <li>Inspect the toner cartridge contacts for damage/contamination. Replace the toner cartridge if defective.</li> <li>Inspect the JSBTN1 cable connection. Properly connect the cable if not connected</li> </ul>                                 |  |
|                                                             | <ul><li>properly. Replace the cable if damaged.</li><li>Replace the indicated cartridge.</li></ul>                                                                                                    |  |
|                                                             | <ul> <li>If the problem still exists, replace the system board. See "System board removal" on<br/>page 4-147.</li> </ul>                                                                                                    |  |
| 32 Unsupported                                              | Check to see if the toner cartridge is a supported cartridge.                                                                                                    |  |
| Cartridge                                                   | <b>Note:</b> Once the cartridge shipped with the printer is exhausted, it must be replaced by a supply cartridge (refer to the <i>User's Guide</i> for part numbers.) If the specified toner cartridge is a supported cartridge, reseat the cartridge. |  |
|                                                             | <ul> <li>Inspect the toner cartridge contacts for damage or contamination. Replace the toner<br/>cartridge if defective.</li> </ul>                                                                                                    |  |
|                                                             | <ul> <li>Inspect JSBTN1 cable connection. Properly connect the cable if not connected properly.<br/>Replace the cable if damaged.</li> </ul>                                                                                                    |  |
|                                                             | <ul> <li>If the problem still exists, replace the system board. See "System board removal" on<br/>page 4-147.</li> </ul>                                                                                                    |  |
| 34 Short Paper                                              | <ul> <li>Touch Continue to clear the message and continue printing.</li> </ul>                                                                                                    |  |
|                                                             | Note: The printer does not automatically reprint the page that prompted the message.                                                                                                    |  |
|                                                             | <ul> <li>Check the tray length and width guides to ensure the media is properly fitted.</li> </ul>                                                                                                    |  |
|                                                             | Make sure the print job is requesting the correct size of media.     Adjust the Deper Size setting for the media size being used                                                                                                    |  |
|                                                             | <ul> <li>If the MP Feeder Size is set to Universal, make sure the media is large enough for the formation data.</li> </ul>                                                                                                    |  |
|                                                             | <ul> <li>Cancel the current job. Replace the paper pick mechanism. See "Paper pick mechanism assembly removal" on page 4-119.</li> </ul>                                                                                                    |  |
|                                                             | <ul> <li>If the problem still exists, replace the system board. See "System board removal" on page 4-147.</li> </ul>                                                                                                    |  |
| 35 Insufficient memory                                      | Touch Continue to disable Resource Save and continue printing.                                                                                                    |  |
| to support Resource<br>Save feature                         | To enable Resource Save after receiving this message:                                                                                                    |  |
|                                                             | <ul> <li>Make sure the link buffers are set to Auto, then exit the menus to activate the link<br/>buffer changes.</li> </ul>                                                                                                    |  |
|                                                             | <ul> <li>vvnen Ready is displayed, enable Resource Save.</li> <li>Install additional memory.</li> </ul>                                                                                                    |  |
|                                                             | <ul> <li>If this does not fix the problem, replace the system board. See "System board removal"<br/>on page 4-147.</li> </ul>                                                                                                    |  |

| Error code                                                         | Action                                                                                                    |
|--------------------------------------------------------------------|----------------------------------------------------------------------------------------------------|
| 37 Insufficient memory to collate job                              | <ul> <li>Touch <b>Continue</b> to print the portion of the job already stored and begin collating the rest of the job.</li> <li>Cancel the current job.</li> <li>If this does not fix the problem, replace the system board. See "System board removal" on page 4-147.</li> </ul>                                                                                                    |
| 37 Insufficient memory<br>for Flash Memory<br>Defragment operation | <ul> <li>Touch Continue to stop the defragment operation and continue printing.</li> <li>Delete fonts, macros, and other data in printer memory.</li> <li>Install additional printer memory.</li> <li>If this does not fix the problem, replace the system. See "System board removal" on page 4-147.</li> </ul>                                                                                                   |
| 37 Insufficient memory,<br>Some Held Jobs Were<br>Not Restored     | <ul> <li>The printer deleted some held jobs in order to process current jobs.</li> <li>Touch Continue to clear the message.</li> <li>If this does not fix the problem, replace the system board. See "System board removal" on page 4-147.</li> </ul>                                                                                                    |
| 37 Insufficient memory,<br>Some Held Jobs Will<br>Not Be Restored  | <ul> <li>The printer was unable to restore some or all of the confidential or held jobs on the hard disk.</li> <li>Touch <b>Continue</b> to clear the message.</li> <li>If this message occurs again, replace the hard drive.</li> <li>If this does not fix the problem, replace the system board. See "System board removal" on page 4-147.</li> </ul>                                                            |
| 37 Insufficient Defrag<br>Memory<br>New                            | <ul> <li>There is insufficient memory to perform the Flash Memory Defragment operation. The user can:</li> <li>Delete font, macros, and other data in memory.</li> <li>Install additional printer memory.</li> </ul>                                                                                                    |
| 38 Memory Full                                                     | <ul> <li>The following options are available:</li> <li>Touch Continue to clear the message and continue printing. The job may not print correctly.</li> <li>Cancel the current job.</li> <li>Install additional printer memory.</li> <li>If this does not fix the problem, replace the system board. See "System board removal" on page 4-147.</li> </ul>                                                          |
| 39 Complex Page                                                    | <ul> <li>The page is too complex to print. Options are:</li> <li>Touch <b>Continue</b> to continue. The job may not print correctly.</li> <li>Cancel the job.</li> </ul>                                                                                                    |
| 50 PPDS Font Error                                                 | <ul> <li>Touch Continue to clear the message and continue printing. The job may not print correctly.</li> <li>Cancel the current job.</li> <li>If this does not fix the problem, replace the system board. See "System board removal" on page 4-147.</li> </ul>                                                                                                    |
| 51 Defective Flash                                                 | <ul> <li>Touch Continue to clear the message and continue printing.</li> <li>Install different flash memory before downloading any resources to flash.</li> <li>If this does not fix the problem, replace the system board. See "System board removal" on page 4-147.</li> </ul>                                                                                                    |
| 52 Flash Full                                                      | <ul> <li>Touch Continue to clear the message and continue printing.<br/>Note: Downloaded fonts and macros not previously stored in flash memory are deleted.</li> <li>Delete fonts, macros, and other data stored in flash memory.</li> <li>Install a larger capacity flash memory card.</li> <li>If this does not fix the problem, replace the system board. See "System board removal" on page 4-147.</li> </ul> |

| Error code                                                                                                    | Action                                                                                                    |
|----------------------------------------------------------------------------------------------------|----------------------------------------------------------------------------------------------------|
| 53 Unformatted Flash                                                                                                    | <ul> <li>Touch Continue to clear the message and continue printing.</li> <li>Format the flash memory before storing any resources on it. If the error message remains, replace the flash memory.</li> <li>If this does not fix the problem, replace the system board. See "System board removal" on page 4-147.</li> </ul>                                                                                                    |
| 54 Serial option < <i>x</i> ><br>error                                                                                    | <ul> <li>Make sure the serial link is set up correctly and the appropriate cable is in use.</li> <li>Make sure the serial interface parameters (protocol, baud, parity, and data bits) are set correctly on the printer and host computer.</li> <li>Touch <b>Continue</b> to clear the message and continue printing.<br/>The job may not print correctly.</li> <li>POR the printer. If this does not fix the problem, replace the PCI card.</li> </ul> |
| 54 Std Network<br>Software Error                                                                                          | <ul> <li>Touch Continue to clear the message and continue printing. The job may not print correctly.</li> <li>Program new firmware for the network interface.</li> <li>POR the printer. If this does not fix the problem, replace the PCI card.</li> </ul>                                                                                                    |
| 55 Unsupported Option<br>in Slot < <i>x</i> >                                                                             | <ol> <li>Turn the printer off.</li> <li>Unplug the power cord from the wall outlet.</li> <li>Remove the unsupported option.</li> <li>Connect the power cord to a properly grounded outlet.</li> <li>Turn the printer on.</li> <li>If this does not fix the problem, replace the system board. See "System board removal" on page 4-147.</li> </ol>                                                                                                    |
| 56 Standard Parallel<br>Port Disabled<br>Not in IRs                                                                       | <ul> <li>Touch Continue to clear the message. The printer discards any data received through the parallel port.</li> <li>Make sure the Parallel Buffer menu item is not set to Disabled.</li> <li>If this does not fix the problem, replace the PCI card.</li> </ul>                                                                                                    |
| 56 Parallel Port < <i>x</i> ><br>Disabled                                                                                 | <ul> <li>Touch Continue to clear the message. The printer discards any data received through the parallel port.</li> <li>Make sure the Parallel Buffer menu item is not set to Disabled.</li> <li>If this does not fix the problem, replace the PCI card.</li> </ul>                                                                                                    |
| 56 Serial Port <i><x></x></i><br>Disabled                                                                                 | <ul> <li>Touch Continue to clear the message. The printer discards any data received through the serial port.</li> <li>Make sure the Serial Buffer menu item is not set to Disabled.</li> <li>If this does not fix the problem, replace the PCI card.</li> </ul>                                                                                                    |
| 56 Standard USB Port<br>Disabled                                                                                          | <ul> <li>Touch Continue to clear the message.<br/>The printer discards any data received through the USB port.</li> <li>Make sure the USB Buffer menu item is not set to Disabled.</li> <li>If this does not fix the problem, replace the system board. See "System board removal" on page 4-147.</li> </ul>                                                                                                    |
| 57 Configuration<br>Change<br>Held Jobs May Not<br>Be Restored<br>See Configuration<br>Change, above - not in<br>IR as 57 | <ul> <li>Configuration changes may be:</li> <li>Code version changes</li> <li>Paper handling options removed</li> <li>The disk was installed from a different model or speed of printer.</li> </ul>                                                                                                    |

| Error code                      | Action                                                                                                    |
|---------------------------------|----------------------------------------------------------------------------------------------------|
| 58 Too Many Flash<br>Options    | <ul> <li>Too many flash options are installed. To continue:</li> <li>1. Turn off and unplug the printer.</li> <li>2. Remove the excess flash memory.</li> <li>3. Plug in the printer, and turn it on.</li> <li>If this does not fix the problem, replace the system board. See "System board removal" on page 4-147.</li> </ul>                                                                                                    |
| 58 Too Many Trays<br>Attached   | <ol> <li>Turn off and unplug the printer.</li> <li>Remove options until the supported number of options for that model. Models C734 supports three options and models C736 supports four options.</li> <li>Plug in the printer, and turn it on.</li> <li>If this does not fix the problem, replace the system board. See "System board removal" on page 4-147.</li> </ol>                                                                                                    |
| 59 Incompatible Tray<br><x></x> | <ul> <li>There is an incompatible tray. To remove the option:</li> <li>1. Turn off and unplug the printer.</li> <li>2. Remove all option trays.</li> <li>3. Install one option, plug in the printer and turn it on.</li> <li>4. Continue adding one option at a time and checking whether the error occurs.</li> <li>5. Install all options except the one identified as a problem. <ul> <li>If no problem occurs, replace the option.</li> <li>If the same error occurs, replace the system board.</li> </ul> </li> <li>6. Plug in and power on</li> </ul> |
| 61 Defective Disk               | <ul> <li>Touch Continue to clear the message and continue printing.</li> <li>Install a different hard disk before performing any operations that require a hard disk.</li> <li>If this does not fix the problem, replace the system board. See "System board removal" on page 4-147.</li> </ul>                                                                                                    |
| 62 Disk full                    | <ul> <li>Touch Continue to clear the message and continue processing.<br/>Note: Any information not previously stored on the hard disk is deleted.</li> <li>Delete fonts, macros, and other data stored on the hard disk.</li> <li>Install a larger hard disk.</li> <li>If this does not fix the problem, replace the system board. See "System board removal" on page 4-147.</li> </ul>                                                                                                    |
| 63 Unformatted disk             | <ul> <li>Touch Continue to clear the message and continue printing.</li> <li>Format the disk.</li> <li>If the error message remains, replace the hard disk.</li> <li>If this does not fix the problem, replace the system board. See "System board removal" on page 4-147.</li> </ul>                                                                                                    |
| 64 Unsupported disk<br>format   | <ul> <li>Touch Continue to clear the message and continue printing.</li> <li>Format the disk.</li> <li>If the error message remains, replace the hard disk.</li> <li>If this does not fix the problem, replace the system board. See "System board removal" on page 4-147.</li> </ul>                                                                                                    |
| 80 Fuser Near Life<br>Warning   | <ul> <li>Touch Continue to clear the message and continue printing.</li> <li>Show Me, Vi ew Suppl i es, and Tel I Me More displays additional information.</li> <li>Order a replacement fuser. When print quality is reduced, install the new fuser using the instruction sheet that comes with the replacement fuser.</li> <li>Note: Be sure to reset the fuser count. See "Reset Fuser Count" on page 3-31.</li> <li>If this does not fix the problem, replace the system board.See "System board removal" on page 4-147.</li> </ul>                      |

| Error code                    | Action                                                                                                    |  |
|-------------------------------|----------------------------------------------------------------------------------------------------|--|
| 80 Fuser Life Warning         | <ul> <li>Touch Continue to clear the message and continue printing.</li> <li>Show Me, Vi ew Suppl i es, and Tel I Me More displays additional information.</li> <li>Order a replacement fuser. When print quality is reduced, install the new fuser using the instruction sheet that comes with the replacement fuser.</li> <li>Note: Be sure to reset the fuser count. See "Reset Fuser Count" on page 3-31.</li> <li>If this does not fix the problem, replace the system board. See "System board removal" on page 4-147.</li> </ul>                                                                                                    |  |
| 80 Replace Fuser              | <ul> <li>Show Me, Vi ew Suppl i es, and Tel I Me More displays additional information.</li> <li>Replace the fuser.</li> <li>Note: Be sure to reset the fuser count. See "Reset Fuser Count" on page 3-31.</li> <li>If this does not fix the problem, replace the system board. See "System board removal" on page 4-147.</li> </ul>                                                                                                    |  |
| 80 Fuser Missing              | <ul> <li>Reinstall the fuser. See "Fuser assembly removal" on page 4-96.</li> <li>Reseat connectors behind fuser. They may get dislodged and not make good contact when the fuser is installed.</li> <li>Check the cable connectors for damage at the system board and at the LVPS.</li> </ul>                                                                                                    |  |
| 80.41 Fuser missing           | <ul> <li>Install the fuser. Replace the fuser if the problem persists.</li> <li>If the problem continues, turn the printer off and remove the rear frame cover. See "Rear frame cover removal" on page 4-38. Check the cable in connector JFUSER1 (A) for proper connection to the system board, the cable for pinch points, and the cable or the connector for any other damage. If the connector is damaged on system board, replace the system board. See "System board removal" on page 4-147. If the fuser cable is damaged, replace the cable.</li> </ul>                                                                                                    |  |
|                               | • Check for the following continuity between the DC autoconnect and AC autoconnect connected to JFUSER1 on the system board)<br>• Check for the following continuity between the DC autoconnect and AC autoconnect connect to JFUSER1 on the system board)<br>$ \frac{AC \text{ auto-} DC \text{ auto-} connect}{Connect} \frac{DC \text{ auto-} connect}{Connect} \frac{DC \text{ auto-} DC \text{ auto-} Connect}{DC \text{ auto-} DC \text{ auto-} $ |  |
| 82 Waste Toner<br>Nearly Full | <ul> <li>Touch Continue to clear the message and continue printing.</li> <li>If printing continues, order a replacement waste toner box immediately.</li> <li>If the problem persists, open the front access door and check the aligner shaft for binding.<br/>Clear the binding if possible. If not possible, contact your next level of service.</li> </ul>                                                                                                    |  |

| Error code                             | Action                                                                                                    |  |
|----------------------------------------|----------------------------------------------------------------------------------------------------|--|
| 82 Replace Waste<br>Toner              | <ul> <li>Replace the waste toner box using the instruction sheet that comes with the replacement<br/>waste toner box.</li> </ul>                                                                                                    |  |
|                                        | • Ensure that there is no interference between the waste toner box and the printer.                                                                                                    |  |
|                                        | <ul> <li>If the problem persists, open the front access door and check the aligner shaft for binding.<br/>Clear the binding if possible.</li> </ul>                                                                                                    |  |
|                                        | <ul> <li>If the problem persists, replace the system board. See "System board removal" on<br/>page 4-147.</li> </ul>                                                                                                    |  |
|                                        | <ul> <li>If the problem persists, contact your next level of service.</li> </ul>                                                                                                    |  |
| 82 Waste Toner Missing                 | Insert the waste toner box.                                                                                                    |  |
|                                        | <ul> <li>Inspect the top cover camshaft assembly for proper operation. When the top access cover is closed, the printer should mechanically interlock.</li> </ul>                                                                                                    |  |
|                                        | <ul> <li>Check the cable on the system board for defects and proper connection. If the cable<br/>wiring or the cable connection is defective, replace the aligner motor. See "Multipurpose<br/>feeder (MPF)/duplex motor assembly removal" on page 4-112. If the cable is<br/>damaged on the system board, replace the system board. See "System board removal"<br/>on page 4-147.</li> </ul> |  |
|                                        | <ul> <li>Check the aligner shaft and the mechanical system for binds.</li> </ul>                                                                                                    |  |
|                                        | <ul> <li>Replace the aligner motor. See "Multipurpose feeder (MPF)/duplex motor assembly<br/>removal" on page 4-112.</li> </ul>                                                                                                    |  |
|                                        | <ul> <li>If the problem persists, replace the system board. See "System board removal" on<br/>page 4-147.</li> </ul>                                                                                                    |  |
| 82.41                                  | Aligner motor error. Go to "147.xx, 920.01—Motor (aligner) error service check" on page 2-54.                                                                                                    |  |
| 83.xx Transfer Module                  | <ul> <li>Touch Continue to clear the message and continue printing.</li> </ul>                                                                                                    |  |
| Life Warning                           | <ul> <li>Order a replacement transfer module. When print quality is reduced, install the new<br/>transfer module using the instruction sheet that comes with the replacement transfer<br/>module.</li> </ul>                                                                                                    |  |
|                                        | <ul> <li>If the problem persists, replace the system board. See "System board removal" on<br/>page 4-147.</li> </ul>                                                                                                    |  |
| 83 Replace Transfer<br>Module          | <ul> <li>Replace the transfer module using the instruction sheet that comes with the replacement<br/>transfer module. See "Transfer module removal" on page 4-173.</li> </ul>                                                                                                    |  |
|                                        | <ul> <li>If the problem persists, replace the system board. See "System board removal" on<br/>page 4-147.</li> </ul>                                                                                                    |  |
| 83.41 Transfer Module<br>Missing       | If you continuously get this error, then check the transfer module. Go to "920.03, 920.25—<br>Transfer Module Missing error service check" on page 2-103.                                                                                                    |  |
| 84 < color> PC Unit Life               | <ul> <li>Touch Ignore to clear the message and continue printing.</li> </ul>                                                                                                    |  |
| Warning                                | <ul> <li>Order the specified photoconductor unit. When print quality is reduced, install the new<br/>specified photoconductor unit using the instruction sheet that comes with the replacement<br/>specified photoconductor unit.</li> </ul>                                                                                                    |  |
|                                        | <ul> <li>If the problem persists, replace the system board. See "System board removal" on<br/>page 4-147.</li> </ul>                                                                                                    |  |
| 84 Replace < <i>color</i> > PC<br>Unit | Replace the specified photoconductor unit using the instruction sheet that comes with the replacement specified photoconductor unit.                                                                                                    |  |
|                                        | <ul> <li>If the problem persists, replace the system board. See "System board removal" on<br/>page 4-147.</li> </ul>                                                                                                    |  |

| Error code                                       | Action                                                                                                    |  |
|--------------------------------------------------|----------------------------------------------------------------------------------------------------|--|
| 84 < <i>color</i> > PC Unit<br>Missing           | • Scroll down the operator panel to see if the printer is showing that all four of the PC units are missing. If so, check the HVPS cable between the system board and the HVPS. Ensure that the cable is not plugged in backwards on the HVPS. Disconnect and reconnect the cable to make sure there is good contact.                                                                                                    |  |
|                                                  | <ul> <li>Insert or reinstall the specified photoconductor unit and see if problem clears. See<br/>"Photoconductor unit removal" on page 4-126.     </li> </ul>                                                                                                    |  |
|                                                  | <ul> <li>Remove the top access cover assembly (see "Top access cover assembly removal" on page 4-41), and confirm that the camshaft follower (A) on the left side is not out of the groove (B). If the camshaft follower is out of the groove, raise the arm, use a screwdriver to ease the camshaft follower back into the groove. You need to press down to <i>snap</i> it into position.</li> <li>If the camshaft follower back into the groove. You need to press down to <i>snap</i> it into position.</li> <li>If the camshaft follower back into the groove. You need to press down to <i>snap</i> it into position.</li> <li>If the camshaft follower back into the groove. You need to press down to <i>snap</i> it into position.</li> </ul> |  |
|                                                  |                                                                                                    |  |
|                                                  |                                                                                                    |  |
|                                                  | High voltage<br>power supply                                                                                                    |  |
|                                                  | High voltage<br>contact path                                                                                                    |  |
|                                                  | Finger                                                                                                    |  |
|                                                  | <ul> <li>If the contacts are good, replace the HVPS. See "High-voltage power supply (HVPS) removal" on page 4-102.</li> </ul>                                                                                                    |  |
|                                                  | <ul> <li>If the problem persists, replace the system board. See "System board removal" on<br/>page 4-147.</li> </ul>                                                                                                    |  |
| 84 <color> PC Unit Near<br/>Life Warning</color> | <ul> <li>Touch Ignore to clear the message and continue printing.</li> <li>Order the specified photoconductor unit. When print quality is reduced, install the new specified photoconductor unit using the instruction sheet that comes with the replacement specified photoconductor unit.</li> <li>If the problem persists, replace the system board. See "System board removal" on page 4-147.</li> </ul>                                                                                                    |  |

| Error code                                     | Action                                                                                                    |
|------------------------------------------------|----------------------------------------------------------------------------------------------------|
| 88 < <i>color</i> > Cartridge<br>Low           | <ul> <li>Show Me, Vi ew Suppl i es, and Tel I Me More displays additional information.</li> <li>Replace the specified toner cartridge.</li> <li>Touch Continue to clear the message and continue printing.</li> <li>If the problem persists, replace the system board. See "System board removal" on page 4-147.</li> </ul> |
| 88 <color> Cartridge<br/>Nearly Low</color>    | <ul> <li>Show Me, Vi ew Suppl i es, and Tel I Me More displays additional information.</li> <li>Replace the specified toner cartridge.</li> <li>Touch Continue to clear the message and continue printing.</li> <li>If the problem persists, replace the system board. See "System board removal" on page 4-147.</li> </ul> |
| 88 Replace <i><color></color></i><br>Cartridge | <ul> <li>Show Me, Vi ew Suppl i es, and Tel I Me More displays additional information.</li> <li>Replace the specified toner cartridge.</li> <li>Touch Continue to clear the message and continue printing.</li> <li>If the problem persists, replace the system board. See "System board removal" on page 4-147.</li> </ul> |

## Error codes and messages

| Error code                            | Description                                                    | Action                                                                                                    |
|---------------------------------------|----------------------------------------------------------------|----------------------------------------------------------------------------------------------------|
| 1xx service error codes               |                                                                |                                                                                                    |
| 110.01–110.07 Mirror<br>Motor         | A mirror motor error has occurred.                             | <ul> <li>POR the printer.</li> <li>If the error message persists, go to "110.xx—<br/>Mirror motor service check" on page 2-40.</li> </ul>                                                                                 |
| 111.01–111.02<br>Printhead Error      | An error has occurred in the cyan channel of the printhead.    | <ul> <li>POR the printer.</li> <li>If the error message persists, go to "111.xx, 112.xx, 113.xx, and 114.xx—Printhead error service check" on page 2-41.</li> </ul>                                                       |
| 112.01–112.02<br>Printhead Error      | An error has occurred in the magenta channel of the printhead. | <ul> <li>POR the printer.</li> <li>If the error message persists, go to "111.xx, 112.xx, 113.xx, and 114.xx—Printhead error service check" on page 2-41.</li> </ul>                                                       |
| 113.01–113.02<br>Printhead Error      | An error has occurred in the yellow channel of the printhead.  | <ul> <li>POR the printer.</li> <li>If the error message persists, go to "111.xx, 112.xx, 113.xx, and 114.xx—Printhead error service check" on page 2-41.</li> </ul>                                                       |
| 114.01–114.02<br>Printhead Error      | An error has occurred in the black channel of the printhead.   | <ul> <li>POR the printer.</li> <li>If the error message persists, go to "111.xx, 112.xx, 113.xx, and 114.xx—Printhead error service check" on page 2-41.</li> </ul>                                                       |
| 120.00–120.21<br>Fuser Error          | An error has occurred in the fuser.                            | <ul> <li>Remove and reseat the fuser. See "Fuser assembly removal" on page 4-96.</li> <li>POR the printer.</li> <li>If the error message persists, go to "120.xx—<br/>Fuser error service check" on page 2-42.</li> </ul> |
| 140.01–140.10<br>Autocomp Motor Error | Tray 1 motor has failed.                                       | <ul> <li>POR the printer.</li> <li>If the error message persists, go to "140.xx, 920.02—Autocomp (tray 1) motor error service check" on page 2-45.</li> </ul>                                                             |
| 142.09–142.27<br>Motor Error          | Fuser motor has failed.                                        | <ul> <li>POR the printer.</li> <li>If the error message persists, go to "142.xx,<br/>906.01–906.04—Motor (fuser) error service<br/>check" on page 2-46.</li> </ul>                                                        |
| 143.09–143.27<br>Motor Error          | EP Drive assembly cartridge 1 (top) motor has failed.          | <ul> <li>POR the printer.</li> <li>If the error message persists, go to "143.xx—<br/>Motor (EP drive assembly top cartridge)<br/>error service check" on page 2-47.</li> </ul>                                            |
| 144.09–144.27<br>Motor Error          | EP Drive assembly cartridge 2 (middle) motor has failed.       | <ul> <li>POR the printer.</li> <li>If the error message persists, go to "144.xx—<br/>Motor (EP drive assembly middle cartridge)<br/>error service check" on page 2-49.</li> </ul>                                         |
| 145.09–145.27<br>Motor Error          | EP drive assembly cartridge 3 (bottom) motor has failed.       | <ul> <li>POR the printer.</li> <li>If the error message persists, go to "145.xx—<br/>Motor (EP drive assembly bottom cartridge)<br/>error service check" on page 2-50.</li> </ul>                                         |

| Error code                    | Description                               | Action                                                                                                    |
|-------------------------------|-------------------------------------------|----------------------------------------------------------------------------------------------------|
| 146.01–146.08<br>Motor Error  | Duplex motor has failed.                  | <ul> <li>POR the printer.</li> <li>If the error message persists, go to "146.xx, 148.xx—Motor (MPF/duplex) error service check" on page 2-52.</li> </ul>           |
| 147.09–147.25<br>Motor Error  | Aligner motor has failed.                 | <ul> <li>POR the printer.</li> <li>If the error message persists, go to "147.xx, 920.01—Motor (aligner) error service check" on page 2-54.</li> </ul>              |
| 148.01–148.08<br>Motor Error  | The multipurpose feeder motor has failed. | <ul> <li>POR the printer.</li> <li>If the error message persists, go to "146.xx, 148.xx—Motor (MPF/duplex) error service check" on page 2-52.</li> </ul>           |
| 155.01, 155.03<br>Motor Error | Cam motor failed.                         | <ul> <li>POR the printer.</li> <li>If the error message persists, go to "155.xx—<br/>Cam motor error service check" on<br/>page 2-55.</li> </ul>                   |
| 156.01, 156.03<br>Motor Error | COD (Color On Demand) motor failed.       | <ul> <li>POR the printer.</li> <li>If the error message persists, go to "156.xx—<br/>COD (Color On Demand) motor error service<br/>check" on page 2-57.</li> </ul> |
| 160.01–160.06<br>Motor Error  | Tray 2 pick motor failed.                 | <ul> <li>POR the printer.</li> <li>If the message persists, go to "160.xx, 161.xx—<br/>Motor Error (option tray 2) service check" on<br/>page 2-58.</li> </ul>     |
| 161.01–161.06<br>Motor Error  | Tray 2 feed motor failed.                 | <ul> <li>POR the printer</li> <li>If the message persists, go to "160.xx, 161.xx—<br/>Motor Error (option tray 2) service check" on<br/>page 2-58.</li> </ul>      |
| 162.01–162.06<br>Motor Error  | Tray 3 pick motor failed.                 | <ul> <li>POR the printer.</li> <li>If the message persists, go to "162.xx, 163.xx—<br/>Motor (option tray 3) error service check" on<br/>page 2-59.</li> </ul>     |
| 163.01–163.06<br>Motor Error  | Tray 3 feed motor failed.                 | <ul> <li>POR the printer.</li> <li>If the message persists, go to "162.xx, 163.xx—<br/>Motor (option tray 3) error service check" on<br/>page 2-59.</li> </ul>     |
| 164.01–164.06<br>Motor Error  | Tray 4 pick motor failed.                 | <ul> <li>POR the printer.</li> <li>If the message persists, go to "164.xx, 165.xx—<br/>Motor Error (option tray 4) service check" on<br/>page 2-60.</li> </ul>     |
| 165.01–165.06<br>Motor Error  | Tray 4 feed motor failed.                 | <ul> <li>POR the printer.</li> <li>If the message persists, go to "164.xx, 165.xx—<br/>Motor Error (option tray 4) service check" on<br/>page 2-60.</li> </ul>     |
| 166.01–166.06<br>Motor Error  | Tray 5 pick motor failed.                 | <ul> <li>POR the printer.</li> <li>If the message persists, go to "166.xx, 167.xx—<br/>Motor Error (option tray 5) service check" on<br/>page 2-61.</li> </ul>     |
| 167.01–167.06<br>Motor Error  | Tray 5 feed motor failed.                 | <ul> <li>POR the printer.</li> <li>If the message persists, go to "166.xx, 167.xx—<br/>Motor Error (option tray 5) service check" on<br/>page 2-61.</li> </ul>     |

| Error code               | Description                                                                                                    | Action                                                                                                    |
|--------------------------|----------------------------------------------------------------------------------------------------|----------------------------------------------------------------------------------------------------|
| 168.xx<br>Motor Error    | HCIT elevator motor error.                                                                                                    | <ul> <li>POR the printer.</li> <li>If the message persists, go to "168.xx—Motor<br/>(HCIT elevator) error service check" on<br/>page 2-62.</li> </ul>                                                                                                    |
| 199.xx<br>Software Error | Unrecoverable RIP software error.                                                                                                    | <ul> <li>POR the printer.</li> <li>If the error message persists, download the RIP code again.</li> </ul>                                                                                                    |
| 2xx paper jam message    | S                                                                                                    |                                                                                                    |
| 200.02                   | <ul> <li>Input sensor is made when printer tries to print from an idle state.</li> <li>Possible causes: <ul> <li>Paper jam leaving page over sensor</li> <li>Defective input sensor</li> <li>Faulty system board</li> </ul> </li> </ul>                     | <ul> <li>Clear away anything in the paper path that might cause the paper to jam.</li> <li>If clearing a paper jam does not fix the problem, go to "Input sensor service check" on page 2-142.</li> </ul>                                                                                                    |
| 200.11                   | Input sensor does not break.<br>Possible causes:<br>Incorrect media setting<br>Incorrect paper loading<br>Incorrect media restraint setting<br>Transport belt module failure<br>Lower guide failure<br>Paper pick mechanism failure<br>Input sensor failure | <ul> <li>Clear away anything in the paper path that might cause the paper to jam.</li> <li>Ensure proper media is set for the type of paper used.</li> <li>Fan media, and stack flat in the tray.</li> <li>Properly set media restraints in the paper tray.</li> <li>Check the pick tires and replace if worn.</li> <li>If the message persists, go to "200.11, 250.03—<br/>Paper Jam error service check" on page 2-63.</li> </ul> |
| 200.17                   | <ul> <li>Input sensor is made when printer powers up or covers are closed.</li> <li>Possible causes: <ul> <li>Paper jam leaving page over sensor</li> <li>Defective input sensor</li> <li>Faulty system board</li> </ul> </li> </ul>                        | <ul> <li>Clear away anything in the paper path that might cause the paper to jam.</li> <li>If clearing a paper jam does not fix the problem, go to "Input sensor service check" on page 2-142.</li> </ul>                                                                                                    |
| 200.21                   | <ul> <li>Aligner motor stalled.</li> <li>Possible causes:</li> <li>Faulty cable/connector</li> <li>24 V interlock switch not working correctly</li> <li>Faulty aligner motor</li> <li>Faulty system board</li> <li>Waste toner not seated.</li> </ul>       | <ul> <li>Check that the waste toner is latched correctly in the printer.</li> <li>Check for anything in the paper path that might cause the paper to jam.</li> <li>If clearing a paper jam does not fix the problem, go to "147.xx, 920.01—Motor (aligner) error service check" on page 2-54.</li> </ul>                                                                                                    |
| 200.22                   | <ul> <li>Pick (tray 1) motor stalled.</li> <li>Possible causes:</li> <li>Faulty cable/connector</li> <li>Faulty pick motor</li> <li>Faulty system board</li> </ul>                                                                                          | <ul> <li>Check for anything in the paper path that might cause the paper to jam.</li> <li>If clearing a paper jam does not fix the problem, go to "140.xx, 920.02—Autocomp (tray 1) motor error service check" on page 2-45.</li> </ul>                                                                                                    |

| Error code | Description                                                                                                    | Action                                                                                                    |
|------------|----------------------------------------------------------------------------------------------------|----------------------------------------------------------------------------------------------------|
| 200.25     | <ul> <li>Input sensor is made when tray 1 is installed.</li> <li>Possible causes: <ul> <li>Improper placement of paper in tray 1</li> </ul> </li> <li>Damaged input sensor flag or input sensor</li> <li>Faulty system board</li> </ul>                                                                                                    | <ul> <li>Fan media, and stack flat in the tray or<br/>multipurpose feeder.</li> <li>Properly set media restraints in the paper tray.</li> <li>If clearing a paper jam does not fix the problem,<br/>go to "Input sensor service check" on<br/>page 2-142.</li> </ul>                                                                                                    |
| 200.30     | <ul> <li>Paper hit input sensor too soon.</li> <li>Possible causes:</li> <li>Incorrect paper loading.</li> <li>Damaged input sensor flag or input sensor.</li> <li>Faulty system board.</li> </ul>                                                                                                    | <ul> <li>Fan the media, and then stack flat in the tray.</li> <li>Check for anything in the paper path that might cause the paper to jam.</li> <li>The input sensor may not be functioning properly. Go to "Input sensor service check" on page 2-142.</li> </ul>                                                                                                    |
| 201.02     | <ul> <li>Bubble sensor active when printing started.</li> <li>Possible causes: <ul> <li>Paper jam leaving page over sensor.</li> <li>Damaged bubble sensor.</li> <li>Damaged fuser autoconnect.</li> <li>Faulty fuser DC cable connection.</li> <li>Faulty fuser.</li> <li>Faulty system board.</li> </ul> </li> </ul>                                                               | <ul> <li>Clear away anything in the paper path that might cause the paper to jam.</li> <li>Ensure proper media is set for the type of paper used.</li> <li>Fan media, and stack flat in the tray.</li> <li>Properly set media restraints in the paper tray.</li> <li>If clearing a paper jam does not fix the problem, go to "Bubble sensor service check." on page</li> </ul> |
| 201.06     | <ul> <li>Paper is jammed between the input sensor and the exit sensor.</li> <li>Possible causes: <ul> <li>Damaged paper exit sensor or paper exit sensor flag</li> <li>Transport belt module failure</li> <li>Aligner failure</li> <li>Damaged fuser autoconnect</li> <li>Faulty fuser DC cable connection</li> <li>Faulty fuser</li> <li>Faulty system board</li> </ul> </li> </ul> | <ul> <li>Check for anything in the paper path that might cause the paper to jam.</li> <li>If the problem persists, go to "201.06, 201.31—<br/>Paper Jam error service check" on page 2-64.</li> </ul>                                                                                                    |
| 201.07     | <ul> <li>Exit sensor is made early.</li> <li>Possible causes:</li> <li>Damaged paper exit sensor or paper exit sensor flag</li> <li>Damaged fuser autoconnect</li> <li>Faulty fuser DC cable connection</li> <li>Faulty fuser</li> <li>Faulty system board</li> </ul>                                                                                                    | <ul> <li>Check for anything in the paper path that might cause the paper to jam.</li> <li>The fuser exit sensor may not be functioning properly. Go to "Exit sensor service check" on page 2-140.</li> </ul>                                                                                                    |

| Error code | Description                                                                                                    | Action                                                                                                    |
|------------|----------------------------------------------------------------------------------------------------|----------------------------------------------------------------------------------------------------|
| 201.08     | <ul> <li>Exit sensor is never made.</li> <li>Possible causes: <ul> <li>Improper loading</li> <li>Paper wrapped in fuser</li> <li>Damaged paper exit sensor or paper exit sensor flag</li> <li>Damaged fuser autoconnect</li> <li>Faulty fuser DC cable connection</li> <li>Faulty fuser</li> <li>Faulty system board</li> </ul> </li> </ul>                                                                   | <ul> <li>Check for anything in the paper path that might cause the paper to jam.</li> <li>The fuser exit sensor may not be functioning properly. Go to "Exit sensor service check" on page 2-140.</li> </ul>                                                                                                    |
| 201.10     | Input sensor flag broke early.<br>Possible causes:<br>Incorrect media set<br>Defective input sensor<br>Faulty system board                                                                                                    | <ul> <li>Check for anything in the paper path that might cause the paper to jam.</li> <li>Ensure the proper media is set for the type of paper used.</li> <li>If the problem persists, go to "Input sensor service check" on page 2-142.</li> </ul>                                                                                                    |
| 201.17     | <ul> <li>Power up or cover closed with bubble sensor active.</li> <li>Possible causes: <ul> <li>Paper jam leaving page over sensor.</li> <li>Damaged bubble sensor.</li> <li>Damaged fuser autoconnect.</li> <li>Faulty fuser DC cable connection.</li> <li>Faulty fuser.</li> <li>Faulty system board.</li> </ul> </li> </ul>                                                                                | <ul> <li>Ensure the proper media is set for the type of paper used.</li> <li>Fan the media, and stack flat in the tray or multipurpose feeder.</li> <li>Properly set media restraints in the paper tray.</li> <li>Clear away anything in the paper path that might cause the paper to jam.</li> <li>If clearing a paper jam does not fix the problem, go to "Bubble sensor service check" on page 2-136.</li> </ul> |
| 201.21     | Cartridge motor 1 (top) or cartridge<br>motor 2 (middle) has stalled.<br>Possible causes:<br>• Faulty cable/connector<br>• Faulty cartridge motor<br>• Faulty system board                                                                                                    | <ul> <li>Check for anything in the paper path that might cause the paper to jam.</li> <li>If clearing a paper jam does not fix the problem, go to "143.xx—Motor (EP drive assembly top cartridge) error service check" on page 2-47 and then go to "144.xx—Motor (EP drive assembly middle cartridge) error service check" on page 2-49 if necessary.</li> </ul>                                                    |
| 201.24     | A 201.08 jam occurred and was not<br>cleared.<br>Possible cause—Failure to open and<br>close the top access door.                                                                                                    | <ul> <li>This error is generated as a protection for possible paper wrap in the fuser.</li> <li>Open the top access door, and check for a paper jam. Close the top access door.</li> <li>If the problem persists, go to "Exit sensor service check" on page 2-140.</li> </ul>                                                                                                    |
| 201.31     | <ul> <li>Paper is jammed between the input sensor and the exit sensor during warm-up.</li> <li>Possible causes: <ul> <li>Damaged paper exit sensor or paper exit sensor flag.</li> <li>Transport belt module failure.</li> <li>Lower guide failure</li> <li>Damaged fuser autoconnect.</li> <li>Faulty fuser DC cable connection.</li> <li>Faulty fuser.</li> <li>Faulty system board.</li> </ul> </li> </ul> | <ul> <li>Check for anything in the paper path that might cause the paper to jam.</li> <li>If the problem persists, go to "201.06, 201.31—<br/>Paper Jam error service check" on page 2-64.</li> </ul>                                                                                                    |

| Error code | Description                                                                                                    | Action                                                                                                    |
|------------|----------------------------------------------------------------------------------------------------|----------------------------------------------------------------------------------------------------|
| 202.02     | <ul> <li>Exit sensor is made when printer tries to print from an idle state.</li> <li>Possible causes:</li> <li>Damaged paper exit sensor or paper exit sensor flag</li> <li>Damaged fuser autoconnect</li> <li>Faulty fuser DC cable connection</li> <li>Faulty fuser</li> <li>Faulty system board</li> </ul>              | <ul> <li>Check for anything in the paper path that might cause the paper to jam.</li> <li>The fuser exit sensor may not be functioning properly. Go to "Exit sensor service check" on page 2-140.</li> </ul>                             |
| 202.12     | <ul> <li>Exit sensor broke early.</li> <li>Possible causes:</li> <li>Damaged paper exit sensor or<br/>paper exit sensor flag</li> <li>Faulty fuser</li> <li>Faulty system board</li> </ul>                                                                                                    | The fuser exit sensor may not be functioning properly. Go to "Exit sensor service check" on page 2-140.                                                                                                    |
| 202.13     | <ul> <li>Exit sensor never broke.</li> <li>Possible causes:</li> <li>Damaged paper exit sensor or paper exit sensor flag</li> <li>Faulty fuser</li> <li>Faulty system board</li> <li>Faulty output bin flag</li> </ul>                                                                                                    | <ul> <li>Check exit sensor flag on fuser for proper operation. Ensure that paper is not hanging on the flag.</li> <li>The fuser exit sensor may not be functioning properly. Go to "Exit sensor service check" on page 2-140.</li> </ul> |
| 202.17     | <ul> <li>Exit sensor is made when the printer powers up or covers are closed.</li> <li>Possible causes: <ul> <li>Damaged paper exit sensor or paper exit sensor flag</li> <li>Damaged fuser autoconnect</li> <li>Faulty fuser DC cable connection</li> <li>Faulty fuser</li> <li>Faulty system board</li> </ul> </li> </ul> | <ul> <li>Check for anything in the paper path that might cause the paper to jam.</li> <li>The fuser exit sensor may not be functioning properly. Go to "Exit sensor service check" on page 2-140.</li> </ul>                             |
| 202.21     | Fuser motor stalled.<br>Possible causes:<br>• Faulty cable/connector<br>• Faulty fuser motor<br>• Faulty system board                                                                                                    | <ul> <li>Check for anything in the paper path that might cause the paper to jam.</li> <li>If clearing a paper jam does not fix the problem, go to "142.xx, 906.01–906.04—Motor (fuser) error service check" on page 2-46.</li> </ul>     |
| 202.31     | <ul> <li>Paper jam at exit sensor during warm-up.</li> <li>Possible causes: <ul> <li>Damaged paper exit sensor or paper exit sensor flag.</li> <li>Damaged fuser autoconnect.</li> <li>Faulty fuser DC cable connection.</li> <li>Faulty fuser.</li> <li>Faulty system board.</li> </ul> </li> </ul>                        | <ul> <li>Check for anything in the paper path that might cause the paper to jam.</li> <li>The fuser exit sensor may not be functioning properly. Go to "Exit sensor service check" on page 2-140.</li> </ul>                             |

| Error code | Description                                                                                                    | Action                                                                                                    |
|------------|----------------------------------------------------------------------------------------------------|----------------------------------------------------------------------------------------------------|
| 203.09     | <ul> <li>During duplex printing retract, the exit sensor is never made.</li> <li>Possible causes: <ul> <li>Damaged paper exit sensor or paper exit sensor flag</li> <li>Transport belt module failure</li> <li>Damaged fuser autoconnect</li> <li>Faulty fuser DC cable connection</li> <li>Faulty fuser</li> <li>Faulty system board</li> </ul> </li> </ul> | <ul> <li>Check for anything in the paper path that might cause the paper to jam.</li> <li>The fuser exit sensor may not be functioning properly. Go to "203.09—Paper Jam error service check" on page 2-67.</li> </ul>                                                                                                    |
| 203.14     | <ul> <li>During duplex printing retract, the exit sensor broke early.</li> <li>Possible causes: <ul> <li>Incorrect paper settings</li> <li>Damaged paper exit sensor or paper exit sensor flag</li> <li>Faulty fuser</li> <li>Faulty system board</li> </ul> </li> </ul>                                                                                     | <ul> <li>Ensure proper media is set for the type of paper used.</li> <li>The fuser exit sensor may not be functioning properly. Go to "Exit sensor service check" on page 2-140.</li> </ul>                                                                                                    |
| 203.15     | <ul> <li>During duplex printing, the exit sensor never broke.</li> <li>Possible causes: <ul> <li>Damaged paper exit sensor or paper exit sensor flag</li> <li>Obstructed duplex</li> <li>Faulty fuser</li> <li>Faulty system board</li> <li>Duplex motor failure</li> </ul> </li> </ul>                                                                      | <ul> <li>Check the duplex paper path for damage that would obstruct the print. If damage is found, replace the front door assembly. See "Front door assembly removal" on page 4-85.</li> <li>The fuser exit sensor may not be functioning properly. Go to "Exit sensor service check" on page 2-140.</li> <li>The duplex motor may not be functioning properly. Go to "146.xx, 148.xx—Motor (MPF/duplex) error service check" on page 2-52.</li> </ul> |
| 203.20     | During duplex, the page made the<br>input sensor before the previous page<br>cleared the bubble sensor.<br>Possible causes:<br>• Defective input sensor.<br>• Faulty system board.                                                                                                    | <ul> <li>Check for anything in the duplex paper path that might cause the paper to jam. This includes the paper guides in tray 1.</li> <li>If clearing the paper jam does not fix the problem and the paper is fan-folded, replace the front access assembly. See "Front door assembly removal" on page 4-85.</li> <li>If clearing a paper jam does not fix the problem, go to "Input sensor service check" on page 2-142.</li> </ul>                  |
| 230.03     | During duplex printing, the input<br>sensor is never broke.<br>Possible causes:<br>• Obstructed duplex path<br>• Duplex drive failure<br>• Defective input sensor<br>• Faulty system board                                                                                                    | <ul> <li>Check for anything in the duplex paper path that might cause the paper to jam. This includes the paper guides in tray 1.</li> <li>If the problem persists, go to "230.03, 230.05—Paper Jam error service check" on page 2-69.</li> </ul>                                                                                                    |
| 230.05     | During duplex printing, the input<br>sensor is not made.<br>Possible causes:<br>• Obstructed duplex path<br>• Defective input sensor<br>• Faulty system board<br>• Faulty duplex drive                                                                                                    | <ul> <li>Check for anything in the duplex paper path that might cause the paper to jam. This includes the paper guides in tray 1.</li> <li>If the problem persists, go to "230.03, 230.05—<br/>Paper Jam error service check" on page 2-69.</li> </ul>                                                                                                    |

| Error code | Description                                                                                                    | Action                                                                                                    |
|------------|----------------------------------------------------------------------------------------------------|----------------------------------------------------------------------------------------------------|
| 230.21     | Duplex motor stalled.<br>Possible causes:<br>• Obstructed duplex path<br>• Defective duplex motor<br>• Faulty system board                                                                                                    | <ul> <li>Check for anything in the duplex paper path that might cause the paper to jam. This includes the paper guides in tray 1.</li> <li>If clearing a paper jam does not fix the problem, go to "146.xx, 148.xx—Motor (MPF/duplex) error service check" on page 2-52.</li> </ul>                                                                                                    |
| 241.03     | <ul> <li>While feeding from tray 1, the input sensor does not break.</li> <li>Possible causes: <ul> <li>Incorrect media setting</li> <li>Incorrect paper loading</li> <li>Incorrect media restraint setting</li> <li>Paper pick mechanism failure</li> <li>Transport belt motor failure</li> </ul> </li> </ul>                               | <ul> <li>Clear away y anything in the paper path that might cause the paper to jam.</li> <li>Ensure proper media is set for the type of paper used.</li> <li>Fan media, and stack it flat in the tray or multipurpose feeder.</li> <li>Properly set media restraints in paper tray.</li> <li>Check the pick tires and replace if worn.</li> <li>If the problem persists, go to "200.11, 250.03—<br/>Paper Jam error service check" on page 2-63.</li> </ul> |
| 241.05     | <ul> <li>While feeding from tray 1, the input sensor is never made.</li> <li>Possible causes: <ul> <li>Incorrect paper loading</li> <li>Incorrect media restraint setting</li> <li>Pick art rolls (tires) failure</li> <li>Paper pick mechanism failure</li> <li>System board failure</li> </ul> </li> </ul>                                 | <ul> <li>Remove all media present in the paper path.</li> <li>Fan media, and stack it flat in the tray or<br/>multipurpose feeder.</li> <li>Properly set media restraints in paper tray.</li> <li>Check the pick tires and replace if worn.</li> <li>If the problem persists, go to "140.xx, 920.02—<br/>Autocomp (tray 1) motor error service<br/>check" on page 2-45.</li> </ul>                                                                          |
| 241.21     | <ul> <li>Tray 1 motor stalled.</li> <li>Possible causes:</li> <li>Incorrect paper loading</li> <li>Paper pick mechanism failure</li> <li>System board failure</li> </ul>                                                                                                    | <ul> <li>Remove all media present in the paper path.</li> <li>Ensure proper media is set for the type of paper used.</li> <li>Fan media, and stack it flat in the tray or multipurpose feeder.</li> <li>If the previous actions do not fix the problem, go to "140.xx, 920.02—Autocomp (tray 1) motor error service check" on page 2-45.</li> </ul>                                                                                                    |
| 242.02     | <ul> <li>Tray 2 pass thru sensor made at POR.</li> <li>Possible causes:</li> <li>Paper jam leaving paper over sensor</li> <li>Defective pass thru sensor</li> </ul>                                                                                                    | <ul> <li>Check for anything in the paper path that might cause the paper to jam.</li> <li>If the error persists, go to "242.02—Paper Jam error service check" on page 2-71.</li> </ul>                                                                                                    |
| 242.03     | <ul> <li>Pick timeout from tray 2 exceeded<br/>without a tray 2 sensor break.</li> <li>Possible causes: <ul> <li>Incorrect media setting</li> <li>Incorrect paper loading</li> <li>Incorrect media restraint setting</li> <li>Tray 2 assembly failure</li> <li>Aligner failure</li> <li>Transport belt module failure</li> </ul> </li> </ul> | <ul> <li>Remove all media present in the paper path.</li> <li>Ensure proper media is set for the type of paper used in tray 2.</li> <li>Fan media, and stack flat in tray 2.</li> <li>Properly set media restraints in tray 2.</li> <li>If the paper jam message persists, go to "242.03, 242.11—Paper Jam service check" on page 2-72</li> </ul>                                                                                                    |

| Error code | Description                                                                                                    | Action                                                                                                    |
|------------|----------------------------------------------------------------------------------------------------|----------------------------------------------------------------------------------------------------|
| 242.05     | <ul> <li>Tray 2 picked, but page failed to reach<br/>the option sensor in time.</li> <li>Possible causes: <ul> <li>Incorrect media setting</li> <li>Incorrect paper loading</li> <li>Incorrect media restraint setting</li> <li>Faulty paper pick mechanism</li> </ul> </li> </ul>                                                                                                    | <ul> <li>Ensure proper media is set for the type of paper used in tray 2.</li> <li>Fan media, and stack flat in tray 2.</li> <li>Properly set the media restraints in tray 2.</li> <li>Check the pick tires in tray 2 and replace if worn.</li> <li>If the previous actions do not fix the problem, go to "242.05—Paper Jam service check" on page 2-73.</li> </ul>                                                                                                    |
| 242.10     | <ul> <li>Tray 2 page exits pass thru made early.</li> <li>Possible causes:</li> <li>Defective pass thru sensor</li> <li>Faulty cable in the connector OPT1 on system board.</li> </ul>                                                                                                    | <ul> <li>Ensure the proper media is set for the type of paper used in tray 2.</li> <li>Check for anything in the paper path that might cause the paper to jam.</li> <li>The exits pass thru sensor may not be functioning properly. Go to "242.10—Paper Jam service check" on page 2-74.</li> </ul>                                                                                                    |
| 242.11     | <ul> <li>Tray 2 sensor never broke.</li> <li>Possible causes: <ul> <li>Incorrect tray 2 media setting</li> <li>Incorrect Tray 2 paper loading</li> <li>Incorrect media restraint setting</li> <li>Paper tray failure</li> <li>Aligner failure</li> <li>Transport belt module failure</li> <li>Loading card stock from the special media tray above the fill line.</li> <li>High humidity (replace paper)</li> </ul> </li> </ul> | <ul> <li>Ensure the proper media is set for the type of paper used in tray 2.</li> <li>Fan media, and then stack flat in tray 2.</li> <li>Properly set the media restraints in tray 2.</li> <li>If the problem persists, go to "242.03, 242.11—<br/>Paper Jam service check" on page 2-72.</li> </ul>                                                                                                    |
| 242.17     | <ul> <li>Tray 2 detected a jam from idle.</li> <li>Possible causes: <ul> <li>Paper jam leaving page over sensor</li> <li>Defective input sensor</li> <li>Faulty system board</li> </ul> </li> </ul>                                                                                                    | <ul> <li>Clear away anything in the paper path that might cause the paper to jam.</li> <li>If clearing a paper jam does not fix the problem, go to "242.17—Paper Jam service check" on page 2-75.</li> </ul>                                                                                                    |
| 242.26     | <ul> <li>While feeding from tray 2, the pass<br/>thru sensor is not made.</li> <li>Possible causes: <ul> <li>Incorrect paper loading for lower<br/>tray</li> <li>Incorrect media restraint setting<br/>for lower tray</li> <li>Paper tray 2 assembly failure</li> <li>Lower tray 3 assembly failure</li> </ul> </li> </ul>                                                                                                    | <ul> <li>Clear away anything in the paper path that might cause the paper to jam.</li> <li>Ensure the proper media is set for the type of paper used in the lower tray.</li> <li>Fan the media, and then stack flat in the lower tray.</li> <li>Properly set the media restraints in the lower tray.</li> <li>Check the pick tires in the lower tray, and then replace if worn.</li> <li>If clearing a paper jam does not fix the problem, go to "242.26—Paper Jam service check" on page 2-76.</li> </ul> |
| 242.27     | <ul> <li>While feeding from a lower tray, the pass thru sensor did not break.</li> <li>Possible causes:</li> <li>Paper tray 2 assembly failure (feed thru roller)</li> <li>Aligner failure</li> <li>Transport belt motor failure</li> </ul>                                                                                                    | <ul> <li>Clear away anything in the paper path that might cause the paper to jam.</li> <li>Reseat option tray 2.</li> <li>If the problem persists, go to "242.27—Paper Jam service check" on page 2-76.</li> </ul>                                                                                                    |

| Error code | Description                                                                                                    | Action                                                                                                    |
|------------|----------------------------------------------------------------------------------------------------|----------------------------------------------------------------------------------------------------|
| 242.29     | Tray 2 is not ready or missing while<br>printing.<br>Possible cause is paper tray 2<br>assembly failure:                                                                                                    | <ul> <li>Make sure that tray 2 is correctly inserted.</li> <li>If the problem persists, go to "242.29—Paper Jam service check" on page 2-77.</li> </ul>                                                                                                    |
| 243.02     | <ul> <li>Tray 3 pass thru sensor made at POR.</li> <li>Possible causes:</li> <li>Paper jam leaving page over the sensor</li> <li>Defective pass thru sensor</li> </ul>                                                                                                    | <ul> <li>Check for anything in the paper path that might cause the paper to jam.</li> <li>If clearing a paper jam does not fix the problem, go to "243.02—Paper Jam service check" on page 2-77.</li> </ul>                                                                                                    |
| 243.03     | <ul> <li>Pick timeout from tray 3 exceeded<br/>without a tray 3 sensor break.</li> <li>Possible causes: <ul> <li>Tray 3 incorrect media setting</li> <li>Tray 3 incorrect paper loading</li> <li>Tray 3 incorrect media restraint<br/>setting</li> <li>Tray 3 assembly failure</li> </ul> </li> </ul>                                                                                                    | <ul> <li>Remove all media present in the paper path.</li> <li>Ensure proper media is set for the type of paper used in tray 3.</li> <li>Fan media, and stack flat in tray 3.</li> <li>Properly set media restraints in tray 3.</li> <li>If the previous actions do not fix the problem, go to "243.03, 243.11—Paper Jam service check" on page 2-78.</li> </ul>     |
| 243.05     | <ul> <li>Tray 3 picked, but page failed to reach the option sensor in time.</li> <li>Possible causes:</li> <li>Tray 3 incorrect media setting</li> <li>Tray 3 incorrect paper loading</li> <li>Tray 3 incorrect media restraint setting</li> <li>Tray 3 paper pick mechanism failure</li> <li>Loading card stock from the special media tray above the till line.</li> </ul>                                                    | <ul> <li>Ensure proper media is set for the type of paper used in tray 3.</li> <li>Fan media, and stack flat in tray 3.</li> <li>Properly set the media restraints in tray 3.</li> <li>Check the pick tires in tray 3 and replace if worn.</li> <li>If the previous actions do not fix the problem, go to "243.05—Paper Jam service check" on page 2-79.</li> </ul> |
| 243.10     | <ul> <li>Tray 3 page exits pass thru sensor broken early.</li> <li>Possible causes:</li> <li>Defective pass thru sensor</li> <li>Faulty cable in connector OPT1</li> </ul>                                                                                                    | <ul> <li>Make sure the proper media is set for the type of paper used in tray 3.</li> <li>Check for anything in the paper path that might cause the paper to jam.</li> <li>The exit pass thru sensor may not be functioning properly. Go to "243.10—Paper Jam service check" on page 2-80.</li> </ul>                                                               |
| 243.11     | <ul> <li>Tray 3 sensor never broke.</li> <li>Possible causes: <ul> <li>Incorrect tray 3 media setting</li> <li>Incorrect tray 3 paper loading</li> <li>Incorrect media restraint setting</li> <li>Paper tray failure</li> <li>Aligner failure</li> <li>Transport belt module failure</li> <li>Loading card stock from the special media tray above the fill line.</li> <li>High humidity (replace paper)</li> </ul> </li> </ul> | <ul> <li>Ensure the proper media is set for the type of paper used in tray 3.</li> <li>Fan media, and then stack flat in tray 3.</li> <li>Properly set the media restraints in tray 3.</li> <li>Check the pick tires in tray 3 and replace if worn.</li> <li>If the problem persists, Go to "243.03, 243.11—<br/>Paper Jam service check" on page 2-78.</li> </ul>  |

| Error code | Description                                                                                                    | Action                                                                                                    |
|------------|----------------------------------------------------------------------------------------------------|----------------------------------------------------------------------------------------------------|
| 243.17     | <ul> <li>Tray 3 detected a jam from idle.</li> <li>Possible causes:</li> <li>Paper jam leaving page over sensor</li> <li>Defective input sensor</li> <li>Faulty system card</li> </ul>                                                                                                    | <ul> <li>Clear away anything in the paper path that might cause the media to jam.</li> <li>If the problem persists, go to "243.17—Paper Jam service check" on page 2-81.</li> </ul>                                                                                                    |
| 243.26     | <ul> <li>While feeding from a lower tray, tray 3 pass thru sensor is not made.</li> <li>Possible causes: <ul> <li>Incorrect paper loading for lower tray</li> <li>Incorrect media restraint setting for lower tray</li> <li>Paper tray 3 assembly failure</li> <li>Lower tray 4 assembly failure</li> </ul> </li> </ul>                                           | <ul> <li>Clear away anything in the paper path that might cause the media to jam.</li> <li>Make sure proper media is set for the type of paper used in lower feeding tray.</li> <li>Fan media, and stack flat in the lower feeding tray.</li> <li>Properly set media restraints in the lower feeding tray.</li> <li>Check the pick tires in lower tray and replace if worn.</li> <li>If the problem persists, go to "243.26—Paper Jam service check" on page 2-82.</li> </ul> |
| 243.27     | While feeding from a lower tray, tray 3<br>pass thru sensor did not break.<br>Possible cause is a paper tray 3<br>assembly failure                                                                                                    | <ul> <li>Clear away anything in the paper path that might cause the paper to jam.</li> <li>Reseat option tray 3</li> <li>If the problem persists, go to "243.27—Paper Jam service check" on page 2-82.</li> </ul>                                                                                                    |
| 243.29     | Tray 3 is not ready while printing.<br>Possible cause is paper tray 3<br>assembly failure.                                                                                                    | <ul> <li>Make sure that tray 3 is correctly inserted.</li> <li>If the problem persists, go to "243.29—Paper<br/>Jam service check" on page 2-82.</li> </ul>                                                                                                    |
| 244.02     | <ul> <li>Tray 4 pass thru sensor made at POR.</li> <li>Possible causes:</li> <li>Paper jam leaving page over the sensor</li> <li>defective pass thru sensor</li> </ul>                                                                                                    | <ul> <li>Check for anything in the paper path that might cause the paper to jam.</li> <li>If the problem persists, go to "244.02—Paper Jam service check" on page 2-83.</li> </ul>                                                                                                    |
| 244.03     | <ul> <li>Pick timeout from tray 4 was exceeded without a tray 4 sensor break.</li> <li>Possible causes: <ul> <li>Tray 4 incorrect media setting</li> <li>Tray 4 incorrect paper loading</li> <li>Tray 4 incorrect media restraint setting</li> <li>Tray 4 assembly failure</li> <li>Aligner failure</li> <li>Transport belt module failure</li> </ul> </li> </ul> | <ul> <li>Remove all media present in the paper path.</li> <li>Maker sure proper media is set for the type of paper used in tray 4.</li> <li>Fan the media, and stack flat in tray 4.</li> <li>Properly set media restraints in tray 4.</li> <li>If the problem persists, go to "244.03, 244.11—<br/>Paper Jam service check" on page 2-84.</li> </ul>                                                                                                    |

| Error code | Description                                                                                                    | Action                                                                                                    |
|------------|----------------------------------------------------------------------------------------------------|----------------------------------------------------------------------------------------------------|
| 244.05     | <ul> <li>Tray 4 picked, but page failed to reach the option sensor in time.</li> <li>Possible causes:</li> <li>Tray 4 incorrect media setting</li> <li>Tray 4 incorrect paper loading</li> <li>Tray 4 incorrect media restraint setting</li> <li>Tray 4 paper pick mechanism assembly failure</li> <li>Loading card stock from the special media tray above the fill line.</li> </ul>                                           | <ul> <li>Ensure proper media is set for the type of paper used in tray 4.</li> <li>Fan media, and stack flat in tray 4.</li> <li>Properly set the media restraints in tray 4.</li> <li>Check the pick tires in tray 4 and replace if worn.</li> <li>If the problem persists, go to "244.05—Paper Jam service check" on page 2-85.</li> </ul>                                                                                                    |
| 244.10     | <ul><li>Tray 4 page exit pass thru made early.</li><li>Possible causes:</li><li>Defective pass thru sensor</li><li>Faulty cable in connector OPT1</li></ul>                                                                                                    | <ul> <li>Make sure proper media is set for the type of paper used in tray 4.</li> <li>Check for anything in the paper path that might cause the paper to jam.</li> <li>The exit pass thru sensor may not be functioning properly. Go to "244.10—Paper Jam service check" on page 2-86.</li> </ul>                                                                                                    |
| 244.11     | <ul> <li>Tray 4 sensor never broke.</li> <li>Possible causes: <ul> <li>Incorrect tray 4 media setting</li> <li>Incorrect tray 4 paper loading</li> <li>Incorrect media restraint setting</li> <li>Paper tray failure</li> <li>Aligner failure</li> <li>Transport belt module failure</li> <li>Loading card stock from the special media tray above the fill line.</li> <li>High humidity (replace paper)</li> </ul> </li> </ul> | <ul> <li>Ensure the proper media is set for the type of paper used in tray 4.</li> <li>Fan media, and then stack flat in tray 4.</li> <li>Properly set the media restraints in tray 4.</li> <li>If the problem persists, go to "244.03, 244.11—<br/>Paper Jam service check" on page 2-84.</li> </ul>                                                                                                    |
| 244.17     | <ul> <li>Tray 4 detected a jam from idle.</li> <li>Possible causes: <ul> <li>Paper jam leaving page over the sensor</li> <li>defective input sensor</li> <li>Faulty system board</li> </ul> </li> </ul>                                                                                                    | <ul> <li>Clear away anything in the paper path that might cause the paper to jam.</li> <li>If clearing a paper jam does not fix the problem, go to "244.17—Paper Jam service check" on page 2-87.</li> </ul>                                                                                                    |
| 244.26     | <ul> <li>While feeding from a lower tray, tray 4 pass thru sensor is not made.</li> <li>Possible causes: <ul> <li>Incorrect paper loading for the lower tray</li> <li>Incorrect media restraint setting for the lower tray</li> <li>Paper tray 4 assembly failure</li> <li>Paper tray 5 assembly failure</li> </ul> </li> </ul>                                                                                                 | <ul> <li>Clear away anything in the paper path that might cause the paper to jam.</li> <li>Make sure the proper media is set for the type of paper used in the lower tray.</li> <li>Fan the media, and stack flat in the lower tray.</li> <li>Properly set the media restraints in the lower tray.</li> <li>Check the pick tires in the lower feeding tray and replace if worn.</li> <li>If the problem persists, go to "244.26—Paper Jam service check" on page 2-88.</li> </ul> |
| 244.27     | While feeding from a lower tray, tray 4<br>pass thru sensor did not break.<br>Possible cause is paper tray 4<br>assembly failure.                                                                                                    | <ul> <li>Clear away anything in the paper path that might cause the paper to jam.</li> <li>Reseat option tray 4.</li> <li>If the problem persists, go to "244.27—Paper Jam service check" on page 2-88.</li> </ul>                                                                                                    |

| Error code | Description                                                                                                    | Action                                                                                                    |
|------------|----------------------------------------------------------------------------------------------------|----------------------------------------------------------------------------------------------------|
| 244.29     | Tray 4 is not ready, or missing while<br>printing.<br>Possible cause is paper tray 4<br>assembly failure.                                                                                                    | <ul> <li>Make sure that tray 4 is correctly inserted.</li> <li>If the problem persists, go to "244.29—Paper<br/>Jam service check" on page 2-88.</li> </ul>                                                                                                    |
| 245.02     | <ul> <li>Tray 5 pass thru sensor made at POR.</li> <li>Possible causes:</li> <li>Paper jam leaving a page over the sensor</li> <li>Defective pass thru sensor</li> </ul>                                                                                                    | <ul> <li>Check for anything in the paper path that might cause the media to jam.</li> <li>If the problem persists, go to "245.02—Paper Jam service check" on page 2-89.</li> </ul>                                                                                                    |
| 245.03     | <ul> <li>Pick timeout from tray 5 exceeded<br/>without a tray sensor break.</li> <li>Possible causes: <ul> <li>Tray 5 incorrect media setting</li> <li>Tray 5 incorrect paper loaded</li> <li>Tray 5 incorrect media restraint<br/>setting</li> <li>Tray 5 assembly failure</li> <li>Aligner failure</li> <li>Transport belt module failure</li> </ul> </li> </ul>                                                              | <ul> <li>Remove all media present in the paper path.</li> <li>Make sure proper media is set for the type of paper used in tray 5.</li> <li>Fan the media, and stack flat in tray 5.</li> <li>Properly set the media restraints in tray 5.</li> <li>If the problem persists, go to "245.03, 245.11—<br/>Paper Jam service check" on page 2-90.</li> </ul>           |
| 245.05     | <ul> <li>Possible causes:</li> <li>Incorrect media setting</li> <li>Incorrect paper loading</li> <li>Incorrect media restraint setting</li> <li>Tray 5 paper pick mechanism</li> <li>Loading card stock from the special media tray above the fill line.</li> </ul>                                                                                                    | <ul> <li>Ensure proper media is set for the type of paper used in tray 5.</li> <li>Fan media, and stack flat in tray 5.</li> <li>Properly set the media restraints in tray 5.</li> <li>Check the pick tires in tray 5 and replace if worn.</li> <li>If the problem persists, go to "245.05—Paper Jam service check" on page 2-91.</li> </ul>                       |
| 245.10     | <ul> <li>Tray 5 page exits pass thru sensor broken early.</li> <li>Possible causes:</li> <li>Defective pass thru sensor</li> <li>Faulty cable in connector JOPT1 on the system board</li> </ul>                                                                                                    | <ul> <li>Make sure the proper media is set for the type of paper used in tray 5.</li> <li>Check for anything in the paper path that might cause the paper to Jam.</li> <li>The exits pass thru sensor may not be functioning properly. Go to "245.10—Paper Jam service check" on page 2-92.</li> </ul>                                                             |
| 245.11     | <ul> <li>Tray 5 sensor never broke.</li> <li>Possible causes: <ul> <li>Incorrect tray 5 media setting</li> <li>Incorrect tray 5 paper loading</li> <li>Incorrect media restraint setting</li> <li>Paper tray failure</li> <li>Aligner failure</li> <li>Transport belt module failure</li> <li>Loading card stock from the special media tray above the fill line.</li> <li>High humidity (replace paper)</li> </ul> </li> </ul> | <ul> <li>Ensure the proper media is set for the type of paper used in tray 5.</li> <li>Fan media, and then stack flat in tray 5.</li> <li>Properly set the media restraints in tray 5.</li> <li>Check the pick tires in tray 5 and replace if worn.</li> <li>If the problem persists, go to "245.03, 245.11—<br/>Paper Jam service check" on page 2-90.</li> </ul> |

| Error code | Description                                                                                                    | Action                                                                                                    |
|------------|----------------------------------------------------------------------------------------------------|----------------------------------------------------------------------------------------------------|
| 245.17     | <ul> <li>Tray 5 detected a jam from idle.</li> <li>Possible causes:</li> <li>Paper jam leaves a page over the sensor</li> <li>Defective input sensor</li> <li>Faulty system board</li> </ul>                                                                                                    | <ul> <li>Clear away anything in the paper path that might cause the paper to jam.</li> <li>If the problem persists, go to "245.17—Paper Jam service check" on page 2-93.</li> </ul>                                                                                                    |
| 245.29     | Tray 5 is not ready or missing while<br>printing.<br>Possible cause paper is a tray 5<br>assembly failure.                                                                                                    | <ul> <li>Make sure that tray 5 is correctly inserted.</li> <li>If the problem persists, go to "245.29—Paper Jam service check" on page 2-94.</li> </ul>                                                                                                    |
| 250.03     | <ul> <li>While feeding from the multipurpose<br/>feeder, the input sensor did not break.</li> <li>Possible causes: <ul> <li>Incorrect media setting</li> <li>Incorrect paper loading</li> <li>Incorrect media restraint setting</li> <li>Transport belt failure</li> <li>Paper tray failure</li> </ul> </li> </ul>                 | <ul> <li>Remove all media present in the paper path.</li> <li>Ensure proper media is set for the type of paper used.</li> <li>Fan media, and stack it flat in the tray or multipurpose feeder.</li> <li>Properly set media restraints in the paper tray.</li> <li>Check the multipurpose feeder pick tires, and then clean if necessary.</li> <li>Replace the paper tray.</li> <li>If the problem persists, go to "200.11, 250.03—<br/>Paper Jam error service check" on page 2-63.</li> </ul> |
| 250.05     | <ul> <li>While feeding from the multipurpose feeder, the input sensor is not made.</li> <li>Possible causes: <ul> <li>Incorrect media setting</li> <li>Incorrect paper loading</li> <li>Incorrect media restraint setting</li> <li>Multipurpose feeder pick mechanism failure</li> <li>System board failure</li> </ul> </li> </ul> | <ul> <li>Remove all the media present in the paper path.</li> <li>Ensure proper media is set for the type of paper used.</li> <li>Fan media, and stack it flat in the tray or multipurpose feeder.</li> <li>Properly set media restraints in the paper tray.</li> <li>Check the multipurpose feeder pick tires, and then clean if necessary.</li> <li>Replace the paper tray.</li> </ul>                                                                                                    |
| 250.21     | Multipurpose feeder motor stalled.<br>Possible causes:<br>• Multipurpose motor failure<br>• cabling failure<br>• MPF gear assembly failure<br>• System board failure                                                                                                    | <ul> <li>Remove all the media present in the paper path.</li> <li>Ensure proper media is set for the type of paper used.</li> <li>Fan media, and stack it flat in the tray or multipurpose feeder.</li> <li>If the previous actions do not fix the problem, go to "146.xx, 148.xx—Motor (MPF/duplex) error service check" on page 2-52.</li> </ul>                                                                                                    |
| 290.00     | Scanner Static Jam—ADF skew sensor                                                                                                    | <ul> <li>Remove all media present in media path.</li> <li>Check the ADF skew sensor for proper operation. Go to "ADF skew sensor service check" on page 2-135.</li> </ul>                                                                                                    |
| 290.01     | Scanner Static Jam—ADF pickup jam                                                                                                    | <ul> <li>Remove all media present in the media path.</li> <li>Check for obstructions in the media path.</li> <li>If the problem persists, go to "290.01, 290.02—<br/>Scanner ADF pickup/feed jam service check"<br/>on page 2-94.</li> </ul>                                                                                                    |

| Error code | Description                                                                                                    | Action                                                                                                    |
|------------|----------------------------------------------------------------------------------------------------|----------------------------------------------------------------------------------------------------|
| 290.02     | Scanner ADF feed jam.                                                                                                    | <ul> <li>Remove all media present in the media path.</li> <li>Check for obstructions in the media path.</li> <li>If the problem persists, go to "290.01, 290.02—<br/>Scanner ADF pickup/feed jam service check"<br/>on page 2-94</li> </ul> |
| 290.10     | Scanner static jam—scanning sensor.                                                                                                    | <ul> <li>Remove all media present in media path.</li> <li>Check ADF scanning sensor for proper<br/>operation. Go to "ADF scanning sensor<br/>service check" on page 2-136.</li> </ul>                                                       |
| 291.00     | Scanner static jam—jam sensor.                                                                                                    | <ul> <li>Remove all media present in media path.</li> <li>Check ADF jam sensor for proper operation. Go to "ADF jam sensor service check" on page 2-134.</li> </ul>                                                                         |
| 291.01     | ADF scanning sensor jam.<br>Possible cause is sensor never made.                                                                                                    | <ul> <li>Remove all media present in the media path.</li> <li>Check for obstructions in the media path.</li> <li>Check the ADF jam sensor for proper operation.<br/>Go to "ADF jam sensor service check" on<br/>page 2-134.</li> </ul>      |
| 291.02     | ADF jam sensor jam.                                                                                                    | Go to "ADF jam sensor service check" on page 2-134.                                                                                                    |
| 292.00     | <ul> <li>Scanner ADF cover open jam.</li> <li>Possible causes:</li> <li>ADF cover sensor flag</li> <li>ADF cover sensor</li> <li>ADF improper grounding of the feed shaft to skew shaft or feed shaft to ADF upper cover.</li> </ul> | <ul> <li>Remove all media present in the media path.</li> <li>Check ADF left door interlock sensor for proper<br/>operation. Go to "292.00—Scanner ADF cover<br/>open jam service check" on page 2-95.</li> </ul>                           |
| 293.00     | Paper missing.                                                                                                    | <ul> <li>Remove all media present in the media path.</li> <li>Check the ADF input sensor for proper<br/>operation. Go to "ADF input sensor service<br/>check" on page 2-133.</li> </ul>                                                     |
| 293.02     | Flatbed cover open.                                                                                                    | <ul> <li>Remove all media present in the media path.</li> <li>Check the ADF closed interlock switch for<br/>proper operation. Go to "293.02—Flatbed<br/>cover open jam service check" on page 2-98.</li> </ul>                              |
| 294.00     | Scanner static jam—ADF exit sensor.                                                                                                    | <ul> <li>Remove all media present in the media path.</li> <li>Check the ADF media exit sensor for proper operation. Go to "ADF exit sensor service check" on page 2-132.</li> </ul>                                                         |
| 294.01     | Scanner ADF eject jam.                                                                                                    | <ul> <li>Remove all media present in the media path.</li> <li>Check for obstructions in the media path.</li> <li>Check the sensor (ADF media exit) for proper operation. Go to "ADF exit sensor service check" on page 2-132.</li> </ul>    |

| Error code                | Description                                                    | Action                                                                                                    |
|---------------------------|----------------------------------------------------------------|----------------------------------------------------------------------------------------------------|
| 296                       | Scanner flatbed CCD carrier module<br>locked in home position. | Unlock the scanner flatbed CCD carrier module lock (scanner lock).                                                                                                    |
| 8xx service error messa   | ges                                                            |                                                                                                    |
| 840.01<br>Scanner Error   | Scanner disabled                                               | <ul> <li>Enable the Scanner:</li> <li>1. Enter the Configuration Menu (press and hold 2 and 6, turn on the MFP, and release the buttons when the progress bar displays).</li> <li>2. Touch Disable Scanner in the Config Menu.</li> <li>3. Touch the left or right arrows to select Enabled (default), Disabled, or ADF Disabled.</li> <li>4. Touch Submit.<br/>Submitting changes is displayed.</li> </ul>                                                                                                    |
| 840.02<br>Scanner Error   | Scanner auto disabled                                          | <ul> <li>Print out the error log and see what caused the MFP to disable</li> <li>Go to the Configuration Menu and enable the scanner:</li> <li>1. Enter the Configuration Menu (press and hold 2 and 6, turn on the MFP, and release the buttons when the progress bar displays).</li> <li>2. Touch Disable Scanner in the Config Menu.</li> <li>3. Touch the left or right arrows to select Enabled (default), Disabled, or ADF Disabled.</li> <li>4. Touch Submit. Submitting changes is displayed.</li> </ul> |
| 841.xx<br>Scanner Error   | Image pipeline ASIC                                            | Replace MDC card. See "Scanner MDC card removal" on page 4-252.                                                                                                    |
| 842.00<br>Scanner Failure | Communication Failure                                          | Go to "842.xx—Scanner Failure—<br>Communication failure service check" on<br>page 2-98.                                                                                                    |
| 843.00<br>Scanner Failure | Carriage failed to home or move to desired position.           | Go to "843.00—Scanner Failure—Carriage failed to move service check" on page 2-99.                                                                                                    |
| 843.01<br>Scanner Failure | ADF mechanical failure                                         | Go to "843.01, 843.02—Scanner Failure service check" on page 2-99.                                                                                                    |
| 843.02<br>Scanner Failure | Mechanical failure detected.                                   | Go to "843.01, 843.02—Scanner Failure service check" on page 2-99.                                                                                                    |
| 843.03<br>Scanner Failure | Pick roller engage failure.                                    | POR the printer, and then an 843.02 error code appears. Go to "843.01, 843.02—Scanner Failure service check" on page 2-99.                                                                                                    |

| Error code                                         | Description                                                                                                    | Action                                                                                                    |
|----------------------------------------------------|----------------------------------------------------------------------------------------------------|----------------------------------------------------------------------------------------------------|
| 843.04<br>Scanner Failure                          | Pic roller disengage failure                                                                                                    | POR the printer, and then an 843.02 error code appears. Go to "843.01, 843.02—Scanner Failure service check" on page 2-99.                              |
| 844.00<br>Scanner Error                            | Front scan module output level error.                                                                                            | Go to "844.xx—Scanner Error—scan module output level error service check" on page 2-100.                                                                |
| 844.02<br>Scanner Error                            | Front scan module lamp level too low.                                                                                            | Go to "844.xx—Scanner Error—scan module output level error service check" on page 2-100.                                                                |
| 844.04<br>Scanner Error                            | Front scan module has excessive noise.                                                                                           | Go to "844.xx—Scanner Error—scan module output level error service check" on page 2-100.                                                                |
| 844.06<br>Scanner Error                            | Front scan module has excessive variability.                                                                                     | Go to "844.xx—Scanner Error—scan module output level error service check" on page 2-100.                                                                |
| 844.08<br>Scanner Error                            | Front scan module banding.                                                                                                    | Go to "844.xx—Scanner Error—scan module output level error service check" on page 2-100.                                                                |
| 845.00<br>Scanner Failure                          | Front scan module cable failure or SCC card failure.                                                                             | Go to "845.xx—Scanner Failure service check"<br>on page 2-100.                                                                                          |
| 845.02<br>Scanner Failure                          | Front scan module cable failure or SCC card failure.                                                                             | Go to "845.xx—Scanner Failure service check" on page 2-100.                                                                                             |
| 846.00<br>Scanner Failure                          | Front calibration strip unusable.                                                                                                | Go to "846.xx—Front calibration strip error service check" on page 2-101.                                                                               |
| 846.02<br>Scanner Failure                          | Front calibration strip too far left.                                                                                            | Go to "846.xx—Front calibration strip error service check" on page 2-101.                                                                               |
| 846.03<br>Scanner Failure                          | Front calibration strip too far right.                                                                                           | Go to "846.xx—Front calibration strip error service check" on page 2-101.                                                                               |
| 846.04<br>Scanner Failure                          | Front calibration strip has excessive skew.                                                                                      | Go to "846.xx—Front calibration strip error service check" on page 2-101.                                                                               |
| 846.05<br>Scanner Failure                          | Front calibration strip has excessive bow.                                                                                       | Go to "846.xx—Front calibration strip error service check" on page 2-101.                                                                               |
| 848.01                                             | Modem configuration ID mismatch.                                                                                                 | Remove the fax modem.                                                                                                    |
| Scanner Failure                                    | Possible cause is the MFP has a<br>modem installed, but its Configuration<br>ID indicates that a modem should not<br>be present. |                                                                                                    |
| 849.01                                             | Hard disk configuration ID mismatch.                                                                                             | Remove the hard disk.                                                                                                    |
|                                                    | The possible cause is a hard disk is installed, but the configuration ID does not support it.                                    |                                                                                                    |
| 9xx service error messa                            | ages                                                                                                    | ·                                                                                                    |
| 900.00–900.99<br>Software Error<br>(except 900.05) | Unrecoverable RIP software error.                                                                                                | <ul> <li>POR the printer.</li> <li>If the error message persists, replace the system board. See "System board removal" on page 4-147.</li> </ul>        |
| 900.05<br>Software Error.                          | Transfer module has failed                                                                                                    | <ul> <li>POR the printer.</li> <li>If the error message persists, go to "900.05—<br/>Transfer module error service check" on<br/>page 2-101.</li> </ul> |

| Error code                                                              | Description                            | Action                                                                                                    |
|-------------------------------------------------------------------------|----------------------------------------|----------------------------------------------------------------------------------------------------|
| 902.01–902.99<br>Engine Software Error<br>(except 902.59 and<br>902.60) | Unrecoverable system software errors.  | <ul> <li>POR the printer.</li> <li>If the error message persists, replace the system board. See "System board removal" on page 4-147.</li> </ul>                           |
| 902.59<br>Error                                                         | RIP NVRAM MGR problem.                 | <ul> <li>POR the printer.</li> <li>If the problem persists, go to "902.59—Engine software error, NVRAM MGR problem" on page 2-102.</li> </ul>                              |
| 902.60<br>Error                                                         | Error communicating with cartridge.    | <ul> <li>POR the printer.</li> <li>If the error message persists, check for the correct cartridges.</li> <li>Replace the cartridges.</li> </ul>                            |
| 903.01–903.15<br>Engine Software Error                                  | Unrecoverable system software errors.  | <ul> <li>POR the printer.</li> <li>If the error message persists, replace the system board. See "System board removal" on page 4-147.</li> </ul>                           |
| 904.01–904.04<br>Software Error                                         | Unrecoverable system software errors.  | <ul> <li>POR the printer.</li> <li>If the error message persists, replace the system board. See "System board removal" on page 4-147.</li> </ul>                           |
| 905.00–905.99<br>Software Error                                         | Unrecoverable system software errors.  | <ul> <li>POR the printer.</li> <li>If the error message persists, replace the system board. See "System board removal" on page 4-147.</li> </ul>                           |
| 910. <i>xx</i><br>Engine Software Error                                 | RIP software error interface violation | <ul> <li>POR the printer.</li> <li>If the error persists, replace the system board.<br/>See "System board removal" on page 4-147.</li> </ul>                               |
| 920.01<br>POST Error                                                    | Aligner motor not connected.           | <ul> <li>POR the printer.</li> <li>If the error message persists, go to "147.xx,<br/>920.01—Motor (aligner) error service check"<br/>on page 2-54.</li> </ul>              |
| 920.02<br>POST Error                                                    | Tray 1 motor not connected.            | <ul> <li>POR the printer.</li> <li>If the error message persists, go to "140.xx,<br/>920.02—Autocomp (tray 1) motor error<br/>service check" on page 2-45.</li> </ul>      |
| 920.03<br>POST Error                                                    | Transfer module not connected.         | <ul> <li>POR the printer.</li> <li>If the error message persists, go to "920.03,<br/>920.25—Transfer Module Missing error<br/>service check" on page 2-103.</li> </ul>     |
| 920.04<br>POST Error                                                    | Fuser motor not connected.             | <ul> <li>POR the printer.</li> <li>If the error message persists, go to "920.04—<br/>POST error service check" on page 2-104.</li> </ul>                                   |
| 920.05<br>POST Error                                                    | Printhead motor not connected.         | <ul> <li>POR the printer.</li> <li>If the error message persists, go to "920.05—<br/>POST—printhead motor not connected error<br/>service check" on page 2-105.</li> </ul> |
| 920.06<br>POST Error                                                    | Input sensor not connected.            | <ul> <li>POR the printer.</li> <li>If the error message persists, go to "Input sensor service check" on page 2-142.</li> </ul>                                             |

| Error code           | Description                                  | Action                                                                                                    |
|----------------------|----------------------------------------------|----------------------------------------------------------------------------------------------------|
| 920.07<br>POST Error | Narrow media sensor not connected.           | <ul> <li>POR the printer.</li> <li>If the error message persists, go to "920.07—<br/>POST error service check" on page 2-106.</li> </ul>                                                     |
| 920.08<br>POST Error | Exit sensor not connected.                   | <ul> <li>POR the printer.</li> <li>If the error message persists, go to "Exit sensor service check" on page 2-140.</li> </ul>                                                                |
| 920.09<br>POST Error | Four toner sensors are not connected.        | <ul> <li>POR the printer.</li> <li>If the error message persists, go to "920.09—<br/>POST—Four toner sensor not connected<br/>error service check" on page 2-107.</li> </ul>                 |
| 920.10<br>POST Error | Three toner sensors are not connected.       | <ul> <li>POR the printer.</li> <li>If the error message persists, go to "920.10—<br/>POST—Three toner sensors not connected<br/>error service check" on page 2-108.</li> </ul>               |
| 920.11<br>POST Error | Two toner sensors are not connected.         | <ul> <li>POR the printer.</li> <li>If the error message persists, go to "920.11—<br/>POST—Two toner sensors not connected<br/>error service check" on page 2-109.</li> </ul>                 |
| 920.12<br>POST Error | One toner sensor is not connected.           | <ul> <li>POR the printer.</li> <li>If the error message persists, go to "920.12—<br/>POST—One sensor not connected error<br/>service check" on page 2-110.</li> </ul>                        |
| 920.13<br>POST Error | Cartridge motor 1 (top) not connected.       | <ul> <li>POR the printer.</li> <li>If the error message persists, go to "920.13—<br/>POST error service check" on page 2-110.</li> </ul>                                                     |
| 920.14<br>POST Error | Cartridge motor 2 (middle) is not connected. | <ul> <li>POR the printer.</li> <li>If the error message persists, go to "920.14—<br/>POST—Cartridge motor 2 not connected<br/>error service check" on page 2-112.</li> </ul>                 |
| 920.15<br>POST Error | Bad transfer module NVRAM data.              | <ul> <li>POR the printer.</li> <li>If the error message persists, go to "920.15,<br/>920.20—POST—Bad transfer module<br/>NVRAM data error service check" on<br/>page 2-113.</li> </ul>       |
| 920.16<br>POST Error | Bad printhead NVRAM data.                    | <ul> <li>POR the printer.</li> <li>If the error message persists, go to "920.16—<br/>POST error service check" on page 2-114.</li> </ul>                                                     |
| 920.17<br>POST Error | Output bin cable not connected.              | <ul> <li>POR the printer.</li> <li>If the error message persists, go to "920.17—<br/>POST error service check" on page 2-115.</li> </ul>                                                     |
| 920.18<br>POST Error | Cartridge motor 3 (bottom) is not connected. | <ul> <li>POR the printer.</li> <li>If the error message persists, go to "920.18—<br/>POST—Cartridge motor 3 not connected<br/>error service check" on page 2-116.</li> </ul>                 |
| 920.19<br>POST Error | Stepper motor not connected.                 | <ul> <li>POR the printer.</li> <li>If the error message persists, go to "920.19—<br/>POST—Transfer module stepper motor not<br/>connected error service check" on<br/>page 2-117.</li> </ul> |

| Error code             | Description                               | Action                                                                                                    |
|------------------------|-------------------------------------------|----------------------------------------------------------------------------------------------------|
| 920.20<br>POST Error   | Incompatible transfer module.             | <ul> <li>POR the printer.</li> <li>If the error message persists, go to "920.15, 920.20—POST—Bad transfer module NVRAM data error service check" on page 2-113.</li> </ul>                                                                                                    |
| 920.21<br>POST Error   | +24 V power supply failure.               | <ul> <li>POR the printer.</li> <li>If the error message persists, replace the low-voltage power supply. See "Low-voltage power supply (LVPS) removal" on page 4-106.</li> </ul>                                                                                                    |
| 920.22<br>POST Error   | Fuser bubble sensor is not connected.     | If the error message persists, go to "Bubble sensor service check" on page 2-136.                                                                                                    |
| 920.23<br>POST Error   | Duplex motor is not connected.            | <ul> <li>POR the printer.</li> <li>If the error message persists, go to "920.23—<br/>POST error service check" on page 2-121.</li> </ul>                                                                                                    |
| 920.25<br>POST Error   | Bad temperature and humidity sensor.      | <ul> <li>POR the printer.</li> <li>If the problem persists, go to "920.03, 920.25—<br/>Transfer Module Missing error service<br/>check" on page 2-103.</li> </ul>                                                                                                    |
| 920.26<br>POST Error   | Top access cover sensor not<br>connected. | Go to "920.26—POST service check" on page 2-122.                                                                                                    |
| 920.27<br>POST Error   | Option board ID unknown.                  | Go to "920.27, 920.28, 920.29—POST (power on self test) service check" on page 2-123.                                                                                                    |
| 920.28<br>POST Error   | Option type unknown.                      | Go to "920.27, 920.28, 920.29—POST (power on self test) service check" on page 2-123.                                                                                                    |
| 920.29<br>POST Error   | Option product ID unknown.                | Go to "920.27, 920.28, 920.29—POST (power on self test) service check" on page 2-123.                                                                                                    |
| 920.30<br>POST Error   | Option sensor disconnected.               | <ul> <li>Use the following list to determine which service check to use:</li> <li>Tray 2—Go to "242.02—Paper Jam error service check" on page 2-71.</li> <li>Tray 3—Go to "243.02—Paper Jam service check" on page 2-77.</li> <li>Tray 4—Go to "244.02—Paper Jam service check" on page 2-83.</li> <li>Tray 5—Go to "245.02—Paper Jam service check" on page 2-89.</li> </ul> |
| 920.31<br>POST Error   | Option hardware error (generic)           | Contact your next level of support.                                                                                                    |
| 925.01<br>Fan Error    | Fan has stalled.                          | <ul> <li>POR the printer.</li> <li>If the error message persists, go to "925.01, 925.03, 925.05—Fan error service check" on page 2-124.</li> </ul>                                                                                                    |
| 925.02<br>Blower Error | Blower has stalled.                       | <ul> <li>POR the printer.</li> <li>If the error message persists, go to "925.02, 925.04, 925.06—Blower error service check" on page 2-125.</li> </ul>                                                                                                    |
| 925.03<br>Fan Error    | Fan has stalled.                          | <ul> <li>POR the printer.</li> <li>If the error message persists, go to "925.01, 925.03, 925.05—Fan error service check" on page 2-124.</li> </ul>                                                                                                    |
| Error code                     | Description                                                      | Action                                                                                                    |
|--------------------------------|------------------------------------------------------------------|----------------------------------------------------------------------------------------------------|
| 925.04<br>Blower Error         | Blower has stalled.                                              | <ul> <li>POR the printer.</li> <li>If the error message persists, go to "925.02, 925.04, 925.06—Blower error service check" on page 2-125.</li> </ul>        |
| 925.05<br>Fan Error            | Fan has stalled.                                                 | <ul> <li>POR the printer.</li> <li>If the error message persists, go to "925.01, 925.03, 925.05—Fan error service check" on page 2-124.</li> </ul>           |
| 925.06<br>Blower Error         | Blower has stalled.                                              | <ul> <li>POR the printer.</li> <li>If the error message persists, go to "925.02, 925.04, 925.06—Blower error service check" on page 2-125.</li> </ul>        |
| 945.01<br>Transfer Roll        | Yellow transfer roll has failed.                                 | <ul> <li>POR the printer.</li> <li>If the error message persists, go to "945.xx,<br/>947.xx—Transfer roll error service check" on<br/>page 2-126.</li> </ul> |
| 945.02<br>Transfer Roll        | Cyan transfer roll has failed.                                   | <ul> <li>POR the printer.</li> <li>If the error message persists, go to "945.xx, 947.xx—Transfer roll error service check" on page 2-126.</li> </ul>         |
| 945.03<br>Transfer Roll        | Magenta transfer roll has failed.                                | <ul> <li>POR the printer.</li> <li>If the error message persists, go to "945.xx, 947.xx—Transfer roll error service check" on page 2-126.</li> </ul>         |
| 945.04<br>Transfer Roll        | Black transfer roll has failed.                                  | <ul> <li>POR the printer.</li> <li>If the error message persists, go to "945.xx, 947.xx—Transfer roll error service check" on page 2-126.</li> </ul>         |
| 947.01<br>Transfer Roll        | Yellow transfer roll has failed.                                 | <ul> <li>POR the printer.</li> <li>If the error message persists, go to "945.xx, 947.xx—Transfer roll error service check" on page 2-126.</li> </ul>         |
| 947.02<br>Transfer Roll        | Cyan transfer roll has failed.                                   | <ul> <li>POR the printer.</li> <li>If the error message persists, go to "945.xx,<br/>947.xx—Transfer roll error service check" on<br/>page 2-126.</li> </ul> |
| 947.03<br>Transfer Roll        | Magenta transfer roll has failed.                                | <ul> <li>POR the printer.</li> <li>If the error message persists, go to "945.xx,<br/>947.xx—Transfer roll error service check" on<br/>page 2-126.</li> </ul> |
| 947.04<br>Transfer Roll        | Black transfer roll has failed.                                  | <ul> <li>POR the printer.</li> <li>If the error message persists, go to "945.xx,<br/>947.xx—Transfer roll error service check" on<br/>page 2-126.</li> </ul> |
| 950.00–950.29<br>NVRAM Failure | Mismatch between operator panel assembly NVRAM and system board. | <ul> <li>POR the printer.</li> <li>If the error message persists, go to "950.00–<br/>950.29—EPROM mismatch failure" on<br/>page 2-128.</li> </ul>            |
| 951.01–951.99                  | System board NVRAM failure.                                      | <ul> <li>POR the printer.</li> <li>If the error message persists, replace the system board. See "System board removal" on page 4-147.</li> </ul>             |

| Error code                           | Description                                  | Action                                                                                                    |
|--------------------------------------|----------------------------------------------|----------------------------------------------------------------------------------------------------|
| 952.01–952.99<br>NVRAM Error         | CRC error has occurred. This is recoverable. | Perform a POR to clear the error.                                                                                                    |
| 953.01–953.99<br>NVRAM Failure       | Operator panel assembly NVRAM failure.       | <ul> <li>POR the printer.</li> <li>Replace the operator panel assembly if the error message persists. See "Operator panel assembly removal" on page 4-26.</li> </ul>                                                                                     |
| 954.01–954.99 NVRAM<br>Failure       | System NVRAM failure.                        | <ul> <li>POR the printer.</li> <li>If the error message persists, replace the printhead. See "Printhead removal, installation, and adjustment" on page 4-129.</li> </ul>                                                                                 |
| 955.01–955.99<br>Code Failure        | System board memory failure.                 | <ul> <li>POR the printer.</li> <li>If the error message persists, replace the system board. See "System board removal" on page 4-147.</li> </ul>                                                                                                    |
| 956.01–956.99<br>System Card Failure | Processor failure.                           | <ul> <li>POR the printer.</li> <li>If the error message persists, go to "956.xx—<br/>System board failure service check" on<br/>page 2-129.</li> </ul>                                                                                                   |
| 957.00–857.99<br>System Failure      | ASIC failure.                                | <ul> <li>POR the printer.</li> <li>If the error message persists, replace the system board. See "System board removal" on page 4-147.</li> </ul>                                                                                                    |
| 958.01–958.99<br>Memory Failure      | Processor failure.                           | <ul> <li>POR the printer.</li> <li>If the error message persists, replace the system board. See "System board removal" on page 4-147.</li> </ul>                                                                                                    |
| 959.00–959.05<br>Engine Code Error   | Invalid engine code                          | <ul> <li>POR the printer.</li> <li>If the error message persists, download the engine code again.</li> <li>POR the printer again.</li> <li>If the error message persists, replace the system board. See "System board removal" on page 4-147.</li> </ul> |
| 959.20–959.28<br>System Failure      | System board failure.                        | <ul> <li>POR the printer.</li> <li>If the error message persists, replace the system board. See "System board removal" on page 4-147.</li> </ul>                                                                                                    |
| 960.01—960.99<br>Memory Error        | Memory failure.                              | <ul> <li>POR the printer.</li> <li>If the error message persists, replace the system board. See "System board removal" on page 4-147.</li> </ul>                                                                                                    |
| 961.01–961.99<br>Memory Failure      | Memory failure.                              | <ul> <li>POR the printer.</li> <li>If the error message persists, replace the system board. See "System board removal" on page 4-147.</li> </ul>                                                                                                    |
| 962.00–962.99<br>Memory Failure      | Memory failure.                              | <ul> <li>POR the printer.</li> <li>If the error message persists, replace the system board. See "System board removal" on page 4-147.</li> </ul>                                                                                                    |

-

| Error code                                                 | Description                                        | Action                                                                                                    |
|------------------------------------------------------------|----------------------------------------------------|----------------------------------------------------------------------------------------------------|
| 963.00–963.99<br>Memory Failure                            | Memory failure.                                    | <ul> <li>POR the printer.</li> <li>If the error message persists, replace the system board. See "System board removal" on page 4-147.</li> </ul>                                                                   |
| 964.00–964,88<br>Emulation Error                           | Download emulation CRC error.                      | <ul> <li>POR the printer.</li> <li>If the error message persists, download code a second time.</li> </ul>                                                                                                    |
| 975.00–975.99<br>Network Error                             | Unrecognized network port.                         | Contact your next level of support.                                                                                                    |
| 976.00–976.99<br>Network Error                             | Unrecoverable software error in<br>network port.   | Contact your next level of support.                                                                                                    |
| 978.00–978.99<br>Network Error                             | Bad checksum while programming<br>network port     | Contact your next level of support.                                                                                                    |
| 979.00–979.99<br>Network Error                             | Flash parts failed while programming network port. | Contact your next level of support.                                                                                                    |
| 980.00–980.99<br>< <i>device</i> ><br>Communications Error | Unreliable communications with specified device.   | <ul> <li>POR the printer.</li> <li>If the error message persists, replace the system board. See "System board removal" on page 4-147.</li> </ul>                                                                   |
| 981.00–981.99<br>< <i>device</i> ><br>Communications Error | Protocol violation by specified device.            | <ul> <li>POR the printer.</li> <li>If the error persists, replace the system board.<br/>See "System board removal" on page 4-147.</li> </ul>                                                                       |
| 982.00–982.12<br>< <i>device</i> ><br>Communications Error | Communications error by specified device.          | <ol> <li>Turn the power off.</li> <li>Remove, and reinstall the output option.</li> <li>Turn the main power back on.</li> <li>Check all output option interface connections if<br/>the problem remains.</li> </ol> |
| 983.00–983.99<br>< <i>device</i> ><br>Communications Error | Invalid command parameter by specified device.     | <ul> <li>POR the printer.</li> <li>If the error message persists, replace the system board. See "System board removal" on page 4-147.</li> </ul>                                                                   |
| 984.00–984.99<br>< <i>device</i> ><br>Communications Error | Invalid command parameter by specified device.     | <ul> <li>POR the printer.</li> <li>If the error message persists, replace the system board. See "System board removal" on page 4-147.</li> </ul>                                                                   |
| 990.00—990.29<br>Option Error                              | Output error                                       | Contact your next level of support.                                                                                                    |
| 991.00–991.29<br>< <i>device</i> > Error                   | Specified device has detected an error.            | <ul> <li>POR the printer.</li> <li>If the error message persists, replace the system board. See "System board removal" on page 4-147.</li> </ul>                                                                   |

## Service checks

#### 110.xx—Mirror motor service check

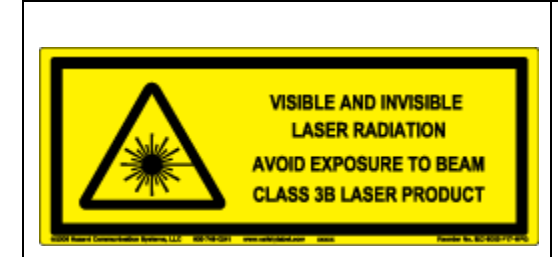

#### CAUTION—POTENTIAL EYE INJURY:

Laser Radiation—Avoid eye exposure to the beam. Always point the printhead laser down into the packaging as shown. The laser can cause damage to your eyesight or the eyesight of others.

| Step | Questions / actions                                                                                                    | Yes                                                                                                    | Νο            |
|------|----------------------------------------------------------------------------------------------------|----------------------------------------------------------------------------------------------------|---------------|
| 1    | <ul> <li>View the Event Log:</li> <li>1. Enter Diagnostics mode (press and hold 3 and 6, turn on the MFP, and release the buttons when the progress bar displays).</li> <li>2. Touch EVENT LOG from Diag Menu.</li> <li>3. Touch Display Log.</li> <li>Has an 110.xx error occurred three times or more?</li> </ul> | Replace the printhead. See<br>"Printhead removal,<br>installation, and<br>adjustment" on<br>page 4-129. | Go to step 2. |
| 2    | Turn the printer off, and then remove the rear frame cover. See "Rear frame cover" removal" on page 4-38. Check the cable in connector JMIRR1 for proper connection to the system board, the printhead cable for pinch points, and the cable or connector for any other damage.                                     | Replace the printhead. See<br>"Printhead removal,<br>installation, and<br>adjustment" on<br>page 4-129. | Go to step 3. |
| 3    | Measure the resistance across fuse F6 on the system board.                                                                                                    | Replace the system board.<br>See "System board<br>removal" on page 4-147.                               | Go to step 4. |

| Step | Questions / actions                                                                                                    | Yes                                                                                      | No                                                                                |
|------|----------------------------------------------------------------------------------------------------|------------------------------------------------------------------------------------------|-----------------------------------------------------------------------------------|
| 4    | Perform the printhead verification to check<br>whether the new printhead will solve the<br>problem. See "Printhead verification" on<br>page 3-52.                                                     | Replace the printhead. See<br>"Printhead removal,<br>installation, and<br>adjustment" on | Replace the system board.<br>See " <b>System board</b><br>removal" on page 4-147. |
|      | Perform the Mirror Motor Test. Bring the printer up in the Diagnostics menu (turn off the printer, press and hold <b>3</b> and <b>6</b> , turn on the printer.) See "Mirror Motor Test" on page 3-22. | page 4-129.                                                                              |                                                                                   |
|      | Did the Mirror Motor pass the test?                                                                                                    |                                                                                          |                                                                                   |

# 111.xx, 112.xx, 113.xx, and 114.xx—Printhead error service check

|                                                                                              | CAUTION—POTENTIAL EYE INJURY:                                                                                                    |
|----------------------------------------------------------------------------------------------|----------------------------------------------------------------------------------------------------|
| VISIBLE AND INVISIBLE<br>LASER RADIATION<br>AVOID EXPOSURE TO BEAM<br>CLASS 3B LASER PRODUCT | <b>Laser Radiation</b> —Avoid eye exposure to the beam. Always point the printhead laser down into the packaging as shown. The laser can cause damage to your eyesight or the eyesight of others. |

| Step | Questions / actions                                                                                                    | Yes                                                                                                    | No            |
|------|----------------------------------------------------------------------------------------------------|----------------------------------------------------------------------------------------------------|---------------|
| 1    | <ul> <li>View the Event Log:</li> <li>1. Enter Diagnostics mode (press and hold 3 and 6, turn on the MFP, and release the buttons when the progress bar displays).</li> <li>2. Touch EVENT LOG from Diag Menu.</li> <li>3. Touch Display Log.</li> <li>Has an 110.xx error occurred three times or more?</li> </ul> | Replace the printhead. See<br>"Printhead removal,<br>installation, and<br>adjustment" on<br>page 4-129. | Go to step 2. |
| 2    | Turn the printer off, and then remove the rear frame cover. See "Rear frame cover removal" on page 4-38. Check the cable in connector JPH1 (A)(5 V interlock switch cable) for proper connection to the system board, the cable for pinch points, and the cable or connector for any other damage.                  | Replace the 5 V interlock<br>switch. See "5 V interlock<br>switch cable removal" on<br>page 4-50.       | Go to step 3. |
|      | Is the cable damaged?                                                                                                    |                                                                                                    |               |

| Step | Questions / actions                                                                                                    | Yes                                                                                                    | No                                                                                |
|------|----------------------------------------------------------------------------------------------------|----------------------------------------------------------------------------------------------------|-----------------------------------------------------------------------------------|
| 3    | Measure the resistance across fuse F13 (A) on the system board.                                                                                                    | Replace the system board.<br>See <b>"System board</b><br>removal" on page 4-147.                        | Go to step 4.                                                                     |
|      | Is the fuse blown?                                                                                                    |                                                                                                    |                                                                                   |
|      | Perform the printhead verification to check<br>whether the new printhead solves the<br>problem. See "Printhead verification" on<br>page 3-52.<br>Perform the Servo Laser Test. See "Servo | Replace the printhead. See<br>"Printhead removal,<br>installation, and<br>adjustment" on<br>page 4-129. | Replace the system board.<br>See " <b>System board</b><br>removal" on page 4-147. |
|      | Laser Test" on page 3-22.<br>Did the printhead motor pass the test?                                                                                                    |                                                                                                    |                                                                                   |

#### 120.xx—Fuser error service check

| Step | Questions / actions                                                                                                    | Yes           | No                                             |
|------|----------------------------------------------------------------------------------------------------|---------------|------------------------------------------------|
| 1    | Check the input voltage switch on the back of<br>the low-voltage power supply (LVPS).<br><b>Note:</b> Some LVPS FRUs do not have a<br>switch, and are switch automatically. If your<br>FRU does not have this switch, go to step 2. | Go to step 2. | Set the switch for the proper country voltage. |
|      | A<br>Is the voltage level (115 V/230 V) properly<br>set?                                                                                                    |               |                                                |

| Step | Questions / actions                                                                                                    | Yes                                                                                                    | No            |
|------|----------------------------------------------------------------------------------------------------|----------------------------------------------------------------------------------------------------|---------------|
| 2    | <ul> <li>1. Remove the fuser. See "Fuser assembly removal" on page 4-96.</li> <li>2. Check the AC and DC autoconnects on both the fuser and the MFP for damage. Fuser autoconnects</li> <li>With the fuser and the MFP for damage.</li> <li>Fuser autoconnect</li> <li>DC autoconnect</li> <li>On printer</li> <li>AC autoconnect</li> <li>Are the connectors damaged?</li> </ul> | Replace the appropriate<br>cable (either the fuser AC<br>or the fuser DC cable). See<br>"Fuser AC cable<br>removal" on page 4-97 or<br>"Fuser DC cable<br>removal" on page 4-99. | Go to step 3  |
| 3    | Replace the fuser. See <b>"Fuser assembly removal" on page 4-96</b> .<br>Does the error clear?                                                                                                    | Problem resolved.                                                                                                    | Go to step 4. |
| 4    | Remove the rear frame cover. See "Rear<br>frame cover removal" on page 4-38. Check<br>the cable in connector JFUSER1 (fuser DC<br>cable) for proper connection to the system<br>board, the cable for pinch points, and the<br>cable or connector for any other damage.                                                                                                    | Replace the fuser DC<br>cable. See "Fuser DC<br>cable removal" on<br>page 4-99.                                                                                                  | Go to step 6. |
| 5    | Check the cable in connector JLVPS2 for proper connection to the system board, the cable for pinch points, and the cable or connector for any other damage.                                                                                                    | Replace the LVPS. See<br>"Low-voltage power<br>supply (LVPS) removal"<br>on page 4-106.                                                                                          | Go to step 7. |

| Step | Questions / actions                                                                                                    | Yes                                                                       | No                                                                                     |
|------|----------------------------------------------------------------------------------------------------|---------------------------------------------------------------------------|----------------------------------------------------------------------------------------|
| 6    | Measure the resistance across fuse F6 on the system board.                                                                           | Replace the system board.<br>See "System board<br>removal" on page 4-147. | Go to step 8.                                                                          |
| 7    | <image/>                                                                                                    | Go to step 9.                                                             | Replace the fuser DC<br>cable. See "Fuser DC<br>cable removal" on<br>page 4-99.        |
| 8    | Check for continuity between the following<br>pins of the AC autoconnect and the pins of<br>the connector that connects to the LVPS. | Replace the system board.<br>See "System board<br>removal" on page 4-147. | Replace the fuser AC<br>cable. See <b>"Fuser AC</b><br>cable removal" on<br>page 4-97. |

| Step | Questions / actions                                                                                                    | Yes                                                                                                    | No                                                                        |
|------|----------------------------------------------------------------------------------------------------|----------------------------------------------------------------------------------------------------|---------------------------------------------------------------------------|
| 1    | <ol> <li>Turn the printer off.</li> <li>Remove the rear frame cover. See "Rear frame cover removal" on page 4-38.</li> <li>Check the cable in connector JFDPCK1 for proper connection to the system board, the cable for pinch points, and the cable or connector for any other damage.</li> </ol>                                                                                                    | Replace the paper pick<br>mechanism. See "Paper<br>pick mechanism<br>assembly removal" on<br>page 4-119.                              | Go to step 2.                                                             |
|      | A Contraction of the second second se |                                                                                                    |                                                                           |
| 2    | Measure the resistance across fuse F13 on the system board                                                                                                    | Replace the system board.                                                                                                    | Go to step 3.                                                             |
|      |                                                                                                    | removal" on page 4-147.                                                                                                    |                                                                           |
|      | Is the fuse blown?                                                                                                    |                                                                                                    |                                                                           |
| 3    | <ol> <li>Disconnect the cable in connector<br/>JFDPCK1, and then connect the cable for<br/>the new paper pick mechanism.</li> <li>Bring the printer up in Diagnostics Menu<br/>(turn the multifunction printer off, press<br/>and hold 3 and 6, turn the MFP on, and<br/>then release the buttons when the<br/>progress bar displays).</li> <li>Touch Print Test.</li> <li>Touch Tray 1.</li> <li>Touch Single.</li> <li>Did the new pick motor turn before the feed<br/>error occurred?</li> </ol>                                                                                                    | Replace the paper pick<br>mechanism. See <b>"Paper</b><br><b>pick mechanism</b><br><b>assembly removal" on</b><br><b>page 4-119</b> . | Replace the system board.<br>See "System board<br>removal" on page 4-147. |

## 140.xx, 920.02—Autocomp (tray 1) motor error service check

| 142.xx, 906.01-906.04-Motor | (fuser) error service check |
|-----------------------------|-----------------------------|
|-----------------------------|-----------------------------|

| Step | Questions / actions                                                                                                    | Yes                                                                                                    | No            |
|------|----------------------------------------------------------------------------------------------------|----------------------------------------------------------------------------------------------------|---------------|
| 1    | Turn the printer off, and then remove the rear<br>frame cover. See "Rear frame cover<br>removal" on page 4-38. Check the cables in<br>connectors JCARTP1 (A) and JCARTS1 (B)<br>(cartridge motor 1/fuser motor cable) for<br>proper connection to the system board, for<br>cable pinch points, and for any other damage<br>to the cable or connectors. | Replace the cartridge<br>motor1/fuser motor cable.<br>See "Cartridge motor 1/<br>fuser cable removal" on<br>page 4-57.  | Go to step 2. |
|      | Is either cable damaged?                                                                                                    |                                                                                                    |               |
| 2    | Remove the right cover. See "Right cover<br>removal" on page 4-39. Check the cartridge<br>motor 1/fuser motor cable for proper<br>connection to the EP drive assembly, for<br>pinch points for the cable, and for cable or<br>connector damage.                                                                                                    | Replace the cartridge<br>motor 1/fuser motor cable.<br>See "Cartridge motor 1/<br>fuser cable removal" on<br>page 4-57. | Go to step 3. |
|      | A A<br>Is either cable damaged?                                                                                                    |                                                                                                    |               |

| Step | Questions / actions                                        | Yes                                                                       | No                                                                                                    |
|------|------------------------------------------------------------|---------------------------------------------------------------------------|----------------------------------------------------------------------------------------------------|
| 3    | Measure the resistance across fuse F6 on the system board. | Replace the system board.<br>See "System board<br>removal" on page 4-147. | Replace the EP drive<br>assembly. See<br>"Electrophotographic<br>(EP) drive assembly<br>removal" on page 4-72. |
|      | Is the fuser blown?                                        |                                                                           |                                                                                                    |

## 143.xx—Motor (EP drive assembly top cartridge) error service check

| Step | Questions / actions                                                                                                    | Yes                                                                                                    | No            |
|------|----------------------------------------------------------------------------------------------------|----------------------------------------------------------------------------------------------------|---------------|
| 1    | <ol> <li>Turn the printer off.</li> <li>Remove the rear frame cover. See "Rear frame cover removal" on page 4-38.</li> <li>Remove the right cover. See "Right cover removal" on page 4-39.</li> <li>Check the cables in connectors JCARTP1 (A) and JCARTS1 (B) (cartridge motor 1/fuser motor cable) for proper connection to the system board, for the cable for pinch points, and for the cable or connector for any other damage.</li> </ol> | Replace the cartridge<br>motor 1/fuser cable. See<br>"Cartridge motor 1/fuser<br>cable removal" on<br>page 4-57. | Go to step 2. |
|      | is the cable damaged:                                                                                                    |                                                                                                    |               |

| Step | Questions / actions                                                                                                    | Yes                                                                                                    | No                                                                                                    |
|------|----------------------------------------------------------------------------------------------------|----------------------------------------------------------------------------------------------------|----------------------------------------------------------------------------------------------------|
| 2    | Remove the right cover. See "Right cover<br>removal" on page 4-39. Check the cartridge<br>motor 1/fuser motor cable-( <u>A</u> ) for proper<br>connection to the EP drive assembly, for<br>pinch points for the cable, or damage to the<br>cable or connector. | Replace the cartridge<br>motor 1/fuser motor cable.<br>See "Cartridge motor 1/<br>fuser cable removal" on<br>page 4-57 | Go to step 3.                                                                                                 |
|      |                                                                                                    |                                                                                                    |                                                                                                    |
|      |                                                                                                    |                                                                                                    |                                                                                                    |
| 3    | Measure the resistance across fuse F7 on the system board.                                                                                                    | Replace the system board.<br>See " <b>System board</b><br>removal" on page 4-147.                                      | Replace the EP drive<br>assembly. See<br>"Electrophotographic<br>(EP) drive assembly<br>removal" on page 4-72 |
|      |                                                                                                    |                                                                                                    | initial on page +12.                                                                                          |
|      | Is the fuse blown?                                                                                                    |                                                                                                    |                                                                                                    |

| Step | Questions / actions                                                                                                    | Yes                                                                                                    | No            |
|------|----------------------------------------------------------------------------------------------------|----------------------------------------------------------------------------------------------------|---------------|
| 1    | <ol> <li>Turn the printer off.</li> <li>Remove the rear frame cover. See "Rear frame cover removal" on page 4-38.</li> <li>Remove the right cover. See "Right cover removal" on page 4-39.</li> <li>Check the cables in connector JCARTP2and JCARTS2 (cartridge motor 2/3 cable) for proper connection to the system board, for cable pinch points, and for any other damage to the cable or connector.</li> </ol> | Replace cartridge motor 2/<br>3 cable. See "Cartridge<br>motor 2/3 cable removal"<br>on page 4-59.       | Go to step 2. |
|      |                                                                                                    |                                                                                                    |               |
|      | Is the cable damaged?                                                                                                    |                                                                                                    |               |
| 2    | Remove the right cover. See "Right cover<br>removal" on page 4-39. Check the cartridge<br>motor 2/3 cable for proper connection to the<br>EP drive assembly, pinch points for the cable,<br>or damage to the cable or connector (A).                                                                                                    | Replace the cartridge<br>motor 2/3 cable. See<br>"Cartridge motor 2/3<br>cable removal" on<br>page 4-59. | Go to step 3. |
|      | Is either cable damaged?                                                                                                    |                                                                                                    |               |
|      | Is either cable damaged?                                                                                                    |                                                                                                    |               |

## 144.xx—Motor (EP drive assembly middle cartridge) error service check

| Step | Questions / actions                                        | Yes                                                                       | No                                                                                                    |
|------|------------------------------------------------------------|---------------------------------------------------------------------------|----------------------------------------------------------------------------------------------------|
| 3    | Measure the resistance across fuse F9 on the system board. | Replace the system board.<br>See "System board<br>removal" on page 4-147. | Replace the EP drive<br>assembly. See<br>"Electrophotographic<br>(EP) drive assembly<br>removal" on page 4-72 |
|      | Is the fuse blown?                                         |                                                                           |                                                                                                    |

## 145.xx—Motor (EP drive assembly bottom cartridge) error service check

| Step | Questions / actions                                                                                                    | Yes                                                                                                | Νο            |
|------|----------------------------------------------------------------------------------------------------|----------------------------------------------------------------------------------------------------|---------------|
| 1    | <ol> <li>Turn the printer off.</li> <li>Remove the rear frame cover. See "Rear frame cover removal" on page 4-38.</li> <li>Remove the right cover. See "Right cover removal" on page 4-39</li> <li>Check the entire length of the cables in connector JCARTS2 (A) and JCARTP2 (B) (cartridge motor 2/3 cable) for proper connection to the system board, for cable pinch points, and for any other damage to the cable or connector.</li> </ol> | Replace cartridge motor 2/<br>3 cable. See "Cartridge<br>motor 2/3 cable removal"<br>on page 4-59. | Go to step 2. |
|      |                                                                                                    |                                                                                                    |               |

| Step | Questions / actions                                                                                                    | Yes                                                                                                    | Νο                                                                                     |
|------|----------------------------------------------------------------------------------------------------|----------------------------------------------------------------------------------------------------|----------------------------------------------------------------------------------------|
| 2    | Check the cartridge motor 2/3 cable for<br>proper connection to the EP drive assembly,<br>pinch points for the cable, and damage to the<br>cable or connector (A). | Replace the cartridge<br>motor 2/3 cable. See<br>"Cartridge motor 2/3<br>cable removal" on<br>page 4-59. | Go to step 3.                                                                          |
| 3    | Measure the resistance across fuse F10 on                                                                                                    | Replace the system board.                                                                                | Replace the EP drive                                                                   |
|      | the system board.                                                                                                    | See "System board<br>removal" on page 4-147.                                                             | assembly. See<br>"Electrophotographic<br>(EP) drive assembly<br>removal" on page 4-72. |

| Step | Questions / actions                                                                                                    | Yes                                                                                                    | No            |
|------|----------------------------------------------------------------------------------------------------|----------------------------------------------------------------------------------------------------|---------------|
| 1    | Remove the front access cover assembly.<br>See "Front access cover assembly<br>removal.                                                                                                    | Replace the front door<br>assembly. See "Front<br>door assembly removal"<br>on page 4-85.                                    | Go to step 2. |
| 2    | Is the multipurpose feeder damaged?                                                                                                    | Replace input tray.                                                                                                    | Go to step 3. |
| 3    | Turn the printer off, and then remove the rear frame cover. See "Rear frame cover removal" on page 4-38. Check the cable in connector JDX1 (MP feeder/duplex motor cable) for proper connection to the system board, the cable for pinch points, and the cable or connector for any other damage. | Replace the MPF/duplex<br>motor cable. See<br>"Multipurpose feeder<br>(MPF)/duplex motor<br>cable removal" on<br>page 4-116. | Go to step 4. |

## 146.xx, 148.xx—Motor (MPF/duplex) error service check

| Step | Questions / actions                                                                                                    | Yes                                                                                                    | No                                                                                                    |
|------|----------------------------------------------------------------------------------------------------|----------------------------------------------------------------------------------------------------|----------------------------------------------------------------------------------------------------|
| 4    | Remove the right cover. See "Right cover removal" on page 4-39. Check the MP feeder/duplex motor cable for proper connection to the MPF/duplex motor, pinch points for the cable, and damage to the cable or connector. | Replace the MPF/duplex<br>motor cable. See<br>"Multipurpose feeder<br>(MPF)/duplex motor<br>cable removal" on<br>page 4-116. | Go to step 5.                                                                                                    |
| 5    | Check the MPF/duplex gear assembly for damage.                                                                                                    | Go to step 6.                                                                                                    | Replace the MPF/duplex<br>gear assembly. See<br>"Multipurpose feeder<br>(MPF)/duplex gear and<br>housing removal" on<br>page 4-110. |
| 6    | Measure the resistance across fuse F5 (A) on the system board.                                                                                                    | Replace the system board.<br>See "System board<br>removal" on page 4-147.                                                    | Replace the MPF/duplex<br>gear assembly. See<br>"Multipurpose feeder<br>(MPF)/duplex gear and<br>housing removal" on<br>page 4-110. |

| Step | Questions / actions                                                                                                    | Yes                                                                                                    | No                                                                        |
|------|----------------------------------------------------------------------------------------------------|----------------------------------------------------------------------------------------------------|---------------------------------------------------------------------------|
| 1    | <ol> <li>Turn the printer off.</li> <li>Remove the rear frame cover. See "Rear frame cover removal" on page 4-38.</li> <li>Remove the right cover. See "Right cover removal" on page 4-39.</li> <li>Check the entire length of the cable in connector JFDPCK1 for proper connection to the system board, for cable pinch points, and for any other damage to the cable or connector.</li> </ol>                                                                               | Replace the paper pick<br>mechanism. See "Paper<br>pick mechanism<br>assembly removal" on<br>page 4-119.                              | Go to step 2.                                                             |
| 2    | Check the cable in connector JFDPCK1 for<br>pinch points, and the cable or connector for<br>any other damage.<br>Is the cable damaged?                                                                                                    | Replace the paper pick<br>mechanism. See "Paper<br>pick mechanism<br>assembly removal" on<br>page 4-119.                              | Go to step 3.                                                             |
| 3    | <ol> <li>Disconnect the cable in connector<br/>JFDPCK1 on the system board, and then<br/>plug in the cable for the new paper pick<br/>mechanism.</li> <li>Bring the printer up in Diagnostics Menu<br/>(turn the multifunction printer off, press<br/>and hold 3 and 6, turn the MFP on, and<br/>then release the buttons when the<br/>progress bar displays).</li> <li>Touch Motor Test.</li> <li>Touch Align Motor.</li> <li>Can you hear the aligner motor run?</li> </ol> | Replace the paper pick<br>mechanism. See <b>"Paper</b><br><b>pick mechanism</b><br><b>assembly removal" on</b><br><b>page 4-119</b> . | Replace the system board.<br>See "System board<br>removal" on page 4-147. |

## 147.xx, 920.01—Motor (aligner) error service check

#### 155.xx—Cam motor error service check

| Step | Questions / actions                                                                                                    | Yes                                                                                      | No            |
|------|----------------------------------------------------------------------------------------------------|------------------------------------------------------------------------------------------|---------------|
| 1    | Turn the printer off, and then remove the rear frame cover. See "Rear frame cover removal" on page 4-38. Check the motor driver cable in connector JDVR1 on the system board for proper connection, for cable pinch points, and for any other damage to the cable or connector. | Replace the motor driver<br>cable. See "Motor driver<br>cable removal" on<br>page 4-108. | Go to step 2. |
| 2    | Remove the right cover. See "Right cover<br>removal" on page 4-39. Check the motor<br>driver cable in connector JDVR1 on the<br>system board for proper connection, for cable<br>pinch points, and for any other damages to<br>the cable or connector.                          | Replace the motor driver<br>cable. See "Motor driver<br>cable removal" on<br>page 4-108. | Go to step 3. |

| Step | Questions / actions                                                                                                 | Yes                                                                                      | Νο                                                                                                    |
|------|----------------------------------------------------------------------------------------------------|------------------------------------------------------------------------------------------|----------------------------------------------------------------------------------------------------|
| 3    | Check the transport motor cable (A) from the cam motor to the motor driver card (B) for poor connections or damage. | Replace the transport<br>motor cable. See<br>"Transport cable<br>removal" on page 4-175. | Go to step 4.                                                                                                  |
| 4    | Measure the resistance across fuses F12 (A)<br>and F13 (B) on the system board.                                     | Replace the system board.<br>See <b>"System board<br/>removal" on page 4-147</b> .       | Go to step 5.                                                                                                  |
| 5    | Visually inspect the motor driver card.<br><b>Solution</b>                                                          | Replace the motor driver<br>card. See "Motor driver<br>card removal" on<br>page 4-109.   | Replace the EP drive<br>assembly. See<br>"Electrophotographic<br>(EP) drive assembly<br>removal" on page 4-72. |

| 156.xx—COD | (Color On | Demand) | motor | error | service | check |
|------------|-----------|---------|-------|-------|---------|-------|
|------------|-----------|---------|-------|-------|---------|-------|

| Step | Questions / actions                                                                                                    | Yes                                                                                     | No                                                                        |
|------|----------------------------------------------------------------------------------------------------|-----------------------------------------------------------------------------------------|---------------------------------------------------------------------------|
| 1    | Turn the printer off, and then remove the rear frame cover. See "Rear frame cover removal" on page 4-38. Check the cable in connector JBOR1 on the system board for proper connection, for cable pinch points, and for any other damage to the cable or connector.                                                                                                    | Replace the COD<br>assembly. See "Color on<br>demand assembly<br>removal" on page 4-61. | Go to step 2.                                                             |
| 2    | Measure the resistance across fuse F12 (A) on the system board.                                                                                                    | Replace the system board.<br>See "System board<br>removal" on page 4-147.               | Go to step 3.                                                             |
| 3    | <ol> <li>Disconnect the cable in connector JBOR1, and then connect the cable from the new COD group assembly.</li> <li>A</li> <li>A</li> <li>A</li> <li>A</li> <li>Comment of the cable from the new COD group assembly.</li> <li>Bring the printer up in Diagnostics Menu (turn the multifunction printer off, press and hold 3 and 6, turn the MFP on, and then release the buttons when the progress bar displays).</li> <li>Touch MOTOR TESTS.</li> <li>Touch Forward or Reverse. See "Motor tests" on page 3-12.</li> <li>Did the COD motor pass the test?</li> </ol> | Replace the COD<br>assembly. See "Color on<br>demand assembly<br>removal" on page 4-61. | Replace the system board.<br>See "System board<br>removal" on page 4-147. |

| Step | Questions / actions                                                                                                    | Yes                                                                                           | No                                  |
|------|----------------------------------------------------------------------------------------------------|-----------------------------------------------------------------------------------------------|-------------------------------------|
| 1    | <ol> <li>Turn the printer off.</li> <li>Reseat option tray 2.</li> <li>Bring the printer up in Diagnostics Menu<br/>(turn the multifunction printer off, press<br/>and hold 3 and 6, turn the MFP on, and<br/>then release the buttons when the<br/>progress bar displays).</li> <li>Touch <b>PRINT TESTS</b>.</li> <li>Touch <b>Tray</b> 2.</li> <li>Touch <b>Single</b>.</li> <li>Did the page print?</li> </ol> | Problem resolved.                                                                             | Go to step 2.                       |
| 2    | Turn the printer off, and then remove the rear frame cover. See "Rear frame cover removal" on page 4-38.<br>Check the option cable in connector JOPT1 (A) on the system board for proper connection, for cable pinch points, and for any other damage to the cable or connector                                                                                                    | Replace the option cable.<br>See "Option cable<br>removal" on page 4-117.                     | Go to step 3.                       |
| 3    | Remove the right cover. See "Right cover removal" on page 4-39. Check the option cable for pinch points and any damage.                                                                                                    | Replace the option cable.<br>See <b>"Option cable</b><br>removal" on page 4-117.              | Go to step 4.                       |
| 4    | Is the option tray 2 the high-capacity input tray (2,000-sheet feeder)?                                                                                                    | Replace the HCIT top plate<br>assembly. See "Top plate<br>assembly removal" on<br>page 4-269. | Replace the option tray 2 assembly. |

## 160.xx, 161.xx—Motor Error (option tray 2) service check

| Step | Questions / actions                                                                                                    | Yes                                                                                           | No                                  |
|------|----------------------------------------------------------------------------------------------------|-----------------------------------------------------------------------------------------------|-------------------------------------|
| 1    | <ol> <li>Turn the printer off.</li> <li>Reseat option tray 3.</li> <li>Bring the printer up in Diagnostics Menu<br/>(turn the multifunction printer off, press<br/>and hold 3 and 6, turn the MFP on, and<br/>then release the buttons when the<br/>progress bar displays).</li> <li>Touch <b>PRINT TESTS</b>.</li> <li>Touch Tray 3.</li> <li>Touch <b>Single</b>.</li> <li>Did the page print?</li> </ol> | Problem resolved.                                                                             | Go to step 2.                       |
| 2    | <text><text><image/></text></text>                                                                                                    | Replace the option cable.<br>See "Option cable<br>removal" on page 4-117.                     | Go to step 3.                       |
| 3    | Remove the right cover. See "Right cover<br>removal" on page 4-39. Check the option<br>cable for pinch points and any damage.                                                                                                    | Replace the option cable.<br>See <b>"Option cable</b><br>removal" on page 4-117.              | Go to step 4.                       |
| 4    | Is the option tray 3 the high-capacity input tray (2,000-sheet feeder)?                                                                                                    | Replace the HCIT top plate<br>assembly. See "Top plate<br>assembly removal" on<br>page 4-269. | Replace the option tray 3 assembly. |

## 162.xx, 163.xx—Motor (option tray 3) error service check

| Step | Questions / actions                                                                                                    | Yes                                                                                              | No                                  |
|------|----------------------------------------------------------------------------------------------------|--------------------------------------------------------------------------------------------------|-------------------------------------|
| 1    | <ol> <li>Turn the printer off.</li> <li>Reseat option tray 4.</li> <li>Bring the printer up in Diagnostics Menu<br/>(turn the multifunction printer off, press<br/>and hold 3 and 6, turn the MFP on, and<br/>then release the buttons when the<br/>progress bar displays).</li> <li>Touch <b>PRINT TESTS</b>.</li> <li>Touch <b>Tray</b> 4.</li> <li>Touch <b>Single</b>.</li> <li>Did the page print?</li> </ol> | Problem resolved.                                                                                | Go to step 2.                       |
| 2    | <text><text><image/></text></text>                                                                                                    | Replace the option cable.<br>See "Option cable<br>removal" on page 4-117.                        | Go to step 3.                       |
| 3    | Remove the right cover. See "Right cover<br>removal" on page 4-39. Check the option<br>cable for pinch points and any damage.                                                                                                    | Replace the option cable.<br>See "Option cable<br>removal" on page 4-117.                        | Go to step 4.                       |
| 4    | Is the option tray 4 the high-capacity input tray (2,000-sheet feeder)?                                                                                                    | Replace the HCIT top plate<br>assembly. See "24 V<br>interlock switch removal"<br>on page 2-131. | Replace the option tray 4 assembly. |

## 164.xx, 165.xx—Motor Error (option tray 4) service check

| Step | Questions / actions                                                                                                    | Yes                                                                                           | No                                  |
|------|----------------------------------------------------------------------------------------------------|-----------------------------------------------------------------------------------------------|-------------------------------------|
| 1    | <ol> <li>Turn the printer off.</li> <li>Reseat option tray 5.</li> <li>Bring the printer up in Diagnostics Menu<br/>(turn the multifunction printer off, press<br/>and hold 3 and 6, turn the MFP on, and<br/>then release the buttons when the<br/>progress bar displays).</li> <li>Touch PRINT TESTS.</li> <li>Touch Single.</li> <li>Did the page print?</li> </ol> | Problem resolved.                                                                             | Go to step 2.                       |
| 2    | Turn the printer off, and then remove the rear frame cover. See "Rear frame cover removal" on page 4-38.<br>Check the option cable in connector JOPT1 on the system board for proper connection, for cable pinch points, and for any other damage to the cable or connector                                                                                            | Replace the option cable.<br>See "Option cable<br>removal" on page 4-117.                     | Go to step 3.                       |
| 3    | Remove the right cover. See "Right cover removal" on page 4-39. Check the option cable for pinch points and any damage.                                                                                                    | Replace the option cable.<br>See "Option cable<br>removal" on page 4-117.                     | Go to step 4                        |
| 4    | Is the option tray 5 the high-capacity input tray (2,000-sheet feeder)?                                                                                                    | Replace the HCIT top plate<br>assembly. See "Top plate<br>assembly removal" on<br>page 4-269. | Replace the option tray 5 assembly. |

## 166.xx, 167.xx—Motor Error (option tray 5) service check

| Step | Questions / actions                                                                                                    | Yes                                                                       | No                                                                                                    |
|------|----------------------------------------------------------------------------------------------------|---------------------------------------------------------------------------|----------------------------------------------------------------------------------------------------|
| 1    | Is the paper properly loaded in the high-<br>capacity input tray (HCIT)?                                                                                                    | Go to step 2.                                                             | Fan the media, and then stack flat in the HCIT drawer.                                                  |
| 2    | <ol> <li>Turn the printer off.</li> <li>Reseat option tray 5.</li> <li>Bring the printer up in Diagnostics Menu<br/>(turn the multifunction printer off, press<br/>and hold 3 and 6, turn the MFP on, and<br/>then release the buttons when the<br/>progress bar displays).</li> <li>Touch PRINT TESTS.</li> <li>Touch HCIT.</li> <li>Touch Single.</li> <li>Did the page print?</li> </ol> | Problem resolved.                                                         | Go to step 3.                                                                                           |
| 3    | Turn the printer off, and then remove the rear<br>frame cover. See "Rear frame cover<br>removal" on page 4-38.<br>Check the option cable in connector<br>JOPT1 (A) on the system board for proper<br>connection, for cable pinch points, and for any<br>other damage to the cable or connector                                                                                              | Replace the option cable.<br>See "Option cable<br>removal" on page 4-117. | Go to step 4.                                                                                           |
| 4    | Remove the HCIT right cover. See "HCIT<br>right cover removal" on page 4-258. Check<br>the cable in the HCIT.<br>Is the cable damaged?                                                                                                    | Replace the elevator-up cable. See                                        | Replace the elevator motor<br>motor. See "HCIT elevator<br>motor with sensor<br>removal" on page 4-262. |

## 168.xx—Motor (HCIT elevator) error service check

| Step | Questions / actions                                                                                                    | Yes                                                     | No                                                                                                    |
|------|----------------------------------------------------------------------------------------------------|---------------------------------------------------------|----------------------------------------------------------------------------------------------------|
| 1    | Open the front access door. Turn the transport belt gear clockwise.                                                                                                    | Go to step 2.                                           | Replace the transport belt.<br>See <b>"Transfer module</b><br><b>removal" on page 4-173</b> .                   |
| 2    | <ol> <li>Disconnect the cable in connector<br/>JFDPCK1, and connect the cables for the<br/>new paper pick mechanisms.</li> <li>Bring the printer up in Diagnostics Menu<br/>(turn the multifunction printer off, press<br/>and hold 3 and 6, turn the MFP on, and<br/>then release the buttons when the<br/>progress bar displays).</li> <li>Touch MOTOR TESTS.</li> <li>Touch Align Motor Test.</li> <li>Can you hear the align motor run?</li> </ol> | Go to "Input sensor<br>service check" on<br>page 2-142. | Replace the paper pick<br>mechanism. See <b>"Paper</b><br>pick mechanism<br>assembly removal" on<br>page 4-119. |

#### 200.11, 250.03—Paper Jam error service check

| Step | Questions / actions                                                                                                    | Yes                                                                 | No                                                                                                    |
|------|----------------------------------------------------------------------------------------------------|---------------------------------------------------------------------|----------------------------------------------------------------------------------------------------|
| 1    | Open the front access door. Turn the transport belt gear clockwise.                                                                                                    | Go to step 2.                                                       | Replace the transport belt.<br>See "Transfer module<br>removal" on page 4-173.                                  |
| 2    | Bring the printer up in Diagnostics Menu (turn<br>the multifunction printer off, press and hold <b>3</b><br>and <b>6</b> , turn the MFP on, and then release the<br>buttons when the progress bar displays).<br>Perform the Align Motor Test. See "Motor<br>tests" on page 3-12.<br>Can you hear the align motor run?                                                                                                    | Go to step 3.                                                       | Replace the paper pick<br>mechanism. See <b>"Paper</b><br>pick mechanism<br>assembly removal" on<br>page 4-119. |
| 3    | Turn the printer off, and then remove the<br>fuser. See "Fuser assembly removal" on<br>page 4-96.Image fuser of the printer of the printer of the prin | Replace the fuser. See<br>"Fuser assembly<br>removal" on page 4-96. | Go to step 4.                                                                                                   |
| 4    | Verify the paper is loaded properly in the paper tray or manual feed slot.<br>Is the paper properly loaded?                                                                                                    | Go to step 5.                                                       | Load paper.                                                                                                    |
| 5    | Replace the fuser. See <b>"Fuser assembly removal" on page 4-96</b> .<br>POR the printer.<br>Did the error clear?                                                                                                    | Problem resolved.                                                   | Replace the original fuser, and go to step 6.                                                                   |

## 201.06, 201.31—Paper Jam error service check

| Step | Questions / actions                                                                                                    | Yes                                                                             | No                                                                        |
|------|----------------------------------------------------------------------------------------------------|---------------------------------------------------------------------------------|---------------------------------------------------------------------------|
| 6    | Remove the rear frame cover. See "Rear<br>frame cover removal" on page 4-38.<br>Check the fuser DC cable in the connector<br>JFUSER1 for proper connection to the system<br>board, for pinch points, and for any other<br>damage to the cable or the connector.                                                                                                    | Replace the fuser DC<br>cable. See "Fuser DC<br>cable removal" on<br>page 4-99. | Go to step 7.                                                             |
| 7    | <ul> <li>1. POR the printer.</li> <li>2. Place a voltmeter between pin 8 and pin 6 on the JFUSER1 connector.</li> <li>Pin 6 (ground) Pin 3</li> <li>Output of the printer of the printer o</li></ul> | Go to step 8.                                                                   | Replace the system board.<br>See "System board<br>removal" on page 4-147. |
|      | 3. Does the meter read +5 V dc?                                                                                                    |                                                                                 |                                                                           |

| Step | Questions / actions                                                                                                    | Yes               | No                                                                              |
|------|----------------------------------------------------------------------------------------------------|-------------------|---------------------------------------------------------------------------------|
| 8    | Place a voltmeter between the fuser DC autoconnect pin 8 and ground (pin 6).                                                                                                    | Go to step 9.     | Replace the fuser DC<br>cable. See "Fuser DC<br>cable removal" on<br>page 4-99. |
| 9    | <ol> <li>Replace the fuser.</li> <li>Bring the printer up in the Diagnostics menu (turn off the printer, press and hold 3 and 6, turn on the printer.)</li> <li>Touch SENSOR TESTS.</li> <li>Touch Dynamic Sensors.</li> <li>Touch Fuser Exit.</li> <li>Open the front access door, and the top access cover.</li> <li>Activate the fuser exit sensor.</li> <li>Activate the fuser exit sensor.</li> </ol> | Problem resolved. | Replace the system board.<br>See "System board<br>removal" on page 4-147.       |

| Step | Questions / actions                                                                                               | Yes                                                                 | No                                                                                            |
|------|----------------------------------------------------------------------------------------------------|---------------------------------------------------------------------|-----------------------------------------------------------------------------------------------|
| 1    | Open the front access door. Turn the transport belt gear clockwise.                                               | Go to step 2.                                                       | Replace the transport belt.<br>See <b>"Transfer module</b><br><b>removal" on page 4-173</b> . |
| 2    | Turn the printer off, and then remove the fuser. See "Fuser assembly removal" on page 4-96.                       | Replace the fuser. See<br>"Fuser assembly<br>removal" on page 4-96. | Go to step 3.                                                                                 |
| 3    | Verify the paper is loaded properly in the paper tray or manual feed slot.<br>Is the paper properly loaded?       | Go to step 4.                                                       | Load paper.                                                                                   |
| 4    | Replace the fuser. See <b>"Fuser assembly removal" on page 4-96</b> .<br>POR the printer.<br>Did the error clear? | Problem resolved.                                                   | Replace the original fuser,<br>and go to step 5.                                              |

#### 203.09—Paper Jam error service check

| Step | Questions / actions                                                                                                    | Yes                                                                             | No                                                                              |
|------|----------------------------------------------------------------------------------------------------|---------------------------------------------------------------------------------|---------------------------------------------------------------------------------|
| 5    | Remove the rear frame cover. See "Rear<br>frame cover removal" on page 4-38.<br>Check the fuser DC cable in the connector<br>JFUSER1 for proper connection to the system<br>board, for pinch points, and for any other<br>damage to the cable or the connector. | Replace the fuser DC<br>cable. See "Fuser DC<br>cable removal" on<br>page 4-99. | Go to step 6.                                                                   |
| 6    | POR the printer.<br>Place a voltmeter between the JFUSER1 pin<br>8 and ground (pin 6).                                                                                                    | Go to step 7.                                                                   | Replace the system board.<br>See "System board<br>removal" on page 4-147.       |
| 7    | Place a voltmeter between the fuser DC autoconnect pin 8 and ground (pin 6).                                                                                                    | Go to step 8.                                                                   | Replace the fuser DC<br>cable. See "Fuser DC<br>cable removal" on<br>page 4-99. |

| Step | Questions / actions                                                                                                    | Yes               | Νο                                                                        |
|------|----------------------------------------------------------------------------------------------------|-------------------|---------------------------------------------------------------------------|
| 8    | <ol> <li>Replace the fuser.</li> <li>Bring the printer up in the Diagnostics<br/>menu (turn off the printer, press and hold<br/>3 and 6, turn on the printer.)</li> <li>Touch SENSOR TESTS.</li> <li>Touch Dynamic Sensors.</li> <li>Touch Fuser Exit.</li> <li>Open the front access door, and the top<br/>access cover.</li> <li>Activate the fuser exit sensor.</li> </ol> With the fuser exit sensor. Did the fuser exit sensor change from Open to<br>Closed on the touchscreen? | Problem resolved. | Replace the system board.<br>See "System board<br>removal" on page 4-147. |

## 230.03, 230.05—Paper Jam error service check

| Step | Questions / actions                                                                                                    | Yes                                                                                       | No            |
|------|----------------------------------------------------------------------------------------------------|-------------------------------------------------------------------------------------------|---------------|
| 1    | Is the paper fan-folded                                                                                                    | Replace the front door<br>assembly. See "Front<br>door assembly removal"<br>on page 4-85. | Go to step 2. |
| 2    | Turn the printer off, and then remove the rear frame cover. See "Rear frame cover removal" on page 4-38.<br>Check the MPF/duplex motor cable in connector JDX1 for proper connection to the system board, cable pinch points, and any other damage to the cable or connector. | Replace the fuser DC<br>cable. See "Fuser DC<br>cable removal" on<br>page 4-99.           | Go to step 3. |

| Step | Questions / actions                                                             | Yes                                                                                                    | No                                       |
|------|---------------------------------------------------------------------------------|----------------------------------------------------------------------------------------------------|------------------------------------------|
| 3    | Measure the resistance across fuse F13 on the system board.                     | Replace the system board.<br>See "System board<br>removal" on page 4-147.                                                           | Go to step 4.                            |
| 4    | Is the front door assembly damaged?.                                            | Replace the front door<br>assembly. See "Front<br>door assembly removal"<br>on page 4-85.                                           | Go to step 5.                            |
| 5    | Check the MPF/duplex gear assembly for damage.                                  | Replace the MPF/duplex<br>gear assembly. See<br>"Multipurpose feeder<br>(MPF)/duplex gear and<br>housing removal" on<br>page 4-110. | Go to step 6.                            |
| 6    | Replace the MPF/duplex motor assembly.<br>See "Multipurpose feeder (MPF)/duplex | Problem resolved.                                                                                                    | Go to "Input sensor<br>service check" on |
|      | motor assembly removal" on page 4-112.<br>Does the error clear?                 |                                                                                                    | page 2-142.                              |
|      |                                                                                 |                                                                                                    |                                          |

#### 242.02—Paper Jam error service check

| Step | Questions / actions                                                                                                    | Yes                                                                             | No                                                                               |
|------|----------------------------------------------------------------------------------------------------|---------------------------------------------------------------------------------|----------------------------------------------------------------------------------|
| 1    | Has paper been fed from an input option before?                                                                                                    | Go to step 4.                                                                   | Go to step 2.                                                                    |
| 2    | <ol> <li>Turn the printer off.</li> <li>Remove the rear frame cover. See "Rear frame cover removal" on page 4-38.</li> <li>Remove the left cover. See "Left cover removal" on page 4-23.</li> <li>Check the entire length of the cable in connector JOPT1 for proper connection to the system board, cable pinch points, and any other damage to the cable or connector.</li> </ol> | Replace the option cable.<br>See <b>"Option cable</b><br>removal" on page 4-117 | Go to step 3.                                                                    |
|      |                                                                                                    |                                                                                 |                                                                                  |
|      | Is the cable damaged?                                                                                                    |                                                                                 |                                                                                  |
| 3    | Carefully lift the printer off the option, and lay<br>the printer on its back. Check the option<br>connector for damage.                                                                                                    | Replace the option cable.<br>See "Option cable<br>removal" on page 4-117.       | Go to step 4.                                                                    |
| 4    | Replace the option tray 2.<br>Does the error clear?                                                                                                    | Problem resolved.                                                               | Replace the system board.<br>See <b>"System board</b><br>removal" on page 4-147. |

| Step | Questions / actions                                                                                                    | Yes                                                                                  | No                                                                                      |
|------|----------------------------------------------------------------------------------------------------|--------------------------------------------------------------------------------------|-----------------------------------------------------------------------------------------|
| 1    | <ol> <li>Bring the printer up in Diagnostics Menu<br/>(turn the multifunction printer off, press<br/>and hold 3 and 6, turn the MFP on, and<br/>then release the buttons when the<br/>progress bar displays).</li> <li>Touch PRINT TESTS.</li> <li>Select a tray below tray 2.</li> <li>Touch Single.</li> <li>Did the page print correctly?</li> </ol> | Problem resolved.                                                                    | Go to step 2.                                                                           |
| 2    | <ol> <li>1. Turn the printer off.</li> <li>2. Open the front access door.</li> <li>3. Turn the transport belt gear clockwise.</li> </ol>                                                                                                    | Go to step 3                                                                         | Replace the transport belt.<br>See <b>"Transfer module<br/>removal" on page 4-173</b> . |
| 3    | 1. Bring the printer up in Diagnostics Menu                                                                                                    | Go to step 4.                                                                        | Replace the paper pick                                                                  |
|      | <ul> <li>(turn the multifunction printer off, press<br/>and hold 3 and 6, turn the MFP on, and<br/>then release the buttons when the<br/>progress bar displays).</li> <li>2. Touch MOTOR TESTS.</li> <li>3. Touch Align Motor Test.</li> <li>Can you hear the align motor run?</li> </ul>                                                               |                                                                                      | mechanism. See "Paper<br>pick mechanism<br>assembly removal" on<br>page 4-119.          |
| 4    | Is tray 2 a high-capacity input option (2,000-<br>sheet feeder)?                                                                                                    | Replace the HCIT top<br>plate. See "Top plate<br>assembly removal" on<br>page 4-269. | Replace the complete tray 2 option.                                                     |
| 242.05—Paper Jan | n service check |
|------------------|-----------------|
|------------------|-----------------|

| Step | Questions / actions                                                                                                    | Yes                                                                       | No            |
|------|----------------------------------------------------------------------------------------------------|---------------------------------------------------------------------------|---------------|
| 1    | Has the paper been fed from an input option before?                                                                                                    | Go to step 5.                                                             | Go to step 2. |
| 2    | <ol> <li>Bring the printer up in Diagnostics Menu<br/>(turn the multifunction printer off, press<br/>and hold 3 and 6, turn the MFP on, and<br/>then release the buttons when the<br/>progress bar displays).</li> <li>Select Print Tests.</li> <li>Select a tray below tray 2.</li> <li>Select Single.</li> <li>Did the page feed correctly?</li> </ol> | Problem resolved.                                                         | Go to step 3. |
| 3    | <text><list-item><list-item><text><text><text></text></text></text></list-item></list-item></text>                                                                                                    | Replace the option cable.<br>See "Option cable<br>removal" on page 4-117. | Go to step 4. |
|      | Is the cable damaged?                                                                                                    |                                                                           |               |

| Step | Questions / actions                                                                                                   | Yes                                                                       | No                                                                                |
|------|----------------------------------------------------------------------------------------------------|---------------------------------------------------------------------------|-----------------------------------------------------------------------------------|
| 4    | Carefully lift the printer off the option, and lay the printer on its back.<br>Check the option connector for damage. | Replace the option cable.<br>See "Option cable<br>removal" on page 4-117. | Go to step 5.                                                                     |
| 5    | Is tray 2 a high-capacity input tray (2,000-<br>sheet feeder)?                                                        | Go to step 7.                                                             | Go to step 6.                                                                     |
| 6    | Replace the tray 2 option.<br>Does the error clear?                                                                   | Problem resolved.                                                         | Replace the system board.<br>See " <b>System board</b><br>removal" on page 4-147. |
| 7    | Replace the HCIT top plate. See "Top plate assembly removal" on page 4-269.                                           | Problem resolved.                                                         | Replace the system board.<br>See " <b>System board</b><br>removal" on page 4-147. |

# 242.10—Paper Jam service check

| Step | Questions / actions                                                                                                    | Yes               | Νο                                  |
|------|----------------------------------------------------------------------------------------------------|-------------------|-------------------------------------|
| 1    | <ol> <li>Bring the printer up in Diagnostics Menu<br/>(turn the multifunction printer off, press<br/>and hold 3 and 6, turn the MFP on, and<br/>then release the buttons when the<br/>progress bar displays).</li> <li>Touch PRINT TESTS.</li> <li>Select a tray below tray 2.</li> <li>Touch Single.</li> <li>Did the page print correctly?</li> </ol> | Problem resolved. | Replace the complete tray 2 option. |

### 242.17—Paper Jam service check

| Step | Questions / actions                                                                                                    | Yes                                                                                  | No                                  |
|------|----------------------------------------------------------------------------------------------------|--------------------------------------------------------------------------------------|-------------------------------------|
| 1    | Has paper been fed from an input option before?                                                                                                    | Go to step 4.                                                                        | Go to step 2.                       |
| 2    | Turn the printer off, and then remove the rear<br>frame cover. See "Rear frame cover<br>removal" on page 4-38. Remove the right<br>cover. See "Right cover removal" on<br>page 4-39.<br>Check the cable in connector JOPT1 (A) for<br>proper connection to the system board, cable<br>pinch points, and any other damage to the<br>cable or connector. | Replace the option cable.<br>See <b>"Option cable</b><br>removal" on page 4-117.     | Go to step 3.                       |
|      |                                                                                                    |                                                                                      |                                     |
|      | Is the cable damaged?                                                                                                    |                                                                                      |                                     |
| 3    | Carefully lift the printer off the option, and lay the printer on its back. Check the option connector for damage.                                                                                                    | Replace the option cable.<br>See "Option cable<br>removal" on page 4-117.            | Go to step 4.                       |
| 4    | Is tray 2 an high-capacity input tray (HCIT)?                                                                                                    | Replace the HCIT top<br>plate. See "Top plate<br>assembly removal" on<br>page 4-269. | Replace the complete tray 2 option. |

#### 242.26—Paper Jam service check

| Step | Questions / actions                                                                                                    | Yes                                                                                         | No                                  |
|------|----------------------------------------------------------------------------------------------------|---------------------------------------------------------------------------------------------|-------------------------------------|
| 1    | <ol> <li>Determine the input tray. Touch<br/>Menus () Paper Menu—Default<br/>Source.</li> <li>Bring the printer up in Diagnostics Menu<br/>(turn the multifunction printer off, press<br/>and hold 3 and 6, turn the MFP on, and<br/>then release the buttons when the<br/>progress bar displays).</li> <li>Touch PRINT TESTS.</li> <li>Select a tray you determined in step 1.</li> <li>Touch Single.</li> </ol> | Problem resolved.                                                                           | Go to step 2                        |
| 2    | Is the tray 3 a high-capacity input tray (2,000-<br>sheet feeder)?                                                                                                    | Replace the HCIT top<br>plate. See <b>"Top plate</b><br>assembly removal" on<br>page 4-269. | Replace the complete tray 3 option. |

242.27—Paper Jam service check

| Step | Questions / actions                                                                                                    | Yes                                 | No                                                                                                    |
|------|----------------------------------------------------------------------------------------------------|-------------------------------------|----------------------------------------------------------------------------------------------------|
| 1    | <ol> <li>Bring the printer up in Diagnostics Menu<br/>(turn the multifunction printer off, press<br/>and hold 3 and 6, turn the MFP on, and<br/>then release the buttons when the<br/>progress bar displays).</li> <li>Touch PRINT TESTS.</li> <li>Select a tray below tray 2.</li> <li>Touch Single.</li> <li>Did the page print correctly?</li> </ol> | Problem resolved.                   | Go to step 2.                                                                                                   |
| 2    | <ol> <li>Turn the printer off.</li> <li>Open the front access door.</li> <li>Turn the transport belt gear clockwise.</li> </ol> <b>With the transport belt gear clockwise With the transport belt gear clockwise Did the transport belt move</b> ?                                                                                                    | Go to step 3.                       | Replace the transport belt.<br>See <b>"Transfer module</b><br><b>removal" on page 4-173</b> .                   |
| 3    | <ol> <li>Bring the printer up in Diagnostics Menu<br/>(turn the multifunction printer off, press<br/>and hold 3 and 6, turn the MFP on, and<br/>then release the buttons when the<br/>progress bar displays).</li> <li>Touch MOTOR TESTS.</li> <li>Touch Align Motor.</li> <li>Can you hear the align motor run?</li> </ol>                             | Replace the complete tray 2 option. | Replace the paper pick<br>mechanism. See <b>"Paper</b><br>pick mechanism<br>assembly removal" on<br>page 4-119. |

### 242.29—Paper Jam service check

| Step | Questions / actions                                                                                                    | Yes                                                                                                    | No                                  |
|------|----------------------------------------------------------------------------------------------------|----------------------------------------------------------------------------------------------------|-------------------------------------|
| 1    | Bring the printer up in Diagnostics Menu (turn<br>the multifunction printer off, press and hold <b>3</b><br>and <b>6</b> , turn the MFP on, and then release the<br>buttons when the progress bar displays). | Problem resolved                                                                                              | Go to step 2.                       |
|      | Perform the Sensor Test for the option tray 2 tray present sensor.                                                                                                    |                                                                                                    |                                     |
|      | Does the sensor test work correctly?                                                                                                    |                                                                                                    |                                     |
| 2    | Is tray 2 a high-capacity input tray (2,000-<br>sheet feeder)?                                                                                                    | Replace the HCIT elevator<br>up sensor. See "HCIT<br>elevator motor with<br>sensor removal" on<br>page 4-262. | Replace the complete tray 2 option. |

### 243.02—Paper Jam service check

| Step | Questions / actions                                                                                                    | Yes                                                                              | No            |
|------|----------------------------------------------------------------------------------------------------|----------------------------------------------------------------------------------|---------------|
| 1    | Has paper been fed from an input option before?                                                                                                    | Go to step 4.                                                                    | Go to step 2. |
| 2    | <ol> <li>Turn the printer off.</li> <li>Remove the rear frame cover. See "Rear frame cover removal" on page 4-38.</li> <li>Remove the right cover. See "Right cover removal" on page 4-39.</li> <li>Check the connector JOPT1 for proper connection to the system board, the cable for pinch points, and the cable or connector for any other damage.</li> </ol> | Replace the option cable.<br>See <b>"Option cable</b><br>removal" on page 4-117. | Go to step 3. |
|      |                                                                                                    |                                                                                  |               |
|      |                                                                                                    |                                                                                  |               |
|      | Is the cable damaged?                                                                                                    |                                                                                  |               |

| Step | Questions / actions                                                                                                   | Yes                                                                       | No                                                                                |
|------|----------------------------------------------------------------------------------------------------|---------------------------------------------------------------------------|-----------------------------------------------------------------------------------|
| 3    | Carefully lift the printer off the option, and lay the printer on its back.<br>Check the option connector for damage. | Replace the option cable.<br>See "Option cable<br>removal" on page 4-117. | Go to step 4.                                                                     |
| 4    | Replace the complete tray 3 option.<br>Does the error clear?                                                          | Problem resolved.                                                         | Replace the system board.<br>See " <b>System board</b><br>removal" on page 4-147. |

## 243.03, 243.11—Paper Jam service check

| Step | Questions / actions                                                                                                    | Yes                                                                                  | No                                  |
|------|----------------------------------------------------------------------------------------------------|--------------------------------------------------------------------------------------|-------------------------------------|
| 1    | <ol> <li>Bring the printer up in Diagnostics Menu<br/>(turn the multifunction printer off, press<br/>and hold 3 and 6, turn the MFP on, and<br/>then release the buttons when the<br/>progress bar displays).</li> <li>Touch PRINT TESTS.</li> <li>Select a tray below tray 3.</li> <li>Touch Single.</li> <li>Did the page print correctly?</li> </ol> | Problem resolved.                                                                    | Go to step 2.                       |
| 2    | Is tray 3 a high-capacity input option (2,000-<br>sheet feeder)?                                                                                                    | Replace the HCIT top<br>plate. See "Top plate<br>assembly removal" on<br>page 4-269. | Replace the complete tray 3 option. |

### 243.05—Paper Jam service check

| Step | Questions / actions                                                                                                    | Yes                       | No            |
|------|----------------------------------------------------------------------------------------------------|---------------------------|---------------|
| 1    | Has paper been fed from an input option before?                                                                                                    | Go to step 5.             | Go to step 2. |
| 2    | <ol> <li>Bring the printer up in Diagnostics Menu<br/>(turn the multifunction printer off, press<br/>and hold 3 and 6, turn the MFP on, and<br/>then release the buttons when the<br/>progress bar displays).</li> <li>Touch PRINT TESTS.</li> <li>Select a tray below tray 3.</li> <li>Touch Single.</li> <li>Did the page print correctly?</li> </ol> | Problem resolved.         | Go to step 3. |
| 3    | <text><list-item><list-item></list-item></list-item></text>                                                                                                    | Replace the option cable. | Go to step 4. |
|      | is the caple damaged:                                                                                                    |                           |               |

| Step | Questions / actions                                                                                                   | Yes                                                                       | No                                                                                |
|------|----------------------------------------------------------------------------------------------------|---------------------------------------------------------------------------|-----------------------------------------------------------------------------------|
| 4    | Carefully lift the printer off the option, and lay the printer on its back.<br>Check the option connector for damage. | Replace the option cable.<br>See "Option cable<br>removal" on page 4-117. | Go to step 5.                                                                     |
| 5    | Is tray 3 a high-capacity input option (2,000-<br>sheet feeder)?                                                      | Go to step 7.                                                             | Go to step 6.                                                                     |
| 6    | Replace the complete tray 3 option.<br>Does the error clear?                                                          | Problem resolved.                                                         | Replace the system board.<br>See " <b>System board</b><br>removal" on page 4-147. |
| 7    | Replace the high-capacity input tray (2,000-<br>sheet feeder)?                                                        | Problem resolved.                                                         | Replace the system board.<br>See " <b>System board</b><br>removal" on page 4-147. |

## 243.10—Paper Jam service check

| Step | Questions / actions                                                                                                    | Yes              | No                                  |
|------|----------------------------------------------------------------------------------------------------|------------------|-------------------------------------|
| 1    | <ol> <li>Bring the printer up in Diagnostics Menu<br/>(turn the multifunction printer off, press<br/>and hold 3 and 6, turn the MFP on, and<br/>then release the buttons when the<br/>progress bar displays).</li> <li>Select PRINT TESTS.</li> <li>Select a tray below tray 3.</li> <li>Select Single.</li> <li>Did the page feed correctly?</li> </ol> | Problem resolved | Replace the complete tray 3 option. |

### 243.17—Paper Jam service check

| Step | Questions / actions                                                                                                    | Yes                                                                                          | No                                  |
|------|----------------------------------------------------------------------------------------------------|----------------------------------------------------------------------------------------------|-------------------------------------|
| 1    | Has paper been fed from an input option before?                                                                                                    | Go to step 4.                                                                                | Go to step 2.                       |
| 2    | Turn the printer off, and then remove the rear<br>frame cover. See "Rear frame cover<br>removal" on page 4-38. Remove the right<br>cover. See "Right cover removal" on<br>page 4-39.<br>Check the cable in connector JOPT1 (A) for<br>proper connection to the system board, cable<br>pinch points, and any other damage to the<br>cable or connector. | Replace the option cable.<br>See <b>"Option cable</b><br>removal" on page 4-117.             | Go to step 3.                       |
|      |                                                                                                    |                                                                                              |                                     |
|      |                                                                                                    |                                                                                              |                                     |
|      | Is the cable damaged?                                                                                                    |                                                                                              |                                     |
| 3    | Carefully lift the printer off the option, and lay the printer on its back. Check the option connector for damage.                                                                                                    | Replace the option cable.<br>See "Option cable<br>removal" on page 4-117.                    | Go to step 4.                       |
| 4    | Is tray 3 an high-capacity input tray (HCIT)?                                                                                                    | Replace the HCIT top<br>plate. See " <b>Top plate</b><br>assembly removal" on<br>page 4-269. | Replace the complete tray 3 option. |

### 243.26—Paper Jam service check

| Step | Questions / actions                                                                                                    | Yes                                                                                  | No                                  |
|------|----------------------------------------------------------------------------------------------------|--------------------------------------------------------------------------------------|-------------------------------------|
| 1    | <ol> <li>Determine the input tray.</li> <li>Bring the printer up in Diagnostics Menu<br/>(turn the multifunction printer off, press<br/>and hold 3 and 6, turn the MFP on, and<br/>then release the buttons when the<br/>progress bar displays).</li> <li>Select PRINT TESTS.</li> <li>Select indicated.</li> <li>Select Single.</li> <li>Did the page feed correctly?</li> </ol> | Problem resolved                                                                     | Go to step 2.                       |
| 2    | Is tray 2 a high-capacity input tray (2,000-<br>sheet feeder)?                                                                                                    | Replace the HCIT top<br>plate. See "Top plate<br>assembly removal" on<br>page 4-269. | Replace the complete tray 4 option. |

### 243.27—Paper Jam service check

| Step | Questions / actions                                                                                                    | Yes               | No                                  |
|------|----------------------------------------------------------------------------------------------------|-------------------|-------------------------------------|
| 1    | <ol> <li>Bring the printer up in Diagnostics Menu<br/>(turn the multifunction printer off, press<br/>and hold 3 and 6, turn the MFP on, and<br/>then release the buttons when the<br/>progress bar displays).</li> <li>Select PRINT TESTS.</li> <li>Select a tray below tray 4.</li> <li>Select Single.</li> <li>Did the page feed correctly?</li> </ol> | Problem resolved. | Replace the complete tray 4 option. |

#### 243.29—Paper Jam service check

| Step | Questions / actions                                                                                                    | Yes                                                                                                    | No                                  |
|------|----------------------------------------------------------------------------------------------------|----------------------------------------------------------------------------------------------------|-------------------------------------|
| 1    | <ol> <li>Bring the printer up in Diagnostics Menu<br/>(turn the multifunction printer off, press<br/>and hold 3 and 6, turn the MFP on, and<br/>then release the buttons when the<br/>progress bar displays).</li> <li>Select PRINT TESTS.</li> <li>Select Tray 3.</li> <li>Select Single.</li> <li>Did the page feed correctly?</li> </ol> | Problem resolved.                                                                                              | Go to step 2.                       |
| 2    | Is tray 3 a high-capacity input tray (2,000-<br>sheet feeder)?                                                                                                    | Replace the HCIT elevator-<br>up sensor. See "HCIT<br>elevator motor with<br>sensor removal" on<br>page 4-262. | Replace the complete tray 3 option. |

### 244.02—Paper Jam service check

| Step | Questions / actions                                                                                                    | Yes                                                                       | No                                       |
|------|----------------------------------------------------------------------------------------------------|---------------------------------------------------------------------------|------------------------------------------|
| 1    | Has paper been fed from an input option before?                                                                        | Go to step 4.                                                             | Go to step 2.                            |
| 2    | <text><list-item><list-item><list-item></list-item></list-item></list-item></text>                                     | Replace the option cable.<br>See "Option cable<br>removal" on page 4-117. | Go to step 3.                            |
| 3    | Carefully lift the printer off the options, and lay the printer on its back.<br>Check the option connector for damage. | Replace the option cable.<br>See "Option cable<br>removal" on page 4-117. | Go to step 4.                            |
| 4    | Is the connector damaged?<br>Replace the complete tray 4 option.                                                       | Problem resolved.                                                         | Replace the system board.                |
|      | Does the error clear?                                                                                                  |                                                                           | See "System board removal" on page 4-147 |

| <b>244.03</b> , | , 244.11 | —Paper | Jam | service | check |
|-----------------|----------|--------|-----|---------|-------|
|-----------------|----------|--------|-----|---------|-------|

| Step | Questions / actions                                                                                                    | Yes                                                                                  | No                                  |
|------|----------------------------------------------------------------------------------------------------|--------------------------------------------------------------------------------------|-------------------------------------|
| 1    | <ol> <li>Bring the printer up in Diagnostics Menu<br/>(turn the multifunction printer off, press<br/>and hold 3 and 6, turn the MFP on, and<br/>then release the buttons when the<br/>progress bar displays).</li> <li>Touch PRINT TESTS.</li> <li>Select a tray below tray 4.</li> <li>Touch Single.</li> <li>Did the page print correctly?</li> </ol> | Problem resolved.                                                                    | Go to step 2.                       |
| 2    | Is tray 4 a high-capacity input option (2,000-<br>sheet feeder)?                                                                                                    | Replace the HCIT top<br>plate. See "Top plate<br>assembly removal" on<br>page 4-269. | Replace the complete tray 4 option. |

### 244.05—Paper Jam service check

| Step | Questions / actions                                                                                                    | Yes                       | No            |
|------|----------------------------------------------------------------------------------------------------|---------------------------|---------------|
| 1    | Has paper been fed from an input option before?                                                                                                    | Go to step 5.             | Go to step 2. |
| 2    | <ol> <li>Bring the printer up in Diagnostics Menu<br/>(turn the multifunction printer off, press<br/>and hold 3 and 6, turn the MFP on, and<br/>then release the buttons when the<br/>progress bar displays).</li> <li>Select PRINT TESTS.</li> <li>Select a tray below tray 3.</li> <li>Select Single.</li> <li>Did the page print correctly?</li> </ol> | Problem resolved.         | Go to step 3. |
| 3    | <text><list-item></list-item></text>                                                                                                    | Replace the option cable. | Go to step 4. |
|      | Is the cable damaged?                                                                                                    |                           |               |

| Step | Questions / actions                                                                                                   | Yes                                                                       | No                                                                                |
|------|----------------------------------------------------------------------------------------------------|---------------------------------------------------------------------------|-----------------------------------------------------------------------------------|
| 4    | Carefully lift the printer off the option, and lay the printer on its back.<br>Check the option connector for damage. | Replace the option cable.<br>See "Option cable<br>removal" on page 4-117. | Go to step 5.                                                                     |
| 5    | Is tray 4 a high-capacity input option (2,000-<br>sheet feeder)?                                                      | Go to step 7.                                                             | Go to step 6.                                                                     |
| 6    | Replace the complete tray 4 option.<br>Does the error clear?                                                          | Problem resolved.                                                         | Replace the system board.<br>See " <b>System board</b><br>removal" on page 4-147. |
| 7    | Replace the high-capacity input tray (2,000-<br>sheet feeder)?                                                        | Problem resolved.                                                         | Replace the system board.<br>See " <b>System board</b><br>removal" on page 4-147. |

### 244.10—Paper Jam service check

| Step | Questions / actions                                                                                                    | Yes              | Νο                                  |
|------|----------------------------------------------------------------------------------------------------|------------------|-------------------------------------|
| 1    | <ol> <li>Bring the printer up in Diagnostics Menu<br/>(turn the multifunction printer off, press<br/>and hold 3 and 6, turn the MFP on, and<br/>then release the buttons when the<br/>progress bar displays).</li> <li>Select PRINT TESTS.</li> <li>Select a tray below tray 4.</li> <li>Select Single.</li> <li>Did the page feed correctly?</li> </ol> | Problem resolved | Replace the complete tray 4 option. |

### 244.17—Paper Jam service check

| Step | Questions / actions                                                                                                | Yes                                                                                  | No                                  |
|------|----------------------------------------------------------------------------------------------------|--------------------------------------------------------------------------------------|-------------------------------------|
| 1    | Has paper been fed from an input option before?                                                                    | Go to step 4.                                                                        | Go to step 2.                       |
| 2    | <text><text><image/></text></text>                                                                                 | Replace the option cable.<br>See "Option cable<br>removal" on page 4-117.            | Go to step 3.                       |
|      | Is the cable damaged?                                                                                              |                                                                                      |                                     |
| 3    | Carefully lift the printer off the option, and lay the printer on its back. Check the option connector for damage. | Replace the option cable.<br>See "Option cable<br>removal" on page 4-117.            | Go to step 4.                       |
| 4    | Is tray 4 an high-capacity input tray (HCIT)?                                                                      | Replace the HCIT top<br>plate. See "Top plate<br>assembly removal" on<br>page 4-269. | Replace the complete tray 4 option. |

### 244.26—Paper Jam service check

| Step | Questions / actions                                                                                                    | Yes                                                                                  | No                                  |
|------|----------------------------------------------------------------------------------------------------|--------------------------------------------------------------------------------------|-------------------------------------|
| 1    | <ol> <li>Determine the input tray.</li> <li>Bring the printer up in Diagnostics Menu<br/>(turn the multifunction printer off, press<br/>and hold 3 and 6, turn the MFP on, and<br/>then release the buttons when the<br/>progress bar displays).</li> <li>Select PRINT TESTS.</li> <li>Select the input tray.</li> <li>Select Single.</li> <li>Did the page feed correctly?</li> </ol> | Problem resolved                                                                     | Go to step 2.                       |
| 2    | Is tray 5 a high-capacity input tray (2,000-<br>sheet feeder)?                                                                                                    | Replace the HCIT top<br>plate. See "Top plate<br>assembly removal" on<br>page 4-269. | Replace the complete tray 5 option. |

### 244.27—Paper Jam service check

| Step | Questions / actions                                                                                                    | Yes               | No                                  |
|------|----------------------------------------------------------------------------------------------------|-------------------|-------------------------------------|
| 1    | <ol> <li>Bring the printer up in Diagnostics Menu<br/>(turn the multifunction printer off, press<br/>and hold 3 and 6, turn the MFP on, and<br/>then release the buttons when the<br/>progress bar displays).</li> <li>Select PRINT TESTS.</li> <li>Select a tray below tray 3.</li> <li>Select Single.</li> <li>Did the page feed correctly?</li> </ol> | Problem resolved. | Replace the complete tray 4 option. |

#### 244.29—Paper Jam service check

| Step | Questions / actions                                                                                                    | Yes                                                                                                    | No                                  |
|------|----------------------------------------------------------------------------------------------------|----------------------------------------------------------------------------------------------------|-------------------------------------|
| 1    | <ol> <li>Bring the printer up in Diagnostics Menu<br/>(turn the multifunction printer off, press<br/>and hold 3 and 6, turn the MFP on, and<br/>then release the buttons when the<br/>progress bar displays).</li> <li>Select PRINT TESTS.</li> <li>Select Tray 4.</li> <li>Select Single.</li> <li>Did the page feed correctly?</li> </ol> | Problem resolved.                                                                                              | Go to step 2.                       |
| 2    | Is tray 4 a high-capacity input tray (2,000-<br>sheet feeder)?                                                                                                    | Replace the HCIT elevator-<br>up sensor. See "HCIT<br>elevator motor with<br>sensor removal" on<br>page 4-262. | Replace the complete tray 4 option. |

### 245.02—Paper Jam service check

| Step | Questions / actions                                          | Yes                                                                       | No                                                                                |
|------|--------------------------------------------------------------|---------------------------------------------------------------------------|-----------------------------------------------------------------------------------|
| 1    | Has paper been fed from an input option before?              | Go to step 4.                                                             | Go to step 2.                                                                     |
| 2    | <text><list-item><list-item></list-item></list-item></text>  | Replace the option cable.<br>See "Option cable<br>removal" on page 4-117. | Go to step 3.                                                                     |
| 3    | <text><text><image/><image/></text></text>                   | Replace the option cable.<br>See "Option cable<br>removal" on page 4-117. | Go to step 4.                                                                     |
| 4    | Replace the complete tray 5 option.<br>Does the error clear? | Problem resolved.                                                         | Replace the system board.<br>See " <b>System board</b><br>removal" on page 4-147. |

### 245.03, 245.11—Paper Jam service check

| Step | Questions / actions                                                                                                    | Yes                                                                                          | No                                  |
|------|----------------------------------------------------------------------------------------------------|----------------------------------------------------------------------------------------------|-------------------------------------|
| 1    | <ol> <li>ring the printer up in Diagnostics Menu<br/>(turn the multifunction printer off, press<br/>and hold 3 and 6, turn the MFP on, and<br/>then release the buttons when the<br/>progress bar displays).</li> <li>Select PRINT TESTS.</li> <li>Select a tray below tray 3.</li> <li>Select Single.</li> <li>Did the page print correctly?</li> </ol> | Problem resolved.                                                                            | Go to step 2.                       |
| 2    | Is tray 5 a high-capacity input option (2,000-<br>sheet feeder)?                                                                                                    | Replace the HCIT top<br>plate. See " <b>Top plate</b><br>assembly removal" on<br>page 4-269. | Replace the complete tray 5 option. |

### 245.05—Paper Jam service check

| Step | Questions / actions                                                                                                    | Yes                                                                       | No            |
|------|----------------------------------------------------------------------------------------------------|---------------------------------------------------------------------------|---------------|
| 1    | Has paper been fed from an input option before?                                                                                                    | Go to step 5.                                                             | Go to step 2. |
| 2    | <ol> <li>Bring the printer up in Diagnostics Menu<br/>(turn the multifunction printer off, press<br/>and hold 3 and 6, turn the MFP on, and<br/>then release the buttons when the<br/>progress bar displays).</li> <li>Select PRINT TESTS.</li> <li>Select Tray 5.</li> <li>Select Single.</li> <li>Did the page print correctly?</li> </ol>                                                                                                    | Problem resolved.                                                         | Go to step 3. |
| 3    | <ol> <li>Turn the printer off.</li> <li>Remove the rear frame cover. See "Rear frame cover removal" on page 4-38.</li> <li>Remove the right cover. See "Right cover removal" on page 4-39.</li> <li>Check the connector at JOPT1 on the system board for proper connection, the cable for pinch points, and the cable or connector for any other damage.</li> <li>Image: A state of the system board for proper connection, the cable for pinch points is and the cable or connector for any other damage.</li> <li>Image: A state of the system board for proper connection, the cable for pinch points, and the cable or connector for any other damage.</li> <li>Image: A state of the system board for proper connection of the system board for proper connection.</li> </ol> | Replace the option cable.<br>See "Option cable<br>removal" on page 4-117. | Go to step 4. |

| Step | Questions / actions                                                                                                   | Yes                                                                       | No                                                                                |
|------|----------------------------------------------------------------------------------------------------|---------------------------------------------------------------------------|-----------------------------------------------------------------------------------|
| 4    | Carefully lift the printer off the option, and lay the printer on its back.<br>Check the option connector for damage. | Replace the option cable.<br>See "Option cable<br>removal" on page 4-117. | Go to step 5.                                                                     |
| 5    | Is tray 5 a high-capacity input option (2,000-<br>sheet feeder)?                                                      | Go to step 7.                                                             | Go to step 6.                                                                     |
| 6    | Replace the complete tray 5 option.<br>Does the error clear?                                                          | Problem resolved.                                                         | Replace the system board.<br>See " <b>System board</b><br>removal" on page 4-147. |
| 7    | Replace the high-capacity input tray (2,000-sheet feeder)?                                                            | Problem resolved.                                                         | Replace the system board.<br>See " <b>System board</b><br>removal" on page 4-147. |

### 245.10—Paper Jam service check

| Step | Questions / actions                                                                                                    | Yes               | No                                     |
|------|----------------------------------------------------------------------------------------------------|-------------------|----------------------------------------|
| 1    | <ol> <li>Bring the printer up in Diagnostics Menu<br/>(turn the multifunction printer off, press<br/>and hold 3 and 6, turn the MFP on, and<br/>then release the buttons when the<br/>progress bar displays).</li> <li>Touch PRINT TESTS.</li> <li>Select a tray below tray 5.</li> <li>Touch Single.</li> <li>Did the page feed correctly?</li> </ol> | Problem resolved. | Replace the complete tray<br>5 option. |

### 245.17—Paper Jam service check

| Step | Questions / actions                                                                                                    | Yes                                                                                            | No                                  |
|------|----------------------------------------------------------------------------------------------------|------------------------------------------------------------------------------------------------|-------------------------------------|
| 1    | Has paper been fed from an input option before?                                                                                                    | Go to step 4.                                                                                  | Go to step 2.                       |
| 2    | Turn the printer off, and then remove the rear frame cover. See "Rear frame cover removal" on page 4-38. Remove the right cover. See "Right cover removal" on page 4-39.         Check the cable in connector JOPT1 (A) for proper connection to the system board, cable pinch points, and any other damage to the cable or connector.         Image determine the rear frame cover removal         Image determine the rear frame cover of the cable or connector JOPT1 (A) for proper connector.         Image determine the rear frame cover removal         Image determine the system board, cable pinch points, and any other damage to the cable or connector.         Image determine the system board or connector.         Image determine the system board or connector. | Replace the option cable.<br>See "Option cable<br>removal" on page 4-117.                      | Go to step 3.                       |
| 3    | Carefully lift the printer off the option, and lay the printer on its back. Check the option connector for damage.                                                                                                    | Replace the option cable.<br>See "Option cable<br>removal" on page 4-117.                      | Go to step 4.                       |
| 4    | Is tray 5 an high-capacity input tray (HCIT)?                                                                                                    | Replace the HCIT top<br>plate. See <b>"Top plate<br/>assembly removal" on<br/>page 4-269</b> . | Replace the complete tray 5 option. |

### 245.29—Paper Jam service check

| Step | Questions / actions                                                                                                    | Yes                                                                                                    | No                                  |
|------|----------------------------------------------------------------------------------------------------|----------------------------------------------------------------------------------------------------|-------------------------------------|
| 1    | <ol> <li>Bring the printer up in Diagnostics Menu<br/>(turn the multifunction printer off, press<br/>and hold 3 and 6, turn the MFP on, and<br/>then release the buttons when the<br/>progress bar displays).</li> <li>Select PRINT TESTS.</li> <li>Select Tray 5.</li> <li>Select Single.</li> <li>Did the page feed correctly?</li> </ol> | Problem resolved.                                                                                              | Go to step 2.                       |
| 2    | Is tray 5 a high-capacity input tray (2,000-<br>sheet feeder)?                                                                                                    | Replace the HCIT elevator-<br>up sensor. See "HCIT<br>elevator motor with<br>sensor removal" on<br>page 4-262. | Replace the complete tray 5 option. |

### 290.01, 290.02—Scanner ADF pickup/feed jam service check

| Step | Questions / actions                                                                                                    | Yes                                                                                      | No                                                                                                   |
|------|----------------------------------------------------------------------------------------------------|------------------------------------------------------------------------------------------|----------------------------------------------------------------------------------------------------|
| 1    | Load paper in the ADF input tray. Touch<br><b>Copy</b> .<br>Do you hear the ADF gear train motor<br>running?                                                                                                    | Go to step 2.                                                                            | Replace the ADF motor<br>gear train assembly. See<br>"ADF motor gear train<br>removal" on page 4-224 |
| 2    | Open the ADF cover.                                                                                                    | Replace the ADF case<br>assembly. See "ADF case<br>assembly removal" on<br>page 4-218.   | Go to step 3.                                                                                        |
| 3    | <ol> <li>Remove the ADF motor side cover. See<br/>"ADF motor side cover removal" on<br/>page 4-199.</li> <li>Remove the ADF front side cover. See<br/>"ADF front side cover removal" on<br/>page 4-197 and</li> <li>Is the cable (A) connected correctly?</li> </ol> | Replace the front case<br>assembly. See "ADF case<br>assembly removal" on<br>page 4-218. | Reseat the cable.                                                                                    |

| Step | Questions / actions                                                 | Yes                                                                                                    | No            |
|------|---------------------------------------------------------------------|----------------------------------------------------------------------------------------------------|---------------|
| 1    | Open the ADF cover. Check the ADF cover sensor flag (A) for damage. | Replace the flag. See<br>"ADF closed cover flag<br>removal" on page 4-220.                                                                                                    | Go to step 2. |
| 2    | Check the ADF top cover latch (A).                                  | Replace the ADF front<br>cover assembly. See<br>"Scanner front cover<br>removal" on page 4-210                                                                                                    | Go to step 3. |
| 3    | Check the covers where the ADF top cover<br>latches (A) hook.       | Replace the damaged<br>cover. For the ADF motor<br>side cover, see "ADF<br>motor side cover<br>removal" on page 4-199.<br>For the ADF front side<br>cover, see "ADF front<br>side cover removal" on<br>page 4-197. | Go to step 4. |

## 292.00—Scanner ADF cover open jam service check

| Step | Questions / actions                                                                                                    | Yes           | No                                                                                    |
|------|----------------------------------------------------------------------------------------------------|---------------|---------------------------------------------------------------------------------------|
| 4    | <ol> <li>Remove the ADF front cover. See "ADF front cover removal" on page 4-195.</li> <li>Close the ADF.</li> <li>Turn on the MPF.</li> <li>Check the voltage on the ADF cover sensor.</li> </ol>                                            | Go to step 5. | Replace the ADF front<br>assembly. See "ADF front<br>cover removal" on<br>page 4-195. |
| 5    | <ul> <li>Check for proper ADF grounding.</li> <li>1. Remove the ADF upper case cover. See "ADF upper case cover removal" on page 4-202.</li> <li>2. With an ohm meter, check resistance between the feed shaft and the skew shaft.</li> </ul> | Go to step 6. | Replace the steel<br>discharge brush. See<br>"ESD brush removal" on<br>page 4-235.    |

| Step | Questions / actions                                                                                                    | Yes           | No                           |
|------|----------------------------------------------------------------------------------------------------|---------------|------------------------------|
| 6    | <image/> <image/> <text><text></text></text>                                                                                                    | Go to step 7. | Replace the grounding cable. |
| 7    | Remove the ADF motor side cover. Check the cabling (ADF front assembly to scanner ICC card) (A). $\begin{tabular}{lllllllllllllllllllllllllllllllllll$ | Go to step 8. | Replace the cable.           |

| Step | Questions / actions                                                                                                    | Yes                                                                      | No                                                               |
|------|----------------------------------------------------------------------------------------------------|--------------------------------------------------------------------------|------------------------------------------------------------------|
| 8    | Remove the left cover. See "ADF motor side<br>cover removal" on page 4-199. Check the<br>cabling (scanner MDC card to scanner ICC<br>card) (A). | Replace the ICC card. See<br>"Scanner ICC card<br>removal" on page 4-249 | Replace the cable. See<br>"UICC cable removal" on<br>page 4-183. |
|      | Is the cable damaged2                                                                                                    |                                                                          |                                                                  |
|      | Is the cable damaged?                                                                                                    |                                                                          |                                                                  |

### 293.02—Flatbed cover open jam service check

| Step | Questions / actions                                                                                              | Yes               | Νο                                                               |
|------|----------------------------------------------------------------------------------------------------|-------------------|------------------------------------------------------------------|
| 1    | Replace the scanner ICC card. See<br><b>"Scanner ICC card removal" on</b><br>page 4-249.<br>Did the error clear? | Problem resolved. | Replace the ADF. See<br>"ADF removal (entire)"<br>on page 4-215. |

### 842.xx—Scanner Failure—Communication failure service check

| Step | Questions / actions                                                                                                    | Yes                             | No                             |
|------|----------------------------------------------------------------------------------------------------|---------------------------------|--------------------------------|
| 1    | <ol> <li>Check the scanner flex cable from the<br/>scanner MDC card to the system board.</li> <li>Remove the left cover. See "Left cover<br/>removal" on page 4-23.</li> <li>Remove the rear frame cover. See "Rear<br/>frame cover removal" on page 4-38.</li> </ol> | Go to step 2.                   | Reseat the scanner flex cable. |
|      | Are beth and a of the apple (A) sector d <sup>2</sup>                                                                                                    |                                 |                                |
|      | Are both ends of the cable (A) seated?                                                                                                    |                                 |                                |
| 2    | Is the scanner flex cable damaged?                                                                                                    | Replace the scanner flex cable. | Go to step 3.                  |

| Step | Questions / actions                                                                                         | Yes               | No                                                                        |
|------|----------------------------------------------------------------------------------------------------|-------------------|---------------------------------------------------------------------------|
| 3    | Replace the scanner MDC card. See<br>"Scanner ICC cable removal" on<br>page 4-250.<br>Is the problem fixed? | Problem resolved. | Replace the system board.<br>See "System board<br>removal" on page 4-147. |

### 843.00—Scanner Failure—Carriage failed to move service check

| Step | Questions / actions                                                                                                    | Yes                             | No                                                                                |
|------|----------------------------------------------------------------------------------------------------|---------------------------------|-----------------------------------------------------------------------------------|
| 1    | Check the flatbed motor cables. Remove the flatbed with glass cover. See "Flatbed with glass cover removal" on page 4-206.<br>$ \begin{array}{c} \hline                                    $ | Reseat the flatbed motor cable. | Replace the flatbed<br>scanner. See "Flatbed<br>scanner removal" on<br>page 4-245 |

#### 843.01, 843.02—Scanner Failure service check

| Step | Questions / actions                                                                                                    | Yes                    | No                                                               |
|------|----------------------------------------------------------------------------------------------------|------------------------|------------------------------------------------------------------|
| 1    | <ul> <li>Check the ADF cable.</li> <li>1. Remove the left cover. See "Left cover removal" on page 4-23.</li> <li>2. Remove the scanner rear cover. See "Scanner rear cover removal" on page 4-212.</li> </ul> | Replace the ADF cable. | Replace the ADF. See<br>"ADF removal (entire)"<br>on page 4-215. |
|      | <image/>                                                                                                    |                        |                                                                  |
|      | Is the cable (A) damaged?                                                                                                    |                        |                                                                  |

| Step | Questions / actions                                              | Yes                                                                               | No                                                                                                    |
|------|------------------------------------------------------------------|-----------------------------------------------------------------------------------|----------------------------------------------------------------------------------------------------|
| 1    | Check the flatbed lamp.<br>Is the lamp on brightly?              | Go to step 2.                                                                     | Replace the flatbed lamp.<br>See "Flatbed CCD lamp<br>assembly removal" on<br>page 4-237.                  |
| 2    | Remove the left cover. See "Left cover<br>removal" on page 4-23. | Go to step 3.                                                                     | Reseat the flatbed CCD cable.                                                                              |
| 3    | Are the cables damaged?                                          | Replace the flatbed<br>scanner. See "Flatbed<br>scanner removal" on<br>page 4-245 | Replace the flatbed CC<br>carrier module. See<br>"Flatbed CCD carrier<br>module removal" on<br>page 4-240. |

### 844.xx—Scanner Error—scan module output level error service check

### 845.xx—Scanner Failure service check

Scan module cable failure or SCC card failure. CCD channel failure.

| Step | Questions / actions                                                                                                    | Yes                            | No                                                                                        |
|------|----------------------------------------------------------------------------------------------------|--------------------------------|-------------------------------------------------------------------------------------------|
| 1    | Check flatbed CCD cable (A). Remove the flatbed with glass cover. See "Flatbed with glass cover removal" on page 4-206. | Reseat the flatbed CCD cable.  | Replace the flatbed<br>scanner. See <b>"Flatbed</b><br>scanner removal" on<br>page 4-245. |
|      | Is the cable loose?                                                                                                    |                                |                                                                                           |
| 2    | Is the flatbed CCD cable damaged?                                                                                       | Replace the flatbed CCD cable. | Replace the scanner MDC<br>card. See "Scanner ICC<br>cable removal" on<br>page 4-250.     |

| Step | Questions / actions                                                                             | Yes                                                                    | No                                                                  |
|------|-------------------------------------------------------------------------------------------------|------------------------------------------------------------------------|---------------------------------------------------------------------|
| 1    | Remove the flatbed with glass cover See<br>"Flatbed with glass cover removal" on<br>page 4-206. | Replace the flatbed CCD<br>carrier module. See<br>"Flatbed CCD carrier | Replace the flatbed with glass cover. See "Flatbed with glass cover |
|      | Is flatbed calibration strip properly attached to the flatbed with glass cover?                 | module removal" on page 4-240.                                         | removal" on page 4-206.                                             |
|      | Shifted<br>left<br>Shifted<br>right                                                             | Skewed<br>Dirty<br>Bowed                                               |                                                                     |

### 846.xx—Front calibration strip error service check

900.05—Transfer module error service check

| Step | Questions / actions                                                                                                    | Yes                                                                                | No                                                                                |
|------|----------------------------------------------------------------------------------------------------|------------------------------------------------------------------------------------|-----------------------------------------------------------------------------------|
| 1    | Turn the printer off, and then remove the rear frame cover. See "Rear frame cover removal" on page 4-38.<br>Check the transport cable in connector JTPS1 for proper connection to the system board, cable pinch points, and any other damage to the cable or connector. | Replace the transport<br>cable. See "Transport<br>cable removal" on<br>page 4-175. | Go to step 2.                                                                     |
|      |                                                                                                    |                                                                                    |                                                                                   |
| 2    | Replace the transfer module.<br>Does the error clear?                                                                                                    | Problem resolved.                                                                  | Replace the system board.<br>See " <b>System board</b><br>removal" on page 4-147. |

| Step | Questions / actions                                                       | Yes                                                                                                    | No                                 |
|------|---------------------------------------------------------------------------|----------------------------------------------------------------------------------------------------|------------------------------------|
| 1    | Has the system board been recently replaced?                              | Replace with a new<br>printhead that has never<br>been used before. See<br>"System board removal"<br>on page 4-147. | Go to step 2.                      |
| 2    | Has the transfer module been recently replaced?                           | Replace with a new<br>transfer module. See<br><b>"Transfer module</b><br><b>removal" on page 4-173</b> .            | Go to step 3.                      |
| 3    | Make sure the printhead is connected to<br>connector JPH1                 | Go to step 4.                                                                                                    | Reseat the connector.              |
|      | Remove the rear frame cover. See "Rear frame cover removal" on page 4-38. |                                                                                                    |                                    |
|      | Is the printhead connected correctly?                                     |                                                                                                    |                                    |
| 4    | Has the printhead been recently replaced?                                 | Replace with a new part.<br>See "Printhead removal,<br>installation, and<br>adjustment" on<br>page 4-129.           | Contact the next level of support. |

## 902.59—Engine software error, NVRAM MGR problem

| Step | Questions / actions                                                                                                    | Yes                                                                                | No                                                                                |
|------|----------------------------------------------------------------------------------------------------|------------------------------------------------------------------------------------|-----------------------------------------------------------------------------------|
| 1    | Open the front access door. Reseat the transport cable.                                                                                          | Problem resolved.                                                                  | Go to step 2.                                                                     |
|      | <image/>                                                                                                    |                                                                                    |                                                                                   |
|      | Does the error clear?                                                                                                    |                                                                                    |                                                                                   |
| 2    | Turn the printer off, and then remove the rear frame cover. See "Rear frame cover removal" on page 4-38.                                         | Problem resolved.                                                                  | Go to step 3.                                                                     |
|      | Reseat the transport cable in connector JTPS1 (A).                                                                                               |                                                                                    |                                                                                   |
|      |                                                                                                    |                                                                                    |                                                                                   |
|      | Does the error clear?                                                                                                    |                                                                                    |                                                                                   |
| 3    | Check the transport cable in connector JTPS1<br>for pinch points and for any other damage to<br>the cable or connector.<br>Is the cable damaged? | Replace the transport<br>cable. See "Transport<br>cable removal" on<br>page 4-175. | Go to step 4.                                                                     |
| 4    | Replace the transport belt assembly. See<br>"Transfer module removal" on page 4-173.<br>Does the error clear?                                    | Problem resolved.                                                                  | Replace the system board.<br>See " <b>System board</b><br>removal" on page 4-147. |

### 920.03, 920.25—Transfer Module Missing error service check

#### 920.04—POST error service check

| Step | Questions / actions                                                                                                    | Yes                                                                                                    | No                                        |
|------|----------------------------------------------------------------------------------------------------|----------------------------------------------------------------------------------------------------|-------------------------------------------|
| 1    | Turn the printer off, and then remove the rear frame cover. See "Rear frame cover removal" on page 4-38.<br>Reseat the cables in connectors JCARTP1 and JCARTS1.                                                                                 | Problem resolved.                                                                                                    | Go to step 2.                             |
| 2    | Check the cartridge motor 1/fuser cable in<br>connector JCARTP1 and JCARTS1 for pinch<br>points and the cable or connector for any<br>other damage.<br>Is the cable damaged?                                                                     | Replace the cartridge<br>motor1/fuser cable. See<br>"Cartridge motor 1/fuser<br>cable removal" on<br>page 4-57.        | Go to step 4.                             |
| 3    | Remove the right cover. See "Right cover<br>removal" on page 4-39. Check the cartridge<br>motor 1/fuser motor cable (A) for proper<br>connection to the EP drive assembly, pinch<br>point for the cable, and damage to the cable<br>or connector | Replace the cartridge<br>motor1/fuser motor cable.<br>See "Cartridge motor 1/<br>fuser cable removal" on<br>page 4-57. | Go to step 4.                             |
| 4    | Replace the EP drive assembly. See                                                                                                    | Problem resolved.                                                                                                    | Replace the system board.                 |
|      | "Electrophotographic (EP) drive assembly removal" on page 4-72.                                                                                                    |                                                                                                    | See "System board removal" on page 4-147. |
|      | Does the error clear?                                                                                                    |                                                                                                    |                                           |

| Step | Questions / actions                                                                                                    | Yes                                                                                                    | No                                                                        |
|------|----------------------------------------------------------------------------------------------------|----------------------------------------------------------------------------------------------------|---------------------------------------------------------------------------|
| 1    | Turn the printer off, and then remove the rear frame cover. See "Rear frame cover removal" on page 4-38.<br>Reseat the cables in connectors JMIRR1 (A) and JPH1 (B).                                                                                                    | Problem resolved.                                                                                       | Go to step 2.                                                             |
| 2    | Check the cables in connectors JMIRR1 and<br>JPH1 for pinch points and any other damage<br>to the cables or connectors.<br>Is the cable damaged?                                                                                                    | Replace the printhead. See<br>"Printhead removal,<br>installation, and<br>adjustment" on<br>page 4-129. | Go to step 3.                                                             |
| 3    | Measure the resistance across fuse F6 on the system board.                                                                                                    | Replace the system board.<br>See <b>"System board<br/>removal" on page 4-147</b> .                      | Go to step 4.                                                             |
| 4    | Perform the printhead verification to check<br>whether the new printhead solves the<br>problem. See <b>"Printhead verification" on</b><br><b>page 3-52</b> .<br>Perform the Mirror Motor Test. See <b>"Mirror</b><br><b>Motor Test" on page 3-22</b> .<br>Did the mirror motor pass the test? | Replace the printhead. See<br>"Printhead removal,<br>installation, and<br>adjustment" on<br>page 4-129. | Replace the system board.<br>See "System board<br>removal" on page 4-147. |

### 920.05—POST—printhead motor not connected error service check

#### 920.07—POST error service check

| Step | Questions / actions                                                                                                    | Yes                                                                                                    | No                                                                                |
|------|----------------------------------------------------------------------------------------------------|----------------------------------------------------------------------------------------------------|-----------------------------------------------------------------------------------|
| 1    | Turn the printer off, and then remove the rear frame cover. See "Rear frame cover removal" on page 4-38.                                                                                                    | Problem resolved.                                                                                        | Go to step 2.                                                                     |
|      | Reseat the cable in connector JTRAY1.                                                                                                    |                                                                                                    |                                                                                   |
|      | A Control of the error clear?                                                                                                    |                                                                                                    |                                                                                   |
| 2    | Check the cable in connector JTRAY1 for<br>pinch points and the cable or connector for<br>any other damage.<br>Is the cable damaged?                                                                                                    | Replace the paper pick<br>mechanism. See "Paper<br>pick mechanism<br>assembly removal" on<br>page 4-119. | Go to step 3.                                                                     |
| 3    | Place a voltmeter between JTRAY1 pin 4 and<br>ground (pin 1).                                                                                                    | Go to step 4                                                                                             | Replace the system board.<br>See " <b>System board</b><br>removal" on page 4-147. |
| 4    | <ol> <li>Disconnect the cable in JTRAY1, and connect the cable from the new paper pick mechanism.</li> <li>Bring the printer up in the Diagnostics menu (turn off the printer, press and hold 3 and 6, turn on the printer.)</li> <li>Touch Sensor Tests.</li> <li>Touch Dynamic Sensors.</li> <li>Touch Narrow Media.</li> <li>Activate the narrow media sensor.</li> </ol> | Remove the paper pick<br>mechanism. See "Paper<br>pick mechanism<br>assembly removal" on<br>page 4-119.  | Replace the system board.<br>See "System board<br>removal" on page 4-147.         |
|      | Did the narrow media sensor change from<br>Closed to Open on the touchscreen?                                                                                                    |                                                                                                    |                                                                                   |

| Step | Questions / actions                                                                                                    | Yes                                                                                                  | No                                           |
|------|----------------------------------------------------------------------------------------------------|----------------------------------------------------------------------------------------------------|----------------------------------------------|
| 1    | Turn the printer off, and then remove the rear frame cover. See "Rear frame cover removal" on page 4-38.<br>Reseat the cable in connector JHVPS1. | Problem resolved.                                                                                    | Go to step 2.                                |
| 2    | Check the HVPS cable in connector JHVPS1<br>for pinch points and any other damage to the<br>cable or connector.<br>Is the cable damaged?          | Replace the HVPS cable.<br>See "High-voltage power<br>supply (HVPS) cable<br>removal" on page 4-104. | Go to step 3.                                |
| 3    | Remove the left cover. See "Left cover<br>removal" on page 4-23. Check all the toner<br>level sensor cables connected to the rear of<br>the HVPS. | Replace the damaged cable.                                                                           | Go to step 4.                                |
| 4    | Replace the HVPS board. See "High-voltage                                                                                                    | Problem resolved.                                                                                    | Replace the system board.                    |
|      | power supply (HVPS) removal" on<br>page 4-102.<br>Does the error clear?                                                                           |                                                                                                    | See "System board<br>removal" on page 4-147. |

#### 920.09—POST—Four toner sensor not connected error service check

| Step | Questions / actions                                                                                                    | Yes                                                                                                    | No                                                                                         |
|------|----------------------------------------------------------------------------------------------------|----------------------------------------------------------------------------------------------------|--------------------------------------------------------------------------------------------|
| 1    | <text></text>                                                                                                    | If one or two of the toner<br>level sensor are damaged:<br>• Disconnect the<br>sensor(s), and<br>• Go to step 2.<br>If two toner level sensors<br>are damaged, replace the<br>damaged sensor. See<br>"Toner level sensor<br>removal" on page 4-156.                                                                | Go to step 2.                                                                              |
| 2    | Disconnect one of the toner level sensors,<br>and POR the MFP. See <b>"Toner level sensor</b><br><b>removal" on page 4-156</b> .<br>Does the 910.10 error occur again? | Then this is one of the<br>three bad toner level<br>sensors. Continue<br>disconnecting the toner<br>level sensors until three<br>sensors are disconnected<br>and the 920.10 error<br>occurs.<br>Replace the toner level<br>sensors that are<br>disconnected. See "Toner<br>level sensor removal" on<br>page 4-156. | Repeat this step for the<br>other toner level sensors<br>until the 920.10 error<br>occurs. |

#### 920.10—POST—Three toner sensors not connected error service check
### 920.11—POST—Two toner sensors not connected error service check

| Step | Questions / actions                                                                                                    | Yes                                                                                                    | No                                                                         |
|------|----------------------------------------------------------------------------------------------------|----------------------------------------------------------------------------------------------------|----------------------------------------------------------------------------|
| 1    | Remove the left cover. See "Left cover<br>removal" on page 4-23. Check all toner level<br>sensor cables connected to the rear of the<br>HVPS.                      | If only one toner level<br>sensor is damaged:<br>• Disconnect the sensor.<br>• Go to step 2.<br>If two toner level sensors<br>are damaged, replace the<br>damaged sensors. See<br><b>"Toner level sensor</b><br><b>removal" on page 4-156</b> .                                                                            | Go to step 2.                                                              |
| 2    | Disconnect one of the toner level sensors,<br>and POR the printer. See <b>"Toner level</b><br>sensor removal" on page 4-156.<br>Does the 920.11 error occur again? | If the error recurs, then this<br>sensor is one of the bad<br>sensors. Continue<br>disconnecting the toner<br>level sensors until two<br>sensors are disconnected<br>and the 920.11 error<br>occurs.<br>Replace the toner level<br>sensors that are<br>disconnected. See "Toner<br>level sensor removal" on<br>page 4-156. | Repeat this step for the<br>other toner level sensors<br>until the 920.11. |

| Step | Questions / actions                                                                                                    | Yes                                                                                                    | No                                                                               |
|------|----------------------------------------------------------------------------------------------------|----------------------------------------------------------------------------------------------------|----------------------------------------------------------------------------------|
| 1    | Check all toner level sensor cables connected to the rear of the HVPS.<br>The the HVPS of the HVPS of the HVPS of the HVPS of the HVPS of the tables damaged?<br>Are any of the cables damaged? | Replace the damaged<br>sensor. See "Toner level<br>sensor removal" on<br>page 4-156.                                    | Go to step 2.                                                                    |
| 2    | Disconnect one of the toner level sensors,<br>and POR the printer. See <b>"Toner level</b><br>sensor removal" on page 4-156.<br>Does the 920.12 error occur again?                              | Replace the toner level<br>sensor that is<br>disconnected. See <b>"Toner</b><br>level sensor removal" on<br>page 4-156. | Repeat the step for the other toner level sensors until the 920.12 error occurs. |

#### 920.12—POST—One sensor not connected error service check

### 920.13—POST error service check

| Step | Questions / actions                                                                                                    | Yes                                                                                                    | No            |
|------|----------------------------------------------------------------------------------------------------|----------------------------------------------------------------------------------------------------|---------------|
| 1    | Turn the printer off, and then remove the rear frame cover. See "Rear frame cover removal" on page 4-38.                                             | Problem resolved.                                                                                                | Go to step 2. |
|      | Reseat the cables in connectors JCARTP1 (A) and JCARTS1 (B).                                                                                         |                                                                                                    |               |
|      |                                                                                                    |                                                                                                    |               |
|      | Does the error clear?                                                                                                    |                                                                                                    |               |
| 2    | Check the cables in connectors JCARTP1<br>and JCARTS1 for pinch points and any other<br>damage to the cables or connectors.<br>Is the cable damaged? | Replace the cartridge<br>motor 1/fuser cable. See<br>"Cartridge motor 1/fuser<br>cable removal" on<br>page 4-57. | Go to step 3. |

| Step | Questions / actions                          | Yes                                                                                                    | Νο                                                                                                    |
|------|----------------------------------------------|----------------------------------------------------------------------------------------------------|----------------------------------------------------------------------------------------------------|
| 3    | <text><text><image/></text></text>           | Replace the cartridge<br>motor 1/fuser cable. See<br>"Cartridge motor 1/fuser<br>cable removal" on<br>page 4-57. | Go to step 4.                                                                                                  |
|      | Measure the resistance across fuse EZ on the | Poplace the system board                                                                                         | Replace the EP drive                                                                                           |
| 4    | Is the fuse blown?                           | Replace the system board.<br>See "System board<br>removal" on page 4-147.                                        | Replace the EP drive<br>assembly. See<br>"Electrophotographic<br>(EP) drive assembly<br>removal" on page 4-72. |

| Step | Questions / actions                                                                                                    | Yes                                                                                                    | Νο                                                                                                    |
|------|----------------------------------------------------------------------------------------------------|----------------------------------------------------------------------------------------------------|----------------------------------------------------------------------------------------------------|
| 1    | Turn the printer off, and then remove the rear frame cover. See "Rear frame cover removal" on page 4-38.                                                                                                    | Problem resolved.                                                                                        | Go to step 2.                                                                                                  |
|      | Reseat the cables in connector JCARTP2 (A) and JCARTS2 (B).                                                                                                    |                                                                                                    |                                                                                                    |
|      |                                                                                                    |                                                                                                    |                                                                                                    |
|      | Does the error clear?                                                                                                    |                                                                                                    |                                                                                                    |
| 2    | Check the cable in connector JCARTP2 and JCARTS2 for pinch points and any other damage to the cable or connector.<br>Are the cables damaged?                                                                                                | Replace the cartridge<br>motor 2/3 cable. See<br>"Cartridge motor 2/3<br>cable removal" on<br>page 4-59. | Go to step 3.                                                                                                  |
| 3    | Remove the right cover. See "Right cover<br>removal" on page 4-39.<br>Check the cartridge motor 2/3 cable (A) for<br>the proper connection to the EP drive<br>assembly, pinch point for the cable, or<br>damage to the cable or connectors. | Replace the cartridge<br>motor 2/3 cable. See<br>"Cartridge motor 2/3<br>cable removal" on<br>page 4-59. | Go to step 4.                                                                                                  |
| 4    | Measure the resistance across the fuse F7 (A) on the system board.                                                                                                    | Replace system board.<br>See "System board<br>removal" on page 4-147.                                    | Replace the EP drive<br>assembly. See<br>"Electrophotographic<br>(EP) drive assembly<br>removal" on page 4-72. |

# 920.14—POST—Cartridge motor 2 not connected error service check

| Step | Questions / actions                                                                                                    | Yes                                                                                       | No                                                                                |
|------|----------------------------------------------------------------------------------------------------|-------------------------------------------------------------------------------------------|-----------------------------------------------------------------------------------|
| 1    | Turn the printer off, and then remove the rear frame cover. See "Rear frame cover removal" on page 4-38.<br>Reseat the transport cable in connector JTPS1 (A)                   | Problem resolved.                                                                         | Go to step 2.                                                                     |
| 2    | Open the front access door. Check the<br>transport cable in connector JTPS1 for pinch<br>points and for any other damage to the cable<br>or connector.<br>Is the cable damaged? | Replace the transport<br>cable. See <b>"Transport</b><br>cable removal" on<br>page 4-175. | Go to step 3.                                                                     |
| 3    | Ever the front access cover. Check the fransport cable for pinch points and any other cable damage. $\label{eq:point}$                                                          | Replace the transport<br>cable. See "Transport<br>cable removal" on<br>page 4-156.        | Go to step 4.                                                                     |
| 4    | Replace the transfer module. See <b>"Transfer module removal" on page 4-173</b> . Does the error clear?                                                                         | Problem resolved.                                                                         | Replace the system board.<br>See " <b>System board</b><br>removal" on page 4-147. |

# 920.15, 920.20—POST—Bad transfer module NVRAM data error service check

| Step | Questions / actions                                                                                                    | Yes                                                                                                    | No                                                                                |
|------|----------------------------------------------------------------------------------------------------|----------------------------------------------------------------------------------------------------|-----------------------------------------------------------------------------------|
| 1    | Turn the printer off, and then remove the rear frame cover. See "Rear frame cover removal" on page 4-38.                                                                                      | Problem resolved.                                                                                       | Go to step 2.                                                                     |
|      | Reseat the large printhead cable in connector JPH1.                                                                                                    |                                                                                                    |                                                                                   |
|      | Does the error clear?                                                                                                    |                                                                                                    |                                                                                   |
| 2    | Check the cable in connector JPH1 for pinch                                                                                                    | Replace the printhead. See                                                                              | Go to step 3.                                                                     |
|      | points and any other damage to the cable or connector.<br>Is the cable damaged?                                                                                                    | "Printhead removal,<br>installation, and<br>adjustment" on<br>page 4-129.                               |                                                                                   |
| 3    | Perform the printhead verification to check<br>whether the printhead replacement fixes the<br>problem. See "Printhead verification" on<br>page 3-52<br>Did the printhead motor pass the test? | Replace the printhead. See<br>"Printhead removal,<br>installation, and<br>adjustment" on<br>page 4-129. | Replace the system board.<br>See " <b>System board</b><br>removal" on page 4-147. |
|      | Did the printilead motor pass the lest?                                                                                                    |                                                                                                    |                                                                                   |

#### 920.16—POST error service check

### 920.17—POST error service check

| Step | Questions / actions                                                                                                    | Yes                                                                                                   | No                                                                        |
|------|----------------------------------------------------------------------------------------------------|----------------------------------------------------------------------------------------------------|---------------------------------------------------------------------------|
| 1    | Turn the printer off, and then remove the rear frame cover. See "Rear frame cover removal" on page 4-38.<br>Reseat the bin full sensor cable in connector JBIN1.                                                                                                    | Problem resolved.                                                                                     | Go to step 2.                                                             |
| 2    | Check the bin full sensor cable in connector<br>JBIN1 for pinch points and any other damage<br>to the cable or connector.<br>Is the cable damaged?                                                                                                    | Replace the bin full sensor<br>with cable. See "Bin full<br>sensor assembly<br>removal" on page 4-54. | Go to step 3.                                                             |
| 3    | <ol> <li>Disconnect the cable in JBIN1 connector.</li> <li>Connect the new bin full sensor flag<br/>connector in the JBIN1 connector.</li> <li>Bring the printer up in the Diagnostics<br/>menu (turn off the printer, press and hold<br/>3 and 6, turn on the printer.)</li> <li>Touch SENSOR TESTS.</li> <li>Touch Dynamic Sensors.</li> <li>Touch Bin Full.</li> <li>Activate the new bin full sensor by<br/>pressing on the flag, as shown.</li> <li>Struction of the flag, as shown.</li> <li>Did the bin full sensor change from Open to<br/>Closed on the touchscreen?</li> </ol> | Replace the bin full sensor<br>and cable. See "Bin full<br>sensor assembly<br>removal" on page 4-54.  | Replace the system board.<br>See "System board<br>removal" on page 4-147. |

| Step | Questions / actions                                                                                                    | Yes                                                                                                    | No            |
|------|----------------------------------------------------------------------------------------------------|----------------------------------------------------------------------------------------------------|---------------|
| 1    | Turn the printer off and remove the rear frame<br>cover. See "Rear frame cover removal" on<br>page 4-38.<br>Reseat the cables in connectors JCARTP2<br>and JCARTS2.                                                                                     | Problem resolved.                                                                                        | Go to step 2. |
| 2    | Remove the right cover. See "Right cover<br>removal" on page 4-39.<br>Check the cartridge motor 2/3 cables in<br>connectors JCARTP2 and JCARTS2 for<br>pinch points and any other damage to the<br>cables or the connectors.<br>Are the cables damaged? | Replace the cartridge<br>motor 2/3 cable. See<br>"Cartridge motor 2/3<br>cable removal" on<br>page 4-59. | Go to step 3. |
| 3    | Remove the right cover. Check the cartridge motor 2/3 cable for proper connections to the EP drive assembly, pinch points for the cable, and damage to the cable or connector.                                                                          | Replace the cartridge<br>motor 2/3 cable. See<br>"Cartridge motor 2/3<br>cable removal" on<br>page 4-59. | Go to step 4. |

# 920.18—POST—Cartridge motor 3 not connected error service check

| Step | Questions / actions                                              | Yes                                                                       | No                                                                                                    |
|------|------------------------------------------------------------------|---------------------------------------------------------------------------|----------------------------------------------------------------------------------------------------|
| 4    | Measure the resistance across the fuser F10 on the system board. | Replace the system board.<br>See "System board<br>removal" on page 4-147. | Replace the EP drive<br>assembly. See<br>"Electrophotographic<br>(EP) drive assembly<br>removal" on page 4-72. |
|      | Is the fuse blown?                                               |                                                                           |                                                                                                    |

# 920.19—POST—Transfer module stepper motor not connected error service check

| Step | Questions / actions                                                                                                    | Yes                                                                                      | No            |
|------|----------------------------------------------------------------------------------------------------|------------------------------------------------------------------------------------------|---------------|
| 1    | Turn the printer off, and then remove the rear<br>frame cover. See "Rear frame cover<br>removal" on page 4-38.<br>Reseat the motor driver cable in connector<br>JDVR1.                 | Problem resolved.                                                                        | Go to step 2. |
| 2    | Check the motor driver cable in connector<br>JDVR1 for pinch points and any other<br>damage to the cable or connector. Check<br>both the system board end and the motor<br>driver end. | Replace the motor driver<br>cable. See "Motor driver<br>cable removal" on<br>page 4-108. | Go to step 3. |

| Step | Questions / actions                                                                                                    | Yes                                                                                      | No                                                                                |
|------|----------------------------------------------------------------------------------------------------|------------------------------------------------------------------------------------------|-----------------------------------------------------------------------------------|
| 3    | Measure the resistance across fuses F12 and F13 on the system board.                                                                   | Replace the system board.<br>See "System board<br>removal" on page 4-147.                | Go to step 4.                                                                     |
| 4    | Check the transport motor cable for pinch points and any other damage to the cable or connector. Check both ends of the cable damaged? | Replace the transport<br>motor cable. See<br>"Transport cable<br>removal" on page 4-175. | Go to step 5.                                                                     |
| 5    | Visually inspect the motor driver card.                                                                                                | Replace the motor driver                                                                 | Go to step 6.                                                                     |
|      | Is the motor driver card damaged?                                                                                                    | card. See "Motor driver<br>card removal" on<br>page 4-109.                               |                                                                                   |
| 6    | Replace the EP drive assembly. See<br>"Electrophotographic (EP) drive assembly<br>removal" on page 4-72.                               | Problem resolved.                                                                        | Replace the system board.<br>See " <b>System board</b><br>removal" on page 4-147. |

### 920.21—POST error service check

| Step | Questions / actions                                                                                                    | Yes                                                                                                    | No                                             |
|------|----------------------------------------------------------------------------------------------------|----------------------------------------------------------------------------------------------------|------------------------------------------------|
| 1    | Check the input voltage switch on the back of<br>the low-voltage power supply (LVPS). Some<br>power supplies do not have the switch, and<br>automatically switch. | Go to step 2.                                                                                                   | Set the switch for the proper country voltage. |
|      | <b>Note:</b> Some LVPS FRUs do not have a switch, and are switch automatically. If your FRU does not have this switch, go to step 2.                              |                                                                                                    |                                                |
|      | Is the voltage level (115/230) properly set?                                                                                                    |                                                                                                    |                                                |
| 2    | Turn the printer off, and then remove the rear frame cover. See "Rear frame cover removal" on page 4-38.                                                          | Problem resolved.                                                                                               | Go to step 3.                                  |
|      | Reseat the cable in connector JLVPS2.                                                                                                    |                                                                                                    |                                                |
|      | A                                                                                                    |                                                                                                    |                                                |
|      |                                                                                                    |                                                                                                    |                                                |
|      | Does the error clear?                                                                                                    |                                                                                                    |                                                |
| 3    | Check the cable JLVPS2 for pinch points and<br>any other damage to the cable or connector.<br>Is the cable damaged?                                               | Replace the low-voltage<br>power supply. See "Low-<br>voltage power supply<br>(LVPS) removal" on<br>page 4-106. | Go to step 4.                                  |

| Step | Questions / actions                                                                        | Yes                                                                       | No                                                                                                    |
|------|--------------------------------------------------------------------------------------------|---------------------------------------------------------------------------|----------------------------------------------------------------------------------------------------|
| 4    | Measure the resistance across fuses F5, F6, F7, F9, F10, F12, and F13 on the system board. | Replace the system board.<br>See "System board<br>removal" on page 4-147. | Replace the low-voltage<br>power supply. See "Low-<br>voltage power supply<br>(LVPS) removal" on<br>page 4-106. |
|      | Are any of the fuses blown?                                                                |                                                                           |                                                                                                    |

### 920.23—POST error service check

| Step | Questions / actions                                                                                                    | Yes                                                                                                    | No            |
|------|----------------------------------------------------------------------------------------------------|----------------------------------------------------------------------------------------------------|---------------|
| 1    | Turn the printer off, and then remove the rear frame cover. See "Rear frame cover removal" on page 4-38.<br>Reseat the cable in connector JDX1.                                                                                   | Problem resolved.                                                                                                    | Go to step 2. |
| 2    | Remove the right cover. See "Right cover<br>removal" on page 4-39. Check the MPF/<br>duplex motor cable in connector JDX1 for<br>pinch points and any other damage to the<br>cable or connector. Check both ends of the<br>cable. | Replace the MPF/duplex<br>motor cable. See<br>"Multipurpose feeder<br>(MPF)/duplex motor<br>cable removal" on<br>page 4-116. | Go to step 3. |
| 3    | Is the cable damaged?<br>Measure the resistance across fuse F13 on<br>the system board.                                                                                                    | Replace the system board.<br>See <b>"System board</b><br>removal" on page 4-147.                                             | Go to step 4. |

| Step | Questions / actions                                                                                             | Yes               | No                                                                               |
|------|----------------------------------------------------------------------------------------------------|-------------------|----------------------------------------------------------------------------------|
| 4    | Replace the MPF/duplex motor assembly.<br>See "System board removal" on<br>page 4-147.<br>Does the error clear? | Problem resolved. | Replace the system board.<br>See <b>"System board</b><br>removal" on page 4-147. |

# 920.26—POST service check

| Step | Questions / actions                                                                                                    | Yes                           | No            |
|------|----------------------------------------------------------------------------------------------------|-------------------------------|---------------|
| 1    | Open the top access cover.                                                                                                    | Replace the top cover sensor. | Go to step 2. |
|      | is the top cover sensor damaged?                                                                                                    |                               |               |
| 2    | <ol> <li>Turn the printer off.</li> <li>Remove the rear frame cover. See "Rear cover removal" on page 4-37.</li> <li>Check the cable in the connector JFDS1 (A) for proper connection to the system board, pinch points, and the cable or connector for any other damage.</li> </ol> | Replace the top cover sensor. | Go to step 3. |
|      | Is the cable damaged?                                                                                                    |                               |               |

| Step | Questions / actions                                                                                                    | Yes                           | No                                                                        |
|------|----------------------------------------------------------------------------------------------------|-------------------------------|---------------------------------------------------------------------------|
| 3    | <ol> <li>Disconnect the cable in connector JFDS1.</li> <li>Connect the new top cover sensor.</li> <li>Bring the printer up in the Diagnostics<br/>menu (turn off the printer, press and hold<br/>3 and 6, turn on the printer.)</li> <li>Touch Sensor Tests.</li> <li>Touch Dynamic Sensors.</li> <li>Touch Top Door.</li> <li>Activate the top cover sensor by pressing<br/>the flag as shown.</li> </ol> | Replace the top cover sensor. | Replace the system board.<br>See "System board<br>removal" on page 4-147. |
|      | Does the display on the touchscreen change                                                                                                    |                               |                                                                           |
|      | Does the display on the touchscreen change from Open to Closed?                                                                                                    |                               |                                                                           |

# 920.27, 920.28, 920.29—POST (power on self test) service check

| Step | Questions / actions                                          | Yes                                                                                                    | No            |
|------|--------------------------------------------------------------|----------------------------------------------------------------------------------------------------|---------------|
| 1    | Is the specified option the 550-sheet tray?                  | Replace the 550-sheet tray<br>with a new 550-sheet tray<br>option.                                                 | Go to step 2. |
| 2    | Is the specified option the special media tray?              | Replace the special media<br>tray with a new special tray<br>option.                                               | Go to step 3. |
| 3    | Is the specified option the high-capacity input tray (HCIT)? | Replace the HCIT<br>controller board assembly.<br>See "HCIT controller<br>board assembly<br>removal" on page 4-261 |               |

| Step | Questions / actions                                                                                                    | Yes                                                                               | No                                        |
|------|----------------------------------------------------------------------------------------------------|-----------------------------------------------------------------------------------|-------------------------------------------|
| 1    | Turn the printer off, and then remove the rear frame cover. See "Rear frame cover removal" on page 4-38.                                                | Replace the fan. See<br>"Cooling fan removal" on<br>page 4-67.                    | Go to step 2.                             |
|      | Check the cable in connector JFAN1 for proper connection to the system board, for pinch points, and for any other damage to the cable or the connector. |                                                                                   |                                           |
|      |                                                                                                    |                                                                                   |                                           |
|      | Is the cable damaged?                                                                                                    |                                                                                   |                                           |
| 2    | Measure the resistance across fuse F5 on the system board.                                                                                              | Replace the system board.<br>See " <b>System board</b><br>removal" on page 4-147. | Go to step 3.                             |
|      | Is the fuse blown?                                                                                                    |                                                                                   |                                           |
| 3    | Disconnect the cable in connector JFAN1,                                                                                                    | Replace the fan. See                                                              | Replace the system board.                 |
|      | and plug in a new cooling fan. Turn the multifunction printer off, and turn the MFP on (perform a POR).                                                 | "Cooling fan removal" on page 4-67.                                               | See "System board removal" on page 4-147. |
|      | Did the error clear?                                                                                                    |                                                                                   |                                           |

# 925.01, 925.03, 925.05—Fan error service check

| Step | Questions / actions                                                                                                    | Yes                                                                              | No            |
|------|----------------------------------------------------------------------------------------------------|----------------------------------------------------------------------------------|---------------|
| 1    | Turn the printer off, and remove the rear frame cover. See "Rear frame cover removal" on page 4-38.                                             | Replace the blower. See<br>"Cartridge cooling fan<br>removal" on page 4-55.      | Go to step 2. |
|      | Check the cable in connector JBLW1 for proper connection to the system board, for pinch points, and any other damage to the cable or connector. |                                                                                  |               |
|      |                                                                                                    |                                                                                  |               |
|      | Is the cable damaged?                                                                                                    |                                                                                  |               |
| 2    | Measure the resistance across fuse F5 on the system board.                                                                                      | Replace the system board.<br>See <b>"System board</b><br>removal" on page 4-147. | Go to step 3. |

Replace the cartridge

cooling fan. See "Cartridge cooling fan removal" on page 4-55.

#### 925.02, 925.04, 925.06—Blower error service check

Is the fuse blown?

Did the error clear?

Disconnect the cable in connector JBLW1,

and plug in a new cartridge cooling fan (blower fan). Turn the multifunction printer off, and turn the MFP on (perform a POR).

3

Replace the system board.

See "System board removal" on page 4-147.

| Step | Questions / actions                                                                                                    |             | Yes                                                                                                  | No                                                                        |
|------|----------------------------------------------------------------------------------------------------|-------------|----------------------------------------------------------------------------------------------------|---------------------------------------------------------------------------|
| 1    | Replace the transfer module. See "Tran<br>module removal" on page 4-173. POR<br>printer.                                                                                                    | sfer<br>the | Problem resolved.                                                                                    | Replace the original transfer module.                                     |
|      | Did the error clear?                                                                                                    |             |                                                                                                    | Go to step 2.                                                             |
| 2    | Turn the printer off, and then remove the frame cover. See "Rear frame cover removal" on page 4-38.<br>Check the cable in connector JHVPS1 for proper connection to the system board, the cable for pinch points, and the cable or connector for any other damage. | or<br>the   | Replace the HVPS cable.<br>See "High-voltage power<br>supply (HVPS) cable<br>removal" on page 4-104. | Go to step 3.                                                             |
|      | Is the cable damaged?                                                                                                    |             |                                                                                                    |                                                                           |
| 3    | Disconnect JHVPS1 from system board<br>HVPS. Check for the following continuity                                                                                                    | and<br>⁄.   | Go to step 4.                                                                                        | Replace the HVPS cable.<br>See "High-voltage power<br>supply (HVPS) cable |
|      | Pin 24<br>Pin 24<br>Pin 2<br>Pin 2<br>Pin 2<br>Pin 2<br>Pin 2<br>Pin 2<br>Pin 2<br>Pin 2<br>Pin 2<br>Pin 2<br>Pin 2                                                                                                    |             |                                                                                                    |                                                                           |
|      | JHVPS1 cable to:                                                                                                    | Error co    | ode                                                                                                  |                                                                           |
|      | HVPS System board                                                                                                    |             |                                                                                                    |                                                                           |
|      | Pin 19 Pin 19                                                                                                    | 945.01,     | 946.01, 947.01                                                                                       |                                                                           |
|      | Pin 20 Pin 20                                                                                                    | 245.02      | 946 02 947 02                                                                                        |                                                                           |
|      | Pin 16 Pin 16                                                                                                    | 945.02,     | 940.02, 947.02                                                                                       |                                                                           |
|      | Pin 17 Pin 17 9                                                                                                    | 945.03,     | 946.03, 947.03                                                                                       |                                                                           |
|      | Pin 18 Pin 18                                                                                                    |             |                                                                                                    |                                                                           |
|      | Pin 23 Pin 23 9                                                                                                    | 945.04,     | 946.04, 947.04                                                                                       |                                                                           |
|      | Pin 24 Pin 24                                                                                                    |             |                                                                                                    |                                                                           |
|      | Is continuity present?                                                                                                    |             |                                                                                                    |                                                                           |

# 945.xx, 947.xx—Transfer roll error service check

| Step | Questions / actions                                                                                                    | Yes                          | Νο                                                                        |
|------|----------------------------------------------------------------------------------------------------|------------------------------|---------------------------------------------------------------------------|
| 4    | Remove the HVPS. See "High-voltage<br>power supply (HVPS) removal" on<br>page 4-102. Check for continuity between the<br>contacts (yellow1 and yellow2, cyan1 and<br>cyan2, magenta1 and magenta2, or black1<br>and black2) on the transfer contact assembly. | Go to step 5.                | Replace the transfer contact assembly.                                    |
|      | yellow2<br>cyan2<br>magenta2                                                                                                    | yellow1<br>cyan1<br>magenta1 |                                                                           |
|      | black2                                                                                                    | black1                       |                                                                           |
|      | is continuity present?                                                                                                    |                              |                                                                           |
| 5    | Replace the HVPS. See "High-voltage<br>power supply (HVPS) removal" on<br>page 4-102.                                                                                                    | Problem resolved.            | Replace the system board.<br>See "System board<br>removal" on page 4-147. |
|      | Does the error clear?                                                                                                    |                              |                                                                           |

#### 950.00-950.29-EPROM mismatch failure

Warning: When replacing any one of the following components:

- Scanner MDC card or flatbed scanner
- System board

Replace only one component at a time or the MFP will be rendered inoperable. Replace the required component, and bring the MFP up in Diagnostic Menu (see "Accessing test and diagnostic procedure menus" on page 3-1), and verify that the problem is fixed before performing a POR.

This error code indicates a mismatch between the system board and the scanner MDC card.

| Step | Questions / actions                                                                                                    | Yes                                                                                                    | No                |
|------|----------------------------------------------------------------------------------------------------|----------------------------------------------------------------------------------------------------|-------------------|
| 1    | Has the MDC card been replaced recently?                                                                                                    | Replace the scanner MDC<br>card with a new and<br>previously installed<br>scanner MDC card. See<br>"Scanner MDC card<br>removal" on page 4-252. | Go to step 2.     |
| 2    | Has the flatbed scanner been replaced recently?                                                                                                    | Replace the flatbed<br>scanner with a new and not<br>previously installed flatbed<br>scanner. See "Flatbed<br>scanner removal" on<br>page 4-245 | Go to step 3      |
| 3    | Has the system board been replaced recently?                                                                                                    | Replace the system board<br>with a new and not<br>previously installed system<br>board. See "System<br>board removal" on<br>page 4-147          | Go to step 4.     |
| 4    | Turn the printer power off for ten or more<br>seconds. Then turn the power back on (POR<br>the printer).<br>Is the error gone, and can the printer print?                                                                                                    | Problem resolved.                                                                                                    | Go to step 5.     |
| 5    | <ul> <li>Clear the NVRAM of the printer.</li> <li>1. Turn the printer power off.</li> <li>2. With the printer off, press and hold the 6,<br/>7, and 8 buttons.</li> <li>3. Turn the printer power on.</li> <li>4. When the message Restoring Factory<br/>Defaults displays, release the buttons.</li> <li>If the MFP locks up on the Restoring Factory<br/>Defaults message, wait two minutes, and then<br/>turn the printer power off. After ten seconds or<br/>more, turn the printer power back on without<br/>holding down any buttons.</li> <li>Is the error message displayed?</li> </ul> | Go to step 6.                                                                                                    | Problem resolved. |
| 6    | Replace the scanner MDC card. See<br>"Scanner MDC card removal" on<br>page 4-252.                                                                                                    | Replace the system board.<br>See " <b>System board</b><br>removal" on page 4-147.                                                               | Problem resolved. |

| Step | Questions / actions                                                                                 | Yes                                                                       | No                |
|------|----------------------------------------------------------------------------------------------------|---------------------------------------------------------------------------|-------------------|
| 1    | Turn the printer off, and remove the rear frame cover. See "Rear frame cover removal" on page 4-38. | Replace the system board.<br>See "System board<br>removal" on page 4-147. | Reseat the cable. |
|      | Check the cable in connector J49 (A) for proper connection to the system board.                     |                                                                           |                   |
|      | R11 3 1 JBLW1<br>JUVPS1 JMIRR1 1 JUVPS1 2                                                           |                                                                           |                   |
|      |                                                                                                    |                                                                           |                   |
|      |                                                                                                    |                                                                           |                   |
|      |                                                                                                    |                                                                           |                   |
|      | Is the cable seated correctly?                                                                      |                                                                           |                   |

# 956.xx—System board failure service check

### 5 V interlock switch service check

| Step | Questions / actions             | Yes                                                                                               | No            |
|------|---------------------------------|---------------------------------------------------------------------------------------------------|---------------|
| 1    | Is the +5 V switch (B) damaged? | Replace the 5 V interlock<br>switch. See "5 V interlock<br>switch cable removal" on<br>page 4-50. | Go to step 2. |

| Step | Questions / actions                                                                                                    | Yes                                                                                               | No                                                                        |
|------|----------------------------------------------------------------------------------------------------|---------------------------------------------------------------------------------------------------|---------------------------------------------------------------------------|
| 2    | Turn the printer off, and remove the rear<br>frame cover. See "Rear frame cover<br>removal" on page 4-38.<br>Check the cable in connector JINT1 for<br>proper connection to the system board, for<br>pinch points, and for any other damage to the<br>cable or connector.                                                                                             | Replace the 5 V interlock<br>switch. See "5 V interlock<br>switch cable removal" on<br>page 4-50. | Go to step 3.                                                             |
| 3    | <ol> <li>Disconnect the cable in connector JINT1.</li> <li>Connect the new 5 V interlock switch to JINT1.</li> <li>Bring the printer up in the Diagnostics menu (turn off the printer, press and hold 3 and 6, turn on the printer.)</li> <li>Activate the new 5 V interlock switch.</li> </ol> 5. Does the display go from Close front door to the Diagnostics Menu? | Replace the 5 V interlock<br>switch. See "5 V interlock<br>switch cable removal" on<br>page 4-50. | Replace the system board.<br>See "System board<br>removal" on page 4-147. |

#### 24 V interlock switch removal

| Step | Questions / actions                                                                                                    | Yes                                                                                           | No                                                                        |
|------|----------------------------------------------------------------------------------------------------|-----------------------------------------------------------------------------------------------|---------------------------------------------------------------------------|
| 1    | Is the 24 V switch damaged?                                                                                                    | Replace the 24 V interlock<br>switch. See "24 V<br>interlock switch removal"<br>on page 4-52. | Go to step 2.                                                             |
| 2    | Turn the printer off, and remove the rear<br>frame cover. See "Rear frame cover<br>removal" on page 4-38.<br>Check the cable in connector JCVR1 for<br>proper connection to the system board, for<br>pinch points, and for any other damage to the<br>cable or connector.                                                                                              | Replace the 24 V interlock<br>switch. See "24 V<br>interlock switch removal"<br>on page 4-52. | Go to step 3.                                                             |
| 3    | <ol> <li>Disconnect the cable in connector JCVR1/</li> <li>Connect the new 24 V interlock switch.</li> <li>Bring the printer up in the Diagnostics<br/>menu (turn off the printer, press and hold<br/>3 and 6, turn on the printer.)</li> <li>Activate the new 24 V interlock switch.</li> </ol> Does the display go from Close Front Door to<br>the Diagnostics menu? | Replace the 24 V interlock<br>switch. See "24 V<br>interlock switch removal"<br>on page 4-52. | Replace the system board.<br>See "System board<br>removal" on page 4-147. |

# ADF exit sensor service check

| Step | Questions / actions                                                                                                    | Yes               | No                                                                               |
|------|----------------------------------------------------------------------------------------------------|-------------------|----------------------------------------------------------------------------------|
| 1    | Make sure the mirror is clean:<br>1. Turn the printer off.<br>2. Open the ADF front cover.<br>3. Lift the flap as shown. | Go to step 2.     | Slightly dampen a soft, lint-<br>free cloth with water, and<br>clean the mirror. |
| 2    | <text></text>                                                                                                    | Go to step 3.     | Reseat the cable in connector.                                                   |
| 3    | Replace the ADF exit sensor. See <b>"ADF exit sensor (with cable) removal" on page 4-221</b> .<br>Does the error clear?  | Problem resolved. | Contact the next level of support.                                               |

# ADF input sensor service check

| Step | Questions / actions                                                                                                    | Yes                                                                                    | No                |
|------|----------------------------------------------------------------------------------------------------|----------------------------------------------------------------------------------------|-------------------|
| 1    | <ul> <li>1. Turn the printer off.</li> <li>2. Open the ADF front cover.</li> </ul>                                                                                                    | Replace the ADF case<br>assembly. See "ADF case<br>assembly removal" on<br>page 4-218. | Go to step 2.     |
| 2    | <ol> <li>Remove the ADF front cover. See "ADF front cover removal" on page 4-195.</li> <li>Remove the ADF motor side cover. See "ADF motor side cover removal" on page 4-199.</li> <li>Close the ADF case assembly.</li> </ol> 3. Close the ADF case assembly. | Replace the ADF case<br>assembly. See "ADF case<br>assembly removal" on<br>page 4-218. | Reseat connectors |

# ADF jam sensor service check

| Step | Questions / actions                                                                                                    | Yes                                                                                    | Νο                     |
|------|----------------------------------------------------------------------------------------------------|----------------------------------------------------------------------------------------|------------------------|
| 1    | <ul> <li>1. Turn the printer off.</li> <li>2. Open the ADF front cover.</li> <li>3. Turn the wheel.</li> </ul> <b>The second second se</b> | Replace the ADF case<br>assembly. See "ADF case<br>assembly removal" on<br>page 4-218. | Go to step 2.          |
| 2    | <ol> <li>Remove the ADF front cover. See "ADF front cover removal" on page 4-195.</li> <li>Remove the ADF motor side cover. See "ADF motor side cover removal" on page 4-199.</li> <li>Open the ADF case assembly.</li> </ol> 3. Open the ADF case assembly. A fre the connectors (A) seated correctly?                                                                                                    | Replace the ADF case<br>assembly. See "ADF case<br>assembly removal" on<br>page 4-218. | Reseat the connectors. |

### ADF skew sensor service check

| Step | Questions / actions                                                                                                    | Yes                                                                                    | No                     |
|------|----------------------------------------------------------------------------------------------------|----------------------------------------------------------------------------------------|------------------------|
| 1    | <ul> <li>1. Turn the printer off.</li> <li>2. Open the ADF front cover. See "ADF front cover removal" on page 4-195.</li> </ul> <b>The set of the set of the set of </b> | Replace the ADF case<br>assembly. See "ADF case<br>assembly removal" on<br>page 4-218. | Go to step 2.          |
| 2    | <ol> <li>Remove the ADF front cover. See "ADF front cover removal" on page 4-195.</li> <li>Remove the ADF motor side cover. See "ADF motor side cover removal" on page 4-199.</li> <li>Image 4-199.</li> <li>Image</li></ol>                                                                                                    | Replace the ADF case<br>assembly. See "ADF case<br>assembly removal" on<br>page 4-218. | Reseat the connectors. |

# ADF scanning sensor service check

| Step | Questions / actions                                                                             | Yes                                                              | No                |
|------|-------------------------------------------------------------------------------------------------|------------------------------------------------------------------|-------------------|
| 1    | Remove the ADF motor side cover. See<br><b>"ADF motor side cover removal" on</b><br>page 4-199. | Replace the ADF. See<br>"ADF removal (entire)"<br>on page 4-215. | Reseat connector. |
|      | <image/>                                                                                        |                                                                  |                   |
|      | Are the connectors seated correctly?                                                            |                                                                  |                   |

## Bubble sensor service check

| Step | Questions / actions                    | Yes                                                                 | No            |
|------|----------------------------------------|---------------------------------------------------------------------|---------------|
| 1    | Is the bubble sensor flag (A) damaged? | Replace the fuser. See<br>"Fuser assembly<br>removal" on page 4-96. | Go to step 2. |

| Step | Questions / actions                                                                                                    | Yes                                                                             | No                                                                  |
|------|----------------------------------------------------------------------------------------------------|---------------------------------------------------------------------------------|---------------------------------------------------------------------|
| 2    | Remove the rear frame cover. See "Rear<br>frame cover removal" on page 4-38.<br>Check the fuser DC cable in connector<br>JFUSER1 for proper connection to the system<br>board, pinch points, and any other damage to<br>the cable or connector. | Replace the fuser DC<br>cable. See "Fuser DC<br>cable removal" on<br>page 4-99. | Go to step 3.                                                       |
| 3    | Place a voltmeter between fuser DC<br>autoconnect pin 3, and ground (pin 6).                                                                                                    | Go to step 5.                                                                   | Go to step 4.                                                       |
| 4    | Place a voltmeter between the JFUSER1, pin<br>3 and ground (pin 6).<br>Pin 3 Pin 6(ground)                                                                                                    | Replace the system board.<br>See "System board<br>removal" on page 4-147.       | Replace the fuser. See<br>"Fuser assembly<br>removal" on page 4-96. |

| Step | Questions / actions                                                                                                    | Yes               |
|------|----------------------------------------------------------------------------------------------------|-------------------|
| 5    | <ol> <li>Replace the fuser.</li> <li>Bring the printer up in the Diagnostics<br/>menu (turn off the printer, press and hold<br/>3 and 6, turn on the printer.)</li> </ol> | Problem resolved. |

| 5 | <ol> <li>Replace the fuser.</li> <li>Bring the printer up in the Diagnostics<br/>menu (turn off the printer, press and hold<br/>3 and 6, turn on the printer.)</li> <li>Touch SENSOR TESTS.</li> <li>Touch Dynamic Sensors.</li> <li>Touch Bubble.</li> <li>Open the front access door and the top<br/>access cover.</li> <li>Activate the bubble sensor flag (A).</li> </ol> | Problem resolved. | Replace the system board.<br>See "System board<br>removal" on page 4-147. |
|---|----------------------------------------------------------------------------------------------------|-------------------|---------------------------------------------------------------------------|
|   |                                                                                                    |                   |                                                                           |
|   | Did the bubble sensor change from Open to Closed on the touchscreen?                                                                                                    |                   |                                                                           |

No

#### Dead printer service check

A dead printer is a condition where the display is blank, the LED on the operator panel is off, no fans turn, no motors turn, and the fuser lamp does not come on.

If a 550-sheet option assembly is installed, remove the option, and check the base printer for correct operation. If the base printer operates correctly, replace the 550-sheet option assembly.

**Warning:** Observe all necessary ESD precautions when removing and handling the system board or any installed option cards or assemblies. See "Handling ESD-sensitive parts" on page 4-2.

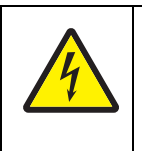

#### CAUTION

When you see this symbol, there is a danger from hazardous voltage in the area of the product where you are working. Unplug the product before you begin, or use caution if the product must receive power in order to perform the task.

Remove any input and output paper handling options from the printer.

| Step | Questions / actions                                                                                                    | Yes                                                                       | No                                                                                      |
|------|----------------------------------------------------------------------------------------------------|---------------------------------------------------------------------------|-----------------------------------------------------------------------------------------|
| 1    | Check the AC line voltage.<br>Is the line voltage correct?                                                                                                    | Go to step 2.                                                             | Inform the customer.                                                                    |
| 2    | Is the AC line cord damaged?                                                                                                    | Replace the line cord.                                                    | Go to step 3.                                                                           |
| 3    | Check the system board for +5 V dc between<br>JLVPS2 pin 1 and ground.<br>Is the voltage correct?                                                                                                    | Replace the system board.<br>See "System board<br>removal" on page 4-147. | Go to step 4.                                                                           |
| 4    | Is the JLVPS2 cable correctly installed at JLVPS2 on the system board?                                                                                                    | Go to step 5.                                                             | Reseat the JLVPS2 cable.                                                                |
| 5    | <ol> <li>Turn the printer off.</li> <li>Disconnect the JLVPS2 cable from the system board.</li> <li>Turn the printer on.</li> <li>Measure the voltage between the JLVPS2 cable pin 1 and the JLVPS2 pin 14 (black wire).</li> <li>Does this measure approximately +5 V dc?</li> </ol> | Go to step 6.                                                             | Replace the LVPS. See<br>"Low-voltage power<br>supply (LVPS) removal"<br>on page 4-106. |

| Step | Questions / actions                                                                                                    | Yes                                                                 | No                                                             |
|------|----------------------------------------------------------------------------------------------------|---------------------------------------------------------------------|----------------------------------------------------------------|
| 6    | <ol> <li>Turn the printer off.</li> <li>Disconnect cables J5, JCARTS1.<br/>JCARTS2, JDVR1, JFDPCK1, JFUSER1,<br/>JINT1, JOPT1, and JTLB%1.</li> <li>Connect the JLVPS2 cable to the system<br/>board. Remove one option/feature at a<br/>time, and then turn the printer on to isolate<br/>the failing part.</li> <li>Warning: Observe all the ESD precautions<br/>(see "Handling ESD-sensitive parts" on<br/>page 4-2) and turn the printer off before any<br/>feature or option cards are removed or<br/>replaced.</li> <li>Is a failing part found?</li> </ol> | Contact your next level of<br>support. Replace the faulty<br>part.  | Go to step 7.                                                  |
| 7    | Connect one cable at a time and POR the printer.<br>Is the printer still dead?                                                                                                    | The part connect to that cable is faulty. Replace the failing part. | Connect another cable,<br>and then continue with this<br>step. |

### Exit sensor service check

| Step | Questions / actions                                                                                                    | Yes                                                                             | No                                      |
|------|----------------------------------------------------------------------------------------------------|---------------------------------------------------------------------------------|-----------------------------------------|
| 1    | Verify the paper is loaded properly in the paper tray or manual feed slot.<br>Is the paper properly loaded?                                                                                                    | Go to step 2.                                                                   | Load paper correctly.                   |
| 2    | Turn the printer off, and remove the fuser.<br>See <b>"Fuser assembly removal" on</b><br>page 4-96.<br>POR the printer.<br>Did the error clear?                                                                                                    | Problem resolved.                                                               | Remove the new fuser, and go to step 3. |
| 3    | Remove the rear frame cover. See "Rear<br>frame cover removal" on page 4-38.<br>Check the fuser DC cable in the connector<br>JFUSER1 for proper connection to the system<br>board, for pinch points, and for any other<br>damage to the cable or the connector. | Replace the fuser DC<br>cable. See "Fuser DC<br>cable removal" on<br>page 4-99. | Go to step 5.                           |
|      | Is the cable damaged?                                                                                                    |                                                                                 |                                         |

| Step | Questions / actions                                                                                                    | Yes               | No                                                                        |
|------|----------------------------------------------------------------------------------------------------|-------------------|---------------------------------------------------------------------------|
| 4    | Place a voltmeter between the fuser DC autoconnect pin 8 and ground (pin 6).                                                                                                    | Go to step 6.     | Go to step 5.                                                             |
|      | Fin 8 Pin 6(ground)<br>Does the meter rear +5 V dc?                                                                                                    |                   |                                                                           |
| 5    | Place a voltmeter between the connector<br>JFUSER1 pin 8 and ground (pin 6) on the                                                                                                    | Go to step 6.     | Replace the fuser DC<br>cable. See "Fuser DC<br>cable removal" on         |
|      | Does the meter read +5 V dc?                                                                                                    |                   | page 4-99.                                                                |
| 6    | <ol> <li>Replace the fuser.</li> <li>Bring the printer up in Diagnostics Menu<br/>(turn the multifunction printer off, press<br/>and hold 3 and 6, turn the MFP on, and<br/>then release the buttons when the<br/>progress bar displays).</li> <li>Touch SENSOR TESTS.</li> <li>Touch Dynamic Sensors.</li> <li>Touch Fuser Exit.</li> <li>Open the front door, and then the top<br/>access cover.</li> <li>Activate the fuser exit sensor.</li> <li>Activate the fuser exit sensor.</li> <li>Did the fuser exit sensor change from Open to<br/>Closed?</li> </ol> | Problem resolved. | Replace the system board.<br>See "System board<br>removal" on page 4-147. |

# Input sensor service check

| Step | Questions / actions                                                                                                    | Yes                                                                                                    | Νο                                                                        |
|------|----------------------------------------------------------------------------------------------------|----------------------------------------------------------------------------------------------------|---------------------------------------------------------------------------|
| 1    | Is the input sensor flag damaged?                                                                                                    | Replace the paper pick<br>mechanism. See <b>"Paper</b><br>pick mechanism<br>assembly removal" on<br>page 4-119. | Go to step 2.                                                             |
| 2    | Turn the printer off, and then remove the rear frame cover. See "Rear frame cover removal" on page 4-38.<br>Check the cable in connector JTRAY1 for proper connection to the system board, for pinch points, and any other damage to the cable or connector. Check both ends of the cable.                                                                                                    | Replace the paper pick<br>mechanism. See <b>"Paper</b><br>pick mechanism<br>assembly removal" on<br>page 4-119. | Go to step 3.                                                             |
| 3    | <ol> <li>Disconnect the cable in the connector<br/>JTRAY1.</li> <li>, Connect the cable to the new paper pick<br/>assembly.</li> <li>Bring the printer up in the Diagnostics<br/>menu (turn off the printer, press and hold<br/>3 and 6, turn on the printer.)</li> <li>Touch SENSOR TESTS.</li> <li>Touch Dynamic Sensors.</li> <li>Touch Input.</li> <li>Did the touchscreen change from Open to<br/>Closed?</li> </ol> | Replace the paper pick<br>mechanism. See "Paper<br>pick mechanism<br>assembly removal" on<br>page 4-119.        | Replace the system board.<br>See "System board<br>removal" on page 4-147. |

#### Networking service check

**Note:** Before starting this service check, print out the network setup page. This page is found under **Menu**— **Reports**—**Network Settings**. Consult the network administrator to verify that the physical and wireless network settings displayed on the network settings page for the device are properly configured. If a wireless network is used, verify that the printer is in range of the host computer or wireless access point, and there is no electronic interference. Have the network administrator verify that the device is using the correct SSID, and wireless security protocols. For more network troubleshooting information, consult the Lexmark Network Setup Guide.

| Step | Questions / actions                                                                                                    | Yes                                                            | No             |
|------|----------------------------------------------------------------------------------------------------|----------------------------------------------------------------|----------------|
| 1    | If the device is physically connected to the<br>network, verify that the ethernet cable is<br>properly connected on both ends.<br>Is the cable properly connected?                                                                 | Go to step 3.<br>If the network is wireless,<br>got to step 3. | Go to step 2.  |
| 2    | Connect the ethernet cable.<br>Did this fix the problem?                                                                                                    | Problem resolved                                               | Go to step 3.  |
| 3    | Check the printer's online status under Printers<br>and Faxes on the host computer. Delete all<br>print jobs in the print queue.<br>Is the printer online and in a <b>Ready</b> state.                                             | Go to step 5.                                                  | Go to step 4.  |
| 4    | Change the printer status to online.<br>Did this fix the issue?                                                                                                    | Problem resolved.                                              | Go to step 5.  |
| 5    | Does the IP address displayed on the network settings page match the IP address in the port of the drivers using the printer?                                                                                                    | Go to step 10.                                                 | Go to step 6.  |
| 6    | Does the LAN use DHCP?<br><b>Note:</b> A printer should use a static IP<br>address on a network.                                                                                                    | Go to step 7.                                                  | Go to step 9.  |
| 7    | Are the first two segments if the IP address 169.254?                                                                                                    | Go to step 8.                                                  | Go to step 9   |
| 8    | POR the printer.<br>Is the problem resolved                                                                                                    | Problem resolved                                               | Go to step 10. |
| 9    | Reset the address on the printer to match the<br>IP address on the driver.<br>Did this resolve the issue?                                                                                                    | Problem fixed.                                                 | Go to step 10. |
| 10   | Have the network admin verify that the printer<br>and PC's IP address have identical subnet<br>addresses.<br>Are the subnet addresses the same?                                                                                    | Go to step 12.                                                 | Go to step 11. |
| 11   | Using the subnet address supplied by the<br>network admin, assign a unique IP address to<br>the printer.<br><b>Note:</b> The printer IP address should match<br>the IP address on the printer driver.<br>Did this fix the problem? | Problem resolved.                                              | Go to step 12. |
| 12   | Is the device physically connected (ethernet cable) to the network?                                                                                                    | Go to step 13.                                                 | Go to step15.  |

| 7526 |  |  |
|------|--|--|
|      |  |  |

| Step | Questions / actions                                                                                                    | Yes                                                                               | No                                                                                |
|------|----------------------------------------------------------------------------------------------------|-----------------------------------------------------------------------------------|-----------------------------------------------------------------------------------|
| 13   | Try using a different ethernet cable.<br>Did this remedy the situation?                                                | Problem resolved.                                                                 | Go to step 14.                                                                    |
| 14   | Have the network administrator check the network drop for activity.<br>Is the drop functioning properly?               | Replace the system board.<br>See " <b>System board</b><br>removal" on page 4-147. | Contact the network administrator.                                                |
| 15   | Is the printer on the same wireless network as the other devices?                                                      | Go to step 17.                                                                    | Go to step 16.                                                                    |
| 16   | Assign the correct wireless network to the printer.<br>Did this fix the problem?                                       | Problem resolved.                                                                 | Go to step 17.                                                                    |
| 17   | Are the other devices on the wireless network communicating properly?                                                  | Go to step 18.                                                                    | Contact the network administrator.                                                |
| 18   | Verify that the ISP wireless card cable is properly seated in their connectors. Is the wireless card seated correctly? | Go to step 20.                                                                    | Go to step 19.                                                                    |
| 19   | Properly reseat the ISP cables.<br>Did this fix the problem?                                                           | Problem resolved.                                                                 | Go to step 20.                                                                    |
| 20   | Replace the ISP wireless card. See Installing<br>an Internal Solutions Port (ISP).<br>Did this fix the problem?        | Problem resolved.                                                                 | Replace the system board.<br>See " <b>System board</b><br>removal" on page 4-147. |

# Operator panel service check

#### One or more operator panel buttons fail

| Step | Questions / actions                                                                                                    | Yes                                                                                                    | No                                                                               |
|------|----------------------------------------------------------------------------------------------------|----------------------------------------------------------------------------------------------------|----------------------------------------------------------------------------------|
| 1    | Run the Button Test. See"Button Test" on page 3-15 in Diagnostics mode.<br>Did any of the buttons fail the test?                                                                                | Replace the operator panel assembly. See "Operator panel assembly removal" on page 4-26.                                                                                                    | Go to step 2.                                                                    |
| 2    | Disconnect the operator panel assembly<br>cable from JOPP1 on the system board, and<br>then measure the voltage on pin 6 and<br>ground.<br>Does the voltage measure approximately<br>+3.3 V dc? | Replace the operator panel<br>assembly. See "Operator<br>panel assembly removal"<br>on page 4-26. If this does<br>not fix the problem, replace<br>the top cover access<br>assembly. See "Top<br>access cover assembly<br>removal" on page 4-41. | Replace the system board.<br>See <b>"System board</b><br>removal" on page 4-147. |
# Operator panel display blank, five beeps, and LED is off

Service tip: The printer has detected a problem with the system board, the operator panel assembly cable (part of the top cover access assembly), or the operator panel assembly if POST does not complete. The printer emits five *beeps*, and then sticks in a continuous pattern until the printer is turned off.

| Step | Questions / actions                                                                                                 | Yes                                                                                               | No                                                                                                    |
|------|----------------------------------------------------------------------------------------------------|---------------------------------------------------------------------------------------------------|----------------------------------------------------------------------------------------------------|
| 1    | Is the operator panel assembly cable properly installed at system board JOPP1 and at the operator panel assembly?   | Go to step 2.                                                                                     | Reinstall the cable.                                                                                     |
| 2    | Measure the voltage between JOPP1 pin 2<br>and ground on the system board.<br>Is the voltage approximately +5 V dc? | Go to step 3.                                                                                     | Replace the system board.<br>See <b>"System board</b><br>removal" on page 4-147.                         |
| 3    | Check continuity of the operator panel assembly cable.<br>Is there continuity?                                      | Replace the operator panel<br>assembly. See "Operator<br>panel assembly removal"<br>on page 4-26. | Replace the top cover<br>access assembly. See<br>"Top access cover<br>assembly removal" on<br>page 4-41. |

# Operator panel display blank, five beeps, LED on

Service tip: The printer has detected a problem with the system board, the operator panel assembly cable (part of the top cover access assembly), or the operator panel assembly if POST does not complete. The printer emits five *beeps*, and then sticks in a continuous pattern until the printer is turned off.

| Step | Questions / actions                                                                      | Yes                                                                                                    | No                                                                                |
|------|------------------------------------------------------------------------------------------|----------------------------------------------------------------------------------------------------|-----------------------------------------------------------------------------------|
| 1    | Check for ground between JOPP1 pin 4 and ground.<br>Is the voltage approximately 0 V dc? | Replace the operator panel assembly. See "Operator panel assembly removal" on page 4-26.                 | Go to step 2.                                                                     |
| 2    | Check the operator panel assembly cable.<br>Is the cable damaged?                        | Replace the top cover<br>access assembly. See<br>"Top access cover<br>assembly removal" on<br>page 4-41. | Replace the system board.<br>See " <b>System board</b><br>removal" on page 4-147. |

## Operator panel display all diamonds, no beeps

| Step | Questions / actions                                                                                                 | Yes                                                                                                   | Νο                                                                                |
|------|----------------------------------------------------------------------------------------------------|----------------------------------------------------------------------------------------------------|-----------------------------------------------------------------------------------|
| 1    | Check the operator panel assembly cable.<br>Is the cable damaged?                                                   | Replace the top access<br>cover assembly. See "Top<br>access cover assembly<br>removal" on page 4-41. | Go to step 2.                                                                     |
| 2    | Measure the voltage between JOPP1 pin 2<br>and ground on the system board.<br>Is the voltage approximately +5 V dc? | Replace the operator panel<br>assembly. See "Operator<br>panel assembly removal"<br>on page 4-26.     | Replace the system board.<br>See " <b>System board</b><br>removal" on page 4-147. |

# Operator panel display all diamonds, five beeps

| Step | Questions / actions                                                                                                 | Yes                                                                                                   | No                                                                                |
|------|----------------------------------------------------------------------------------------------------|----------------------------------------------------------------------------------------------------|-----------------------------------------------------------------------------------|
| 1    | Check the operator panel assembly cable.<br>Is the cable damaged?                                                   | Replace the top access<br>cover assembly. See "Top<br>access cover assembly<br>removal" on page 4-41. | Go to step 2.                                                                     |
| 2    | Measure the voltage between JOPP1 pin 2<br>and ground on the system board.<br>Is the voltage approximately +5 V dc? | Replace the operator panel<br>assembly. See "Operator<br>panel assembly removal"<br>on page 4-26.     | Replace the system board.<br>See " <b>System board</b><br>removal" on page 4-147. |

# Print quality service check

**Note:** This symptom may require replacement of one or more CRUs (Customer Replaceable Units) designated as supplies or maintenance items, which are the responsibility of the customer. With the customer's permission, you may need to install a developer (toner) cartridge or photoconductor unit.

Service tip: Before troubleshooting any print quality problems, do the following:

1. Print a menu settings page, and then check the life status of all supplies. Any supplies that are low should be replaced.

Note: Be sure and keep the original menu page to restore the customer's custom settings if needed.

- 2. On the menu page, make sure the following is set to the default level:
  - Color Correction: Set to Auto.
  - Print Resolution: Set to 1200 dpi (print quality problems should be checked at different resolution settings).
  - Toner Darkness: Set to 4 (default).
  - Color Saver: Set to OFF.
  - RGB Brightness, RGB Contrast, RGB Saturation: Set to 0.
  - Color Balance: Touch **Reset Defaults** to zero out all colors.
  - Check the paper type, texture and weight settings against what is loaded in the printer.
  - Once the printer has been restored to its default levels, do the following:
- **3.** Inspect the transfer module for damage. Replace if damaged.
- 4. Inspect the OPCs and toner cartridges for damage. Replace if damaged.
- **5.** If paper other than 20lb plain letter/A4 paper is being used, load 20lb plain letter/A4 and print the Print Quality pages to see if the problem remains.
- 6. Use Tray 1 to test print quality problems.
- 7. Print the Print Quality Pages, and then look for variations in the print from what is expected.

An incorrect printer driver for the installed software can cause problems. Incorrect characters could print, and the copy may not fit the page correctly.

Measure all voltages from the connector to the printer ground.

# Print quality—background

Service tip: Some background problems can be caused by rough papers, non-Lexmark toner cartridges or if the media texture is set to the rough setting.

Some slick or coated papers may also cause background problems. Some problems occur with printers that run a large amount of graphics in a humid environment.

| Step | Questions / actions                                                                                                    | Yes                                                                                                    | No                                                                                                    |
|------|----------------------------------------------------------------------------------------------------|----------------------------------------------------------------------------------------------------|----------------------------------------------------------------------------------------------------|
| 1    | Read the current status of the photoconductor unit from the customer menus.                                                                                                    | Reset the value. To reset this value:                                                                                                    | Go to step 2.                                                                                           |
|      | To view the status of the photoconductor units:                                                                                                    | 1. In Ready mode, press<br>Admin Menu.                                                                                                    |                                                                                                    |
|      | <ol> <li>In Ready mode, press Admin Menu.</li> <li>Touch Reports.</li> <li>Touch Device Statistics.</li> <li>Ask the customer if the photoconductor unit<br/>has been recently replaced. It is possible the<br/>photoconductor value was not reset and the<br/>photoconductor unit is past end of life. If the<br/>PC unit was recently replaced, reset the<br/>value. If the PC unit was not replaced, replace<br/>the PC unit.</li> </ol> | <ol> <li>Fouch Supplies Menu.</li> <li>Touch Replace<br/>Supply.</li> <li>Select the PC color unit<br/>you want to change</li> <li>Touch Yes.</li> <li>If this does not fix the<br/>problem, go to step 2.</li> </ol> |                                                                                                    |
|      | replaced?                                                                                                    |                                                                                                    |                                                                                                    |
| 2    | Replace the PC unit. See <b>"Photoconductor</b><br>unit removal" on page 4-126.<br>Does this fix the problem?                                                                                                    | Problem resolved.                                                                                                    | Go to step 3.                                                                                           |
| 3    | Check the high voltage contact from the<br>HVPS to the transfer module.<br>Transfer belt high voltage<br>path (typical 4X)                                                                                                    | Replace the spring or the transfer contact assembly.                                                                                                    | Go to step 4.                                                                                           |
|      | Is a problem found?                                                                                                    |                                                                                                    |                                                                                                    |
| 4    | Reseat the JHVPS connector.                                                                                                    | Problem resolved.                                                                                                    | Go to step 5.                                                                                           |
|      | Does this fix the problem?                                                                                                    |                                                                                                    |                                                                                                    |
| 5    | Replace the HVPS. See "High-voltage<br>power supply (HVPS) removal" on<br>page 4-102.                                                                                                    | Problem resolved.                                                                                                    | Go to step 6.                                                                                           |
|      | Does this fix the problem?                                                                                                    |                                                                                                    |                                                                                                    |
| 6    | Clean the printhead.<br>Does this fix the problem?                                                                                                    | Problem resolved.                                                                                                    | Replace the printhead. See<br>"Printhead removal,<br>installation, and<br>adjustment" on<br>page 4-129. |

# Print quality—blank page

| Step | Questions / actions                                                                                                    | Yes                                    | Νο                                                                                                    |
|------|----------------------------------------------------------------------------------------------------|----------------------------------------|----------------------------------------------------------------------------------------------------|
| 1    | Is all the packing material for the photoconductor unit in question removed?                                                                                                    | Go to step 2.                          | Remove the packing material.                                                                                   |
| 2    | Replace the photoconductor unit for the color in question.                                                                                                    | Problem resolved.                      | Go to step 3.                                                                                                  |
|      | Does this fix the problem?                                                                                                    |                                        |                                                                                                    |
| 3    | Enter the Diagnostics mode (turn off the printer, press and hold <b>3</b> and <b>6</b> , turn on the printer, and release the buttons when the clock graphic displays). Perform the appropriate cartridge drive motor test for the missing color. See "General motor tests procedures" on page 3-12. | Go to step 5.                          | Replace the EP drive<br>assembly. See<br>"Electrophotographic<br>(EP) drive assembly<br>removal" on page 4-72. |
|      | Did the motor run?                                                                                                    |                                        | _                                                                                                    |
| 4    | Check the high voltage contact from the<br>HVPS to the photoconductor charge roll.<br>Ensure the contact springs are properly<br>mounted and that the charge roll contact<br>spring is making good contact with the HVPS<br>spring that runs through the left printer frame.                         | Replace the transfer contact assembly. | Go to step 6.                                                                                                  |
|      | Are the spring(s) defective?                                                                                                    |                                        |                                                                                                    |

| 5 | Turn off the printer and check the continuity of the HVPS cable.                                                               | Go to step 7.     | Replace the cable assembly.                                               |
|---|----------------------------------------------------------------------------------------------------|-------------------|---------------------------------------------------------------------------|
|   | Pin 24<br>Pin 24<br>Pin 2<br>Pin 2<br>Pin 1<br>Pin 2<br>Pin 1<br>Pin 2<br>Pin 2<br>Pin 1                                       | Pin 23            |                                                                           |
| 6 | Replace the HVPS. See "High-voltage<br>power supply (HVPS) removal" on<br>page 4-102.<br>Did this fix the problem?             | Problem resolved. | Go to step 8.                                                             |
| 7 | Replace the printhead. See "Printhead<br>removal, installation, and adjustment" on<br>page 4-129.<br>Did this fix the problem? | Problem resolved. | Replace the system board.<br>See "System board<br>removal" on page 4-147. |

# Print quality—blurred or fuzzy print

**Questions / actions** 

Step

Blurred or fuzzy print is usually caused by a problem in the EP drive assembly or in the transfer module. Check the EP drive assembly and transfer module for correct operation.

Blurred print can also be caused by incorrect feeding from one of the input paper sources, paper trays, or duplex paper path.

Check the high voltage spring contacts to ensure they are not bent, corroded, or damaged. Replace as necessary.

# Print quality—half-color page

A photoconductor unit is not properly seated. Reset the specific photoconductor unit.

# Print quality—horizontal banding

| Step | Questions / actions                                                                                     | Yes                          | Νο                                                                                                    |
|------|----------------------------------------------------------------------------------------------------|------------------------------|----------------------------------------------------------------------------------------------------|
| 1    | Measure the distance between repeating<br>bands.<br>Is the distance between bands either 27 or<br>36mm? | Replace the print cartridge. | Replace the<br>photoconductor unit. See<br>"Printhead removal,<br>installation, and<br>adjustment" on<br>page 4-129. |

The photoconductor unit is defective. Replace the photoconductor unit.

### Print quality—insufficient fusing

| Step | Questions / actions                                                                                 | Yes               | No                                                                                      |
|------|----------------------------------------------------------------------------------------------------|-------------------|-----------------------------------------------------------------------------------------|
| 1    | Is the fuser properly installed?                                                                    | Go to step 2.     | Install the fuser properly.                                                             |
| 2    | Replace the fuser. See <b>"Fuser assembly removal" on page 4-96</b> .<br>Does this fix the problem? | Problem resolved. | Replace the LVPS. see<br>"Low-voltage power<br>supply (LVPS) removal"<br>on page 4-106. |

# Print quality—missing image at edge

Reseat the developer cartridge.

## Print quality—mottle (2–5mm speckles)

Keep running prints through, and the problem normally clears up. If the problem persists, replace the developer cartridge.

#### Print quality—narrow vertical line

| Step | Questions / actions                                                                     | Yes               | No                           |
|------|-----------------------------------------------------------------------------------------|-------------------|------------------------------|
| 1    | Replace the photoconductor unit. See<br>"Photoconductor unit removal" on<br>page 4-126. | Problem resolved. | Replace the print cartridge. |

#### Print quality—random marks

Service tip: The primary cause of random marks is due to loose material moving around inside the printer and attaching to the photoconductor unit, developer roll, or transfer belt.

| Step | Questions / actions                                                | Yes                                                                                        | No                                  |
|------|--------------------------------------------------------------------|--------------------------------------------------------------------------------------------|-------------------------------------|
| 1    | Is there any loose or foreign material on the photoconductor unit? | Replace the<br>photoconductor unit. See<br>"Photoconductor unit<br>removal" on page 4-126. | Go to step 2.                       |
| 2    | Is there any loose or foreign material on the cartridge roll?      | Replace the print cartridge.                                                               | Go to step 3.                       |
| 3    | Is there any loose or foreign material on the transfer belt?       | Replace the transfer<br>module. See "Transfer<br>module removal" on<br>page 4-173.         | Contact your next level of support. |

## Print quality—residual image

Service tip: Install a new print cartridge if available before doing this service check. Residual image can be caused by the photoconductor, cleaning blade, and other parts inside the print cartridge.

| Step | Questions / actions                                     | Yes                                                                 | No                                     |
|------|---------------------------------------------------------|---------------------------------------------------------------------|----------------------------------------|
| 1    | Is there any toner contamination on the fuser assembly? | Replace the fuser. See<br>"Fuser assembly<br>removal" on page 4-96. | Contact your next level of<br>support. |

## Print quality—solid color page

Service tip: A solid color page is generally caused by a problem in the high voltage system or an incorrect high voltage in the printing process resulting in toner development on the entire photoconductor drum.

| Step | Questions / actions                                                                                                    | Yes                                    | No            |  |
|------|----------------------------------------------------------------------------------------------------|----------------------------------------|---------------|--|
| 1    | Replace the photoconductor unit for the color in question.                                                                                                    | Problem resolved.                      | Go to step 2. |  |
|      | Does this fix the problem?                                                                                                    |                                        |               |  |
| 2    | Check the high voltage contact from the<br>HVPS to the photoconductor charge roll.<br>Ensure the contact springs are properly<br>mounted and that the charge roll contact<br>spring is making good contact with the HPVS<br>spring that runs through the left printer frame.                                                                                                    | Replace the transfer contact assembly. | Go to step 3. |  |
|      | High volt power supply                                                                                                    |                                        |               |  |
|      | High volt contact pathers in the second second seco |                                        |               |  |
|      | Are the spring(s) defective?                                                                                                    |                                        |               |  |

| Step | Questions / actions                                                             | Yes               | No                                                                       |
|------|---------------------------------------------------------------------------------|-------------------|--------------------------------------------------------------------------|
| 3    | Turn the printer off, and then check the continuity of the HVPS cable.          | Go to step 4.     | Replace the cable assembly.                                              |
|      | Pin 24<br>Pin 24<br>Pin 2<br>Pin 2<br>Pin 2<br>Pin 2<br>Pin 2<br>Pin 2<br>Pin 2 | Pin 23            |                                                                          |
| 4    | Replace the HVPS. See "High-voltage<br>power supply (HVPS) removal" on          | Problem resolved. | Replace the system board.<br>See "System board<br>removal" on page 4-147 |
|      | Did this solve the problem?                                                     |                   | Territorial on page 4-147.                                               |

# Print quality—vertical banding

Replace the developer cartridge.

# 3. Diagnostic aids

This chapter explains the tests and procedures to identify printer failures and verify repairs have corrected the problem.

# Accessing test and diagnostic procedure menus

There are different test and diagnostic menus that can be accessed during POR to identify problems with the multiple function printer. Turn off the MFP and turn it back on while holding particular keys. You may also have to satisfy any security protocols that system administrators may have been placed on these menus.

| Diagnostics menu                                                           | <ol> <li>Turn off the multifunction printer.</li> <li>Press and hold 3 and 6.</li> <li>1 2 3<br/>4 5 6<br/>7 8 9<br/>+ 0 #</li> <li>Turn on the MFP.</li> <li>Release the buttons when the progress bar displays.</li> </ol>                                            | The Diagnostics menu group<br>contains the settings and<br>operations used while<br>manufacturing and servicing the<br>printer.<br>See "Diagnostics menu" on<br>page 3-3 for more information.                                                                                                    |
|----------------------------------------------------------------------------|----------------------------------------------------------------------------------------------------|----------------------------------------------------------------------------------------------------|
| Configuration menu                                                         | <ol> <li>Turn off the multifunction printer.</li> <li>Press and hold 2 and 6.</li> <li>1 2 3<br/>4 5 6<br/>7 8 9<br/>+ 0 #</li> <li>Turn on the MFP.</li> <li>Release the buttons when the progress bar displays.</li> </ol>                                            | The Configuration menu group<br>contains a set of menus, settings,<br>and operations which are<br>infrequently required by a user.<br>Generally, the options made<br>available in this menu group are<br>used to configure a printer for<br>operation.<br>See "Configuration menu<br>(CONFIG MENU)" on page 3-30<br>for more information. |
| Start the<br>multifunction printer<br>without initializing<br>the scanner. | <ol> <li>Turn off the multifunction printer.</li> <li>Press and hold 3 and 7.</li> <li>1 2 3         <ol> <li>4 5 6</li> <li>7 8 9</li> <li>+ 0 #</li> </ol> </li> <li>Turn on the MFP printer.</li> <li>Release the buttons when the progress bar displays.</li> </ol> |                                                                                                    |

| Network SE menu | While in Network/Ports Menu (Menus—Network/<br>Ports—Standard Network—STD NET SETUP),<br>press and hold 9, 7, and 6. | The Network SE menu contains advanced network menu tools.                       |
|-----------------|----------------------------------------------------------------------------------------------------|---------------------------------------------------------------------------------|
|                 | 1       2       3         4       5       6         7       8       9         ←       0       #                      |                                                                                 |
| Fax SE menu     | From the HomePrime screen, press **411                                                                               |                                                                                 |
| SE menu         | From a browser, add "/se" to device's IP address (for example: http://158.183.3.2/se)                                | See "Service Engineer (SE)<br>Menu" on page 3-48 for a listing<br>of the menus. |

# **Diagnostics menu**

# Diagnostics menu structure

When the Diagnostics menu is entered, each item displays on the operator panel. When a diagnostic test is selected from the main menu, a sub menu displays and each individual test displays in the order shown. Any options that are referred to in the menus are displayed when the option is installed.

| Registration   | $\bigcirc$         |
|----------------|--------------------|
| SCANNER TESTS  |                    |
| ALIGNMENT MENU |                    |
| MOTOR TESTS    |                    |
| PRINT TESTS    |                    |
| HARDWARE TESTS | $\bigtriangledown$ |
|                |                    |
| Submit         | Exit<br>Diag Menu  |

# Available tests

The tests display on the operator panel in the order shown:

| Registration    |                                                                                                    |  |
|-----------------|----------------------------------------------------------------------------------------------------|--|
| Top Margin      | See "Registration" on page 3-6.                                                                                         |  |
| Bottom Margin   |                                                                                                    |  |
| Left Margin     |                                                                                                    |  |
| Right Margin    |                                                                                                    |  |
| Skew            | See "Skew" on page 3-6.                                                                                                 |  |
| Quick Test      | See "Quick Test" on page 3-8.                                                                                           |  |
| SCANNER TESTS   |                                                                                                    |  |
| ASIC            |                                                                                                    |  |
| Feed Test       |                                                                                                    |  |
| Sensor Test     |                                                                                                    |  |
| ALIGNMENT MENU  |                                                                                                    |  |
| Cyan            | See "Alignment Menu" on page 3-11.                                                                                      |  |
| Yellow          |                                                                                                    |  |
| Magenta         |                                                                                                    |  |
| Factory Scanner |                                                                                                    |  |
| Factory Manual  | A summary page for all the color alignment settings. Can be used in place of alignment pages for each individual color. |  |

| MOTOR TESTS (order differs deper                                | nding upon model)                                              |
|-----------------------------------------------------------------|----------------------------------------------------------------|
| Align Motor Test                                                | See "General motor tests procedures" on page 3-12.             |
| Cart 1                                                          |                                                                |
| Cart 2                                                          |                                                                |
| Cart 3                                                          |                                                                |
| CAM                                                             |                                                                |
| COD                                                             |                                                                |
| DUPLEX                                                          |                                                                |
| MPF                                                             |                                                                |
| Transfer Belt                                                   |                                                                |
| Tray 1                                                          |                                                                |
| PRINT TESTS                                                     |                                                                |
| Tray 1                                                          | See "Input source tests" on page 3-13.                         |
| Tray 2 (if installed)                                           |                                                                |
| Tray 3 (if installed)                                           |                                                                |
| Tray 4 (if installed)                                           |                                                                |
| Tray 5 (if installed)                                           |                                                                |
| Multi-Purpose Feeder                                            |                                                                |
| Prt Quality Pgs                                                 | See "Print quality test pages (Prt Quality Pgs)" on page 3-14. |
| HARDWARE TESTS                                                  |                                                                |
| Panel Test                                                      | See "Panel Test" on page 3-15.                                 |
| Button Test                                                     | See "Button Test" on page 3-15.                                |
| DRAM Test                                                       | See "DRAM Test" on page 3-16.                                  |
| Serial 1 Wrap (if a serial port is available in the PCI slot 1) | See "Serial 1 Wrap" on page 3-16.                              |
| USB HS Test Mode                                                | See "USB HS Test Mode" on page 3-17.                           |
| DUPLEX TESTS (if installed)                                     |                                                                |
| Quick Test                                                      | See "Quick Test (duplex)" on page 3-18.                        |
| Print Test                                                      | See "Print Test (duplex)" on page 3-19.                        |
| Top Margin                                                      | See "Top Margin (duplex)" on page 3-20.                        |
| Left Margin                                                     | See "Left Margin (duplex)" on page 3-20.                       |
| Skew                                                            | See "Skew (duplex)" on page 3-20.                              |
| Sensor Tests                                                    |                                                                |
| Static Sensors                                                  | See "Sensor Tests" on page 3-21.                               |
| Dynamic Sensors                                                 | ·                                                              |
| Other Sensors                                                   |                                                                |
| PRINTHEAD TESTS                                                 |                                                                |
| Mirror Motor Test                                               | See "Mirror Motor Test" on page 3-22.                          |
| Servo Laser Test                                                | See "Servo Laser Test" on page 3-22.                           |
| DEVICE TESTS (if hard disk or flash                             | n is installed)                                                |
| Quick Disk Test                                                 | See "Quick Disk Test" on page 3-22.                            |
| Disk Test/Clean                                                 | See "Disk Test/Clean" on page 3-23.                            |
| Flash Test                                                      | See "Flash Test" on page 3-23.                                 |

| PRINTER SETUP              |                                                                                                    |  |
|----------------------------|----------------------------------------------------------------------------------------------------|--|
| Defaults                   | See "Defaults" on page 3-23.                                                                                                    |  |
| Prt Color Page Count       | See "Page Counts" on page 3-24.                                                                                                    |  |
| Prt Mono Page Count        |                                                                                                    |  |
| Perm Page Count            |                                                                                                    |  |
| Serial Number              | See "Serial Number" on page 3-24.                                                                                                    |  |
| Engine Setting 1 through 4 | See "Engine Setting 1 through 4" on page 3-24.                                                                                               |  |
| Model Name                 | See "Model Name" on page 3-24.                                                                                                    |  |
| Configuration ID           | See "Configuration ID" on page 3-25.                                                                                                    |  |
| Reset Color Cal            | See "Reset color calibration (Reset Color Cal)" on page 3-26.                                                                                |  |
| Par 1 Strobe Adj           | See "Parallel 1 strobe adjustment (Par 1 Strobe Adj)" on page 3-26.                                                                          |  |
| Motor Calibration          | See "Motor Calibration" on page 3-26.                                                                                                    |  |
| EP SETUP                   |                                                                                                    |  |
| EP Defaults                | See "EP Defaults" on page 3-26.                                                                                                    |  |
| Fuser Temp                 | See "Fuser temperature (Fuser Temp)" on page 3-27.                                                                                           |  |
| DC Charge Adjust           | See "DC Charge Adjust, Dev Bias Adj, Transfer Adjust" on page 3-27.                                                                          |  |
| Dev Bias Adj               |                                                                                                    |  |
| Transfer Adjust            |                                                                                                    |  |
| REPORTS                    |                                                                                                    |  |
| Menu Settings Page         | See "Menu Settings Page" on page 3-27.                                                                                                    |  |
| EVENT LOG                  |                                                                                                    |  |
| Display Log                | See "Display Log" on page 3-28.                                                                                                    |  |
| Print Log                  | See "Print Log" on page 3-28.                                                                                                    |  |
| Clear Log                  | See "Clear Log" on page 3-29.                                                                                                    |  |
| EXIT DIAGNOSTICS           | This selection exits Diagnostics mode, and then Resetting the Printer displays. The printer performs a POR, and then returns to normal mode. |  |

# Registration

Note: If you need to perform alignment or registration, see "Printhead alignment" on page 4-9.

The following information is meant to explain the uses for the menu items.

Print registration makes sure the black printing is properly aligned on the page. This is one of the steps in aligning a new printhead. It is also the first step in aligning the duplex registration. See "Quick Test (duplex)" on page 3-18.

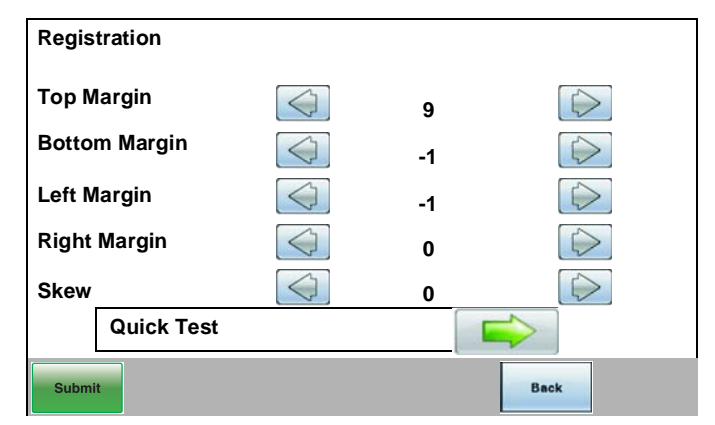

The settings available are Top Margin, Bottom Margin, Left Margin, Right Margin, Skew, and Quick Test.

#### Skew

One printhead houses the four color planes. The black plane is aligned to the printer, and then the color planes are internally aligned to black. Adjust the skew mechanically by moving the printhead with a printhead adjustment screw. See "Printhead mechanical alignment" on page 4-9 for instructions on setting printhead alignment. Electronic alignment fine tunes the alignment of the color planes to the black plane once the printhead is installed. Skew adjustment must be performed before color alignment is attempted. The following illustration shows proper alignment versus skewed alignment.

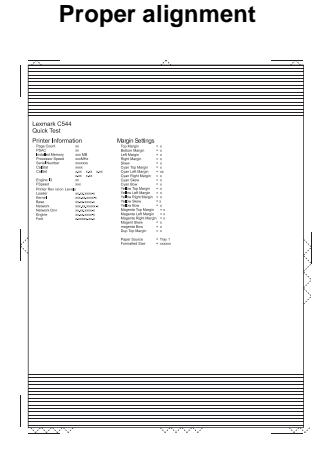

#### Skewed alignment

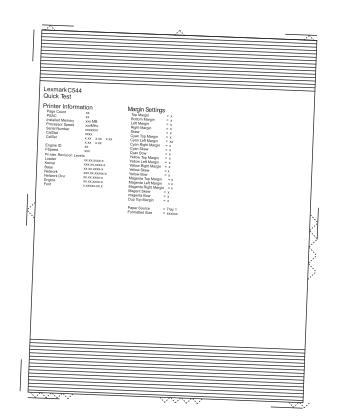

7526

To set print registration:

- 1. Touch **REGISTRATION** from the Diag Menu.
- 2. Touch Quick Test.

The message Quick Test Printing... appears on the display. Note: Retain this page to determine the changes you need to make to the margin settings.

- 3. Touch the green arrow next to the margin setting you need to change.
- 4. Use ◀ to decrease or ▶ to increase the offset values, and then touch Submit.

The message Submitting selection displays, and then the original Registration screen appears with the  $\checkmark$  beside the previously selected margin setting.

The print registration range is:

| Description   | Value                                                                                                    | Direction of change                                                                                                    |
|---------------|----------------------------------------------------------------------------------------------------|----------------------------------------------------------------------------------------------------|
| Skew          | -50 to +50 Each increment<br>corresponds to 1/1200 of an inch.                                                | The skew setting value should be<br>between -5 and +5. If not, readjust<br>the skew with the printhead<br>mechanical setting. See "Printhead<br>alignment" on page 4-9. |
| Top margin    | -25 to +25 Each increment<br>corresponds to 8 scans at a 600 dpi<br>scan rate (0.0133 inches or<br>0.339 mm). | A positive change moves the image<br>down the page and increases the<br>top margin. A negative change<br>moves the image up and decreases<br>the top margin.            |
| Bottom margin | -25 to +25 Each increment causes<br>approximately 0.55 mm shift in the<br>bottom margin.                      | A positive offset moves text up the<br>page and widens the bottom<br>margin. A negative offset moves<br>text down the page and narrows the<br>bottom margin.            |
|               |                                                                                                    | <b>Note:</b> Make sure the media size selected matches the media size in tray 1.                                                                                        |
| Left margin   | -50 to +50 Each increment<br>corresponds to 4 pels at 600 dpi<br>(0.00666 in. or 0.1693 mm).                  | A positive change moves the image<br>to the right. A negative change<br>moves the image to the left. The<br>image is compressed or expanded.                            |
|               |                                                                                                    | <b>Note:</b> Make sure the media size selected matches the media size in tray 1.                                                                                        |
| Right margin  | -50 to +50 Each increment<br>corresponds to an approximate shift<br>of 4 pels at 600 dpi.                     | A positive change moves the image<br>to the right. A negative change<br>moves the image to the left.                                                                    |

- 5. Touch Submit to enter the values.
- 6. Print the Quick Test to verify your changes
- **7.** Continue changing the settings by repeating steps 2 through 4.

# **Quick Test**

The Quick Test contains the following information:

- Print registration settings
- Alignment diamonds at the left, right, top and bottom
- Horizontal lines to check for skew
- General printer information, including current page count, installed memory, serial number, and code level.

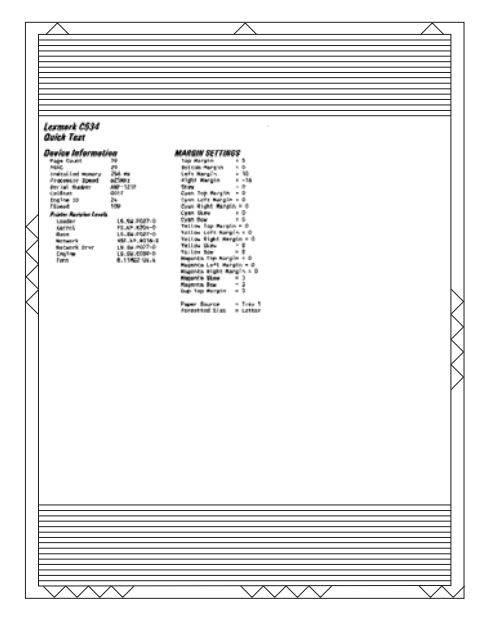

To print the Quick Test page:

Note: Print the Quick Test Page on letter or A4 paper.

- **1.** Touch **Registration** from Diag Menu.
- 2. Touch Quick Test.

The message Quick Test Printing... appears on the display.

Once the Quick Test Page completes printing, the Registration menu displays again.

# **ASIC Test**

This test initiates a scan of the scanner ASIC memory.

- 1. Touch SCANNER TESTS in Diag Menu.
- 2. Touch ASIC Test.

The results will be displayed as either ASIC Test Passed or ASIC Test Failed.

To clear the results, press **Stop** ( ).

# **Feed Test**

The feed test scans and feeds continuously from either the ADF or the flatbed, depending on whether or not paper is placed in the ADF.

- 1. Touch SCANNER TESTS in Diag Menu.
- 2. Touch Feed Test.
- **3.** Indicate the specific media size with  $\triangleleft$  or  $\triangleright$ , and then touch Start.

|  | Sel | ect a paper s | size |  |
|--|-----|---------------|------|--|
|  |     | Letter        |      |  |
|  |     | Back          |      |  |

- If media is in the ADF, then ADF feed tests are performed.
- If no media is in the ADF or the media is exhausted, then the entire flatbed will be scanned
- **4.** Running... Flatbed: 0 ADF: 0 displays and the number of successful scans is displayed by incrementing the number beside the scan type.

If a failure occurs, Feed Test Failed Flatbed:xxxxx ADF:xxxxx. is displayed showing the number of failure of each scan type.

**5.** Press **Stop** (**x**) to end the test and clear the messages.

# **Sensor Tests**

Tests to evaluate the scanner sensors in the ADF and the flatbed (FB).

To view the sensor states:

- 1. Touch SCANNER TESTS in Diag Menu.
- 2. Touch Sensor Test.
  - A screen similar to the one below will display.

| ADF Paper Present | 0 |
|-------------------|---|
| FB Cover Open     | 0 |
| Home Sensor       | 1 |
| Skew Sensor       | 0 |
| ADF Cover Sensor  | 0 |
| ADF Exit Sensor   | 0 |
| Scan Sensor       | 0 |
| Jam Sensor        | 1 |
| Paper FB Short    | 0 |
| Paper FB Medium   | 0 |
| Paper FB Long     | 0 |
| Paper ADFF Short  | 0 |
| Paper ADF Width 1 | 0 |
| Paper ADF Width 2 | 0 |
|                   |   |
|                   |   |
|                   |   |
|                   |   |
|                   |   |
|                   |   |
|                   |   |

The meaning of the states is listed in the table below:

| Sensor            | State | Description                                                                                                    |  |
|-------------------|-------|----------------------------------------------------------------------------------------------------|--|
| ADF Paper Present | 0     | Paper not present in ADF                                                                                        |  |
|                   | 1     | Paper present in ADF                                                                                            |  |
| FB Cover Open     | 0     | Flatbed cover closed                                                                                            |  |
|                   | 1     | Flatbed cover open                                                                                              |  |
| Home Sensor       | 0     | Scanner carriage not positioned over home sensor                                                                |  |
|                   | 1     | Scanner carriage positioned over home sensor                                                                    |  |
| Skew Sensor       | 0     | Paper not positioned over the ADF interval sensor                                                               |  |
|                   | 1     | Paper positioned over the ADF interval sensor                                                                   |  |
| ADF Cover Open    | 0     | ADF cover closed                                                                                                |  |
|                   | 1     | ADF cover open                                                                                                  |  |
| ADF Exit Sensor   | 0     | Paper not positioned over the ADF exit sensor                                                                   |  |
|                   | 1     | Paper positioned over the ADF exit sensor                                                                       |  |
| Scan Sensor       | 0     | Paper is not present above this sensor                                                                          |  |
|                   | 1     | Paper is being fed from the ADF, and the top edge passes over this sensor                                       |  |
| Jam Sensor1       | 0     | Paper is not present above this sensor                                                                          |  |
|                   | 1     | Paper is being fed from the ADF, and the top edge passes over this sensor                                       |  |
| Paper FB Short    | 0     | Executive paper is not present on the flatbed or the scanner cover is not closed                                |  |
|                   | 1     | Executive paper is present on the flatbed, is covering the first length sensor, and the scanner cover is closed |  |
| Paper FB Medium   | 0     | Letter paper is not present on the flatbed or the scanner cover is not closed                                   |  |
|                   | 1     | Letter paper is present on the flatbed, is covering the second length sensor, and the scanner cover is closed   |  |

#### Sensor Test descriptions (under Scanner Tests)

| Sensor            | State | Description                                                                                                 |
|-------------------|-------|----------------------------------------------------------------------------------------------------|
| Paper FB Long     | 0     | Legal paper is not present on the flatbed, or the scanner is not closed                                     |
|                   | 1     | Legal paper is present on the flatbed, is covering the third length sensor, and the scanner cover is closed |
| Paper ADF Long    | 0     | Paper not present in the ADF, or positioned over the ADF bin sensor                                         |
|                   | 1     | Paper present in the ADF, and positioned over the ADF bin sensor.                                           |
| Paper ADF Width 1 | 0     | Paper present in the ADF, and the paper edge guide is moved to the Executive position                       |
|                   | 1     | Paper is not present in the ADF, or the paper edge guide is not positioned in the Executive position        |
| Paper ADF Width 2 | 0     | Paper present in the ADF, and the paper edge guide is moved to the Executive position                       |
|                   | 1     | Paper is not present in the ADF, or the paper edge guise is not position in the Executive position          |

#### Sensor Test descriptions (under Scanner Tests)

Press **Stop** ( ) to return to the Scanner Tests Menu.

# Alignment Menu

Note: If you need to perform alignment or registration, see "Printhead alignment" on page 4-9.

The following information is meant to explain the uses for the menu items.

Alignment is part of the process of adjusting the printhead and the color planes to the black plane and to each other. Before you start, perform the black alignment (Registration). See "Printhead alignment" on page 4-9. If you are replacing a new printhead, see "Printhead removal, installation, and adjustment" on page 4-129.

To perform alignment:

- 1. Touch ALIGNMENT MENU from Diag Menu.
- **2.** Select one of the colors; cyan, yellow, or magenta.
- 3. Touch the arrows next to the settings, and then set the values to zero.

| Cyan         |                                |   |      |
|--------------|--------------------------------|---|------|
| Top Margin   |                                | 0 |      |
| Left Margin  |                                | 0 |      |
| Right Margin | $\bigcirc$                     | 0 |      |
| Skew         | $\langle \langle \rangle$      | 0 |      |
| Bow          | $\langle \diamondsuit \rangle$ | 0 |      |
| Quick Test   |                                |   |      |
| Submit       |                                |   | Back |

**4.** Continue for all colors; cyan, yellow, and magenta.

#### 5. Touch Submit.

Note: It is important to zero out all settings to make the adjustment easier.

#### 6. Touch Quick Test

Quick Test printing... is displayed, and then two pages print.

7. On the pages, make sure all the Current Values are set to zero. If not, go back to step 2 and repeat.

- **8.** Look at the coarse and fine adjustments on the top left of the page, and then enter the best number for the top adjustment in the T space. Transfer this number over to the computation area for Z.
- 9. On the touch panel, select **Top Margin**. Use ◀ to decrease or ▶ to increase the computed value for T, and then touch **Submit**.
- **10.** Repeat this process for skew (Z). Add the T value and the current Z value to obtain the new skew (Z) value.

Reprint the Quick Test page after each change, and then observe the results. Make additional adjustments if necessary before proceeding on to Quick Test step two page.

- **11.** Obtain left (L), right (R), and Bow (P) value using the same method as obtaining T from Quick Test Step 1. Reprint the Quick Test to ensure the settings are correct. Make additional adjustments as required.
- **12.** Press **Back** to return to ALIGNMENT Menu.

See "Printhead mechanical alignment" on page 4-9 for printout samples and additional information.

#### Motor tests

The motor tests are run primarily to locate noises in the printer.

#### **General motor tests procedures**

In some instances, when you enter a particular test, you will be given the choice to run the motor in forward or reverse. Other times, there will only be the option to run the motor in forward direction.

In general, the test should work as follows:

- 1. Touch MOTOR TESTS from Diag Menu.
- 2. Select the motor that you need to test.
- 3. Check the table below for setup requirements, if any.
- 4. Select the direction if a choice is offered (Forward or Reverse) or other setting for that test.

Press **Stop** ( ) to stop the motor. Touch **Back** to return to the previous menu.

The following tests require special setup before running the test (not shown in the same order as the menu):

| Motor test       | Setup requirements |                     | Voluee in            |                                                                                                    |  |
|------------------|--------------------|---------------------|----------------------|----------------------------------------------------------------------------------------------------|--|
|                  | Top cover position | Lower door position | menu                 | Notes                                                                                                    |  |
| Align Motor Test | N/A                | Closed*             | Forward,<br>Reverse  | *If this test is run with the lower door<br>open, perform the following actions in                                                                                                    |  |
| Fuser            | Closed             | Closed*             | Forward,<br>Reverse  | order to activate the motor power:<br>Remove the right side cover and<br>manually activate the 24 V interlock<br>switch on the end of the top cover cam<br>shaft and the 5 V interlock switch. |  |
| Cart 1           | N/A                | Open                | Forward              | Remove the right cover to observe the                                                                                                    |  |
| Cart 2           | N/A                | Open                | Forward              | removal" on page 4-39.                                                                                                    |  |
| Cart 3           | N/A                | Open                | Forward              |                                                                                                    |  |
| Transfer Belt    | Closed             | Closed              | Touch green<br>arrow |                                                                                                    |  |
| Tray 1           | Not applicable     | Not applicable      | Forward              | Remove all paper from the input source tray to avoid paper jams while performing this test.                                                                                                    |  |

|               | Setup requirements |                     | Values in           |                                                                                                    |  |
|---------------|--------------------|---------------------|---------------------|----------------------------------------------------------------------------------------------------|--|
| Motor test    | Top cover position | Lower door position | menu                | Notes                                                                                                    |  |
| MPF           | Not applicable     | Closed*             | Reverse             | Multipurpose feeder—Remove the<br>optional tray to avoid paper jams while<br>performing this test.                                                       |  |
|               |                    |                     |                     | *If this test is run with the lower door<br>open, perform the following actions in<br>order to activate the motor power:                                 |  |
|               |                    |                     |                     | Remove the right side cover and<br>manually activate the 24 V interlock<br>switch on the end of the top cover cam<br>shaft and the 5 V interlock switch. |  |
| CAM           | Not applicable     | Closed              | Forward,<br>Reverse |                                                                                                    |  |
| COD           | Not applicable     | Closed              | Forward,<br>Reverse | COD stands for Color on Demand                                                                                                    |  |
| Duplex        | Not applicable     | Closed              | Forward             |                                                                                                    |  |
| Transfer Belt |                    |                     |                     |                                                                                                    |  |

# Print Tests

## Input source tests

The purpose of the diagnostic Print Tests is to verify that the printer can print on media from each of the installed input options. The contents of the Print Test Page varies depending on the media installed in the selected input source.

| Ab. Cdefgh ijkim, No. Pqratuv 1, 1999 9142 Meyrabod Rf. Ghijkimmo, Pqratuvw                                                                                                    |
|----------------------------------------------------------------------------------------------------|
| evyratedue folki jki, me opprate uver syna hedet phijki men per raturnes yraab. Ode r<br>cut3 kin meg vers vers synakter stefn ijki mengerat over araa bedertelijki menger<br>stefnessen in over synakter stefn ij, kin megarat over araa bedertelijki menger<br>stefnessen in opprativer synaktederski ijki menger stover and oder stefnessen<br>stefnessen in opprativer synaktederski ijki menger stover and oder stefnessen<br>stefnessen in opprativer synaktederski ijki menger stover and oder stefnessen<br>stefnessen in opprativer synaktederski ijki menger stover and oder stefnessen<br>stefnessen opprativer synaktederski ijki opprativer, menger stover and oder stefnessen<br>stefnissen opprativer synaktederski ijki stefnessen stefnessen in stefnessen<br>stefnissen opprativer synaktederski ijki stefnessen stefnessen<br>stefnissen opprativer synaktederski ijki stefnessen<br>stefnissen opprativer synaktederski ijki stefnessen<br>stefnissen opprativer synaktederski ijki stefnessen<br>stefnissen opprativer synaktederski ijki stefnessen<br>stefnessen<br>stefn |
| noperst uver yz abc defu hijkis. NO FOR STUVER YZA BCDE FORI JKLEN 0090, RS.<br>TUVER, YZA BCD EFCHIJ KLEN OPORS TUV NOYZ A BCDE FOR IJKIM NO PORSTU VKCY ZAB                                                                                                    |
| NOPOR STELVNEYEAR CREF GELIKER NOP ORS T UVNEYEARC DEPORT, Jkl mapper stuv w<br>syrabodefgh ijklm no pgrsf Tuvox ysabodef sh i jkl "Mnopper Tuvo" syrab od efg                                                                                                    |
| First Immon gra tuvw myss bod Berg 10h (1) kinn opgra tuvwoyza). Bedet ghi<br>jkimnogg ratuw wy zab ederg hijk, lano pg, rat uvwe yz abed e fghi.<br>Jkimnopgr, Stuvwe Yzabedef 1% GHIEJI201                                                                                                    |
|                                                                                                    |
|                                                                                                    |
|                                                                                                    |
|                                                                                                    |
| Ab. Cdefgh Ijkim. No. Pgrstuv 1, 1999 9142 Woyzabod Ef. Ghijkimno, Pgrstuvw<br>40511 Xysa Bc. Defghi ij klm nopgrs t uvwoyza bodef, Gh. Ijkim, no pgrstuv                                                                                                    |
| DELL kin nop cretow seey IAAC detch 1541 mee 66 pressu. Yeey z skołed golj XI<br>wopry, st. Ywe wyskoł defe juli XI, kin pograt, twe syza bałczie juli XI zalewaje z skowe yskoł<br>defe juli XI in no presta w jest zakowa zakowa zakowa zakowa zakowa<br>woje z skowe zakowa jest juli XI in no grat w two yzakowa de juli XI in noprze z skowe zakowa<br>zakowa i Now y nako def duji XI in no grat w two yzakowa de juli XI in noprze z wy<br>zakowa do duji XI in no prze strawy zakowa do juli XI in noprze z wy<br>zakowa do duji XI in no prze strawy konzel z konzel z k                                                                                                    |
| TUVNE, YEA BCD EPCHEJ KEME OPORE TUV WEYE A BCDR POH LINEM NO PORSTU VNEY EAD                                                                                                    |
| NOVES THI VARYAR CORF OLLJALM NOF CRE T VARYARC DEPORT, JK, mooppe tuv w<br>sycabolded iklm no purnal Turkey sycabolded dn ikl 'Mhogen Turke' sycabolded do eig<br>hilb Immep gra turke syca hed defg 10t ij klms opper turkespal. Bedef dhi<br>jklmsog ratuwe sy tab defg hily. Immo pg, rat unke yr a bod e fphi.                                                                                                    |
| Julmopgr, Stuvee Yzabodef 5% CHIRITATION                                                                                                    |
|                                                                                                    |
|                                                                                                    |
|                                                                                                    |
|                                                                                                    |
|                                                                                                    |
|                                                                                                    |
| langetile unered minutical pagements the application of 1                                                                                                    |
|                                                                                                    |

Check each Test Page from each source to assist in print quality and paper feed problems.

To run the Print Test Page:

- 1. Touch **PRINT TESTS** from the Diag Menu.
- 2. Select the media source by touching the green arrow next to one of the items below:
  - Tray 1 Tray 2 (if installed) Tray 3 (if installed) Tray 4 (if installed) Tray 5 (if installed) Multi-Purpose Feeder (if installed) Print Quality Pages Only installed trays will appear on the display.
- 3. Select either Single or Continuous.
  - If **Single** is selected, a single page is printed.

Note: The Print Test Page always prints on one side of the paper, regardless of the duplex setting.

# Print quality test pages (Prt Quality Pgs)

The print quality test consists of five pages. Pages one and two contain a mixture of graphics and text. The remainder of the pages only contain graphics. The test prints on the media in the default tray.

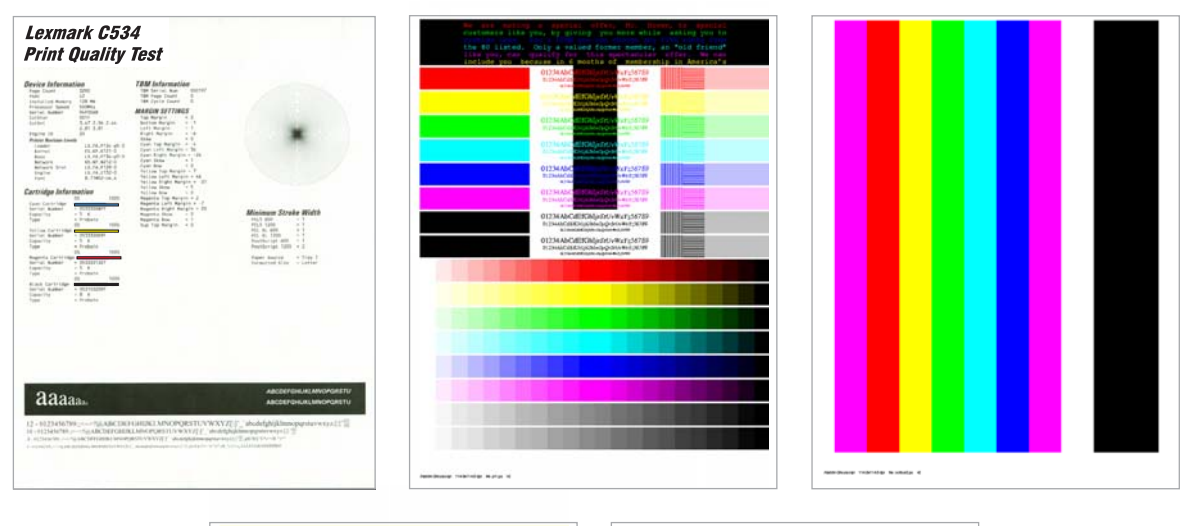

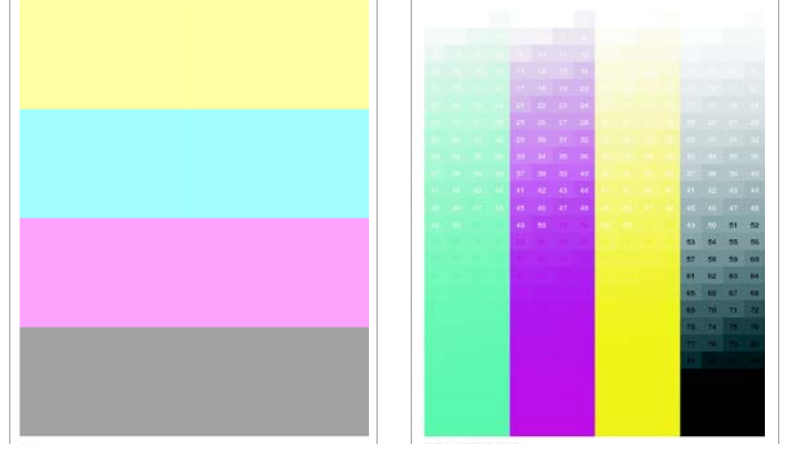

This test may be printed from either Configuration Menu or the Diagnostics Menu. To run the print quality pages from the Diagnostics mode, select **PRINT TESTS** and **Print Quality Pgs** from the menu. Once the test is started, it cannot be canceled. When the test pages print, the printer returns to the original screen.

To run the Print Quality Test Pages, select **Prt Quality Pgs** from PRINT TESTS, and then touch **Back**. The message Printing Quality Test Pages is displayed, and the test prints.

# Hardware Tests

#### **Panel Test**

This test verifies the operator panel LCD function.

To run the Panel Test:

- 1. Touch HARDWARE TESTS from Diag Menu.
- Touch Panel Test.
   The Panel Test continually executes. Each pixel is activated at the darkest level to the lightest level, and then the backlight illuminates and turns off. This is repeated continuously.
- **3.** Press **Stop** (**•**) to cancel the test at any point.

#### **Button Test**

This test verifies the operator panel button function.

To run the Button Test:

- 1. Touch HARDWARE TESTS from Diag. Menu.
- 2. Touch Button Test.
- **3.** Press each button on the operator panel. The corresponding button on the diagram changes color and *beeps*.

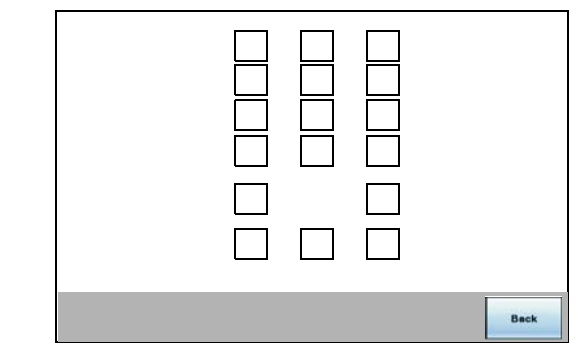

Touch Back to end the test.

## **DRAM Test**

This test checks the validity of DRAM, both standard and optional. The test writes patterns of data to DRAM to verify that each bit in memory can be set and read correctly.

To run the DRAM Test:

- 1. Touch DRAM Test from HARDWARE TESTS in Diag.
- 2. The MFP turns off and re-starts (POR), and then the power indicator *blinks*, indicating the test is in progress.

The following counter appears: DRAM Test xxxMB P:000000 F:0000

To interpret the test:

- xxxMB indicates the amount of DRAM memory the MFP has detected.
- P:####### represents the number of times the memory test has passed and finished successfully. Initially, 000000 displays with the maximum pass count being 99,999.
- F:###### represents the number of times the memory test has failed and finished with errors. Initially, 00000 displays with the maximum fail count being 99,999.

Once the maximum pass count or fail count is reached, the test is stopped, the power indicator turns on solid, and then the final results appear. If the test fails, SDRAM Error appears for approximately three seconds and the failure count increases by 1.

Note: If you need to exit the test before it is complete, turn off the printer.

#### Serial 1 Wrap

The Serial 1 Wrap Test is used to check the operation of the serial port hardware using a wrap plug. Each serial signal is tested.

To perform the Serial 1Wrap Test:

- 1. Disconnect the serial interface cable, and then install the serial wrap plug.
- 2. Touch HARDWARE TESTS from the Diag Menu.
- 3. Touch Serial 1 Wrap.

The power indicator *blinks* indicating the test is in progress. The following messages appear Serial Wrap [x] Testing...

Resetting the Printer

Upon completion of the POR, the following message is displayed:

Serial Wrap P:000000 F:0000

4. The test will stop when it reaches the maximum values, or press Stop ( ) to end the test before it is complete.

To interpret the test:

P:###### represents the number of times the serial port hardware has passed.

Initially, 000000 is displayed. The maximum pass count is 999,999. F:###### represents the number of times the serial port hardware has failed.

Initially, 0000 is displayed. The maximum fall count is 999,999.

Any of the following explanations for a serial wrap test failure may display:

- Receive Status Interrupt Error
- Status Error
- Receive Data Interrupt Error
- Transmit Data Interrupt Error
- Transmit Empty Error
- Threshold Error
- Receive Data Ready Error
- Break Interrupt Error
- Framing Error
- Parity Error
- Overrun Error
- Data Error
- Data 232 Error
- Data 422 Error
- FIFO Error
- DSR Error
- DSR PIO Error
- DSR Interrupt Error
- CTS Error
- CTS PIO Error
- CTS Interrupt Error

### **USB HS Test Mode**

- 1. Touch HARDWARE TESTS from Diag Menu
- 2. Touch USB HS Test Mode.

| USB HS Test Mode                  |      |
|-----------------------------------|------|
| Port 0                            |      |
| Port 1                            |      |
| Port 2                            |      |
| Port 3                            |      |
| Single Step Get Device Descriptor |      |
| Single Step Set Feature           |      |
| L                                 |      |
|                                   | Back |

- **3.** Select the port you want to test.
  - Port 0
  - Port 1
  - Port 2
  - Port 3
- 4. Select the test for the port you chose:
  - Test J
  - Test K
  - Test SE0 NAK
  - Test Packet
  - Test Force Enable

While the test executes, USB High Speed Testing... displays.

To exit the test, restart the printer.

# **Duplex Tests**

# **Quick Test (duplex)**

**Note:** Before you set the duplex top margin, be sure to set the skew and alignment. See "**Printhead** alignment" on page 4-9.

This test prints a duplex version of the Quick Test that can be used to verify the correct placement of the top margin on the back side of a duplex page.

You can run one duplexed page (**Single**), or continue printing duplexed pages (**Continuous**) until **Stop** (**Single**) is pressed. For information about changing the margin, see "**Top Margin (duplex**)" on page 3-20.

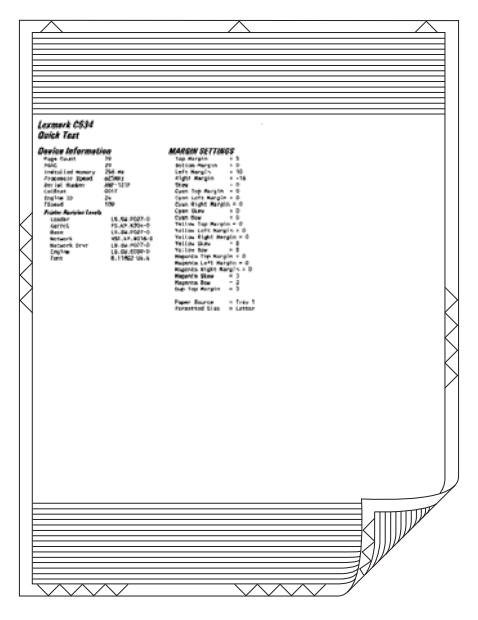

The paper you choose to print the page on should be either Letter or A4.

To print the Quick Test (duplex):

- 1. Touch DUPLEX TESTS.
- 1. Touch Quick Test.
- 2. Select Single or Continuous.
  - The single Duplex Quick test cannot be canceled. It stops when a single duplex sheet is printed.
  - The continuous test continues printing until you press **Stop** (
  - The printer attempts to print the Quick Test Page from the default paper source.
  - Check the Quick Test Page for the correct offset between the placement of the first scan line on the front and back side of a duplexed sheet.

## **Print Test (duplex)**

This test provides service personnel with a way to verify the function of the printer's duplex hardware. After the user selects this test, the device automatically executes a continuous print test that generates a duplexed, color output page. To stop the test, the user must press **Stop** (**Stop**). While this test executes, the power indicator light blinks green and the panel displays "DUPLEX TESTS Printing...".

| Ab. Cdefqh ljklm, No. Pgrstuv 1, 1999 9142 Meysabod Rf. Ghijkimoo, Pgrstuve                                                                                                    |
|----------------------------------------------------------------------------------------------------|
| weysakoles fuhi jki, mi operati uve vyra kodet ghijki mo og ratunes yrah. Oder j<br>til kla nie og ratur ver påkoles fuhi jki mo og partu. Ver j a sobelet ghijki<br>tuv veryabe def ghijkim no é partur veryabedete hi vikimopie je retures vahi oder ghijki<br>tuv sevabe def ghijkim no é partur veryabedeteg hi vikimopie je retures vahi oder ghi jkim<br>nopprati, ver vy sale stef ghijkim no é partur veryabedeteg hi vikimopie je retures vahi oder ghijki<br>nopprati, ver vy sale stef ghijkim no é partur veryabedeteg hi vikimopie sterves vahi oder ghijkim<br>nopprati veryabe def ghijkim no é partur veryabedeteg hijkim generative<br>sale of sale sterver veryabedeteg hijkim generative stratek def sale sterver veryabedeteg hijkim<br>of sale sterver veryabedet Hendi i vikim og operatives van Adod er viki i kin<br>nopprati verwe yr ake defig hijkim. No fen stratek to construct veryabedeteg to veryabe to store generatives verya decide stratek veryabe to store stratek to veryabet veryabet very |
| Nords mit Verview consistent Nor out 7 Verview Dermit. Jel mooper stor<br>synaboletch likin no pers Twen yrasolet of 1 jel "mooper twe" woal of efe<br>1 yr Immon gran twe gyrs bod def 100 ilj kim opers twemyysa. Bode fal<br>jilmooper sturw gyrsh old fefe liki. Immo pe, set week yr abod e fali<br>Skimooper, sturwe yrasolet St Official                                                                                                    |
| Ab. Cdefgh Ijkim, No. Pgratuv 1, 1999 9143 Meyrabod Ef. Ghijkimon, Pgratuve<br>Gölli Xyas Dc. Defghi ij kim nopgrat uvegyra bodef, dh. Ijkim, no pgratuv                                                                                                    |
| BETS Also non construct wavy 2.82C defchi 1512 mon 60 perstu. Voy z subside (phi):<br>mapor. st 'uw synable' defp 151, kin non-twe house two wave house particular the many<br>house wavelet (def phi): han non-twe house the mapor to wave and off phi): a mapor<br>two may also def (phi): han one perstures yeahorder(h) i his morper to wave and off (phi): has non-<br>mer and the mapor and the persture of the mapor and the mapor the mapor<br>two may also def (phi): han one gets two wavelets, def phi) has mapore to<br>mapor and the mapor and the start of the mapore to wavelet the mapore the mapore<br>with the map of the mapore the mapore the mapore the mapore has a start of the map<br>mapore to be the map of the map of the map o    |
| NOPON STO VACYZAS CDEF GRIJSIM NOP ONS T UVACYZASC DEPONI, JKI moopor stuv w<br>xyzakoładzań 1312 mo przst Turner yrzakońst zał 131 km noporz turner zysako ce łeg<br>lite monop zar turne wyzako de dej Dilj klan oporz turner zakona zako<br>jklamogor stuvne yrzako cełeg hijk, imo po, zst uvner yr abcd e fati-<br>dzimopor, stuvne Yrzahocki SK GHTHIJM                                                                                                    |
| the second second s                                                                                                    |
|                                                                                                    |

The paper you choose to print the page on should be either Letter or A4.

To run the Print Test (duplex):

- 1. Touch **DUPLEX TEST** in the Diag Menu.
- 2. Touch Print Test.

The printer executes a continuous print test that generates a duplexed, color output page.

**3.** To stop the test, press **Stop** ( ).

# **Top Margin (duplex)**

This setting controls the offset between the first scan line on the front of the duplex page and the first scan line on the back of the page. Therefore, be sure to set the top margin in REGISTRATION before setting the duplex top margin. See "Registration" on page 3-6.

To set the Top Margin (duplex):

- 1. Touch DUPLEX TESTS in the Diag Menu.
- 2. Touch Quick Test.
- 3. Touch Single.
  - The test page prints.
- 4. Hold the page to the light to see whether the top margin of the back aligns with the top margin of the front.
- 5. If they do not match, select Top Margin.
- **6.** Use  $\blacktriangleleft$  or  $\blacktriangleright$  to select the margin setting you need to change.
  - Each increment shifts the duplex top margin by 1/100 of an inch.
  - The Top Margin (duplex) range is -25 to +25, and the default value is 0.
  - An increase moves the top margin down and widens the top margin. A decrease moves the top margin upward and narrows the top margin.
- 7. Touch Submit.
- 8. Print the Quick Test again to verify the adjustment. Repeat until the front and back top scan lines match.

# Left Margin (duplex)

By modifying this setting you can shift the image on the back side of a duplex page to the right or to the left.

To set the Left Margin (duplex):

- 1. Select DUPLEX TESTS in the Diagnostics Menu, and then press Select ( / ).
- 2. Select Quick Test, and then press Select (
- **3.** Select **Single**, and then press **Select** ( **✓** ). The test page prints.
- 4. Hold the page to the light to see whether the left margin of the back aligns with the left margin of the front.
- 5. If they do not match, Touch Left Margin.
- **6.** Use  $\blacktriangleleft$  or  $\blacktriangleright$  to select the margin setting you need to change.
  - Each increment shifts the duplex left margin by 4 pixels at 600 dpi (0.00666 inches or 0.1693 mm).
  - The Left Margin range is -50 to +50, and the default value is 0.
  - An increase moves the margin to the right, and a decrease moves the margin to the left.

# Skew (duplex)

This setting adjusts the duplex motor speed when it feeds through the aligning roll. It controls the skew between the first scan line and the top of the page. Adjustments are made to the image that is face down in the output tray.

# **Sensor Tests**

There are two groups of sensors tests, static sensors and dynamic sensors.

To run the Sensor Test:

- 1. Touch SENSOR TESTS in Daig Menu.
- 2. Select either Static Sensors or Dynamic Sensors.

| Sensor Tests    |      |
|-----------------|------|
| Static Sensors  |      |
| Dynamic Sensors |      |
|                 |      |
|                 |      |
|                 |      |
|                 |      |
|                 |      |
|                 | Bash |
|                 | Back |

- For static sensors—view the current status. Exit menus and enter the menus again to change the state.
- For dynamic sensors—view the current status and toggle the state to test the sensor.

Press **Stop** (**x**) to exit a test.

#### Sensors

| Sensor type        | Sensor name  | Possible values             | Sensor activation                                                                                                    |
|--------------------|--------------|-----------------------------|----------------------------------------------------------------------------------------------------|
|                    | Waste Toner  | Empty, Full, or<br>Missing  | N/A                                                                                                    |
| Static sensors     | Belt Waste   | Empty or<br>percentage full | N/A                                                                                                    |
|                    | Fuser Temp   | Degrees (C)                 | N/A                                                                                                    |
|                    | BUR Temp     | Degrees (C)                 | N/A                                                                                                    |
|                    | Power        | Voltage                     | N/A                                                                                                    |
| Dynamic<br>sensors | Fuser Exit   | Open/Closed                 | Open the top access cover. Activate the fuser exit flag. The sensor should change state.                              |
|                    | Input        | Open/Closed                 | Remove the paper tray 1. Activate the input sensor flag. The sensor should change state.                              |
|                    | Front Door   | Open/Closed                 | Open the front door. The sensor should change state.                                                                  |
|                    | Top Door     | Open/Closed                 | Open the top access cover assembly. The sensor should change state.                                                   |
|                    | Narrow Media | Open/Closed                 | Test the MP feeder tray by inserting a sheet of paper, and then pushing up to sensor. The sensor should change state. |
|                    | K Toner      | Open/Closed                 | Remove the black toner cartridge. Shine a flashlight on the toner level sensor. The sensor should change state.       |

#### Sensors (continued)

| Sensor type                       | Sensor name              | Possible values | Sensor activation                                                                                                    |
|-----------------------------------|--------------------------|-----------------|----------------------------------------------------------------------------------------------------|
| Dynamic<br>sensors<br>(continued) | M Toner                  | Open/Closed     | Remove the magenta toner cartridge. Shine a flashlight on the toner level sensor. The sensor should change state.          |
|                                   | C Toner                  | Open/Closed     | Remove the cyan toner cartridge. Shine a flashlight on the toner level sensor. The sensor should change state.             |
|                                   | Y Toner                  | Open/Closed     | Remove the yellow toner cartridge. Shine a flashlight on the toner level sensor. The sensor should change state.           |
|                                   | TPS (toner patch sensor) | Open/Closed     | Open the front access door. Slip a piece of paper between the TPS and the transfer module. The sensor should change state. |
|                                   | Bubble                   | Open/Closed     | Open the front door. Activate the fuser entry flag. The sensor should change state.                                        |

# **Printhead Tests**

#### **Mirror Motor Test**

- 1. Touch PRINTHEAD TESTS in Diag Menu.
- 2. Touch Mirror Motor Test. The panel displays Mirror Motor Test-Motor Running.... After the test completes, the panel displays either Pass or Fail.

To stop the test, press Stop ( ).

## Servo Laser Test

- 1. Touch **PRINTHEAD TESTS** in the Diag Menu.
- Touch Servo Laser Test.
   The panel displays Servo Laser Test-Motor Running.... After the test completes, the panel displays either Pass or Fail.

To stop the test, press **Stop** ( $\square$ ).

# **Device Tests**

These tests only appear if the flash or disk option is installed.

## **Quick Disk Test**

This test performs a non-destructive read/write on one block per track on the disk. The test reads one block on each track, saves the data, and then proceeds to write and read four test patterns to the bytes in the block. If the block is good, the saved data is written back to the disk.

To run the Quick Disk Test:

- 1. Touch **DEVICE TESTS** in Diag Menu.
- 2. Touch Quick Disk Test.
  - The power indicator *blinks* while the test is in progress.
  - Quick Disk Test/Test Passed is displayed if the test passes and the power indicator turns on solid.
  - Quick Disk Test/Test Failed is displayed if the test failed and the power indicator turns on solid.

You cannot stop the test while it is running, but when it is complete, press **Stop** ( ) to return to DEVICE TESTS.

## **Disk Test/Clean**

**Warning:** This test destroys all data on the disk and should not be attempted on a good disk. This test may run approximately 1½ hours depending on the disk size.

To run the Disk Test/Clean Test:

- 1. Touch **DEVICE TESTS** in the Daig Menu.
- 2. Touch Disk Test/Clean.

Files will be lost/Go or Stop? is displayed to warn the user.

**3.** To exit the test immediately and return to DEVICE TESTS, press **Stop** (**ST**). To continue with the test, touch **Continue**.

If *is* selected, Disk Test/Clean/BAD:000000 00% is displayed. The screen updates periodically, indicating the percentage of test completed and the number of bad blocks found.

The power indicator *blinks* during the test. The test can be canceled at any time during the test by pressing Stop (

Once the test is complete, the power indicator turns on solid and a message displays.

To interpret the test:

- xxxx Bad Blocks/yyyyyy Usable is displayed if fewer than 2000 bad blocks are detected. xxxx indicates the number of bad blocks, and yyyyyy indicates the number of usable blocks.
- xxxx Bad Blocks/Replace Disk is displayed if more than 2000 bad blocks are detected. The disk cannot be recovered because too many bad blocks exist on the disk.

Press **Stop** ( ) to return to DEVICE TESTS.

#### **Flash Test**

This test causes the file system to write and read data on the flash to test the flash.

Warning: This test destroys all data on the flash because the flash is reformatted at the end of the test.

To run the Flash Test:

- 1. Touch **DEVICE TESTS** in the Diag Menu.
- 2. Touch Flash Test.
  - The power indicator blinks while the test is running.
  - Flash Test/Test Passed is displayed if the test passes and the power indicator turns on solid.
  - Flash Test/Test Failed is displayed if the test fails and the power indicator turns on solid.

Press **Stop** ( ) to return to DEVICE TESTS.

## **Printer Setup**

#### Defaults

U.S./Non-U.S. defaults changes whether the printer uses the U.S. factory defaults or the non-U.S. factory defaults. The settings affected include paper size, envelope size, PCL symbol set, code pages, and units of measure.

Warning: Changing this setting resets the printer to factory defaults, and data may be lost. It cannot be undone.

To change the Defaults:

- 1. Touch **PRINTER SETUP** in Diag Menu.
- 2. Touch Defaults.
- 3. Select from U.S. or Non-U.S., and then touch Submit.

# **Page Counts**

You can view, but not change any of the three counts displayed under PAGE COUNTS.

The view the Prt Color Pg Count, the Prt Mono Pg Count, or the Perm Page Count:

- 1. Touch PRINTER SETUP in Diag Menu.
- 2. The Printer Color Pg Count, Prt Mono Pg Count, and then the Perm Page Count are displayed.

Touch Back to return to Diag Menu.

#### **Serial Number**

The serial number can only be viewed and cannot be changed.

To view or change the serial number:

- 1. Touch **PRINTER SETUP** in the Diag Menu.
- **2.** To change the value, touch the keyboard icon.
- A simulation of a typewriter allows you to enter an alphanumeric value.
- **3.** Touch **Submit** to save the value or Back to exit without saving.

Press **Stop** (**x**) to return to PRINTER SETUP.

#### **Engine Setting 1 through 4**

Warning: Do not change these settings unless requested to do so by your next level of support.

#### **Model Name**

The model name can only be viewed and cannot be changed.

To change the model name:

- 1. Touch **PRINTER SETUP** in the Diag Menu.
- 2. To change the Model Name, touch the right or left arrows.
- 3. Touch Submit to save the value or Back to exit without saving.

# **Configuration ID**

The two configuration IDs are used to communicate information about certain areas of the printer that cannot be determined using hardware sensors. The configuration IDs are originally set at the factory when the printer is manufactured. However, the servicer may need to reset Configuration ID 1 or Configuration ID 2 whenever the system board is replaced. The IDs consist of eight digits. The first seven digits in each ID are hexadecimal numbers, while the last digit is a checksum of the preceding seven digits. Each ID can contain a combination of the digits 0 through 9, and A through F.

Note: When the printer detects a Configuration ID that is not defined or invalid, the following occurs:

- The default standard model Configuration ID is used instead.
- Configuration ID is the only function available in DIAGNOSTICS.
- Unless the menu is in DIAGNOSTICS, Check Config ID displays.

To set the configuration ID:

- 1. Touch **PRINTER SETUP** from the Diag Menu.
- 2. Touch Configuration ID keyboard icon.
  - The values for Configuration ID 1 and Configuration 2 are displayed.

| PRINTER SETUP                                    | $\bigcirc$         |
|--------------------------------------------------|--------------------|
| Configuration ID ID1: XX XX XX -ID2: XX XX XX XX |                    |
| Reset Color Cal                                  |                    |
| Motor Calibration                                |                    |
|                                                  |                    |
|                                                  | $\bigtriangledown$ |
|                                                  |                    |
| Submit                                           | Exit<br>Diag Menu  |

- Use ◀ or ▶ to move from one position to another in the Configuration number(s)
- Touch 0 through 9 and/or A through F to input numbers.
- Touch rounded back arrow to erase numbers.
- 3. Touch Submit.
- **4.** Enter the Configuration ID 1.
  - To select a digit or character to change, press ◀ or ▶ until the digit or character is underlined.
  - To change a digit or character, press  $\blacktriangle$  to increase or  $\blacktriangledown$  to decrease the value.
  - When the last digit is changed, touch **Submit** to validate the Configuration ID 1. If Invalid ID appears, the entry is discarded, and the previous Configuration ID 1 is displayed on the screen.

If the process is successful, Submitting Selection appears on the display, followed by the current value for Configuration ID 2.

5. Repeat the steps for entering the Configuration ID, and then touch **Submit**.

If the Configuration ID 2 is validated, Submitting Selection appears, and then a check ( $\checkmark$ ) appears next to Printer Setup.

Note: The printer will NOT perform an automatic POR after the Configuration IDs are accepted.

The Reset Color Cal enables the alignment of the color planes using pre-programed values. Automatic Color Adjust Calibration may be more effective.

- **1.** Touch **PRINTER SETUP** in the Diag Menu.
- 2. Touch Reset Color Cal. Resetting displays.

# Parallel 1 strobe adjustment (Par 1 Strobe Adj)

Note: This setting only appears if the printer has a parallel port available in the PCI slot 1.

This setting enables the servicer to adjust the amount of time the strobe is sampled in order to determine if valid data is available on the parallel port. The range of values is -4 to 6. Each time this value is incremented by 1, the strobe is sampled 50 ns (nanoseconds) longer. Each time this value is decreased by 1, the strobe is sampled 50 ns less often. When the value of this setting is 0, the factory default is used to determine the length of time the strobe is sampled. If the servicer, for example, decreased the value from 0 to 3, the strobe will be sampled for 150 ns longer than the factory setting.

## **Motor Calibration**

This setting synchronizes the aligner and fuser motor speeds with the transfer belt speed to ensure that the output is printed correctly.

To perform a Motor Calibration:

- 1. Touch **PRINTER SETUP** in the Diag Menu.
- 2. Touch Motor Calibration.
- **3.** Touch Motor Calibration on the next screen. Calibrating... is displayed, and then eight blank pages are produced.

Press Back to return to PRINTER SETUP.

# Cal Ref Adj

To adjust the Cal Ref Adj:

- 1. Touch PRINTER SETUP in the Diag Menu.
- 2. Touch the arrows beside Cal Ref Adj to increase or decrease the value.
- 3. Touch Submit.

# EP Setup

#### **EP Defaults**

This setting is used to restore each printer setting listed in EP SETUP to its factory default value. Sometimes this is used to help correct print quality problems.

To restore EP Defaults:

- 1. Touch EP SETUP from Diag Menu.
- 2. Touch EP Defaults.
- **3.** Select either Restore or Do Not Restore.
  - Touch Restore to reset the values to the factory settings Restoring Factory Defaults is displayed.
  - Touch **Do Not Restore** to exit without changing the settings.

# Fuser temperature (Fuser Temp)

This adjustment can be used to help solve some customer problems with paper curl on low grade papers and problems with letterheads on some types of media.

To adjust the fuser temperature:

- 1. Touch EP SETUP from Diag Menu.
- **2.** Touch the left or right arrows beside Fuser Temp to toggle between **Low**, **Normal**, or **High**. The default is Normal.
- 3. Touch Submit.

# DC Charge Adjust, Dev Bias Adj, Transfer Adjust

Each of these three settings enables you to adjust the high voltage levels controlling the electrophotographic process. You will use these settings to compensate for unusual operating circumstances such as high humidity. The printer uses the value of these settings together with other settings to calculate printing speed and media selection.

To adjust DC Charge Adjust:

- 1. Touch EP SETUP from Diag Menu.
- **2.** Touch the left or right arrows beside DC Charge Adjust to toggle between Low, Normal, or High. The default is Normal.
- 3. Touch Submit.

To Adjust Dev Bias Adj or Transfer Adjust:

- 1. Touch EP SETUP from Diag Menu.
- 2. Touch Adjust Dev Bias Adj or Transfer Adjust (these menu items work similarly).

Four choices appear: Black Magenta Cyan Yellow

- **3.** Touch the left or right arrows beside the setting or settings you want to change.
- Select Low, Normal, or High. The default is Normal.
- 4. Touch Submit.

## Reports

## **Menu Settings Page**

The Menu Settings Page is a list of Diag Menu settings with the current value.

To print the Menu Settings Page:

- **1.** Touch **REPORTS** in the Diag Menu.
- 2. Touch Menu Settings Page.
  - The following displays and the page or pages print.
    - Printing...

Menu Settings Page

Touch **Back** to return to the Diag Menu.

# Event Log

# **Display Log**

The event log provides a history of printer errors. It contains the 11 most recent errors that have occurred on the printer. The most recent error displays in position 1, and the oldest error displays in position 11 (if 11 errors have occurred). If an error occurs after the log is full, the oldest error is discarded. Identical errors in consecutive positions in the log are entered, so there may be repetitions. All 2xx and 9xx error messages are stored in the event log.

To view the event log:

- 1. Touch EVENT LOG from Diag Menu.
- 2. Touch Display Log.

Up to three error codes display at a time.

Press Back to return to the EVENT LOG menu.

# **Print Log**

Additional diagnostic information is available when you print the event log from Diag Menu rather than CONFIG MENU.

The Event Log printed from Diag Menu includes:

- · Detailed printer information, including code versions
- Time and date stamps
- Page counts for most errors
- Additional debug information in some cases

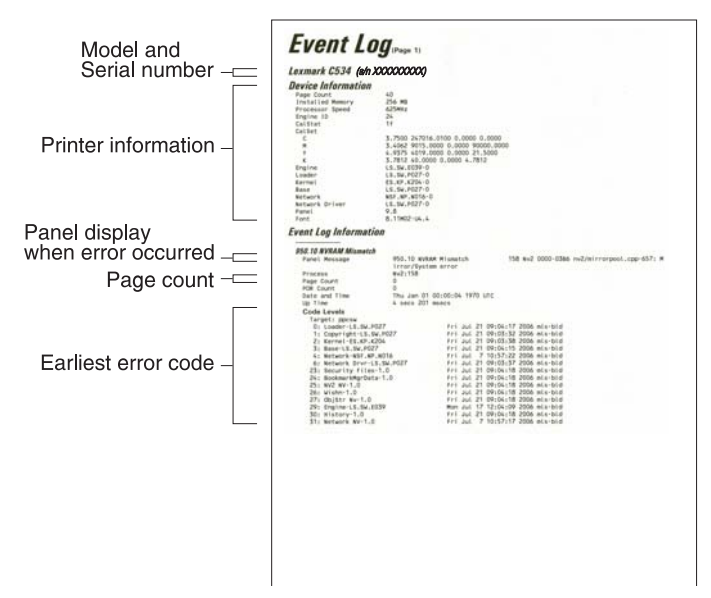

The printed event log can be faxed to Lexmark or your next level of support for verification or diagnosis.

To print the event log:

- 1. Touch EVENT LOG from Diag Menu.
- **2.** Touch Print Log. Printing EVENT LOG is displayed.

Press **Back** to return to Diag Menu.
# **Clear Log**

Use Clear Log to remove the current information in the Event Log. This affects both the viewed log and the printed log information.

- **1.** Touch **EVENT LOG** in Diag Menu.
- 2. Touch Clear Log.
- **3.** Touch YES to clear the Event Log or touch NO to exit the Clear Log menu. If YES is selected, Deleting EVENT LOG displays on the screen.

Press Back to return to EVENT LOG.

# **EXIT DIAGNOSTICS**

Touch **Exit Diag Menu**. The printer performs a power-on reset and returns to normal mode.

# Configuration menu (CONFIG MENU)

# Available tests

The tests display on the operator panel in the order shown. Not all menus appear, depending upon the configuration of your multiple function printer. For example, if you do not have a hard disk installed, then Disk Encryption and Wipe Disk will not appear.

| Reset Fuser Counter                         | See "Reset Fuser Count" on page 3-31.           |
|---------------------------------------------|-------------------------------------------------|
| USB Scan to Local                           | See "USB Scan to Local" on page 3-31.           |
| Color Lock Out                              | See "Color Lock Out" on page 3-32.              |
| Print Quality Pages                         | See "Prt Quality Pages" on page 3-32.           |
| Reports                                     |                                                 |
| Menu Settings Page                          | See "Menu Settings Page" on page 3-32.          |
| Event Log                                   | See "Event Log" on page 3-33,                   |
| Color Trapping                              | See "Color Trapping" on page 3-33.              |
| SIZE SENSING                                | See "Size Sensing" on page 3-33.                |
| Panel Menus                                 | See "Panel Menus" on page 3-34.                 |
| PPDS Emulation                              | See "PPDS Emulation" on page 3-34.              |
| Factory Defaults                            | See "Factory Defaults" on page 3-35.            |
| Energy Conserve                             | See "Energy Conserve" on page 3-35.             |
| Numpad Job Assist                           | See "NumPad Job Assist" on page 3-36.           |
| Min Copy Memory                             | See "Min Copy Memory" on page 3-36.             |
| Format Fax Storage                          | See "Format Fax Storage" on page 3-36.          |
| Fax Storage Location                        | See "Fax Storage Location" on page 3-37.        |
| ADF Edge Erase                              | See "ADF Edge Erase" on page 3-37.              |
| FB Edge Erase                               | See "FB Edge Erase" on page 3-37.               |
| Scanner Manual Registration                 | See "Scanner Manual Registration" on page 3-38. |
| Disable Scanner                             | See "Disable Scanner" on page 3-40.             |
| Automatic Color Adjust                      | See "Automatic Color Adjust" on page 3-40.      |
| Auto Align Adj                              | See "Auto Align Adj" on page 3-40.              |
| Enforce Color Order                         | See "Enforce Color Order" on page 3-41.         |
| Color Alignment                             | See "Color Alignment" on page 3-41.             |
| Color Adj State                             | See "Color Adj State" on page 3-41.             |
| Motor Calibration                           | See "Motor Calibration" on page 3-42.           |
| Paper Prompts                               | See "Paper Prompts" on page 3-42.               |
| Envelope Prompts                            | See "Envelope Prompts" on page 3-42.            |
| Action for Prompts                          | See "Action for Prompts" on page 3-43.          |
| Jobs on Disk (if hard disk is installed)    | See "Jobs on Disk" on page 3-43.                |
| Disk Encryption (if hard disk is installed) | See "Disk Encryption" on page 3-44.             |
| Wipe Disk (if hard disk is installed)       | See "Wipe Disk" on page 3-45.                   |
| Duplex Gloss                                | See "Duplex Gloss" on page 3-43.                |
| Font Sharpening                             | See "Font Sharpening" on page 3-46.             |

| Require Standby          | See "Require Standby" on page 3-46.                                                                                                    |  |
|--------------------------|----------------------------------------------------------------------------------------------------|--|
| LES Applications         | See "LES Applications" on page 3-46.                                                                                                    |  |
| Key Repeat Initial Delay | See "Key Repeat Initial Delay" on page 3-46.                                                                                             |  |
| Key Repeat Rate          | See "Key Repeat Rate" on page 3-46.                                                                                                    |  |
| Clear Custom Status      | See "Pel Blurring" on page 3-47.                                                                                                    |  |
| Pel Blurring             | See "Pel Blurring" on page 3-47.                                                                                                    |  |
| USB Speed                | See "USB Speed" on page 3-47.                                                                                                    |  |
| Exit Config Menu         | This selection exits Configuration Menu, and then Resetting the Printer displays. The printer performs a POR and returns to normal mode. |  |

### **Reset Fuser Count**

Resets the fuser count value to zero. The Event Log records each time that a user executes the Reset Fuser Count operation. See "Event Log" on page 3-33 for more information. This setting only appears if the Maintenance Warning and Intervention function is enabled in the printer Configuration ID.

To reset the fuser count:

- 1. Touch Reset Fuser Counter from the Config Menu.
- 2. Touch Reset Fuser Counter again.

| Reset Fuser Counter |      |
|---------------------|------|
| Reset Fuser Counter |      |
|                     |      |
|                     |      |
|                     |      |
|                     |      |
|                     |      |
|                     | Back |

You are returned to the Config Menu.

### **USB Scan to Local**

This setting allows you to limit or expand the uses for the USB device on the front of the multiple function printer. If you select **On** (the default), the contents of the USB device can be viewed or saved on another device, such as an USB-connected computer. If you select **Off**, only the MFP can view the USB device contents.

To change the setting:

- 1. Touch USB Scan to Local from the Config Menu.
- 2. Touch the left or right arrows to select either Off or On.
- 3. Touch Submit.

Touch **Back** to return to the Config Menu screen.

# **Color Lock Out**

Select **On** when printing for extended periods with only black toner. This saves the color toner cartridges (cyan, magenta, and yellow) and photoconductor units from excessive wear. In addition to setting the values, the cyan, magenta, and, yellow toner cartridges and their matching photoconductor units must be removed from the printer. The default value is **Off**.

To initiate Color Lock Out:

- 1. Touch Color Lock Out from the Config Menu.
- 2. Touch the left or right arrows to select On.
- **3.** Touch **Submit**.
- Submitting Changes... is displayed.
- **4.** Remove all color cartridges and color photoconductor units (cyan, yellow, and magenta). Leave the black supplies only.
- Turn the MFP off, and then on (POR).
   Note: If the color supplies are left installed when the MFP returns to the normal menus, the MFP displays Remove All Color Supplies.

**Note:** When you turn Color Lock Out Off (the default mode) after it has been On, at the next POR to normal mode the printer will display 31 Missing or Defective *<color>* Cartridge. Replace the color cartridges and color photoconductors.

# Prt Quality Pages

To help isolate print quality problems, print the Print Quality Test Pages. The pages are formatted. The Printing Quality Test Pages message appears, then the pages print. The message remains on the operator panel until all the pages print.

To print the Print Quality Pages:

- 1. Touch Print Quality Pages in Config Menu.
- 2. Touch Print Quality Pages again.

Touch Back to return to the Config Menu.

The Print Quality Test Pages contain several pages. The first page which is a mixture of text and graphics. The information includes values of the Quality Menu settings in Settings and printer and toner cartridge configuration information. The remaining pages only contain graphics. For samples of the pages, see "Print quality test pages (Prt Quality Pgs)" on page 3-14.

### Reports

### **Menu Settings Page**

The Menu Settings Page generates a list of Configuration Menu settings and the current values.

To print the Menu Settings Page:

- **1.** Touch **Reports** in Config Menu.
- 2. Touch Menu Settings Page.

Printing Menu Settings Page... is displayed. A set of the Configuration Menu settings is printed.

# **Event Log**

This menu item lets the system support person print a limited set of the information contained in the Diagnostics mode version of the printed Event Log. For a sample of a Diagnostics Menu Event Log printout, see "Event Log" on page 3-28. The limited Configuration log and the full Diagnostics log printed versions show the same operator panel messages when they print and follow the same layout guidelines.

To print the Event Log:

- 1. Touch **Reports** from the Config Menu.
- 2. Touch Event Log.
  - Printing EVENT LOG... is displayed.

**Note:** If an optional parallel card is supported and installed, then after the Event Log prints, a separate report that details the parallel card's history.

# **Color Trapping**

Uses an algorithm to compensate for mechanical misregistration in the printer. When small black text or fine black lines are being printed, the printer checks to see if they are being printed on top of a colored background. If so, rather than remove the color from beneath the black content, the printer leaves the color around the edge of the text or line. The hole in the colored region is reduced in size which prevents the characteristic white gap that is caused by mis-registration.

This menu item applies to PCL 5e emulation, PCL XL, PDF, and PostScript.

Selections are **Off** and the values **1** through **5**, with **2** as the default. Values 1 through 5 indicate the amount of color remaining beneath the black content. Each setting increments by 1/600 of an inch. The less accurate the registration setting, the higher the setting needs to be adjusted. Selecting **Off** disables color trapping. The default value is 2.

To increase or decrease color trapping:

- 1. Touch Color Trapping from the Config Menu.
- 2. Touch the left arrow to decrease the color margin or the right arrow increase the color margin.
- 3. Touch Submit.

Submitting changes... is displayed.

You are automatically returned to the Configuration main menu.

# Size Sensing

Turns the size sensing **Auto** or **Off** for print media input sources that have the ability to sense media sizes. The default value is Auto.

To select size sensing for a tray that has that feature:

- 1. Touch SIZE SENSING from the Config Menu.
- 2. Touch Tray 2, Tray 3, Tray 4, or Tray 5. Only those sources which support automatic size sensing are displayed.
- 3. Select Auto.
- 4. Select Submit.

# Panel Menus

Lets the system support person lock users from Administrative menus. The Menu icon will not appear on the operator pane Selecting **On** (the default) prevents users from accessing menus. **Off** allows users to access the menus. The default value is set to On. Menus secured by password access are blocked, but the security access settings are retained if Panel Menus is set to On.

This menu item only appears when the PJL PASSWORD Environment variable is set to 0.

To change the Panel Menus:

- 1. Touch Panel Menus from the Config Menu.
- 2. Touch the right or left arrow to select Off or On.
- 3. Select Submit.

Submitting changes... is displayed.

You are automatically returned to the Configuration main menu.

# **PPDS Emulation**

Activates or deactivates (default) the Personal Printer Data Stream (PPDS) emulation language. This menu item only appears if the PPDS interpreter is available.

To activate or deactivate PPDS Emulation:

- **1.** Touch **PPDS Emulation** from the Config Menu.
- 2. Touch the right or left arrow to select Deactivate or Activate.
- 3. Select Submit. Deactivating PPDS Mode... or Activating PPDS Mode... is displayed.

You are automatically returned to the Configuration main menu.

# Download Emuls

This menu item allows the system support person turn the download emulator off temporarily. This menu item only appears if at least one download emulator is installed.

The only selection is **Disable**. The printer automatically re-enables all download emulators after two instances of a power-on reset for the printer. To re-enable these emulators, a user would perform another power-on reset after exiting the Config Menu.

# Factory Defaults

This menu item resets the majority of printer values back to their factory default settings.

Warning: This selection cannot be reversed, so this operation should only be used as a last resort to fix any printer problem.

When factory default settings are restored:

- All downloaded resources (fonts, macros, symbol sets) in the printer memory (RAM) are deleted.
- All menu settings return to the factory default setting except.
  - The Display Language setting in the "Setup" Menu.
  - All settings in the Parallel Menu, Serial Menu, Network Menu, Infrared Menu, LocalTalk Menu, and USB Menu.
- Restore LES—all non-standard applications are removed, all frame-work and standard application settings
  are reset to their factory default values, and then the SE logs are cleared.

To restore Factory Defaults:

- **1.** Print **Menu Settings** from the Administration Menu, the Diagnostic Menu, and the Config Menu. If you need to reset customer settings you have a record.
- 2. Touch Factory Defaults from the Config Menu.
- **3.** Touch **Restore Base**, **Restore STD NET**, or **Restore LES**. The Restore Network value only appears on printer models that have integrated network support.

Restoring Factory Defaults... appears on the operator panel while factory defaults are restored. Resetting the Device... appears and the MFP performs a POR.

After a POR, the printer starts in the Home state.

# **Energy Conserve**

This menu item affects the values that appear in the Power Saver menu on the operator panel. Energy Conserve only appears when the Power Saver feature is disabled.

Select **Off** in Energy Conserve to add a menu item to the Power Saver called Disabled. Energy Conserve does not disable Power Saver, it only allows the users to select **Disable**. When **On** (default) is selected in the Energy Conserve menu Disabled does **not** appear on as a choice in the Power Saver menu. Power Saver cannot be disabled from the user's operator menu.

To change the Energy Conserve setting:

- 1. Touch Energy Conserve on the Config Menu.
- 2. Touch the left arrow or the right arrow to toggle between On and Off.
- 3. Touch Submit.

Submitting changes... is displayed.

You are automatically returned to the Configuration main menu.

# NumPad Job Assist

This setting determines whether or not a user can configure and initiate a job using the operator panel buttons. When this is set to **On**, a user can choose a function, such as copy, fax, or so forth, and then enter specific values for a limited number of settings and initiate the job with a series of key presses. When turned to **Off**, the feature is not available.

To change the Numpad Job Assist value:

- 1. Touch NumPad Job Assist on the Config Menu.
- 2. Touch the left arrow or the right arrow to toggle between On and Off.
- **3.** Touch Submit. Submitting changes... is displayed.

You are automatically returned to the Configuration main menu.

# Min Copy Memory

This setting determines how much DRAM memory the MFP will allot to a priority queue. Amounts are 25, 35, 50, 80, or 100MB. The default is 80MB. The regular queue is interrupted for copy jobs in the priority queue.

To change the Min Copy Memory value:

- 1. Touch Min Copy Memory on the Config Menu.
- 2. Touch the left arrow or the right arrow to change between 25 MB, 35 MB, 50 MB, 80 MB, and 100 MB.
- 3. Touch Submit.

Submitting changes... is displayed.

You are automatically returned to the Configuration main menu.

# Format Fax Storage

This procedure formats fax storage. When executed, this operation ONLY deletes faxes that are stored in the location identified by the value of the Fax Storage Location setting.

- 1. Touch Format Fax Storage in the Config Menu.
- 2. Touch either Yes or No

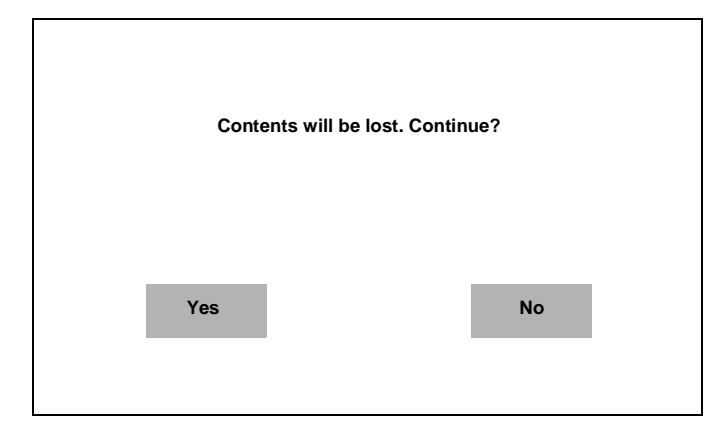

- If Yes is selected, Formatting Fax Flash DO NOT POWER OFF is displayed. Then you are automatically returned to the Configuration main menu.
- If **No** is selected, you are returned to the Configuration main menu.

# Fax Storage Location

This setting only appears if a hard disk is installed. Selections are NAND or Disk.

- 1. Touch Fax Storage Location on the Config Menu.
- 2. Touch the left arrow or the right arrow to toggle between NAND and Disk.
- 3. Touch Submit.

**Note:** If a hard disk is not installed, the multiple function printer automatically stores all buffered faxes on NAND, and this menu does not appear. Disk is the default storage location.

# ADF Edge Erase

The value of this setting determines the size (in millimeters) of the "no-print" zone around an ADF scan job. A copy job always has at least a 2mm border; therefore, the border size is either 2mm or the value of this setting, whichever is larger.

To change the value for ADF Edge Erase:

- 1. Touch ADF Edge Erase in the Config Menu.
- 2. Touch the right or left arrows to change the value from 0 to 6 (3 is the default).
- 3. Touch Submit.

Submitting changes... is displayed.

You are automatically returned to the Configuration main menu.

# FB Edge Erase

The value of this setting determines the size (in millimeters) of the "no-print" zone around an ADF scan job. A copy job always has at least a 2mm border; therefore, the border size is either 2mm or the value of this setting, whichever is larger.

To change the value for FB Edge Erase:

- 1. Touch FB Edge Erase in the Config Menu.
- 2. Touch the right or left arrows to change the value from 0 to 6 (3 is the default).
- 3. Touch Submit.

Submitting changes... is displayed.

You are automatically returned to the Configuration main menu.

# Scanner Manual Registration

This item is used to manually register the flatbed and ADF on the MFP scanner unit. Registration should be performed whenever the ADF unit, flatbed unit, or controller card are replaced.

To manually adjust the scanner:

1. Touch Scanner Manual Registration.

| Scanner Manual Registratio | n    |
|----------------------------|------|
| Print Quick Test           |      |
| Copy Quick Test            |      |
| Flatbed                    |      |
| ADF Front                  |      |
| ADF Back                   |      |
|                            |      |
|                            | Back |

- 2. Touch Print Quick Test.
- 3. Place the quick test on the glass of the flatbed scanner.
- 4. Press Copy Quick Test.
- 5. Select Flatbed.

| Flatbed     |    |  |
|-------------|----|--|
| Left Margin | -7 |  |
| Top Margin  | 3  |  |

Examine the copy of the Quick Test and compare it to the original. Adjust the Left Margin and/or the Top Margin to match the original.

| Selection   | Effect                                                                                                    |  |
|-------------|----------------------------------------------------------------------------------------------------|--|
| Left Margin | <ul><li>Decrease the value and move the margin to the left.</li><li>Increase the value and move the margin to the right</li></ul> |  |
| Top Margin  | <ul><li>Decrease the value to move the margin down</li><li>Increase the value to move the margin upward.</li></ul>                |  |

### 6. Touch Submit.

- Submitting changes... is displayed.
- 7. Place the original printout on the glass of the flatbed, and touch Copy Quick Test.
- **8.** If the pages match, continue to step 9. If the pages do not match, repeat steps 4 through 7, until you are satisfied.
- **9.** Place the original in the ADF, and touch Copy Quick Test.
- **10.** Examine the copy of the Quick Test and compare it to the original. If it does not match, continue. If it does match, go to step 11. If it matches go to step 16.

### 11. Touch ADF Front.

| ADF Front         |                 |    |  |
|-------------------|-----------------|----|--|
| Horizontal Adjust |                 | 14 |  |
| Top Margin        | $\triangleleft$ | 3  |  |

Adjust the Left Margin and/or the Top Margin to match the original.

| Selection         | Effect                                                                                                    |  |
|-------------------|----------------------------------------------------------------------------------------------------|--|
| Horizontal Adjust | <ul> <li>Decrease the value to move the margin to the left</li> <li>Increase the value to move the margin to the right</li> </ul> |  |
| Top Margin        | <ul><li>Decrease the value to move the margin down</li><li>Increase the value to move the margin upward.</li></ul>                |  |

### 12. Touch Submit.

- Submitting changes... is displayed.
- **13.** If the pages match, continue to step 14. If the pages do not match, repeat steps 8 through 12, until you are satisfied.
- **14.** Place the original Quick Test in the ADF facedown, and touch **Copy Quick Test**.
- **15.** Examine the copy of the Quick Test, and compare it to the original. If the pages match, you are done. If the pages do not match, continue to the next step.
- 16. Touch ADF Back. (This setting only appears on duplex machines)

| ADF Back          |            |    |  |
|-------------------|------------|----|--|
| Horizontal Adjust | $\bigcirc$ | 14 |  |
| Top Margin        | $\bigcirc$ | 3  |  |

Adjust the Left Margin and/or the Top Margin to match the original.

| Selection         | Effect                                                                                                    |  |
|-------------------|----------------------------------------------------------------------------------------------------|--|
| Horizontal Adjust | <ul> <li>Decrease the value to move the margin to the left</li> <li>Increase the value to move the margin to the right</li> </ul> |  |
| Top Margin        | <ul><li>Decrease the value to move the margin down</li><li>Increase the value to move the margin upward.</li></ul>                |  |

### 17. Touch Submit.

Submitting changes... is displayed.

Touch Back at any time to return to the initial manual scanner registration screen without saving any changes.

# Disable Scanner

If a scanner is not working, the scanner can be disabled, allowing the user to continue using the printer portion of the multiple function printer. **Disable** disables the entire scanner (ADF and flatbed), and then users attempting to use the scanner function receive Scanner disabled by administrator message. **ADF Disabled** disables only the ADF, but the flatbed continues to function. Users will receive a Automatic document feeder disabled by administrator message, and the paper present sensor in the ADF reports empty. **Enabled** turns the scanner back on, and is the default setting.

Auto Disabled is not a selection. It appears in response to certain scanner operation failures, and indicates the scanner is already disabled. **Submit** is disabled when it appears.

To disable the scanner:

- 1. Touch Disable Scanner in the Config Menu.
- **2.** Touch the left or right arrows to select **Enabled** (default), **Disabled**, or **ADF Disabled**. **Auto Disabled** appears in response to certain scanner operation failures.
- **3.** Touch Submit. Submitting changes... is displayed.

You are automatically returned to the Configuration main menu.

# Automatic Color Adjust

Sets the suggested number of pages which the printer should print between consecutive calibrations.

If the printer exceeds the set value while printing a job, it completes the current job and any other jobs received while printing the current job before it initiates a calibration. The printer does not cancel or suspend an active job in order to perform a calibration. If a user is in any of the menus, including the Configuration Menu and the Diagnostics mode, an automatic color adjust calibration does not occur.

- 1. Touch Auto Color Adjust in the Config Menu.
- 2. Touch the left arrow to decrease the value or the right arrow to increase the value. Selections are Off and the values between 100 and 1000 in increments of 50. The default is 500 pages.
- 3. Touch Submit.

Submitting changes... is displayed.

You are automatically returned to the Configuration main menu.

# Auto Align Adj

Controls whether the printer executes the automatic alignment calibration after an initiating event occurs. When an event initiates a TPS operation, the printer performs a toner density calibration, (TPS) an alignment calibration, or both of the calibrations.

Toner Patch Sensing (TPS) is a diagnostic mechanism that automatically adjusts the printer toner density and alignment settings. When TPS executes, the printer generates toner patches on the transfer belt. It then uses these to calculate the appropriate adjustment, to density, if necessary.

To adjust the Auto Align Adj setting:

- 1. Touch Auto Align Adj in the Config Menu.
- 2. Touch the left arrow or the right arrow toggle between Off and On (default).
- 3. Touch Submit.

Submitting changes... is displayed.

You are automatically returned to the Configuration main menu.

# **Enforce Color Order**

This setting gives the system support person the ability to enforce where the color cartridges may be placed, and if messages appear when cartridges are in the wrong location.

When **On** (default) is selected, the printer lets users place each toner cartridge in only its specified slot. For instance, the Magenta toner cartridge must be in the Magenta slot. If the user tries to place a cartridge in an incorrect slot, the printer message 31 Defective or Missing *<color>* Cartridge or 32 Unsupported *<color>* Cartridge appears where *<color>* stands for Cyan, Magenta, Yellow, or Black.

When **Off** is selected, the printer does not issue any message to let the user know that the cartridge is placed in the wrong slot inside the printer.

To adjust the Enforce Color Order setting:

- 1. Touch Enforce Color Order in the Config Menu.
- 2. Touch the left arrow or the right arrow toggle between Off and On (default).
- 3. Touch Submit.

Submitting changes... is displayed.

You are automatically returned to the Configuration main menu.

# **Color Alignment**

Color alignment should be performed when the transfer module is replaced.

To perform color alignment:

- 1. Touch Color Alignment from the Config Menu.
- **2.** Touch **Print Alignment**. Four pages print with charts and letters A–L.
- **3.** Consulting the printed page, look at Set A. Indicate the number of the 20 color lines closest to the black lines.
- Indicate the humber of the encreter penel using the left and right error.
- **4.** Enter that number on the operator panel using the left and right arrows.
- 5. Continue selecting the best lines for the sets through Set L and entering them on the operator panel.
- 6. Touch Submit when all are entered.

# Color Adj State

These settings allow you to select when color calibrations occur. Selecting **Busy** indicates the color calibrations will complete queued jobs, but refuse to add new jobs to the queue. When calibration is complete jobs are again accepted. Selecting **Idle** allows calibrations only when the printer is idle.

To adjust the Color Adj State setting:

- 1. Touch Color Adj State in the Config Menu.
- 2. Touch the left arrow or the right arrow toggle between **Busy** and **Idle**.
- 3. Touch Submit.

Submitting changes... is displayed.

You are automatically returned to the Configuration main menu.

# Motor Calibration

This setting synchronizes the aligner and fuser motor speeds with the transfer belt speed to ensure that the output is printed correctly.

Note: This test should be run at 600 dpi resolution and with duplex disabled.

To run the Motor Calibration:

- 1. Touch Motor Calibration in the Config Menu.
- 2. Touch Motor Calibration.

Calibrating... displays, and then the multiple function printer feeds eight blank pages.

Touch **Back** to return to the Configuration main menu.

### Paper Prompts

Controls the source the printer selects for a change paper source message. The printer displays the change paper source message based on the size of the paper requested and not by the paper type.

Selections include Auto, Multi-Purpose Feeder, and Manual Paper. The multipurpose feeder is available on some printer models.

**Note:** If the Configure MP setting is changed to Manual, a power-on reset is performed, and then the value of the Paper Prompts menu item before the power-on reset was MP Feeder, then when the printer restarts, the printer automatically changes the Paper Prompts setting to Manual Paper.

Load Manual overrides that would result in a change paper message are disabled for **Paper** or **Env** prompts that are set to Manual, Manual Paper, or Manual Env.

To change the settings for Paper Prompts:

- 1. Touch Paper Prompts in the Config Menu.
- 2. Touch the left or right arrow to toggle between Auto, Multi-Purpose Feeder, and Manual Paper.
- 3. Touch Submit.

Submitting changes... is displayed.

You are automatically returned to the Configuration main menu.

### **Envelope Prompts**

Controls the source the printer selects for a change envelope source message. The printer displays the change envelope message based on the size of the envelope requested and not by the envelope type.

Selections include Auto, MP Feeder, and Manual Env. MP Feeder is only available on some printer models.

**Note:** If the Configure MP setting is changed to Manual, and a power-on reset is performed, and the value of the Env Prompts menu item before the power-on reset was MP Feeder, then when the printer restarts, the printer automatically changes the Env Prompt setting to Manual Env.

Load Manual overrides that would result in a change paper message are disabled for Paper or Env prompts that are set to Manual, Manual Paper, or Manual Env.

To change the settings for Env Prompts:

- 1. Touch Envelope Prompts in the Config Menu.
- 2. Touch the left or right arrow to toggle between Auto, Multi-Purpose Feeder, and Manual Envelope.
- 3. Touch Submit.

Submitting changes... is displayed.

You are automatically returned to the Configuration main menu.

# Action for Prompts

This setting gives the user the option of having the printer resolve change prompt situations without requiring any user assistance. If the **Prompt user** value is selected, the printer displays change prompts if the job does not match the media in the selected source. The user must select another source or change the paper. If **Continue** or **Use current** is selected, the printer acts as if the user made the selection **Continue** or **Use current** and continues without user intervention, in most cases.

- 1. Touch Action for Prompts in the Config Menu.
- 2. Touch the left or right arrow to toggle between Prompt user, Continue, and Use current.
- 3. Touch Submit.

Submitting changes... is displayed.

You are automatically returned to the Configuration main menu.

### **Duplex Gloss**

Generates higher quality duplex copies than when using the normal duplex mode. The major difference between normal duplex and duplex gloss mode is the number of sheets in the duplex print media path. Normal duplex mode feeds two sheets simultaneously, while duplex gloss feeds only one sheet.

Selections include Off (default) and On.

### Jobs on Disk

Lets the user select whether or not the printer deletes all buffered jobs on the hard disk. This menu item only appears if a hard disk is installed. It appears even if no buffered jobs exist on the hard disk.

Selections include Do Not Delete and Delete.

**Note: Delete** does not remove Print and Hold jobs. Use **Remove Held Jobs** in the Utilities Menu (user menu) to delete these jobs.

To delete jobs on stored on the hard disk:

1. Touch Jobs on Disk in the Config Menu.

| Jok    | os On Disk |           |
|--------|------------|-----------|
| Delete | Do n       | ot delete |

2. Touch Delete to erase stored jobs, or touch Do not delete to return to the menu without deleting any jobs.

# **Disk Encryption**

Controls whether the printer encrypts the information that it writes to the hard disk.

**Warning:** When the value for Disk Encryption, the printer completely formats the hard disk which means that all information on the disk is deleted.

If an encrypted disk is removed from the printer and another disk is installed, the Disk Corrupted. Reformat? message appears. The newly installed disk must either be formatted or removed from the printer. The Disk Encryption menu item only appears when:

- A non-defective disk is installed in the printer.
- The values of bits 3-2 of digit 4 in the Configuration ID 2 are either 01 for Supported, or 10 for Supported with an internal network adapter (INA).

Selections include **Disable** (default) and **Enable**. When Disk Encryption is selected, Yes or No appears for you to confirm. Select either **Yes** or **No**. To cancel, touch **No**.

To encrypt a disk:

**1.** Touch Disk Encryption in the Config Menu.

| Disk Encryption |      |
|-----------------|------|
| Enable          |      |
| Disable         |      |
|                 |      |
|                 |      |
|                 |      |
|                 |      |
|                 | Back |

2. Touch Enable to encrypt the disk.

| Contents will be lost. Co | ntinue? |
|---------------------------|---------|
| Yes                       | No      |

Warning: To prevent damage to your disk, do not turn the MFP off while the following displays.

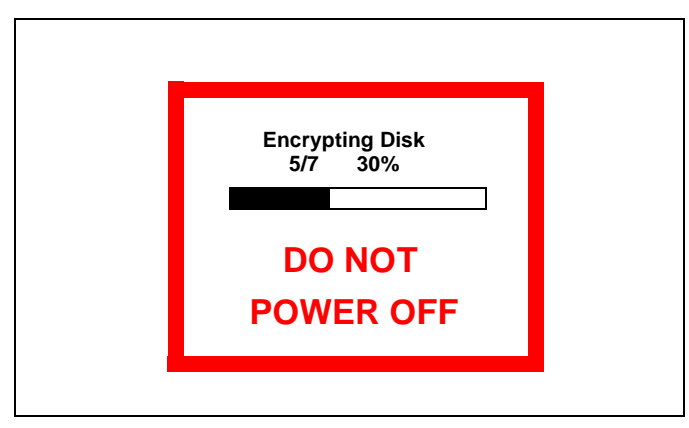

4. Touch Back to return to the main menu.

A graphic appears, showing:

- The message Encrypting Disk or Formatting Disk
- A percentage scale
- The message DO NOT POWER OFF

The process is complete when the percentage scale displays 100.

# Wipe Disk

**Note:** Due to the lengthy amount of time required to wipe an entire hard disk using either method, a wipe should not be initiated unless it is absolutely unavoidable (for example, disk corruption), or unless the printer can remain offline for several hours without inconveniencing users.

**Warning:** A user should not initiate either type of wipe from the Configuration Menu if the hard disk contains downloaded fonts, macros, held jobs, and so forth that should not be erased.

This setting initiates either a single pass wipe or a multiple pass wipe of the entire hard disk. Select **Disk Wipe** (fast) to complete a single pass wipe and replacement of the file system. Select **Disk Wipe (secure)** to complete a multiple pass wipe at a more basic level.

# **Duplex Gloss**

If you need higher quality duplex copies, selecting Duplex Gloss give you a higher quality output. It does this by limiting the number of pages fed at one time. In normal duplex, two sheets are fed simultaneously and one is printed on page two and the other is printed as page four, then the pages are re-fed and pages one and three are printed on the other side. With Duplex Gloss turned on, only one page is fed, printed, re-fed and the reverse is printed. The quality increases, but the time it takes to complete the job is increased.

To turn on Duplex Gloss:

- 1. Touch **Duplex Gloss** in the Config Menu.
- 2. Touch the left or right arrow to toggle between Off and On.
- 3. Touch Submit.

# Font Sharpening

Lets a user set a text point-size value below the setting of the high frequency screens used when printing font data. This menu item only affects the PostScript, PCL, XL, and PDF emulators.

Settings are in the range of 0–150 (24 is the default). For example, if the value is set to 24, then all fonts sized 24 points or less use the high frequency screens. To increase value by 1, touch the right arrow; to decrease the value by 1, touch the left arrow.

To set Font Sharpening:

- 1. Touch Duplex Gloss in the Config Menu.
- 2. Touch the left or right arrow to change the value from 1 to 150.
- 3. Touch Submit.

# **Require Standby**

When set to Off, the Standby Mode setting in General Settings Menu displays Disabled. The default is On.

To set Require Standby:

- 1. Touch Require Standby in the Config Menu.
- 2. Touch the left or right arrow to toggle between On and Off.
- 3. Touch Submit.

# **LES Applications**

Enables or disables Lexmark Embedded Solutions (LES) applications. The default is Enable.

To change the setting:

- 1. Touch LES Applications in the Config Menu.
- 2. Touch the left or right arrow to toggle between Enable and Disable.
- 3. Touch Submit.

### Key Repeat Initial Delay

Determines the initial length of delay before a repeating key starts repeating. The range is from 0.25 seconds to 5 seconds in 0.25 second increments. The default value is 1 second.

To set the delay:

- 1. Touch Key Repeat Initial Delay in the Config Menu.
- 2. Touch the left or right arrow to change the value from 0.25 second to 5 seconds.
- 3. Touch Submit.

### Key Repeat Rate

Number of presses per second for a repeating key. The range is from 1 to 100 presses per second. The default is 15 presses per second.

To set the number of key presses per second:

- 1. Touch Key Repeat Rate in the Config Menu.
- 2. Touch the left or right arrow to change the value from 1 to 100.
- 3. Touch Submit.

# **Clear Custom Status**

Executing this operation erases any strings that have been defined by the user for the Default or Alternate custom messages.

To clear custom strings:

- 1. Touch Clear Custom Status in the Config Menu.
- 2. Touch Clear Custom Status again to confirm.
  - Clear Custom Status... appears.

Press Back to return to the Config Menu.

# Pel Blurring

Customers who notice step artifacts in their error diffused copies to activate the pel synthesis function. The settings are On and Off (the default is Off).

- **1.** Touch **Pel Blurring** in the Config Menu.
- 2. Touch the left or right arrow to toggle between On and Off.
- 3. Touch Submit.

# **USB Speed**

A value of Full forces the USB port to run at full speed, and also disables its high-speed capabilities. Settings are Full and Auto. Auto is the default.

To set USB Speed:

- **1.** Touch **USB Speed** in the Config Menu.
- 2. Touch the left or right arrow to toggle between Full and Auto.
- 3. Touch Submit.

# Exit Config Menu

Touch Exit the Config Menu. The printer performs a power-on reset and returns to normal mode.

# Service Engineer (SE) Menu

To enter the SE Menus:

From browser, add "/se" to device's IP address (for example: http://123.456.7.8/se).

| Print SE Menus       |                                      |  |
|----------------------|--------------------------------------|--|
| General              |                                      |  |
| Copyright            | Displays copyright information.      |  |
| Lexmark Forms Mode   | On or Off                            |  |
| Code Revision Info   |                                      |  |
| Network Code Level   | Displays network code level.         |  |
| Network Compile Info | Display network compile information. |  |
| Printer Code Level   | Displays printer code level.         |  |
| Printer Compile Info | Displays compile information.        |  |
| History              |                                      |  |
| Print History        |                                      |  |
| Mark History         |                                      |  |
| History Mode         |                                      |  |
| MAC                  |                                      |  |
| Set Card Speed       |                                      |  |
| LAA                  |                                      |  |
| Keep Alive           |                                      |  |
| NVRAM                |                                      |  |
| Dump NVRAM           |                                      |  |
| Reinit NVRAM         |                                      |  |
| NPAP                 |                                      |  |
| Print Alerts         |                                      |  |
| ТСРІР                |                                      |  |
| netstat -r           |                                      |  |
| arp -a               |                                      |  |
| Allow SNMP Set       |                                      |  |
| MTU                  |                                      |  |
| Meditech Mode        |                                      |  |
| Raw LPR Mode         |                                      |  |
| Gather Debug         |                                      |  |
| Enable Debug         |                                      |  |
| Netware              |                                      |  |
| Broadcast SAPs       |                                      |  |
| NPA Delay            |                                      |  |

# Front cover locked in place

The front door locks during certain Busy events, and unlocks when those events are complete. This is a normal function. You can hear the door lock into place when one of these events take place. However, if the printer is turned off, or has an error while the front door is locked (for example, while printing or calibrating), the front door may not unlock. If this happens, turn the printer off and restart it. Once it goes through POR, it may unlock itself. If this does not work, use the following procedure to unlock the front door:

**1.** Remove the rear cover.Remove the four screws (A) securing the rear cover.

|         |              |   |   | ĺ  |
|---------|--------------|---|---|----|
| *       |              |   |   |    |
| #  <br> |              | / |   |    |
|         |              |   | 4 | Ţ, |
|         | $\mathbf{V}$ |   |   |    |

**2.** Lift up to disengage the two tabs (B).

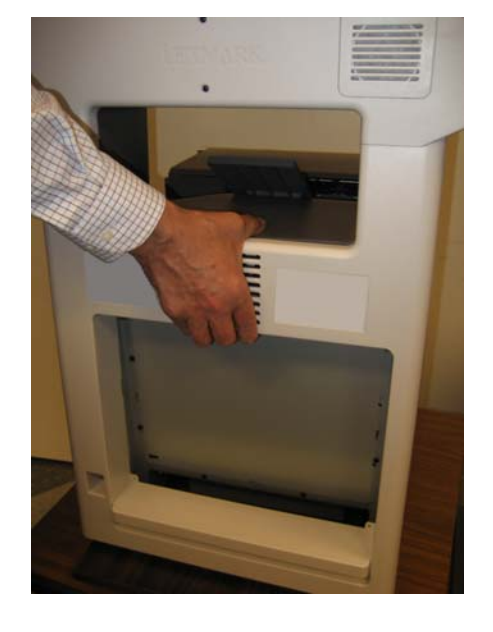

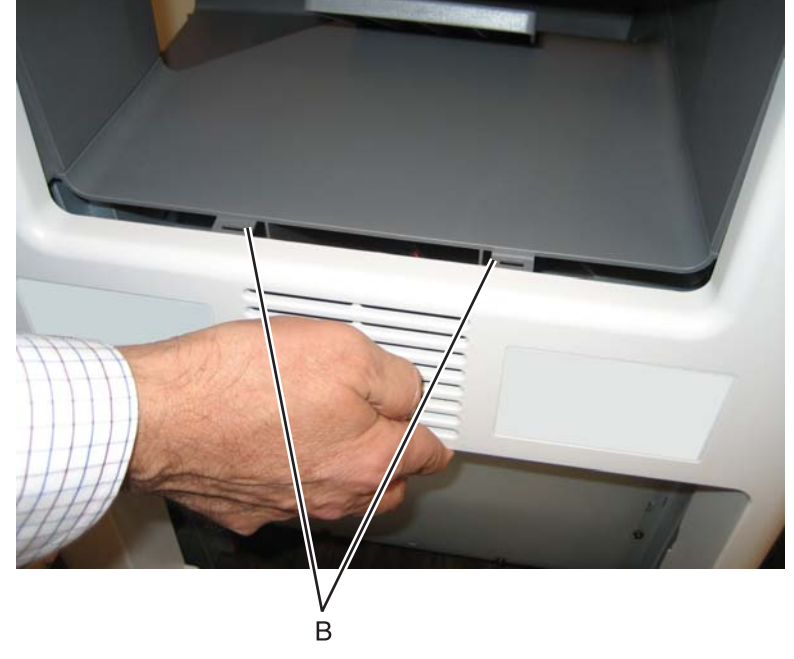

- 3. Open the top cover.
- 4. Remove the screw (C) from the inside left cover.

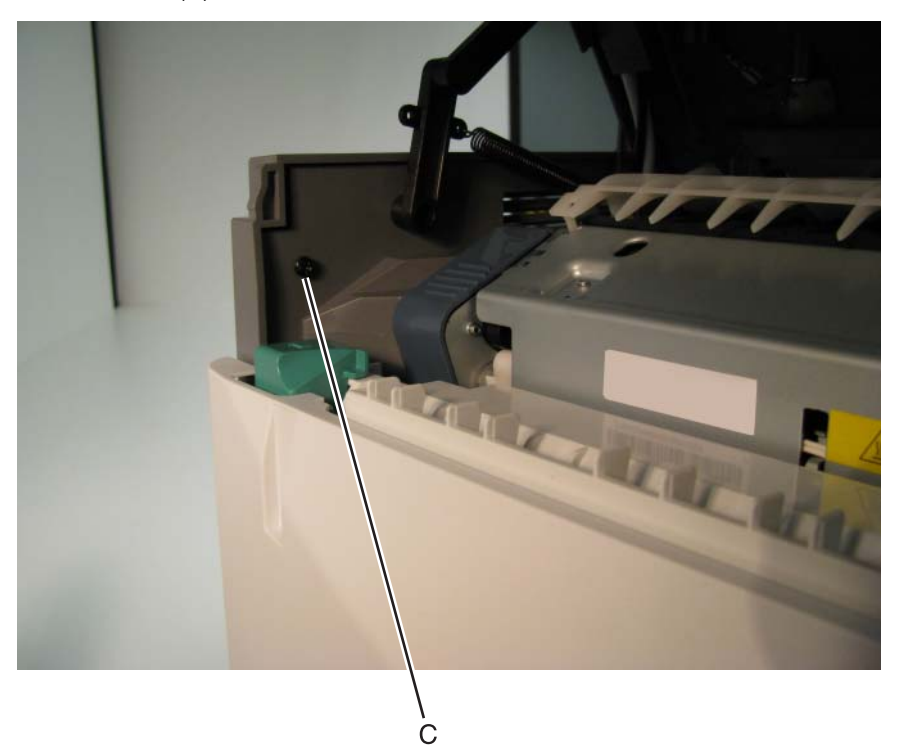

5. Press the waste toner release latch (D), swing the front of the waste toner assembly away from the printer, and remove.

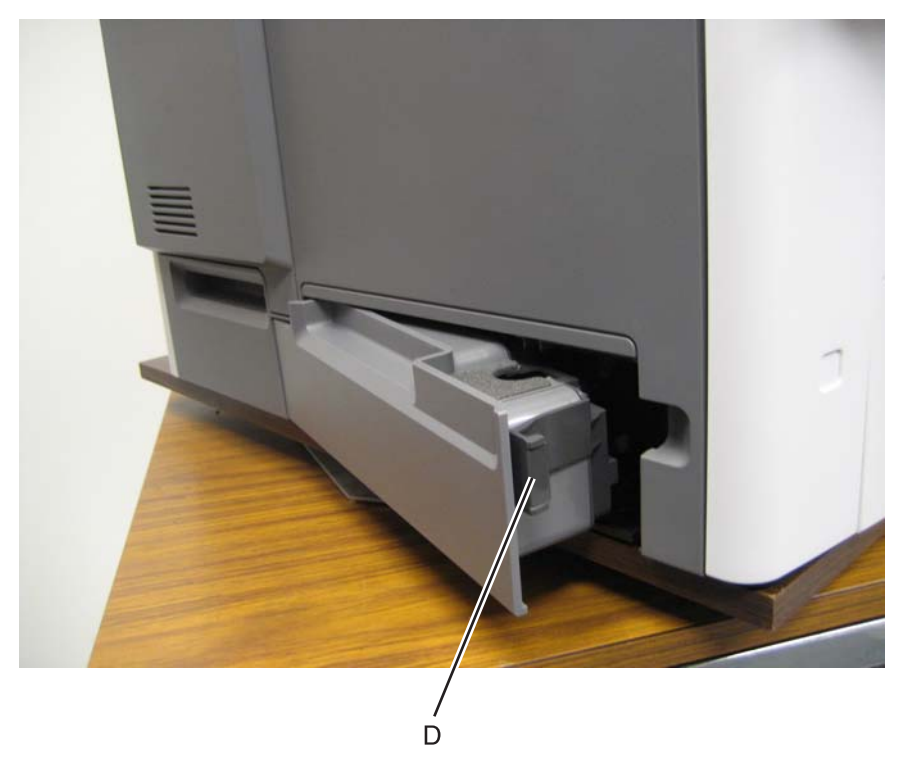

- 6. Remove the two screws (E).
- 7. Press the locking tab (F), slide the cover down.

8. Grasp the side at the point shown, and disconnect the tab on the upper edge. Push down with your thumb on the outside while pulling up with the fingers to remove the cover.Warning: Be careful not to damage the two small locking tabs (G).

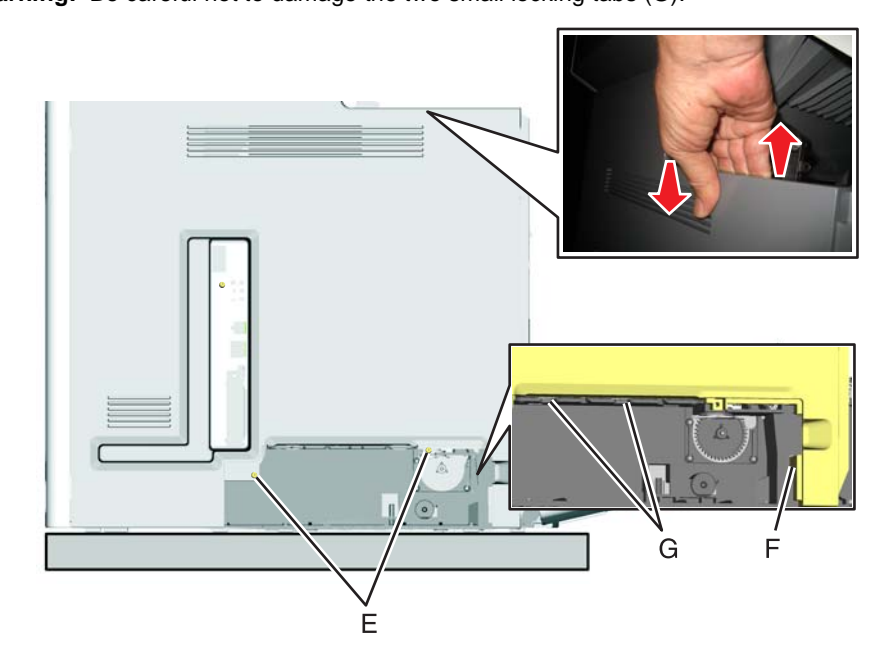

- **9.** Lift the rear of the left cover out, and rotate it out of position toward the front. **Note:** It will not come completely off with the front cover locked.
- **10.** With a flatblade screwdriver, turn the camshaft counterclockwise until the door unlocks.

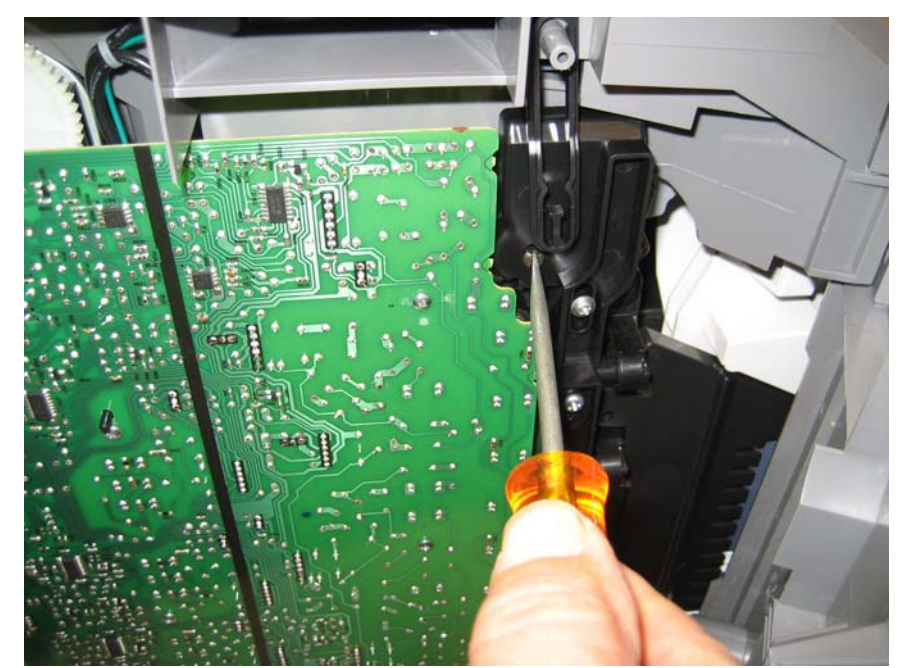

**11.** Open the front cover.

# **Printhead verification**

Before you begin, you can verify that the printhead is the failing FRU by following this procedure:

- **1.** Turn the printer off, remove the power cord from the outlet, then remove all cords and cables from the printer before beginning.
- 2. Locate the printer on a corner of a work area so the front and back can be accessed.

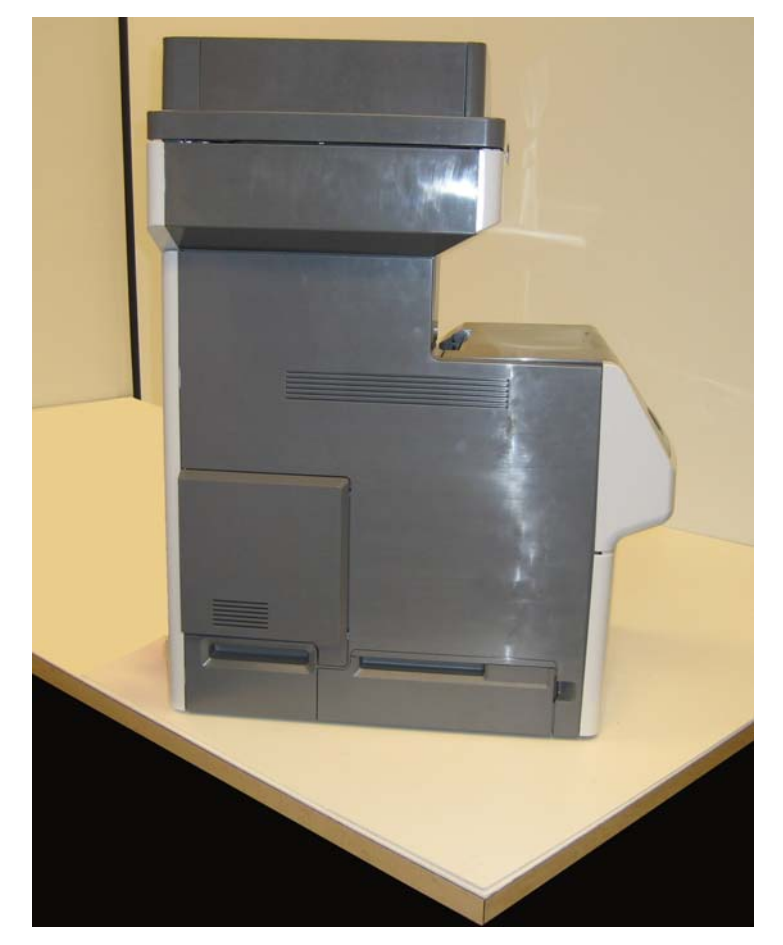

- **3.** Remove the rear frame cover.
  - **a.** Loosen the eight screws (A).
  - **b.** Lift the rear frame cover, and remove.

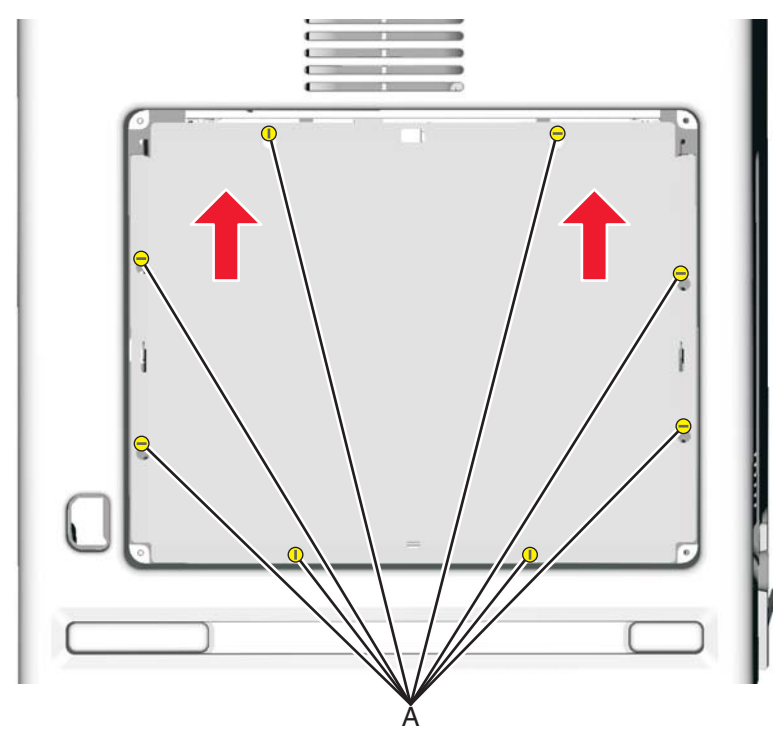

a. Remove the two screws (B), and disconnect the hard disk from the system board (C).

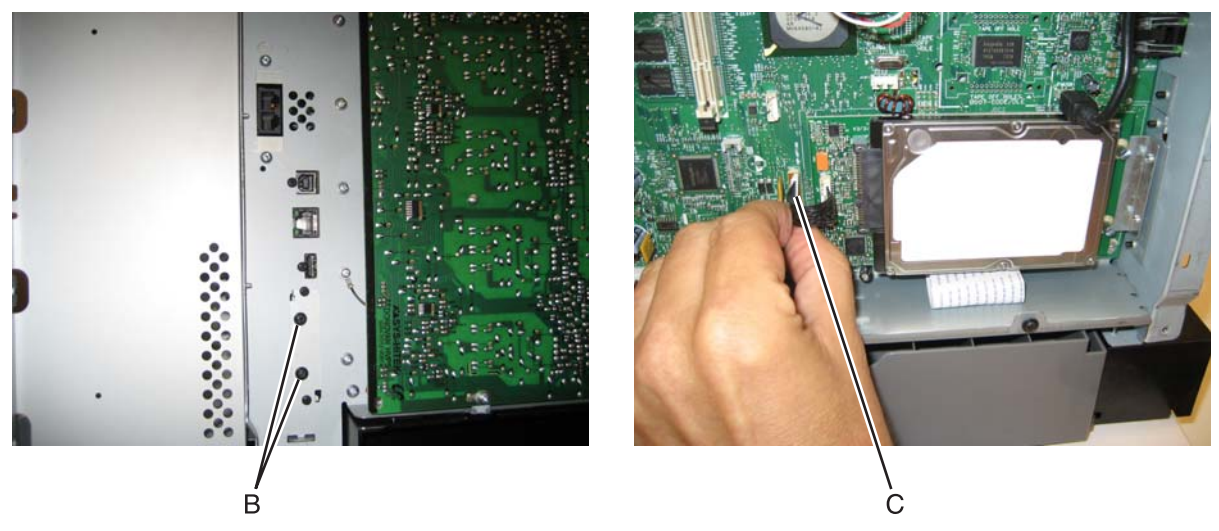

**b.** Pull the hard disk straight out to *pop* the hard disk standoffs free of the system board.

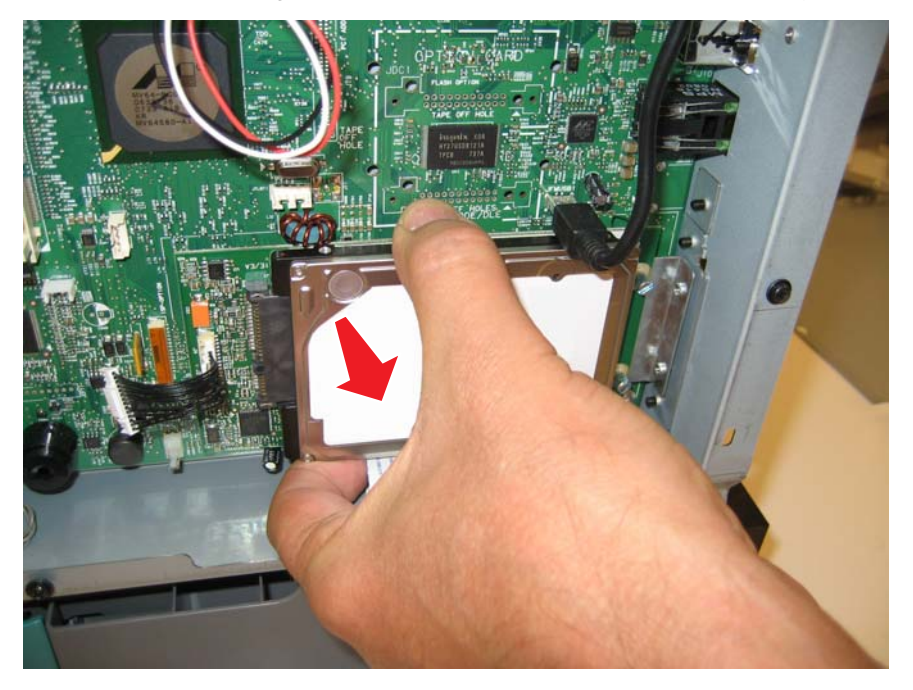

**5.** Carefully disconnect the printhead ribbon (D) and the mirror motor cables (E) from the system board, and carefully connect the printhead ribbon and mirror motor cables from the new printhead into the system board.

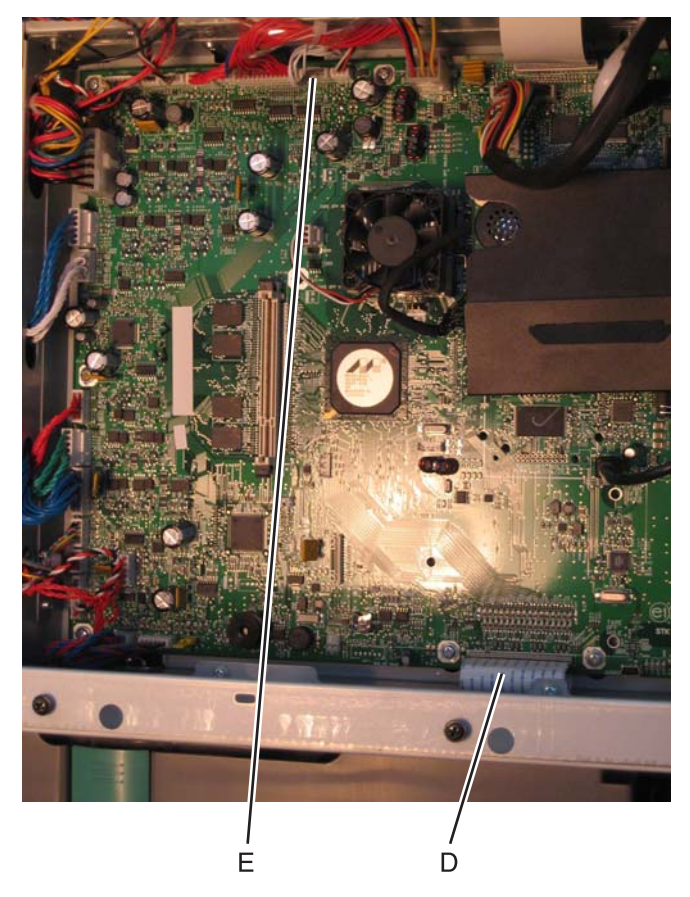

Use the packaging that came with the printhead FRU to prop the printhead up.
 Note: It is important to position the laser in the printhead facing down into the packaging as shown.

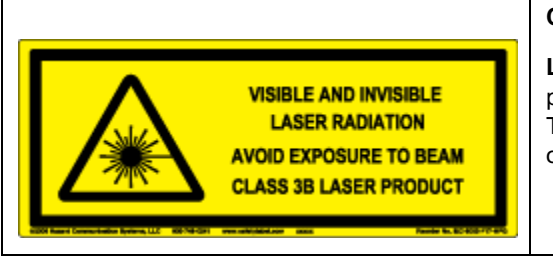

### CAUTION—POTENTIAL EYE INJURY:

Laser Radiation—Avoid eye exposure to the beam. Always point the printhead laser down into the packaging as shown. The laser can cause damage to your eyesight or the eyesight of others.

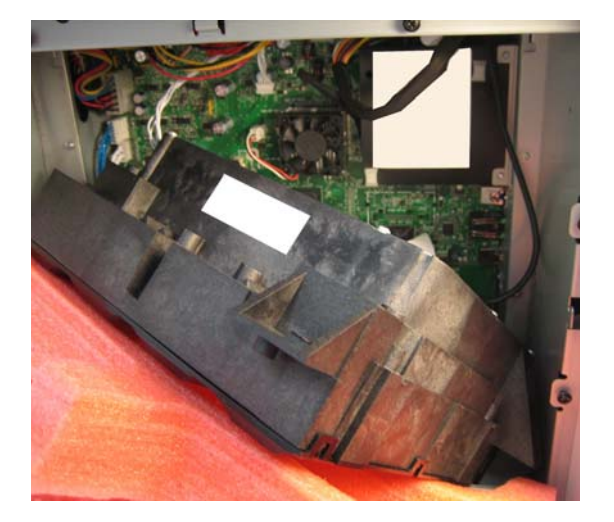

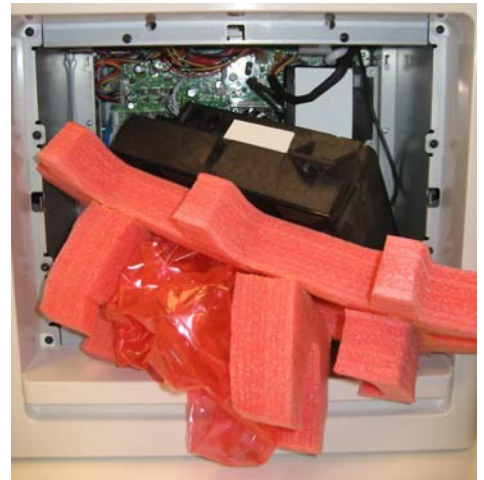

- 7. Connect the power cord to the outlet.
- 8. Enter the Diagnostics menu (press and 3 and 6, turn on the multifunction printer, and release the buttons when the progress bar appears).
- 9. Perform the Mirror Motor Test:
  - a. Touch PRINTHEAD TESTS.
  - b. Touch Mirror Motor Test.

The touchscreen displays Mirror Motor Test-Motor Running....

After the test completes, the touchscreen displays either Pass or Fail.

- If the test fails, replace the system board.
- If the test passes, perform the Servo Laser Test in step 9.

10. Perform the Servo Laser Test:

- a. Touch Back to PRINTHEAD TESTS.
- b. Touch Servo Laser Test.

The touchscreen displays Servo Laser Test-Motor Running.... After the test completes, the touchscreen displays either Pass or Fail.

- If the test fails, replace the system board.
- If the test passes, install the printhead FRU.

# Paper Jams

# Error jam locations

The following illustration shows the location and error codes generated for specific paper jams and the corresponding locations of these jams.

# ADF and flatbed scanner

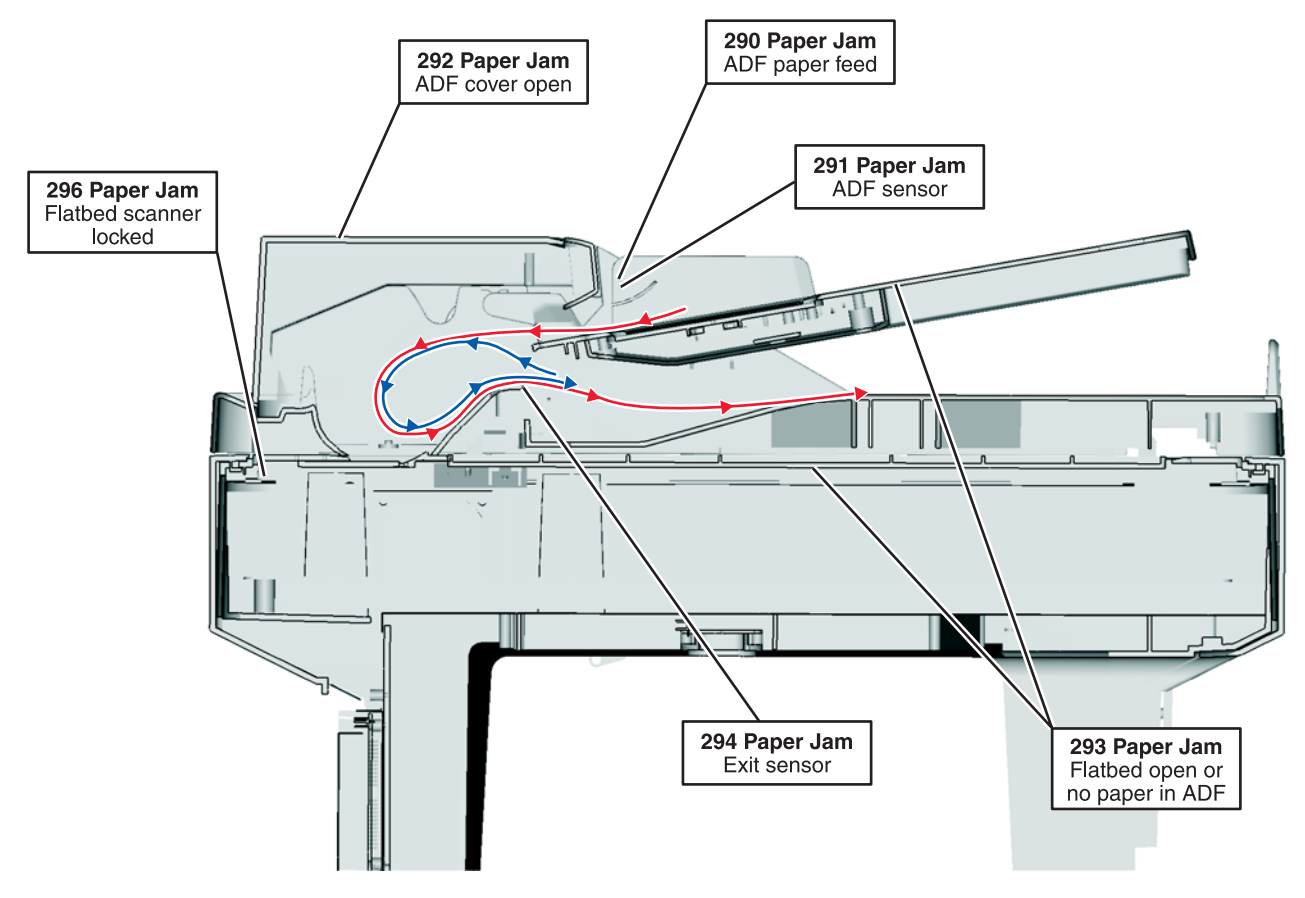

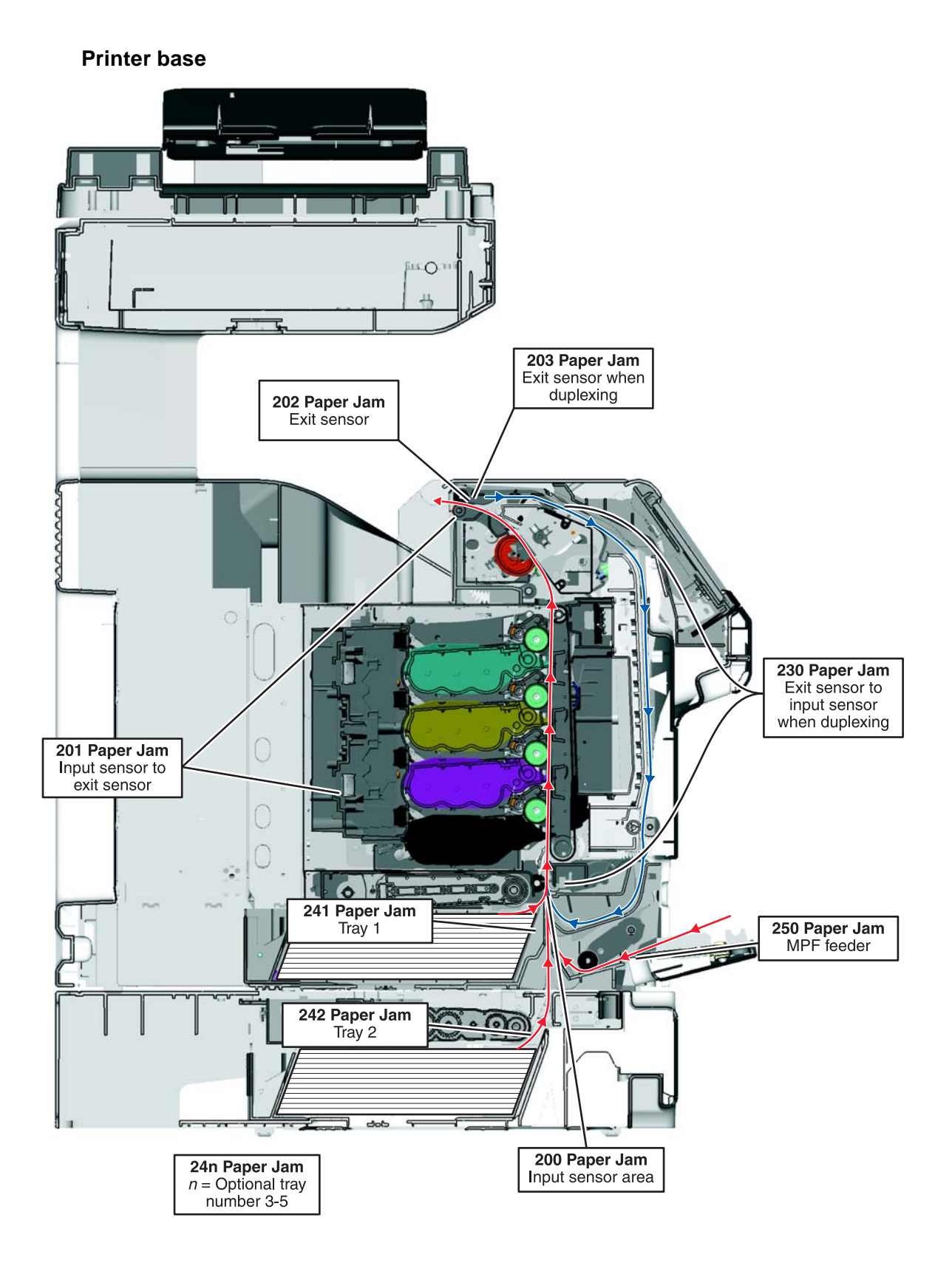

# Clearing jams

By carefully selecting paper and loading it properly, you can avoid most jams. If jams do occur, follow the steps outlined in this section. To clear a jam message and resume printing, clear the entire paper path, and then touch **Continue**. If Jam Recovery is set to On, then the printer prints a new copy of the page that jammed. If Jam Recovery is set to Auto, then the printer reprints the jammed page if enough printer memory is available.

# Avoiding jams

The following hints can help you avoid jams:

### Paper tray recommendations

- Make sure the paper lies flat in the paper tray.
- Do not remove the paper tray while the printer is printing.
- Do not load the paper tray while the printer is printing. Load it prior to printing, or wait for a prompt to load it.
- Do not load too much paper. Make sure the stack height does not exceed the indicated maximum height.
- Make sure the guides in the paper tray or the manual feeder are properly positioned and are not pressing too tightly against the paper or envelopes.
- Push the paper tray in firmly after loading paper.

### **Paper recommendations**

- Use only recommended paper or specialty media.
- Do not load wrinkled, creased, damp, bent, or curled paper.
- · Flex, fan, and straighten paper before loading it.
- Do not use paper that has been cut or trimmed by hand.
- Do not mix paper sizes, weights, or types in the same stack.
- Make sure all sizes and types are set correctly in the printer control panel menus.
- Store paper per the manufacturer's recommendations.

# Understanding jam messages

The following table lists the jam messages that can occur.

| Message                          | See:                                                                                        |  |
|----------------------------------|---------------------------------------------------------------------------------------------|--|
| 200 Paper jam, check [area name] | <ul> <li>"200 paper jam" on page 3-60</li> <li>"200–201 paper jams" on page 3-61</li> </ul> |  |
| 200 Paper jam, [x] pages jammed  |                                                                                             |  |
| 201 Paper jam, check [area name] | <ul> <li>"200–201 paper jams" on page 3-61</li> </ul>                                       |  |
| 201 Paper jam, [x] pages jammed  | <ul> <li>"201 paper jam" on page 3-62</li> </ul>                                            |  |
| 202 Paper jam, check [area name] | "202 paper jam" on page 3-63                                                                |  |
| 202 Paper jam, [x] pages jammed  |                                                                                             |  |
| 203 Paper jam, check [area name] | "203 paper jam" on page 3-65                                                                |  |
| 203 Paper jam, [x] pages jammed  |                                                                                             |  |
| 230 Paper jam, [area name]       | "230 paper jam" on page 3-65                                                                |  |
| 230 Paper jam, [x] pages jammed  |                                                                                             |  |
| 241 Paper jam, check [area name] | "24x paper jam" on page 3-67                                                                |  |
| 241 Paper jam, [x] pages jammed  |                                                                                             |  |

| Message                                                      | See:                              |  |
|--------------------------------------------------------------|-----------------------------------|--|
| 24x Paper jam, check [area name]                             | "24x paper jam" on page 3-67      |  |
| 24x Paper jam, [x] pages jammed                              |                                   |  |
| 250 Paper jam, check [area name]                             | "250 paper jam" on page 3-68      |  |
| 250 Paper jam, [x] pages jammed                              |                                   |  |
| 290 Scanner jam, remove all originals from the scanner       | "290–294 paper jams" on page 3-69 |  |
| 290 Scanner jam, remove jammed originals from the scanner    | -                                 |  |
| 291 Scanner jam, remove all originals from the scanner       |                                   |  |
| 291 Scanner jam, remove jammed originals from the scanner    |                                   |  |
| 292 Scanner jam, remove all originals from the scanner       |                                   |  |
| 292 Scanner jam, remove jammed originals from the scanner    |                                   |  |
| 293 Replace all originals if restarting job                  |                                   |  |
| 293 Replace jammed originals if restarting job               |                                   |  |
| 293.02 Flatbed cover open                                    |                                   |  |
| 293.02 Replace jammed originals if restarting job            |                                   |  |
| 294 Scanner jam, remove all originals from the scanner       |                                   |  |
| 294 Scanner jam, remove jammed originals from the scanner    |                                   |  |
| 294.01 Scanner jam, remove all originals from the scanner    |                                   |  |
| 294.01 Scanner jam, remove jammed originals from the scanner |                                   |  |

# 200 paper jam

**1.** Open the upper front door.

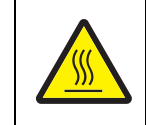

### CAUTION—HOT SURFACE:

The inside of the printer might be hot. To reduce the risk of injury from a hot component, allow the surface to cool before touching.

2. Open the lower front door.

**Note:** To avoid overexposing the photoconductor units, do not leave the lower front door open longer than 10 minutes.

**3.** Pull the jammed paper up and out to remove it from behind the toner cartridge area. **Note:** Make sure all paper fragments are removed.

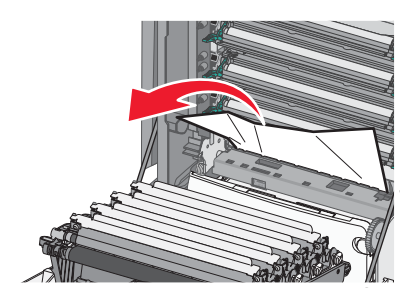

- 4. Close the lower front door.
- 5. Close the upper front door.
- 6. Touch Continue.

### 200-201 paper jams

**1.** Open the upper front door.

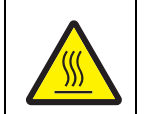

### CAUTION—HOT SURFACE:

The inside of the printer might be hot. To reduce the risk of injury from a hot component, allow the surface to cool before touching.

2. Open the lower front door.

**Note:** To avoid overexposing the photoconductor units, do not leave the front door open longer than 10 minutes.

Pull the paper forward if it is lodged under the photoconductor units.
 Note: You may need to remove the photoconductor units if the paper is lodged too tightly under them.

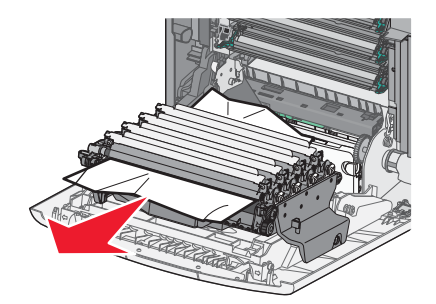

- **4.** Remove each photoconductor unit, and then place it on a flat surface. See "Photoconductor unit removal" on page 4-126.
- 5. Remove the jammed paper, and then replace each photoconductor unit.
- 6. Close the lower front door.
- 7. Close the upper front door.
- 8. Touch Continue.

### 201 paper jam

- **1.** Open the upper front door, and then open the lower front door.
  - **Warning:** Potential Damage—To avoid overexposing the photoconductors, do not leave the front doors open for more than 10 minutes.

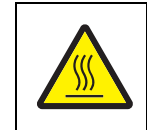

#### CAUTION—HOT SURFACE:

The inside of the printer might be hot. To reduce the risk of injury from a hot component, allow the surface to cool before touching.

- 2. Determine where the jam is located, and then remove it:
  - If paper is visible under the fuser, then grasp it on each side and pull it forward.

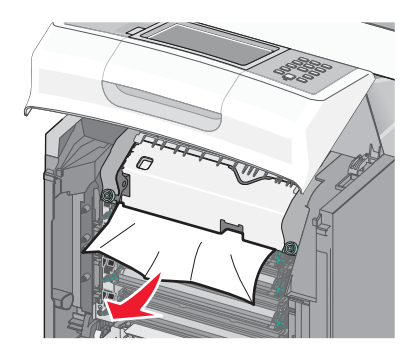

- If paper is not visible:
  - **C.** Turn the screws on the fuser to the left.

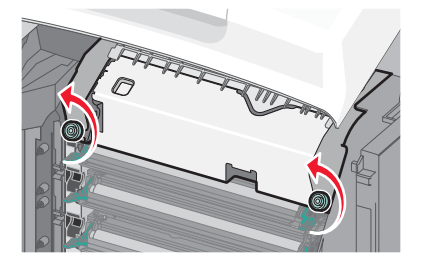

**d.** Remove the fuser, and then remove the jam.

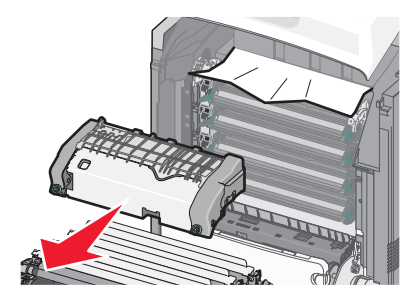

- **e.** Replace the fuser, and then turn the screws to the right to fasten it securely.
- **3.** Close the lower front door, and then close the upper front door.
- 4. Touch Continue.

### 202 paper jam

If the paper is visible in the standard exit bin, then grasp the paper and pull it away from the bin.

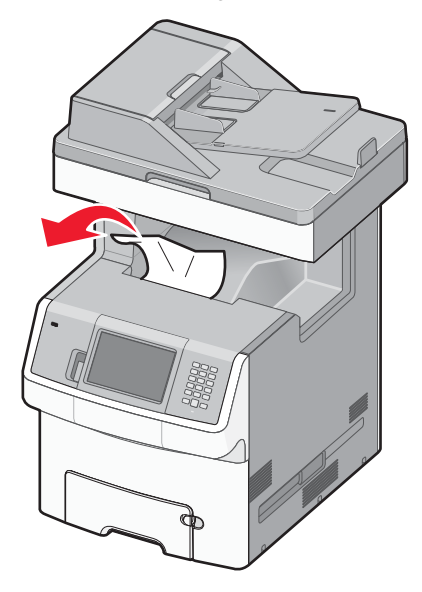

#### Paper jam under the fuser

Open the upper front door, and then open the lower front door.
 Warning: Potential Damage—To avoid overexposing the photoconductors, do not leave the front doors open for more than 10 minutes.

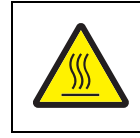

#### CAUTION—HOT SURFACE:

The inside of the printer might be hot. To reduce the risk of injury from a hot component, allow the surface to cool before touching.

2. Grasp the paper on each side and pull it forward.

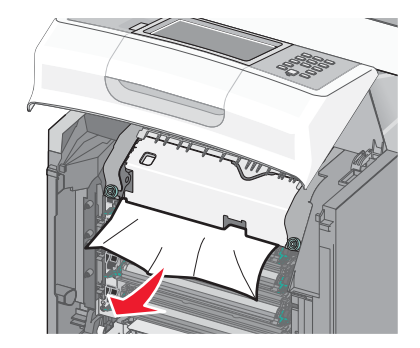

- 3. Close the lower front door, and then close the upper front door.
- 4. Touch Continue.

### Paper jam behind the fuser

**1.** Open the upper front door, and then open the lower front door.

**Warning:** Potential Damage—To avoid overexposing the photoconductors, do not leave the front doors open for more than 10 minutes.

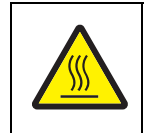

### CAUTION—HOT SURFACE:

The inside of the printer might be hot. To reduce the risk of injury from a hot component, allow the surface to cool before touching.

- 2. If the paper is jammed behind the fuser, then remove the fuser:
  - a. Turn the screws on the fuser to the left.

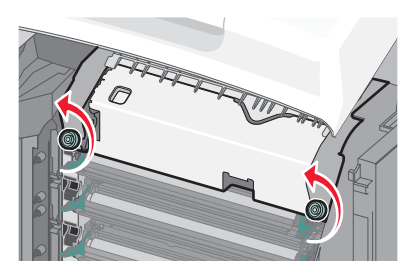

**b.** Lift the fuser, and then pull forward to remove it.

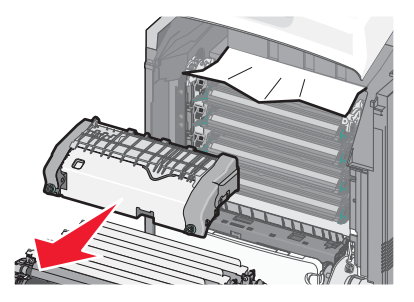

- **C.** Place the fuser on a flat surface.
- 3. Pull the paper gently out of the printer or up toward the standard exit bin to remove it.
- 4. Reinstall the fuser:
  - **a.** Align the fuser, and then place it back into the printer.
  - **b.** Turn the screws to the right to fasten the fuser securely.
- 5. Close the lower front door, and then close the upper front door.
- 6. Touch Continue.
#### 203 paper jam

1. Grasp paper that is visible in the standard exit bin, and pull it away from the bin.

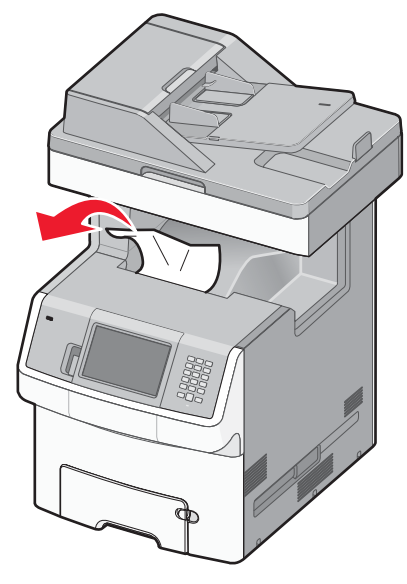

**2.** Open the upper front door.

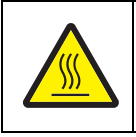

#### CAUTION—HOT SURFACE:

The inside of the printer might be hot. To reduce the risk of injury from a hot component, allow the surface to cool before touching.

- **3.** Open the lower front door.
- 4. Grasp the paper on each side, and pull it out gently.

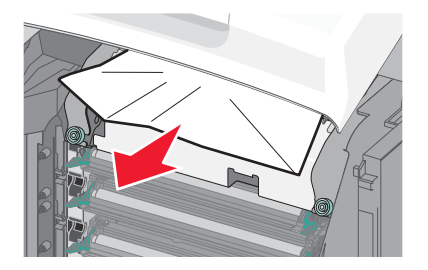

- **5.** Close the lower front door.
- 6. Close the upper front door.
- 7. Touch Continue.

### 230 paper jam

- 1. Remove Tray 1.
- 2. Open the upper front door, and then open the lower front door.

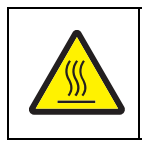

#### CAUTION—HOT SURFACE:

The inside of the printer might be hot. To reduce the risk of injury from a hot component, allow the surface to cool before touching.

**3.** Pull the jam straight up to remove it.

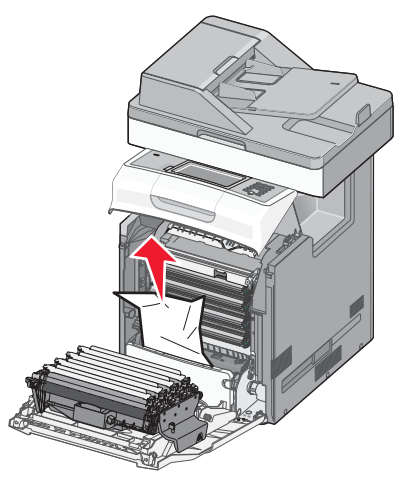

4. Pull out on the release tabs to allow the front door to split.

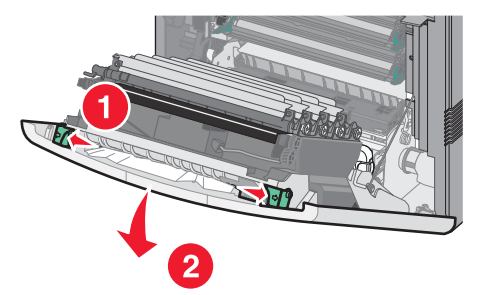

- 5. Pull straight out to remove any jammed paper.
- **6.** Close the lower front door, and then close the upper front door.
- 7. Reinsert Tray 1.
- 8. Touch Continue.

### 24x paper jam

### Paper jammed in Tray 1

**1.** Open Tray 1, and then pull the jammed pages straight up and out.

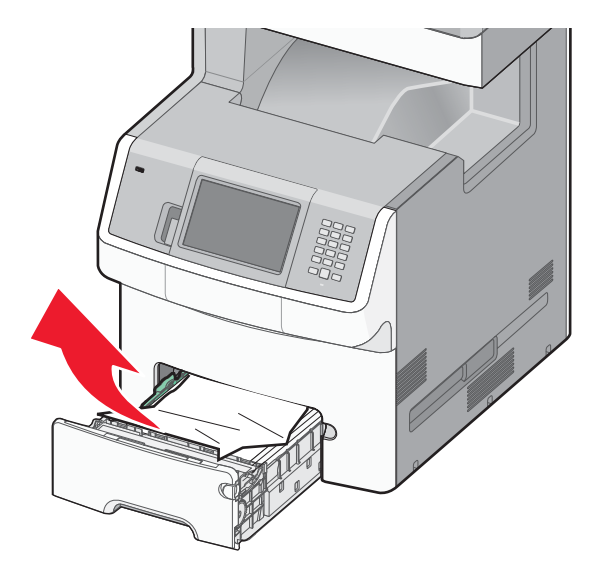

- **2.** After removing the tray, the front door may need to be opened to access the jam.
- 3. Close Tray 1.
- 4. Touch Continue.

### Paper jammed in front of Tray 1

1. Open Tray 1, and then pull the jammed pages up and out.

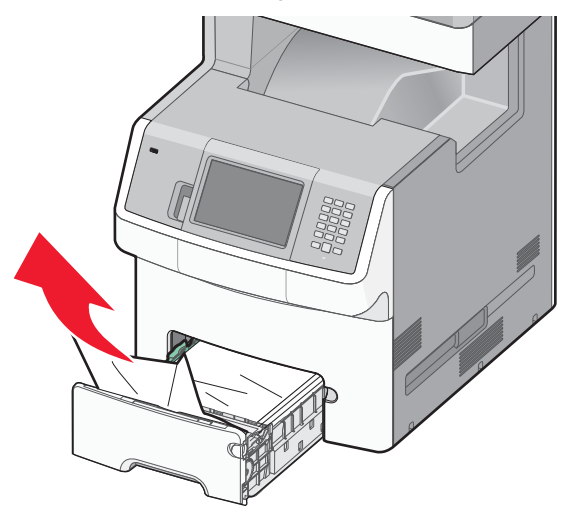

- 2. Close Tray 1.
- 3. Touch Continue.

### Paper jammed in one of the optional trays

**1.** Open the specified tray, and then pull the jammed pages out.

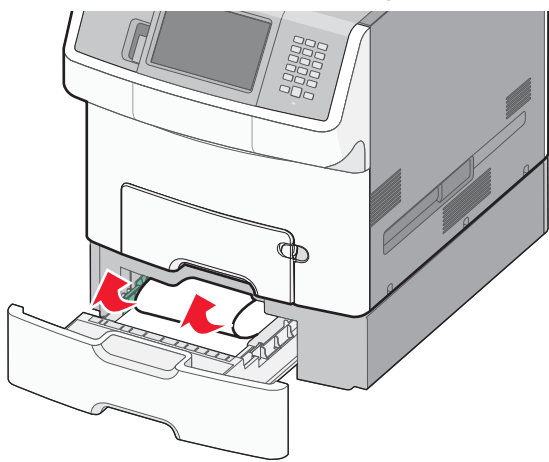

- 2. After removing the tray, the tray above may need to be opened to access the jam.
- **3.** Close the tray.
- 4. Touch Continue.

### 250 paper jam

**1.** Press the paper release lever, and then remove the jammed pages from the multipurpose feeder.

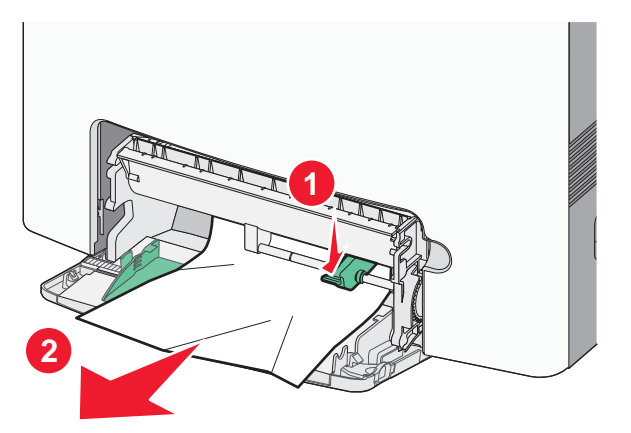

- 2. Load new paper into the multipurpose feeder.
- 3. Touch Continue.

### 290-294 paper jams

- **1.** Remove all original documents from the ADF.
- 2. Open the ADF cover, and then remove any jammed paper.

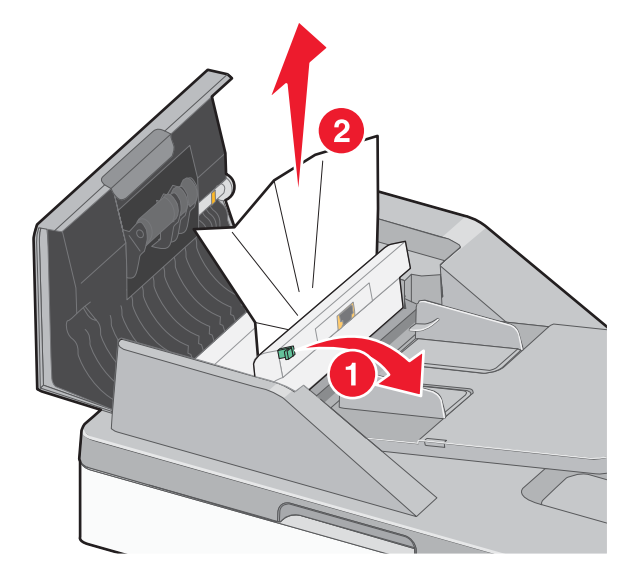

- 3. Close the ADF cover.
- 4. Open the duplex cover, and then remove any jammed paper.
- **5.** Open the scanner cover, and then remove any jammed pages.
- 6. Close the scanner cover.
- 7. Touch Restart Job.

# 4. Repair information

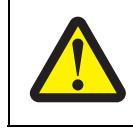

#### CAUTION—POTENTIAL INJURY:

The printer weight is greater than 97 lbs (44kg), and requires three or more trained personnel to lift safety.

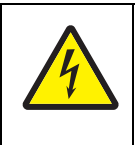

#### **CAUTION—POTENTIAL INJURY**

When you see this symbol, there is a danger from hazardous voltage in the area of the product where you are working. Unplug the product before you begin, or use caution if the product must receive power in order to perform the task.

## **Safety information**

- The safety of this product is based on testing and approvals of the original design and specific components. The manufacturer is not responsible for safety in the event of use of unauthorized replacement parts.
- The maintenance information for this product has been prepared for use by a professional service person and is not intended to be used by others.

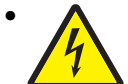

**CAUTION:** When you see this symbol, there is a danger from hazardous voltage in the area of the product where you are working. Unplug the product before you begin, or use caution if the product must receive power in order to perform the task.

# **Removal and cleaning precautions**

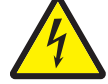

Observe the following precautions whenever you service the printer:

- Be sure to unplug the printer from the outlet before attempting to service the printer.
- To reassemble the printer, reverse the order of removal unless otherwise specified.
- Do not operate the printer anytime during removals. If it is absolutely necessary to run the printer with its covers removed, use care not to allow your clothing to be caught in revolving parts such as the gears, rollers and fan motor.
- Never touch the terminals of electrical parts or high-voltage parts such as the high-voltage power supply.
- After part replacement, ensure the wiring harness is not caught or damaged.
- Do not attempt to cut or extend the wiring harness.
- Confirm the wiring harness connector is connected properly.
- Be sure to handle the fuser carefully as it remains hot for a while after the printer stops running. Always unplug connectors by holding the connector housing.

Warning: Read the following before handling electronic parts.

## Handling ESD-sensitive parts

Many electronic products use parts that are known to be sensitive to electrostatic discharge (ESD). To prevent damage to ESD-sensitive parts, follow the instructions below in addition to all the usual precautions, such as turning off power before removing electronic cards:

- Keep the ESD-sensitive part in its original shipping container (a special "ESD bag") until you are ready to install the part in the printer.
- Make the fewest possible movements with your body to prevent an increase of static electricity from clothing fibers, carpets, and furniture.
- Put the ESD wrist strap on your wrist. Connect the wrist band to the system ground point. This discharges any static electricity in your body to the printer.
- Hold the ESD-sensitive part by its edge connector shroud (cover); do not touch its pins.
- If you need to put down the ESD-sensitive part for any reason, first put it into its special bag.
- Printer covers and metal tables are electrical grounds. They increase the risk of damage because they make a discharge path from your body through the ESD-sensitive part. (Large metal objects can be discharge paths without being grounded.)
- Prevent ESD-sensitive parts from being accidentally touched by other personnel. Install printer covers when you are not working on the printer, and do not put unprotected ESD-sensitive parts on a table.
- If possible, keep all ESD-sensitive parts in a grounded metal cabinet (case).
- Be extra careful in working with ESD-sensitive parts when cold-weather heating is used, because low humidity increases static electricity.

## Handing the photoconductor unit

The following precautions must be observed when handling the photoconductor unit. The photoconductor unit is a supply item you will have to remove during some of the repair procedures:

### Transportation/storage

Use the specified carton whenever moving or storing the photoconductor unit.

### Handling

- The optical photoconductor roller in the photoconductor unit exhibits the greatest light fatigue after being exposed to strong light over an extended period of time. Never expose it to direct sunlight. Cover the photoconductor unit when you remove it from the printer.
- Use care not to contaminate the surface of the optical photoconductor roller with an oil-based solvent, fingerprints, and other foreign matter.
- Do not scratch the surface of the optical photoconductor roller.

### Parts not to be touched

Any part where the mounting screws are used to meet a printer alignment set at the factory must not be removed, disassembled, or adjusted.

# Screw and retainer identification table

The following table contains screw types and retainers, locations, and quantities necessary to service the printer. Pay careful attention to each screw type location when doing removals. You must install the correct screw type in each location during reassembly.

Sizes are as close to actual as possible, as long as the printout is not scaled or resized.

#### Screw identification table

| P/N        | Screw type              | Location                 | Qty |
|------------|-------------------------|--------------------------|-----|
| 077-0601-0 | Plastite M3x6, black    | CCD cover                | 2   |
| А          |                         | CCD Lamp                 | 2   |
|            |                         | CCD Lamp cover           | 2   |
|            |                         | Rear cover               | 6   |
| 077-0819-0 | Plastite washer<br>M3x8 | CCD belt to flatbed      | 1   |
| 077-0824-0 | Plastite M4x8           | Upper housing            | 6   |
| 077-1408-0 | Plastite M4x14          | Hinges to ADF            | 4   |
| 10B1580    | #6 Panhead              | Cooling fan to top cover | 2   |

| P/N     | Screw type              | Location                                                                          | Qty |
|---------|-------------------------|-----------------------------------------------------------------------------------|-----|
| 18B0832 | Taptite M3 L6<br>PANHD  | 5 V interlock switch to rightside frame                                           | 1   |
|         |                         | Card support plate to upper plate                                                 | 2   |
|         |                         | Card support plate to lower plate                                                 | 3   |
|         |                         | Card support plate (and printhead ground) to leftside frame                       | 5   |
| 1111    |                         | Card support plate to rightside frame                                             | 4   |
|         |                         | Cartridge left guide assembly to leftside [late (interior side of plate assembly) | 4   |
|         |                         | COD drive assembly to upper plate                                                 | 3   |
|         |                         | COD shaft assembly to upper plate                                                 | 2   |
|         |                         | Contacts assembly to leftside frame next to auger worm gear                       | 2   |
|         |                         | Contacts assembly to leftside frame near duct                                     | 2   |
|         |                         | Duct to frame                                                                     | 4   |
|         |                         | EP drive to rightside plate (exterior side)                                       | 8   |
|         |                         | Flatbed fan to housing                                                            | 4   |
|         |                         | Front door ground wire to rightside frame bracket                                 | 1   |
|         |                         | Ground screws between scanner and printer frame                                   | 3   |
|         |                         | HVPS to leftside frame plate                                                      | 1   |
|         |                         | Laser support plate to lower plate                                                | 2   |
|         |                         | Left cam shaft lock assembly to printer frame                                     | 2   |
|         |                         | Left frame assembly to lower plate                                                | 4   |
|         |                         | Left frame assembly to laser support plate                                        | 2   |
|         |                         | LVPS support plate to rightside plate                                             | 4   |
|         |                         | LVPS to rightside frame plate and support bracket                                 | 5   |
|         |                         | Motor driver card to EP drive assembly                                            | 2   |
|         |                         | MP feeder drive cover to rightside frame                                          | 3   |
|         |                         | Rear frame assembly                                                               | 8   |
|         |                         | Rear frame assembly to scanner support frame                                      | 2   |
|         |                         | Right cam shaft lock assembly to printer frame                                    | 2   |
|         |                         | Right frame assembly to laser support plate                                       | 2   |
|         |                         | Right frame to lower plate                                                        | 3   |
|         |                         | Scanner support frame assembly to left frame                                      | 2   |
|         |                         | System board to RIP plate.                                                        | 9   |
|         |                         | Top cover assembly to printer frame                                               | 5   |
|         |                         | Upper plate to rightside frame assembly                                           | 3   |
|         |                         | Upper plate to leftside frame assembly                                            | 3   |
|         |                         | Upper plate to laser support plate                                                | 3   |
| 18B0939 | Plastite M3x6<br>FLATHD | Gearbox plate assembly to frame                                                   | 4   |

| P/N                              | Screw type                            | Location                                              | Qty |
|----------------------------------|---------------------------------------|-------------------------------------------------------|-----|
| 18B1236 Plastite panhead<br>M3x6 |                                       | ADF open sensor to ADF                                | 2   |
|                                  |                                       | CCD belt to flatbed                                   | 2   |
|                                  |                                       | Sliding rod                                           | 2   |
|                                  |                                       |                                                       |     |
|                                  |                                       |                                                       |     |
| 18B2302                          | Machine M2.6                          | MP feeder/duplex drive motor to rightside plate       | 2   |
| \$                               | 20-0.0                                |                                                       |     |
|                                  |                                       |                                                       |     |
| 18B2315                          | Machine M3                            | Printhead                                             | 1   |
| (f)                              | PANHD L35                             |                                                       |     |
|                                  |                                       |                                                       |     |
|                                  |                                       |                                                       |     |
|                                  |                                       |                                                       |     |
|                                  |                                       |                                                       |     |
|                                  |                                       |                                                       |     |
|                                  |                                       |                                                       |     |
|                                  |                                       |                                                       |     |
| 27\$2836                         | Taptite M3 L6<br>PANHD, black         | Rear cover frame to frame                             | 8   |
|                                  |                                       | Right cover to printer frame                          | 4   |
| ( <del>f</del> )                 |                                       | Rear cover to printer frame                           | 4   |
|                                  |                                       |                                                       |     |
|                                  |                                       |                                                       |     |
| 27S2837                          | M3.5X1.34 PANHD                       | Left cover to lower swingout frame                    | 2   |
| A                                | 8L, black                             | Top cover to left cover                               | 1   |
|                                  |                                       | Top cover to right cover                              | 1   |
| I                                |                                       |                                                       |     |
|                                  |                                       |                                                       |     |
| 27S2838                          | Machine M3X0.5–                       | Contacts assembly to left/front edge of printer frame | 2   |
|                                  | 6G 6L, Black                          | ISP blank plate to left plate                         | 2   |
| <b>V</b>                         |                                       | Second USB connector to left frame                    | 1   |
|                                  |                                       | System board USB connector to frame                   | 1   |
| *                                |                                       |                                                       |     |
| 27S2839                          | Taptite M3 L6<br>Taptite Slotted hex. | Rear cover frame to frame                             | 8   |
|                                  | black                                 |                                                       |     |
|                                  |                                       |                                                       |     |
|                                  |                                       |                                                       |     |
| 1                                |                                       |                                                       | 1   |

| P/N         | Screw type               | Location                                                                     | Qty |
|-------------|--------------------------|------------------------------------------------------------------------------|-----|
| 88A0003     | Machine M3X0.5-<br>6G 8L | Printhead                                                                    | 3   |
| 88A0095     | M2.5x10 Machine          | 5 V interlock switch actuator assembly                                       | 1   |
| (2)         |                          | 24 V interlock switch and shield to rightside frame                          | 1   |
| 88A0133     | Plastite M3x8            | ADF front cover                                                              | 2   |
|             |                          | ADF handle cover                                                             | 2   |
| Y           |                          | ADF motor cover                                                              | 3   |
|             |                          | ADF upper front cover                                                        | 1   |
|             |                          | Cave LED lens                                                                | 1   |
|             |                          | Interconnect card to ADF                                                     | 2   |
|             |                          | Left cover                                                                   | 3   |
|             |                          | Main case cover                                                              | 2   |
|             |                          | MDC card metal cage                                                          | 4   |
|             |                          | MDC card to frame                                                            | 1   |
|             |                          | Motor assembly to ADF                                                        | 2   |
|             |                          | Right cover                                                                  | 1   |
| 88A0212     | Taptite M3.5x0.6         | AC inlet ground wire                                                         | 1   |
|             | PAN                      | Fuser AC cable's ground wire to leftside plate                               | 1   |
| 88A0232     | Taptite M3 L6            | AC inlet cable to frame extension                                            | 2   |
| (f)         | PAND                     | Cartridge right guide assembly to rightside plate                            | 10  |
|             |                          | Lower frame support to rightside frame assembly                              | 4   |
| 4111111     |                          | Lower plate to lower swingout frame assembly                                 | 1   |
|             |                          | Lower swingout frame assembly to leftside frame assembly                     | 4   |
| 88A0233     | Taptite M3x8<br>PANHD    | Lower swingout frame assembly to leftside frame assembly (rearmost position) | 1   |
| B Community |                          | Upper housing                                                                | 4   |

| P/N     | Screw type              | Location                                                                   | Qty |
|---------|-------------------------|----------------------------------------------------------------------------|-----|
| 88A0234 | Taptite M3x10           | Motor assembly to ADF                                                      | 2   |
| (f2)    |                         |                                                                            |     |
|         |                         |                                                                            |     |
|         |                         |                                                                            |     |
| E4111   |                         |                                                                            |     |
| 88A0293 | Plastite M2.2 L5        | Contact spring cap to left guide assembly                                  | 4   |
|         |                         |                                                                            |     |
|         |                         |                                                                            |     |
|         |                         |                                                                            |     |
| 88A0312 | Plastite M2.9 L6        | Backup springs to reference edge plate assembly                            | 2   |
| Л       | PAN                     | Cartridge cooling fan duct to top cover                                    | 2   |
| F       |                         | Cartridge left guide assembly to leftside plate assembly (exterior side of | 3   |
|         |                         | plate assembly)                                                            |     |
| E       |                         | Cover mount to rightside plate                                             | 2   |
|         |                         | Door bracket to front access door cover                                    | 2   |
|         |                         | Door straps to front access door cover                                     | 2   |
|         |                         | Duplex entry guide to front access door cover                              | 4   |
|         |                         | Front cover bracket to front access door cover                             | 4   |
|         |                         | Lower frame support to lower left frame assembly                           | 2   |
| 0040212 | Dipotito M2.0 I 9       | Option locator to rightside plate                                          | 1   |
| 00AU313 | PAN                     | Contacts assembly to lenside cannage guide                                 | 2   |
| (7)     |                         | Cover pivot to swingout frame                                              | 3   |
| FF -    |                         | Dupley upper guide to top access door cover                                | 2   |
|         |                         | HVPS to transfer contact assembly                                          | 3   |
|         |                         | HVPS to leftside cartridge guide assembly                                  | 2   |
|         |                         | LCD assembly to operator panel housing                                     | 4   |
|         |                         | Top access door cover to upper front cover assembly                        | 6   |
|         |                         | UICC card to top access door cover                                         | 4   |
| 88A0316 | Plastite M2.9x12        | USB cable to top access door cover                                         | 2   |
| A       | PAN                     |                                                                            |     |
| F       |                         |                                                                            |     |
|         |                         |                                                                            |     |
| 23      |                         |                                                                            |     |
| 88A0323 | M3.5X 1.34<br>Panhead 8 | Duplex upper guide to top access door cover                                | 5   |
|         |                         | Ground strap/contact to front door frame                                   | 1   |
|         |                         | Lower right frame to right plate                                           | 3   |
| 111111  |                         | Pick assembly to lower plate                                               | 4   |
|         |                         | Reference edge assembly to door assembly                                   | 2   |
|         |                         | Torque tube cover to front door frame                                      | 6   |
|         |                         | USB ground bracket to top cover                                            | 1   |

| P/N        | Screw type              | Location                                  | Qty |
|------------|-------------------------|-------------------------------------------|-----|
| 88A0324    | M3.5X1.34 PANHD         | Door cap to door assembly                 | 1   |
|            | 10L                     | EP drive to rightside plate               | 2   |
|            |                         |                                           |     |
|            |                         |                                           |     |
|            |                         |                                           |     |
| 88A0412    | M2.9x5.2 Plastite       | Door links to top access door cover       | 2   |
| $\bigcirc$ |                         | Fuser retract link to top access door     | 1   |
|            |                         | GS COD bellcranks to guide                | 3   |
|            |                         | NGS COD bellcranks to guide               | 3   |
|            |                         | Top cover links to top access door links  | 2   |
|            |                         | Top cover links to top cover              | 2   |
| 88A0421    | Plastite M3x5           | Bushing ground cable                      | 1   |
|            |                         | Ground bushing to ADF                     | 1   |
|            |                         | Ground wire in input tray                 | 1   |
| <u> </u>   |                         | Input tray bottom cover                   | 7   |
|            |                         | Paper present LED                         | 1   |
|            |                         |                                           | 2   |
| MS00495    | Taptite M3 L12<br>PANHD | Scanner attachment to printer frame       | 5   |
| 1126828    | E-clip M3               | LR overcenter bellcrank to side frame     | 1   |
| 1126829    | E-ring M4               | MP feeder gears to right side frame studs | 2   |

## Adjustments

### Printhead alignment

### Overview

When aligning the printhead, it is important to keep in mind that the printhead mounting screws should be initially loose enough to just hold the printhead in the printer. This allows the pages to be printed that will be used to align the black plane to the printer frame and also allows skew adjustment with the printhead alignment screw. Once the black skew is adjusted, the mounting screws are fully tightened.

There is one printhead that houses the four color planes. The black plane is aligned to the printer, and the color planes are internally aligned to black. Electrical alignment is done to fine tune the alignment of the color planes to the black plane once the printhead is installed and skew is adjusted.

The first step in aligning the printhead is to loosen the printhead mounting screws, and to set the skew for black.

**Note:** If you need to replace the printhead, see "**Printhead removal, installation, and adjustment**" on page 4-129.

### Printhead mechanical alignment

#### Skew (black)

- **1.** Disconnect the electrical cord to the printer.
- 2. Disconnect the electrical cord to the outlet.
- **3.** Remove the transfer module and photoconductor units:
  - a. Open the top access cover.
  - **b.** Open the front access cover.
  - C. Disconnect the transfer module cable (A).
  - d. Press the two tabs (B) to release the front access cover assembly.
  - e. Press the two tabs (C) on either side of the transfer module, and lift out the transfer module.
  - **Note:** Leave the photoconductor units on the transport module when removing.

To avoid damaging the photoconductor drum, place the transfer module with the photoconductor units on a clean surface. Never expose the photoconductor units to light for a prolonged period of time. You can place a clean, dry cloth over the transfer module and photoconductor units until they are required.

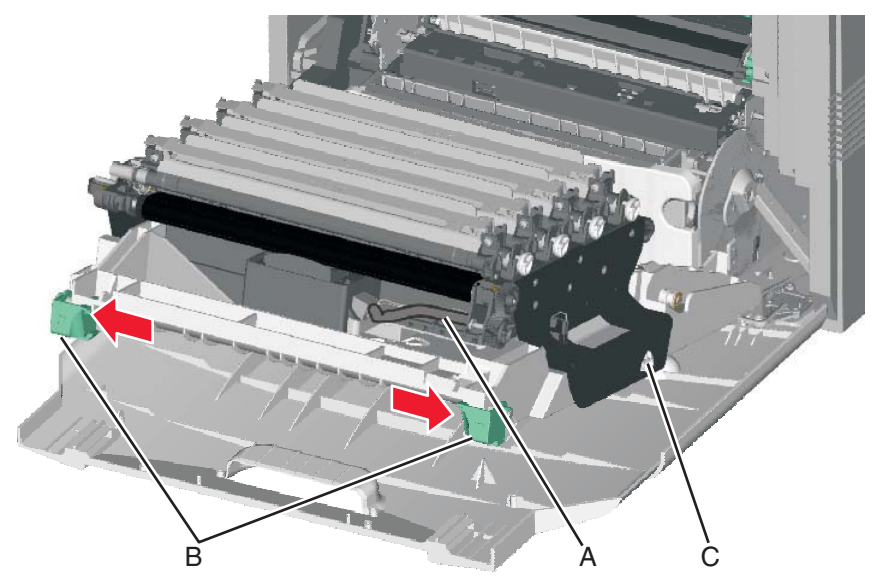

- **4.** Remove the toner cartridges.
- 5. Loosen the printhead mounting screws (D).

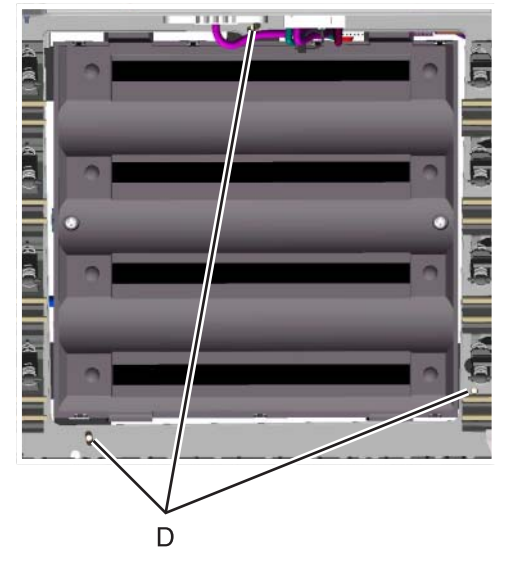

- 6. Reinstall the transfer module with the photoconductor units still attached.
- 7. Reconnect the transfer module cable.
- 8. Replace the toner cartridges.
- 9. Close the front access door.
- 10. Close the top access door.
- **11.** Connect the electrical cord into the printer.
- **12.** Connect the electrical cord into the outlet.
- **13.** Align the printhead skew for black.
  - **a.** Enter Diagnostic mode (turn off the printer, press and hold 3 and 6, turn on the printer, and release the buttons when the progress bar appears).
  - b. Select Registration.

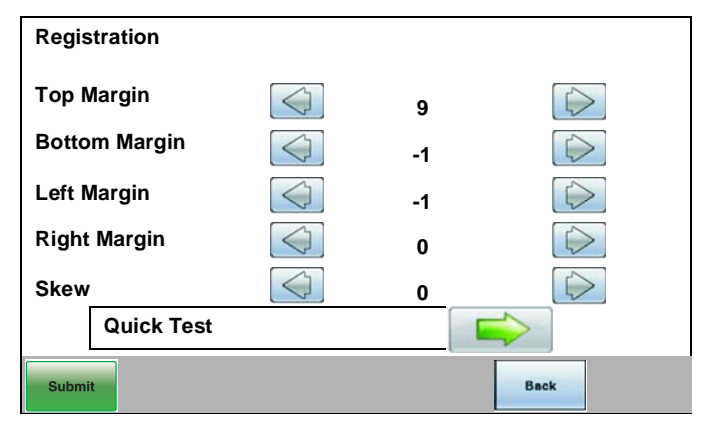

C. Adjust the value beside Skew to zero with the left and right arrows, and touch Submit.

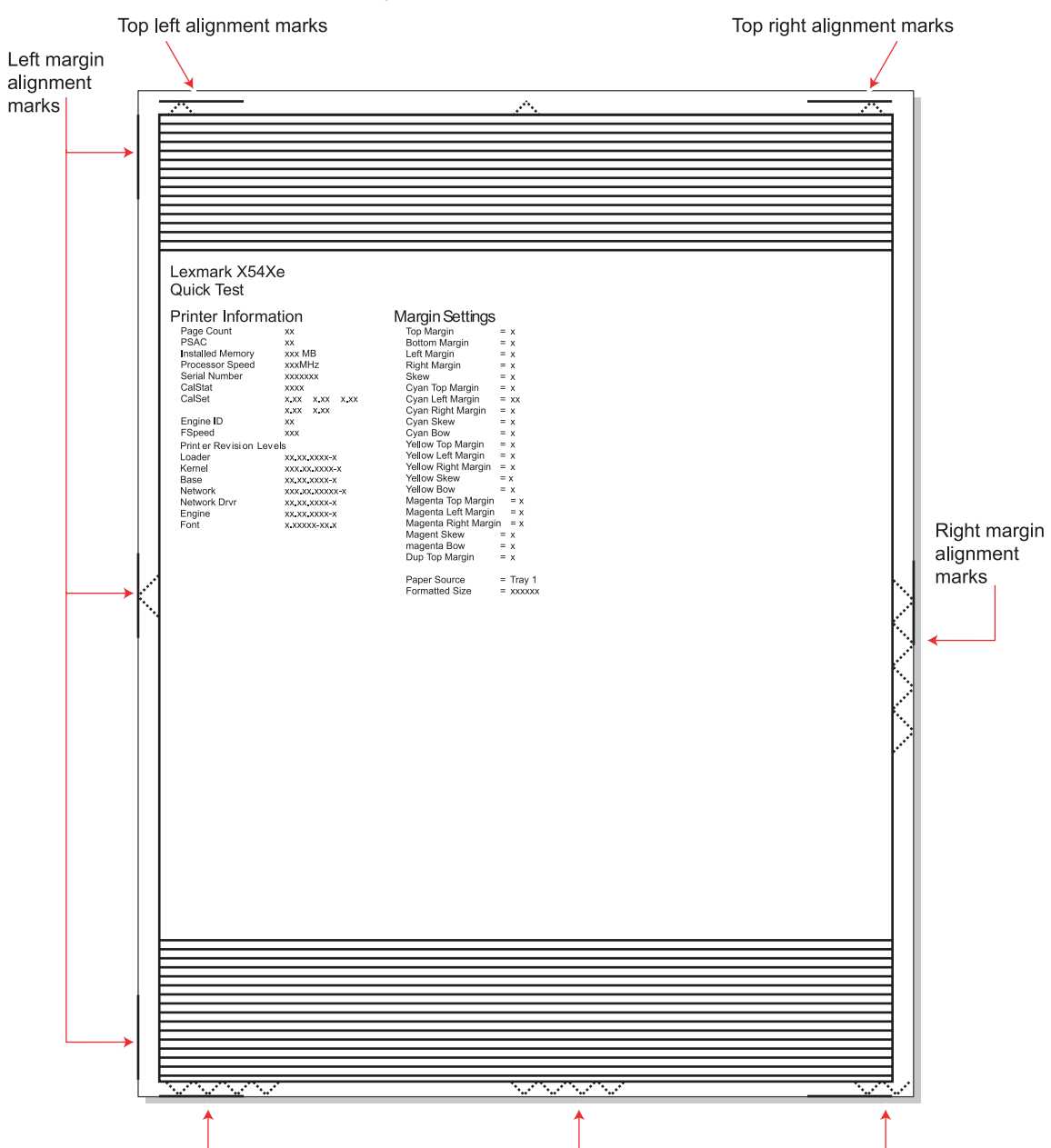

#### **d.** Touch **Quick Test**. A page similar to this one prints:

Bottom margin alignment marks

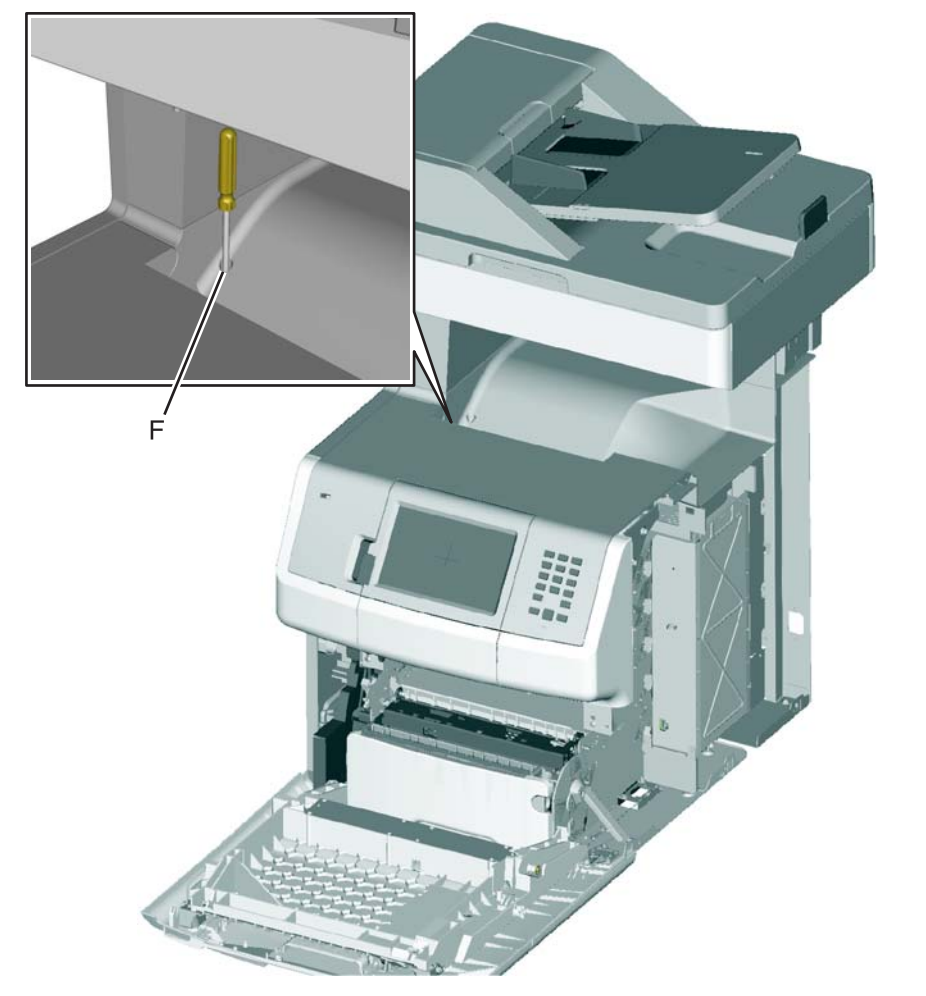

**e.** Adjust the printhead alignment screw (F) to adjust the skew and straighten the image on the printout.

If the top right alignment marks are lower than the top left alignment marks, rotate the alignment screw counterclockwise a full revolution, and print the Quick Test page. Repeat adjusting the screw and printing the Quick Test page until the top alignment marks are the same distance from the top of the media.

**Note:** One rotation of the printhead alignment screw equals approximately 0.5 millimeter movement of the top edge print alignment marks.

**f.** When the top right and top left alignment marks are both showing and are even on the page, the skew is aligned.

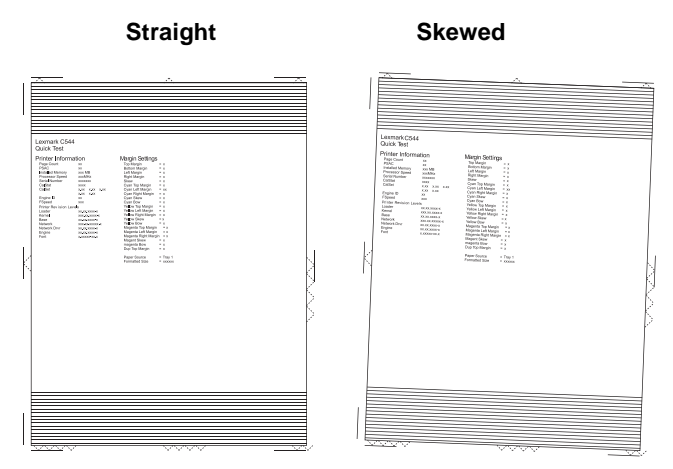

- **14.** Tighten the printhead mounting screws.
  - a. Turn off the printer.
  - **b.** Disconnect the power cord from the electrical outlet.
  - **C.** Disconnect the transfer module cable.
  - **d.** Press the two tabs on either side of the transfer module, and lift out the transfer module with the photoconductor units in place.
  - e. Remove all of the toner cartridges.
  - f. Tighten the printhead mounting screws in the following order: G1, G2, and G3.

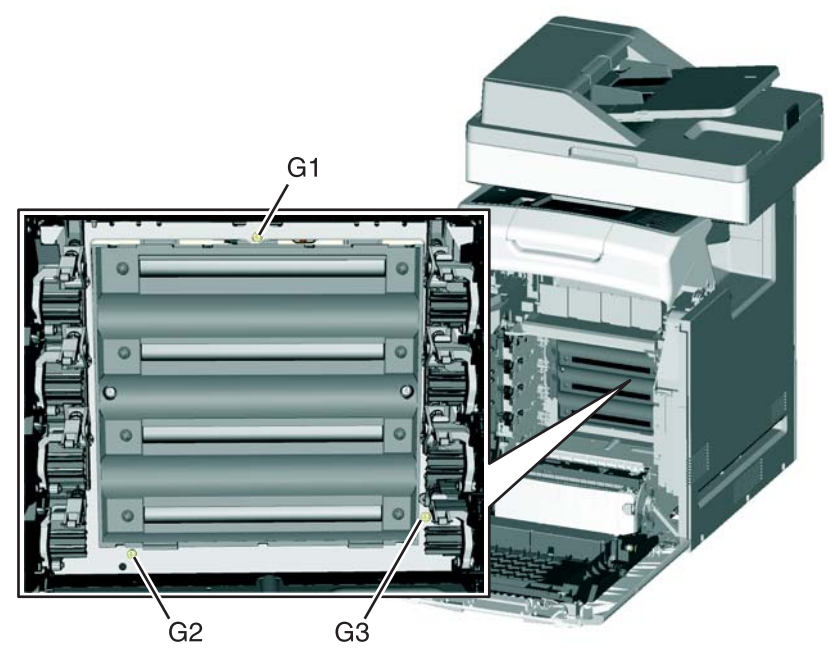

- **15.** Replace the toner cartridges.
- **16.** Reinstall the transfer module and the photoconductor units.
- **17.** Connect the transfer module cable.

### **Registration (black)**

#### **Top Margin**

- 1. Reconnect the power cord to the electrical outlet, but do not turn on the printer yet.
- 2. Enter Diagnostic mode (press and hold 3 and 6, turn on the printer, and release the buttons when the progress bar appears).
- 3. Touch REGISTRATION.

| Registration  |                 |    |  |  |
|---------------|-----------------|----|--|--|
| Top Margin    |                 | 9  |  |  |
| Bottom Margin |                 | -1 |  |  |
| Left Margin   | $\bigcirc$      | -1 |  |  |
| Right Margin  | $\triangleleft$ | 0  |  |  |
| Skew          | $\bigcirc$      | 0  |  |  |
| Quick Test    |                 |    |  |  |
| Submit        |                 |    |  |  |

#### 4. Touch Quick Test.

| op left alignment marks     |          | Top right alignment marks |  |
|-----------------------------|----------|---------------------------|--|
|                             |          |                           |  |
|                             | <u> </u> |                           |  |
|                             |          |                           |  |
|                             |          |                           |  |
|                             |          |                           |  |
| Lexmark X54Xe<br>Quick Test |          |                           |  |

- 5. Beside **Top Margin**, use the arrows to change the values.
  - a. Adjust the values until both top alignment marks are on the top edge of the print.
    - The right arrow increases the value and moves the top alignment marks down the page.
    - The left arrow decreases the value and moves the top alignment marks up the page.
  - **b.** Touch **Submit** to save the value, and then touch **Registration** to return to the Registration menu.
- 6. Print the Quick Test page, and check the top alignment marks. Repeat adjustment of the top margin and printing of the Quick Test page until top margin is set.

#### **Bottom Margin**

**1.** Adjust the bottom margin until the points of the bottom margin alignment marks are visible and touching the edge of the paper.

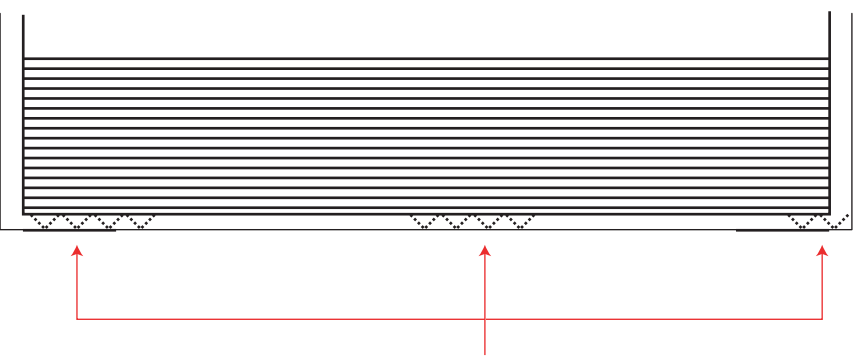

Bottom margin alignment marks

- The right arrow increases the value and moves the bottom alignment marks up the page.
- The left arrow decreases the value and moves the bottom alignment marks down the page.
- 2. Touch Submit to save the value.
- 3. Print the Quick Test page, and repeat this process until the bottom margin is adjusted.

#### Left Margin

1. Adjust the left margin until the points of the left alignment marks touch the edge of the page.

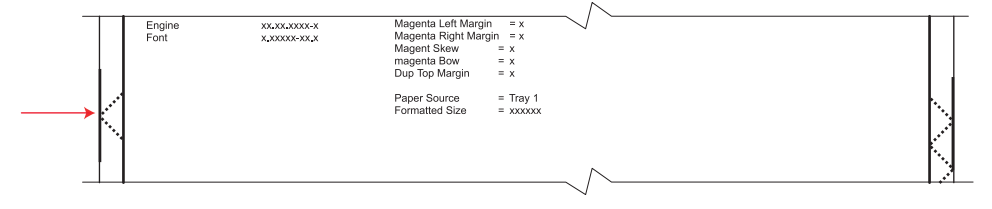

- The right arrow increases the value and moves the left side alignment marks to the right.
- The left arrow decreases the value and moves the left side alignment marks to the left.
- 2. Press Submit to save the value.
- 3. Print the Quick Test page, and check the left alignment marks each time until you are satisfied.

#### **Right Margin**

**1.** Adjust the right margin until the points of the left alignment marks touch the edge of the page.

| Engine<br>Font | жыжылары<br>жараасына | Magenta Left Margin = x<br>Magenta Right Margin = x<br>Magenta Bow = x<br>Dup To Margin = x<br>Paper Source = Tray 1<br>Formatted Size = xxxxxxx |           |
|----------------|-----------------------|----------------------------------------------------------------------------------------------------|-----------|
|                |                       |                                                                                                    | · · · · · |

- The right arrow increases the value and moves the right side alignment marks to the left.
- The left arrow decreases the value and moves the right side alignment marks to the right.
- 2. Touch Submit to save the value.
- 3. Print the Quick Test page, and check the results. Repeat if necessary.
- **4.** When the registration is complete, proceed to the color alignments.

### Alignment (cyan, yellow, and magenta)

- 1. Touch Back until you reach the top menu, and touch Alignment Menu.
- 2. Select Cyan.

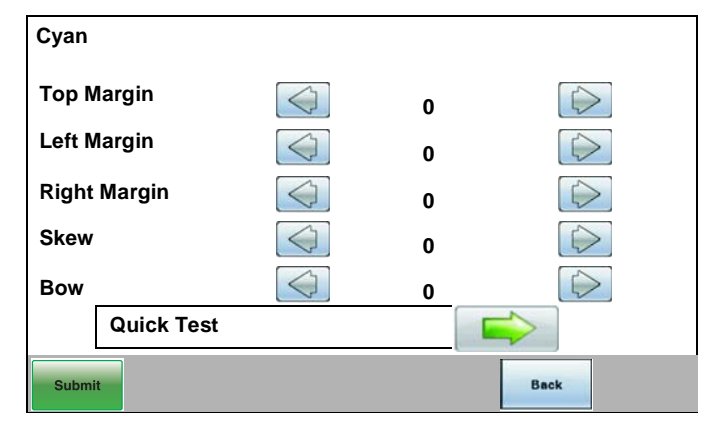

- **3.** Touch the left or right arrows to set **Top Margin** to zero.
- 4. Do the same for Left Margin, Right Margin, Bottom Margin, Skew, and Bow.
- 5. Touch Submit to enter all the values.

It is important to set all the values to zero before starting.

- 6. Touch Quick Test in the Cyan menu.
  - Two pages print. You may have to print these pages several times until you get T (**Top Margin**) and Z (Skew) aligned. Do not go to step 2 until T and Z are aligned. The first page is similar to the following:

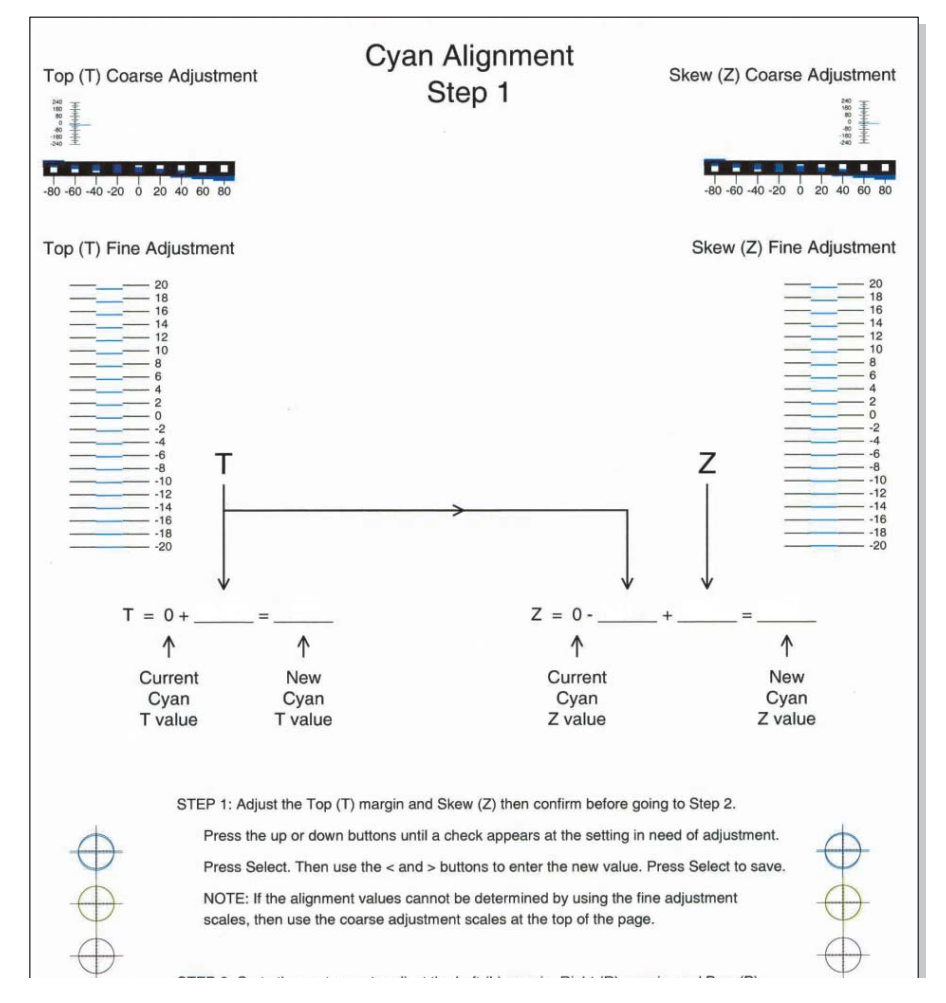

**7.** Determine the line under Fine Adjustment that is closest. If the value is beyond the Fine Adjustment scale, use either of the Coarse Adjustment scales.

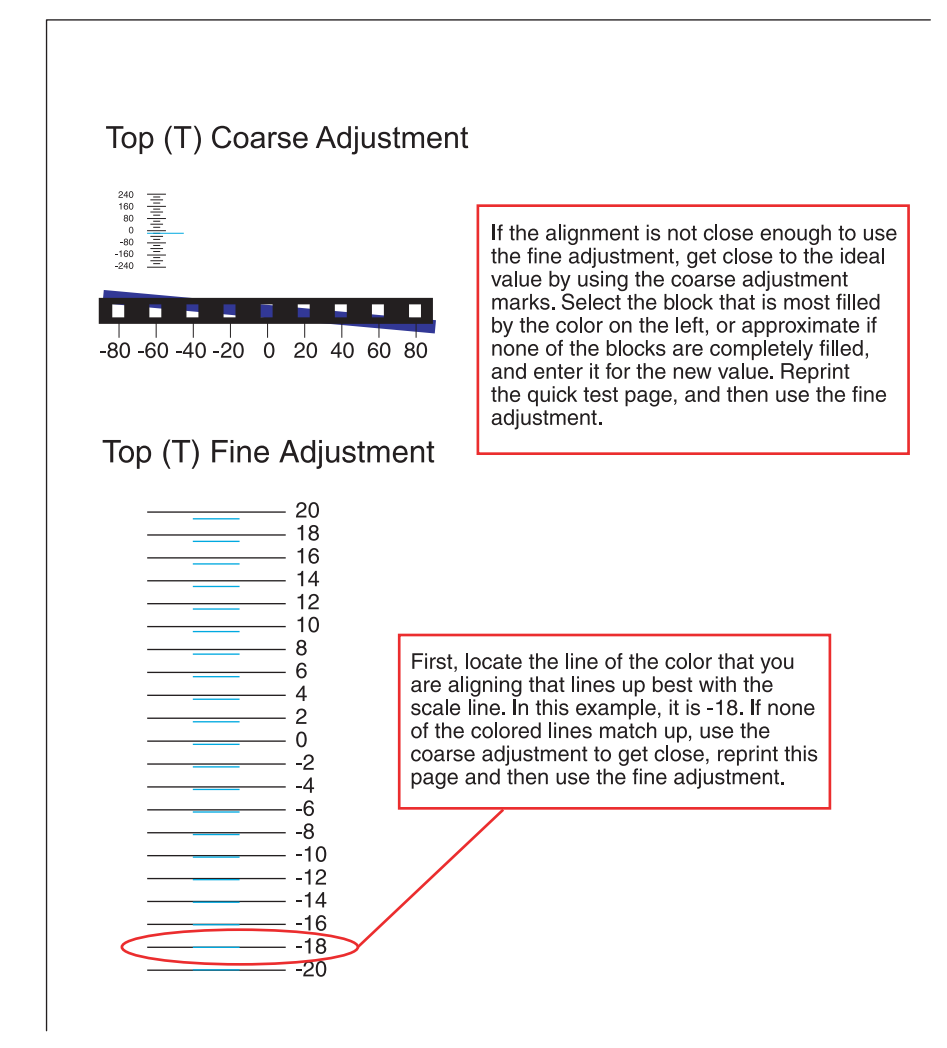

**8.** Enter the number determined from the Fine Adjustment scale or the Coarse Adjustment scales on the part of the page for the "T" value. The current value is automatically entered on the sheet. At this point, it should be zero.

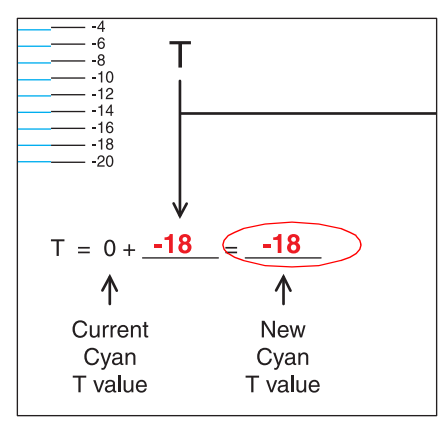

- **9.** Enter the "New Cyan T value" on the operator panel using the left and right arrows, and press **Submit** to save the value.
- **10.** Reprint the Quick Test, and evaluate whether you are at zero changes.

Repeat this process for skew (Z). Don't forget to subtract the T value and add the current cyan Z value to obtain the new skew (Z) value.
An example is shown below:

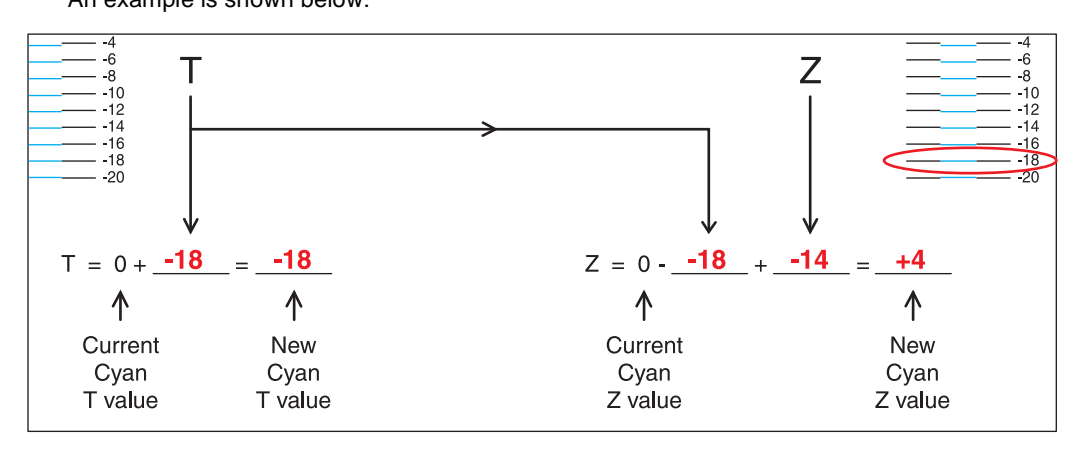

**12.** Continue to follow the directions on the bottom of the first page to find the Cyan Top Margin (T), the Skew (Z), and on the second page of the Quick Test page, the Left Margin (L), Right Margin (R), and Bow (P).

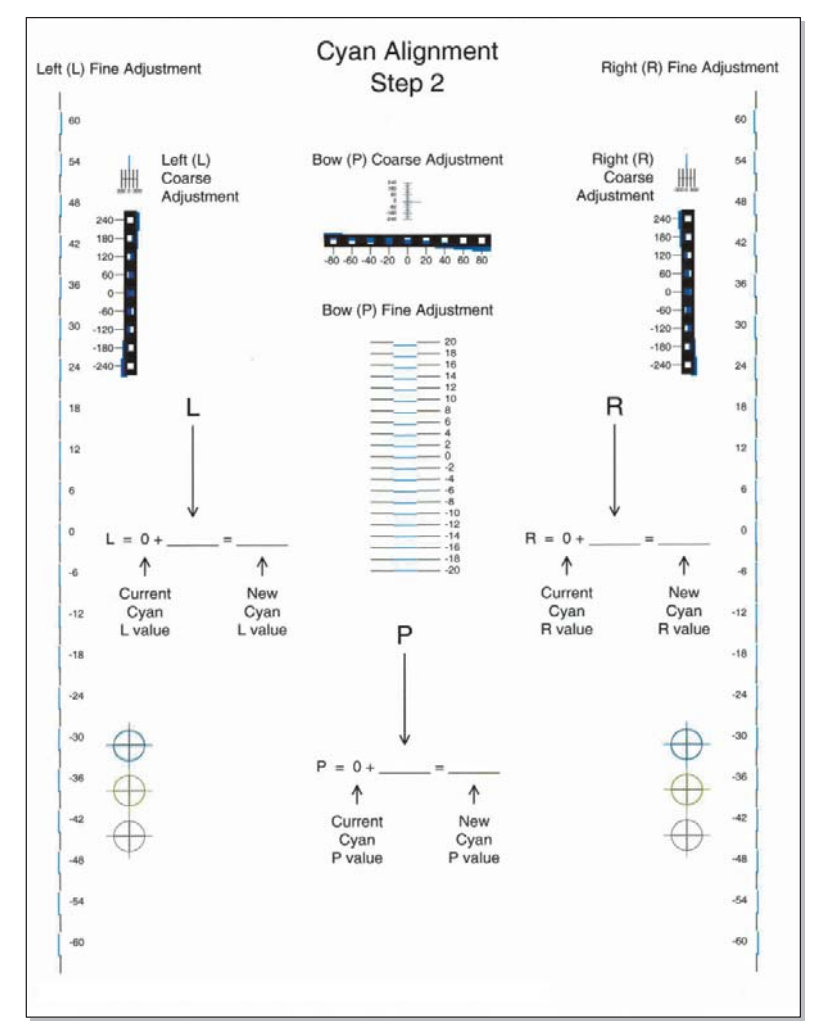

Repeat steps 2 through 11 for yellow and magenta.
Note: Start each color group by setting the Top Margin, Left Margin, Right Margin, Bottom Margin, Skew, and Bow to zero.

# **Printer removal procedures**

### Precautions to take before maintenance work

Do not implement any operation, removal, or modification and so on, which is not presented in this manual.

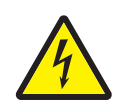

**1.** Turn the printer power off and unplug the power cable from the outlet prior to starting removals or checks.

- 2. Prior to starting any repairs, read and understand the warnings in this manual.
  - High temperature
  - High voltage
  - Laser radiation
- 3. Confirm the direction of all parts and screw lengths during removal/replacement.
- 4. Utilize the proper cleaning procedures/solvents during maintenance.
- 5. Confirm that all parts and covers are properly installed and assembled prior to starting the print test.

## **Multifunction printer removals**

### Front access cover assembly removal

See Front access cover assembly for the part number for the models you need on page 7-3.

- **1.** Remove the paper tray.
- **2.** Disconnect the transfer module cable (A).
- 3. Press the two tabs (B) to release the front access door cover assembly.
- **4.** Press the two tabs (C) on either side of the transfer module, and lift out the transfer module. **Note:** Leave the photoconductor units on the transport belt when removing.

**Warning:** To avoid damaging the photoconductor drum, hold the photoconductor units by their handle and place the photoconductor units on a clean surface. Never expose the photoconductor units to light for a prolonged period of time. See "Handing the photoconductor unit" on page 4-2 for additional information.

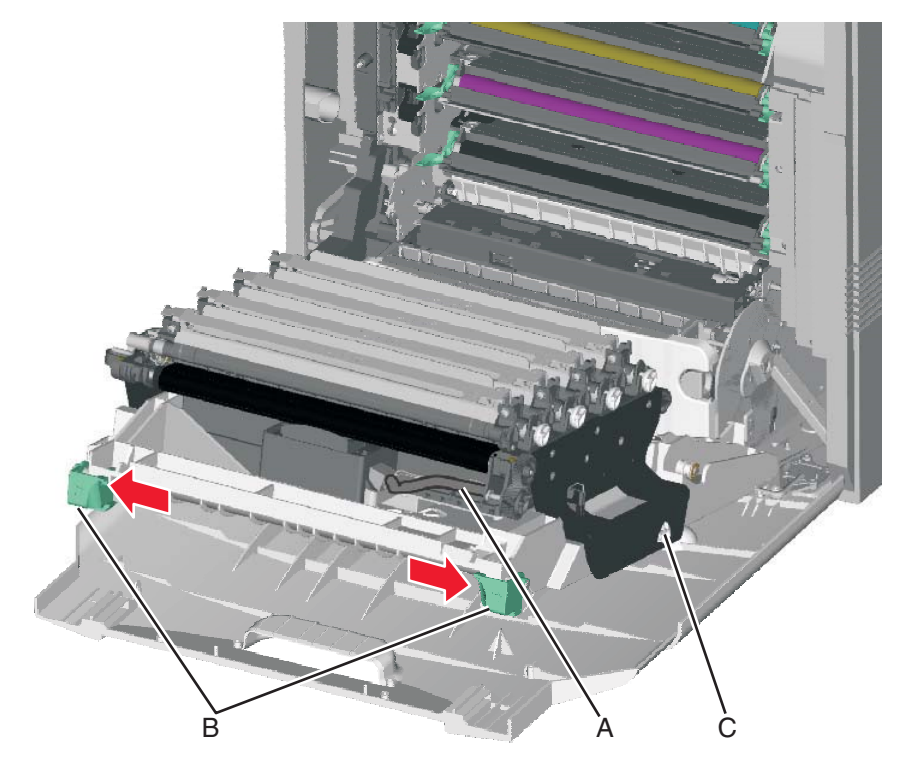

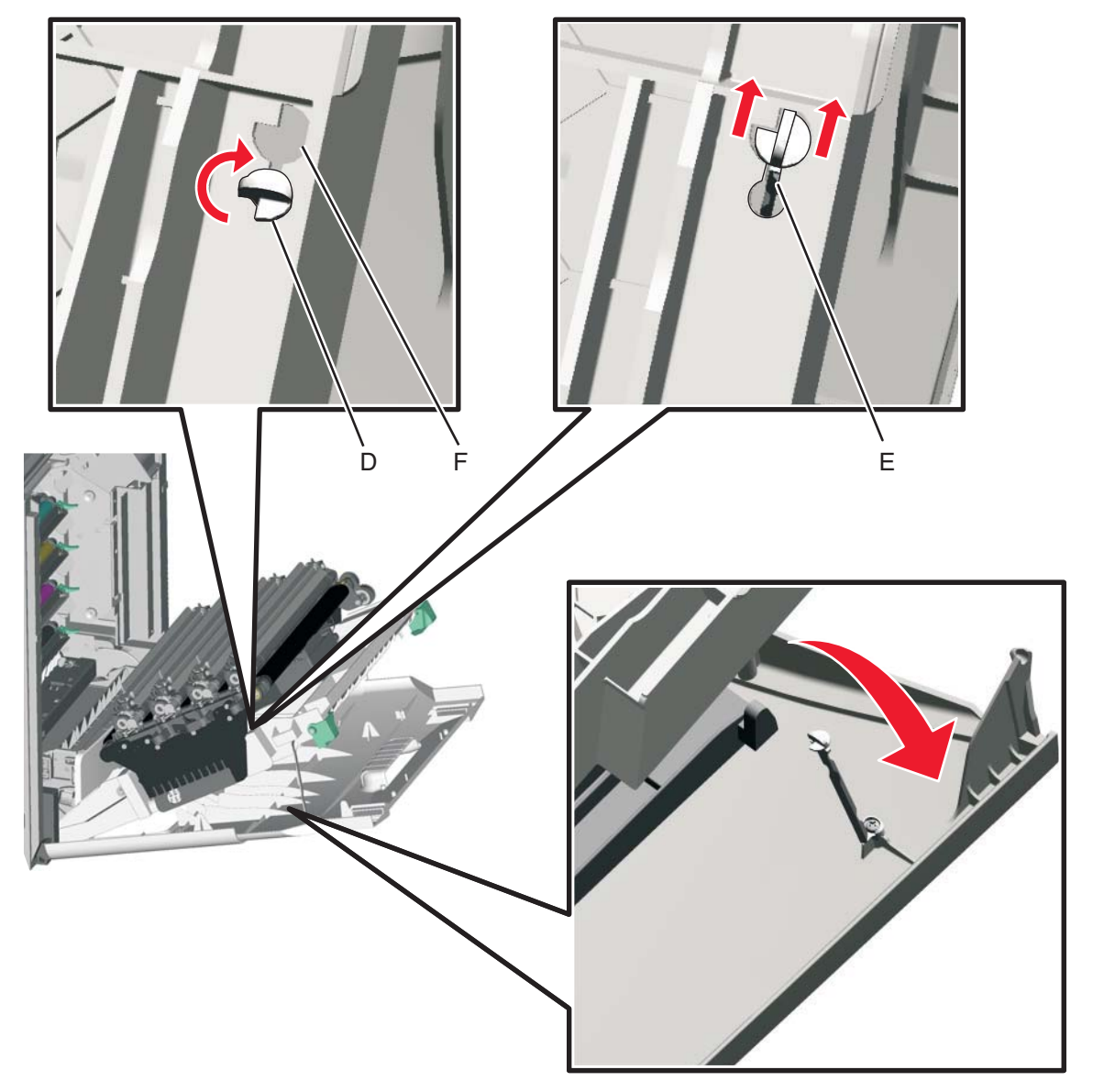

5. Looking down at the keyed end of the restraint (D), twist the end clockwise, slide the restraint upward through the slit (E), and slip the end of the restraint through the keyed hole (F). Repeat for the other side.

- 6. Close the front access door assembly.7. Remove the two screws (G) that attach the pivot pin to the front access door cover assembly.
- 8. Remove the bracket (H).

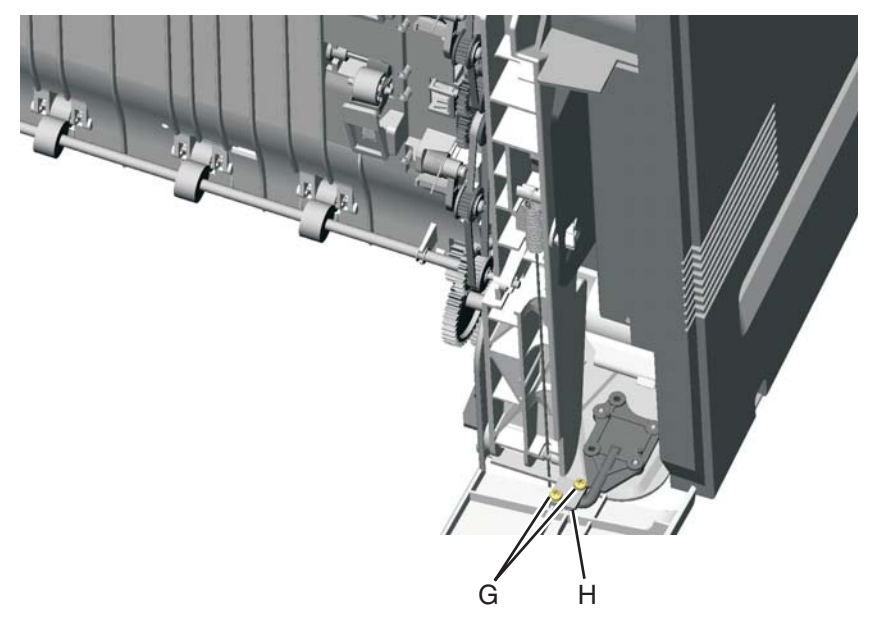

9. Remove the front access cover assembly.

See "Left cover" on page 7-3 for the part number.

Remove the left cover with the left door cover attached.

- 1. Remove the rear cover. See "Rear cover removal" on page 4-37.
- 2. Remove the waste toner assembly. See "Waste toner assembly removal" on page 4-191.
- **3.** Open the top access cover.
- **4.** Open the front access cover.
- **5.** Remove the screw on the inside (A).

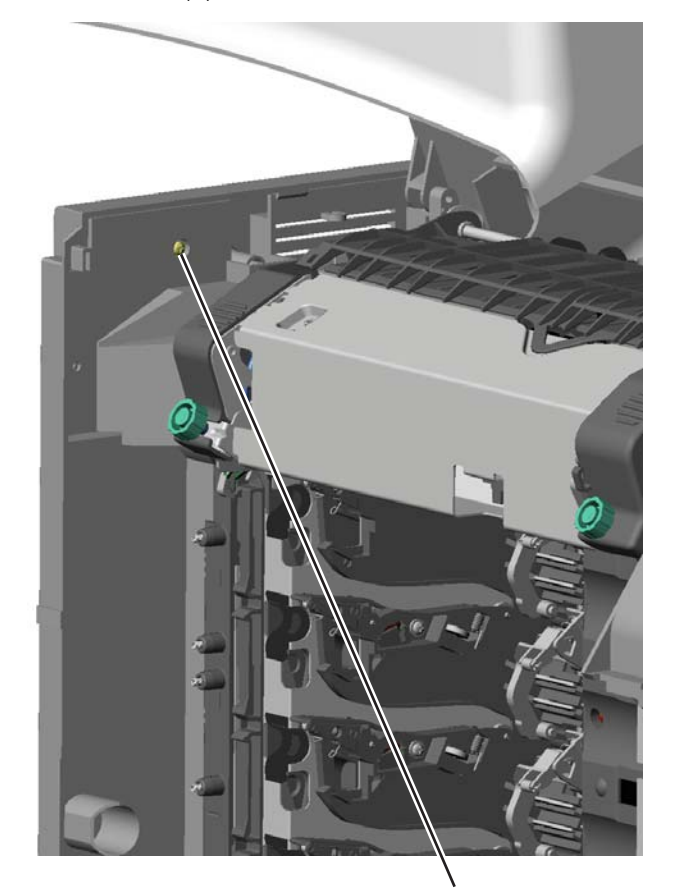

- 6. Remove the two screws (B).
- **7.** Press the locking tab (C), slide the cover down.
- 8. Grasp the side at the point shown, and disconnect the tab on the upper edge. Push down with your thumb on the outside while pulling up with the fingers to remove the cover.

Warning: Be careful not to damage the two small locking tabs (D).

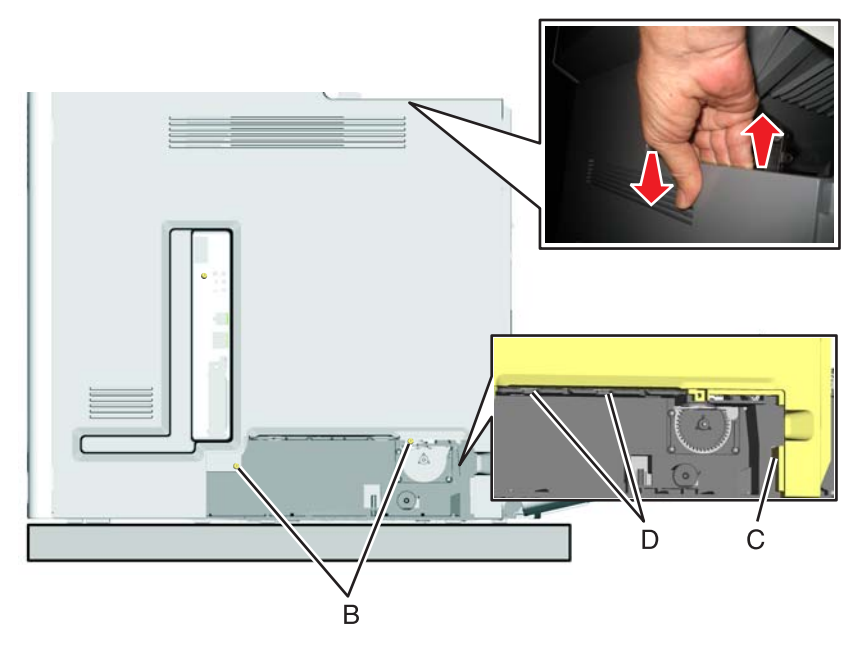

**Note:** If you are removing the left cover to access another part, leave the left cover and the left door cover attached, and you are done. If you need to replace the left cover FRU, continue with the next step to remove the separate left door cover FRU.

9. Remove the left door cover. See "Left door cover removal" on page 4-25.

## Left door cover removal

- **1.** Open the left door cover.
- **2.** Lift up to disengage the hinges.

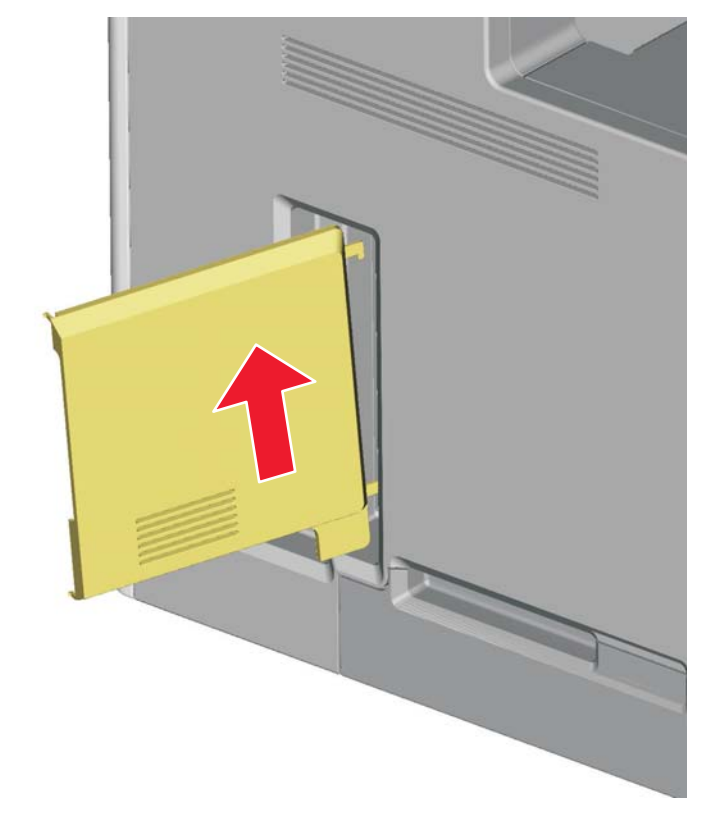

**3.** Remove the left door cover.

See "Operator panel assembly, with card" on page 7-3 for the part number.

- 1. Remove the top access cover assembly. See "Top access cover assembly removal" on page 4-41.
- 2. Place the top access assembly on a soft link-free cloth with the touchscreen facing down.
- **3.** Remove the six smaller screws (A) securing the position guide.

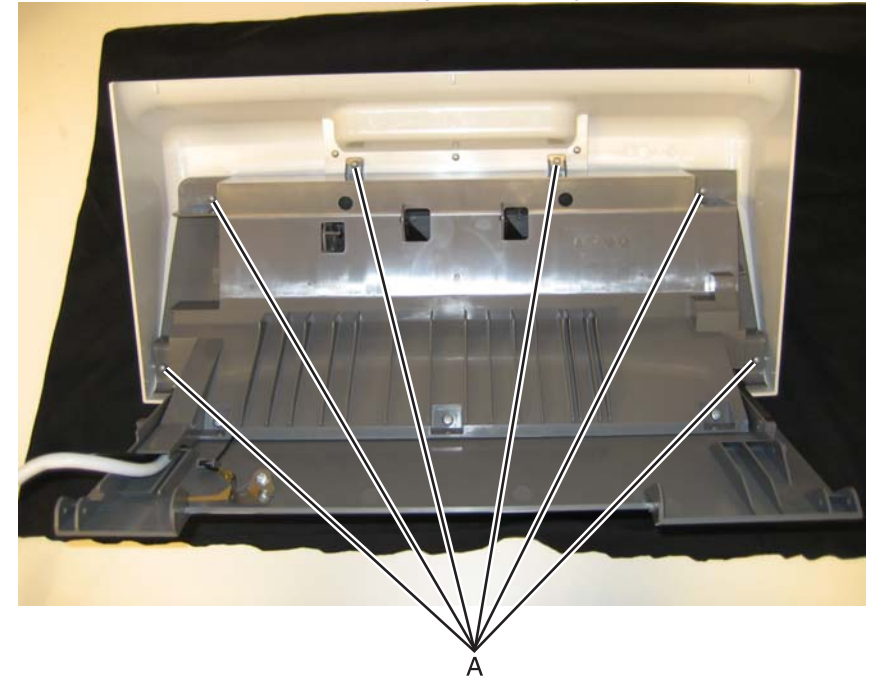

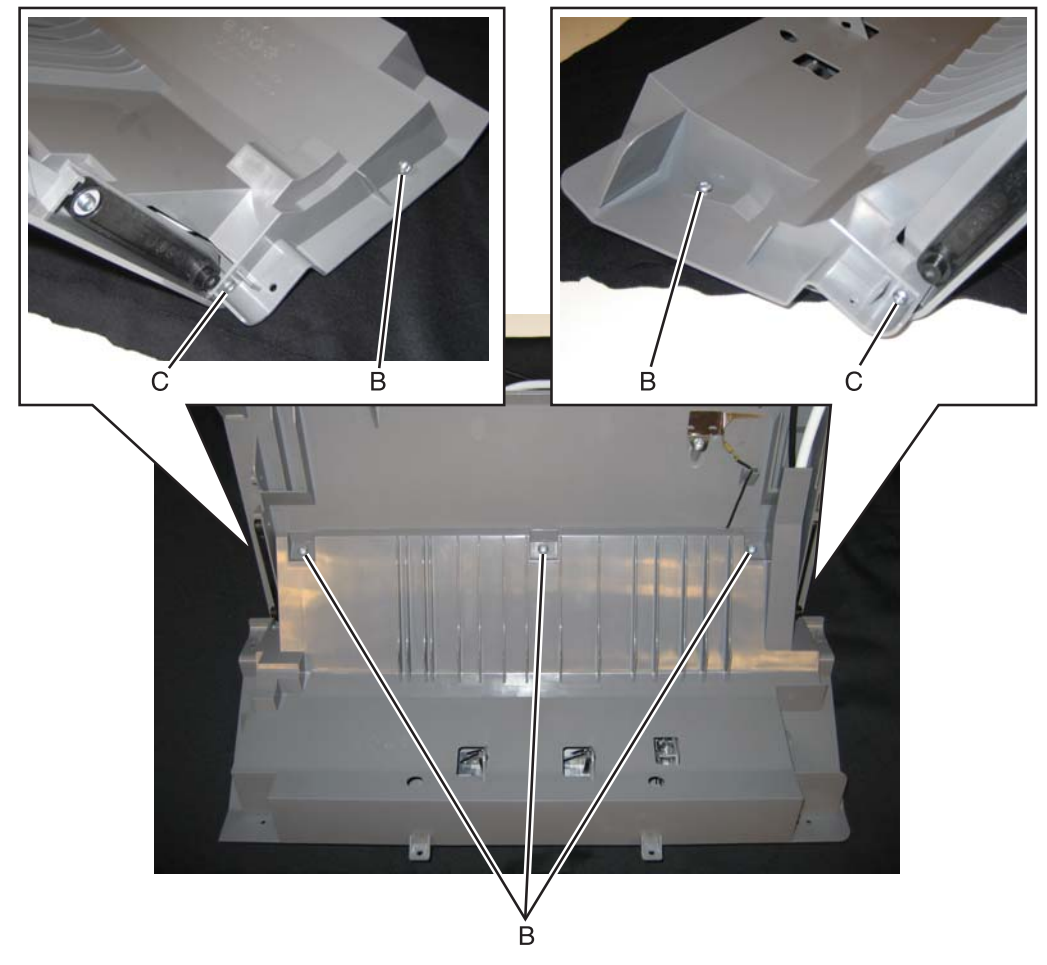

4. Remove the five larger screws (B) and the two smaller screws (C).

- $\textbf{5.} \ \ \text{Lift the position guide, so you can access the cables.}$
- 6. Flip open the lock (D) on the wide ribbon cable, and remove the cable from the connector.

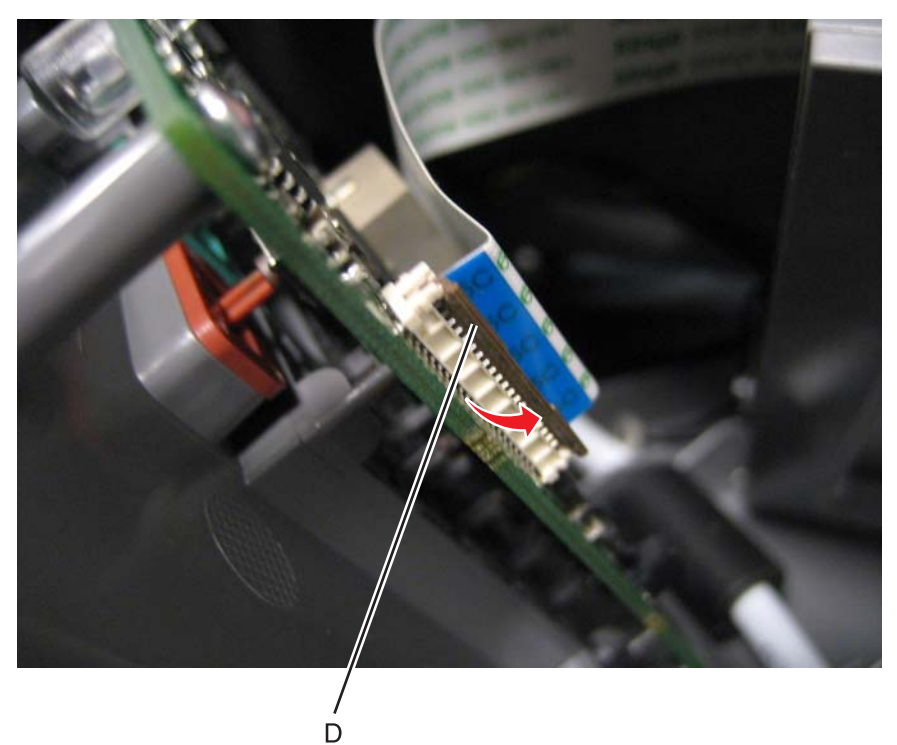

- 7. Disconnect the display cable (E) by pulling it straight out.
- **8.** Remove the screw (F) and disconnect the ground cable.

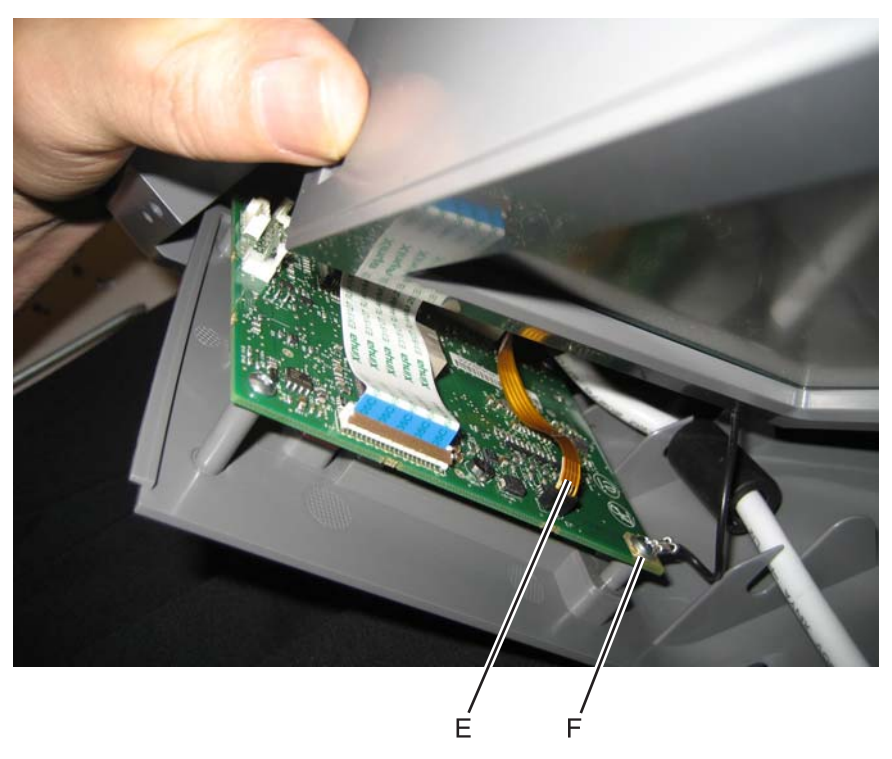

**9.** Remove the position guide.

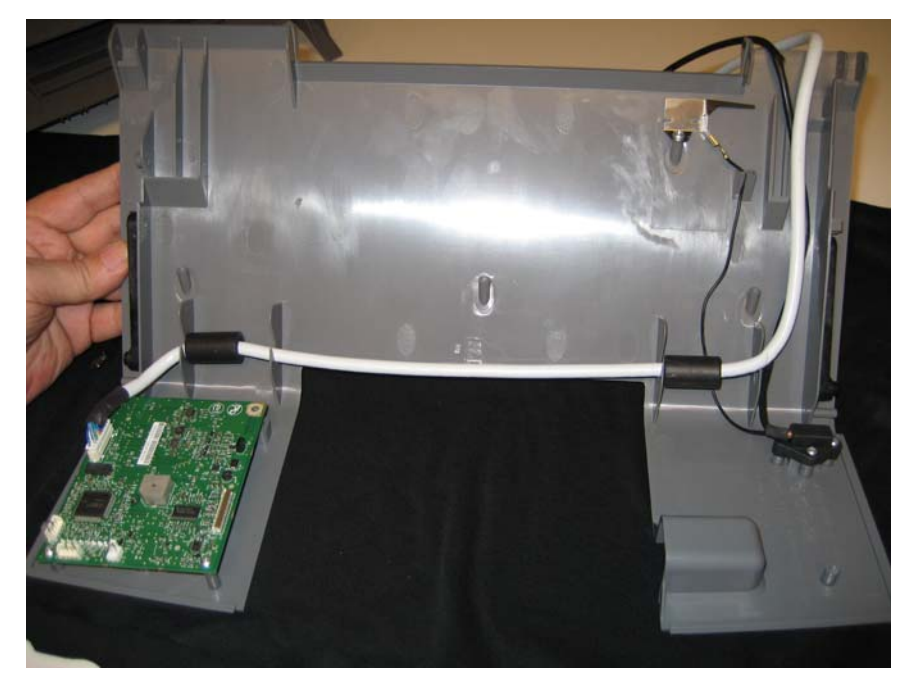

- **10.**Turn the position guide cover over.
- **11.** Remove the bezel. See "Operator panel bezel removal" on page 4-31.
- **12.** Rotate the operator panel up, and gently pull the display ribbon cable to the back the through the toroid (G).

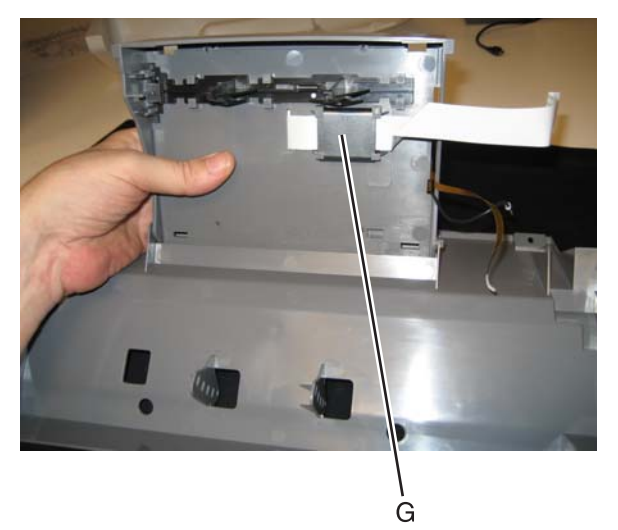

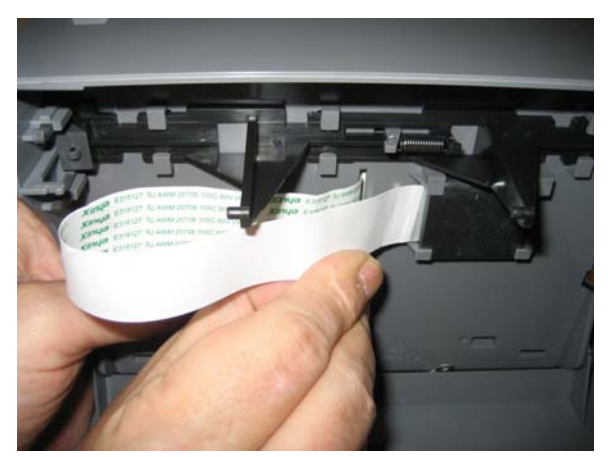

### **13.** Remove four screws (H).

Note: Make sure to note the position of the ground cable (J) on the upper right.

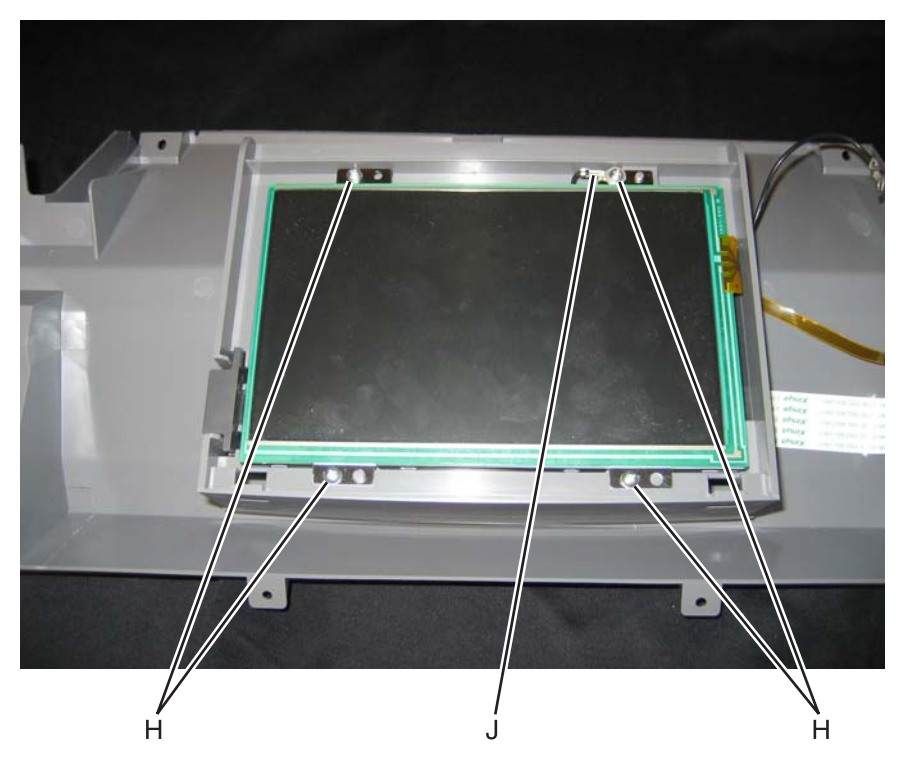

14. Remove the operator panel (touchscreen).

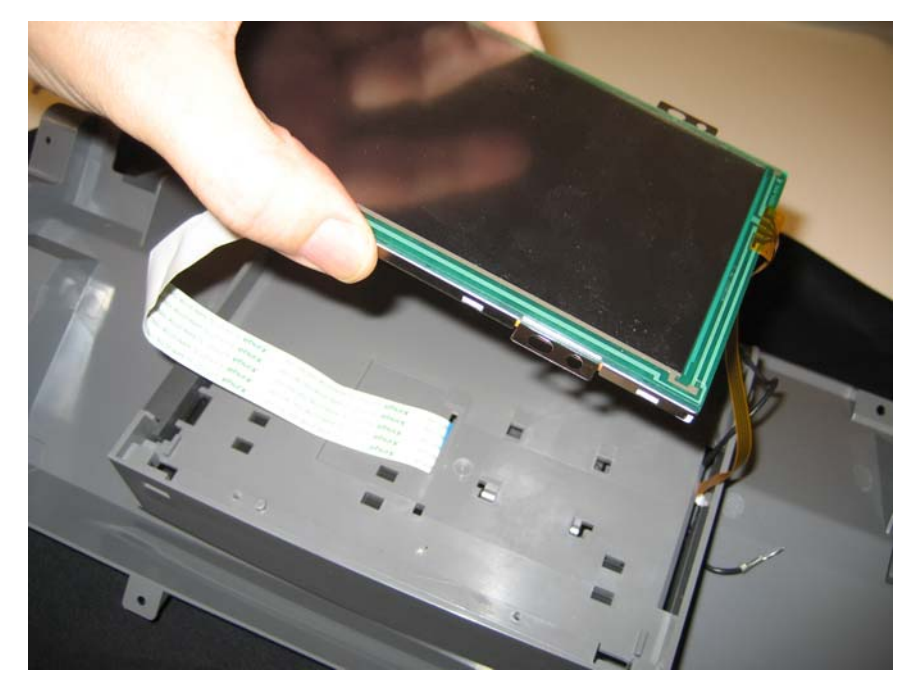
## Operator panel bezel removal

See Operator panel bezel on page 7-3 for the part number.

- **1.** Rotate the operator panel to its highest position.
- 2. Using a flathead screwdriver or similar tool, *unsnap* the locking tabs on the upper left and the upper right of the bezel. The tabs on the right and left side will then release.

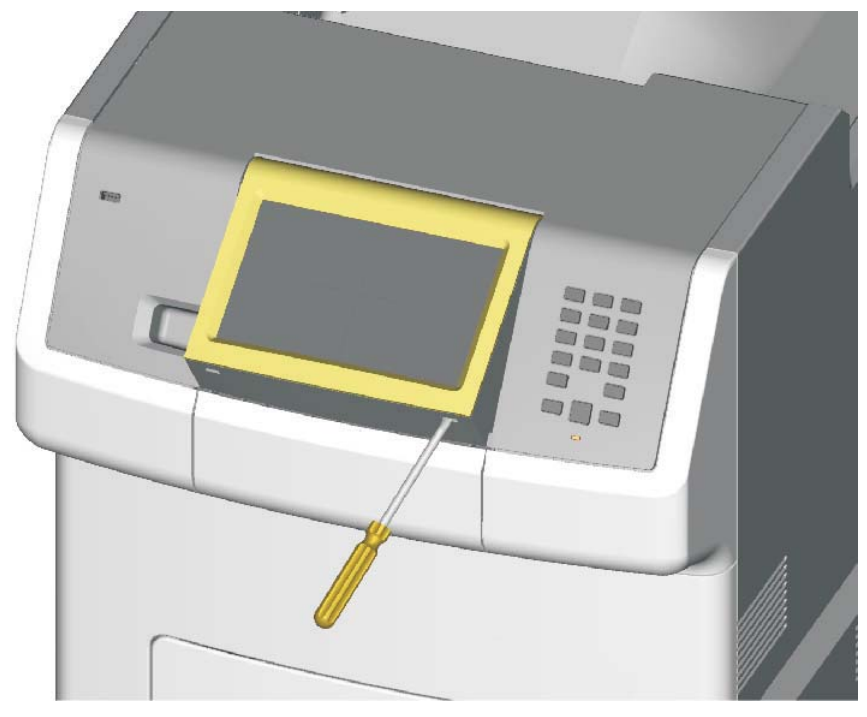

3. Rotate the bezel down, and remove the bezel.

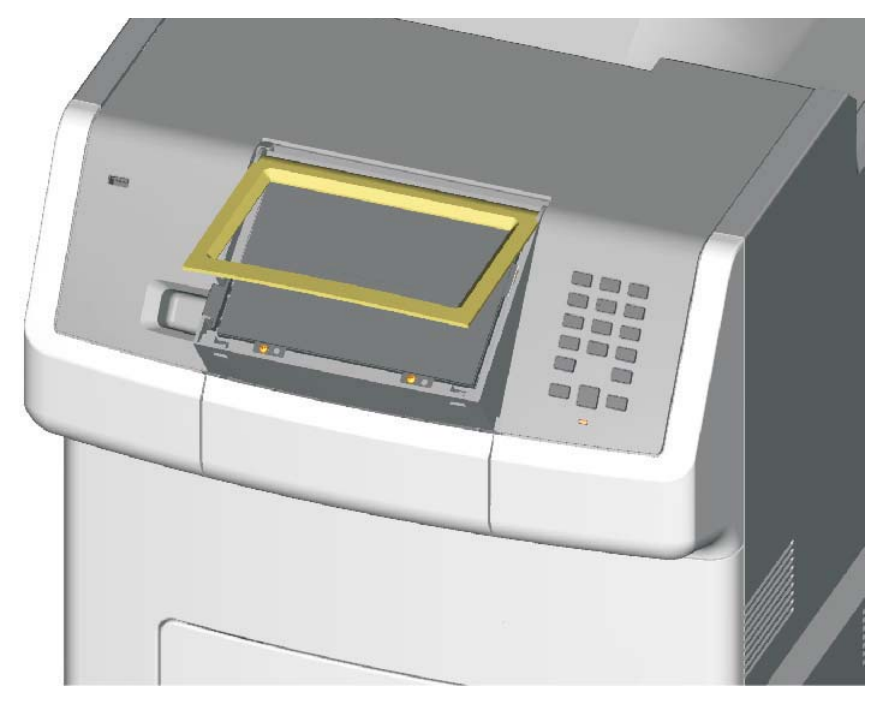

**Installation note:** When reinstalling or replacing the bezel, insert the bottom of the bezel first, ensuring that the bezel bottom portion fully seats.

## Operator panel buttons removal

- 1. Remove the top access cover assembly. See "Top access cover assembly removal" on page 4-41.
- 2. Place the top access assembly on a soft link-free cloth with the touchscreen facing down.
- **3.** Remove the six smaller screws (A) securing the position guide.

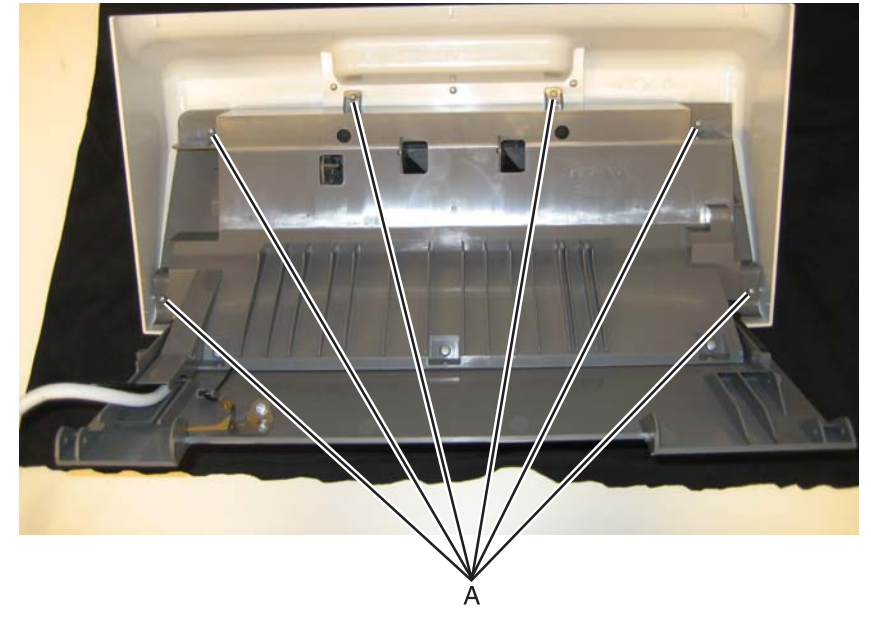

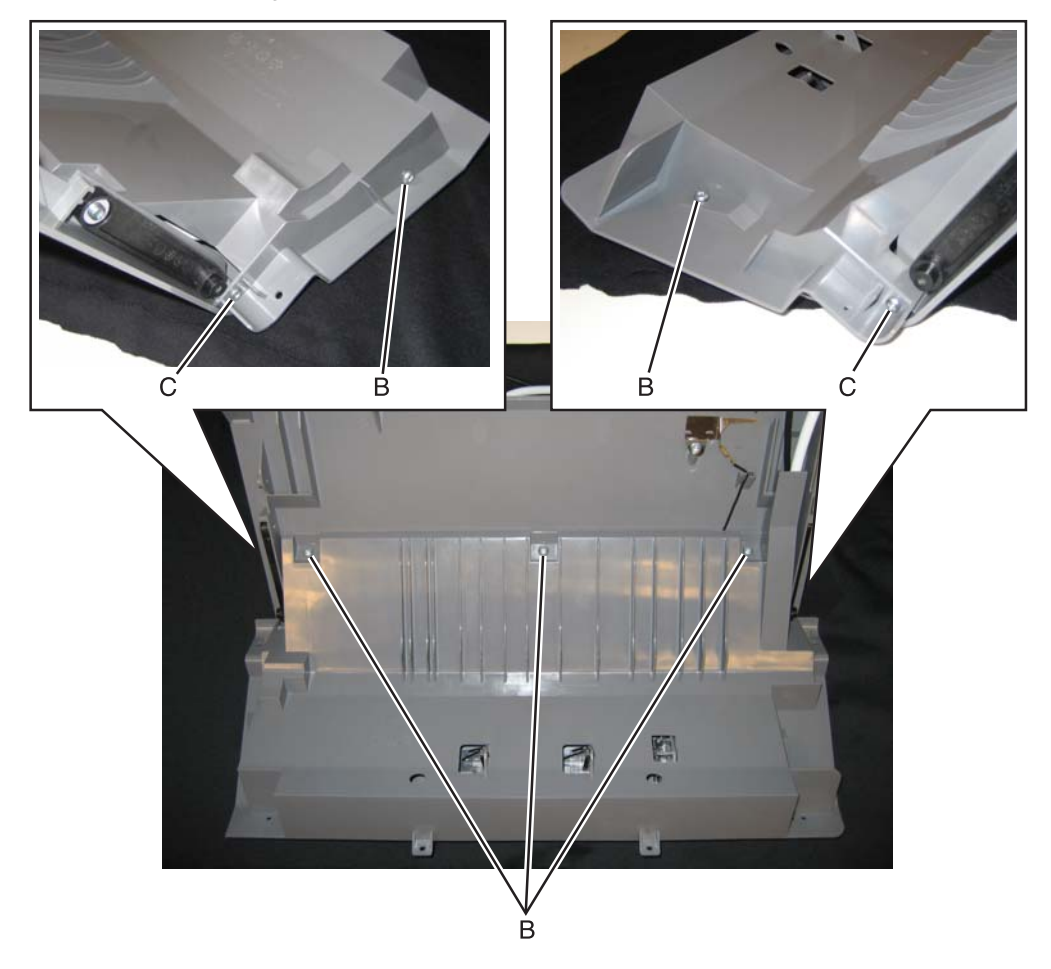

4. Remove the five larger screws (B) and the two smaller screws (C).

- **5.** Lift the position guide, so you can access the cables.
- 6. Flip open the lock (D) on the wide ribbon cable, and remove the cable from the connector.

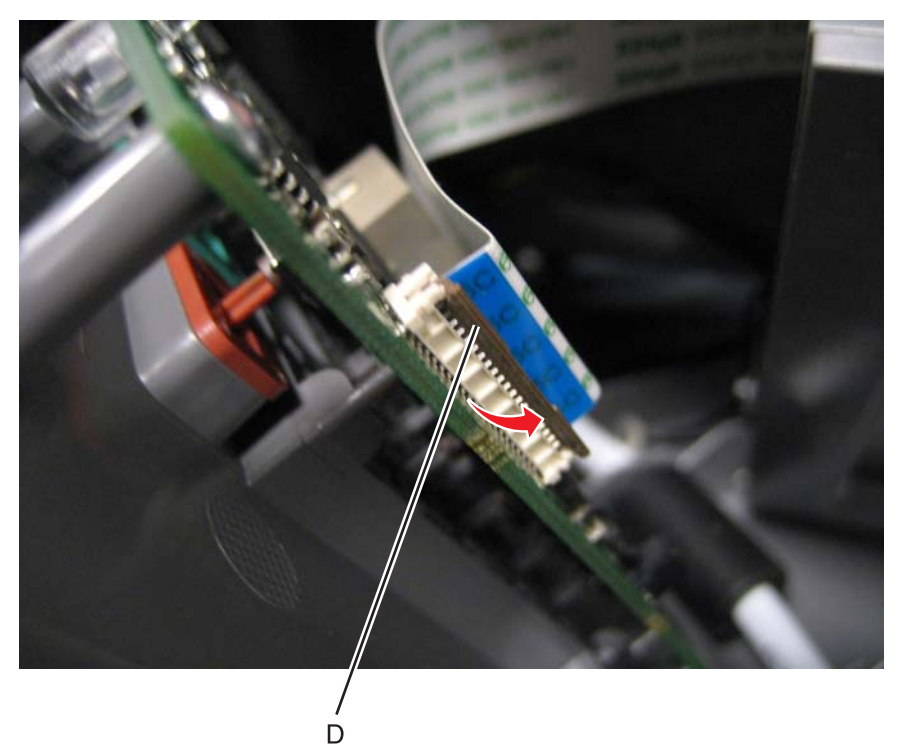

- Disconnect the display cable (E) by pulling it straight out.
  Remove the screw (F) and disconnect the ground cable.

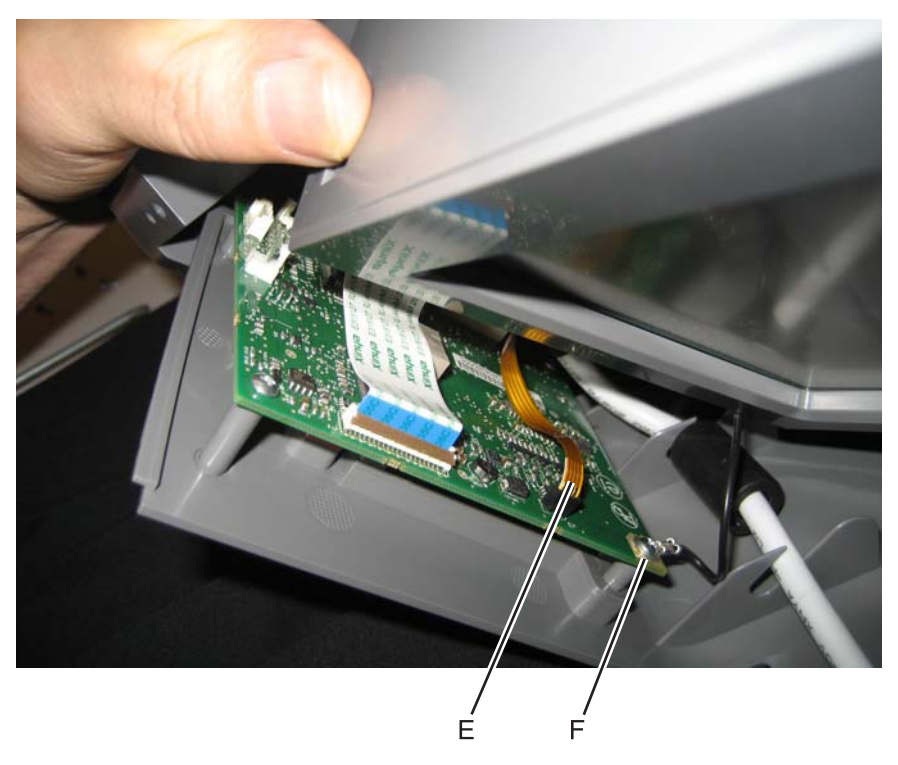

9. Remove the three screws (G) from the operator panel card.

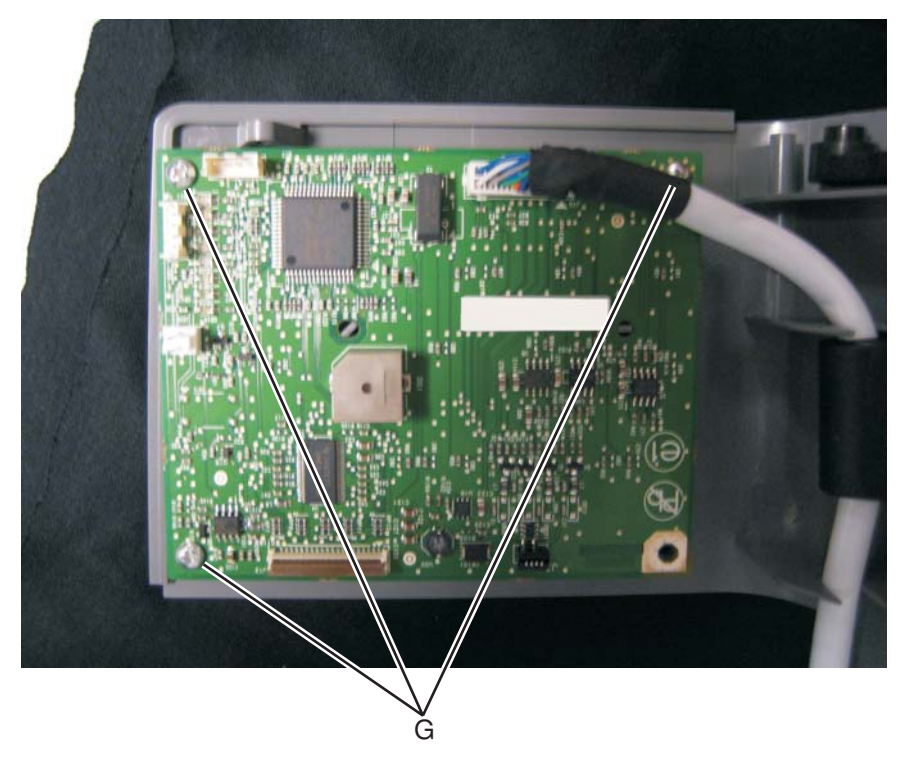

**10.** Move the UICC card out of the way to access the buttons.

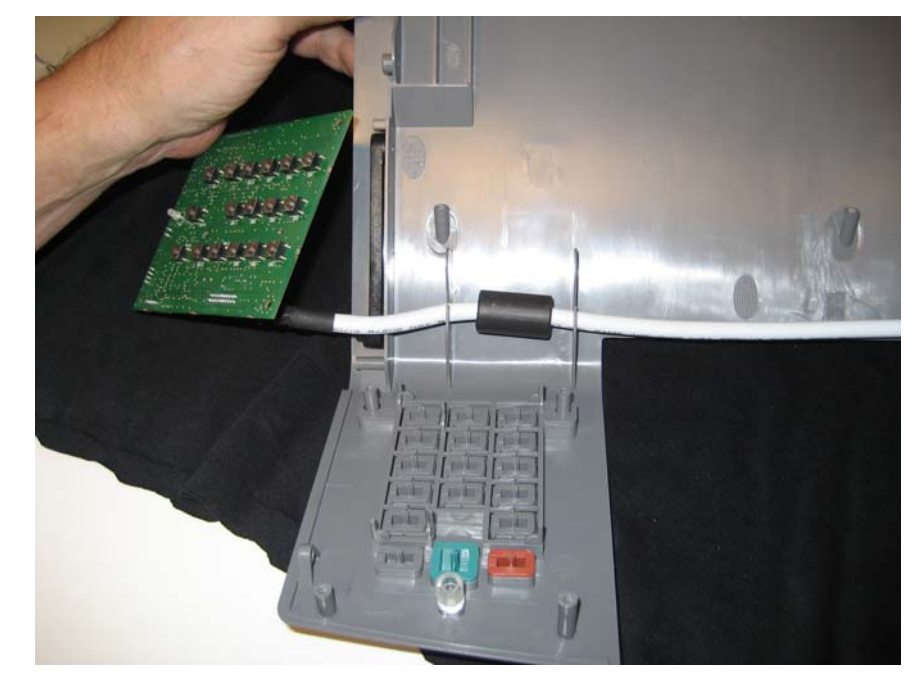

**11.** Remove the button or buttons that you need to replace.

# Output bin extension cover removal

See "Output bin extension cover" on page 7-3 for the part number.

Lift to remove the output bin extension cover.

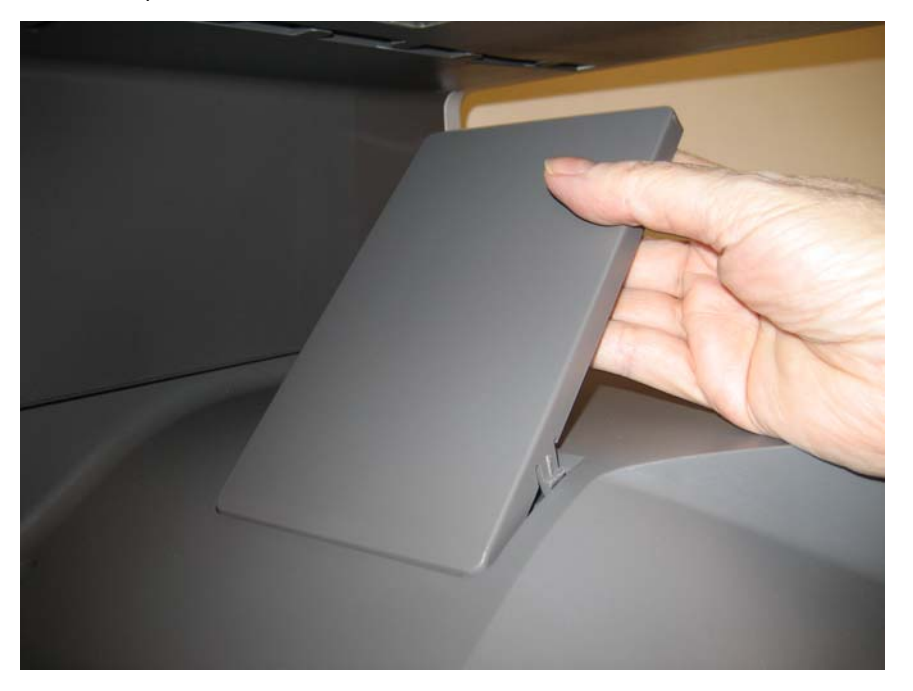

### Rear cover removal

**1.** Remove the four screws (A).

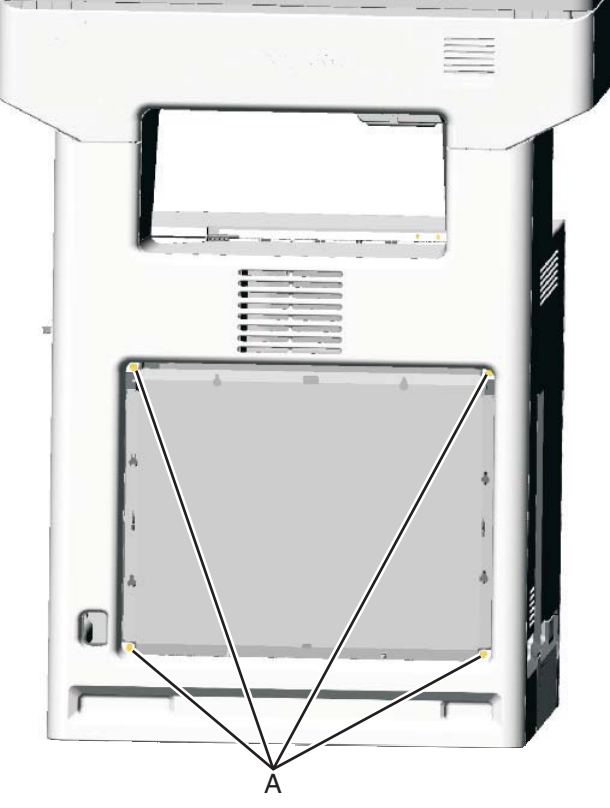

2. Lift up to disengage the two tabs (B).

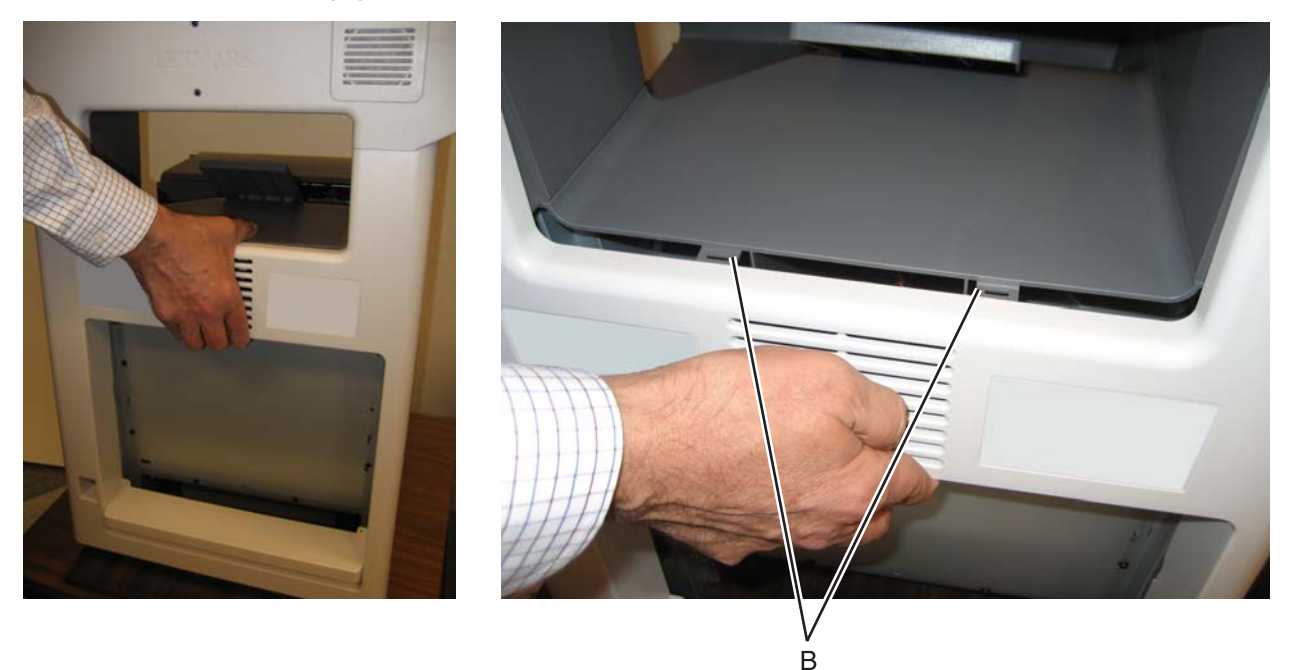

**Note:** If you are removing the rear cover to access another part, leave the cooling fan filter in place, and you are done. If you need to replace the rear cover continue with the next step to remove the separate cooling fan filter.

3. Remove the cooling fan filter. See "Cooling fan removal" on page 4-67.

See "Rear frame cover" on page 7-3 for the part number.

- **1.** Loosen the eight screws (A).
- **2.** Lift the rear frame cover, and remove.

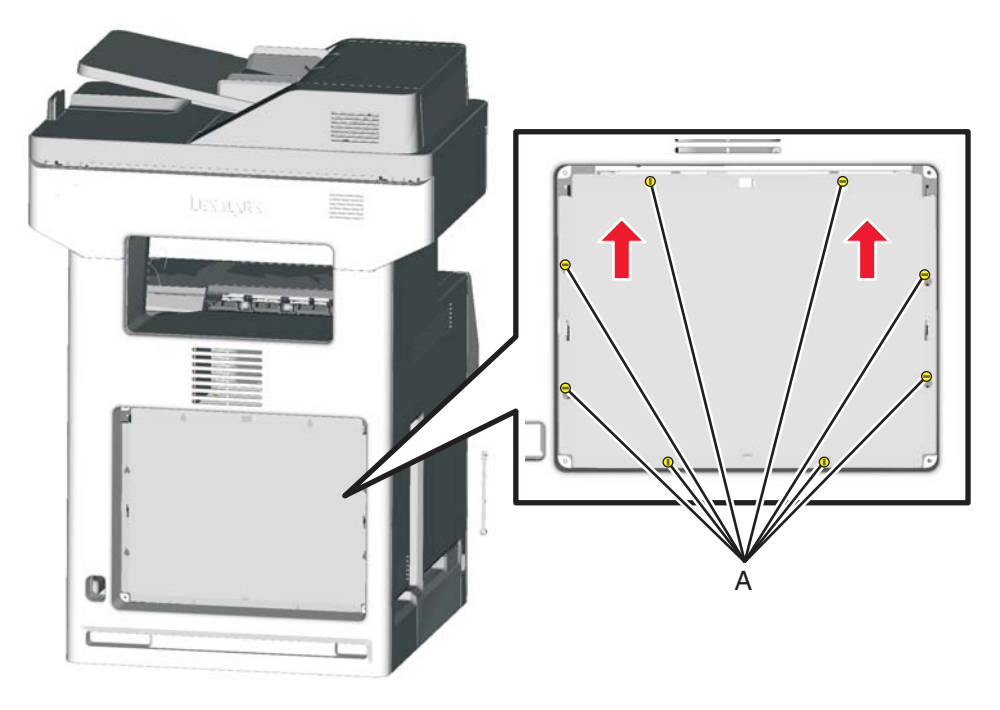

# Right cover removal

See "Right cover" on page 7-3 for the part number.

- 1. Remove the rear cover. See "Rear cover removal" on page 4-37.
- **2.** Open the top access cover.
- **3.** Open the front access cover.
- **4.** Remove the plastic screw on the front (A).

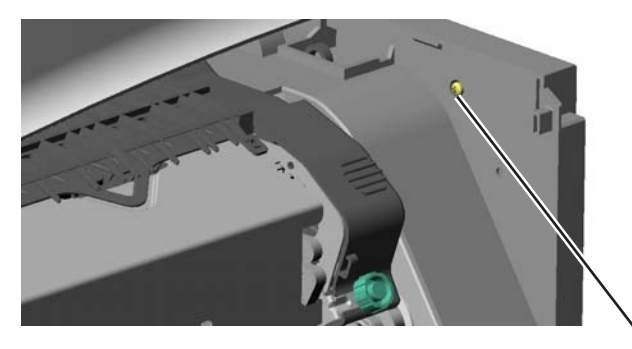

A

5. Remove the two black screws on the front (B).

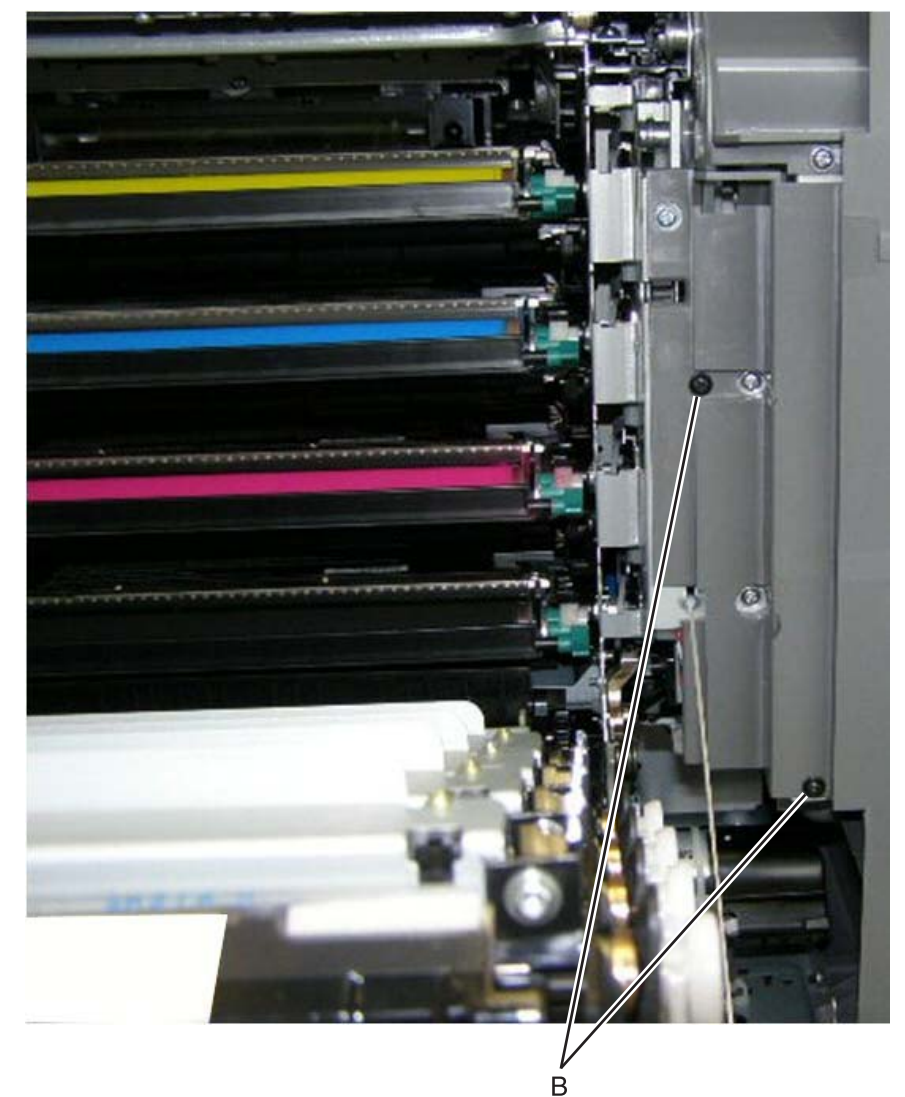

**6.** Remove the three screws (C).

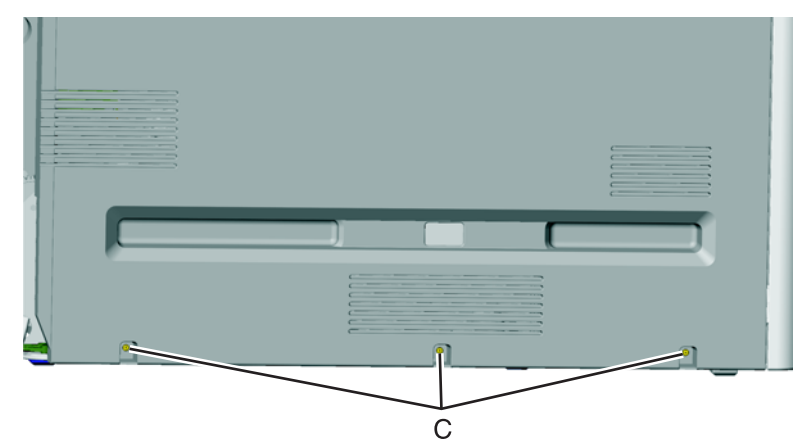

7. Pull up on the rear of the right cover, and then press down at the indicated location to disengage the tab.

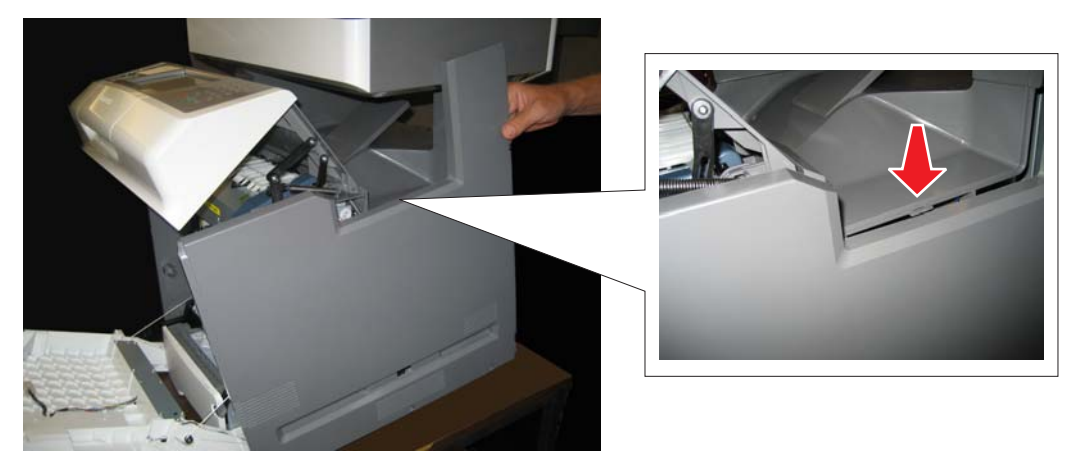

### Top access cover assembly removal

See "Top access cover assembly" on page 7-3 for the part number.

**Note:** If you are planning on installing the top cover assembly to fix the broken top cover spring mount (A), you can replace just the springs.

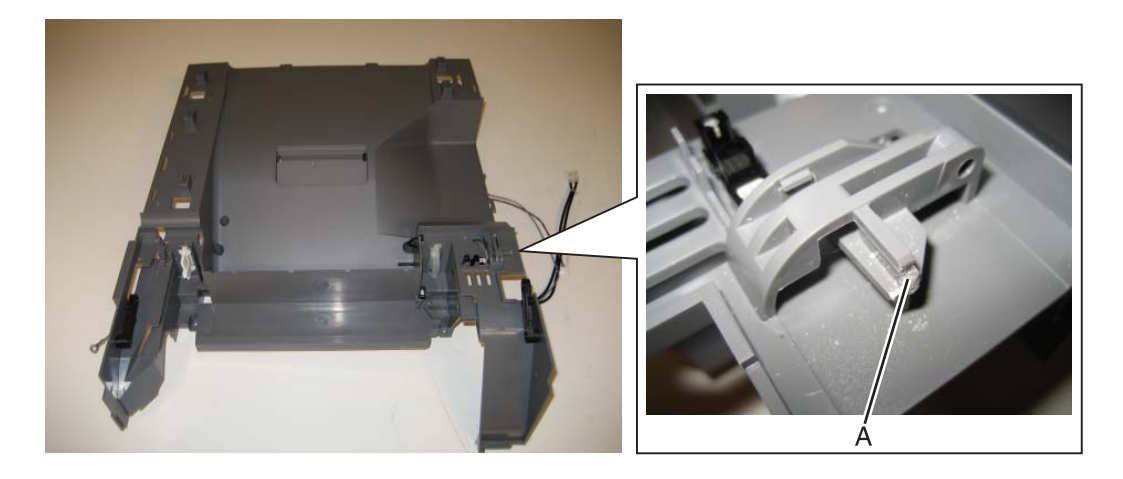

See "Top access cover springs removal" on page 4-161 to fasten the springs without having to replace the entire top cover assembly.

- **1.** Remove the right cover. See "**Right cover removal**" on page 4-39.
- 2. Remove the rear frame cover. See "Rear frame cover removal" on page 4-38.
- **3.** Disconnect the operator cable connector at JOPP1 (A) and the USB connector cable in connector JFMUSB1 (B) on the system board.
- 4. Remove the USB cable from the cable restraints (C).

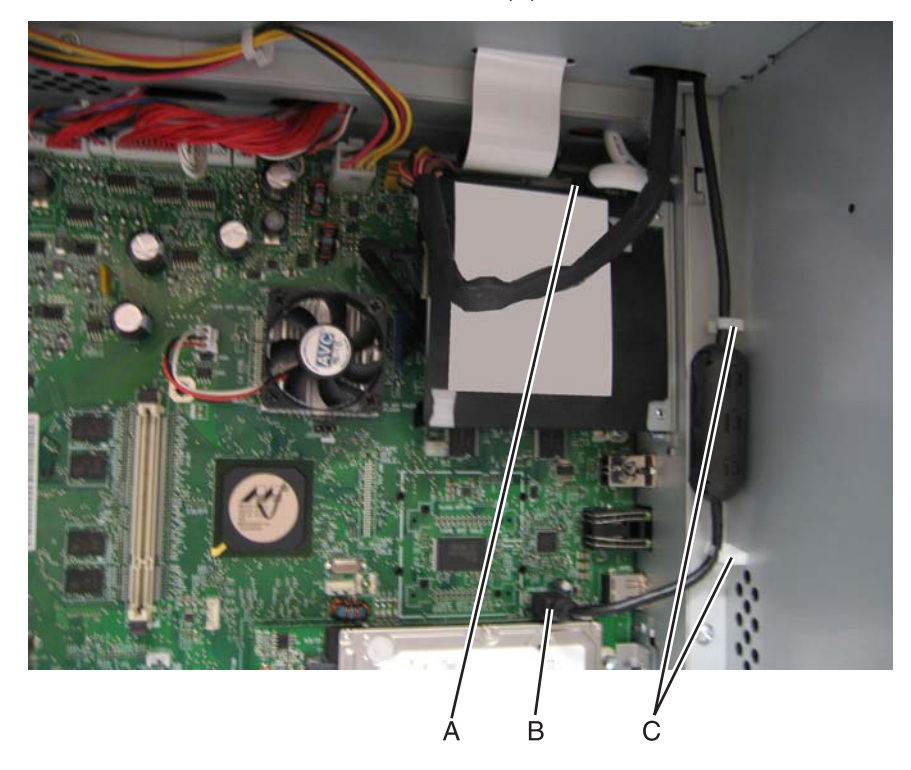

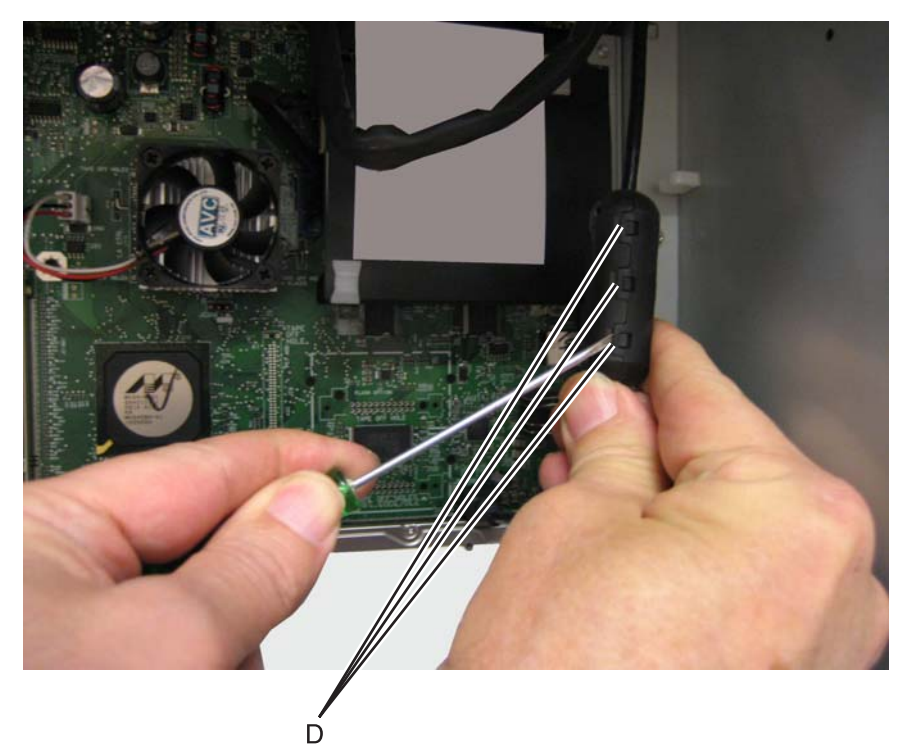

Open the three clips on the toroid to remove it from the USB cable.
 Note: Be sure to re-install the toroid when the top access cover is replaced.

**6.** Remove the cables through the openings (E) in the system board frame.

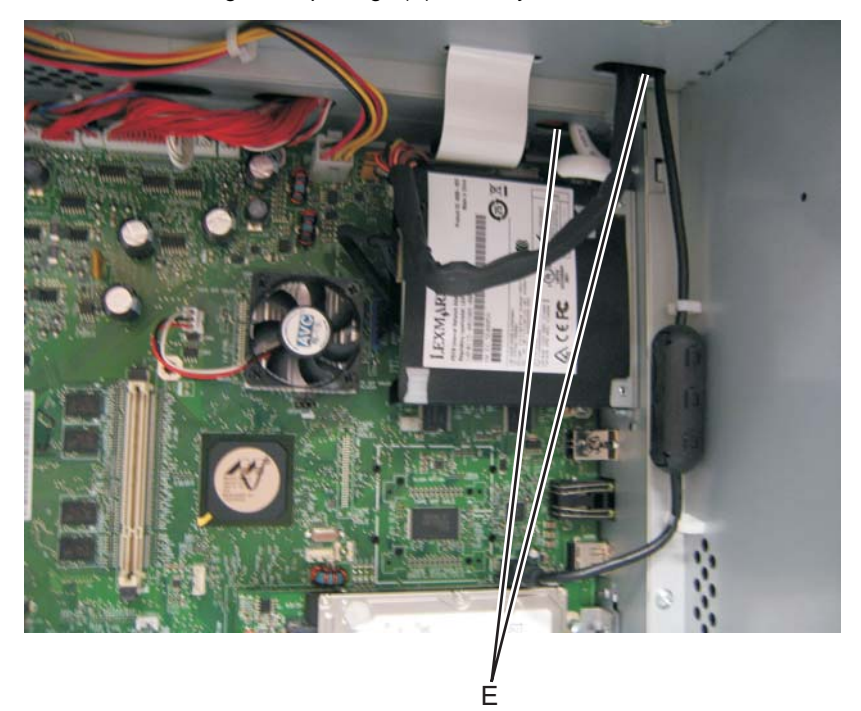

- 7. Remove the UICC cable from the two cable clamps (F), and the USB cable from the two clamps (G) above the system board.
- 8. Open the two clips on the toroid (H) on the UICC.Note: Be sure to retain the toroid, and reinstall it on the cable when you install the top access cover.

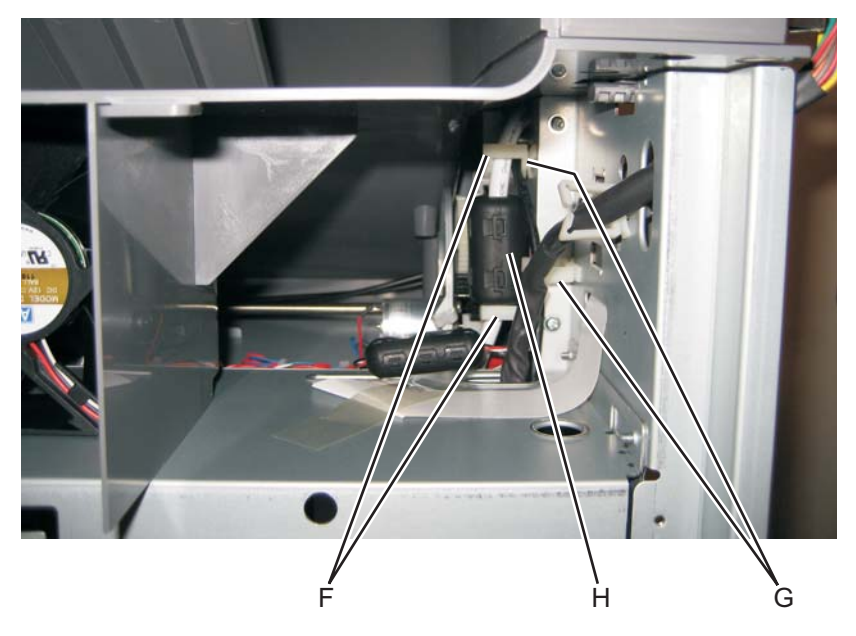

**9.** Remove the cables through the frame, over the cartridge fan, through the cable clamps (J), and through the frame towards the front of the MFP.

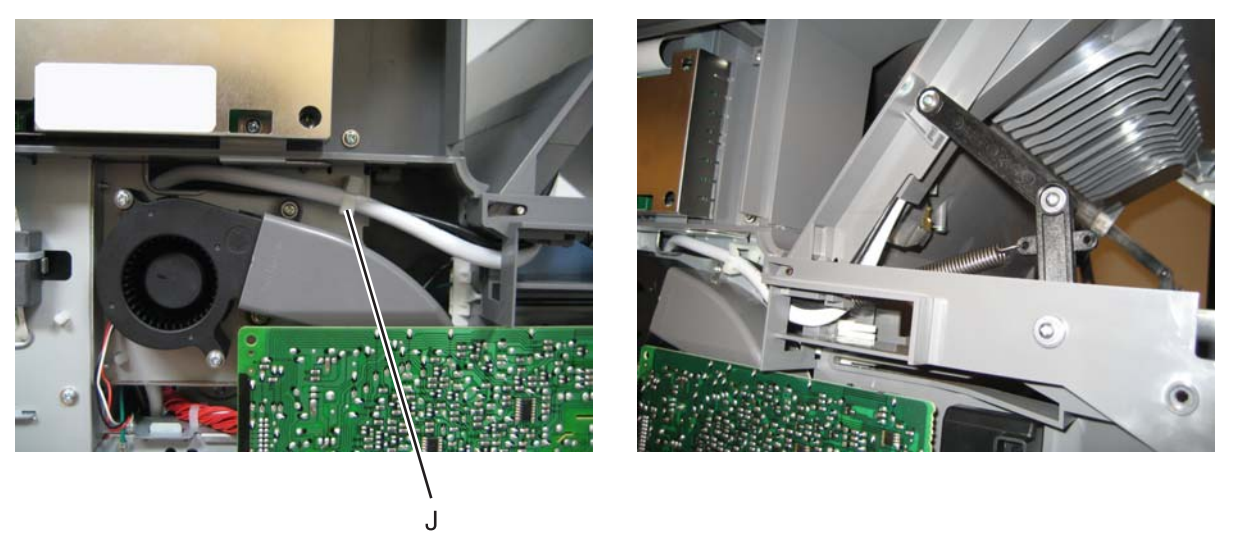

**10.**Remove the fuser. See "Fuser assembly removal" on page 4-96.

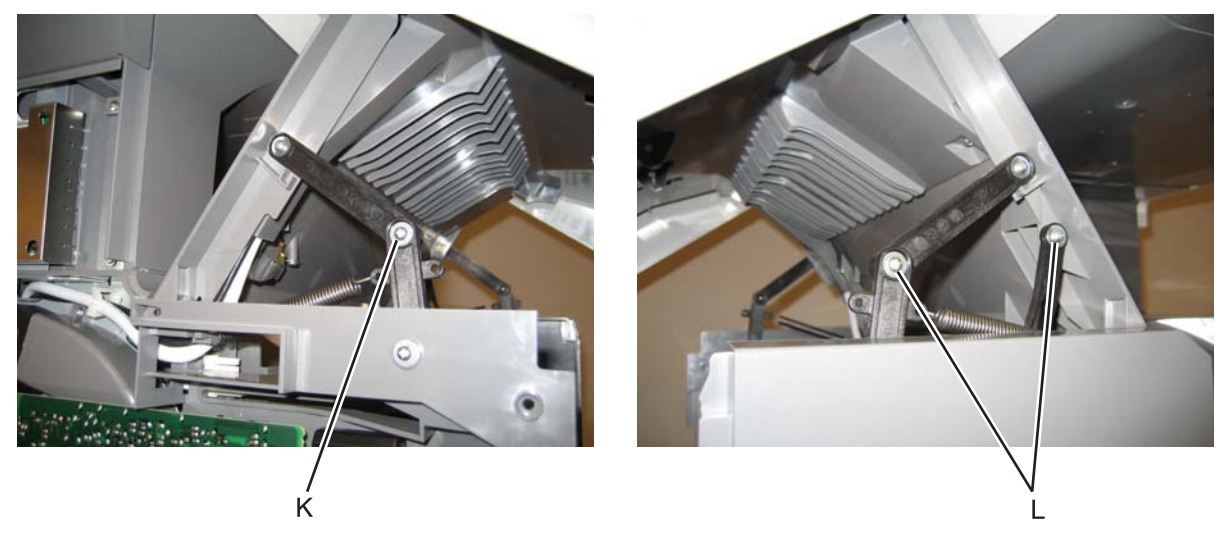

**11.**Remove one screw (K) on the left side and two screws (L) on the right side, that secure the links.

**12.**Rotate the left and right pivots (M) until they are upright, and then remove them.

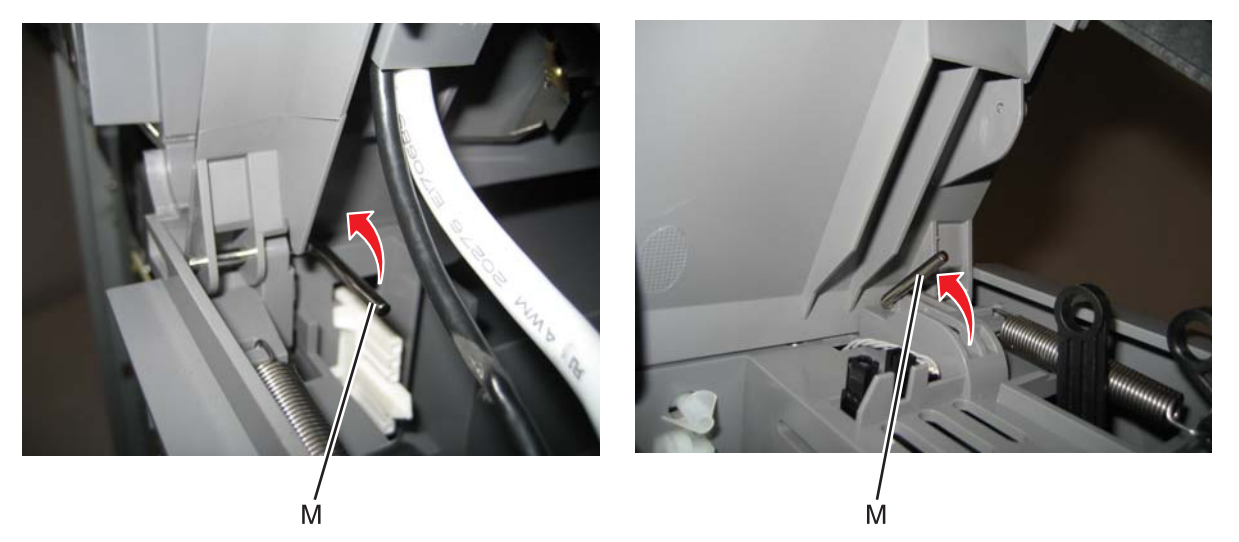

**Note:** If you are removing the top access cover to access another part, leave the top access cover and the operator panel bezel attached, and you are done. If you need to replace the top access cover FRU, continue with the next step to remove the separate operator panel bezel FRU.

**13.** Remove the operator panel bezel. See "Operator panel bezel removal" on page 4-31.

#### Installation notes:

**On the right side**—Place the spring in place to hook onto the pivot, and push the pivot back into place securing the spring on the pivot.

- If the original rib on the right side where the spring was attached is broken off (B) or is no longer there (newer parts), make sure the spring is oriented so the spring bend is on the bottom (C).
- If the original rib on the right side is present (D), orient the spring to go through the gap in the rib, with the bend at the top (E).

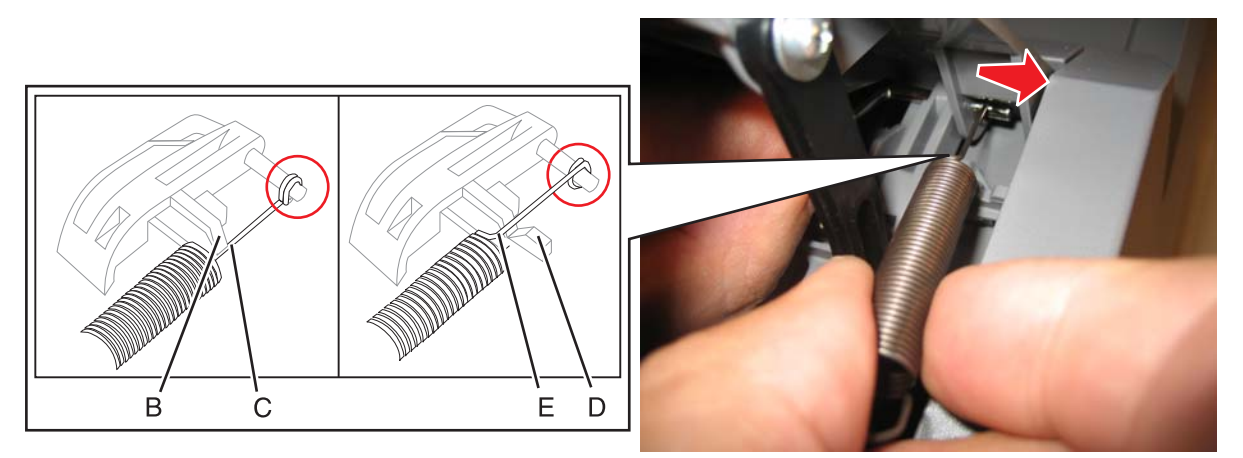

**On the left side**—Position the new spring with the bend in the spring down, and slip it over the pivot end. Slide the pivot back into the original opening.

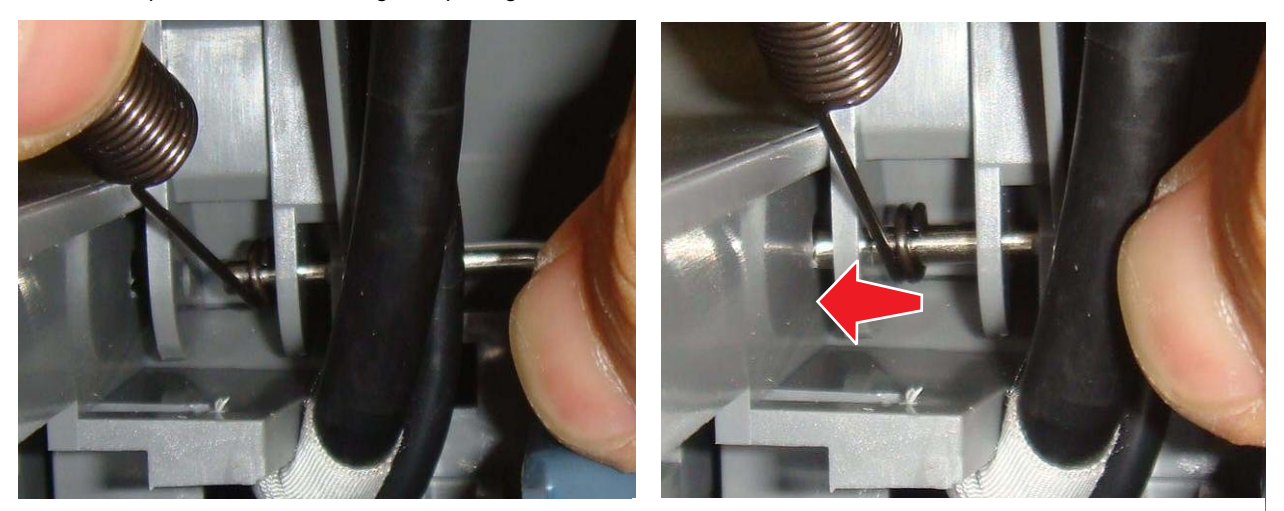

## Top cover assembly removal

- 1. Remove the top access cover. See "Top access cover assembly removal" on page 4-41.
- 2. Remove the flatbed scanner. See "Flatbed scanner removal" on page 4-245.
- 3. Remove the LVPS.

**Note:** Make sure you note the routing of the cable for reinstallation. The cable should pass through the cable restraint (A)

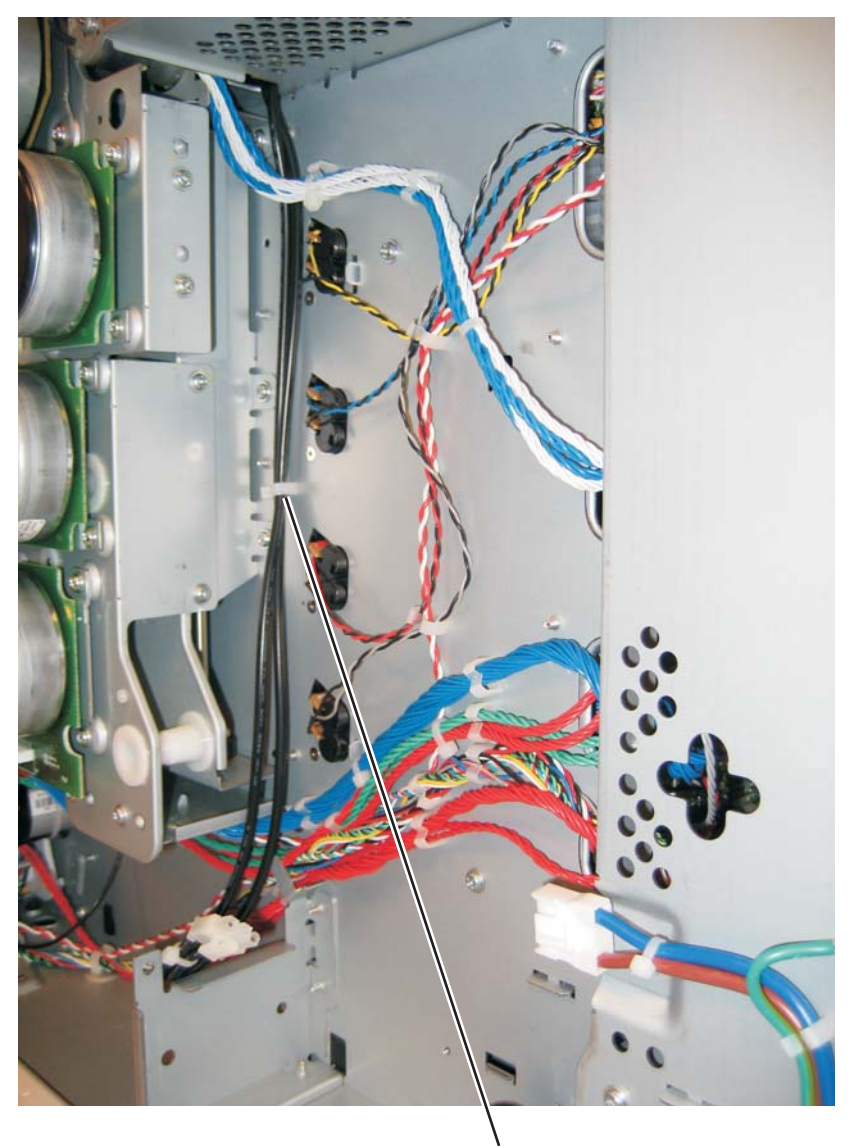

- 4. Disconnect the cables in connectors JBIN1 (B), JFDS1 (C), and JFUSER1 (D), on the system board.
- 5. Remove the output bin sensor cable (A) and the feed through sensor cable (B) through the side of the frame (E).

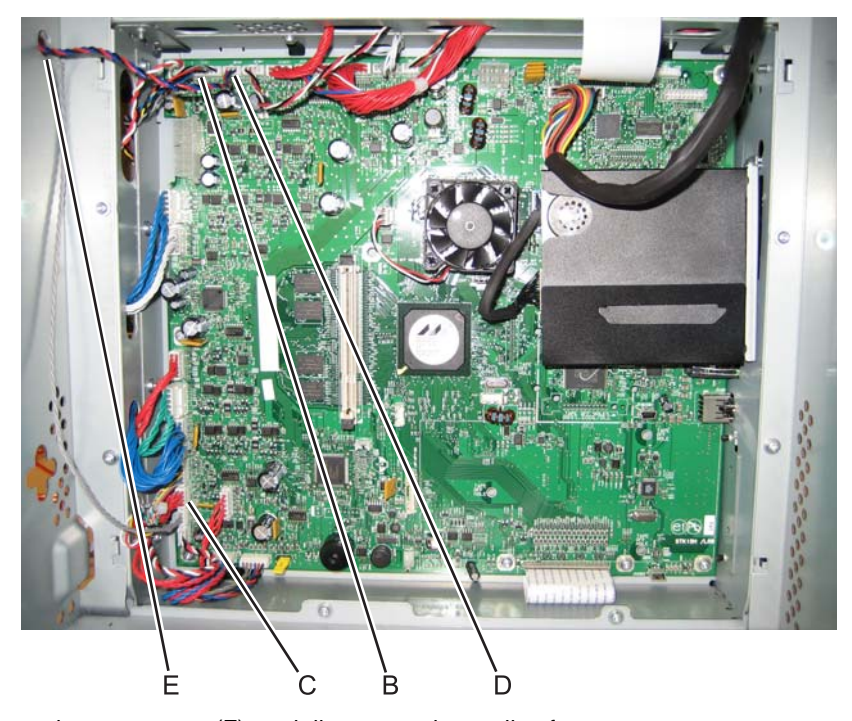

Remove the two screws (F), and disconnect the cooling fan.
 Note: If you are removing the top cover to access another part, skip this step and leave the cooling fan in the top cover

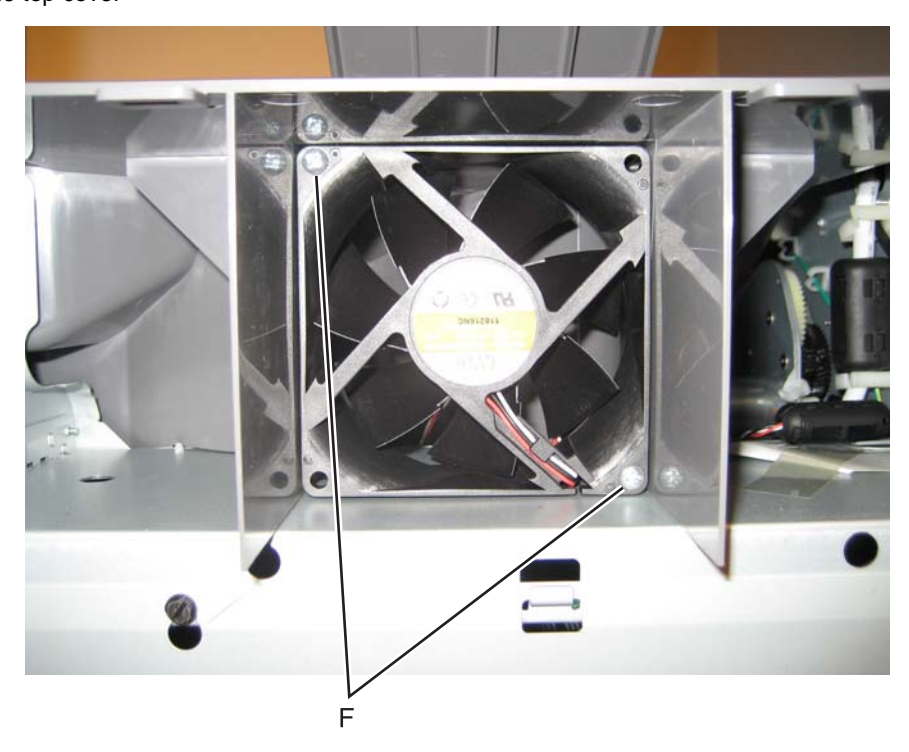

7. Remove the six screws (G).

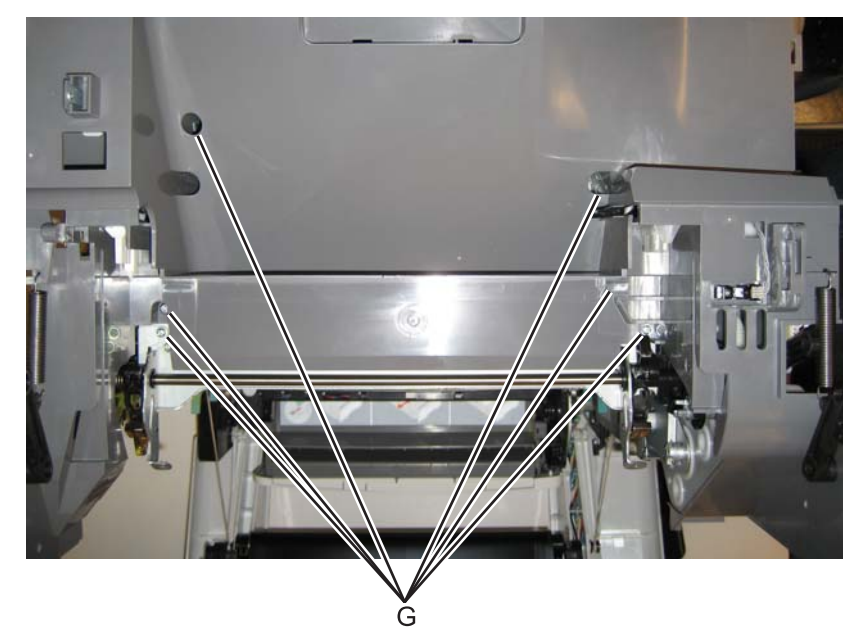

8. Remove the screw (H) in front.

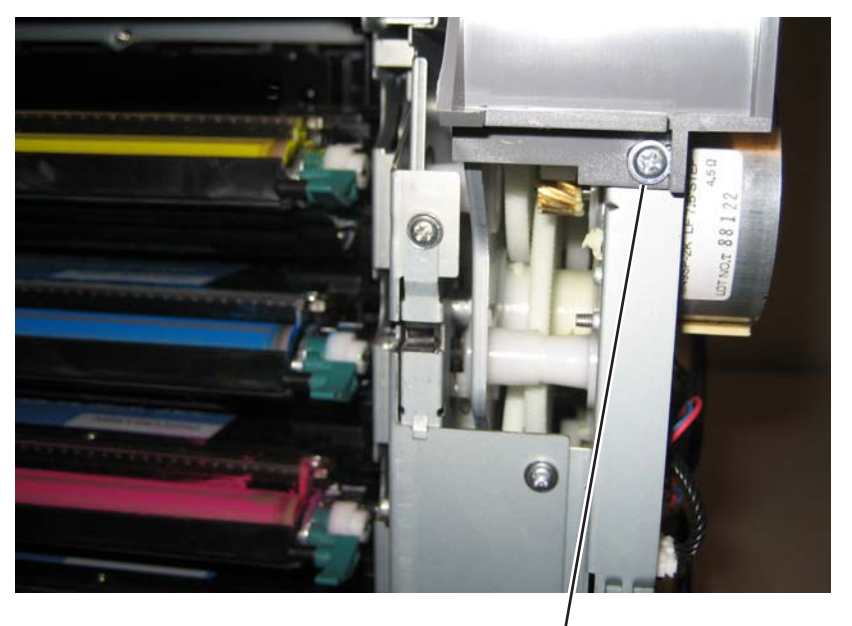

/ H

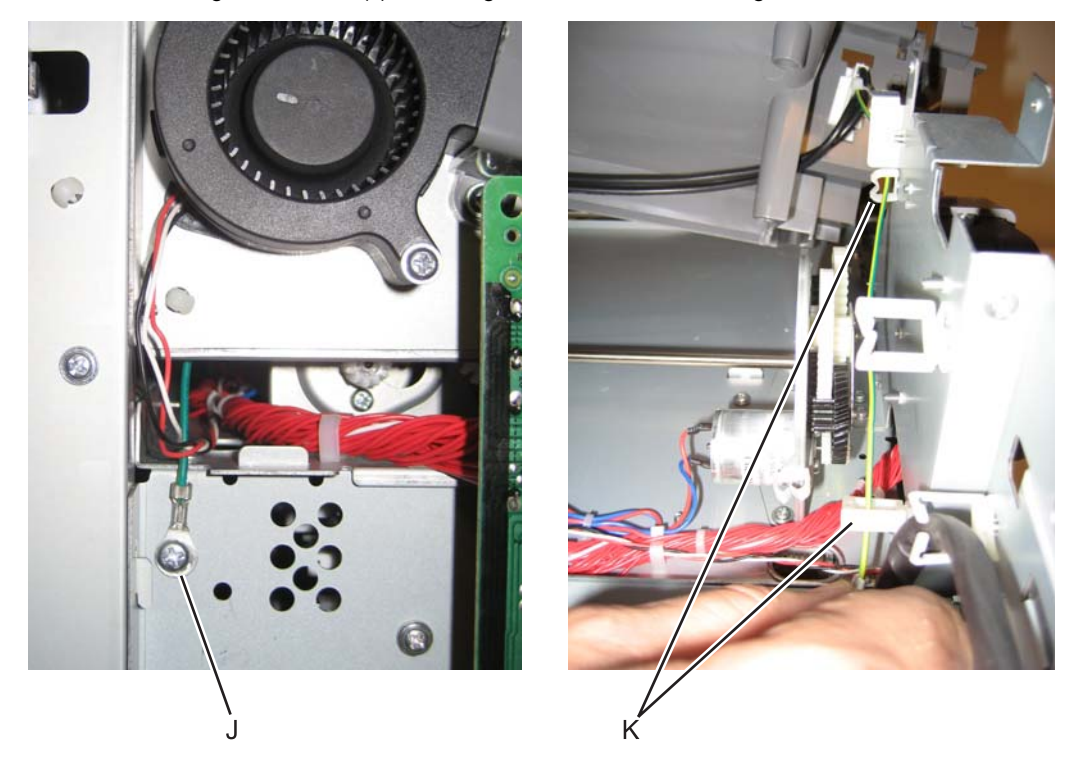

9. Remove the ground screw (J) on the right side, and remove the ground cable from the cable restraint (K).

**Note:** If you need to replace the top cover FRU, continue with the next step to remove the separate output bin extension cover FRU.

10. Remove the output bin extension cover. See "Output bin extension cover removal" on page 4-36

See "5 V interlock switch" on page 7-7 for the part number.

- 1. Remove the EP drive assembly. See "Electrophotographic (EP) drive assembly removal" on page 4-72.
- 2. Disconnect the cable in connector at JINT1 (A) on the system board.

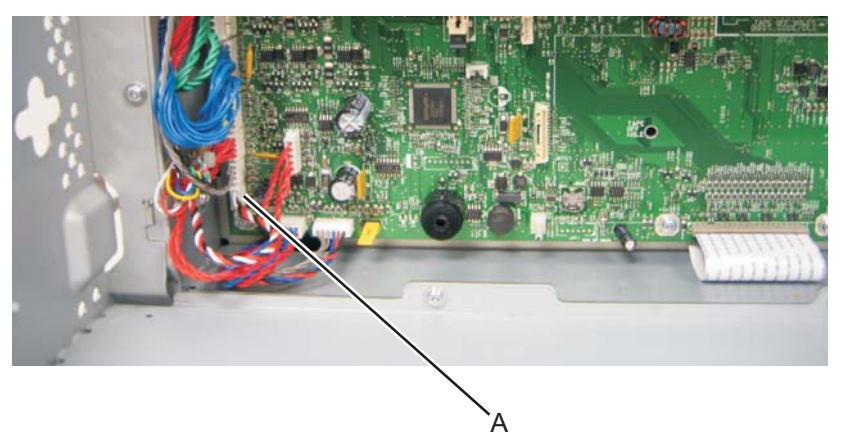

**3.** Open the front access door cover, and remove the screw (B).

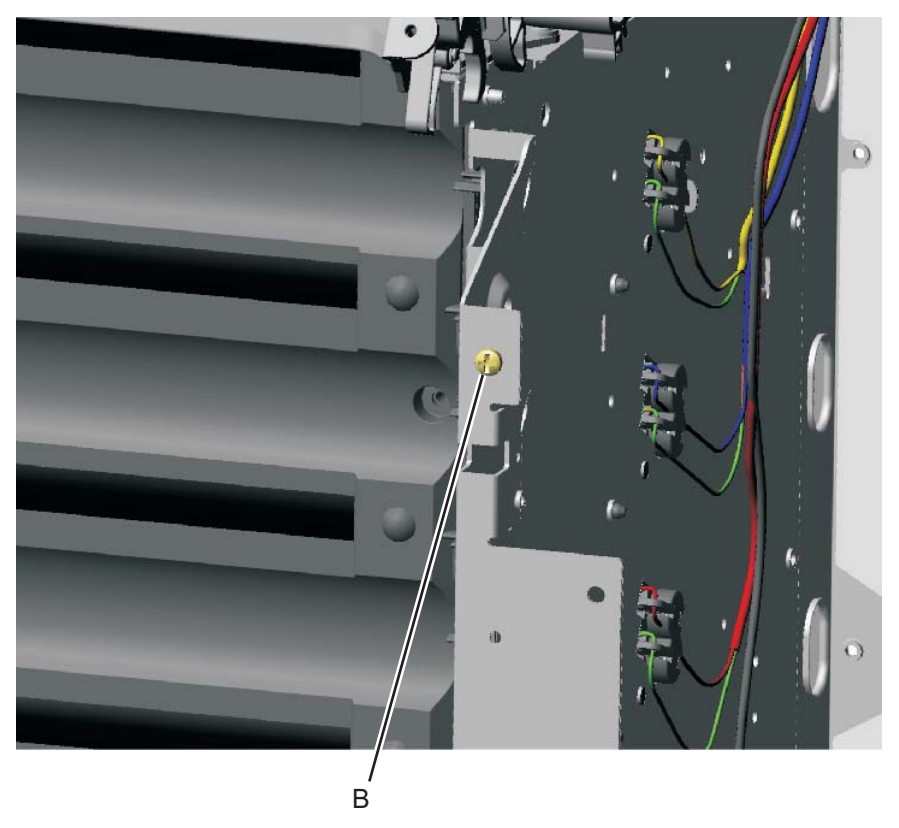

**4.** Remove the cable from the two cable retainers (C).

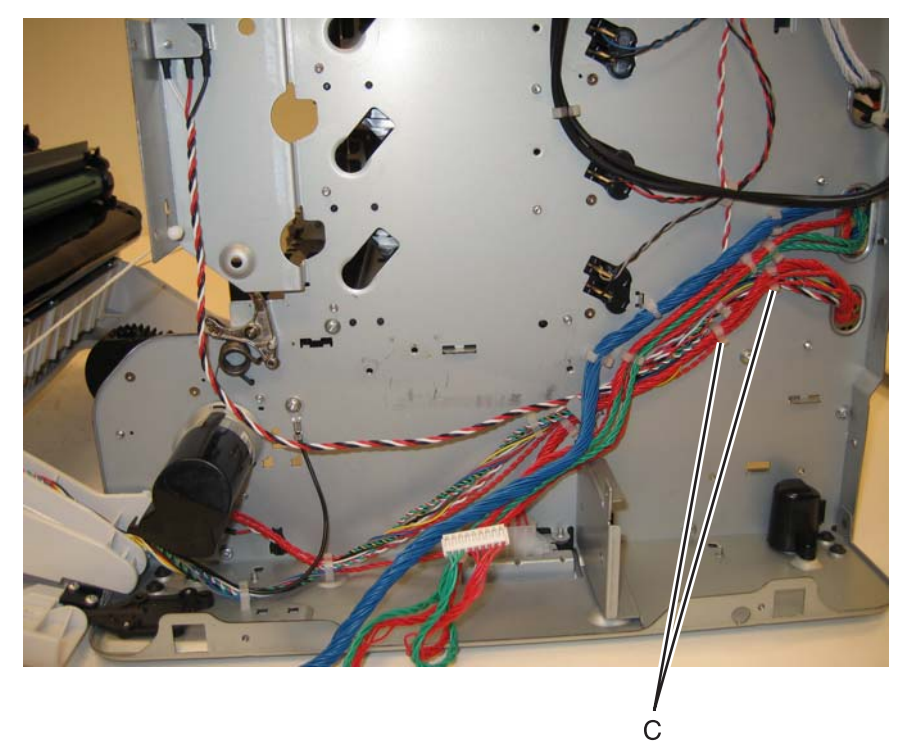

- **5.** Remove the 5 V interlock switch and bracket from the printer.
- 6. Remove the screw (D), and remove the 5 V interlock switch cable from the bracket.

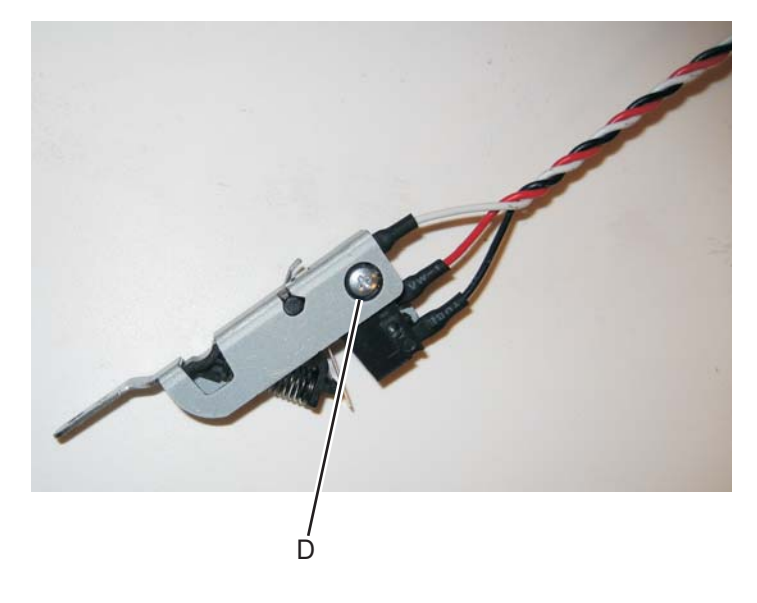

# 24 V interlock switch removal

See for the part number.

- 1. Remove the LVPS. See "24 V interlock switch" on page 7-7.
- **2.** Disconnect the connector at JCVR1 (A) at system board.

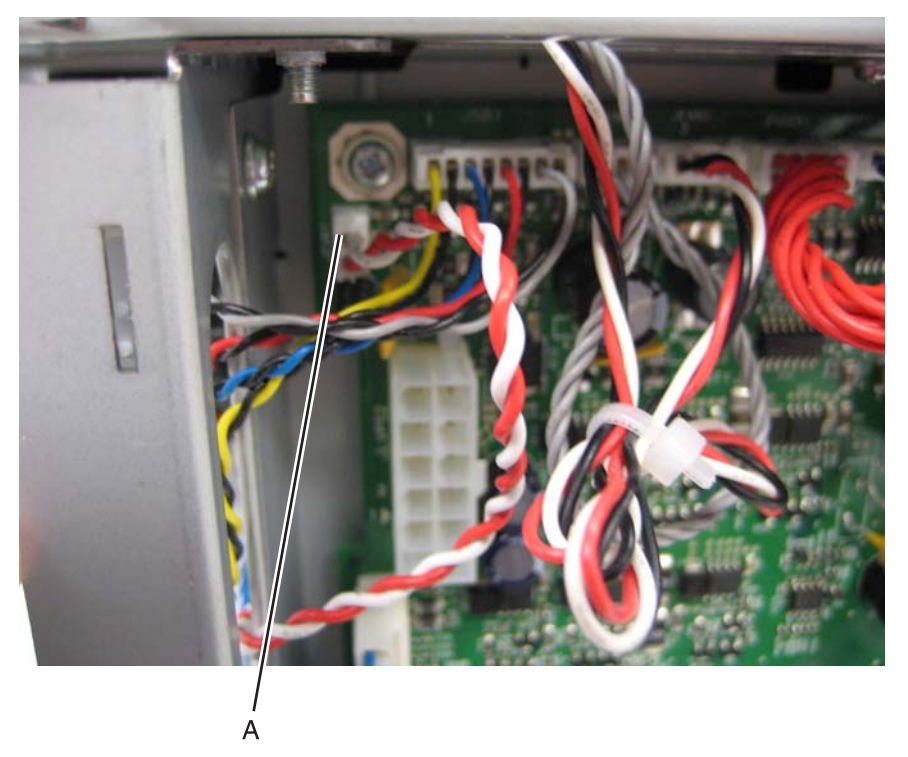

3. Remove the screw (B), and the bracket separates from the 24 V interlock switch.

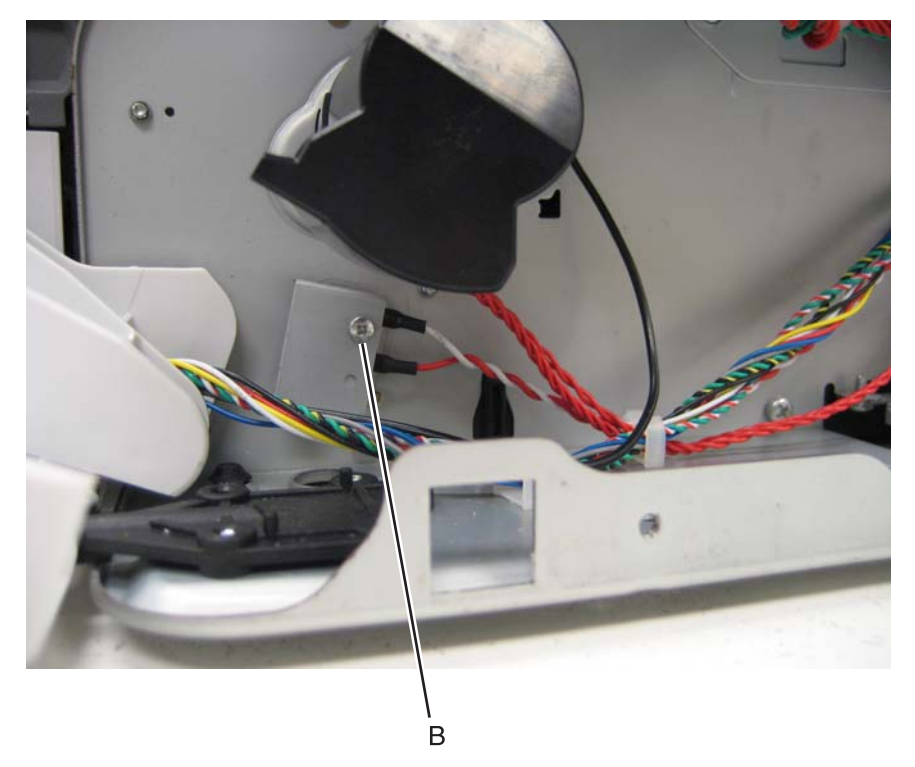

### Installation notes:

Observe the routing of the 24 V interlock switch cable (A).

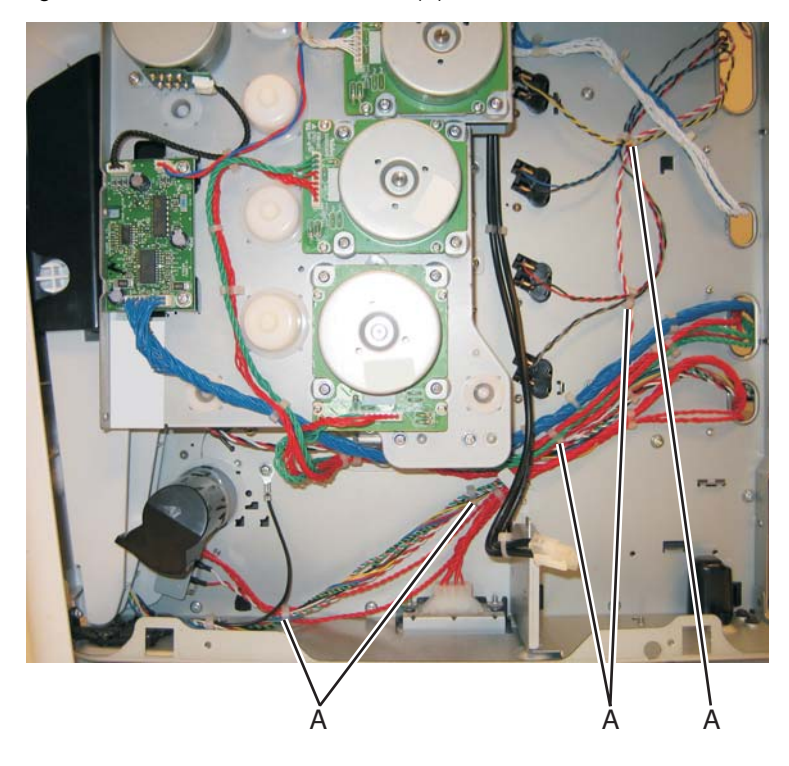

## Bin full sensor assembly removal

- 1. Remove the top cover assembly. See "Top cover assembly removal" on page 4-46.
- 2. Remove the cable from the openings, including the loop through the frame (A).
- **3.** Press up on the tab (B) to remove the flag.

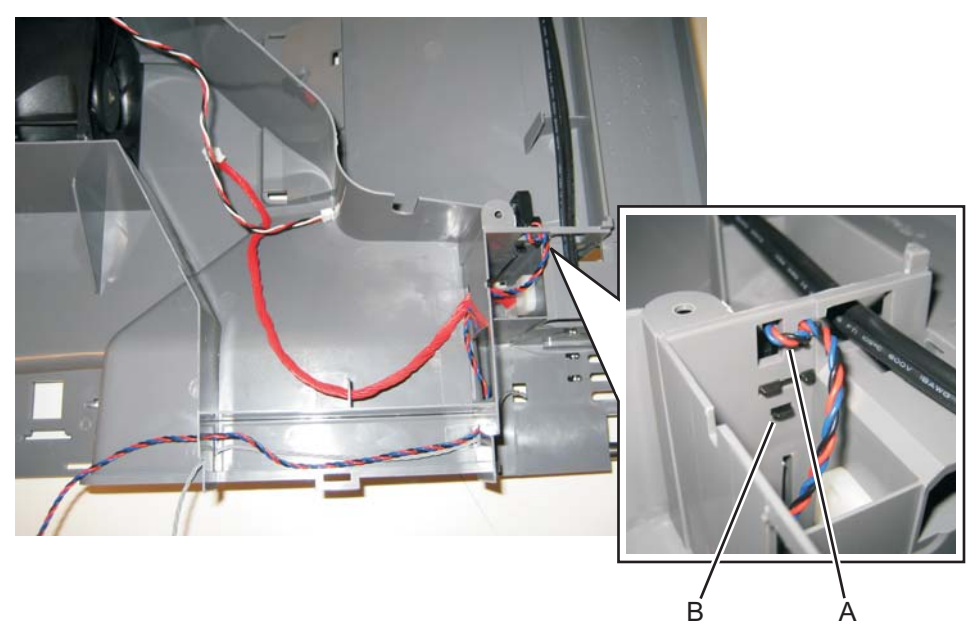

#### Installation notes:

With the top cover assembly upside down, install the flag with the triangular shape (A) pointing down.

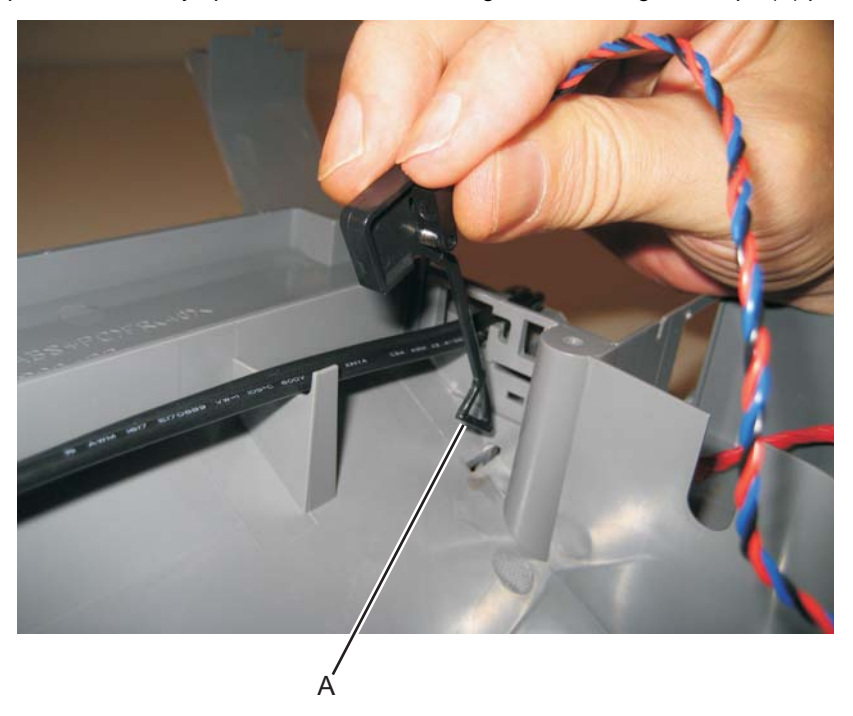

## Cartridge cooling fan removal

- 1. Remove the rear frame cover. See "Rear frame cover removal" on page 4-38.
- 2. Disconnect JBLW1 (A).

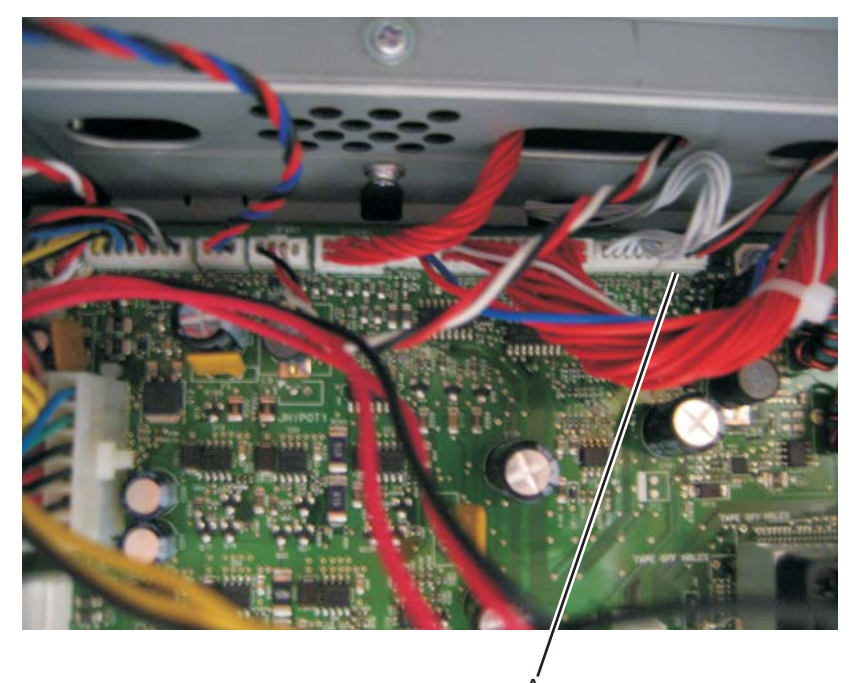

**3.** Open the three clips holding the toroid on the cable, and remove the toroid. **Note:** Retain the toroid to reinstall later.

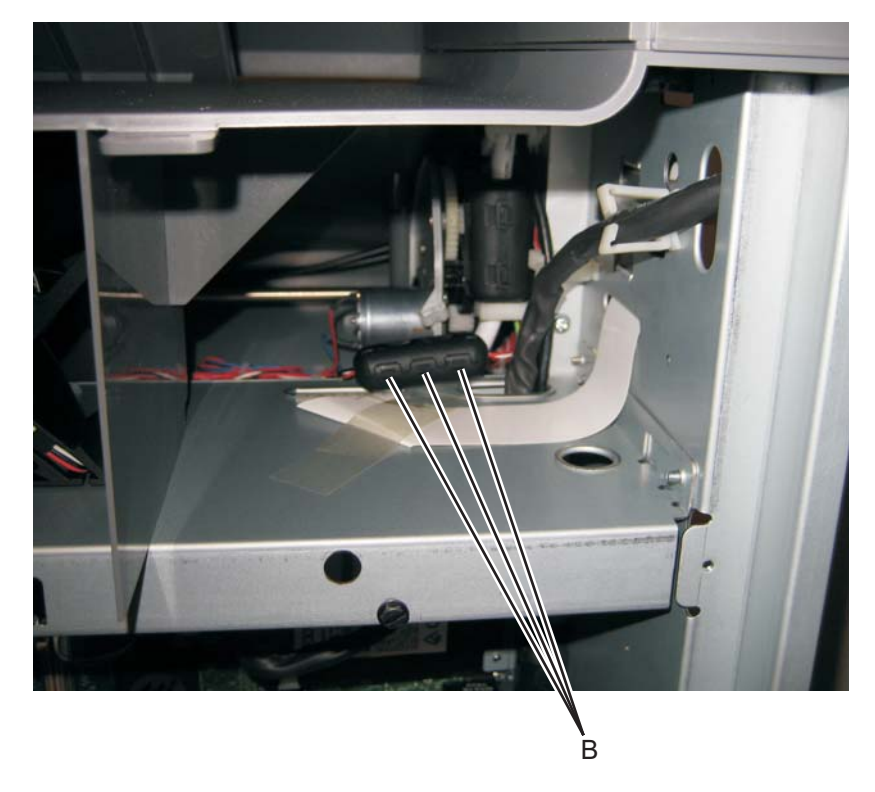

4. Remove the right cover. See "Right cover removal".

# 5. Remove the two screws (C).

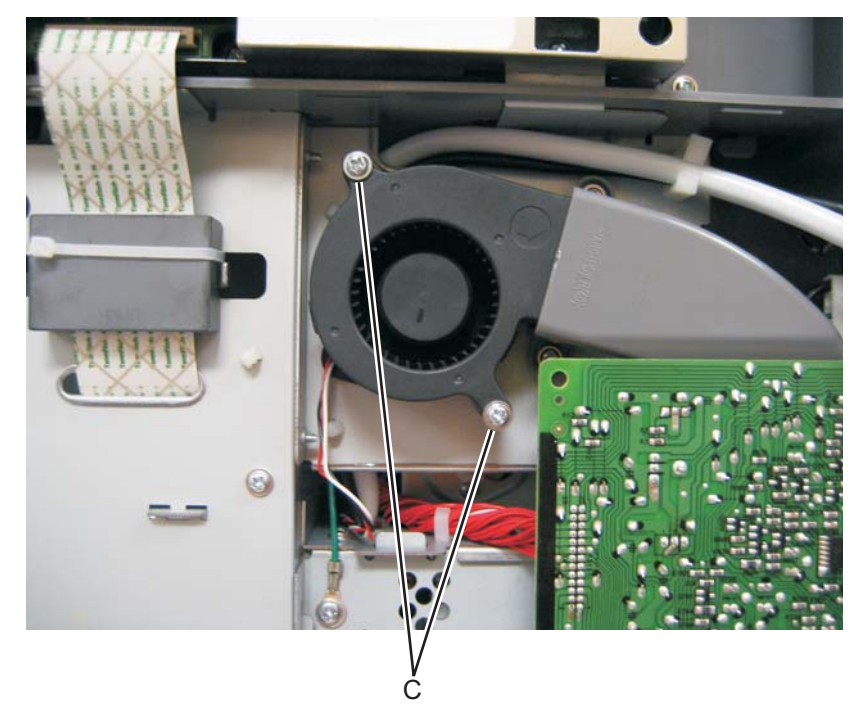

**6.** Remove the cartridge cooling fan.

## Cartridge motor 1/fuser cable removal

- 1. Remove the LVPS. See "Low-voltage power supply (LVPS) removal" on page 4-106.
- **2.** Disconnect the connectors in JCARTP1 (A) and JCARTS1 (B) on the system board.

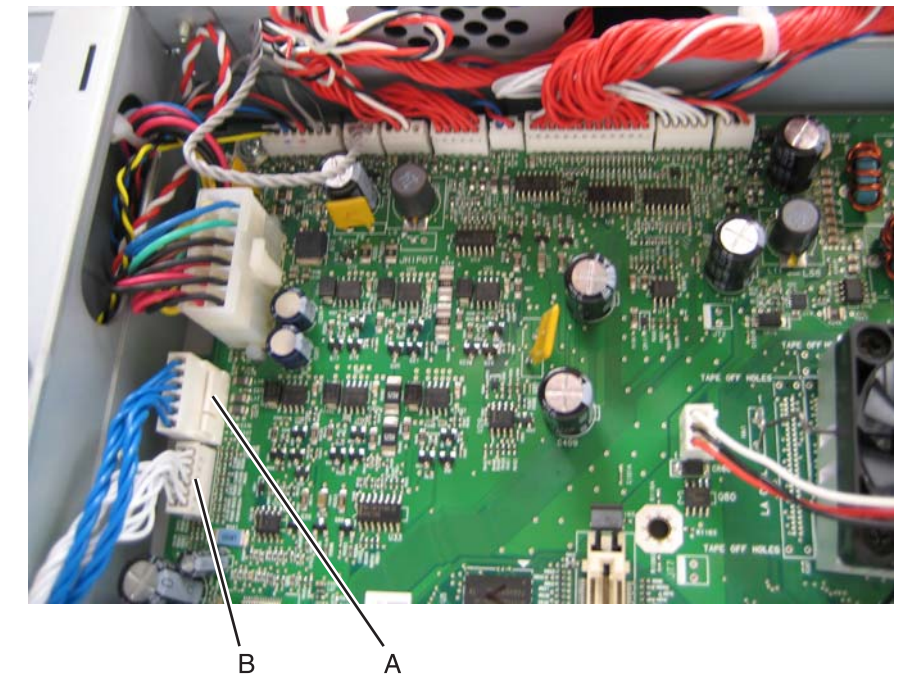

3. Disconnect the connectors from the cartridge motor 1 (C) and the fuser motor (D).

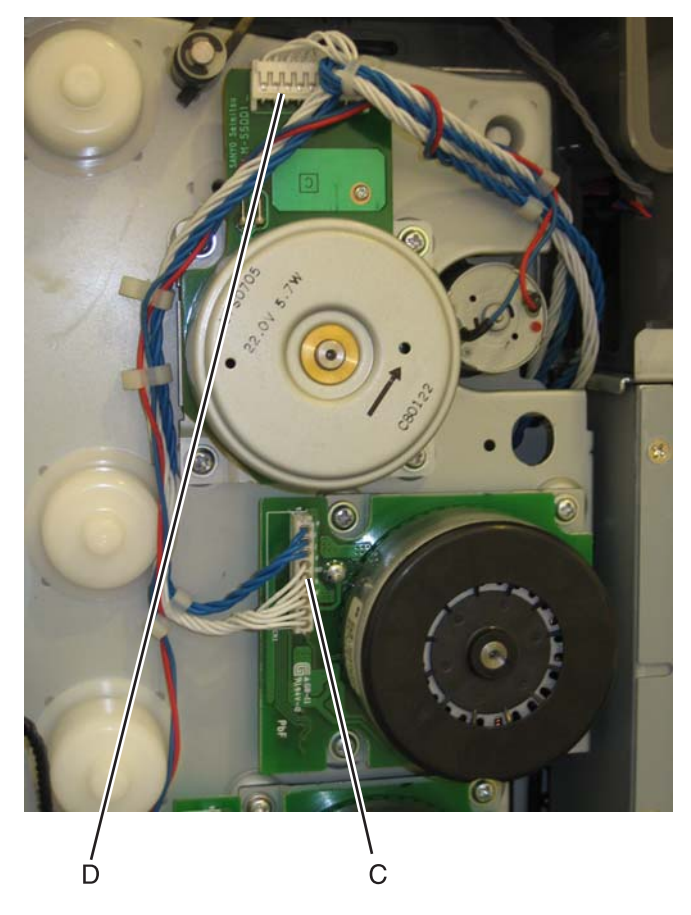

**4.** Disconnect the camshaft cable connector (E) from the motor card and unwind the two cables.

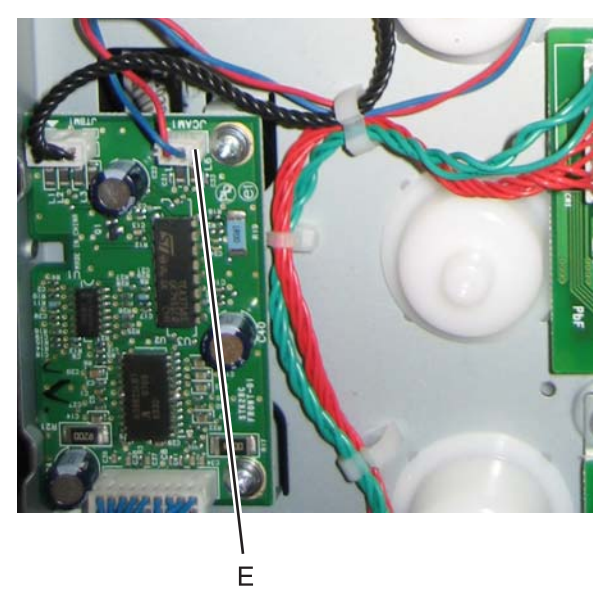

5. Remove the cable from the six retainers (F).

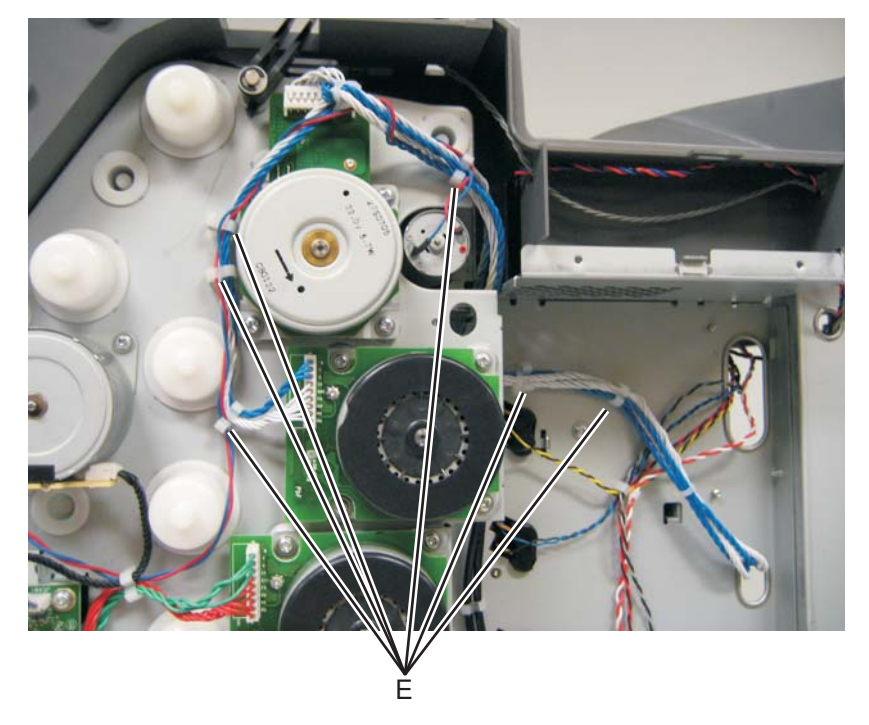

#### Installation notes:

- Make sure you wrap the camshaft cable around the cartridge motor 1/fuser cable, as shown, to prevent the cables from interfering with the motors or the motors damaging the cables.
- Note the routing of the cables and the cable retainers.

## Cartridge motor 2/3 cable removal

- 1. Remove the LVPS. See "Low-voltage power supply (LVPS) removal" on page 4-106.
- 2. Disconnect the connectors in JCARTP2 (A) and JCARTS2 (B) on the system board.

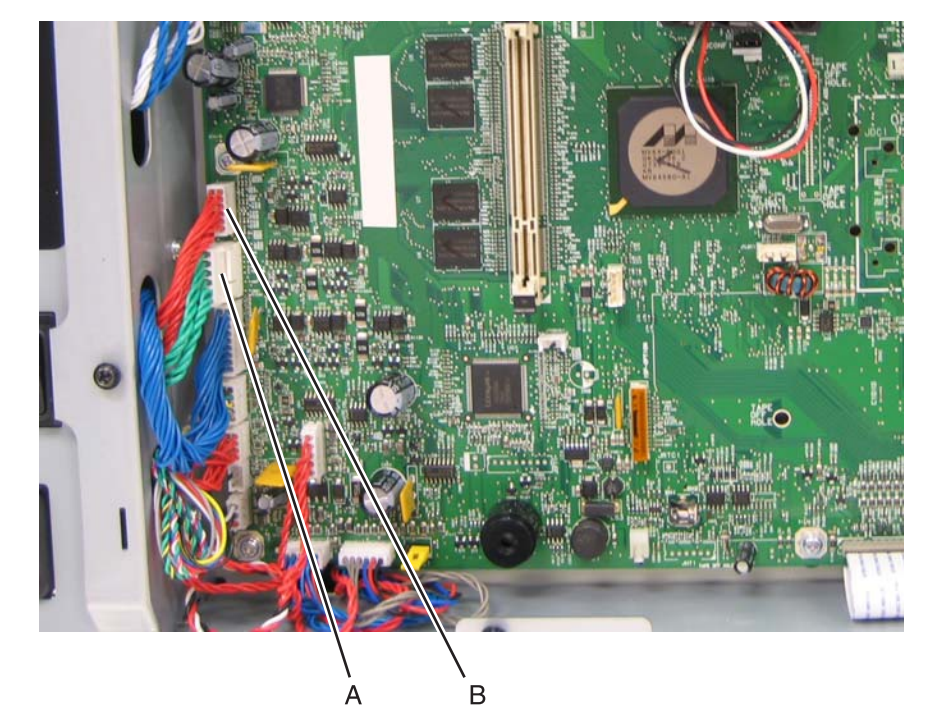

3. Disconnect the connectors from the cartridge motor 2 (C) and cartridge motor 3 (D).

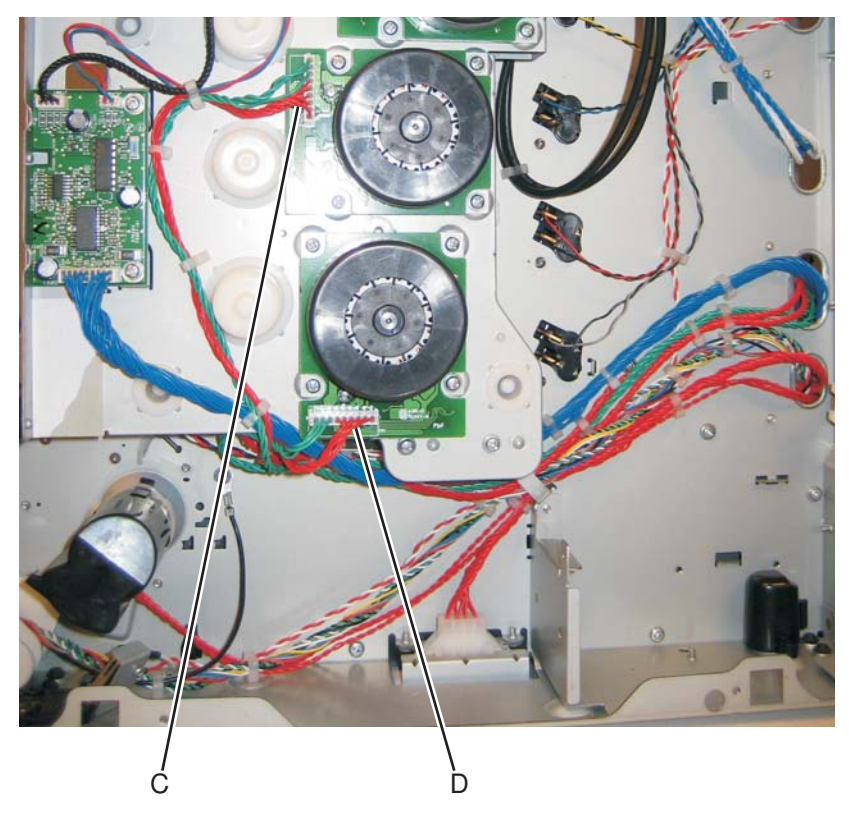

- 4. Remove the cable from the seven retainers (E).

### Installation notes:

Note the routing of the cables and the cable retainers.

## Color on demand assembly removal

- **1.** Remove the print cartridges.
- 2. Remove the top cover assembly. See "Top cover assembly removal" on page 4-46.
- **3.** Disconnect the connector at JBOR1 (A) on the system board.

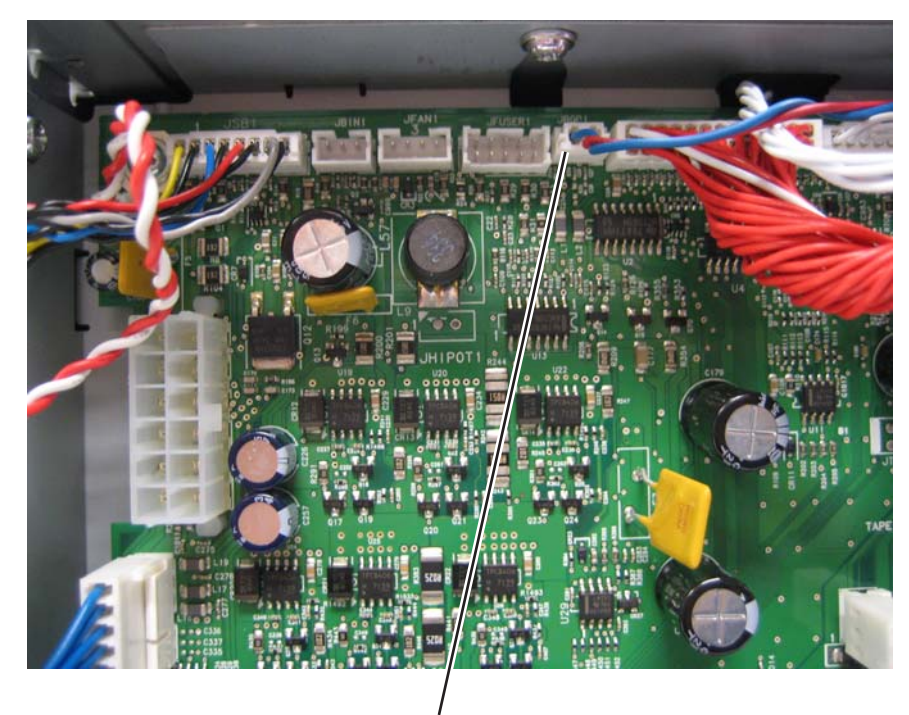

4. Remove the five screws (B).

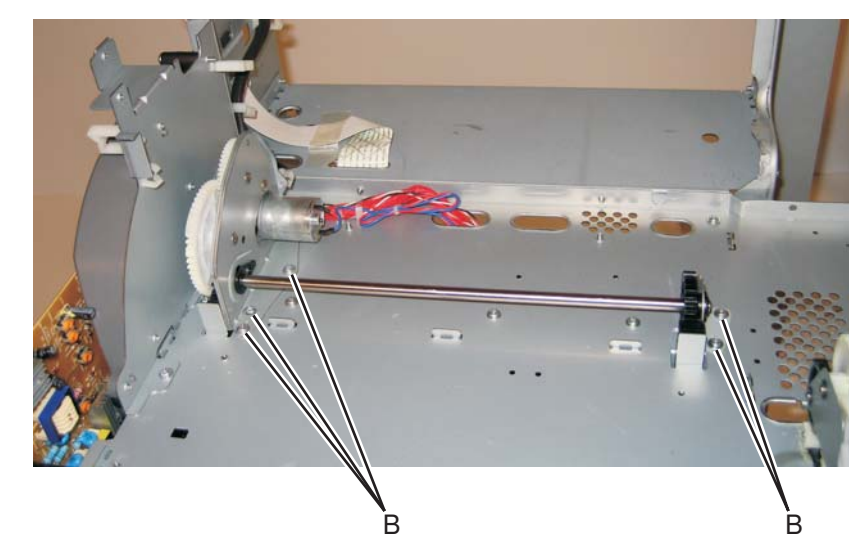

A

**5.** Remove the COD assembly.

#### Installation notes:

**1.** Push the actuators (A) all the way down.

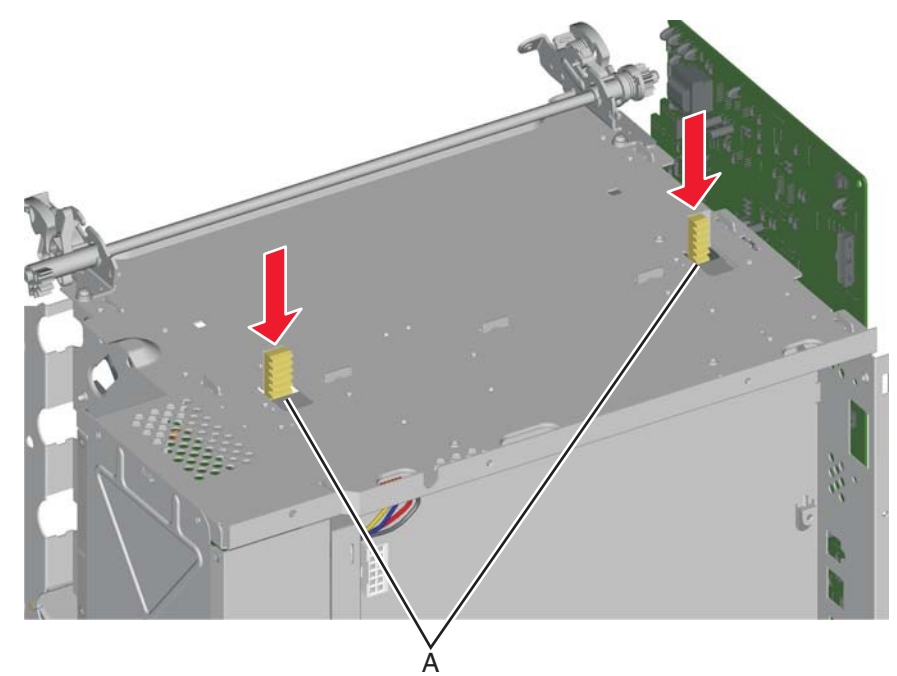

2. Turn the printer around, and verify the actuators are in the correct location by looking inside the front of the printer. The actuators (B) should be visible in the triangular holes in the frame, as shown.

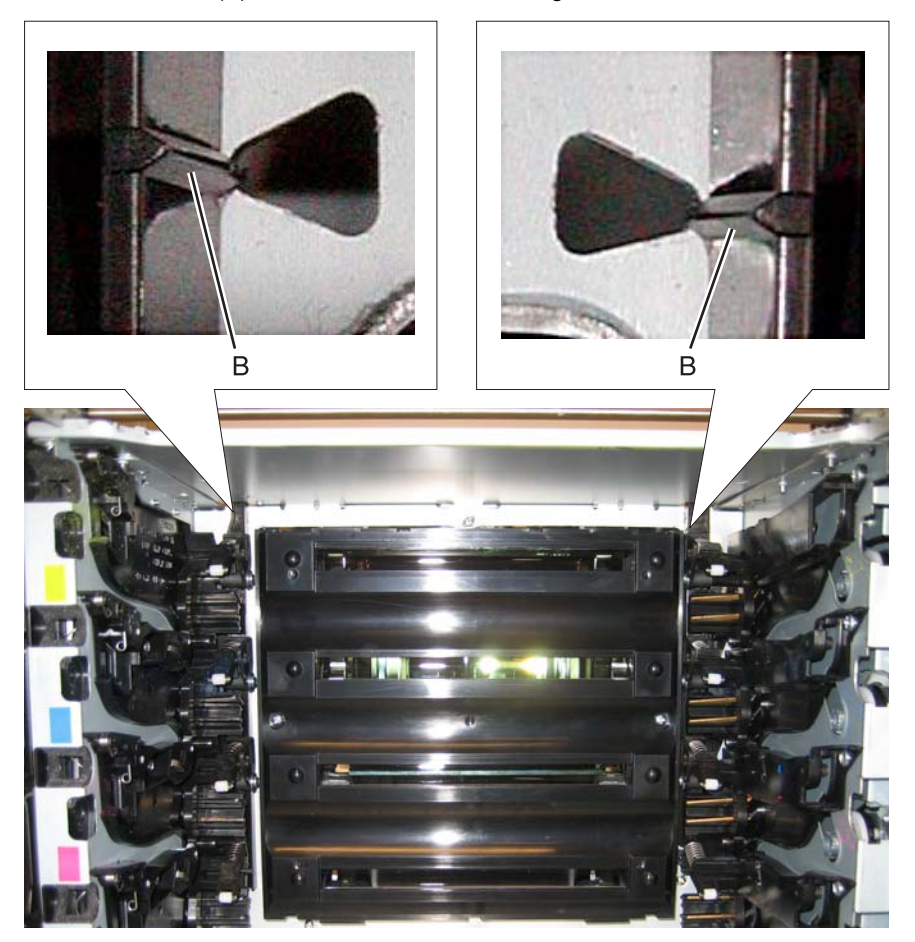

- - **4.** Engage the gears on the left side of the COD.

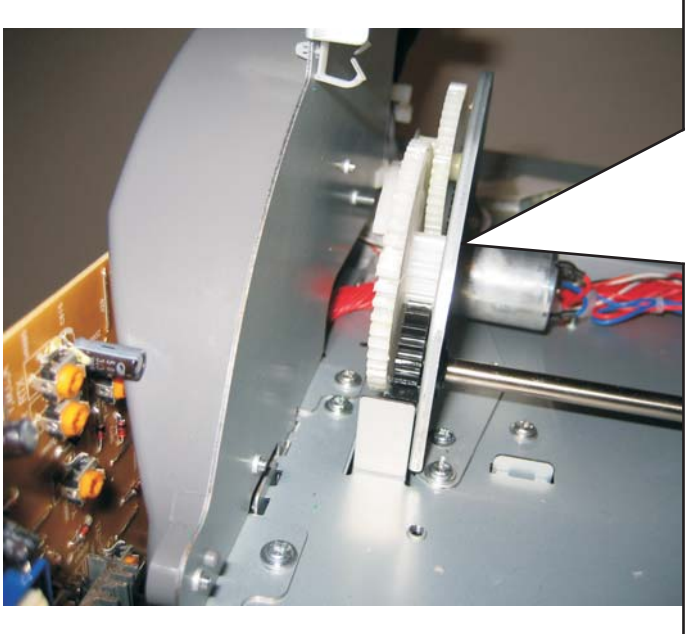

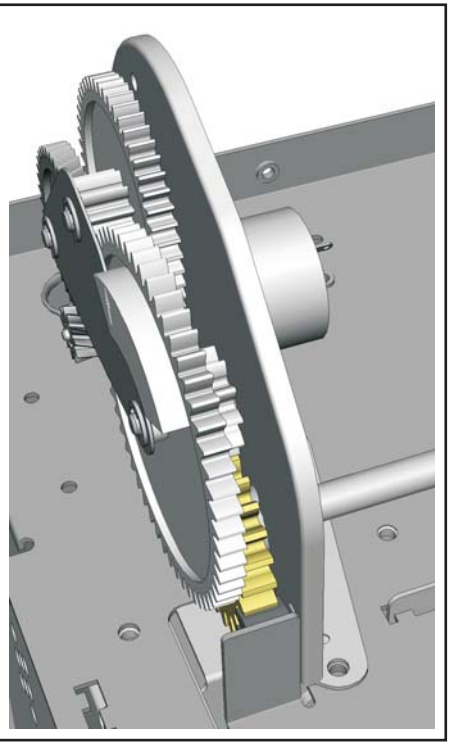

**3.** Rotate the large COD gear until the stop (C) on the gear is against the housing.

- **5.** Engage the gears (D) on the right side of the COD.
- 6. Replace the five screws (E).

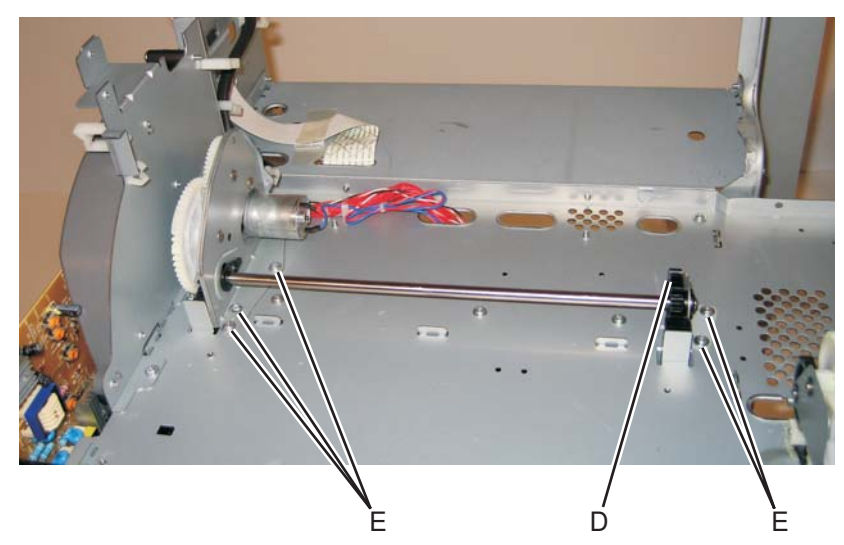

- 7. Verify the actuators can be seen by looking inside the printer at the triangular holes, as in step 2.
- 8. Check to make sure you can rotate the large COD gear from stop to stop.

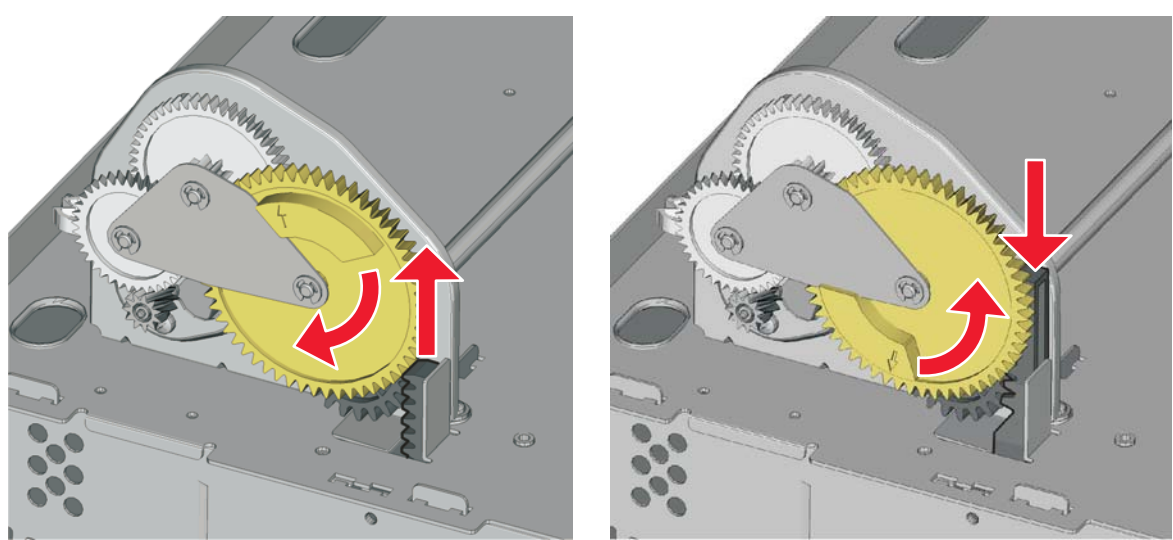

- 9. Reconnect the cable connector to JBOR1 connector on the system board.
- **10.** Reinstall the top cover assembly, the fuser, and the covers.

## Contact springs removal

See for the part number.

- **1.** Remove all the toner cartridges.
- 2. Remove the screw (A) and the spring cap (B) of the appropriate contact spring.

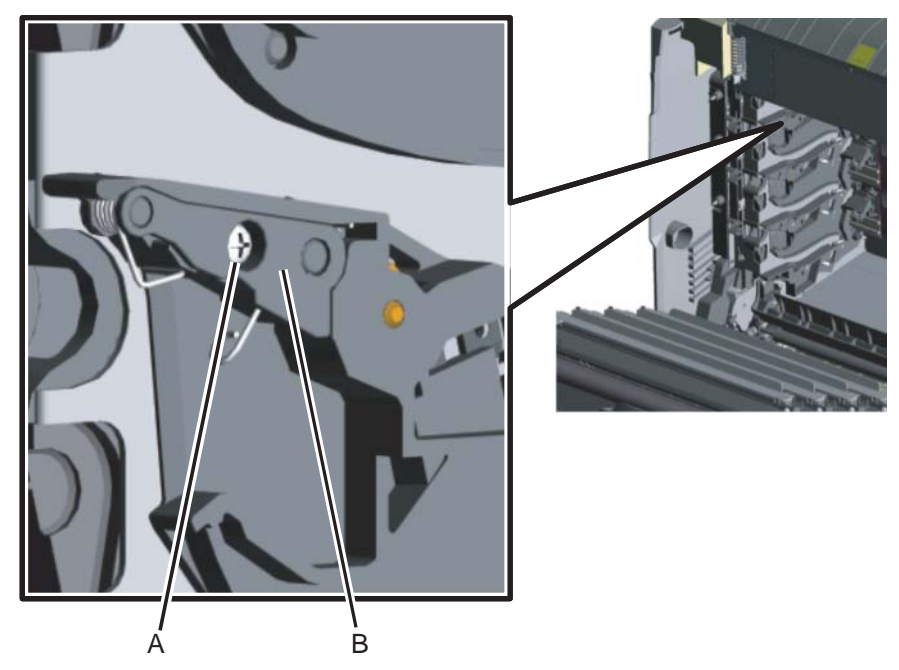

3. Press the lower half (C, D) of the springs and remove the springs.

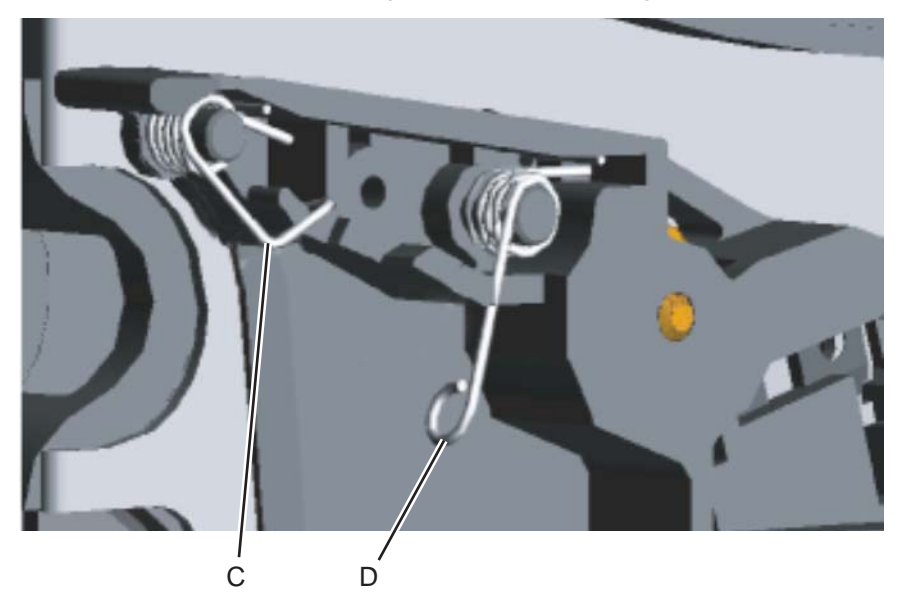

**Installation notes:** When installing, make sure the top half (E) of the spring is under the straight spring (F). This is typical for both types of springs. Also make sure the bottom half (D,G) of both springs are compressed and locked by the appropriate locking tabs (H, I).

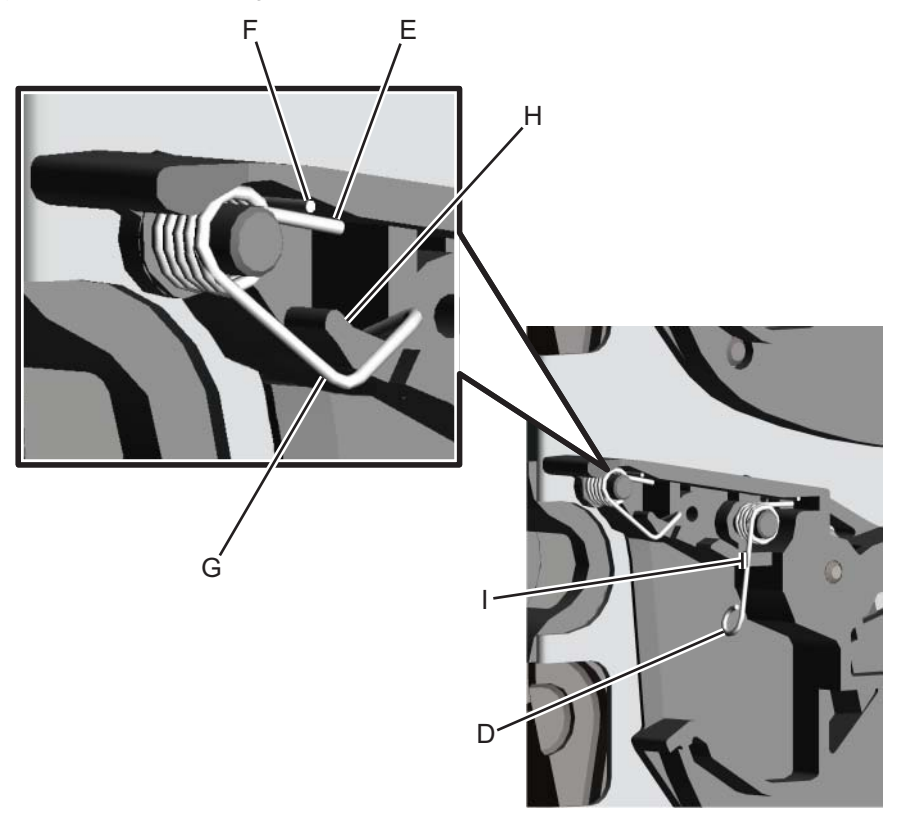
- 1. Remove the rear frame cover. See "Rear frame cover removal" on page 4-38.
- 2. Remove the rear cover. See "Rear cover removal" on page 4-37.
- $\textbf{3.} \ \ \text{Disconnect the cable at the connector JFAN1 (A) on the system board.}$

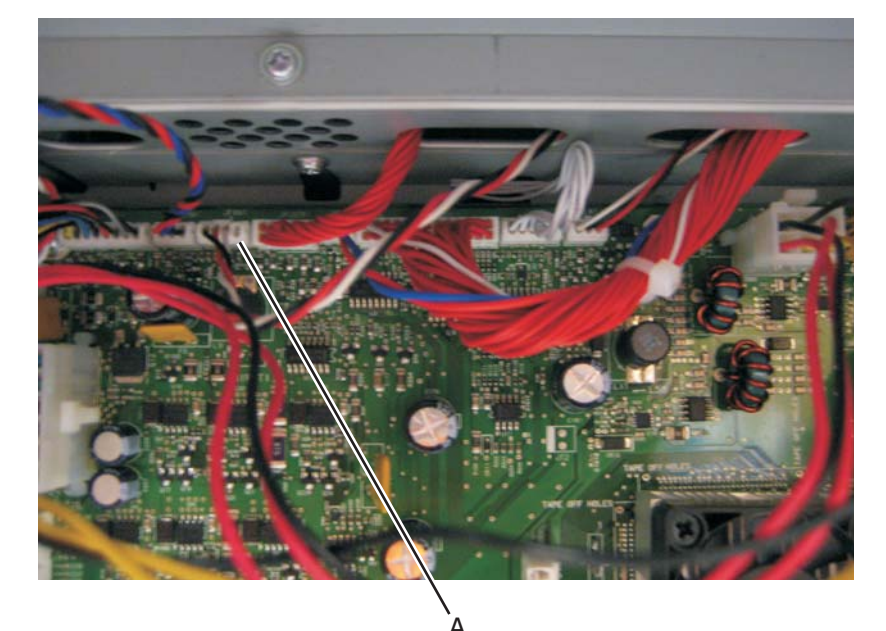

4. Remove the two screws (B).

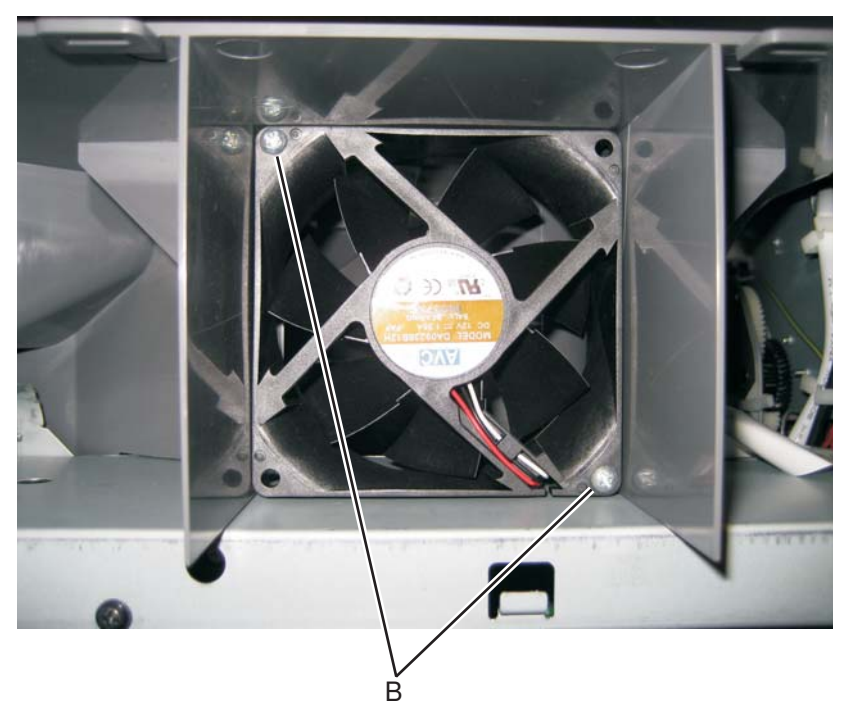

**5.** Remove the cooling fan.

# Cooling fan filter removal

- 1. Remove the rear cover. See "Rear cover removal" on page 4-37.
- **2.** Turn the cover over.
- **3.** Squeeze the right side of the filter, and remove it from the tabs (A).

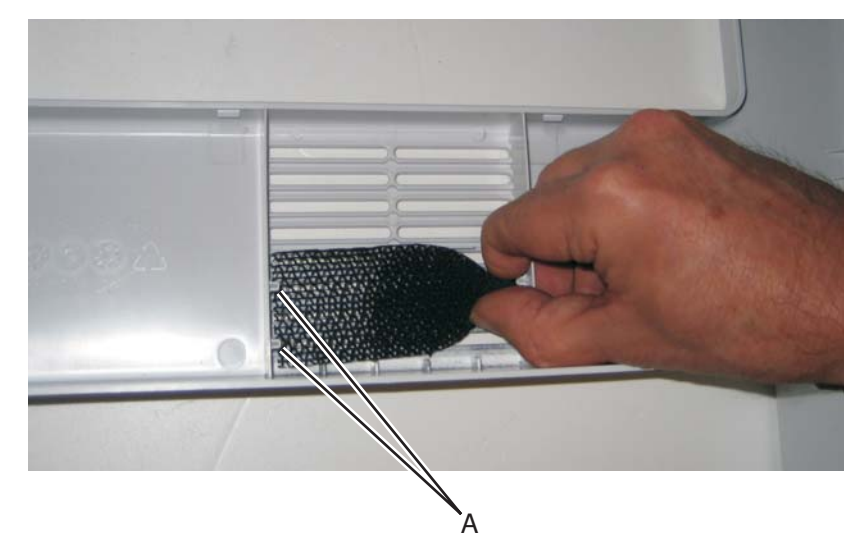

## Duplex reference edge guide assembly removal

- 1. Remove the paper tray.
- **2.** Disconnect the transfer module cable (A).
- 3. Press the two tabs (B) to release the front access door cover assembly.
- **4.** Press the two tabs (C) on either side of the transfer module, and lift out the transfer module. **Note:** Leave the photoconductor units on the transport belt when removing.

**Warning:** To avoid damaging the photoconductor drum, hold the photoconductor units by their handle and place the photoconductor units on a clean surface. Never expose the photoconductor units to light for a prolonged period of time. See **"Handing the photoconductor unit" on page 4-2** for additional information.

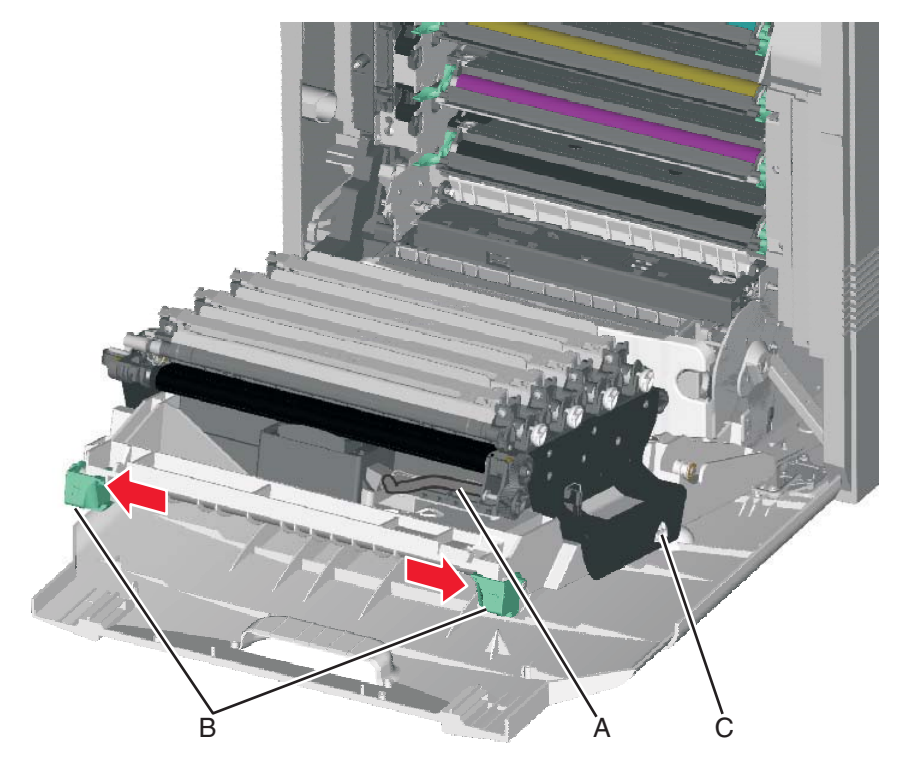

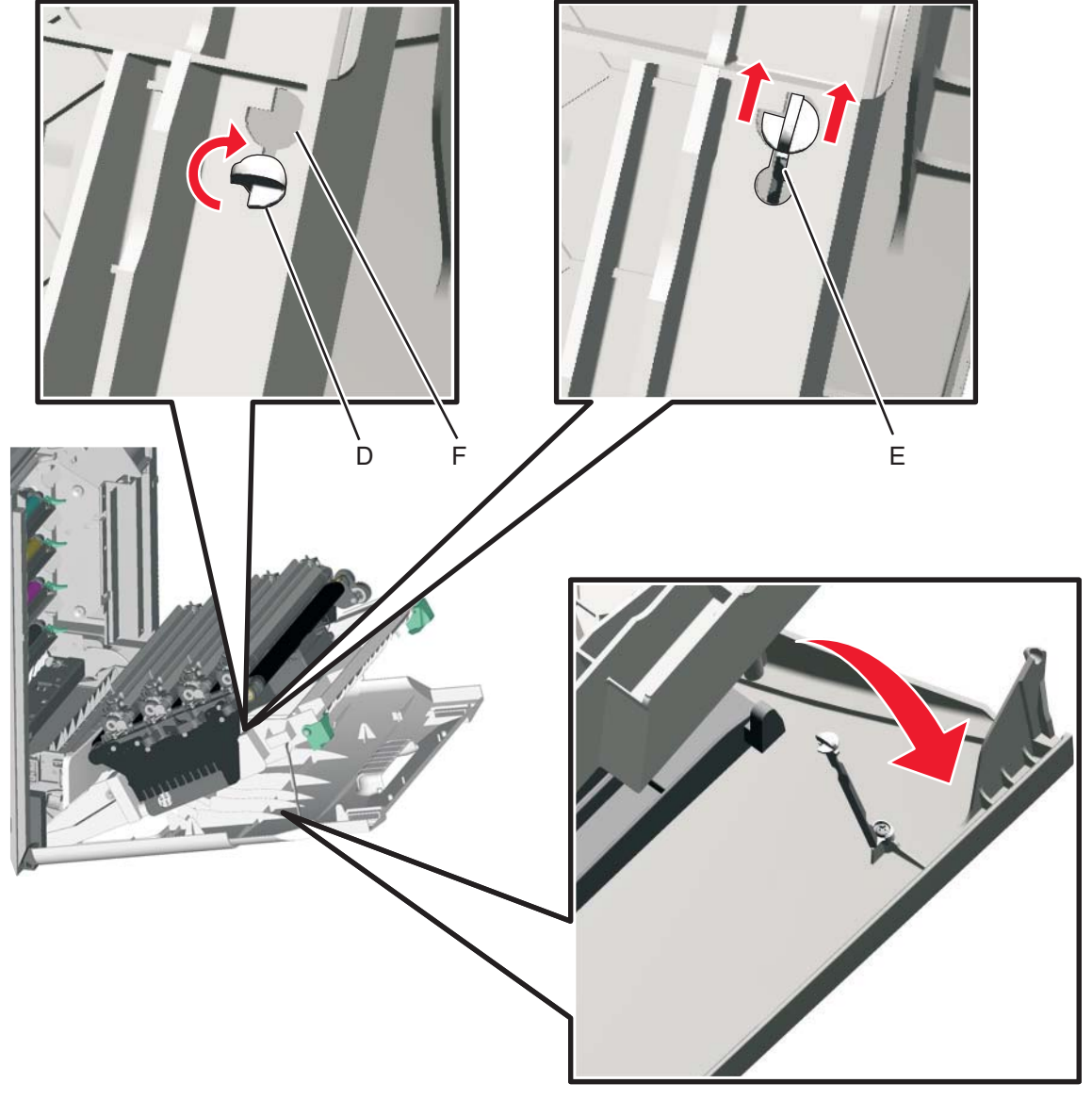

**5.** Looking down at the keyed end of the restraint (D), twist the end clockwise, slide the restraint upward through the slit (E), and slip the end of the restraint through the keyed hole (F). Repeat for the other side.

**6.** Close the front access door assembly.

7. Remove the two screws (G).

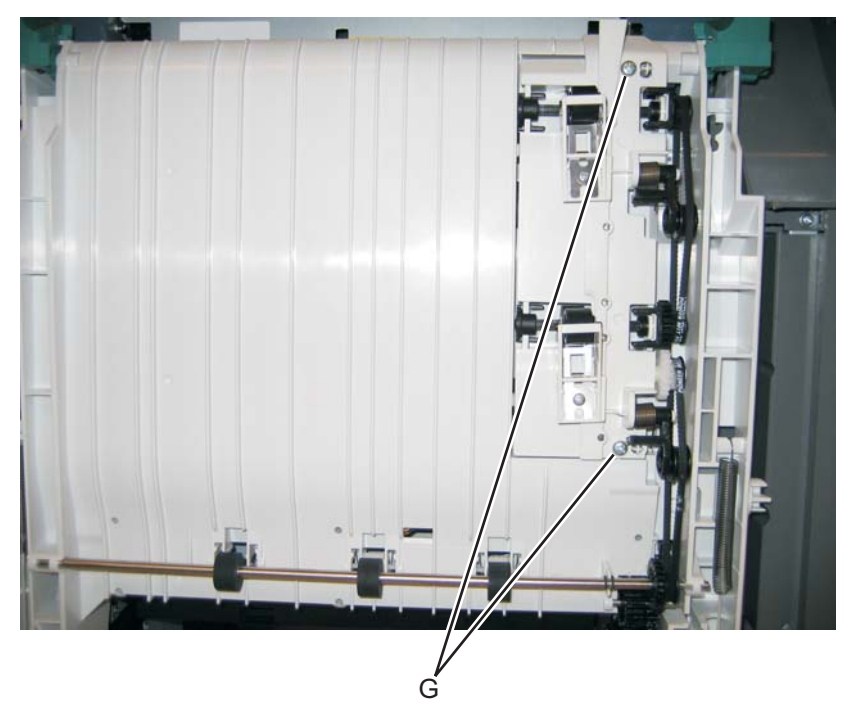

8. Remove the duplex reference edge guide assembly.

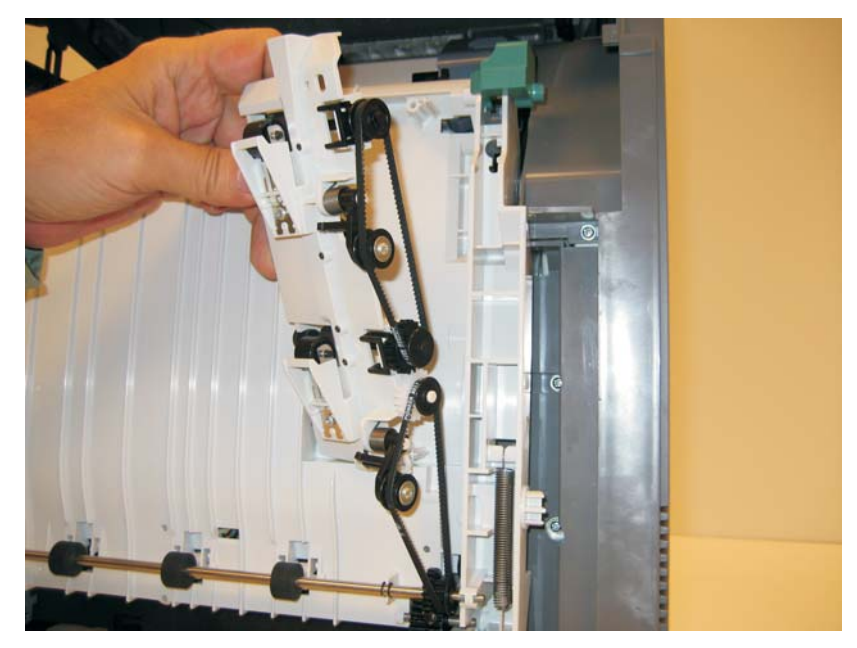

# Electrophotographic (EP) drive assembly removal

See for the part number.

- 1. Remove the paper tray.
- **2.** Disconnect the transfer module cable (A).
- 3. Press the two tabs (B) to release the front access door cover assembly.
- **4.** Press the two tabs (C) on either side of the transfer module, and lift out the transfer module. **Note:** Leave the photoconductor units on the transport belt when removing.

**Warning:** To avoid damaging the photoconductor drum, hold the photoconductor units by their handle and place the photoconductor units on a clean surface. Never expose the photoconductor units to light for a prolonged period of time. See "Handing the photoconductor unit" on page 4-2 for additional information.

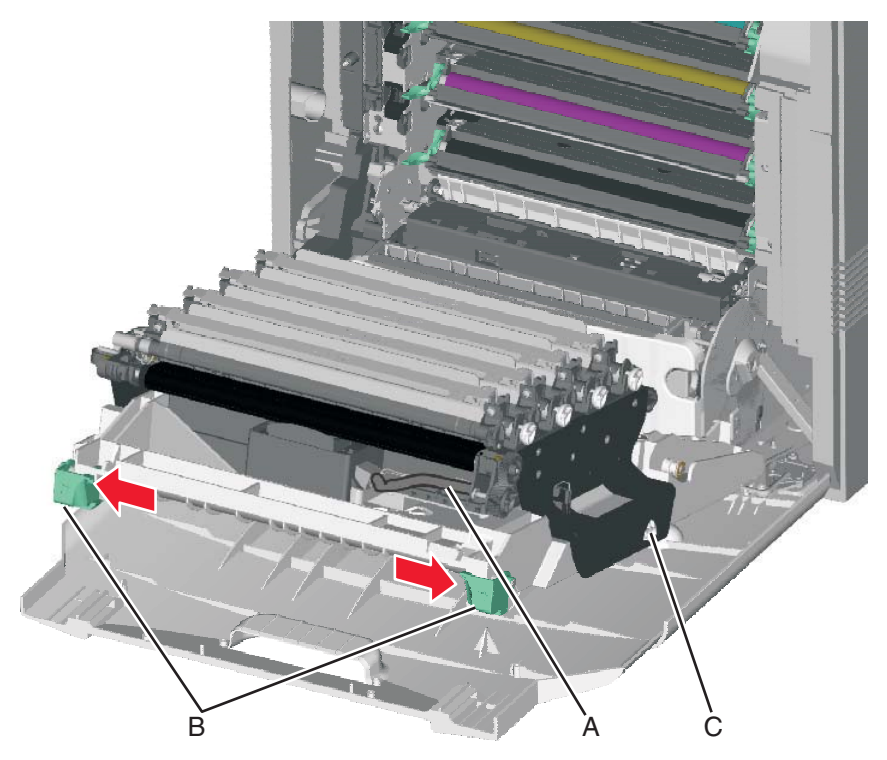

- 5. Remove the cartridges.
- Remove the low-voltage power supply (LVPS). See "Low-voltage power supply (LVPS) removal" on page 4-106.

7. Disconnect the cartridge 1/fuser motor cable (two connectors) (D), and remove the cables from the cable retainers (E).

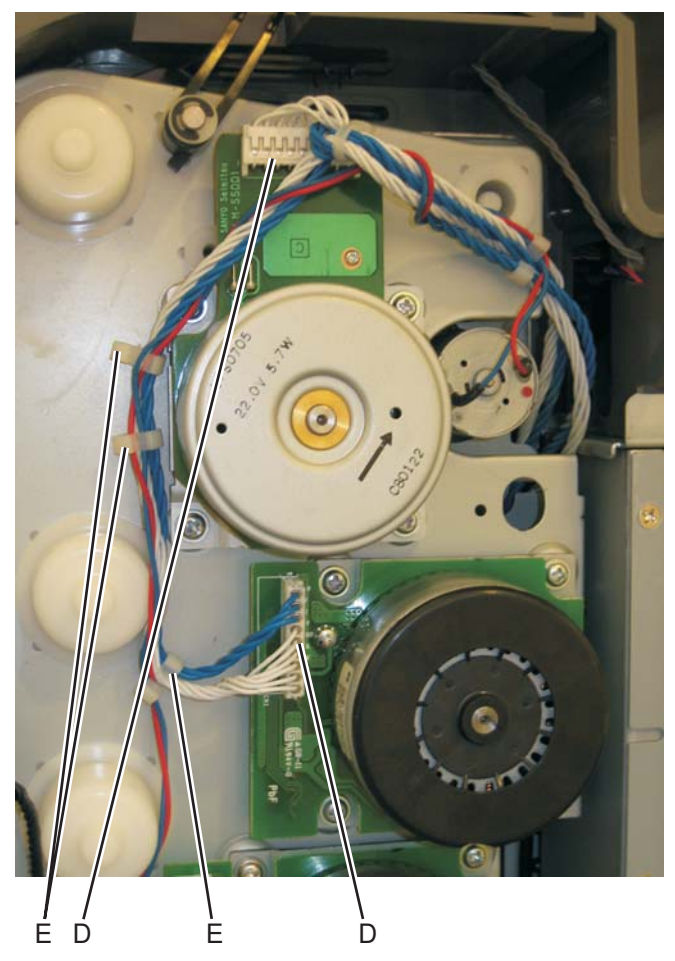

8. Disconnect the camshaft/transport cable connector (F), and remove the cable from the cable clamp (G).

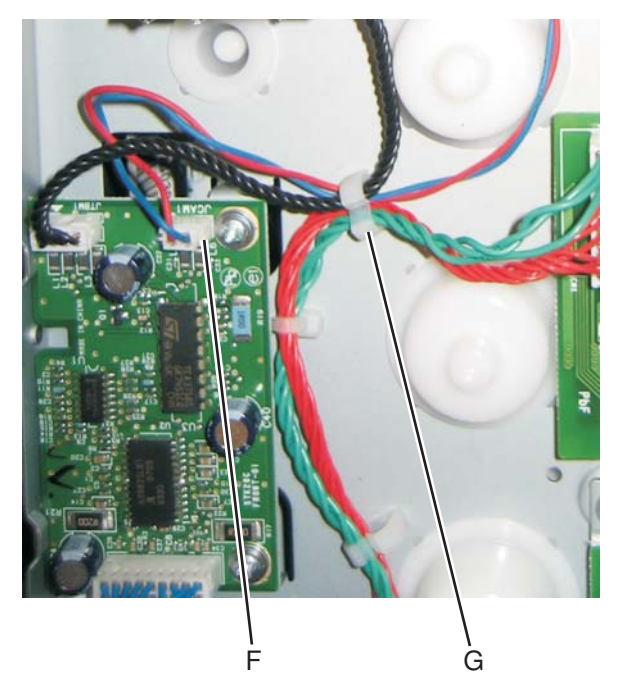

9. Unwind the camshaft/transport cable and the cartridge 1/fuser cables (H).
 Note: Be sure to rewind the camshaft/transport cable around the other cables with about four twists to keep them from interfering with or being damaged by the motors.

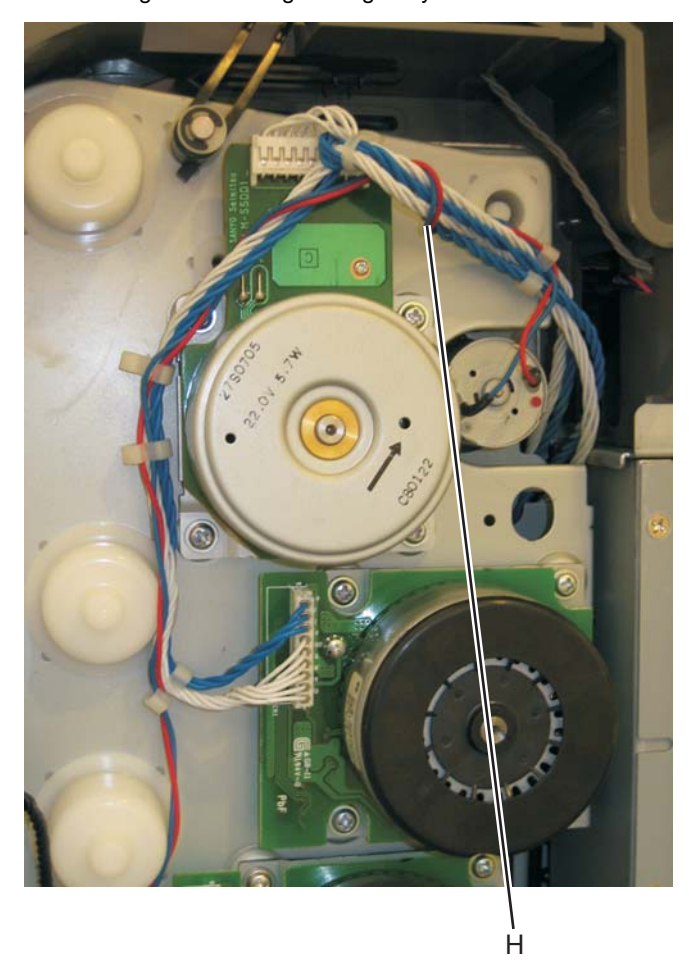

**10.** Disconnect the cartridge 2/cartridge 3 motor cable (two connectors) (J), and remove the cable from the cable clamps (K).

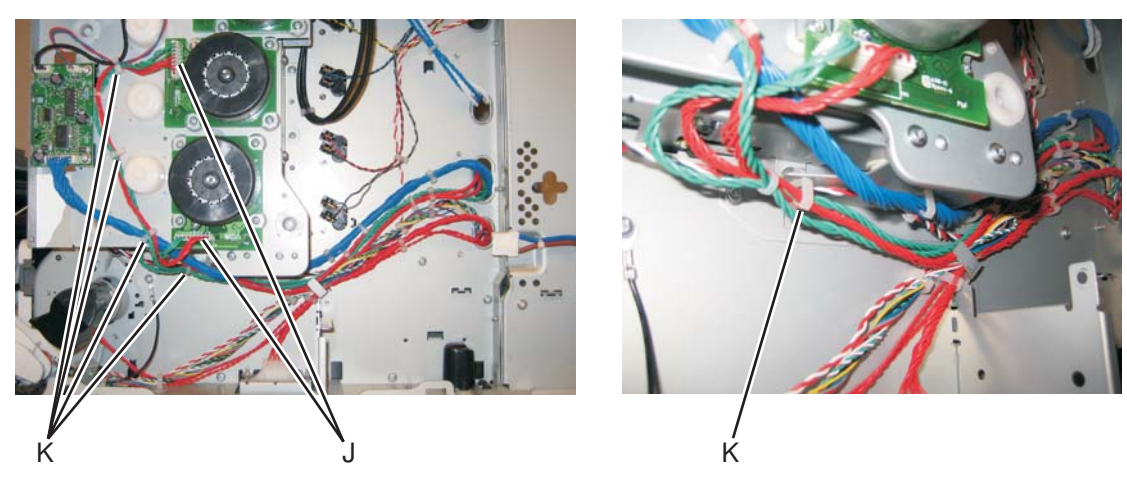

11. Disconnect the motor drive cable connector (L), and remove the cable from the cable clamps (M)

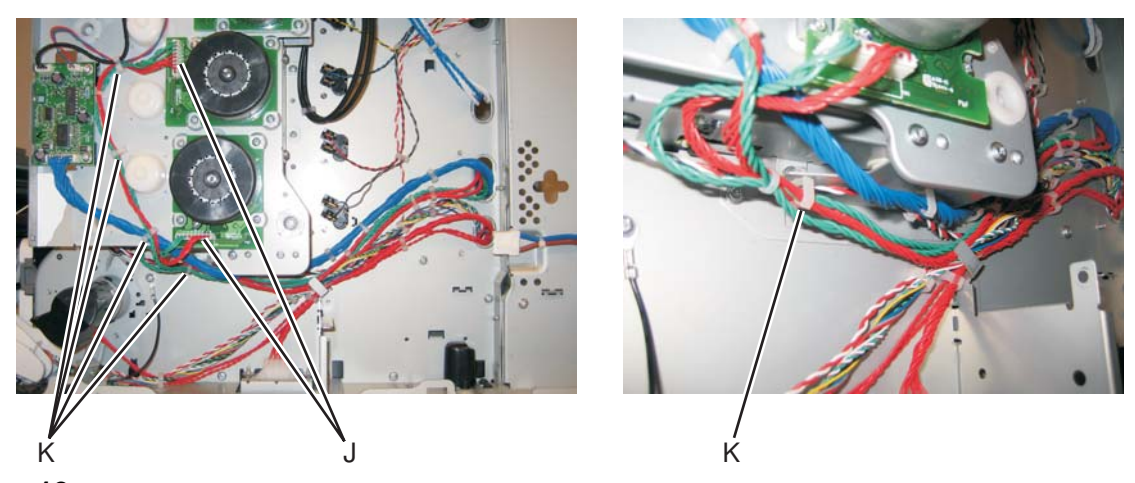

- $\label{eq:linear} \textbf{12.} \hspace{0.1 in $\mathsf{R}$ emove the three screws (N) on the front.}$
- **13.** Remove the two screws (O) on the inside.

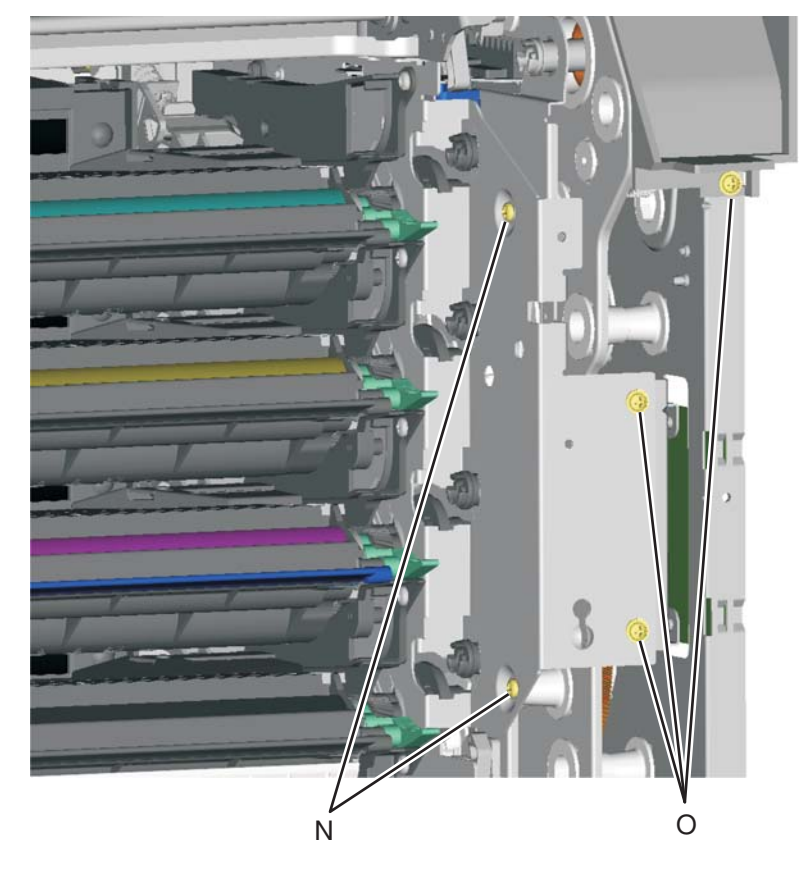

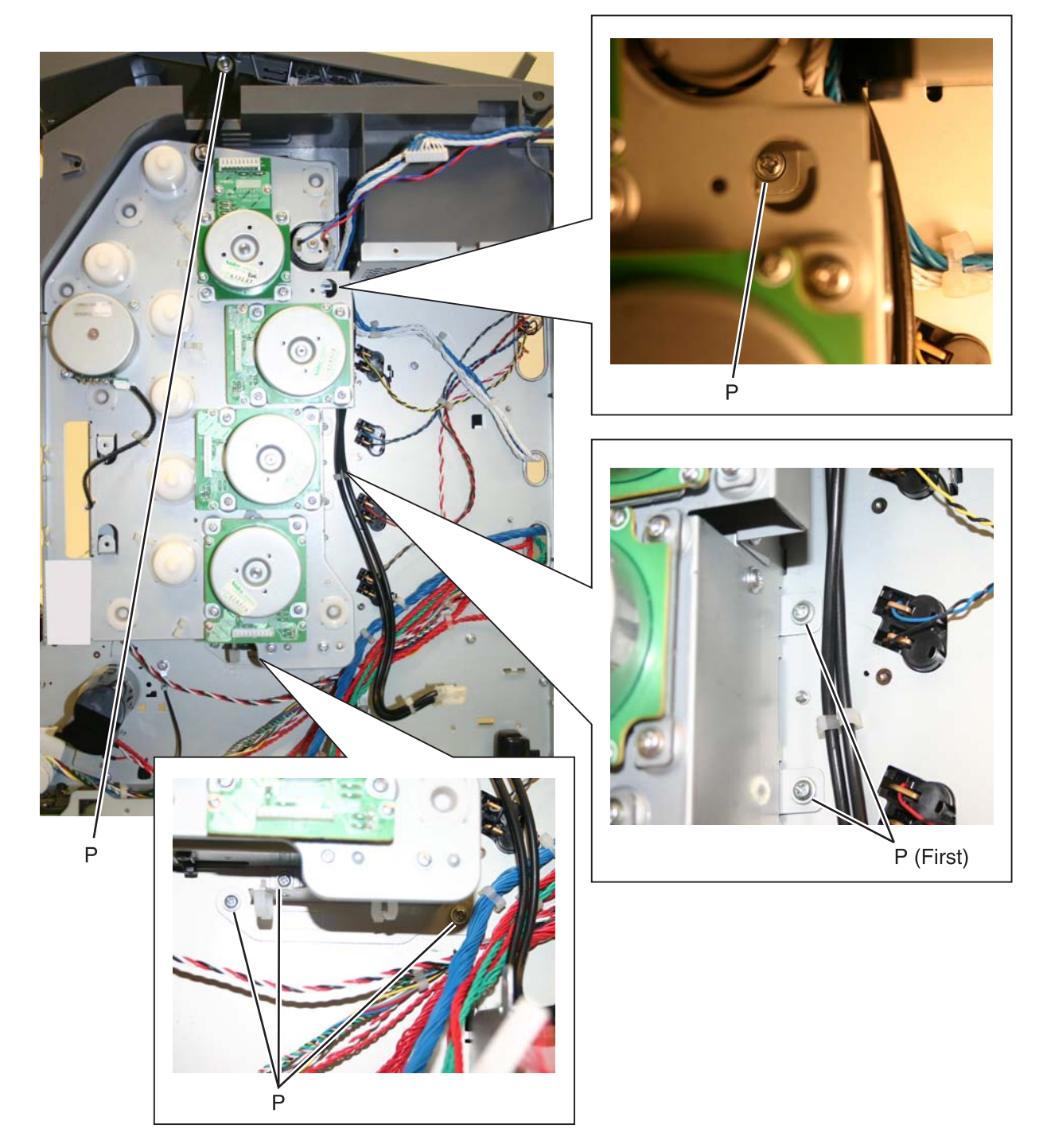

**14.** Remove the seven screws (P). securing the EP drive.

- <image>
- **15.** Remove the 5 V interlock switch cable from the restraint (R) on the backside of the EP drive.

16. Remove the EP drive.

#### Installation notes:

The EP drive assembly for the single-function printers and the multiple-function printers (MFP) are the same, except for the fuser retract link. The package comes with the EP drive assembly with the single-function printer link installed. To set up the EP drive for the multiple-function printer (MFP), exchange the links.

#### To change the fuser retract link:

- **1.** Remove the E-clip (A) and the follower cam.
- **2.** Remove the fuser retract link (B), and discard.

R

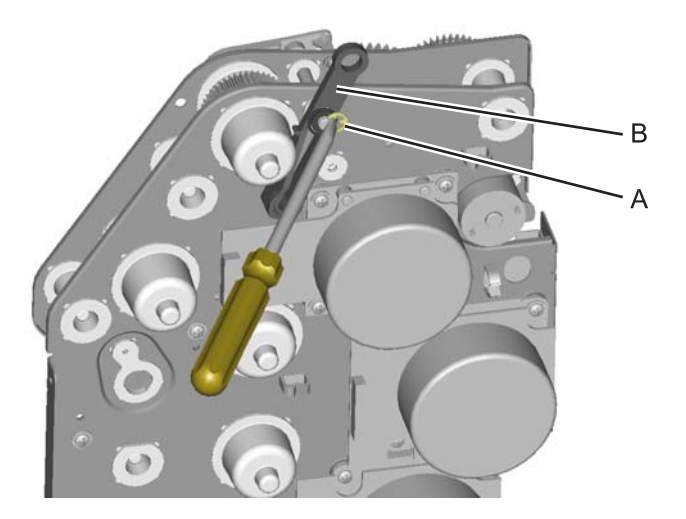

Install the new fuser retract link (C), the follower cam (D), and the E-clip (E).
 Note: Be sure to orient the follower cam so that the smaller diameter side is against the fuser retract link,

and the larger diameter is next to the E-clip.

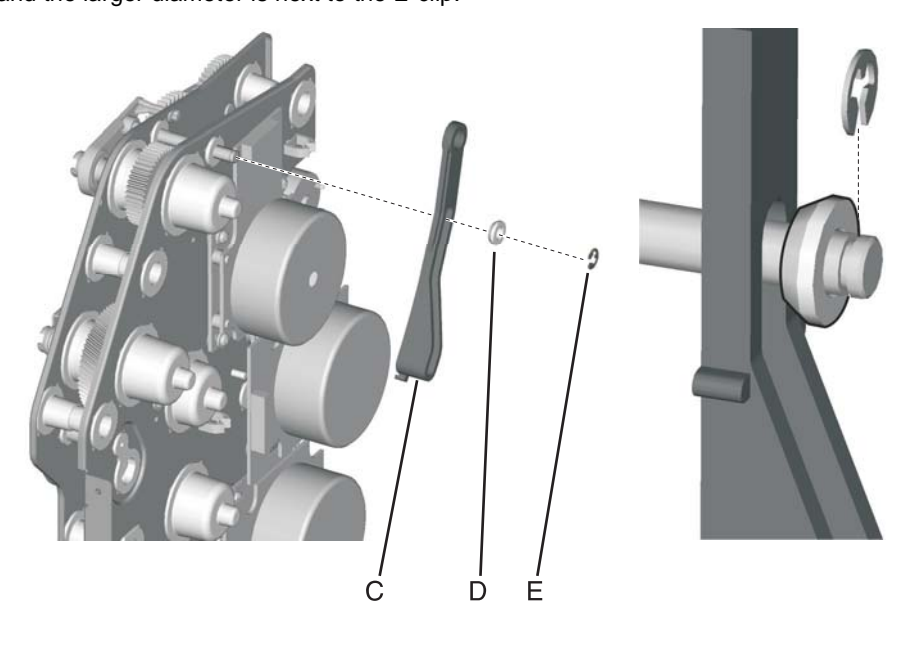

#### To install the EP drive:

- **1.** Push the actuator rack all the way to the right (A).
- **2.** Pull the link all the way up (B).

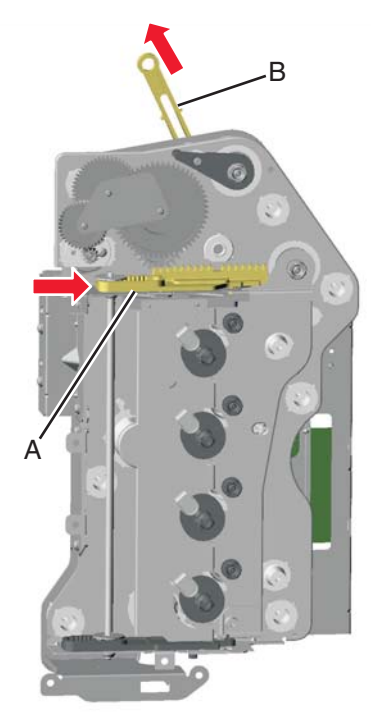

**Note:** After installing the EP drive assembly, be sure to test the link by moving it up and down. It should move freely and not rub against any motor cables.

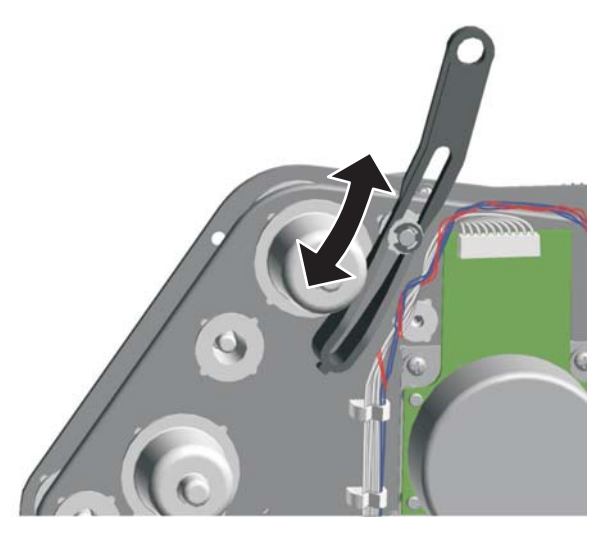

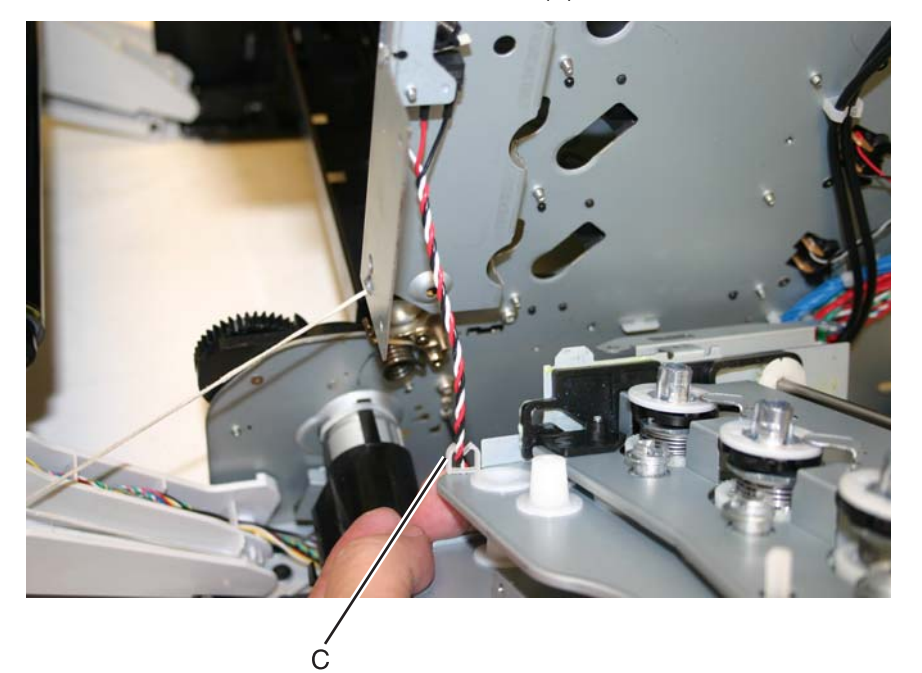

3. Fasten the 5 V interlock cable into the cable retainer (C) on the bottom of the EP drive.

**4.** Align the gear so the first gear tooth (D) of the top cover camshaft meshes with the first two gear teeth (E) after the flat area in the EP drive actuator rack, and then seat the right side of the top cover camshaft into the boss (F) on the EP drive.

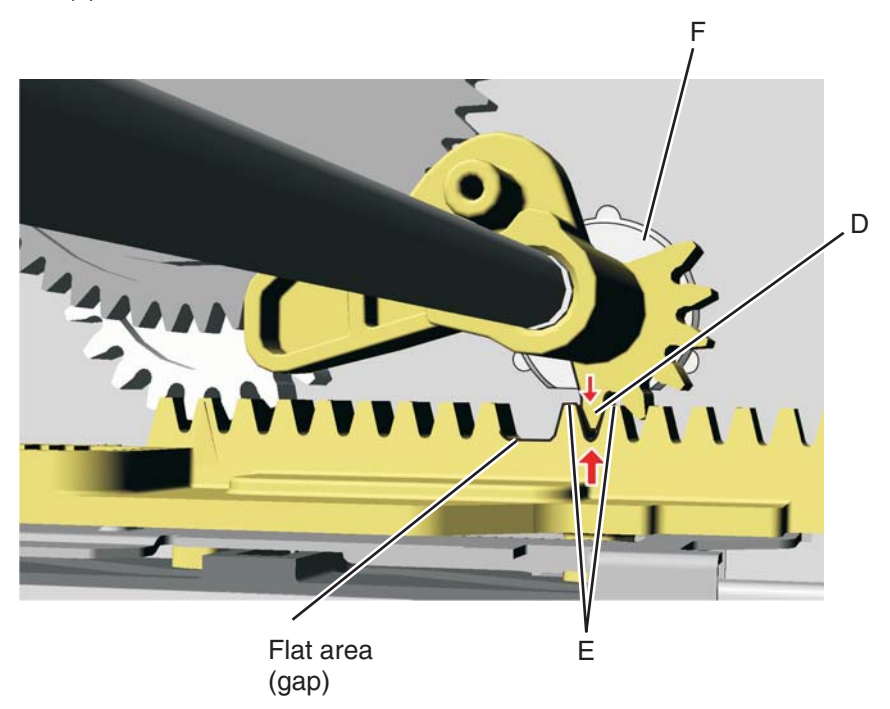

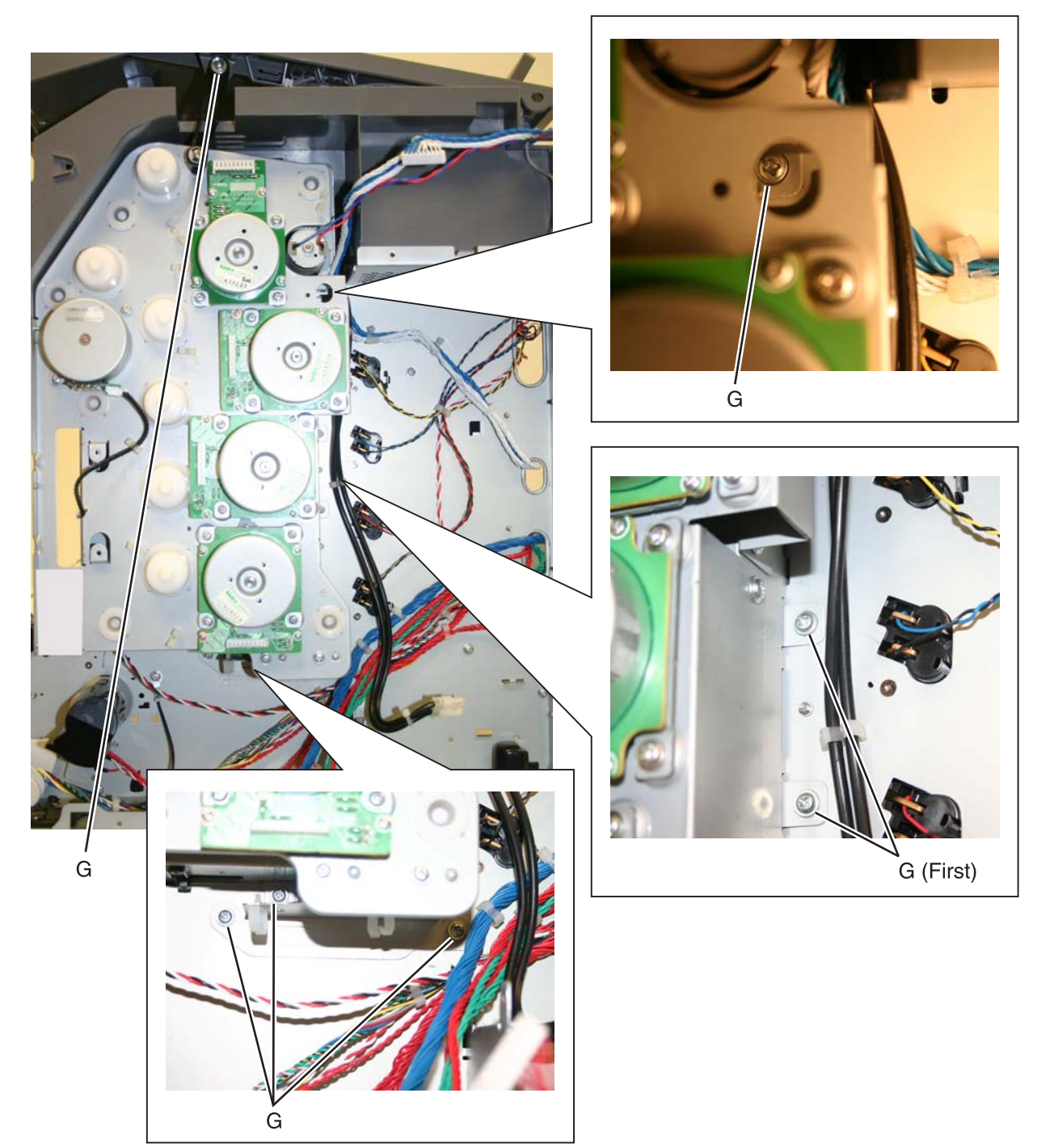

5. Hold the drive in place while replacing the first of the seven screws, then continue replacing the rest of the screws (G).

- **6.** Replace the two screws (H) from the inside.
- 7. Replace the three screws (J) on front.

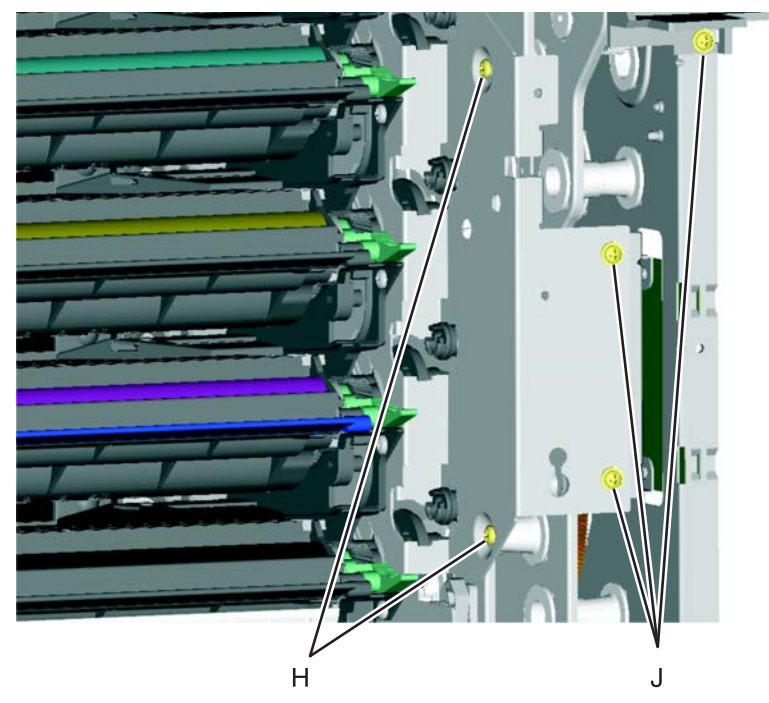

- **8.** Wind the camshaft cable (K) around the cartridge 1/fuser cables about four times to make sure they do not interfere with or are damaged by the fuser motor.
- **9.** Connect the cartridge 1/fuser motor cable (two connectors) (L), and place the cables in the cable retainers (M).

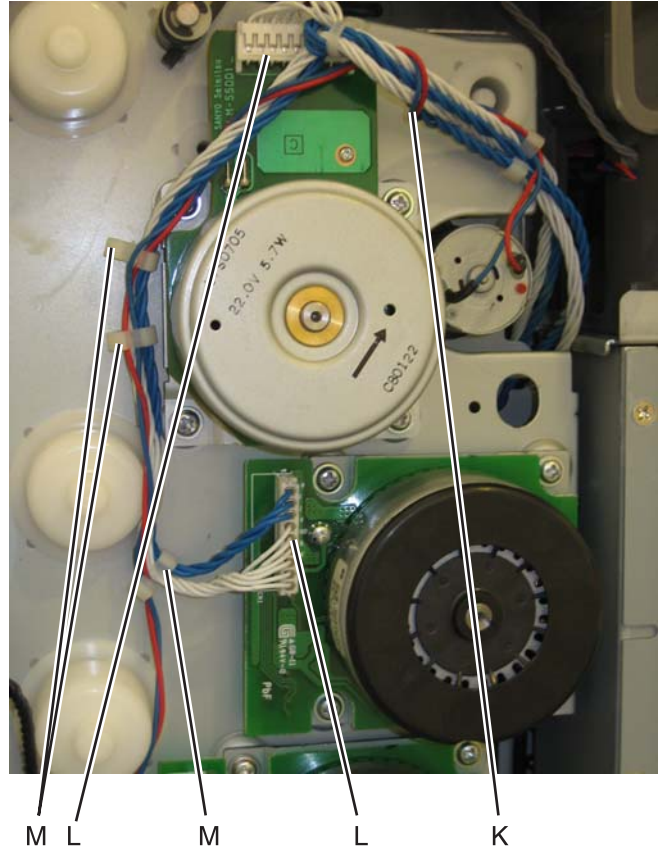

**10.** Connect the cartridge 2/cartridge 3 motor cable (two connectors) (N), and make sure the cable is in the cable clamps (O).

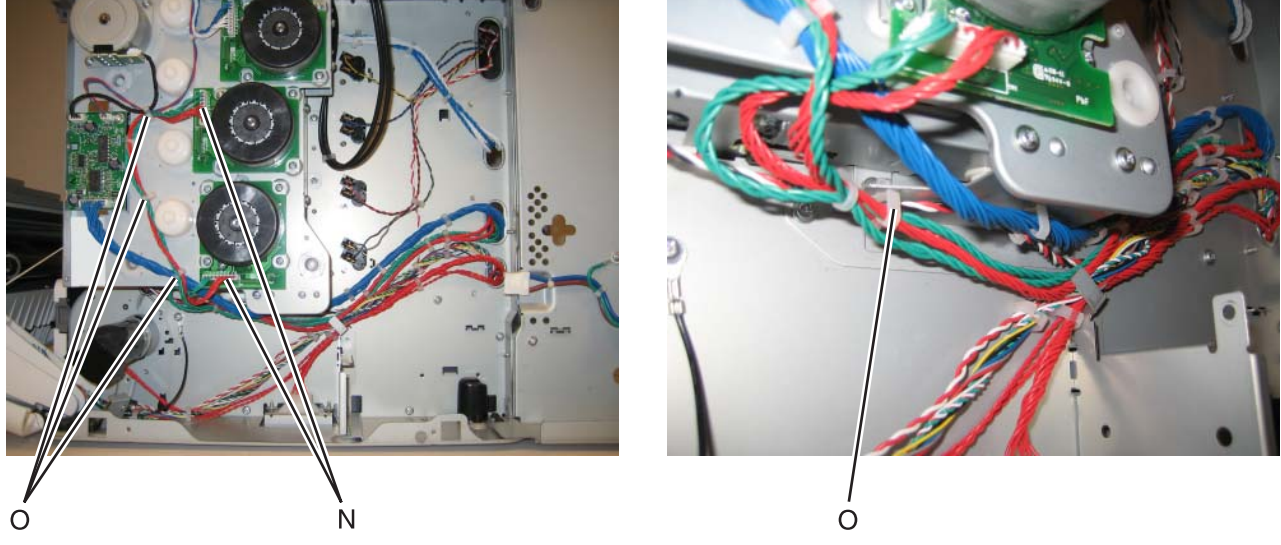

**11.** Connect the camshaft/transport cable connector (P), and make sure the cable is in the cable clamps (R).

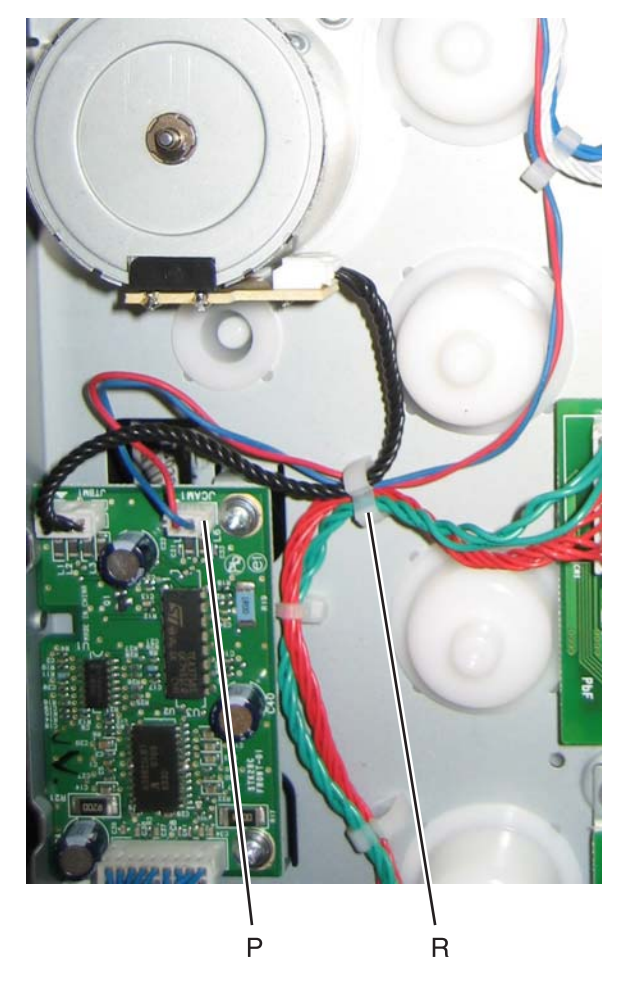

7526

**12.** Connect the motor drive cable connector (S), and make sure the cable is in the cable clamps (T).

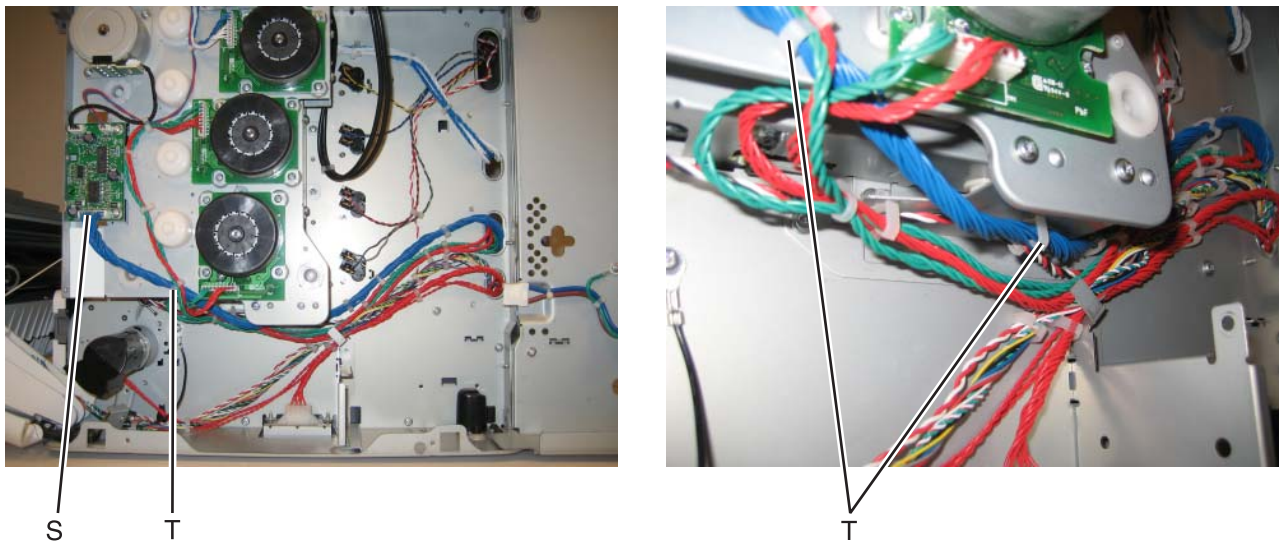

- **13.** Reinstall the low-voltage power supply (LVPS).
- **14.** Replace the right and rear covers.
- **15.** Replace the transport belt module and developer units.
- **16.** Replace the cartridges and the fuser.
- **17.** Replace the paper tray.

### Fax modem removal

- 1. Remove the rear frame cover. See "Rear frame cover removal" on page 4-38.
- 2. Open the left door cover.
- 3. Loosen the two screws (A) securing the fax modem, and then lift the card to remove it.
- 4. Disconnect the cable (B) from the connector on the system board. The connector is under the card.

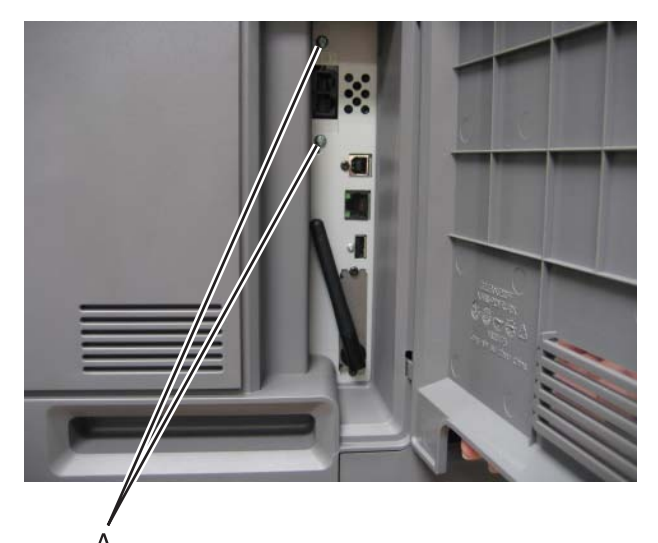

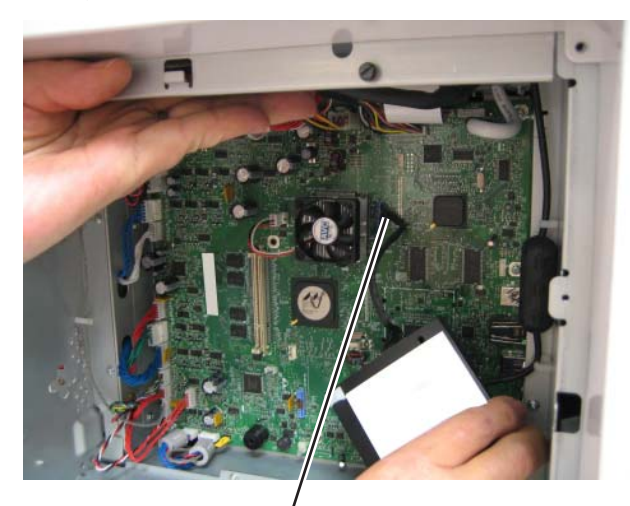

В

5. Lift, and remove the fax modem.

## Front door assembly removal

See the part number for the Front door assembly for the specific model you need on.

- 1. Remove the front access cover assembly. See "Front access cover assembly removal" on page 4-20.
- 2. Remove the LVPS. See "Low-voltage power supply (LVPS) removal" on page 4-106.
- **3.** Disconnect the JTPS1 cable (A) from the system board.

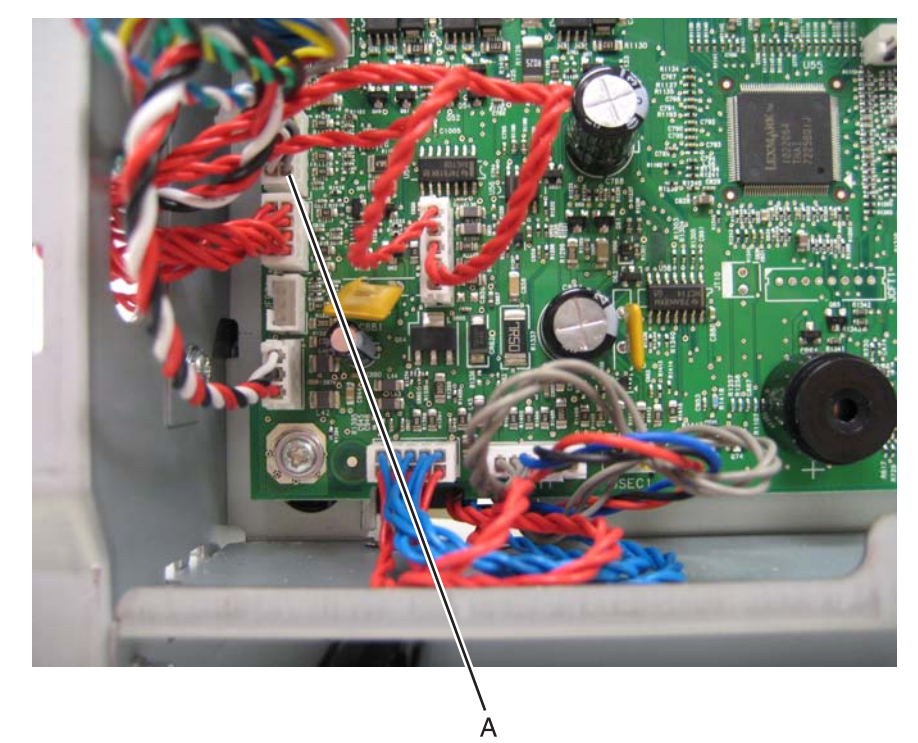

- **4.** Release the left and right front door assembly cable.
- **5.** Release the cable springs (B) from the front door assembly.

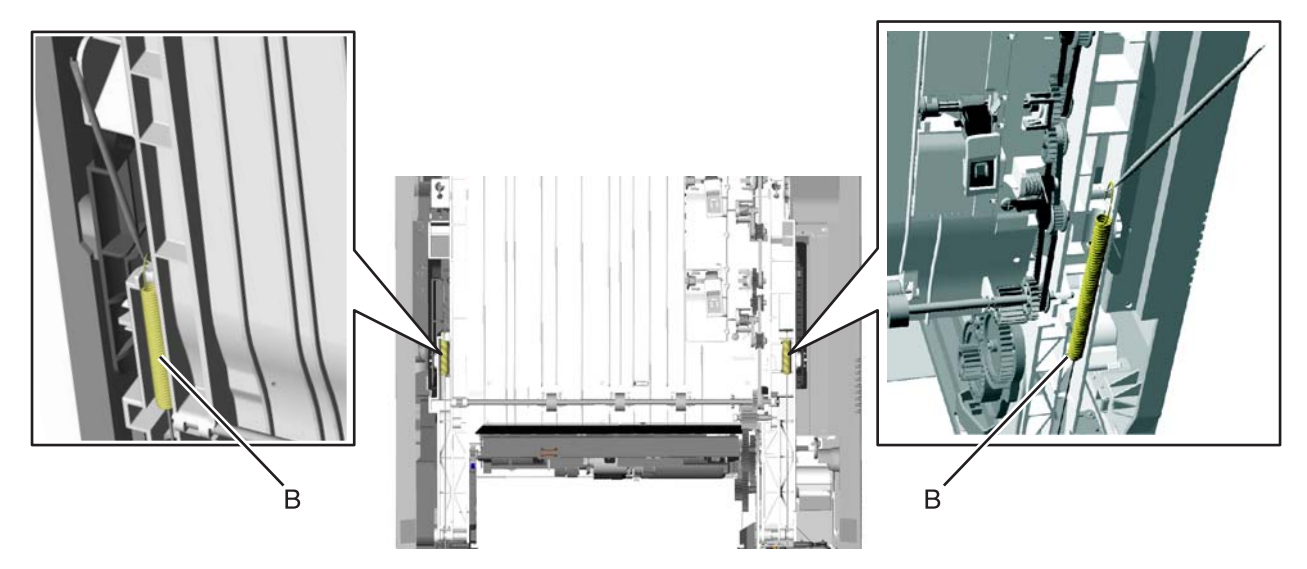

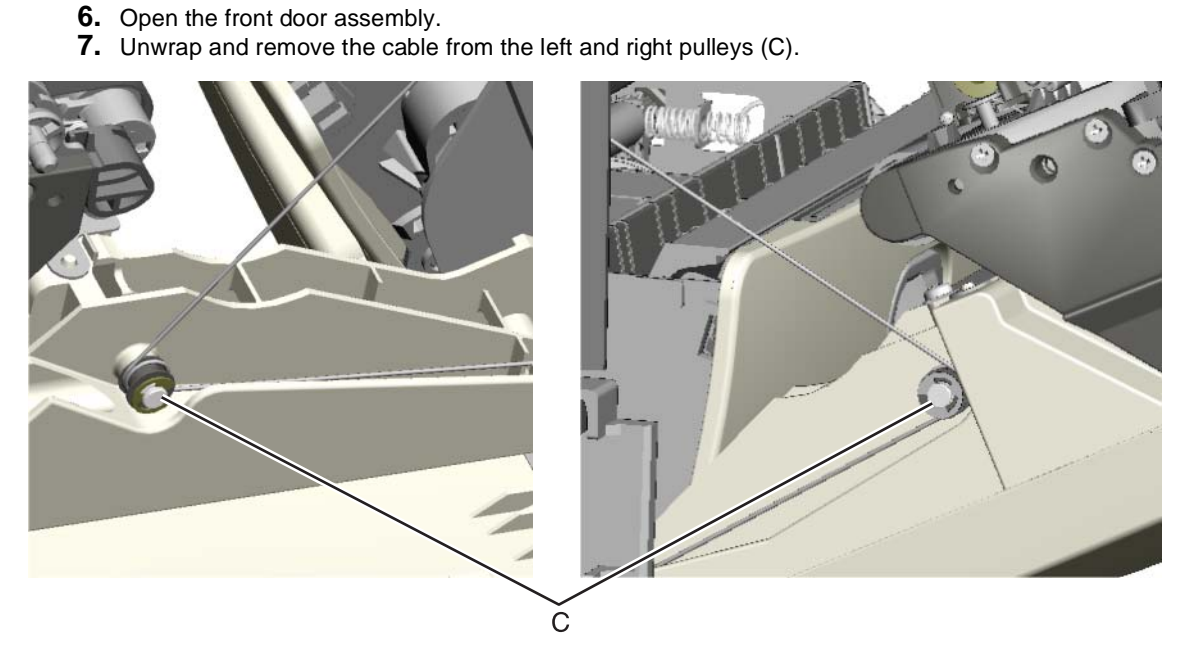

8. Close the front door assembly, and remove the mounting screw (D) and the cap (F).

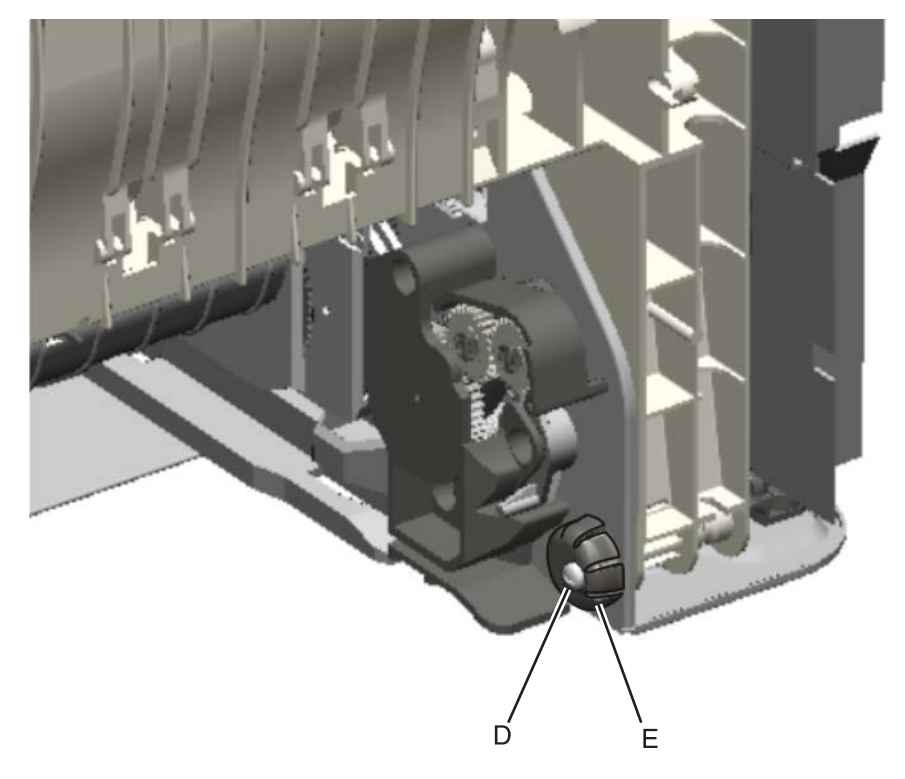

**9.** Open the front door assembly, slide it to the right, and remove. You need to press firmly to slide the front door assembly to the right.

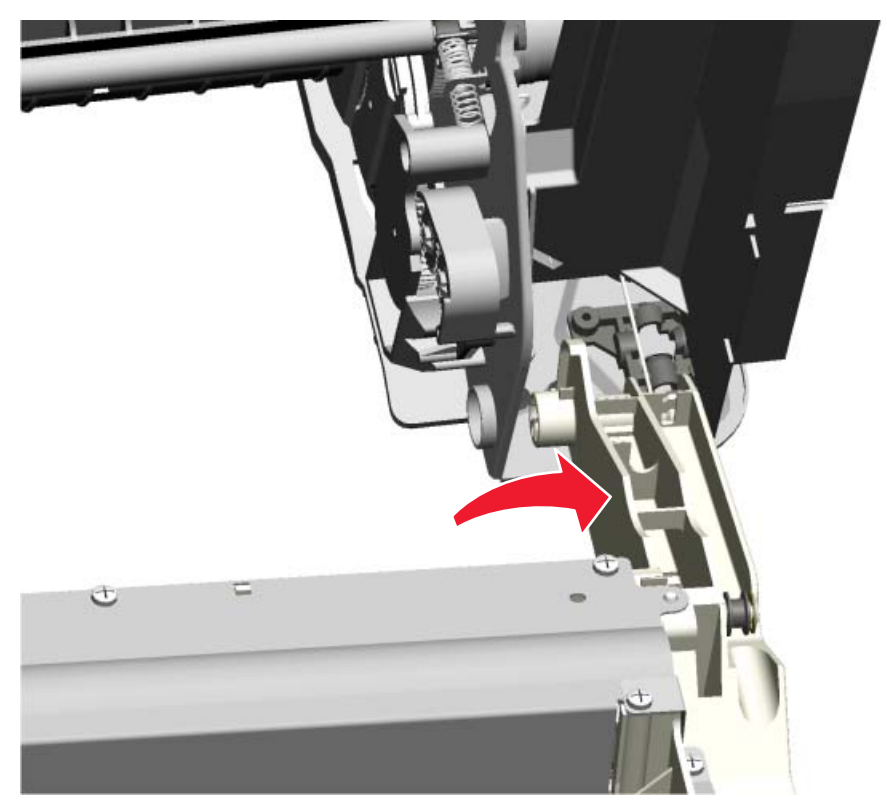

Installation note: See "Front door assembly front cable (left) removal" on page 4-88 and "Front door assembly front cable (right) removal" on page 4-92 for proper installation of the cable restraints.

### Front door assembly front cable (left) removal

- **1.** Remove the paper tray.
- **2.** Disconnect the transfer module cable (A).
- **3.** Press the two tabs (B) to release the front access door cover assembly.
- **4.** Press the two tabs (C) on either side of the transfer module, and lift out the transfer module. **Note:** Leave the photoconductor units on the transport belt when removing.

**Warning:** To avoid damaging the photoconductor drum, hold the photoconductor units by their handle and place the photoconductor units on a clean surface. Never expose the photoconductor units to light for a prolonged period of time. See **"Handing the photoconductor unit" on page 4-2** for additional information.

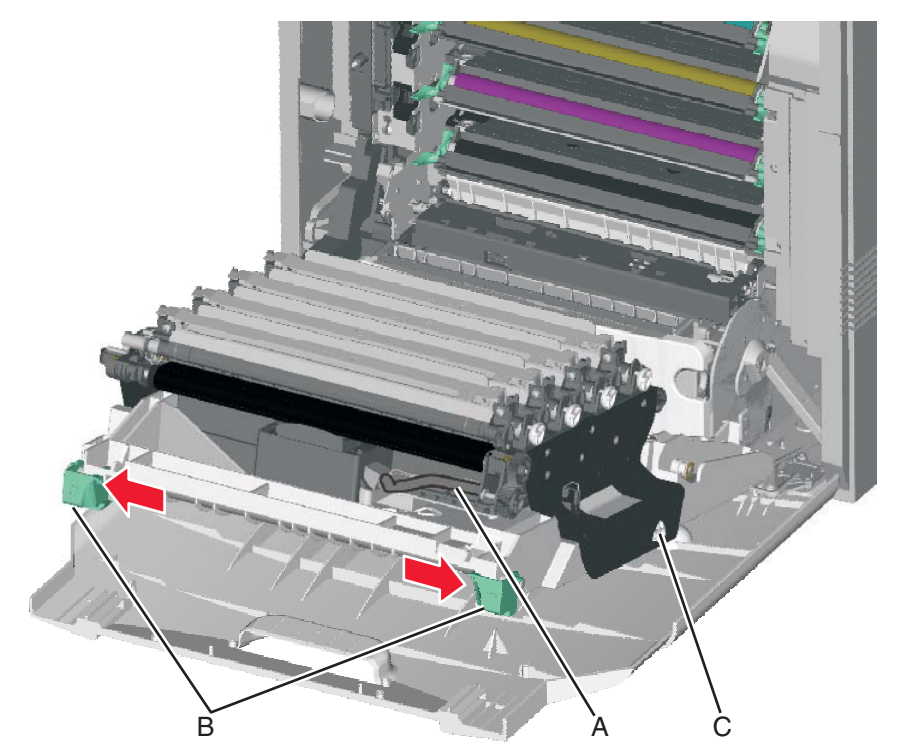

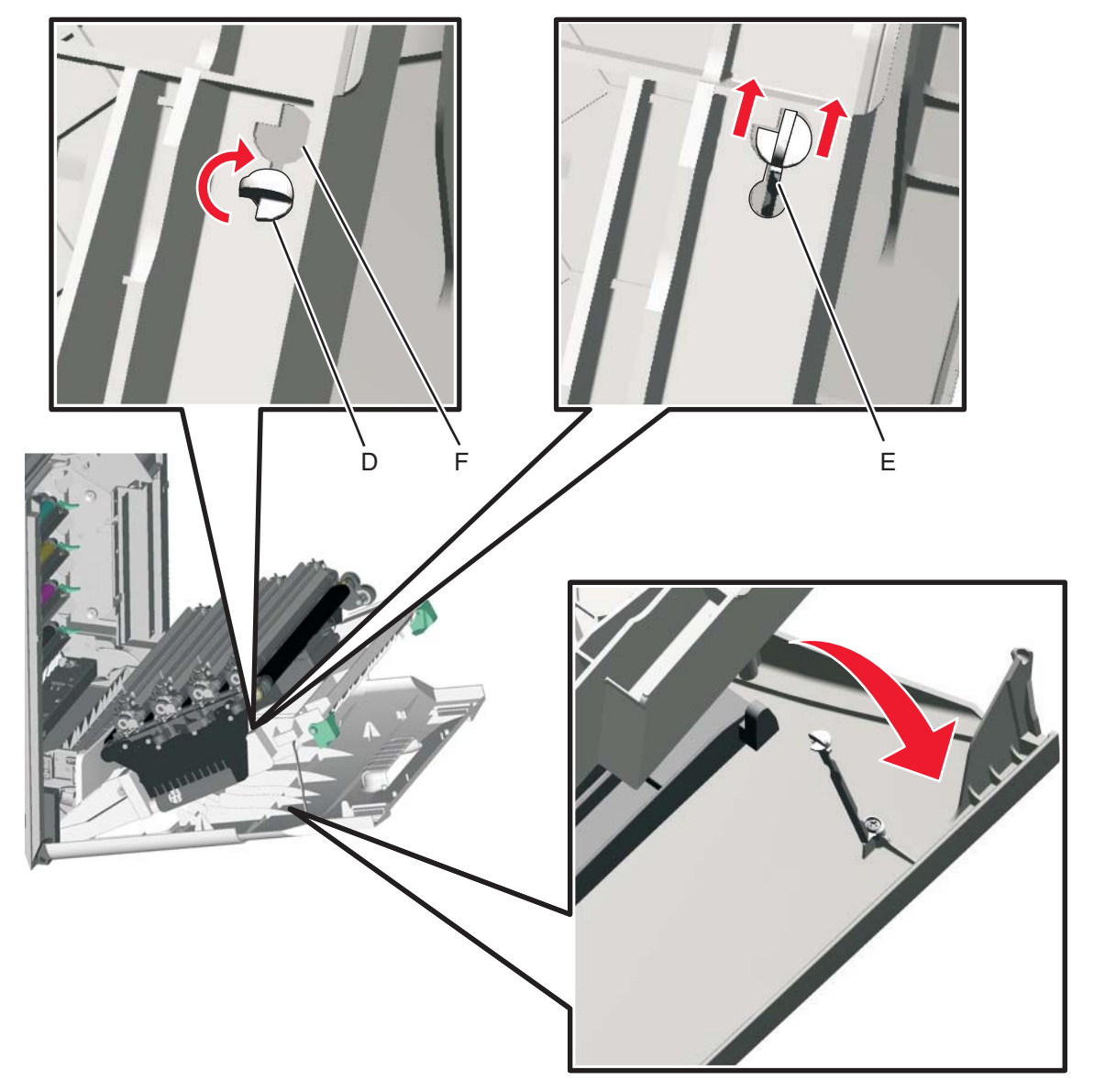

5. Looking down at the keyed end of the restraint (D), twist the end clockwise, slide the restraint upward through the slit (E), and slip the end of the restraint through the keyed hole (F). Repeat for the other side.

- 6. Remove the left cover. See "Left cover removal" on page 4-23.
- 7. Close the front access door assembly.
- Release the cable spring (G) from the front door assembly.
  Note: In order to access the springs, make sure the top access cover is closed.

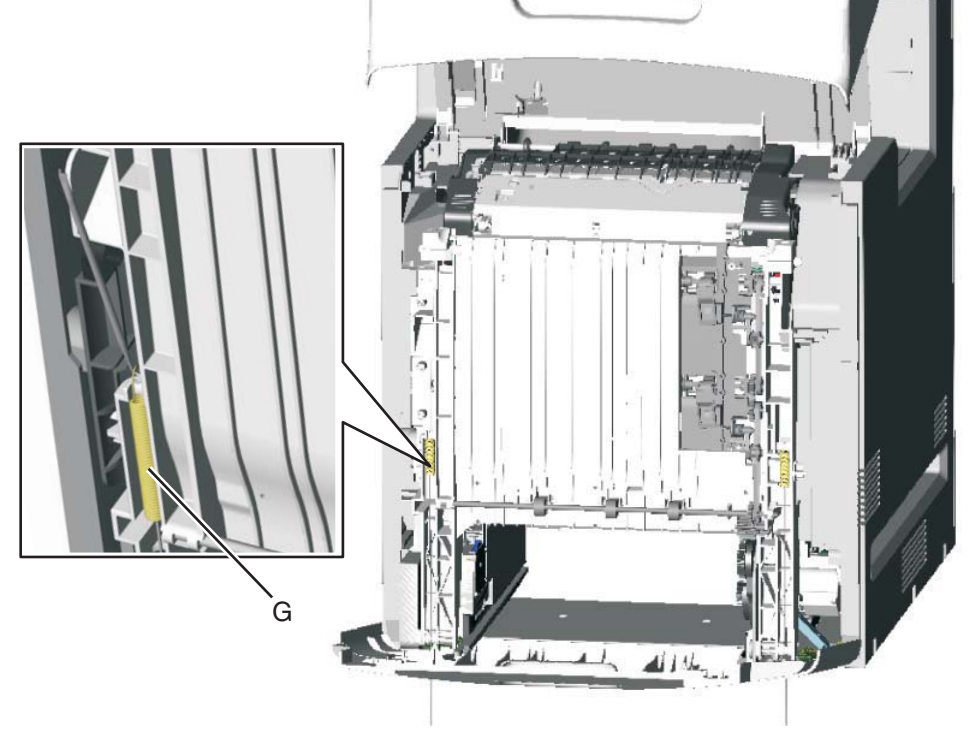

9. Remove the end of the cable (J) from the frame.

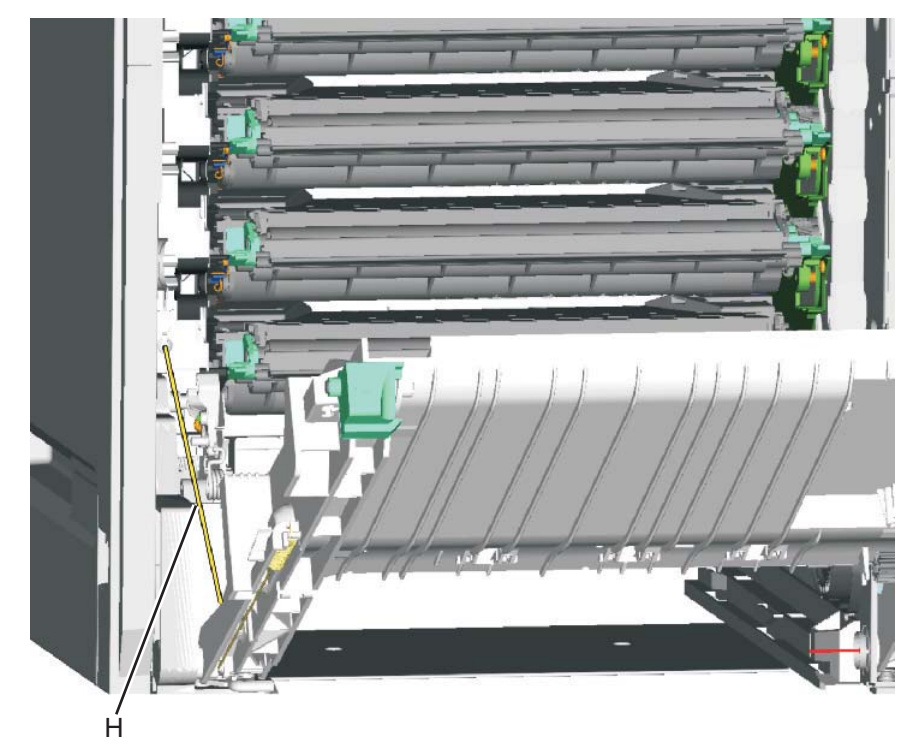

**10.** Open the front door assembly, and using a flathead screwdriver, rotate the top cover camshaft clockwise to raise the front door locking mechanism (J).

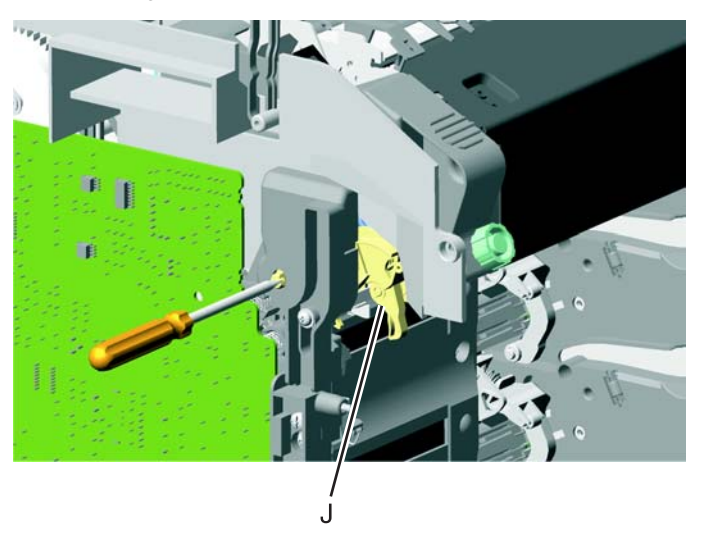

#### Installation note:

Note: The longer cable installs on the left side of the printer.

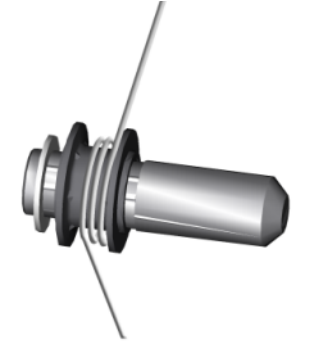

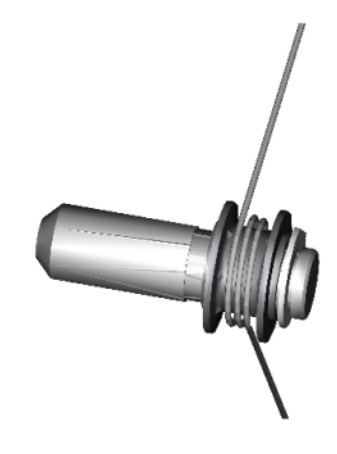

### Front door assembly front cable (right) removal

- **1.** Remove the paper tray.
- **2.** Disconnect the transfer module cable (A).
- 3. Press the two tabs (B) to release the front access door cover assembly.
- **4.** Press the two tabs (C) on either side of the transfer module, and lift out the transfer module. **Note:** Leave the photoconductor units on the transport belt when removing.

**Warning:** To avoid damaging the photoconductor drum, hold the photoconductor units by their handle and place the photoconductor units on a clean surface. Never expose the photoconductor units to light for a prolonged period of time. See "Handing the photoconductor unit" on page 4-2 for additional information.

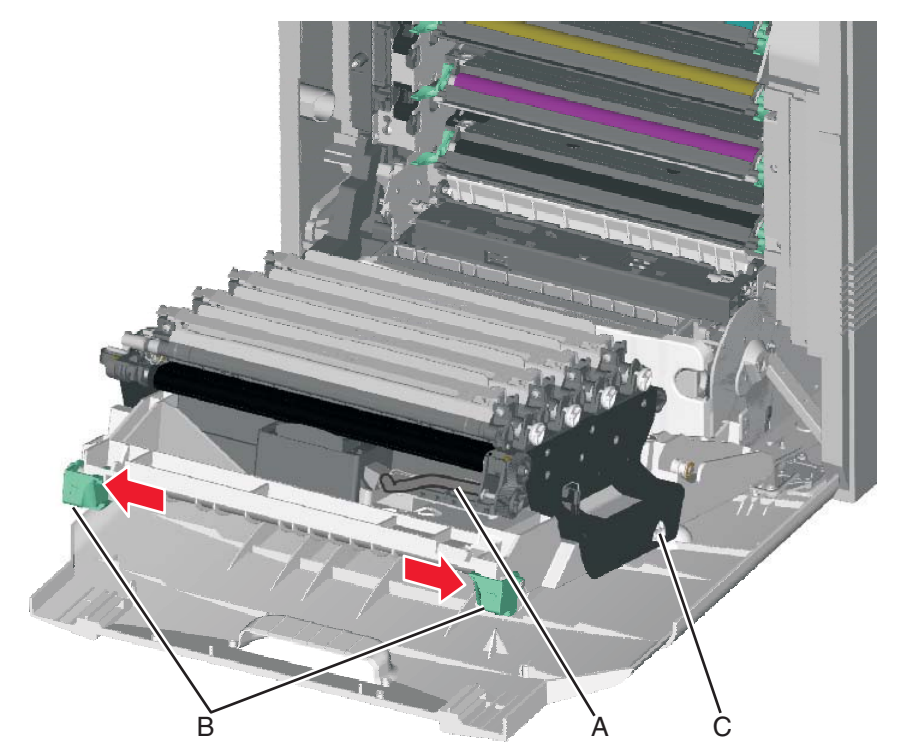

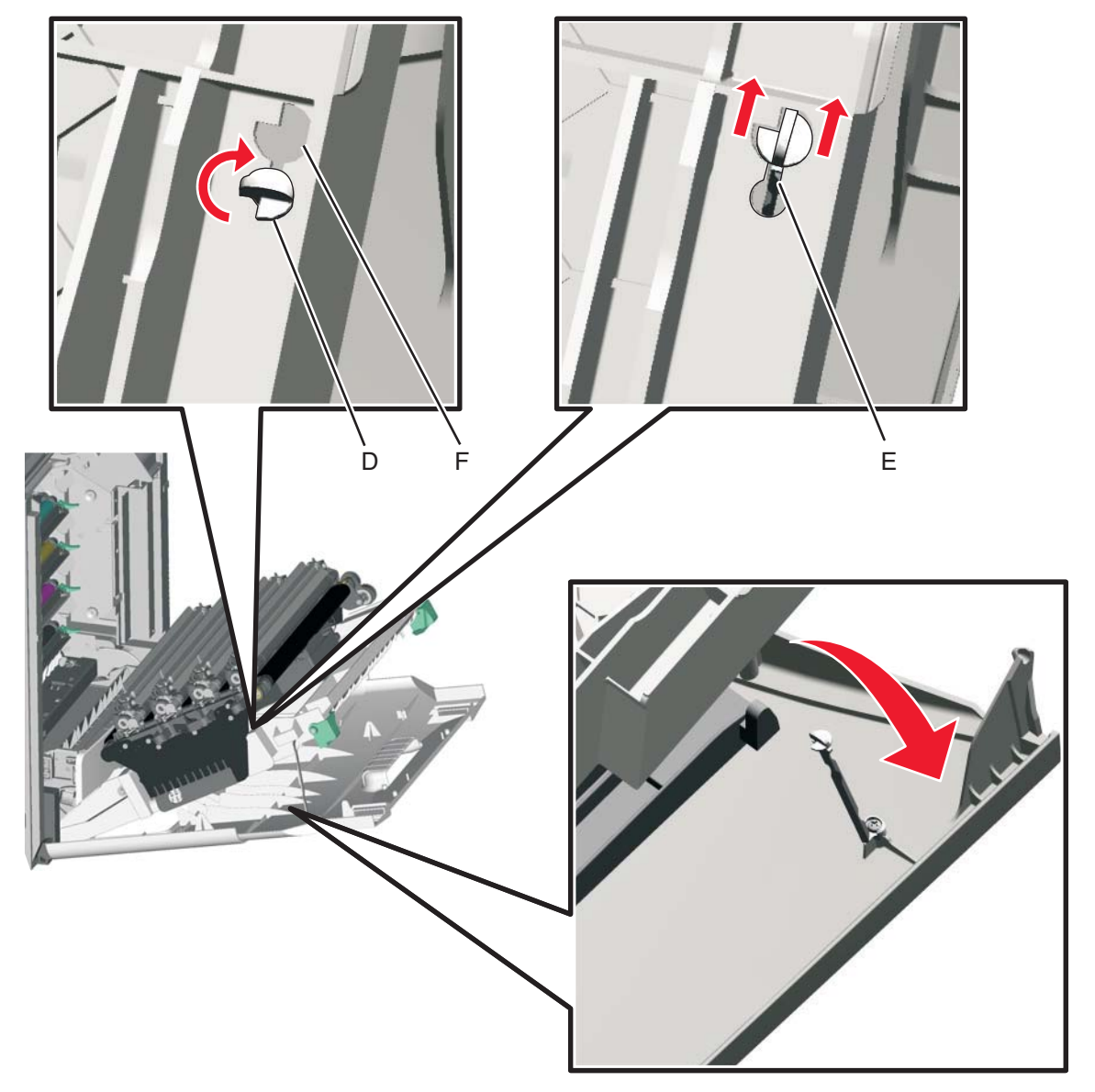

5. Looking down at the keyed end of the restraint (D), twist the end clockwise, slide the restraint upward through the slit (E), and slip the end of the restraint through the keyed hole (F). Repeat for the other side.

- **6.** Close the front access door assembly.
- **7.** Release the spring (G) from the front door assembly.

Note: In order to access the springs, make sure the top access cover is closed.

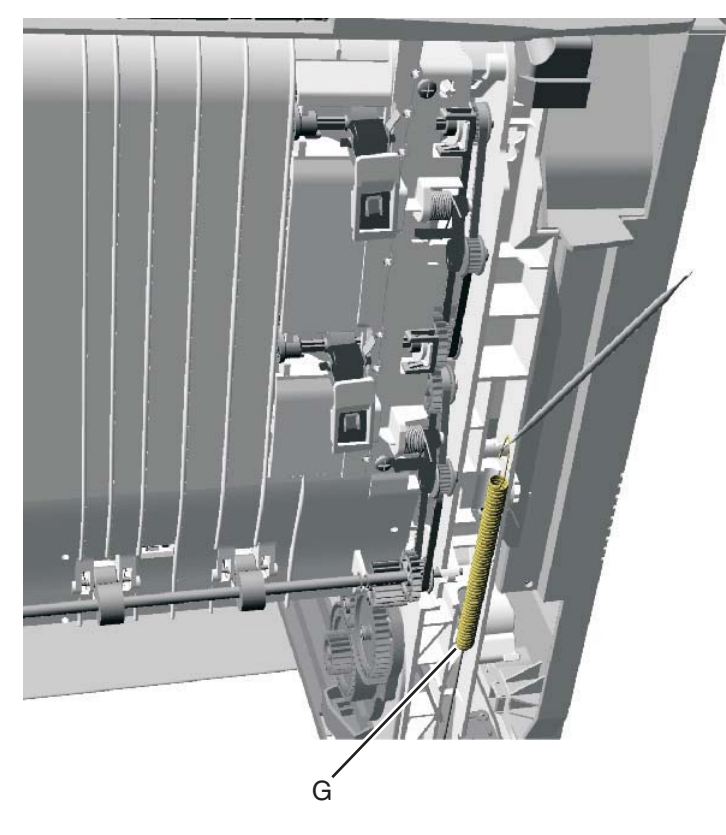

 $\textbf{8.} \hspace{0.1 cm} \text{Remove the end of the cable (H) from the frame.}$ 

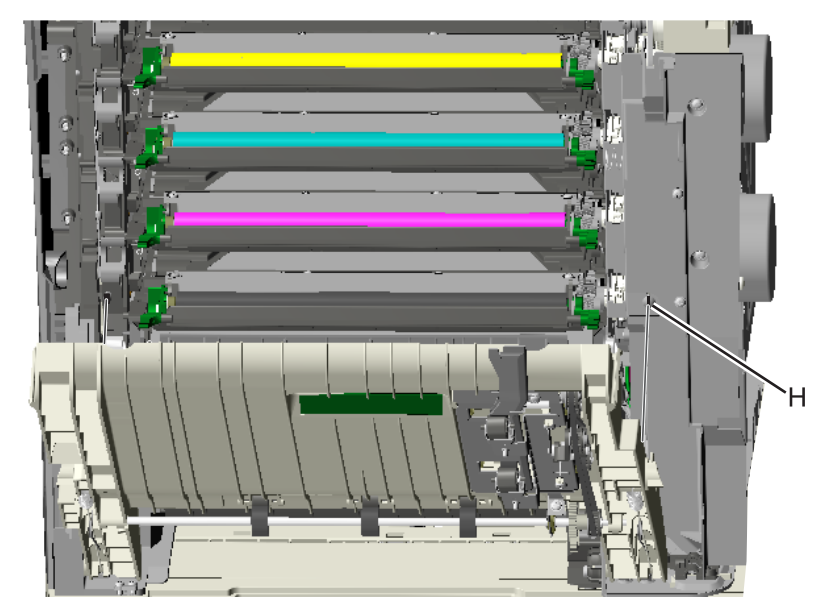

**9.** Remove the right restraint cable.

The shorter restraint cable installs on the right side of the printer.

### Fuser assembly removal

See "Fuser assembly, 115 V", "Fuser assembly, 230 V", or "Fuser assembly, 100 V" on page 7-5 for the part number.

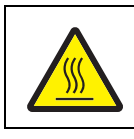

#### CAUTION

The fuser can be extremely hot. Use care when handling to avoid burns.

- **1.** Turn off the printer.
- **2.** Open the top access door.
- **3.** Open the front access door.
- 4. Rotate the fuser thumbscrews (A) counterclockwise until loosened.
- 5. Grasp the handles (B), slide the fuser out from the printer.

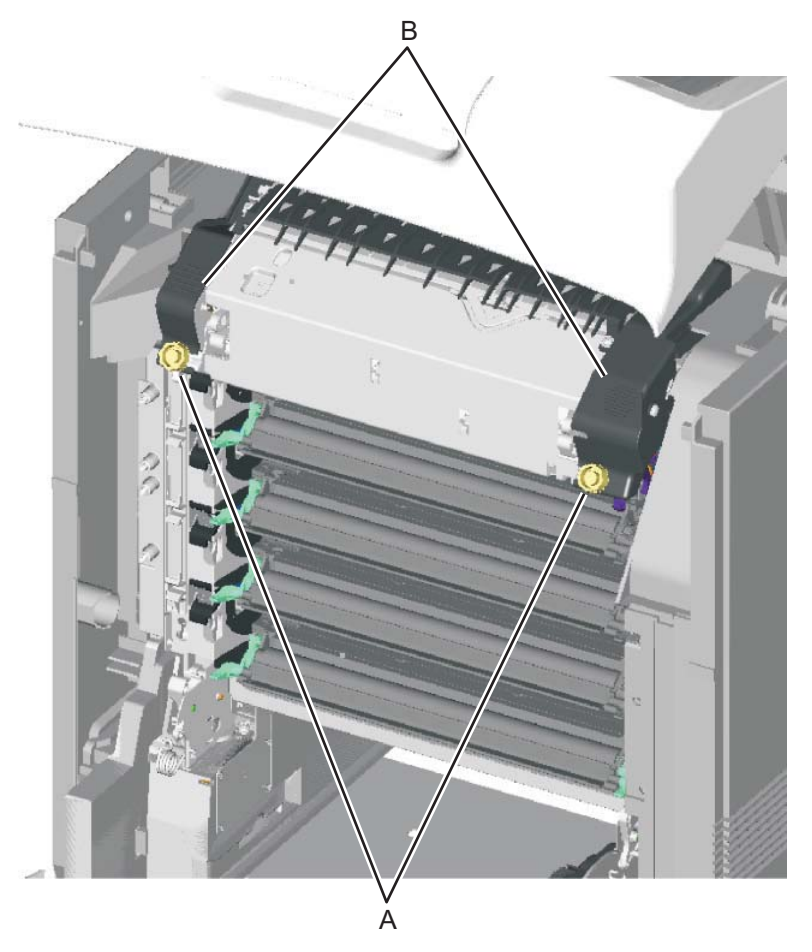

**Installation note:** If you install a new fuser, be sure to reset the fuser counter in the Configuration Menu. To reset the counter:

- 1. Turn off the multifunction printer, press and hold 2 and 6, turn on the MFP, and release the buttons when the progress bar displays.
- 2. Touch Reset Fuser Cnt from the Config Menu.
- 3. Touch Yes or No.
- 4. Select Exit Config Menu.

See "Reset Fuser Count" on page 3-31.

# Fuser AC cable removal

Note: The LVPS to fuser AC cable is black.

- 1. Remove the top cover assembly. See "Top cover assembly removal" on page 4-46.
- 2. Turn the top cover assembly over.
- **3.** Slide the connector down, and remove the connector from the keyed hole (A).

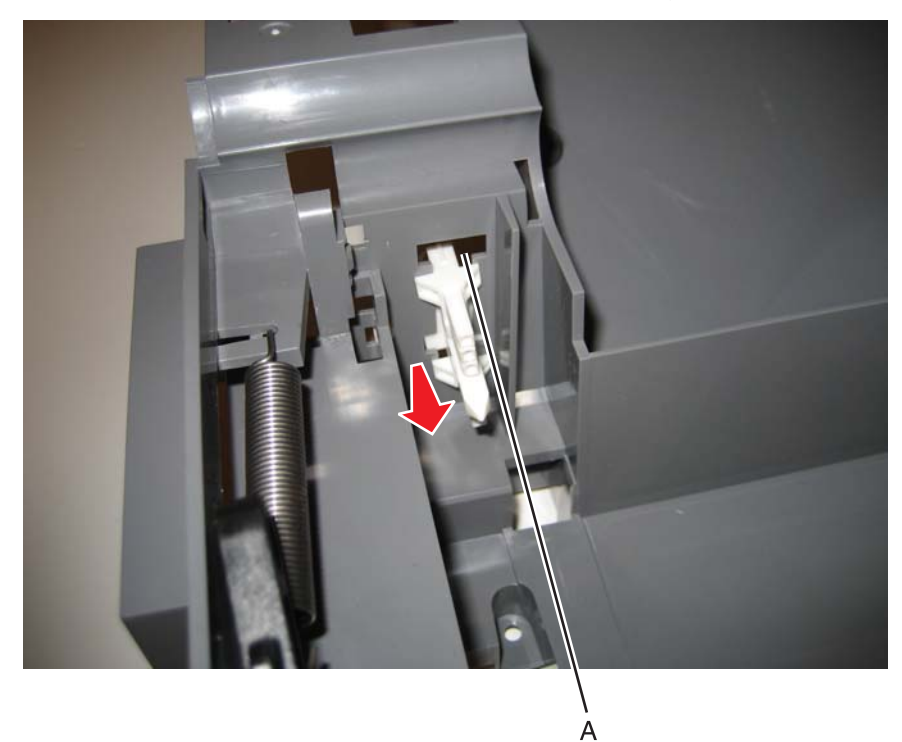

Remove the cable from the cable openings (B).
 Note: Observe the routing of the cable for reinstallation.

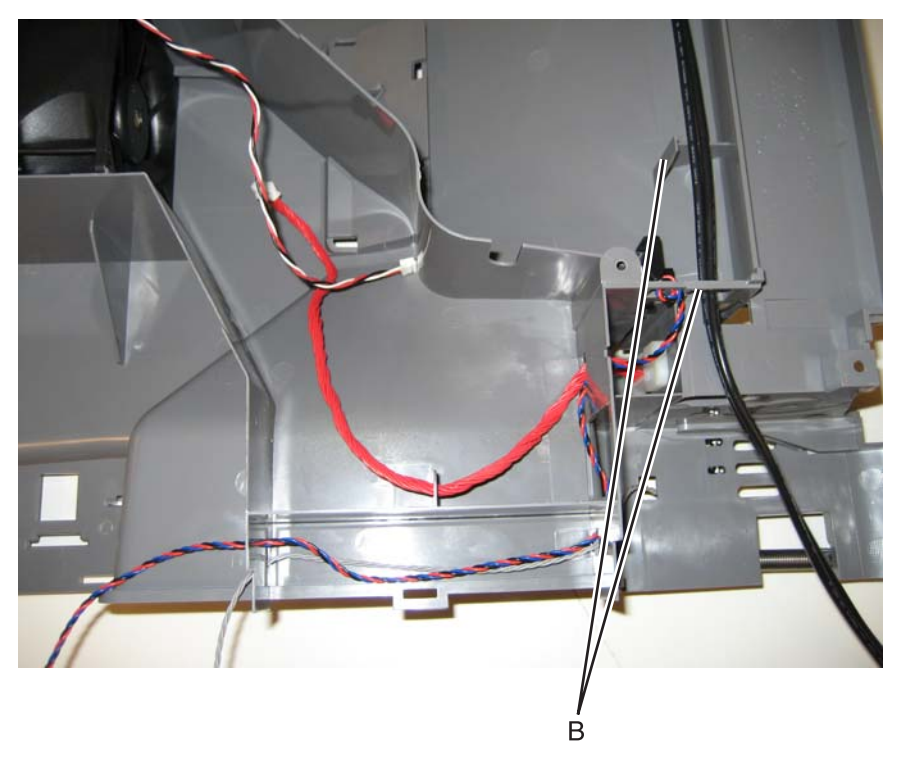

5. Remove the cable from the cable restraint (C) on the right side, and remove the cable.

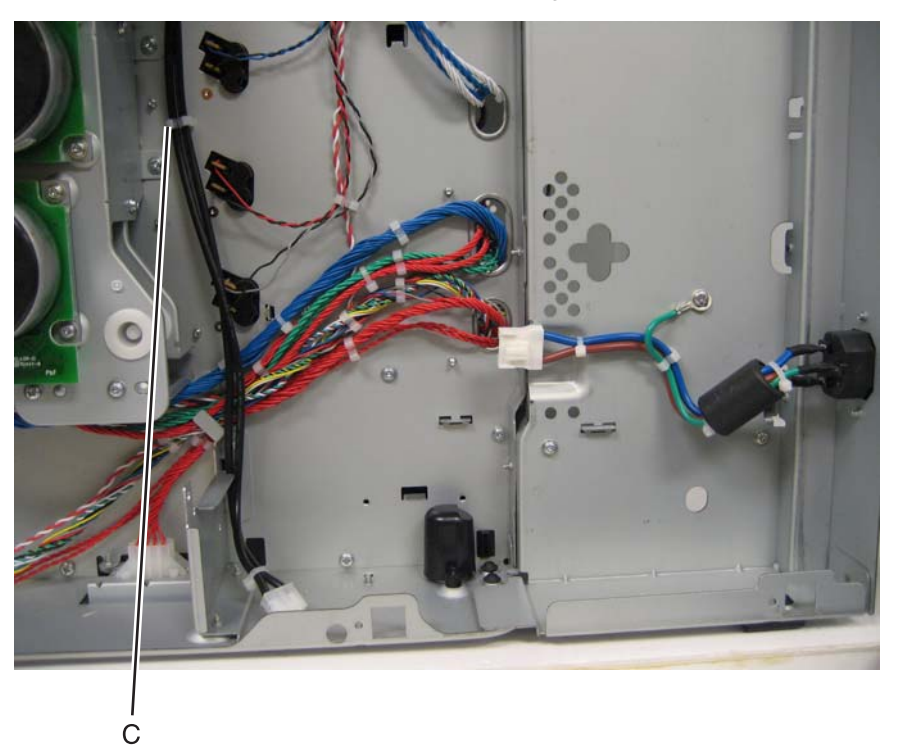

### Fuser DC cable removal

Note: The fuser to system board autoconnect cable is red.

- 1. Remove the top cover assembly. See "Top cover assembly removal" on page 4-46.
- 2. Turn the top cover assembly over.
- Remove the connector (A) from the top cover assembly.
  Warning: You will damage the old connector in the process. Be careful not to damage the top cover assembly.
- 4. Pull the cable through the openings (B) in the top cover assembly.

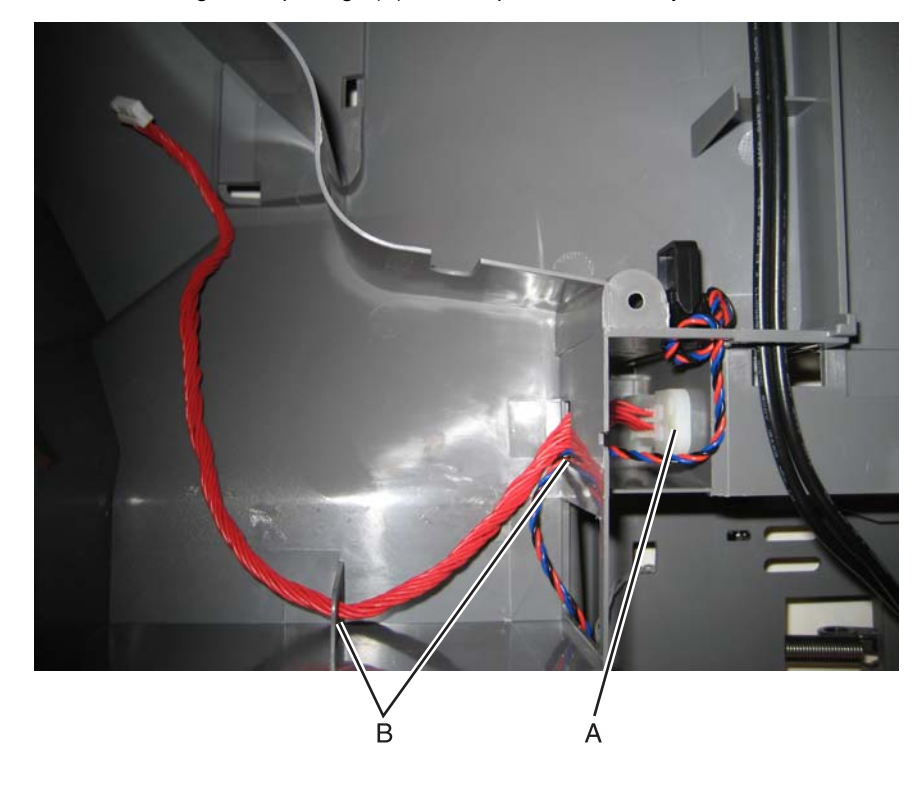

- 1. Remove the rear frame cover. See "Rear frame cover removal" on page 4-38.
- 2. Press the locking tab (A) as you disconnect the hard disk cable from the system board (B).

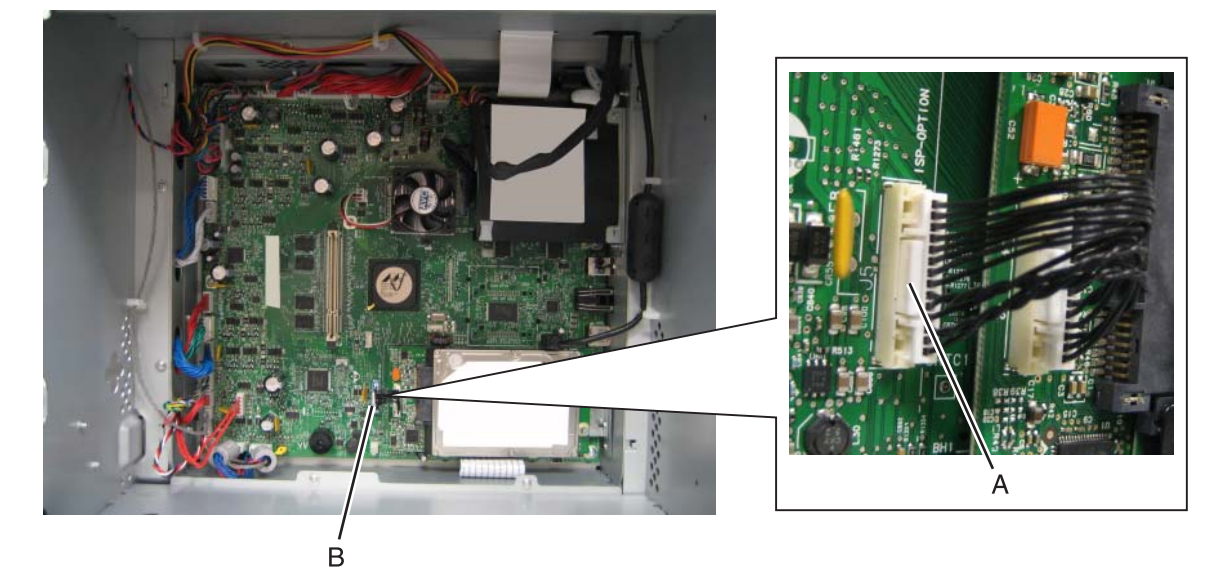

3. Open the left cover door, and remove the two screws (C).

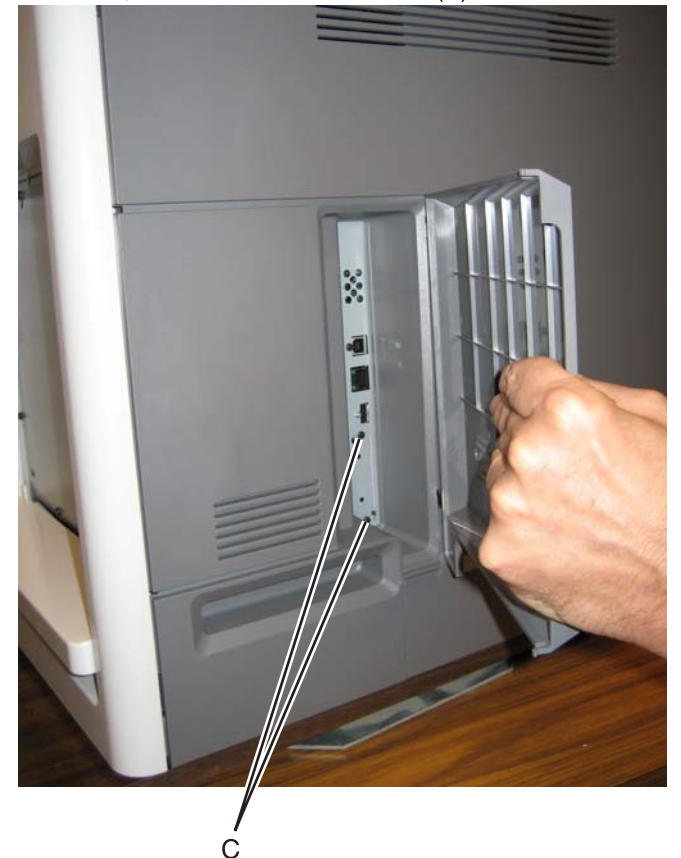

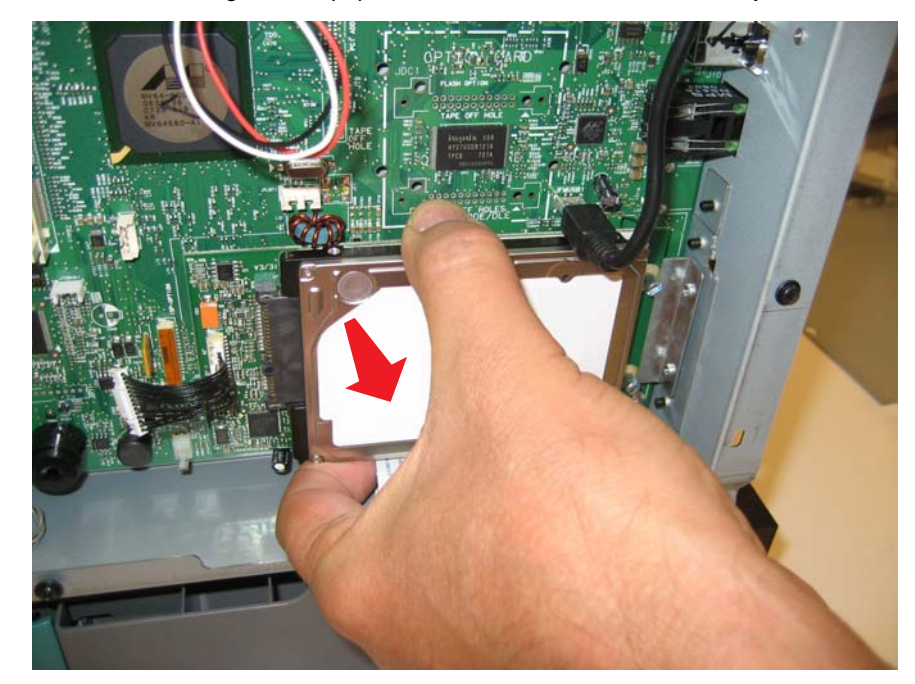

**4.** Pull the hard disk straight out to *pop* the hard disk standoffs free of the system board.

See "High-voltage power supply" on page 7-11 for the part number.

- 1. Remove the left cover. See "Left cover removal" on page 4-23.
- **2.** Remove the six mounting screws (A).

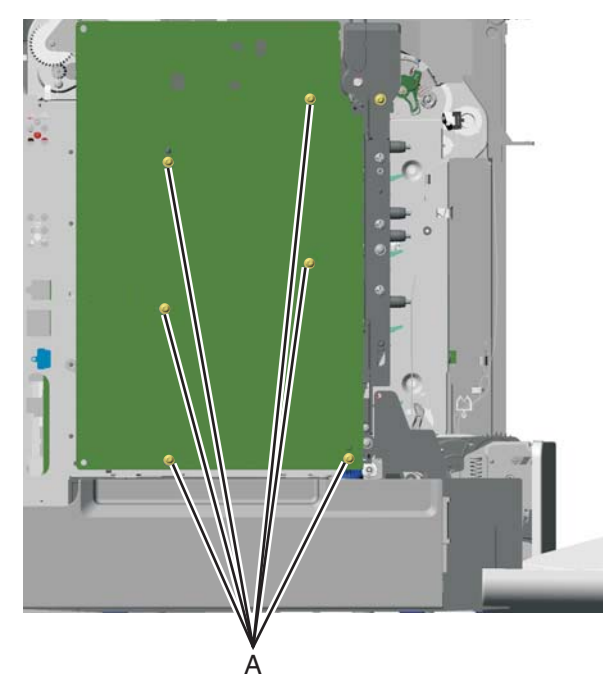

3. Release the locking tab (B) from the front, lower corner of the HVPS.

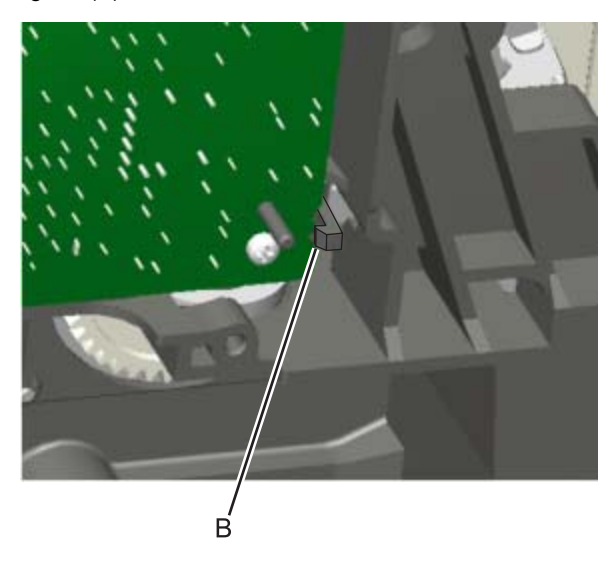
**4.** Disconnect the five connectors (C) from the HVPS.

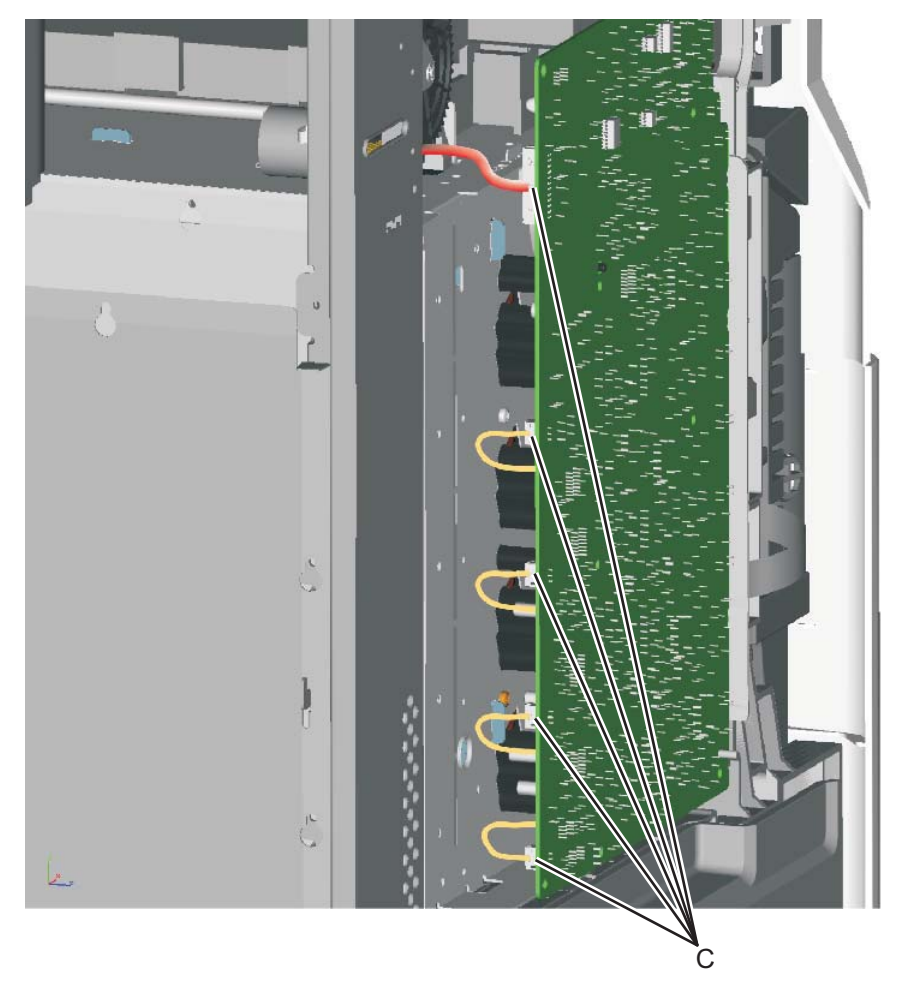

**Installation notes:** Be sure to replace the spring when replacing the HVPS. See the illustration for proper orientation.

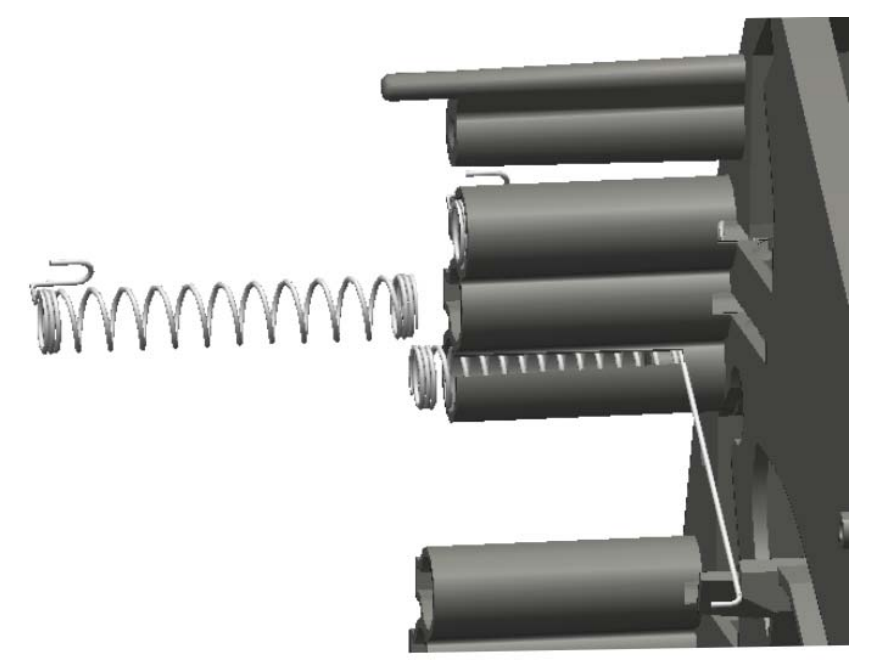

Ď

# High-voltage power supply (HVPS) cable removal

- 1. Remove the top cover assembly. See "Top cover assembly removal" on page 4-46.
- 2. Disconnect the cable connector at JHVPS1 (A) on the system board, and extract the cable through the opening (B) in the frame.

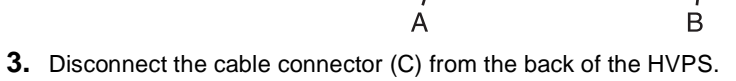

- 4. Remove the cable from the two cable restraints (D).
- <image>

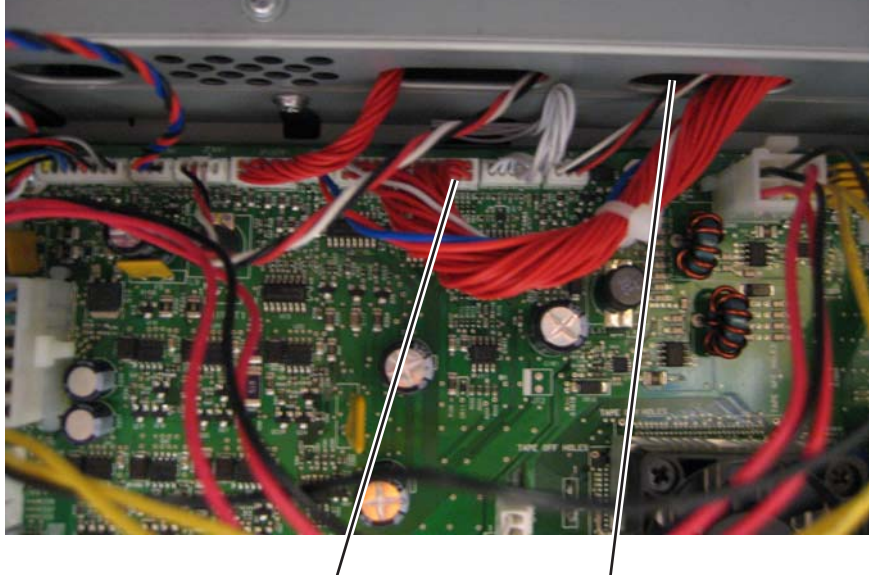

# Left bellcrank assembly removal

See for the part number.

- 1. Remove the left cover. See "Left cover removal" on page 4-23.
- **2.** Remove the C-clip (A).

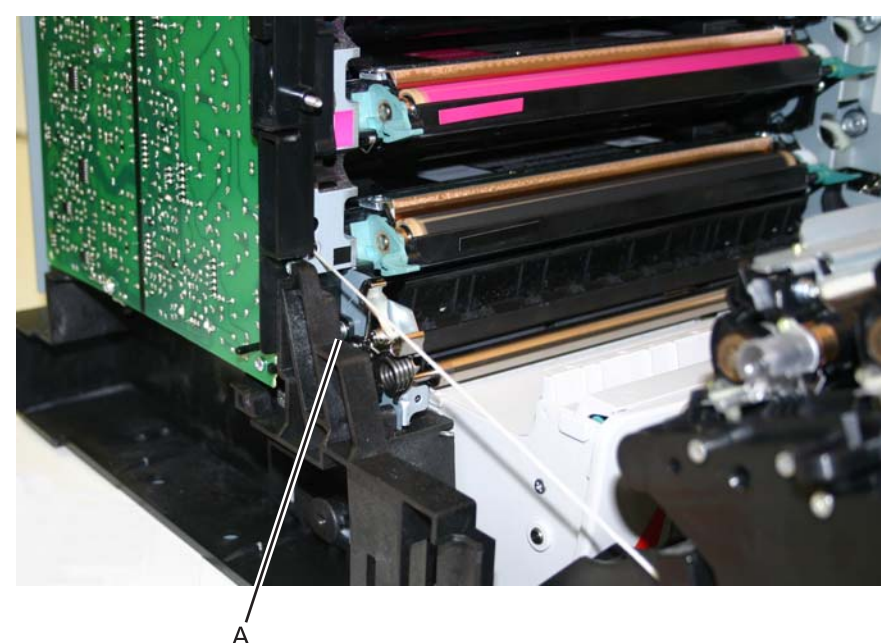

**3.** Remove the left bellcrank assembly.

# Low-voltage power supply (LVPS) removal

See "Low-voltage power supply" on page 7-7 for the part number.

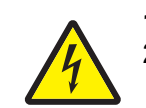

Remove the right cover. See "Right cover removal" on page 4-39.
Remove the rear frame cover. See "Rear frame cover removal" on page 4-38.

- 3. Disconnect the connector at JLVPS1 connector (A) and at JLVPS2 (B) on the system board.
- 4. Remove the cable from the cable restraints (C).

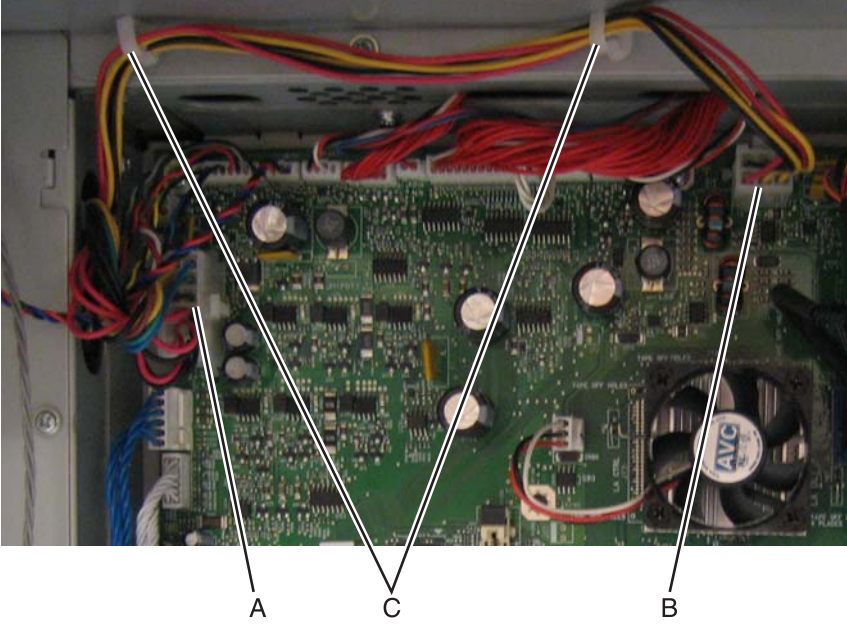

- **C.** Remove the five LVPS mounting screws (D).
- d. Press the latch and pull back to disconnect the fuser AC cable from the LVPS (E).
- e. Press the latch and pull back to disconnect the power AC cable from the LVPS (F).

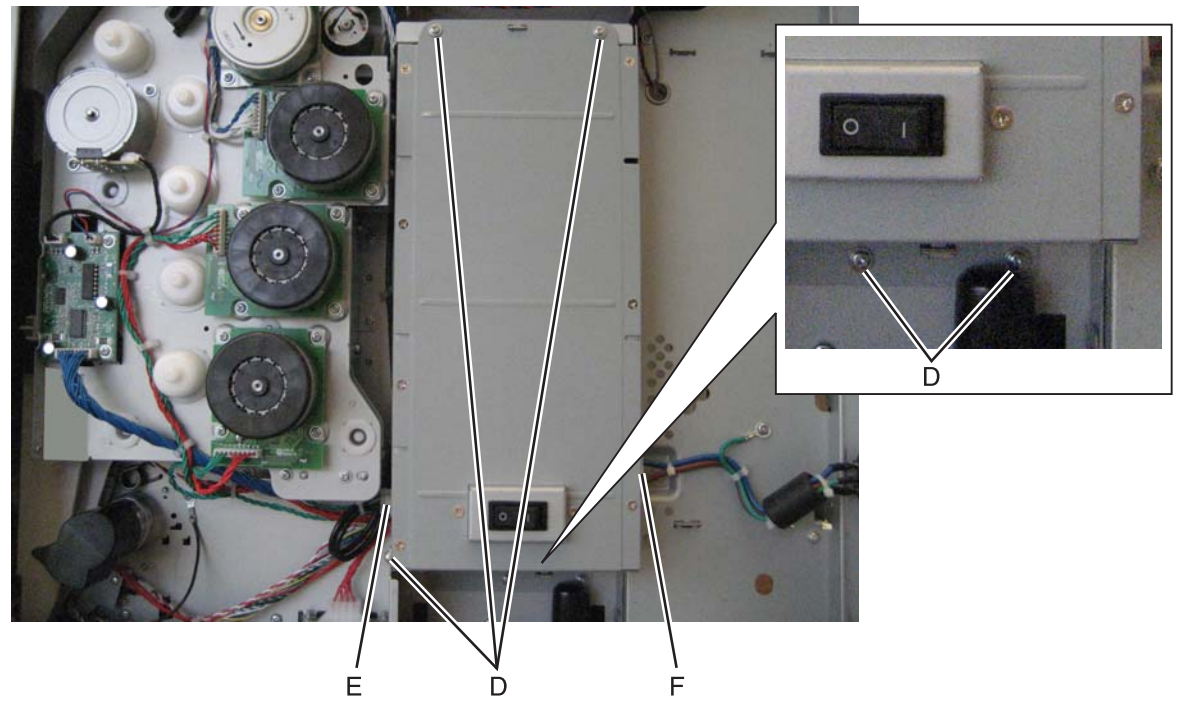

#### Installation note:

• When installing the new LVPS, make sure the voltage switch (A) is set for the proper value (115 V or 230 V), depending on the country.

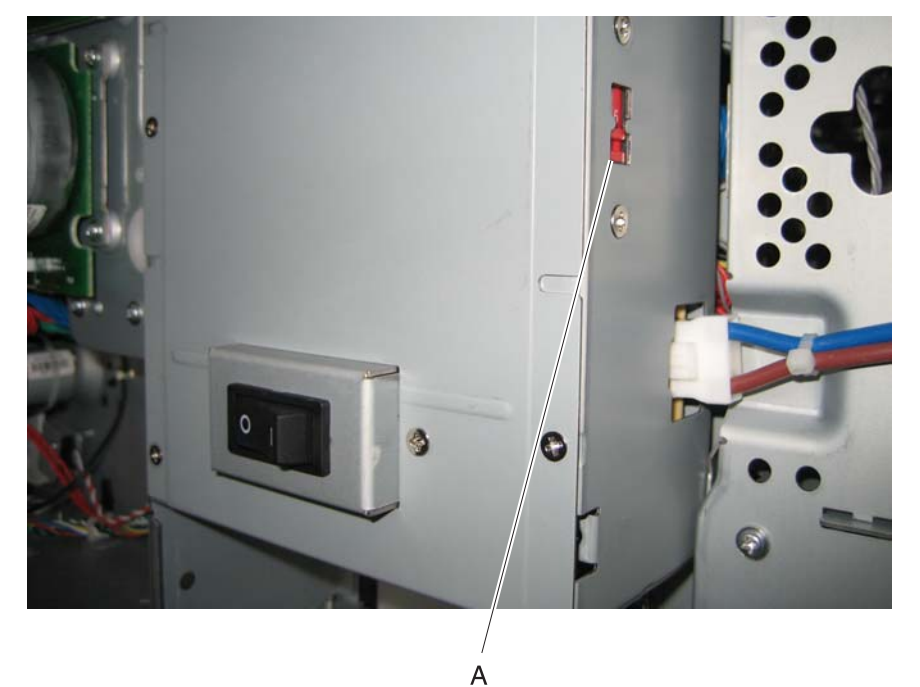

- Install the LVPS, and make sure the fuser AC cable is in the cable guides, and not behind the LVPS.
- Reconnect the fuser AC cable to the LVPS.
- Replace the five LVPS mounting screws.
- Reconnect the cable in connector JLVPS1 on the system board.

### Motor driver cable removal

- 1. Remove the LVPS. See "Low-voltage power supply (LVPS) removal" on page 4-106.
- 2. Disconnect the connector in JDVR1 (A) on the system board.

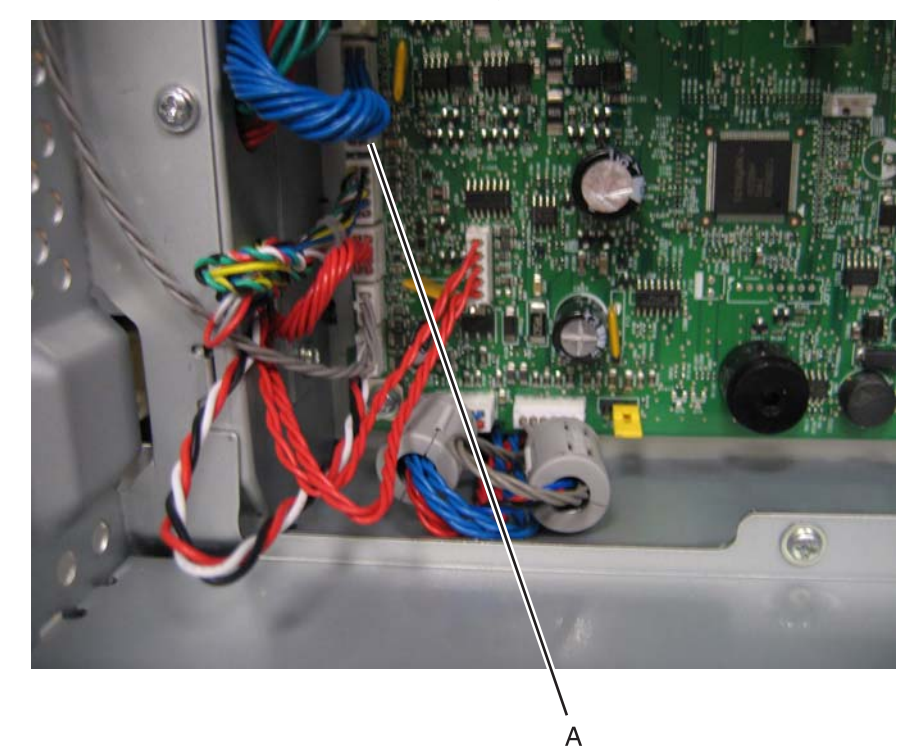

- **3.** Disconnect the connector on the motor driver card (B).
- 4. Remove the cable from the cable from the four cable retainers (C).

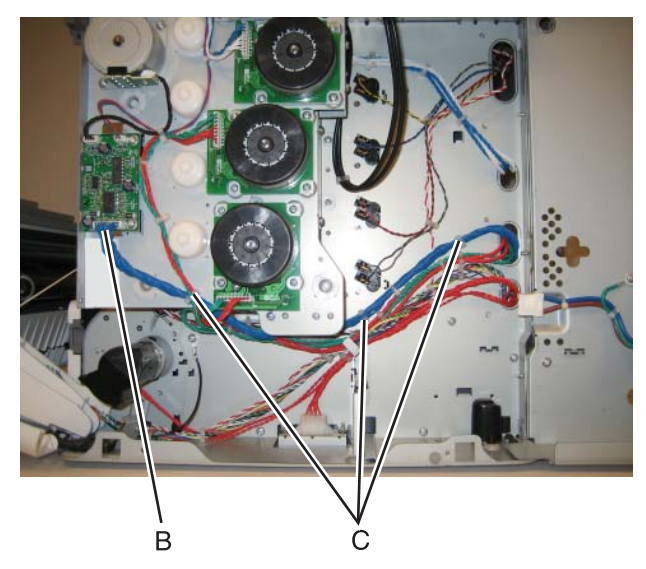

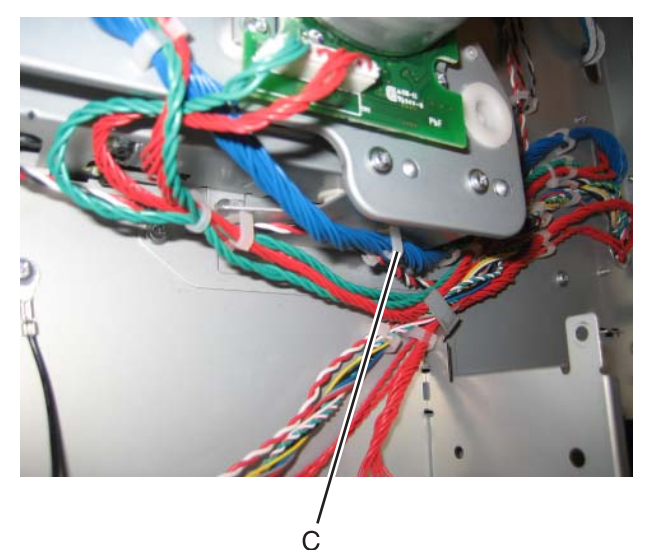

#### Installation notes

Note the routing of the cable and the cable retainers.

### Motor driver card removal

- **1.** Remove the right cover. See "Right cover removal" on page 4-39.
- **2.** Disconnect the three cables (A).
- $\textbf{3.} \ \ \mathsf{Remove the two screws (B), and remove the motor driver card.}$

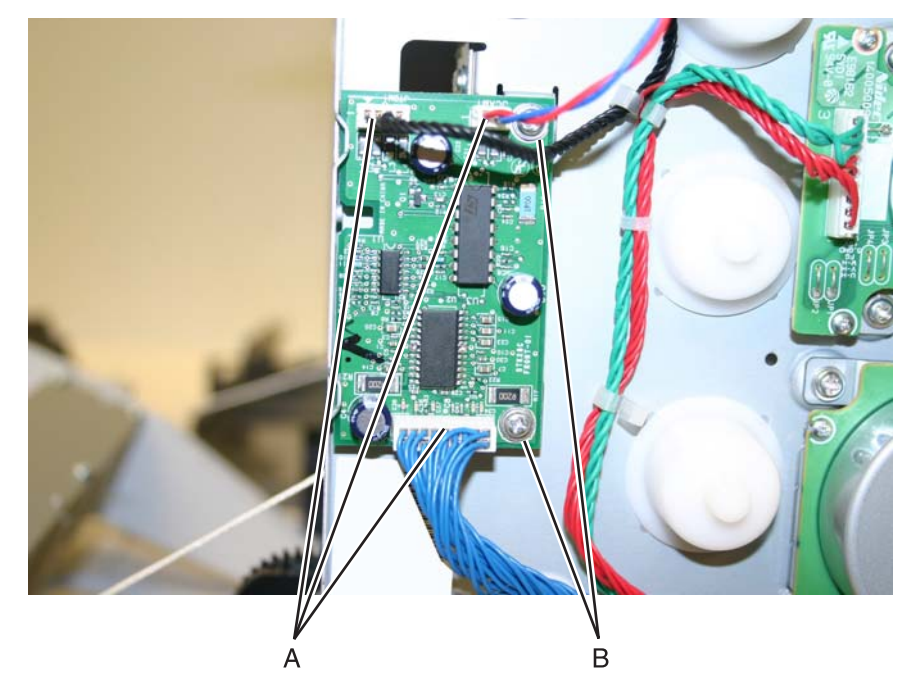

See the multipurpose feeder/duplex gear and housing kit on for the part number.

- 1. Remove the paper pick mechanism assembly. See "Paper pick mechanism assembly removal" on page 4-119.
- **2.** Remove the two E-clips (A) from the gears.

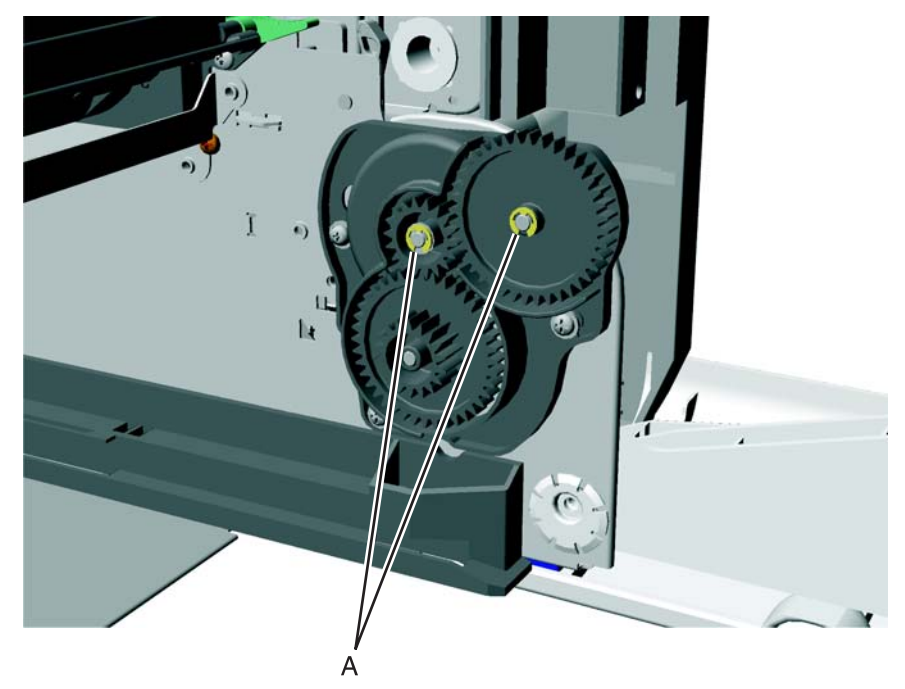

- **3.** Remove the three screws (B).
- 4. Slide the front gear (C) off.

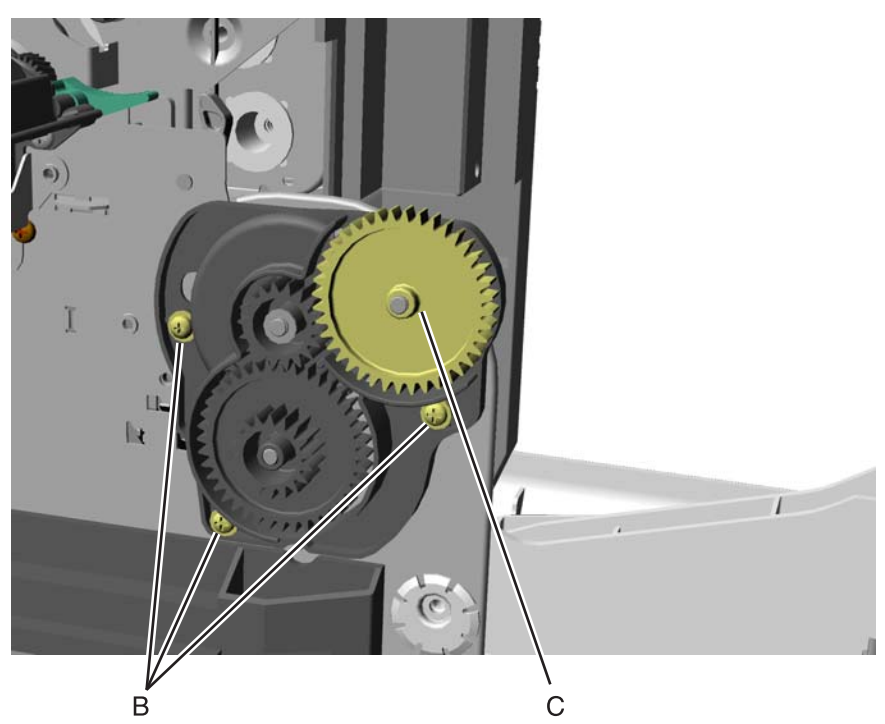

- **5.** Slide a flathead screwdriver up and under the front cover.
- 6. Slide the remaining two gears and housings off.

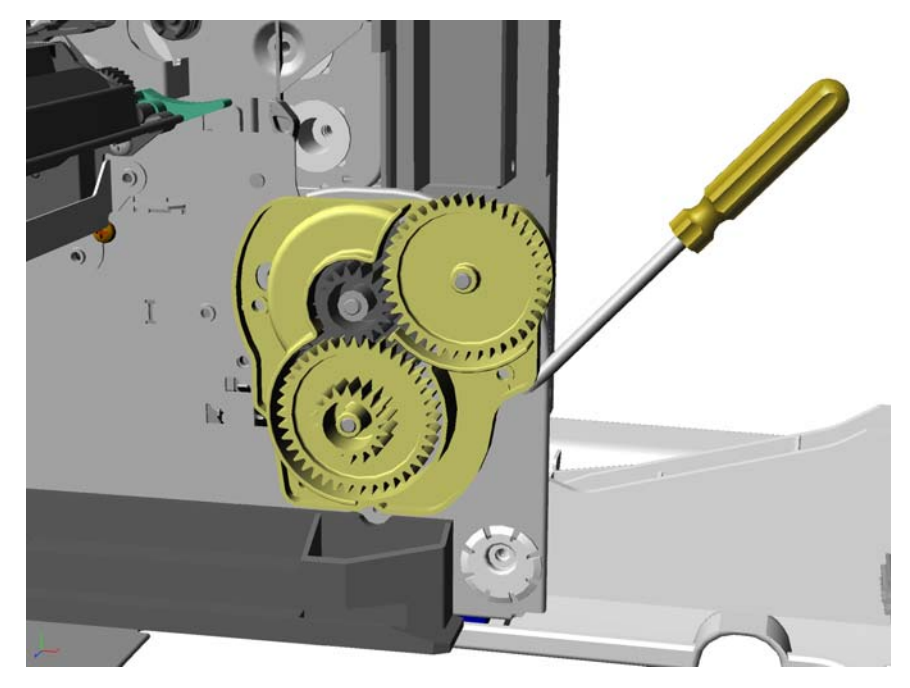

## Multipurpose feeder (MPF)/duplex motor assembly removal

See "MP feeder/duplex motor" on page 7-7 for the part number.

- 1. Remove the low-voltage power supply (LVPS). See "Low-voltage power supply (LVPS) removal" on page 4-106.
- 2. Remove the multipurpose feeder/duplex gear and housing. See "Multipurpose feeder (MPF)/duplex gear and housing removal" on page 4-110.
- 3. Remove the two multipurpose feeder/duplex motor mounting screws (A).

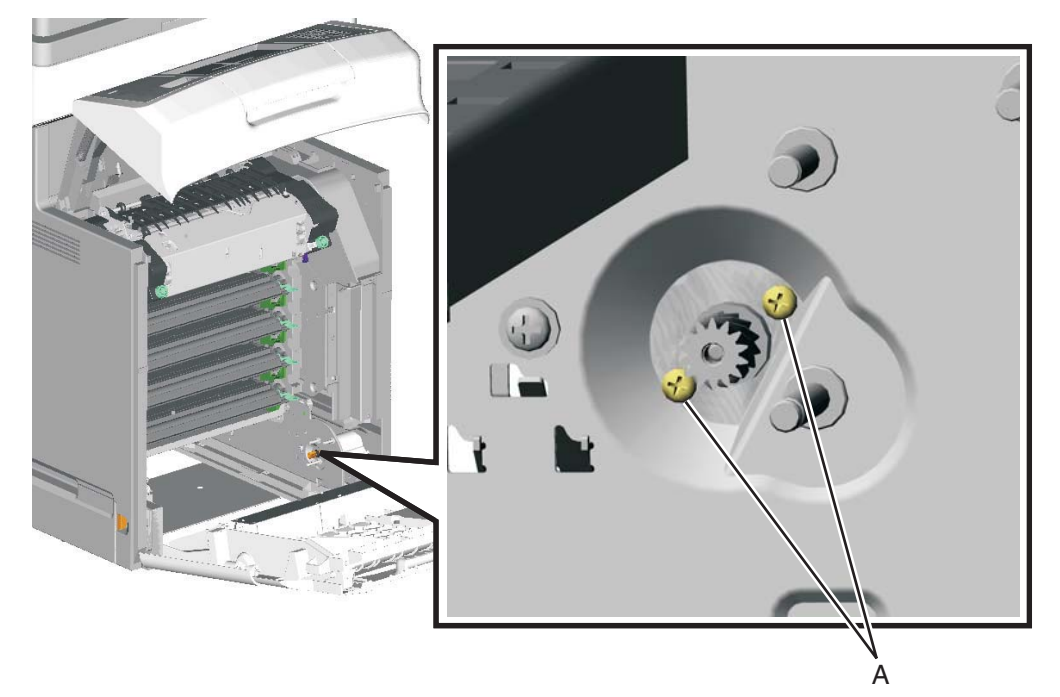

- 4. Remove the multipurpose/duplex motor from the printer.
- 5. Push in the prongs (B) of the housing in to remove the cable tie (C).

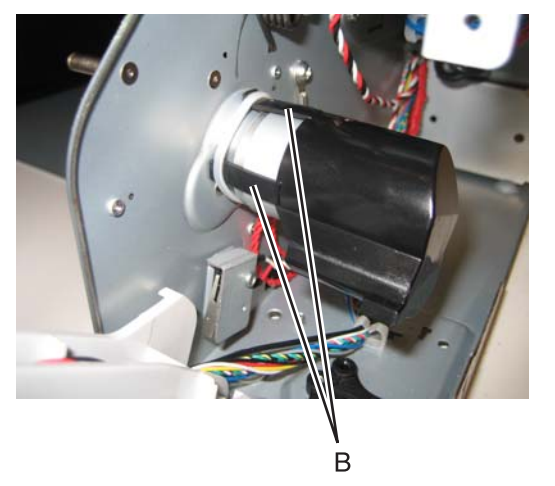

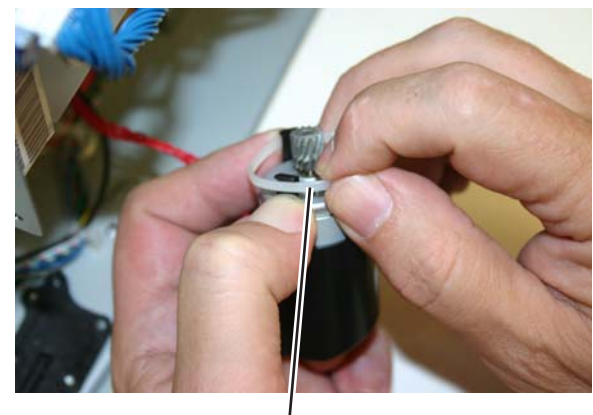

ċ

- 6. Slide the motor out of the housing.7. Disconnect the connector (D) from the motor.

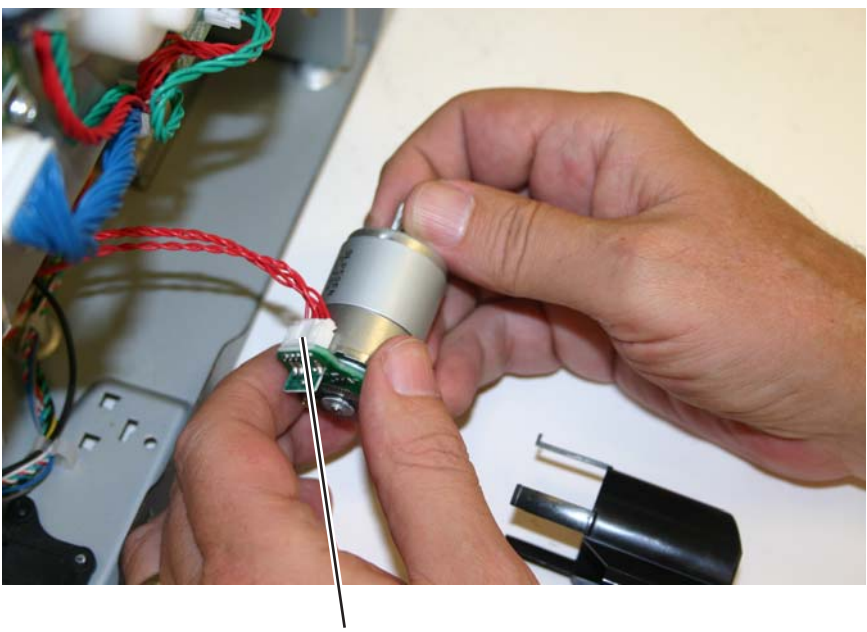

## D

#### Installation notes:

- **1.** Connect the cable (A) at the motor.
- 2. Slide the cable tie (B) onto the motor.

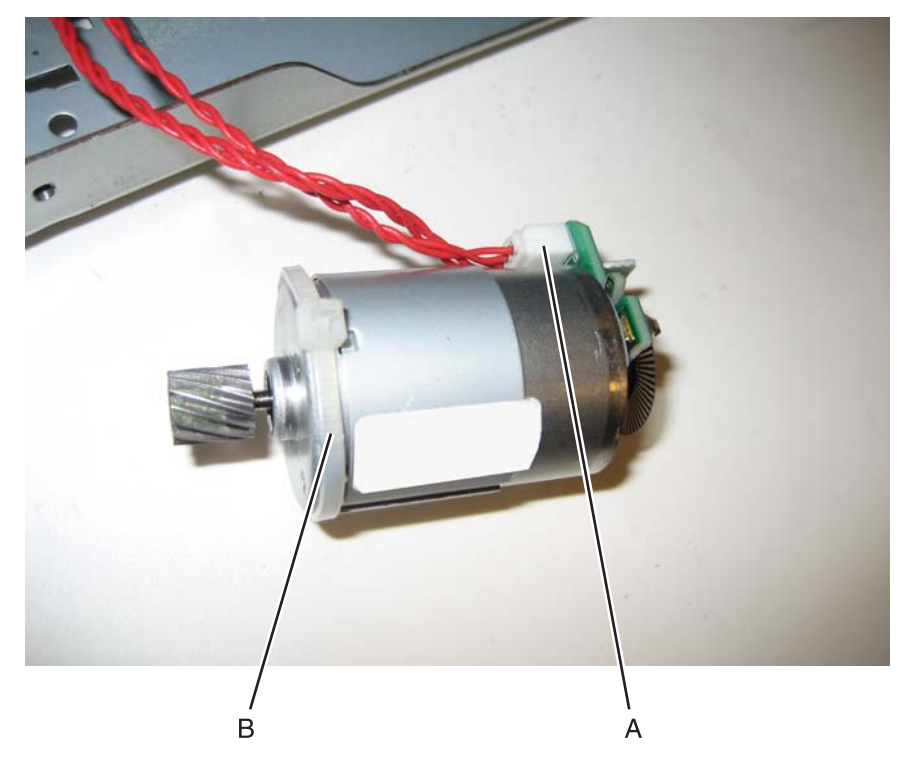

**3.** Insert the motor into the frame.

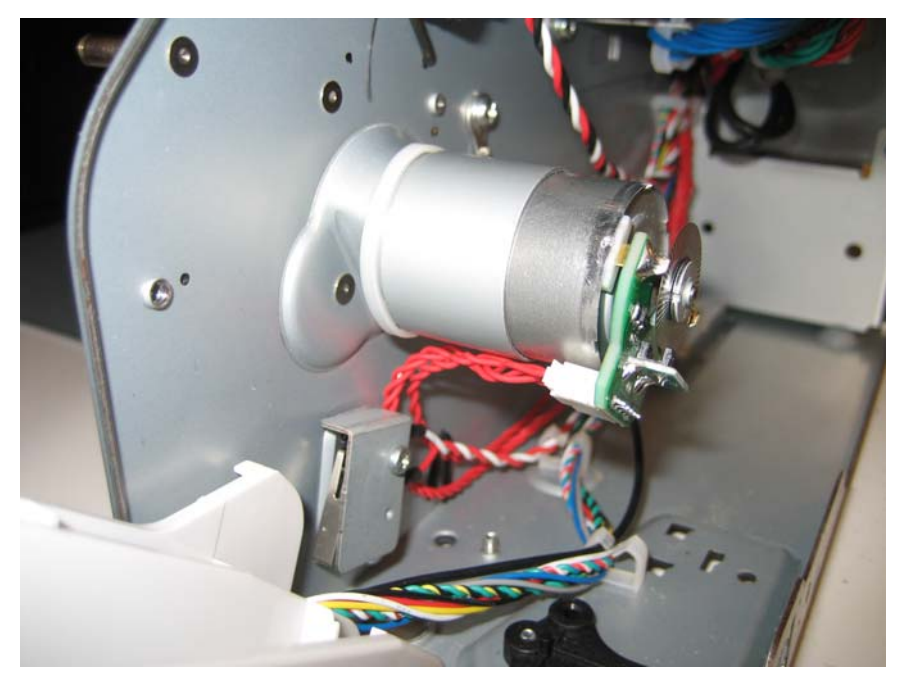

4. Replace the screws (C).

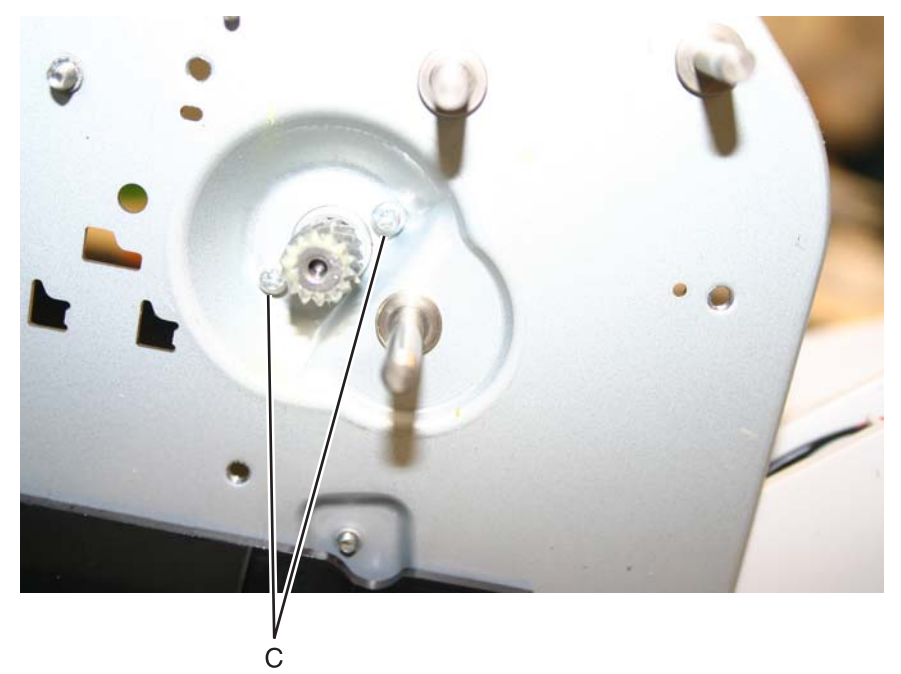

- <image>
- 5. Slide the housing onto the motor, making sure the four tabs of the housing slide under the cable tie.

# Multipurpose feeder (MPF)/duplex motor cable removal

- 1. Remove the multipurpose feeder/duplex motor. See "Multipurpose feeder (MPF)/duplex motor cable removal" on page 4-116.
- **2.** Disconnect the connector from JDX1 (A) on the system board.

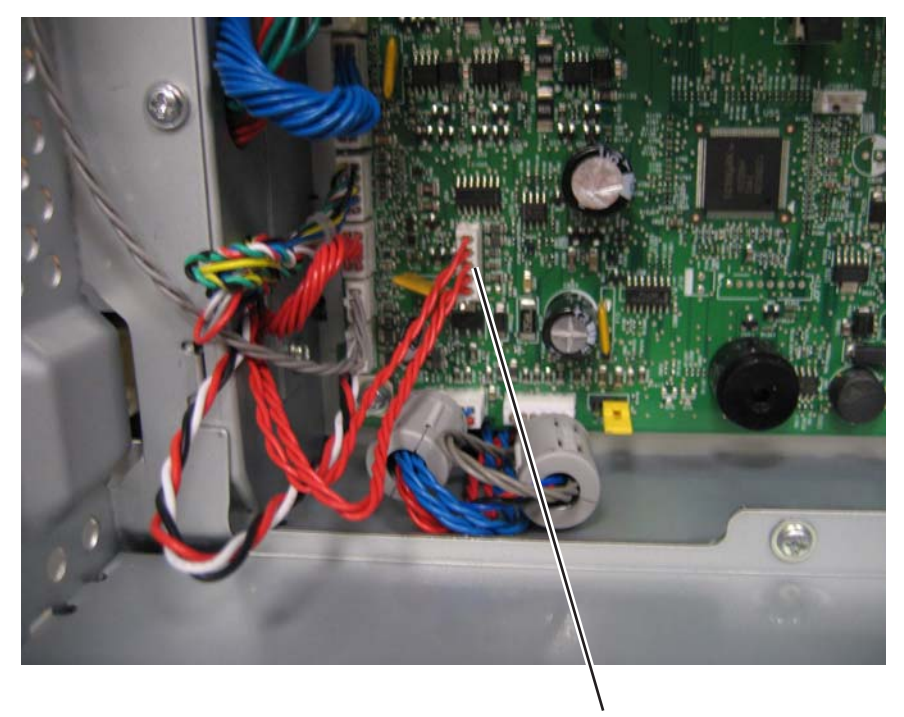

A

**3.** Remove the cable from the cable retainers (B).

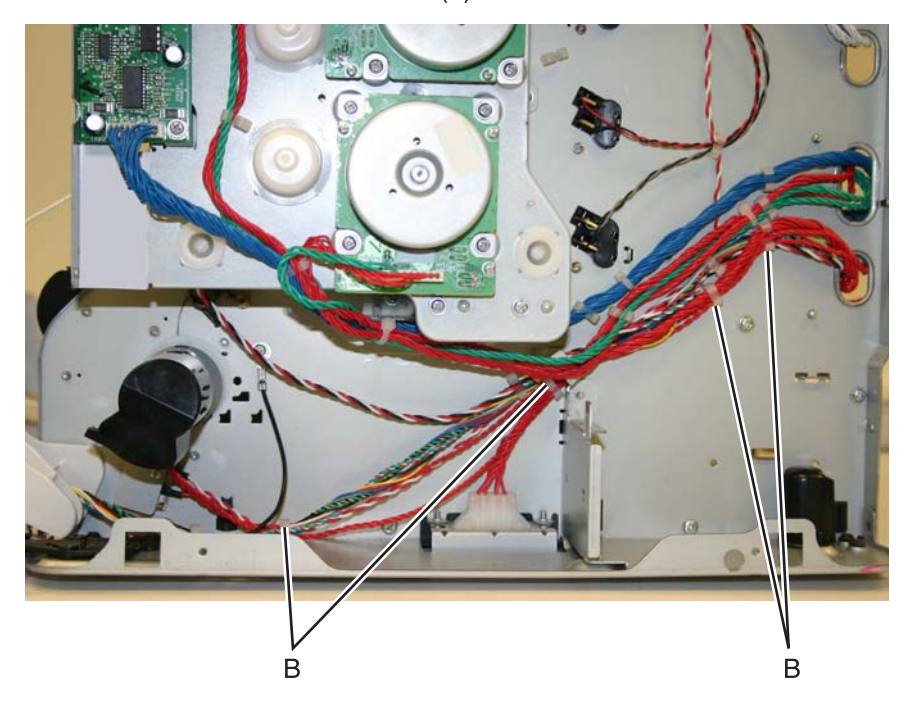

- 1. Remove the LVPS. See "Low-voltage power supply (LVPS) removal" on page 4-106.
- 2. Disconnect the cable connector at JOPT2 (A) on the system board.

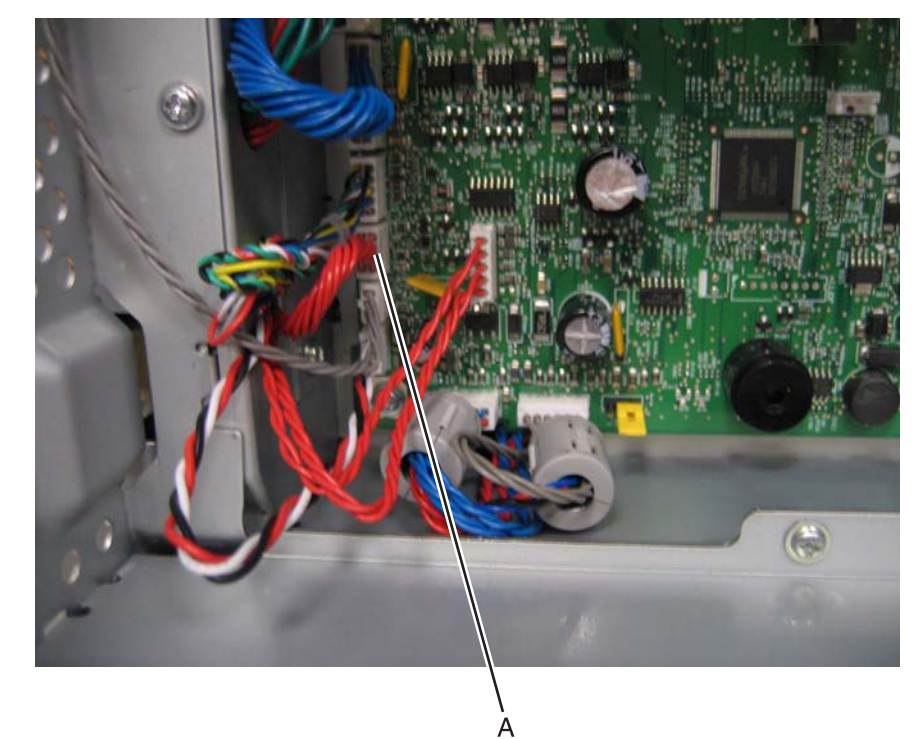

- 3. Replace the rear frame cover to protect the system board.
- **4.** Position the printer on its back
- 5. Remove the two screws (B).

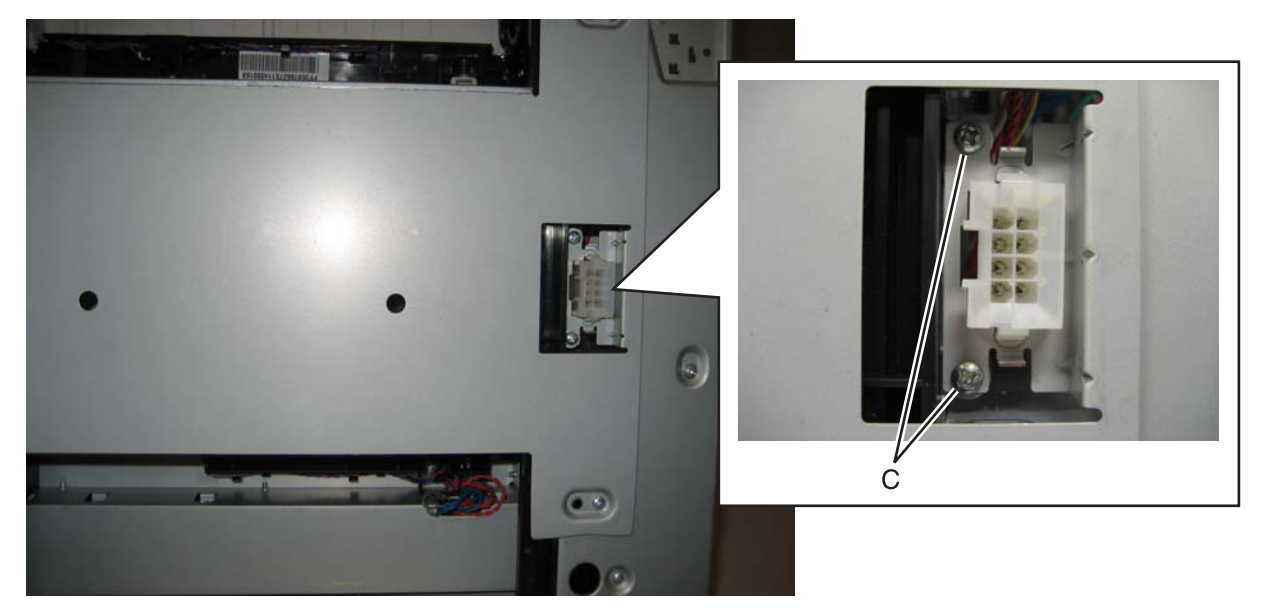

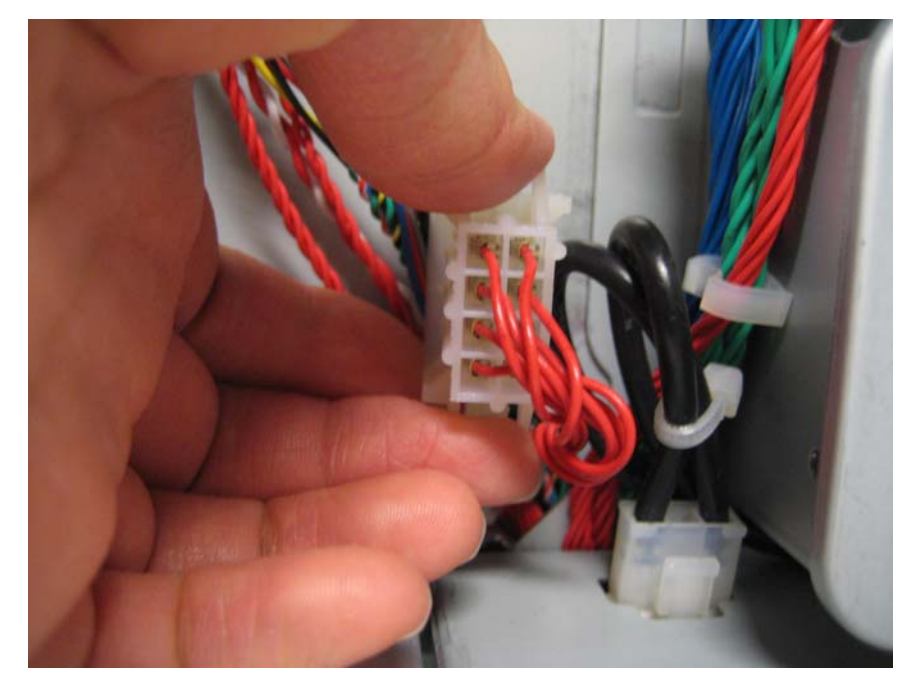

6. Press the tabs together to remove the option cable connector. **Note:** Be sure to note the cable routing for reinstallation.

# Paper pick mechanism assembly removal

See for the part number.

- **1.** Remove the paper tray.
- 2. Remove the waste toner assembly. See "Waste toner assembly removal".
- **3.** Remove the rear frame cover. See **"Rear frame cover removal" on page 4-38**.
- **4.** Disconnect the connector in JFDPCK1 (A) and JTRAY1 (B) on the system board.
- **5.** Open the latch (C) to remove the toroids from the cables.
- 6. Push the cables through the hole in the frame below the two connectors.

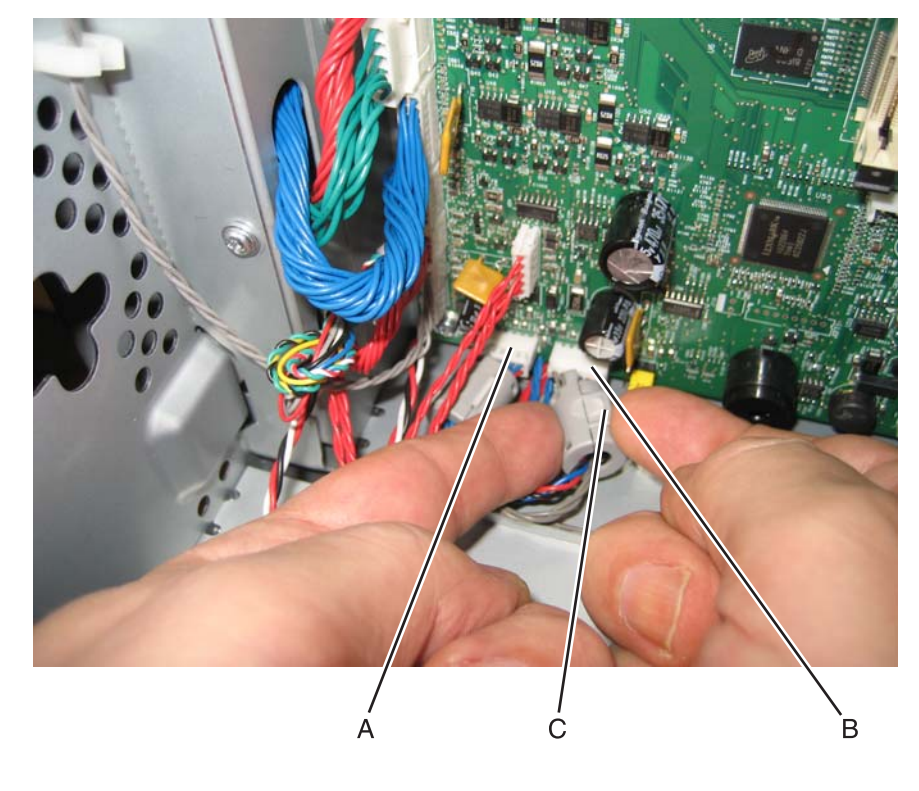

- 7. Open the front access cover.
- 8. Disconnect the transfer module cable (D).
- 9. Press the two tabs (E) to release the front access cover assembly.
- **10.** Press the two tabs (F) on either side of the transfer module, and lift out the transfer module. **Note:** Leave the photoconductor units on the transport belt when removing.

**Warning:** To avoid damaging the photoconductor drum, place the transfer module with the photoconductor units on a clean surface. Never expose the photoconductor units to light for a prolonged period of time. Place a clean, dry cloth over the transfer module and photoconductor units until they are required.Lower the front access door cover.

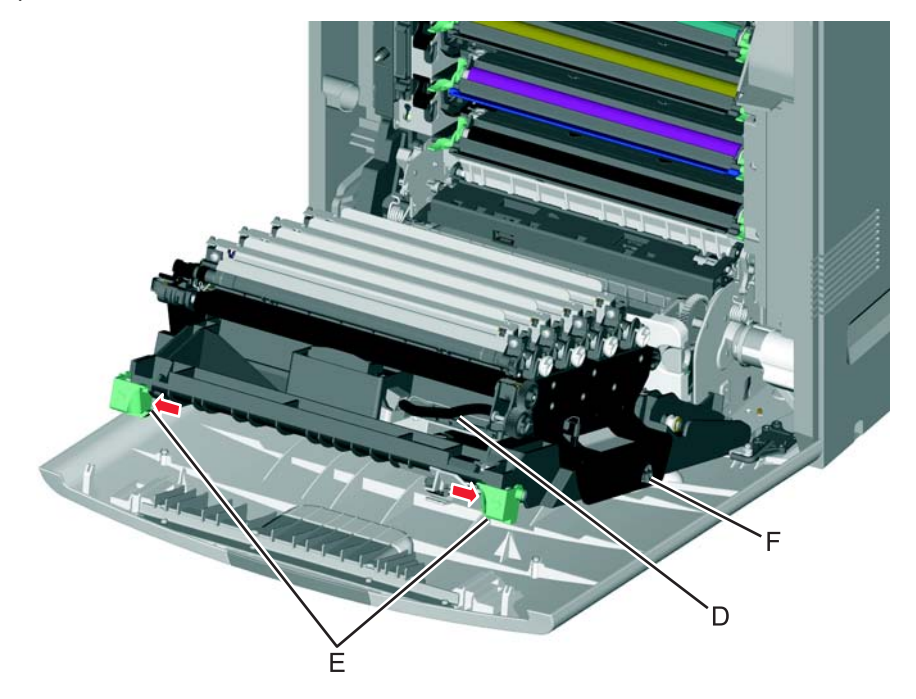

**11.** Remove the toner cartridges.

**12.** Remove the four screws (G) from the bottom pan.

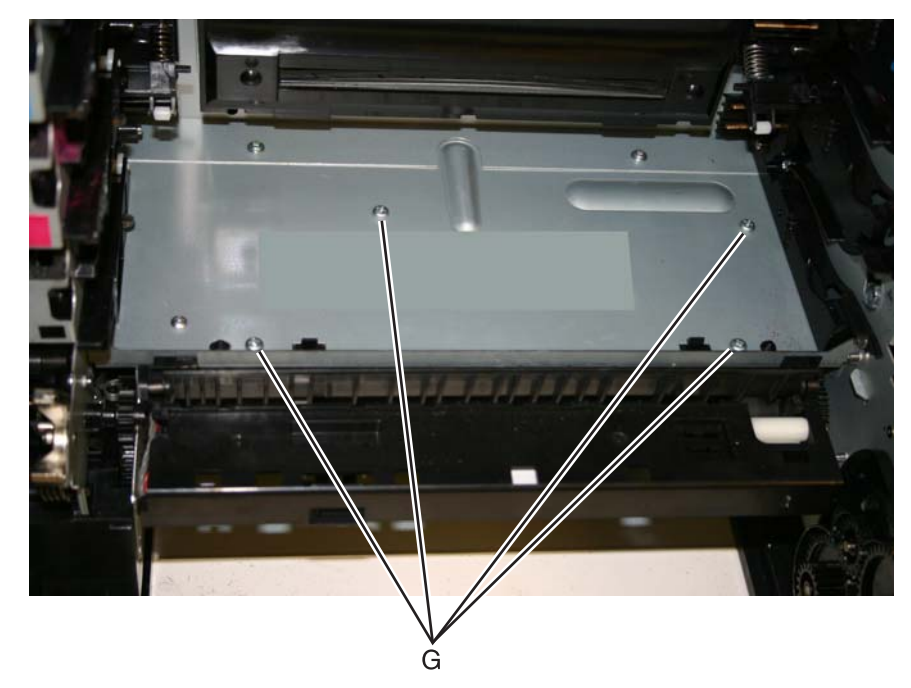

**13.** With one hand, disengage the gear (H), then grasp the paper pick assembly, and pull forward and downward to disengage the assembly until the front (J) and rear locking tabs release (not visible).

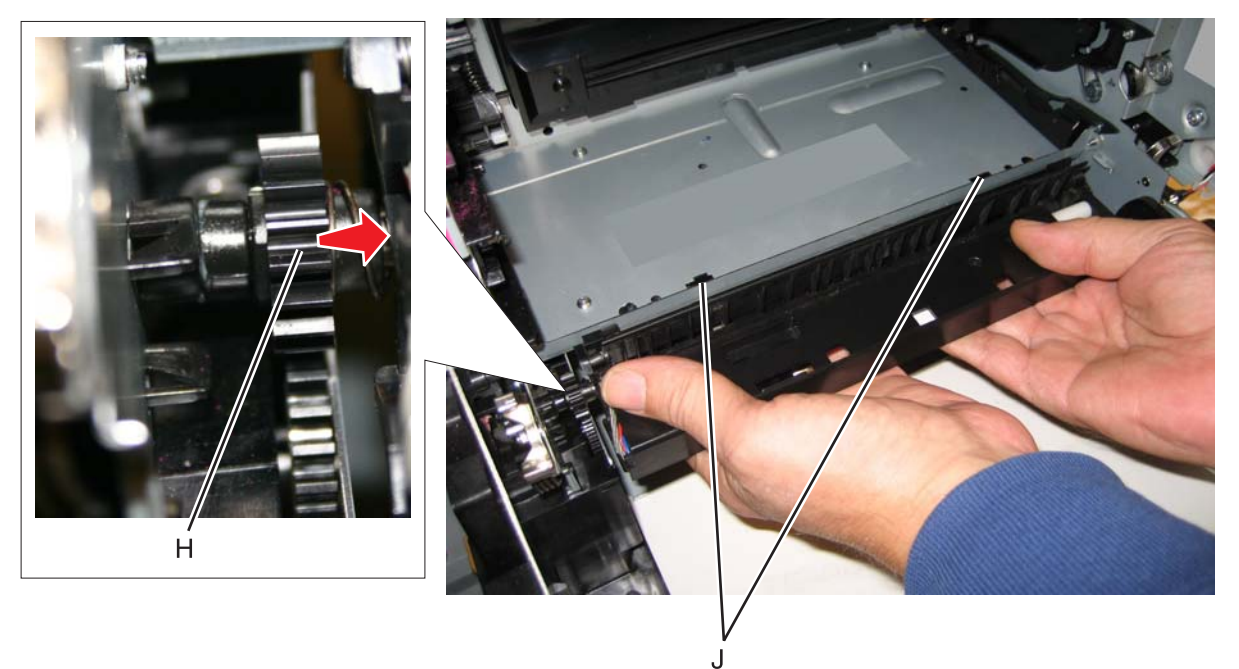

14. Lower the paper pick mechanism, and remove through the front of the printer.Note: Make sure the JTRAY1 and JTRAY2 connectors do not bind when passing through the frame access hole.

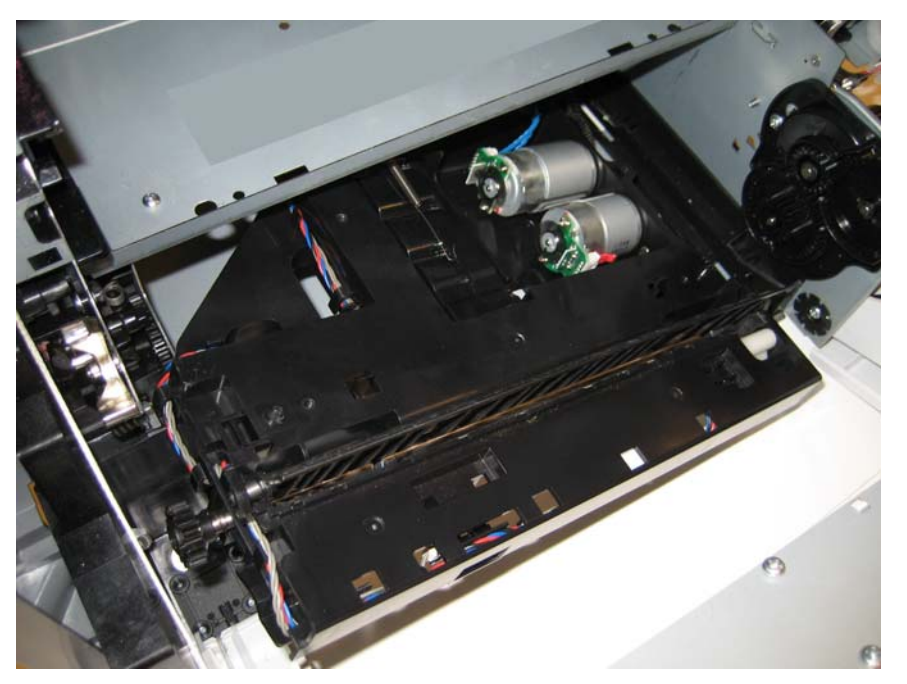

#### Installation notes:

- 1. Remove the waste toner assembly. See "Waste toner assembly removal" on page 4-191.
- **2.** Replace the rear frame cover to protect the system board.
- 3. Slide the scanner lock to the forward position to lock the flatbed CCD carrier module in the home position.

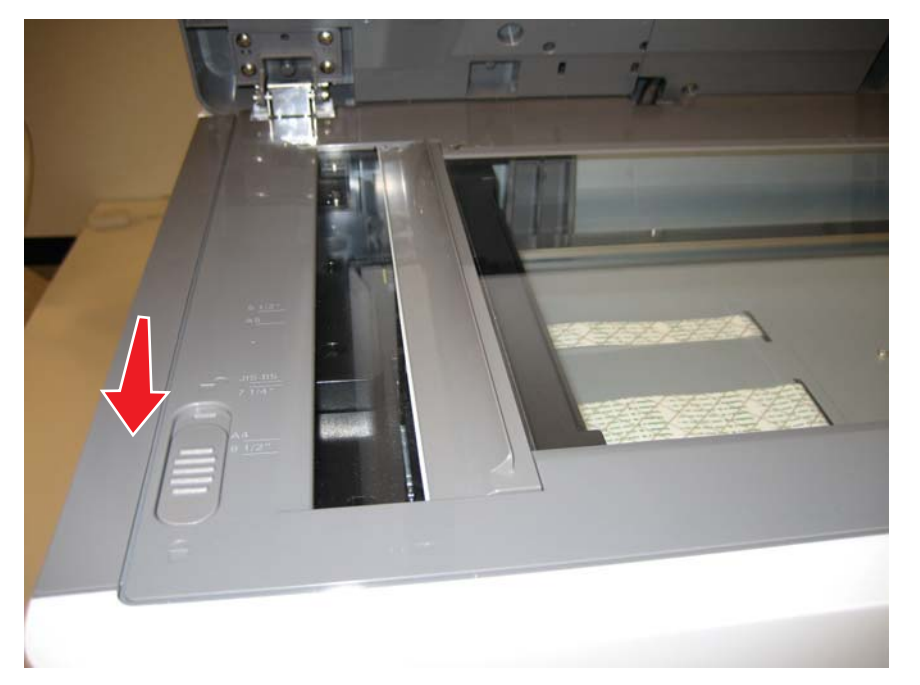

4. Tape the ADF (scanner) cover to the flatbed scanner.

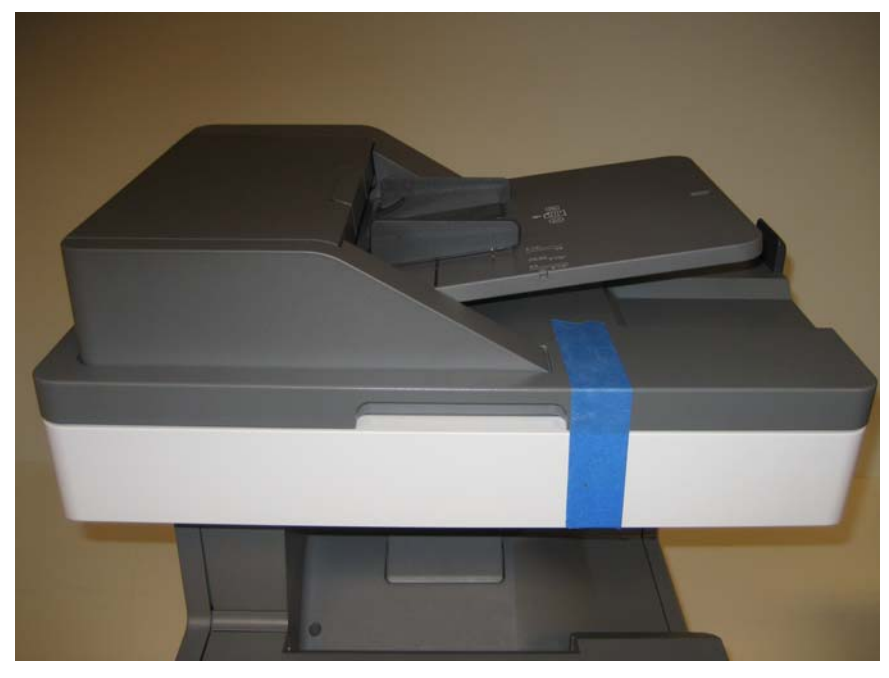

- 5. Turn the printer on its back.
- 6. Slide the paper pick assembly toward the back of the printer, and down to engage the tabs (A).
- 7. Slide the tabs (A), and engage the gear (B).

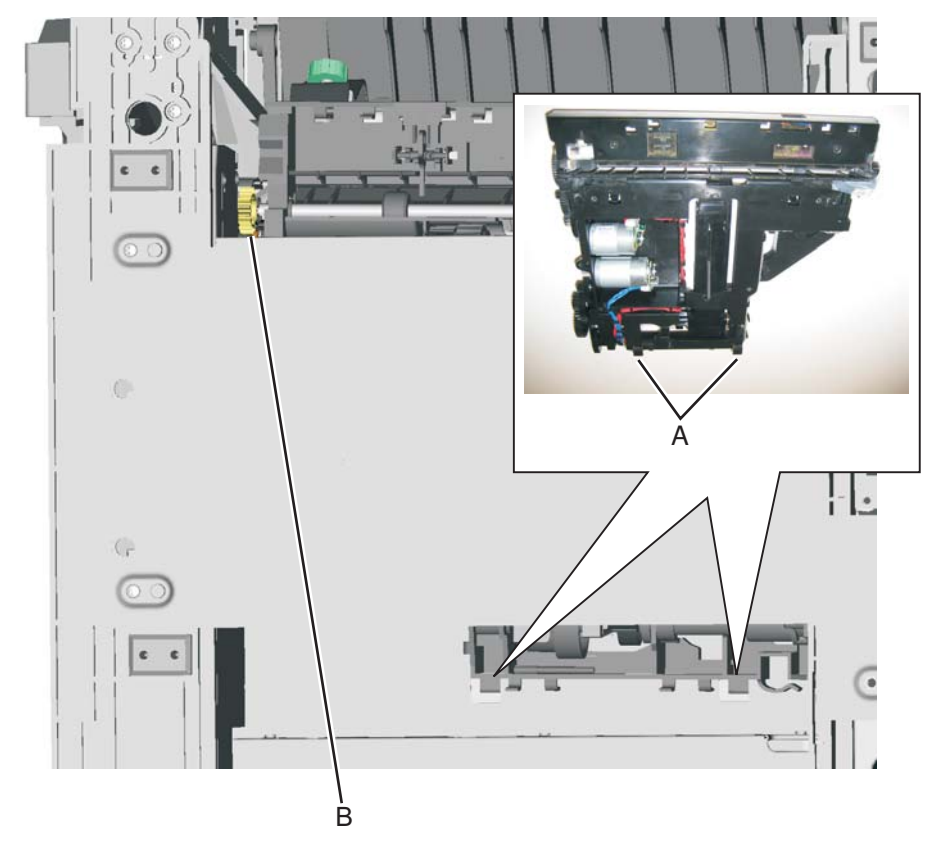

- 8. Reach into the printer, and replace the front right screw (C) to secure the paper pick assembly.
- 9. Set the printer upright.

**10.** Secure the remaining three screws (D).

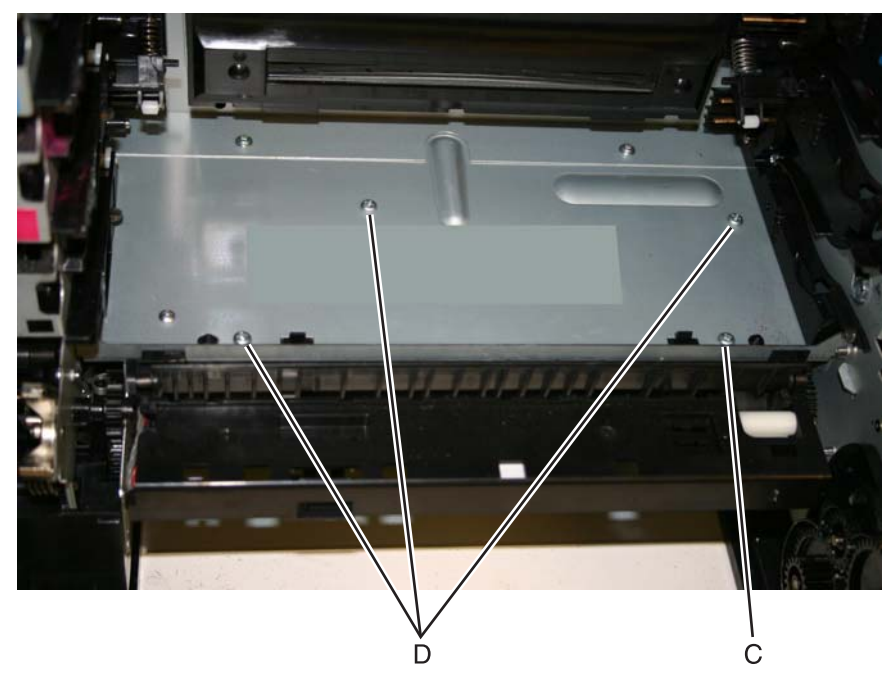

- $\label{eq:11.1} \textbf{11.} \ \textbf{Remove the rear frame cover}.$
- **12.** Route the cables through the hole in the frame, and connect them to JFDPCK1 (E) and JTRAY1 (F).

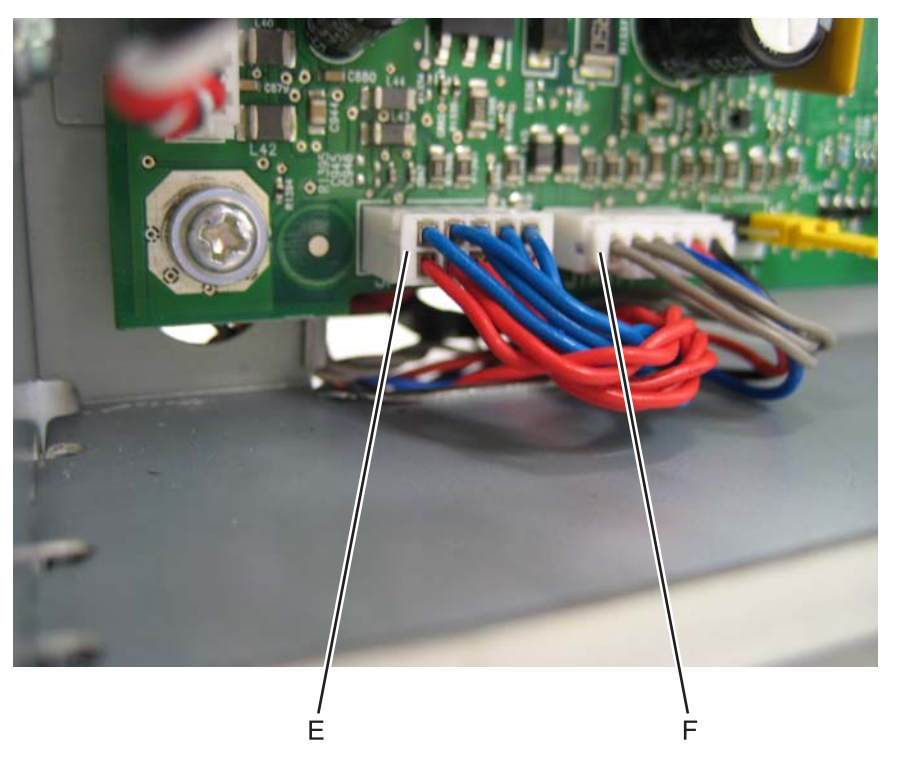

**13.** Reattach the toroids (G) to the cables.

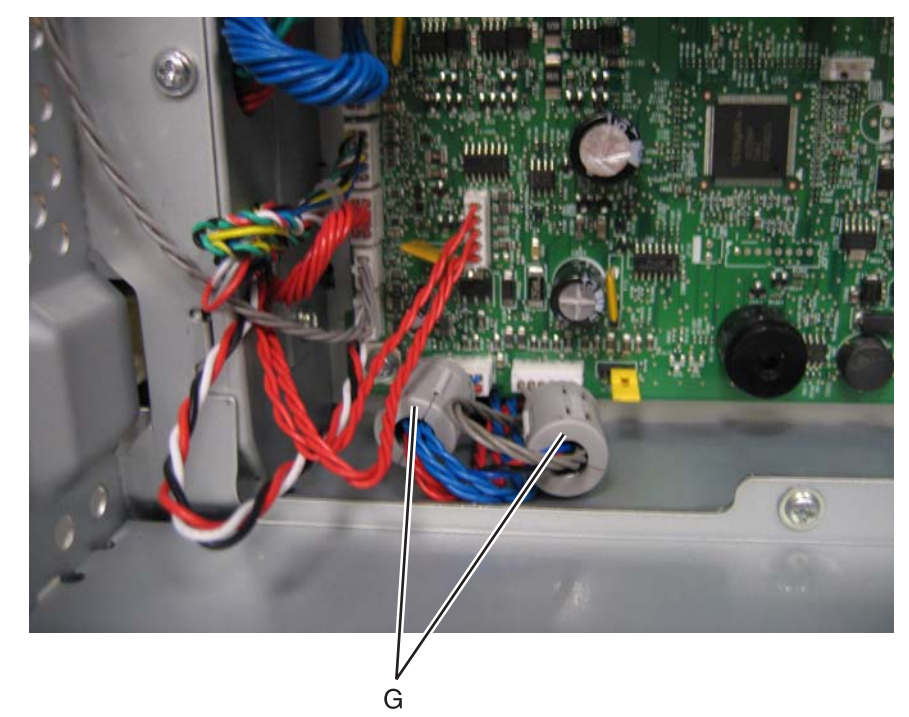

- **14.** Replace the rear frame cover.
- **15.** Replace the waste toner assembly.
- **16.** Replace the toner cartridges.
- **17.** Replace the transfer module with the photoconductor units.
- **18.** Close the front access cover.
- **19.** Replace the paper tray.
- **20.** Open the ADF (scanner) cover and slide the scanner lock to the open position.

### Photoconductor unit removal

Not a FRU

- Warning: To avoid damaging the photoconductor drum, hold the photoconductor units by their handle and place the photoconductor units on a clean surface. See "Handing the photoconductor unit" on page 4-2 for additional information.
- **1.** Open the front access door.
- 2. Lift the right end handle (A) of the photoconductor unit, releasing from the mount.
- **3.** Lift the unit up and away from the left side of printer, ensuring the left end of the photoconductor is released from the holding pin (B).

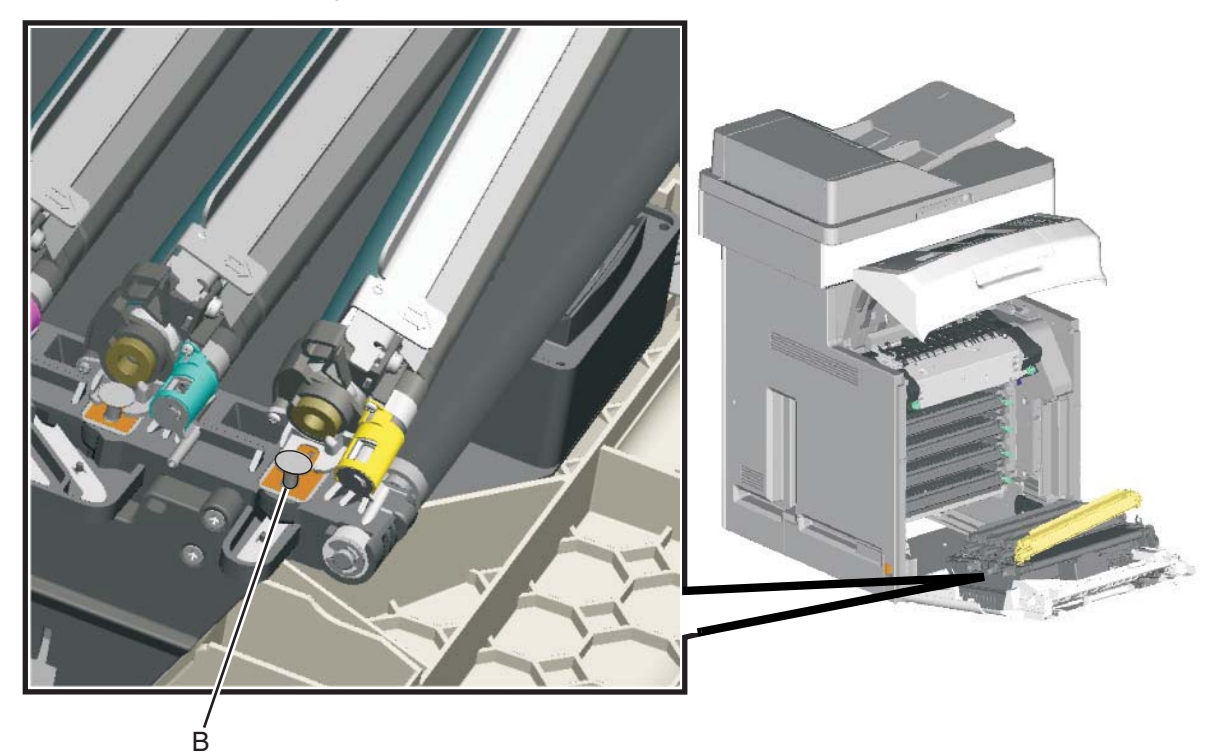

Installation note: If a new photoconductor unit is installed, reset the life count value in the printer memory.

- If a message appears on the operator panel:
  - 1. When 84 <*col or*> PC Unit Life Warning or 84 Replace <*col or*> PC Unit appears, touch Supply Replaced.

Replace Supply displays.

2. Touch Cyan PC Unit, Magenta PC Unit, Yellow PC Unit, or Black PC Unit based on the photoconductor unit that was just replaced.

<color> PC Unit Replaced displays.

- 3. Touch Yes to clear the message.
- If no message appears:
  - 1. Press Menu (
  - 2. Touch Supplies Menu.
  - 3. Touch Replace Supply.
  - 4. Touch Cyan PC Unit, Magenta PC Unit, Yellow PC Unit, or Black PC Unit based on the photoconductor unit that was just replaced. <color> PC Unit Replaced displays. Touch Yes.

7526

### Pick tires removal and replacement

See for the part number.

The autocompensator pick roll tires are located in the base printer. There are also tires in all input options. If you have additional input options, and you are having problems with media picking, replace these tires also. Always replace the pick tires in pairs. The tires come in a package of two.

Warning: Remove only the rubber tires and not the pick tire assembly to avoid losing small parts.

- **1.** Remove the paper tray.
- 2. Pull the paper pick arm (A) down.

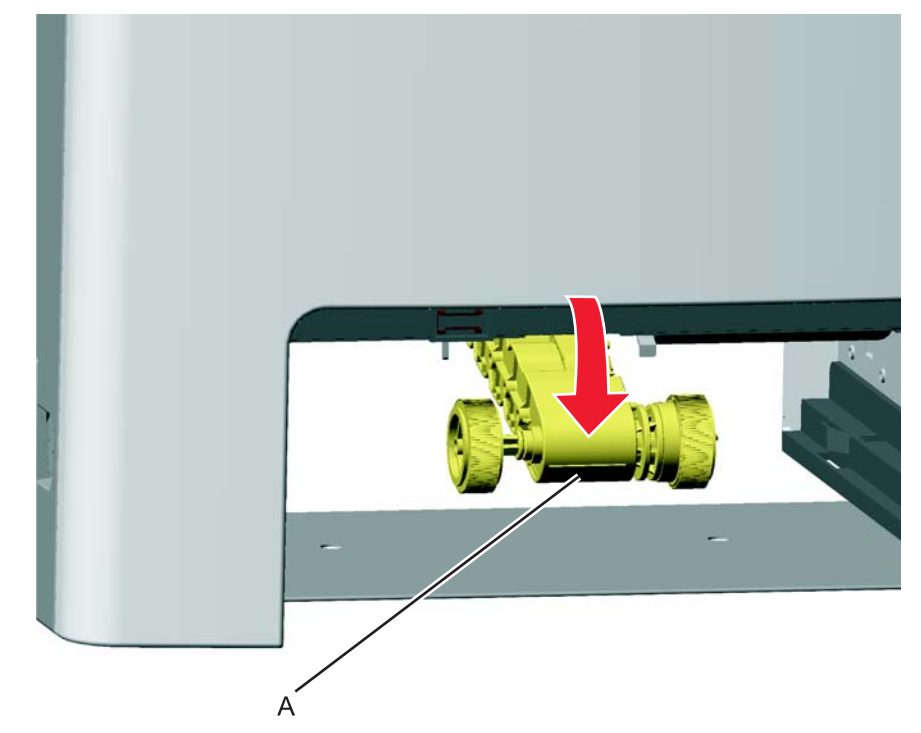

3. Remove the pick tire (B) from the pick tire assembly (C). Repeat for the other pick tire (D).

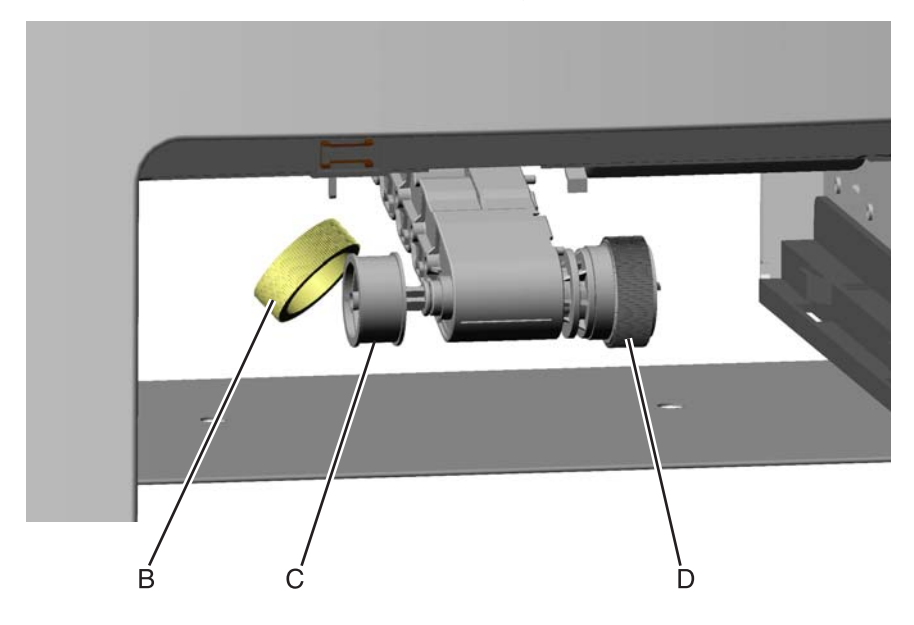

Installation notes: Install the new rubber tires with the surface texture turning in the direction as shown.

**Note:** Feel the rubber surface to verify it turns properly in the direction shown.

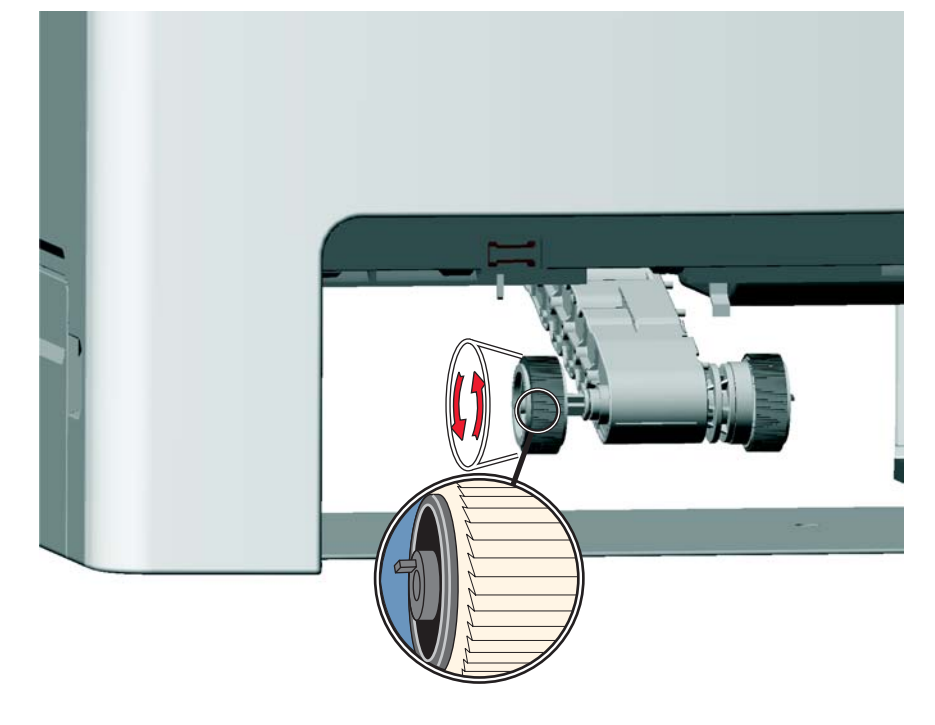

### Printer pad removal

- **1.** Slide the corner of the printer containing the damaged pad over the corner of the table.
- **2.** Remove the side cover that corresponds to the damaged pad so you can see if the pad fully seats in the installation holes.
- 3. Pull the pad (A) from the bottom of the printer. There are two rubber connectors.

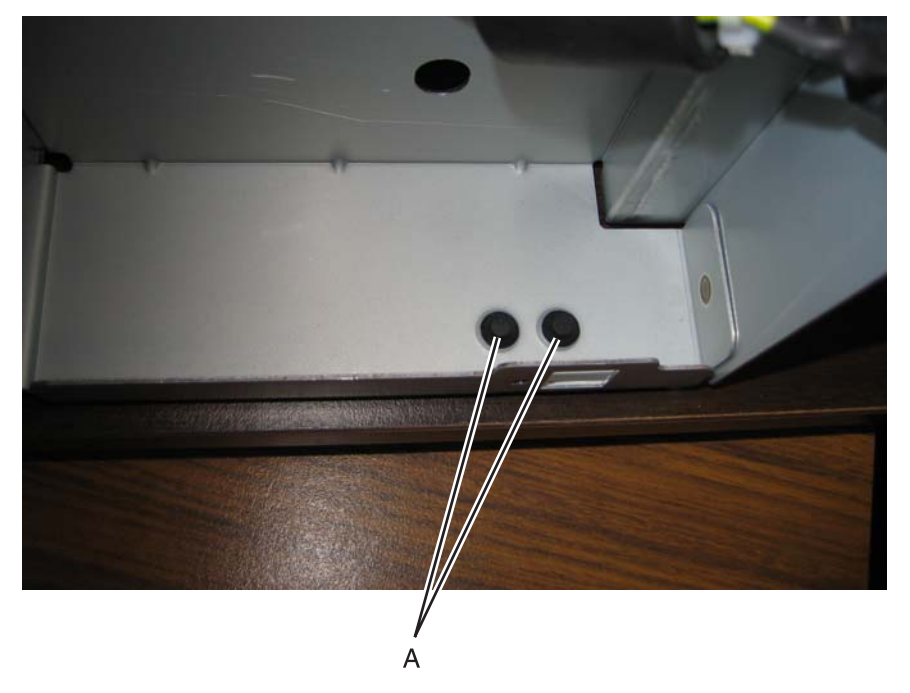

Installation note: Verify that the pad fully seats in the installation holes.

### Printhead removal, installation, and adjustment

See "Printhead assembly" on page 7-9 for the part number.

#### Service tip—Testing the new printhead

See "Printhead verification" on page 3-52 for quick way to verify that the NVRAM on a printhead is good before you install the printhead.

#### **Printhead removal**

- **1.** Turn the printer off.
- 2. Disconnect the power cord from the electrical outlet and from the printer.
- **3.** Remove the paper tray.
- **4.** Open the top access door.
- **5.** Open the front access door.
- 6. Remove the fuser.

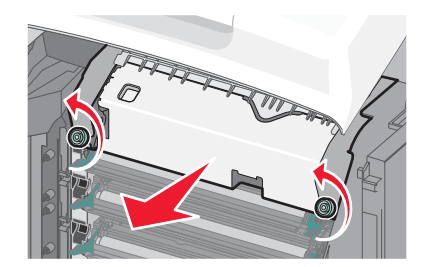

- 7. Remove the transfer module and photoconductor units.
  - a. Disconnect the transfer module cable (A).
  - **b.** Press the two tabs (B) to release the front access cover assembly.
  - **C.** Press the two tabs (C) on either side of the transfer module, and lift out the transfer module. **Note:** Leave the photoconductor units on the transport belt when removing.

**Warning:** To avoid damaging the photoconductor drum, place the transfer module with the photoconductor units on a clean surface. Never expose the photoconductor units to light for a prolonged period of time. You can place a clean, dry cloth over the transfer module and photoconductor units until they are required.

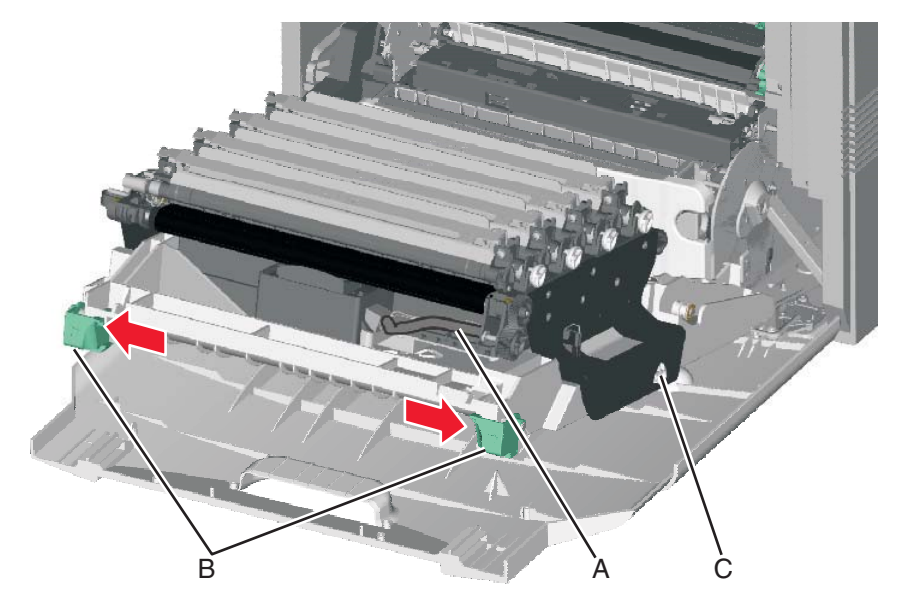

- 8. Remove all of the toner cartridges.
  - a. Remove the four screws (D).

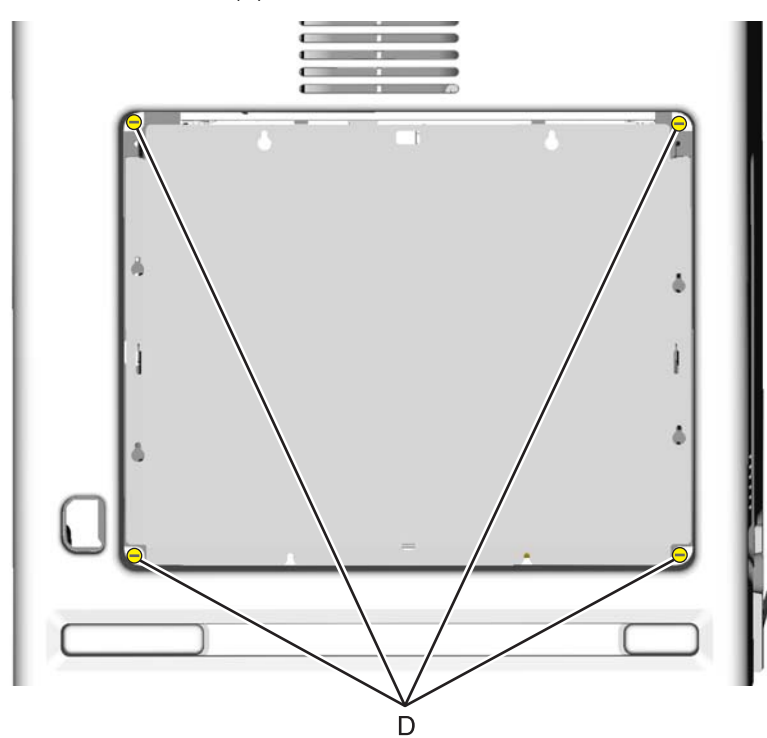

- **b.** Lift the rear cover and remove it.
- **9.** Remove the rear frame cover.
  - a. Loosen the eight screws (E).
  - **b.** Lift the rear frame cover, and remove.

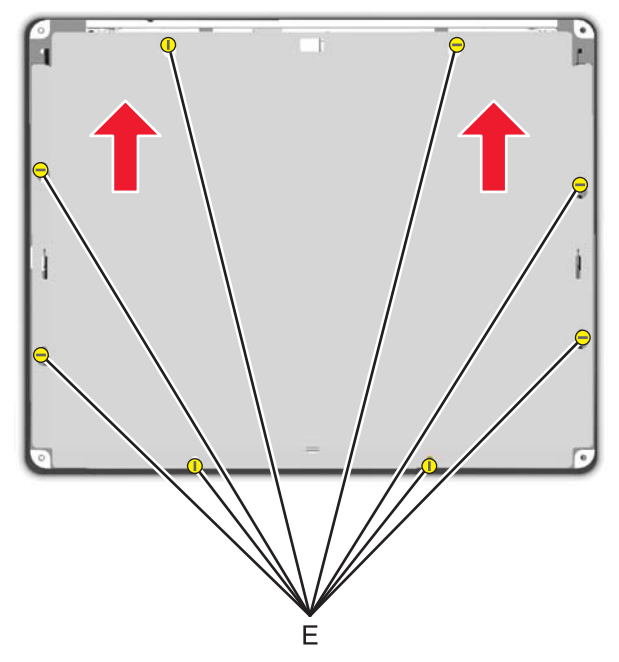

- **10.** Remove the right cover. See "Right cover removal" on page 4-39.
- **11.** Remove the left cover with the left door cover attached. See "Left cover removal" on page 4-23.
- 12. Remove the system board support shield. See "System board support shield removal" on page 4-153.

### **13.** Remove the printhead.

**a.** Remove the printhead mounting screws (F).

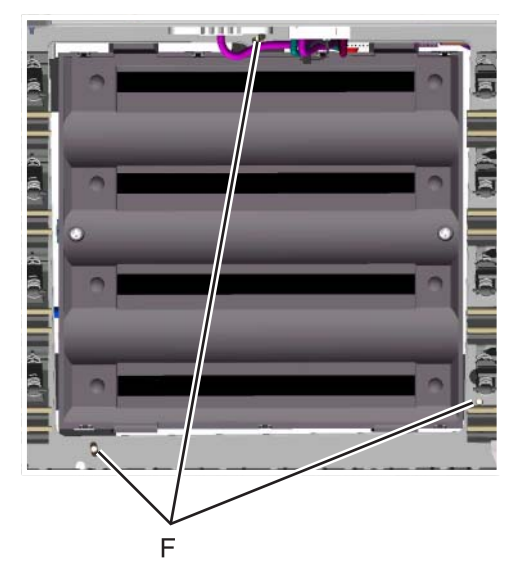

**b.** While holding the printhead in place, loosen the printhead alignment screw (G) until the printhead comes out easily.

**Warning:** Secure the printhead when loosening the printhead alignment screw. Failure to do this allows the printhead to fall out of the printer, potentially damaging the printhead.

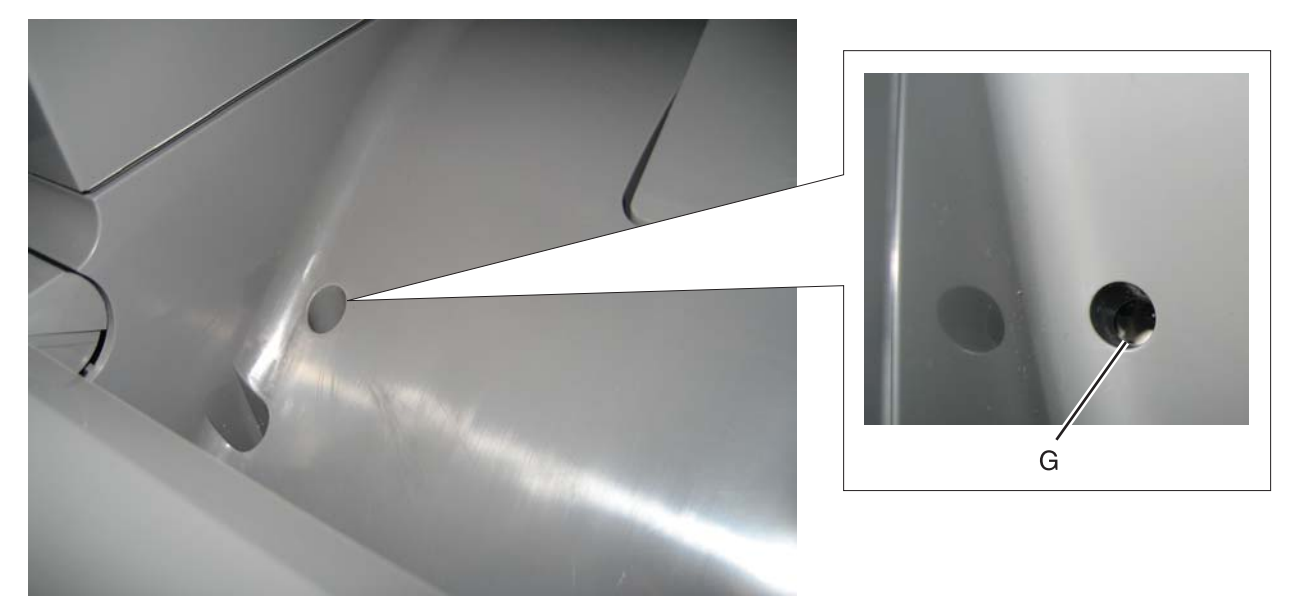

#### Install the printhead and replace parts

#### Warning:

- When reinstalling the printhead, it is important to keep in mind that the printhead mounting screws should be **initially tightened just enough to hold the printhead in the printer**. The printer parts are installed with the printhead mounting screws loose so you can print the pages that will be used to align the black plane to the printer frame. This also allows the black skew adjustment with the printhead alignment screw.
- Once the black skew is aligned, the mounting screws will be fully tightened, and the next steps of alignment can be completed.
- 1. When installing the printhead, visually center the printhead and center the hole in the frame (A).

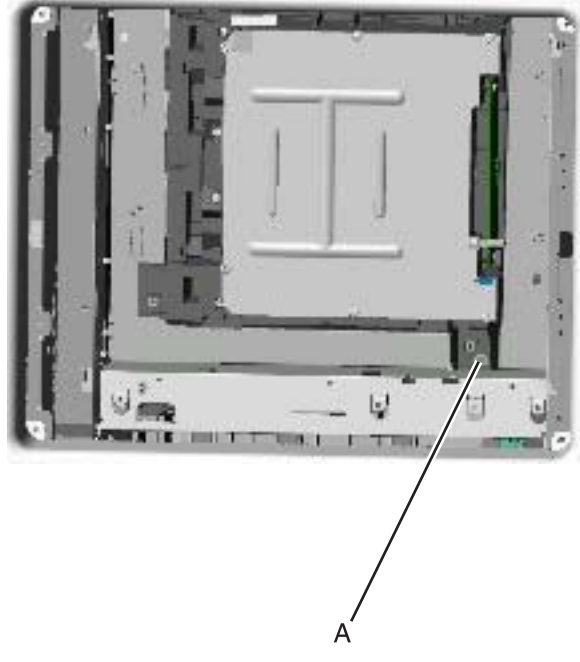

Loosely attach the printhead mounting screws (B).
Warning: Do not fully tighten the printhead mounting screws until skew has been adjusted.

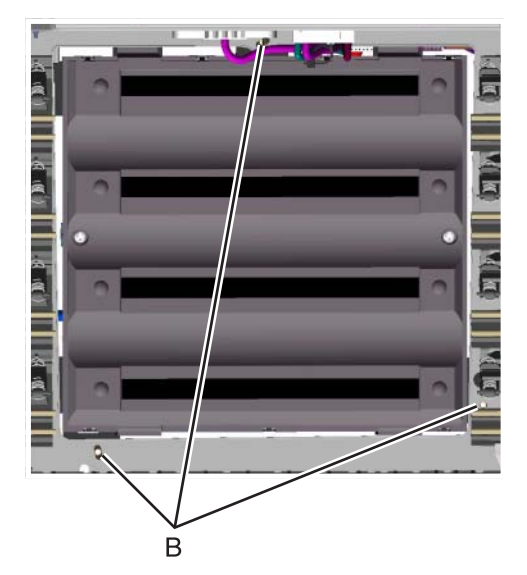

**3.** Lightly tighten the alignment screw (C).

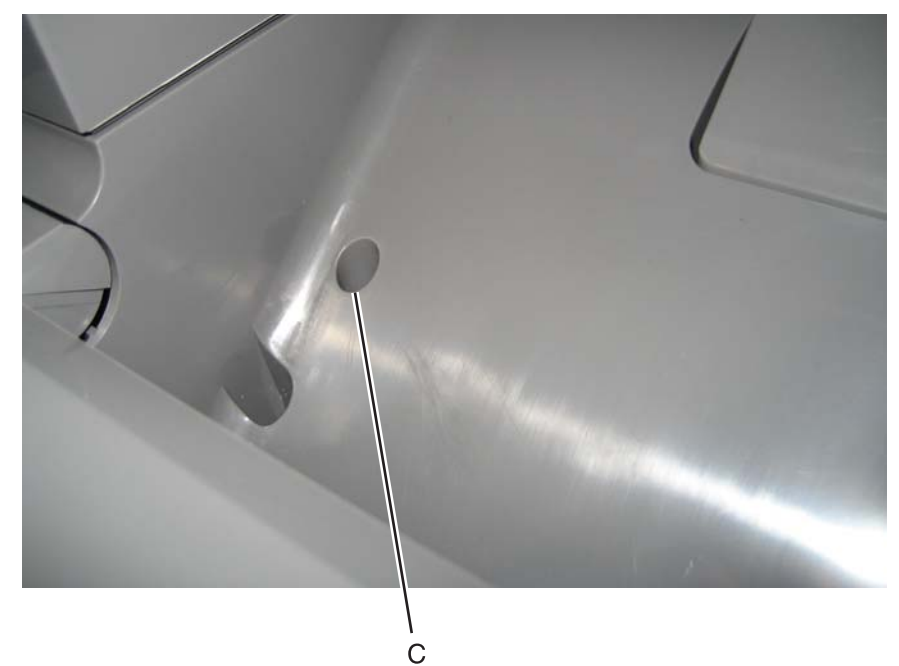

- 4. Feed the ground cable through the hole in bottom left side of the frame.
- **5.** Replace the system board support shield.
  - **a.** Loosely attache the two mounting screws (D2).
  - b. Set the system board shield in place.Note: Check that the ribbon cables do not rub against the edges of the frame.
  - C. Replace the remaining system board shield screws (D) in the following order:
    - Replace the five screws (D1) from the inner right side of the support shield.
    - Replace the two mounting screws (D2) to the top of the support shield.
    - Replace the three screws (D3) from the bottom of the support shield.
    - Replace the five mounting screws (D4) to the outer left side of the printer.

Note: Be sure to connect the printhead ground cable (D5) to the fourth screw from the top.

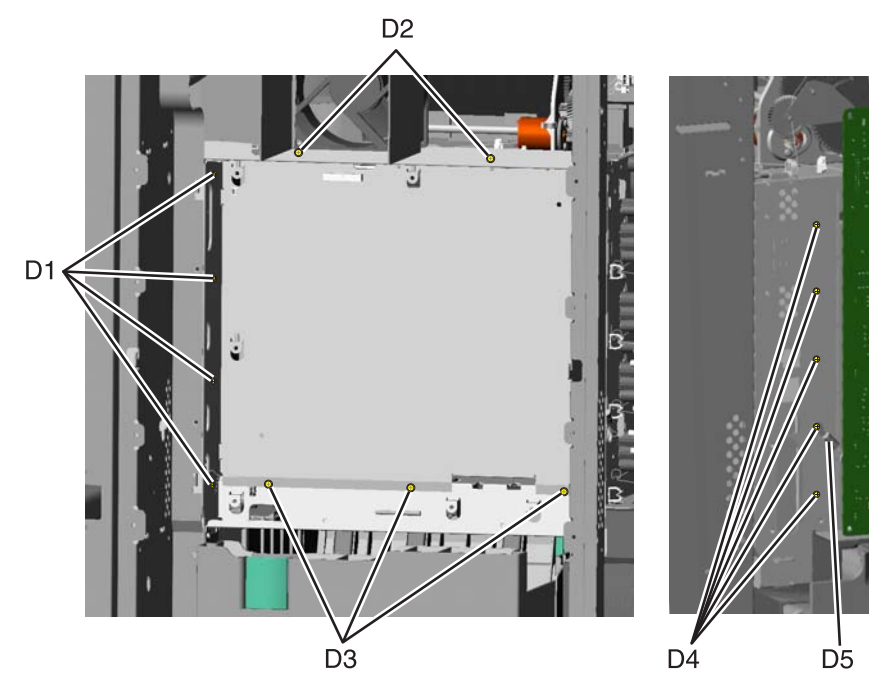

6. Replace the system board.

٠

**a.** Place the system board in position.

**Note:** Check that the mirror motor cable, printhead, and UICC cables do not rub against the edges of the frame.

- **b.** Replace the nine screws (E) in the system board in the following order:
  - Loosely attach the four corners (E1) in a clockwise order, beginning with the left top center.
  - Replace the USB connector screw (E2).
  - Replace the top center, right center side, and left center side (E3)
  - Tighten the top left corner and the top right corner.
  - Replace the two screws on the center bottom (E4)
    - Tighten the bottom right and the bottom left corners (E1).

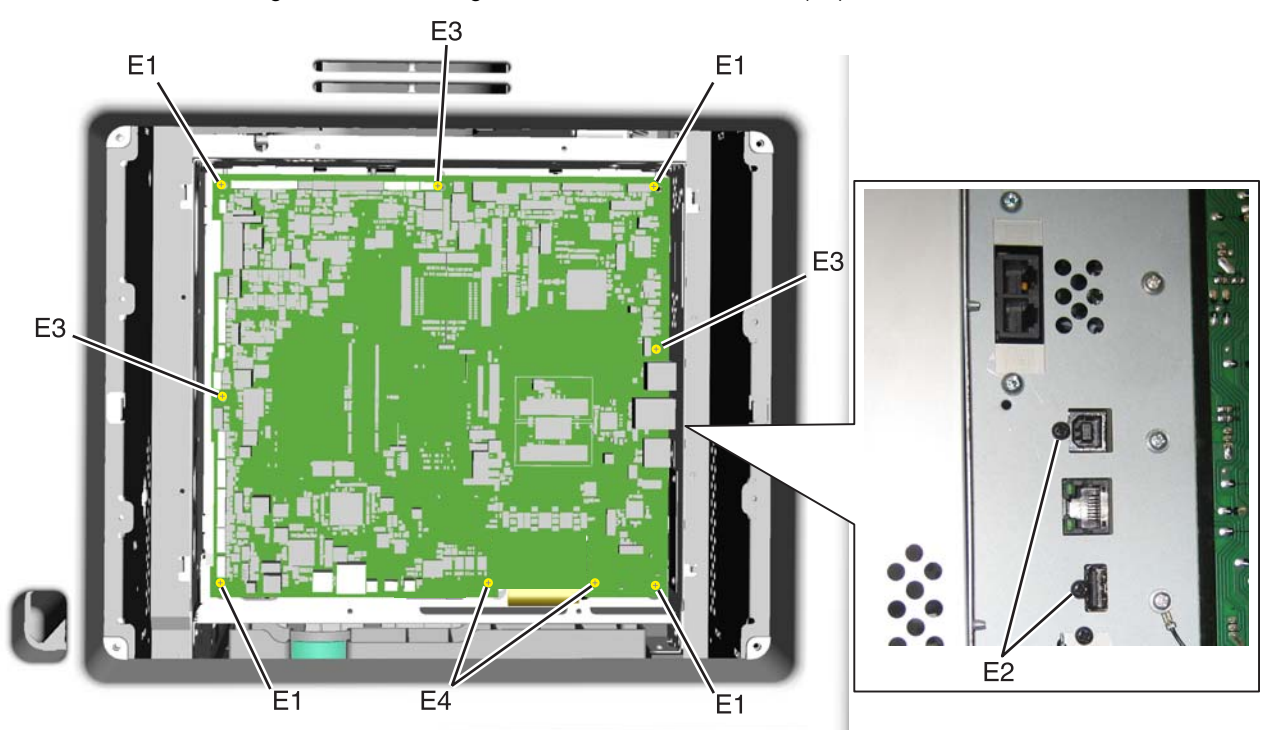

**C.** Route the cables through the access holes on the right side of the printer.

- **d.** Replace the ground strap (F) on the screw (G), and tighten the screw.
- e. Replace the two screws (H) for the hard disk shield.

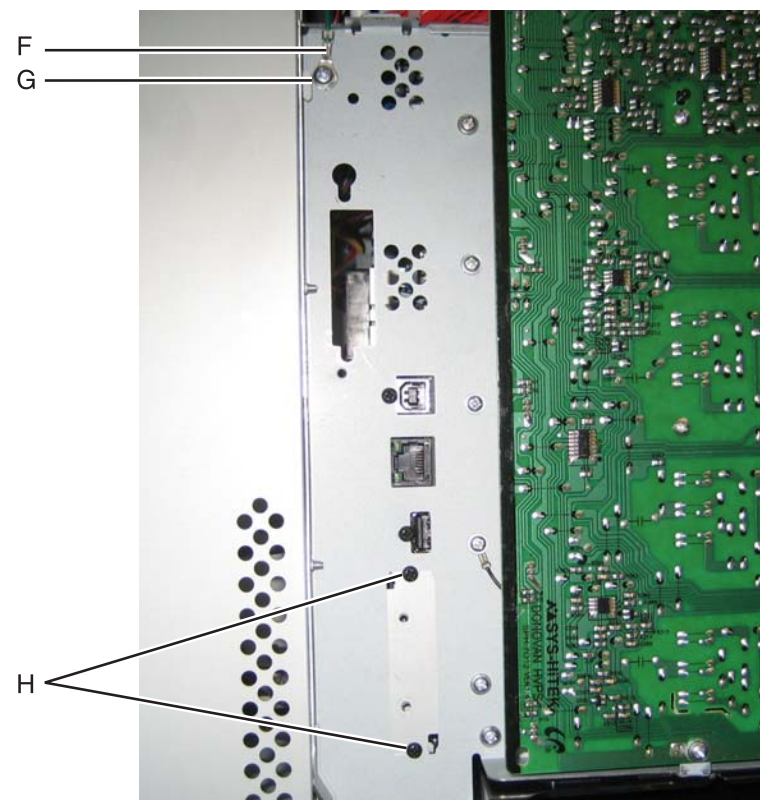

**f.** Reconnect all the connectors to the system board. Use the diagram below for a guideline. **Warning:** Be careful reconnecting the printhead ribbon cable (J) and the UICC cable (K). Ribbon cables can be damaged easily and should be handled carefully.

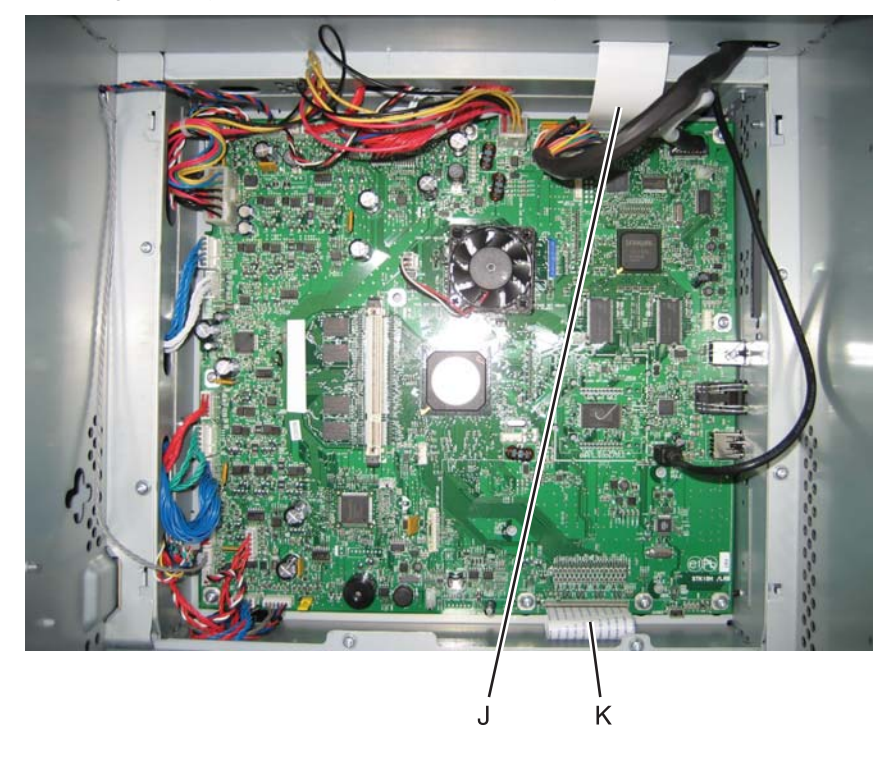

g. Replace the fax modem card and/or the hard disk, if appropriate.

- **7.** Replace the LVPS.
  - a. Install the LVPS.
  - **b.** Replace the five LVPS mounting screws.
  - c. Reconnect the AC LVPS cable to the LVPS.
  - **d.** Reconnect the AC power cable to the LVPS.
  - **e.** Reconnect the AC LVPS cable to the JLVPS1 connector on the system board.
- 8. Replace the right cover.
  - **a.** Slide the right cover up until it locks into position.
  - **b.** Replace the three screws.
- 9. Replace the left cover.
  - a. Place the printer on the table with the left side edge hanging over slightly.
  - **b.** Slide the cover up until it locks into position.
  - **C.** Replace the three screws.
- **10.** Replace the rear frame cover.
  - **a.** Replace the rear frame cover.
  - **b.** Tighten the eight screws.
- **11.** Replace the rear cover.
  - **a.** Place the two top tabs in the slots.
  - **b.** Replace the four screws.
- 12. Reinstall the transfer module with the photoconductor units still attached.
- **13.** Reconnect the transfer module cable.
- **14.** Replace the toner cartridges.
- 15. Replace the fuser.
- **16.** Close the front access door.
- **17.** Close the top access door.
- 18. Replace the paper tray.

### **Printhead alignment**

Note: The printhead mounting screws should be initially tightened just enough to hold the printhead in the printer.

There is one printhead that houses the four color planes. The black plane is aligned to the printer, and the color planes are internally aligned to black. Electrical alignment is done to fine tune the alignment of the color planes to the black plane after the printhead is installed and black skew is adjusted using the alignment screw.

#### Skew (black)

- **1.** Connect the electrical cord into the printer.
- 2. Connect the electrical cord into the outlet.
- **3.** Set the skew for black.
  - **a.** Open the top access cover.
  - **b.** Open the front access cover.
  - **C.** Enter Diagnostic mode (turn off the printer, press and hold 3 and 6, turn on the printer, and release the buttons when the progress bar appears).
  - d. Select Registration.

| Registration  |            |    |      |
|---------------|------------|----|------|
| Top Margin    |            | 9  |      |
| Bottom Margin |            | -1 |      |
| Left Margin   | $\bigcirc$ | -1 |      |
| Right Margin  | $\bigcirc$ | 0  |      |
| Skew          |            | 0  |      |
| Quick Te      | est        |    |      |
| Submit        |            |    | Back |

**e.** Adjust the value beside Skew to zero with the left and right arrows, and touch **Submit**.

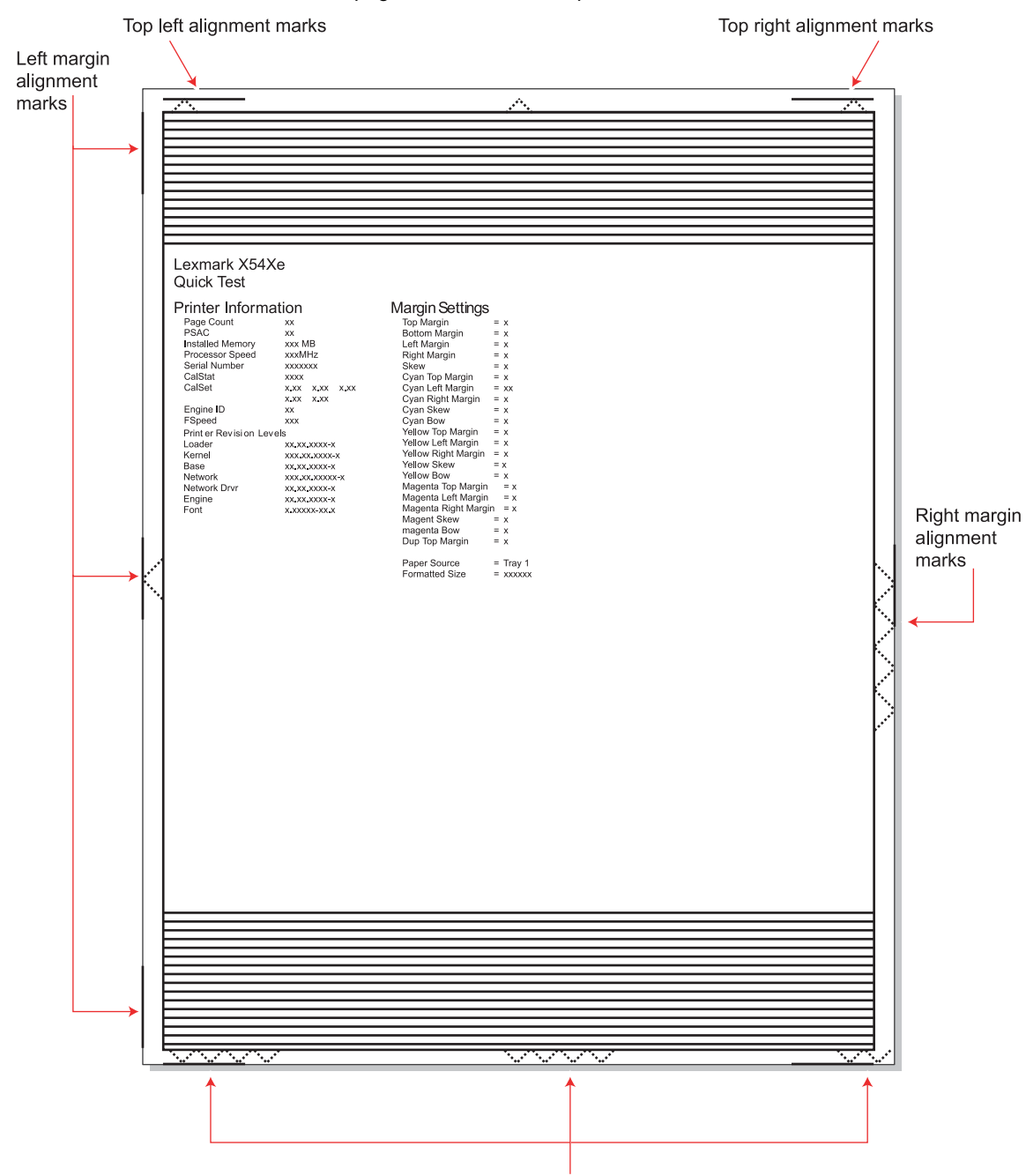

f. Touch Quick Test. A page similar to this one prints:

Bottom margin alignment marks
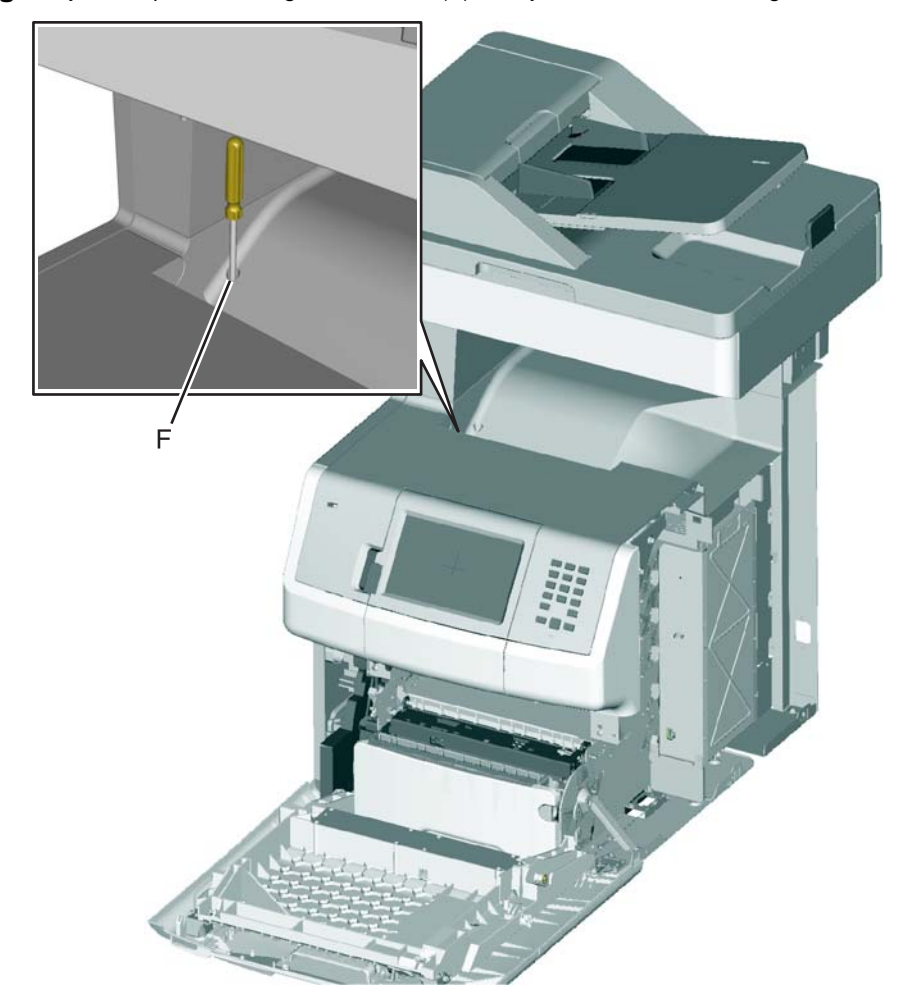

**g.** Adjust the printhead alignment screw (A) to adjust the skew and straighten the image on the printout.

If the top right alignment marks are lower than the top left alignment marks, rotate the alignment screw counterclockwise a full revolution, and print the Quick Test page. Repeat adjusting the screw and printing the Quick Test page until the top alignment marks are the same distance from the top of the media.

**Note:** One rotation of the printhead alignment screw equals approximately 0.5 millimeter movement of the top edge print alignment marks.

**h.** When the top right and top left alignment marks are both showing and are even on the page, the skew is aligned.

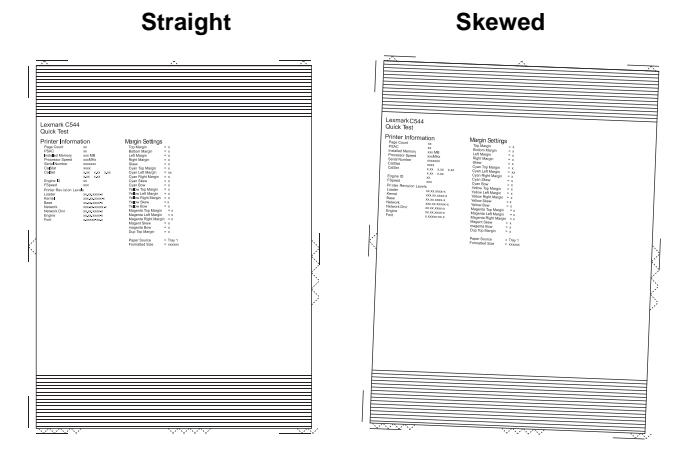

- **4.** Tighten the printhead mounting screws.
  - a. Turn off the printer.
  - **b.** Disconnect the power cord from the electrical outlet.
  - **C.** Disconnect the transfer module cable.
  - **d.** Press the two tabs on either side of the transfer module, and lift out the transfer module with the photoconductor units in place.
  - **e.** Remove all of the toner cartridges.
  - f. Tighten the printhead mounting screws in the following order: G1, G2, and G3.

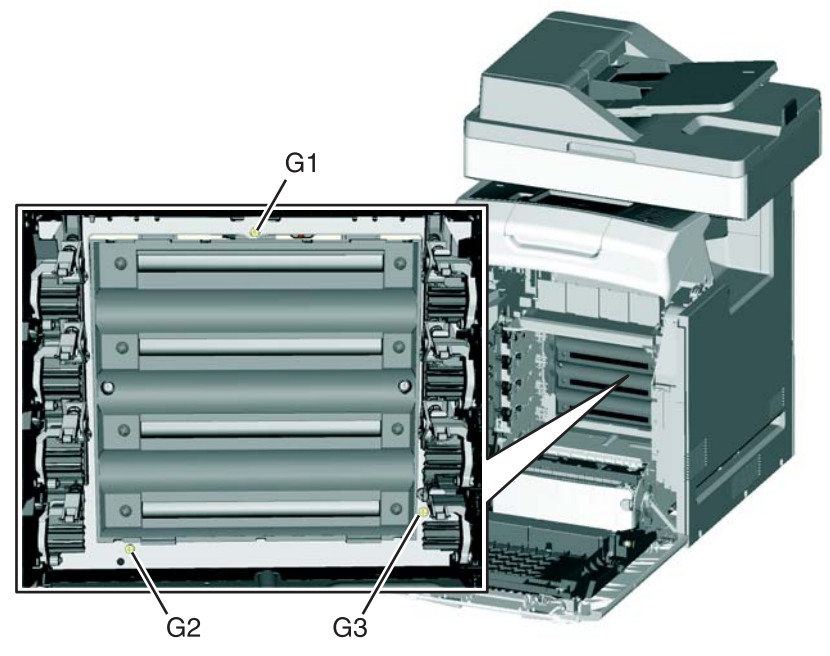

- **5.** Replace the toner cartridges.
- 6. Reinstall the transfer module and the photoconductor units.
- 7. Connect the transfer module cable.

### **Registration (black)**

### **Top Margin**

- 1. Reconnect the power cord to the electrical outlet, but do not turn on the printer yet.
- 2. Enter Diagnostic mode (press and hold 3 and 6, turn on the printer, and release the buttons when the progress bar appears).
- 3. Touch Registration.

| Registration  |            |    |      |
|---------------|------------|----|------|
| Top Margin    |            | 9  |      |
| Bottom Margin | $\bigcirc$ | -1 |      |
| Left Margin   | $\bigcirc$ | -1 |      |
| Right Margin  | $\bigcirc$ | 0  |      |
| Skew          | $\bigcirc$ | 0  |      |
| Quick Test    | t          |    |      |
| Submit        |            |    | Back |

#### 4. Touch Quick Test.

| op left alignment marks     |             | Top right alignment marks |
|-----------------------------|-------------|---------------------------|
|                             |             |                           |
|                             | <u>, A.</u> |                           |
|                             |             |                           |
|                             |             |                           |
|                             |             |                           |
| Lexmark X54Xe<br>Quick Test |             |                           |

- 5. Beside **Top Margin**, use the arrows to change the values.
  - **a.** Adjust the values until both top alignment marks are on the top edge of the print.
    - The right arrow increases the value and moves the top alignment marks down the page.
    - The left arrow decreases the value and moves the top alignment marks up the page.
  - **b.** Touch **Submit** to save the changes in value, and then touch **Registration** to return to the Registration menu.
- 6. Print the Quick Test page, and check the top alignment marks. Repeat adjustment of the top margin and printing of the Quick Test page until top margin is set.

### **Bottom Margin**

**1.** Adjust the bottom margin until the points of the bottom margin alignment marks are visible and touching the edge of the paper.

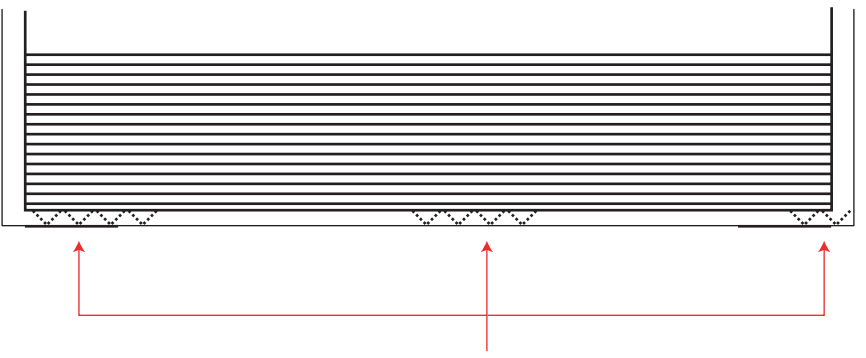

Bottom margin alignment marks

- The right arrow increases the value and moves the bottom alignment marks up the page.
- The left arrow decreases the value and moves the bottom alignment marks down the page.
- 2. Touch Submit to save the changes in values.
- 3. Print the Quick Test page, and repeat this process until the bottom margin is adjusted.

#### Left Margin

1. Adjust the left margin until the points of the left alignment marks touch the edge of the page.

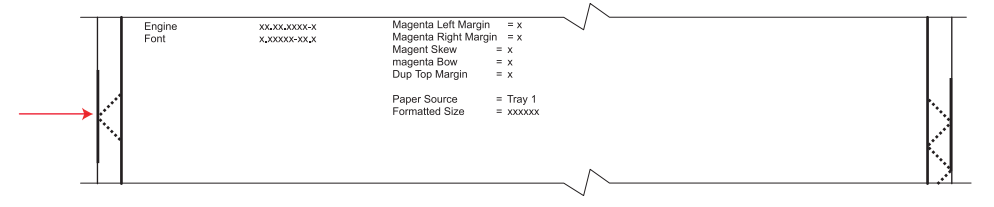

- The right arrow increases the value and moves the left side alignment marks to the right.
- The left arrow decreases the value and moves the left side alignment marks to the left.
- 2. Press Submit to save the changes in values.
- **3.** Print the Quick Test page, and check the left alignment marks each time until you are satisfied.

#### **Right Margin**

**1.** Adjust the right margin until the points of the left alignment marks touch the edge of the page.

| Engine xxxxxxxxx Magenta Left Margin = x<br>Font xxxxxxxx Magenta Right Margin = x<br>Magent Skew = x<br>magenta Bow = x<br>Dup Top Margin = x<br>Paper Source = Tray 1<br>Formatted Size = xxxxxx |
|----------------------------------------------------------------------------------------------------|
|                                                                                                    |

- The right arrow increases the value and moves the right side alignment marks to the left.
- The left arrow decreases the value and moves the right side alignment marks to the right.
- 2. Touch Submit to save the changes in values.
- **3.** Print the Quick Test page, and check the results. Repeat if necessary.
- 4. When the registration is complete, proceed to the color alignments.

### Alignment (cyan, yellow, and magenta)

- 1. Touch Back until you reach the top menu, and touch Alignment Menu.
- 2. Select Cyan.

| Cyan         |            |            |   |  |
|--------------|------------|------------|---|--|
| Тор М        | argin      |            | 0 |  |
| Left M       | argin      |            | 0 |  |
| Right Margin |            | $\bigcirc$ | 0 |  |
| Skew         |            | $\bigcirc$ | 0 |  |
| Bow          |            | $\bigcirc$ | 0 |  |
|              | Quick Test |            |   |  |
| Submit       |            |            |   |  |

- **3.** Touch the left or right arrows to set **Top Margin** to zero.
- 4. Do the same for Left Margin, Right Margin, Bottom Margin, Skew, and Bow.
- 5. Touch Submit to enter all the values.

It is important to set all the values to zero before starting.

- 6. Touch Quick Test in the Cyan menu.
  - Two pages print. You may have to print these pages several times until you get T (**Top Margin**) and Z (Skew) aligned. Do not go to step 2 until T and Z are aligned. The first page is similar to the following:

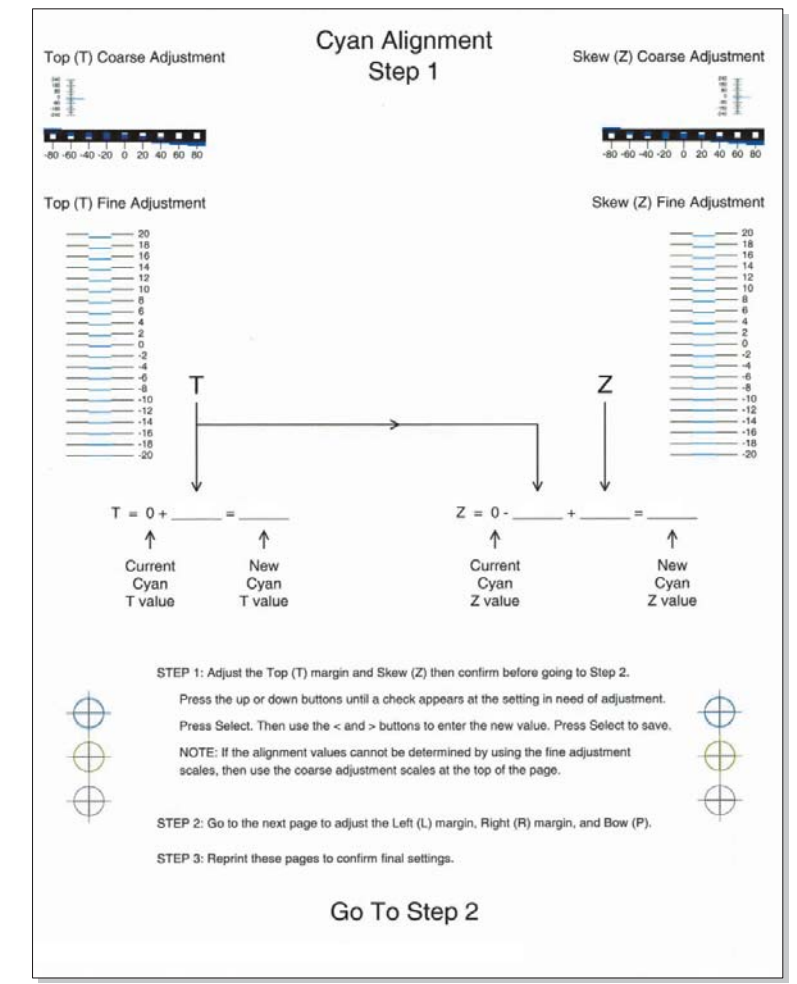

**7.** Determine the line under Fine Adjustment that is closest. If the value is beyond the Fine Adjustment scale, use either of the Coarse Adjustment scales.

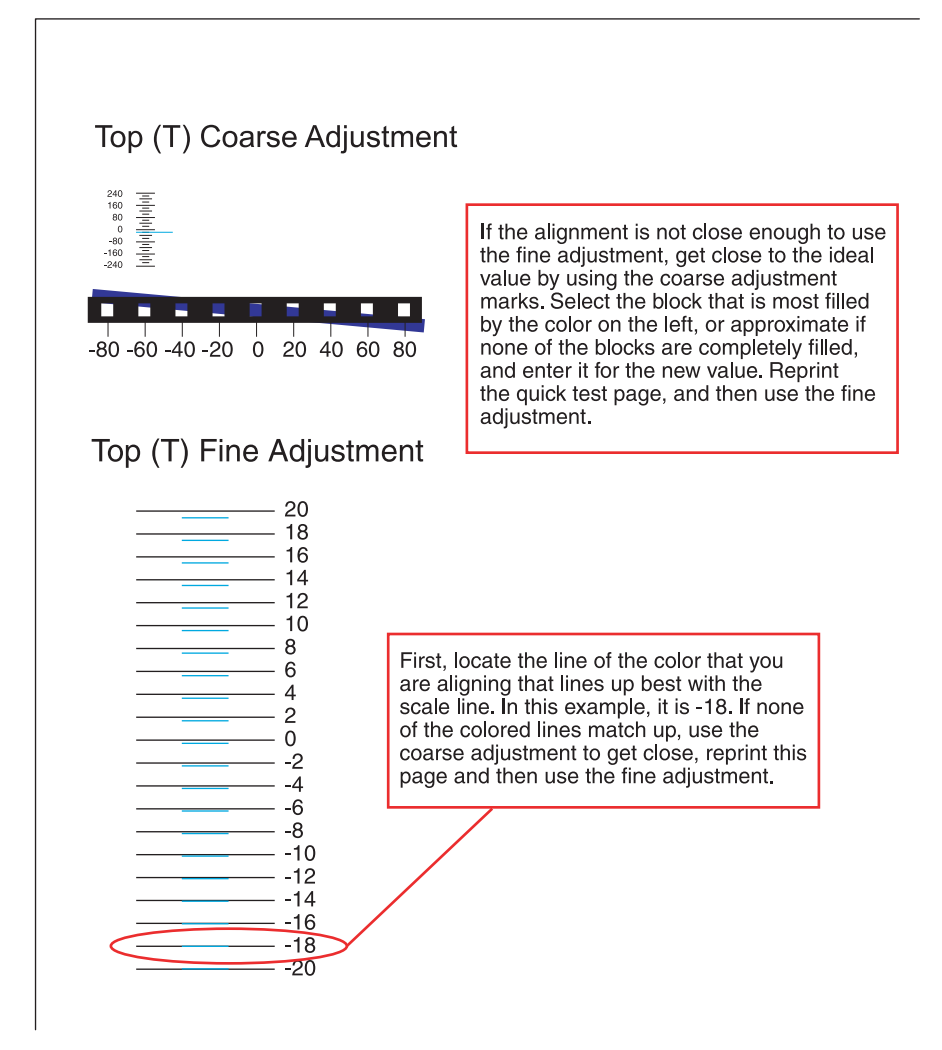

8. Enter the number determined from the Fine Adjustment scale or the Coarse Adjustment scales on the part of the page for the "T" value. The current value is automatically entered on the sheet. At this point, it should be zero.

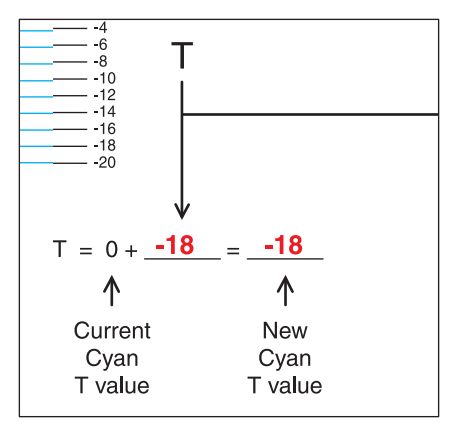

- **9.** Enter the "New Cyan T value" on the operator panel using the left and right arrows, and press **Submit** to save the value.
- **10.** Reprint the Quick Test, and evaluate whether you are at zero changes.

Repeat this process for skew (Z). Don't forget to subtract the T value and add the current cyan Z value to obtain the new skew (Z) value.
 An example is shown below:

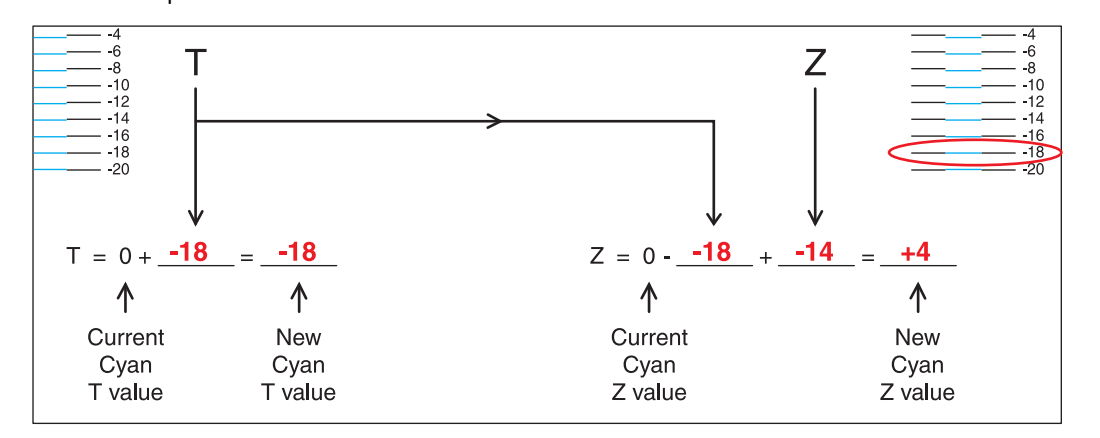

**12.** Continue to follow the directions on the bottom of the first page to find the Cyan Top Margin (T), the Skew (Z), and on the second page of the Quick Test page, the Left Margin (L), Right Margin (R), and Bow (P).

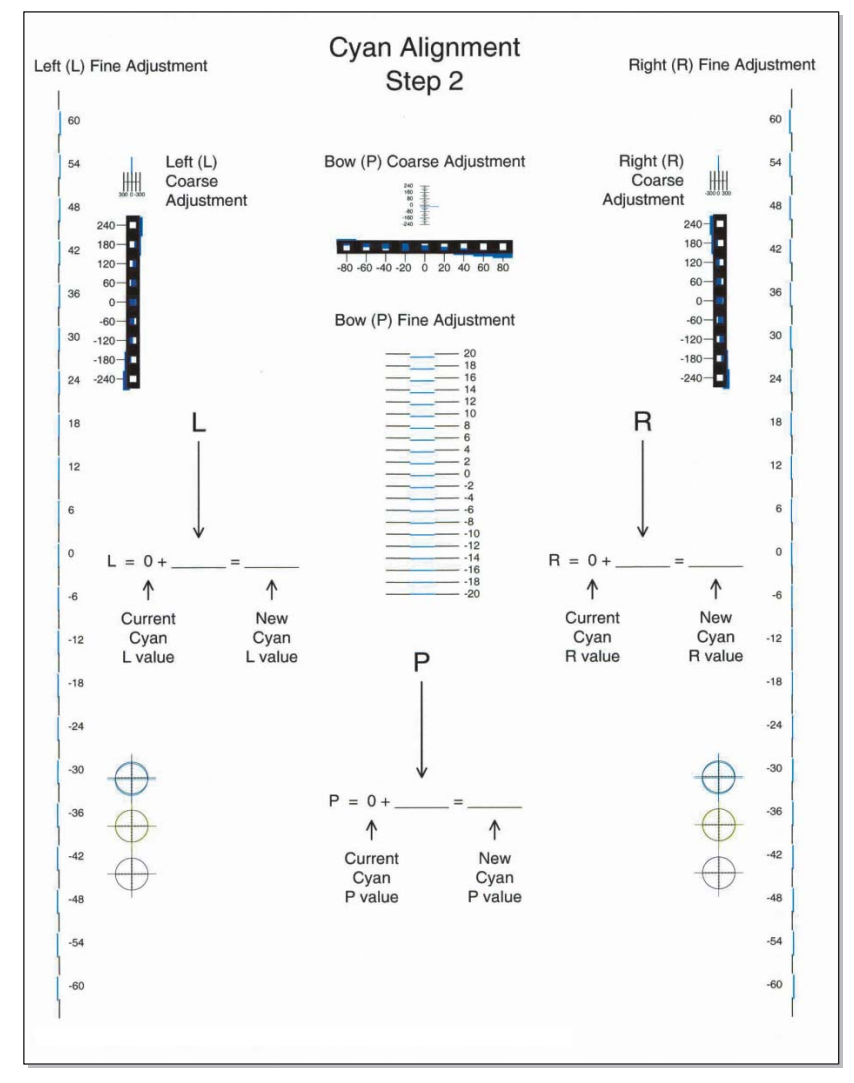

Repeat steps 2 through 11 for yellow and magenta.
 Note: Start each color group by setting the Top Margin, Left Margin, Right Margin, Bottom Margin, Skew, and Bow to zero.

# Right bellcrank assembly removal

See for the part number.

- 1. Remove the right cover. See "Right cover removal" on page 4-39.
- 2. Remove the C-clip (A).

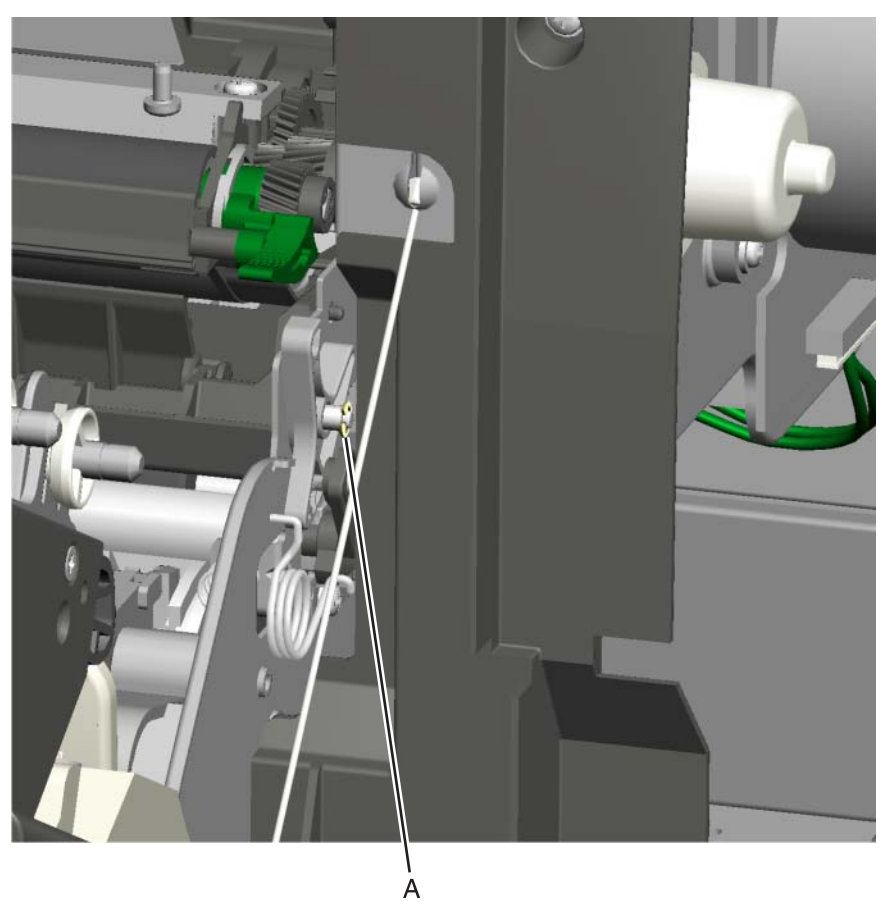

**3.** Remove the right bellcrank assembly.

## System board removal

See the system board part number for the model you need on page 7-9.

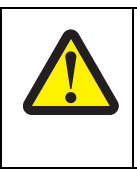

#### CAUTION

This product contains a lithium battery. THERE IS A RISK OF EXPLOSION IF THE BATTERY IS REPLACED BY AN INCORRECT TYPE. Discard used batteries according to the battery manufacturer's instructions and local regulations.

Warning: When replacing any one of the following components:

- Scanner MDC card
- System board

Only replace one component at a time. Replace the required component, and perform a POR before replacing a second component listed above. If this procedure is not followed, the printer will be rendered inoperable.

Warning: Be careful not to damage the ribbon cables when removing the system board.

- 1. Remove the left cover. See "Left cover removal" on page 4-23.
- 2. Remove the rear frame cover. See "Rear frame cover removal" on page 4-38.
- 3. Remove the hard disk if one is installed. See "Hard drive assembly removal" on page 4-100.
- 4. Remove the wireless network card if one is installed. See "Wireless network card removal" on page 4-193.
- 5. Remove the fax modem if one is installed. See "Fax modem removal" on page 4-84.
- 6. Remove all the screws (A) from the left side of the printer so you can remove the system board, including:
  - USB port connector (1 screw)
  - Ethernet port connector (1 screws)
  - Modem shield (1 screws)
  - Hard disk shield (2 screws)
  - Ground screw (1 screw)

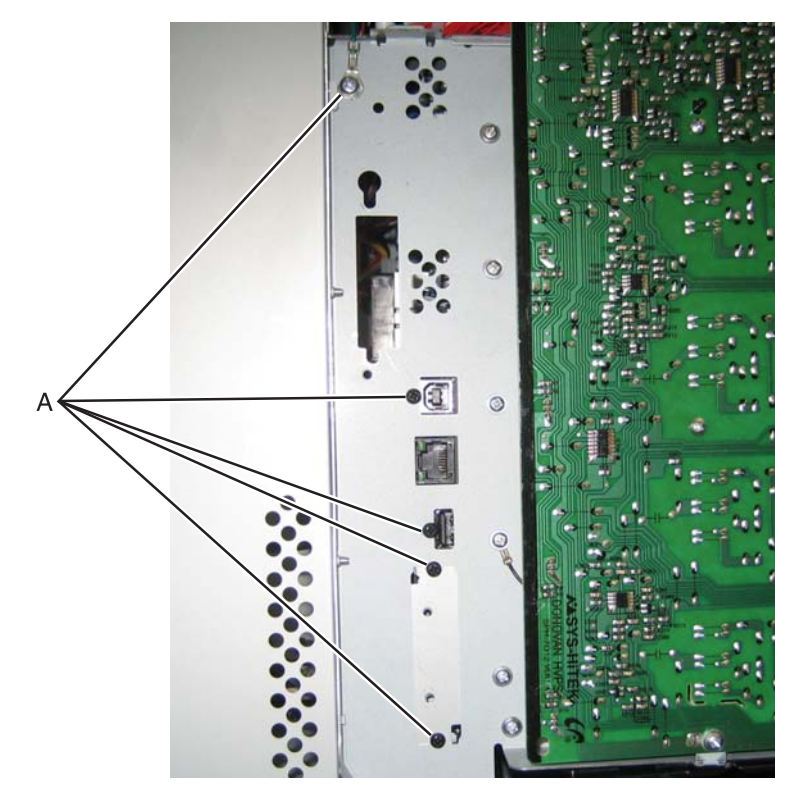

**7.** Remove any toroids by uncliping the fasteners.

Note: Be sure to note where you have removed the toroids, and replace them during installation.

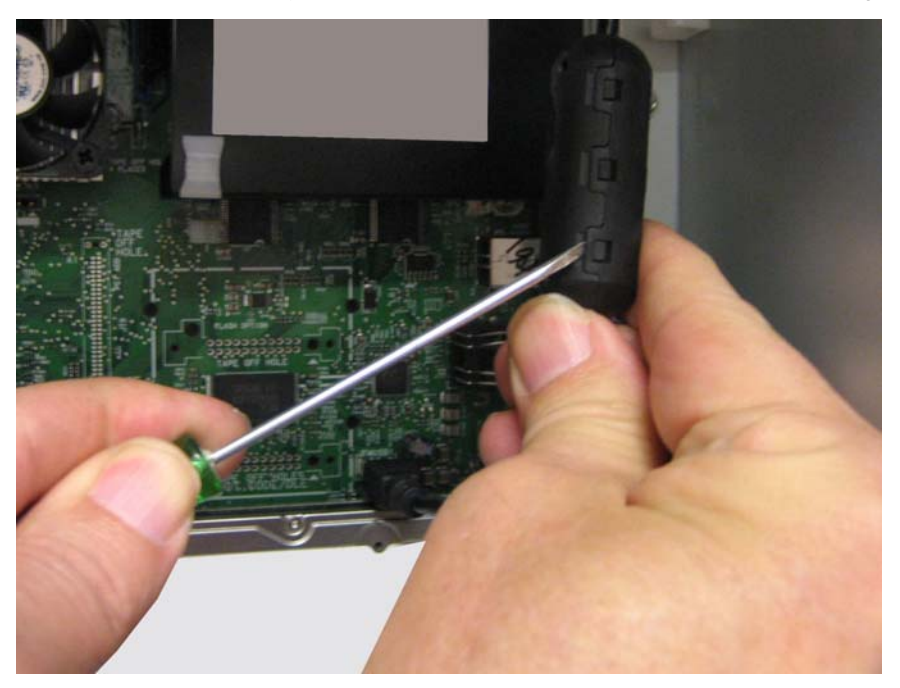

8. Disconnect all the cables from the system board.

**Warning:** Do not use tools to remove the UICC cable (B) or the printhead ribbon cable (C). Flat ribbon cables can be damaged and should be removed gently by hand. When installing, carefully line up the cable, and press straight into the connector.

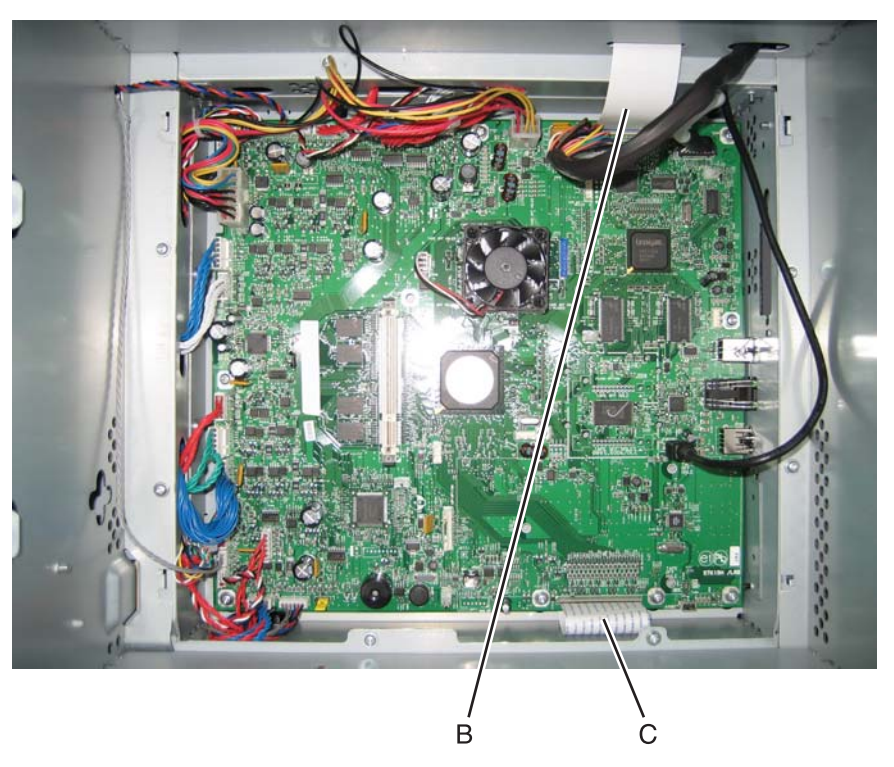

**9.** Remove the nine screws (D) from the system board.

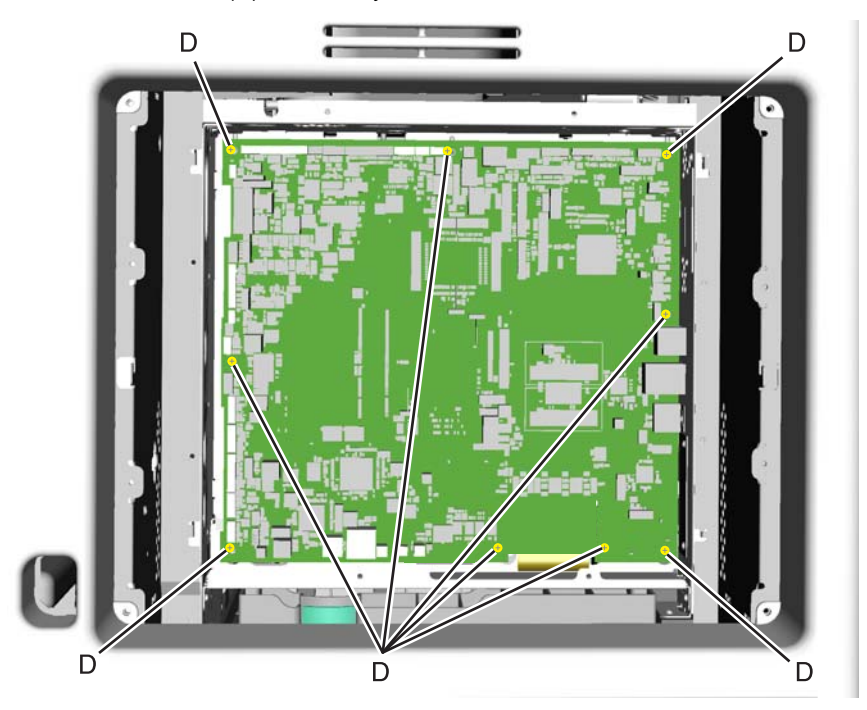

**10.** Remove the system board.

#### Installation notes:

**1.** Place the system board in position.

**Note:** Check that the mirror motor cable and the printhead cable do not rub against the edges of the frame.

- 2. Replace the nine screws (A) in the system board in the following order:
  - Loosely attach the four corners (A1) in a clockwise order, beginning with the left top corner.
  - Replace the USB connector screw (A2).
  - Replace the top center, right center side, and left center side (A3).
  - Tighten the top left corner and top right corner.
  - Replace the two screws on the center bottom (A4).
  - Tighten the bottom right and bottom left corners (A1).

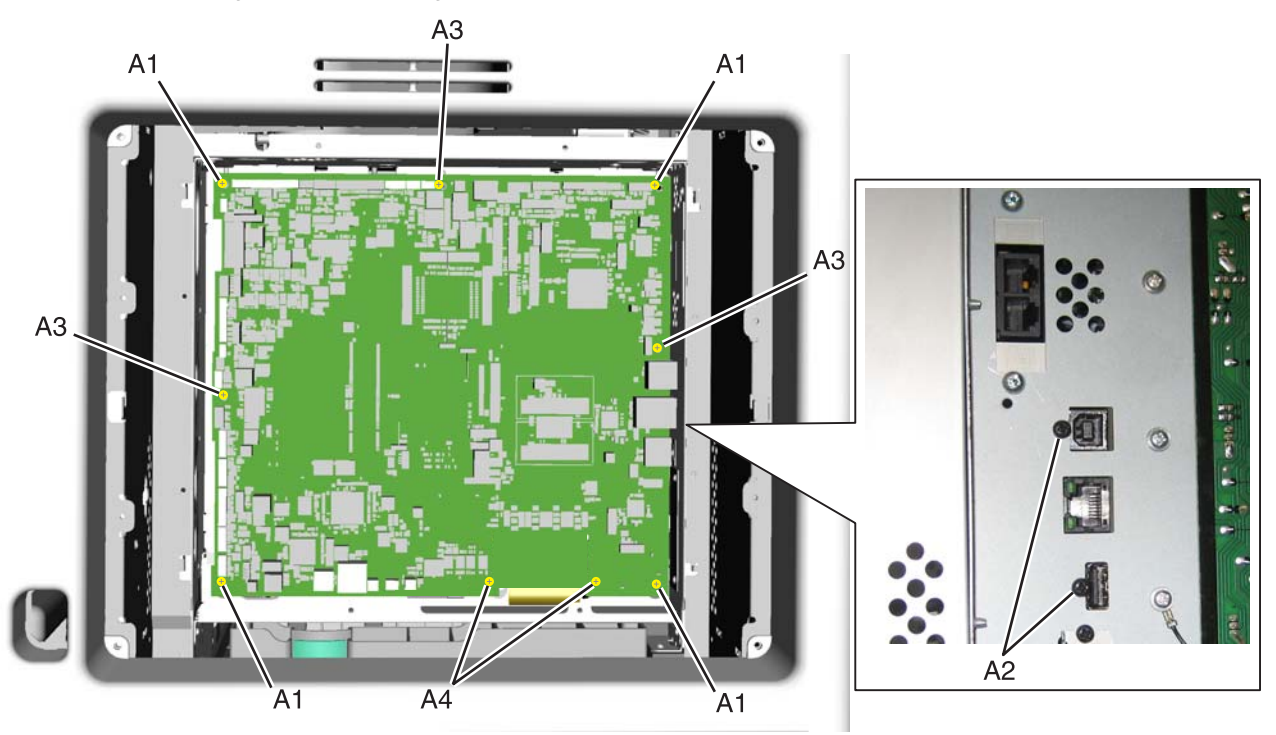

3. Route the cables through the access holes on the right side of the printer.

- **4.** Replace all the screws (B) from the left side of the printer, including:
  - Ethernet port connector (1 screws)
  - Modem shield (1 screws)
  - Hard disk shield (2 screws)
  - Ground screw (1 screw)

Note: Be sure to attach the ground wire (C) to the ground screw.

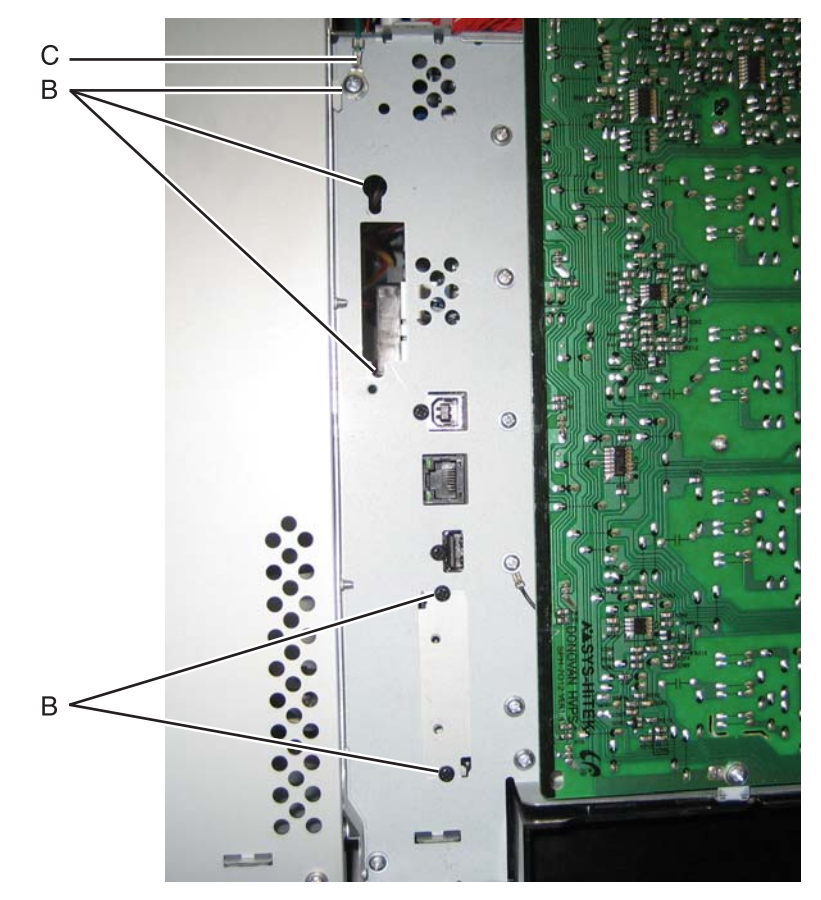

- c. Reconnect all the connectors to the system board. Use the diagram below for a guideline.
  - **Warning:** Be careful reconnecting the printhead ribbon cable (D) and the MDC cable (E). Ribbon cables can be damaged easily and should be handled carefully.

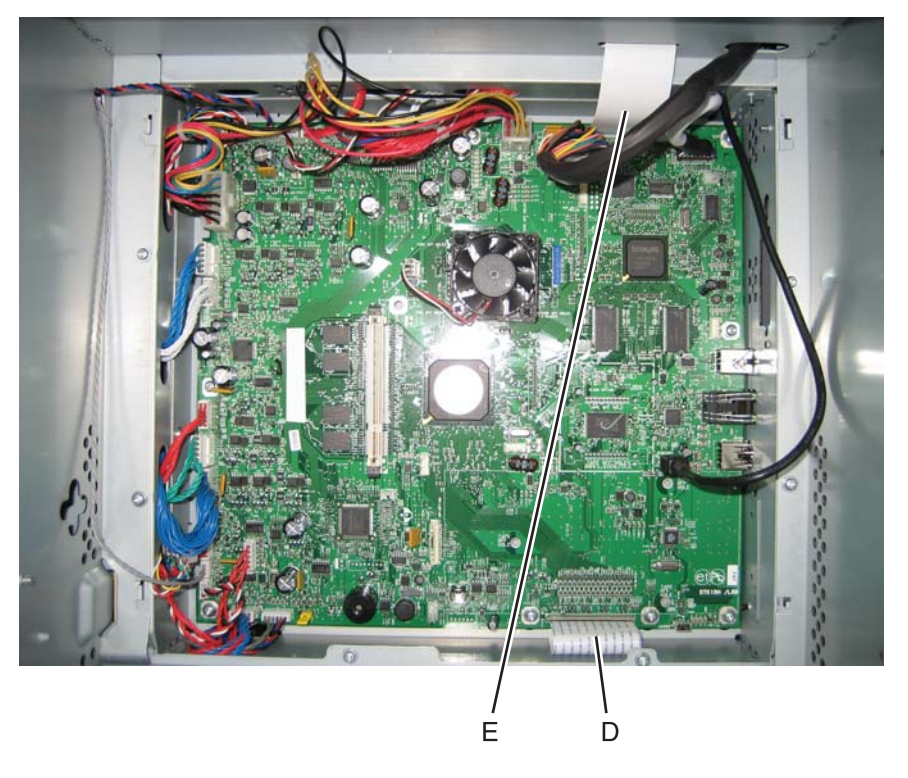

- 5. Install the toroids, hard disk, modem, and wireless network card, if appropriate.
- **6.** Replace the rear cover, rear frame cover, and the left cover.

# System board support shield removal

See "System board support shield" on page 7-9 for the part number.

- 1. Remove the system board. See "System board removal" on page 4-147.
- 2. Remove the right cover. See "Right cover removal" on page 4-39.
- **3.** Pull the cables through the access holes on the right side of the printer.
- Remove the five mounting screws (A) from the outer left side of the printer.
  Note: Make a note of the attachment of the printhead ground cable (B) to the fourth screw from the top for later installation.
- 5. Remove the four screws (C) from the inner right side of the support shield.

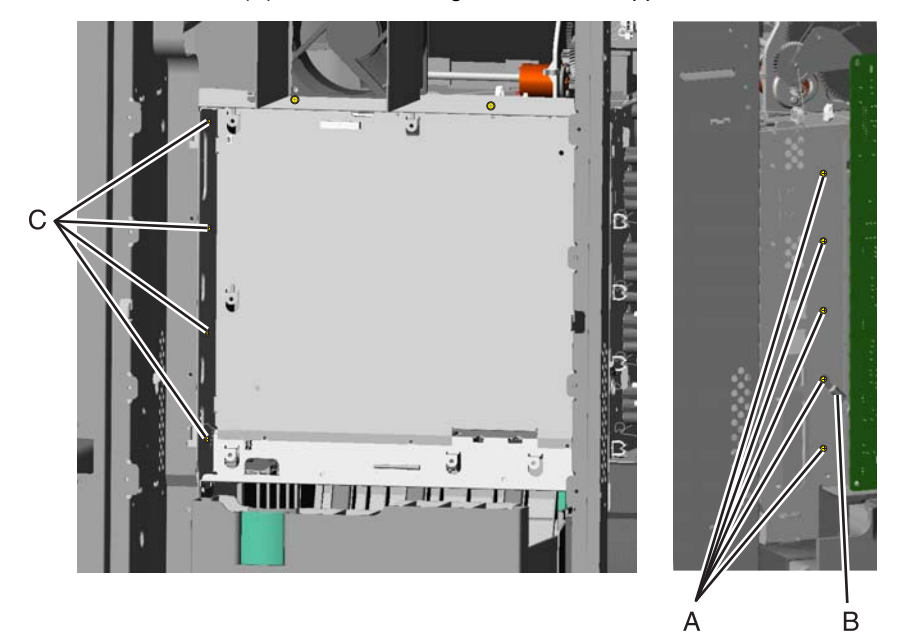

Remove the five mounting screws (D) from the top and bottom of the support shield.
 Note: Only the ribbon and mirror motor cables come through the access holes in the system board support shield.

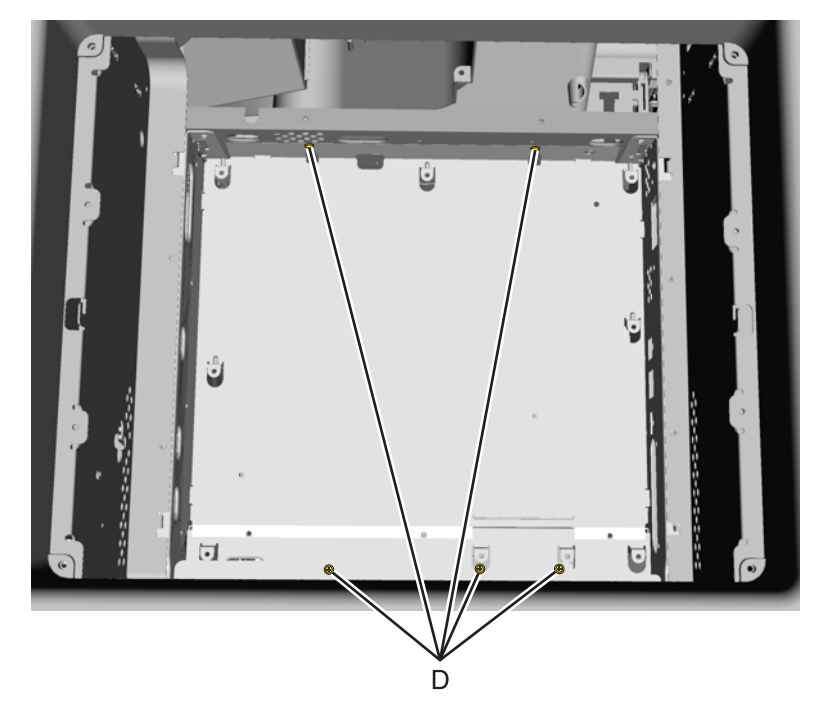

Lower and remove the support shield.
 Note: Be careful not to damage the ribbon cables that route through the top and bottom frame of the printer.

#### Installation notes:

- **1.** Loosely attach the two mounting screws (A).
- 2. Set the system board shield in place.

Note: Check that the ribbon cables do not rub against the edges of the frame.

- 3. Replace the remaining system board shield screws in the following order:
  - Replace the five screws (B) from the inner right side of the support shield.
  - Tighten the two mounting screws (A) to the top of the support shield.
  - Replace the three screws (C) from the bottom of the support shield.
  - Replace the five mounting screws (D) to the outer left side of the printer.

Note: Be sure to connect the printhead ground cable (E) to the fourth screw from the top.

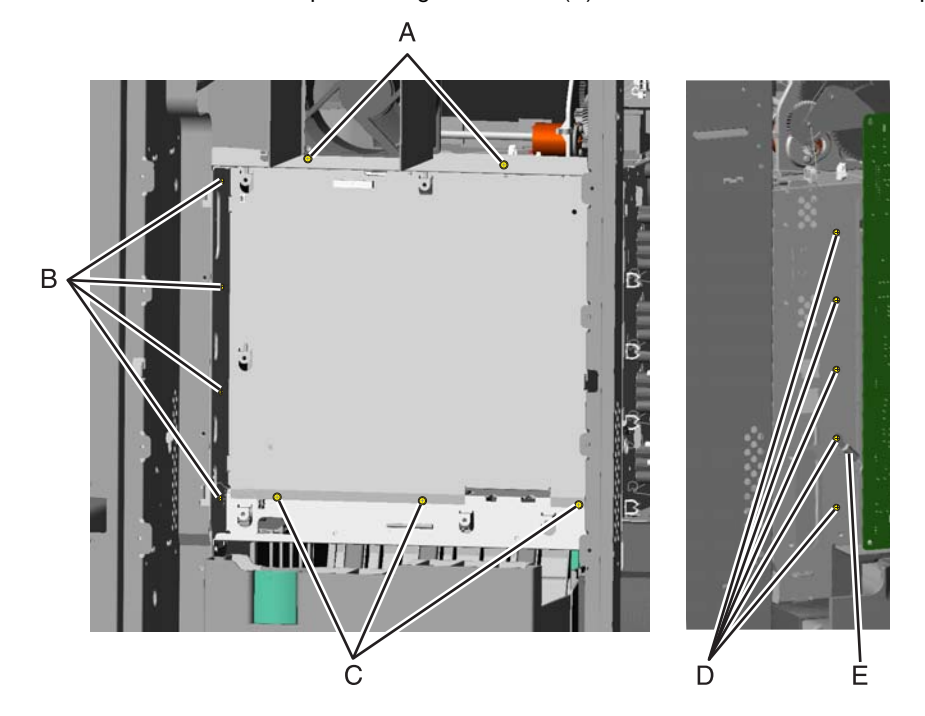

## Toner level sensor removal

See "Toner level sensor" on page 7-11 for the part number.

Note the locations of the toner sensors.

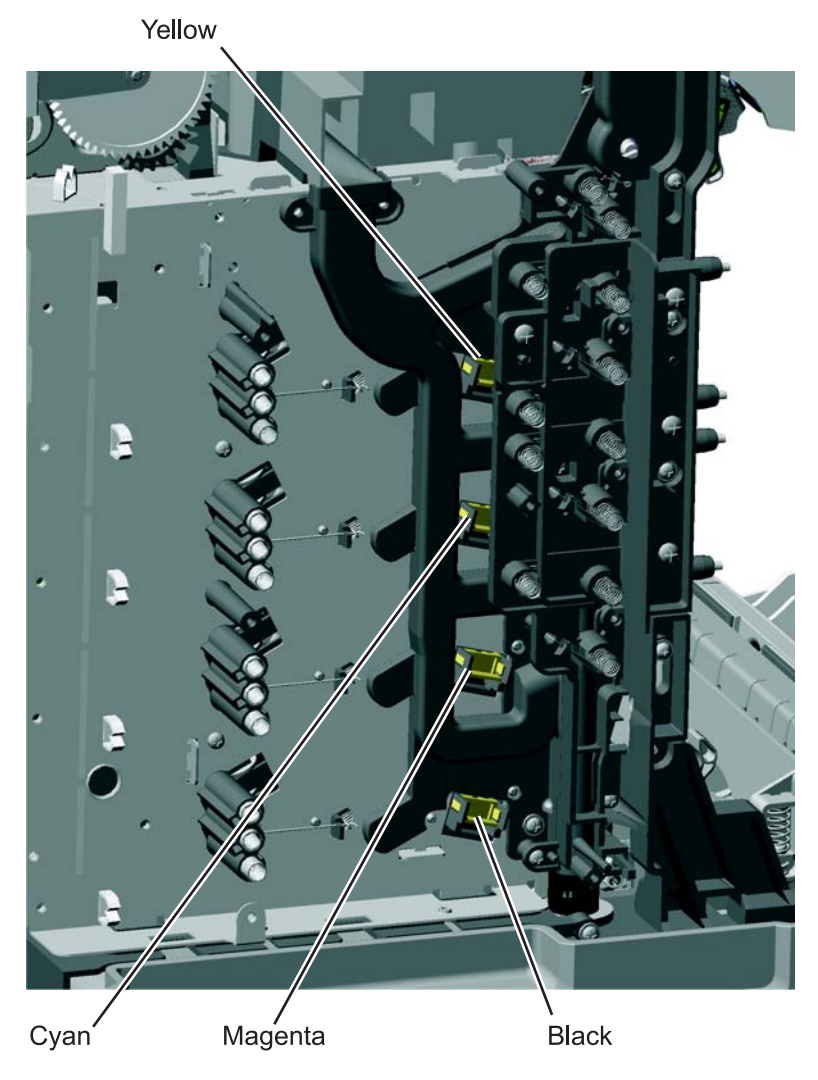

2. For the upper two sensors: These sensors are more difficult to reach because the toner is difficult to reach:

It is difficult to press both locking tabs at the same time. Using a spring hook, press the locking tab (A), and disengage the sensor on that side. Press the other locking tab (B), and remove the sensor.

**Note:** Use a slight pressure on the cable to keep the first locking tab from relatching, while you disconnect the second locking tab.

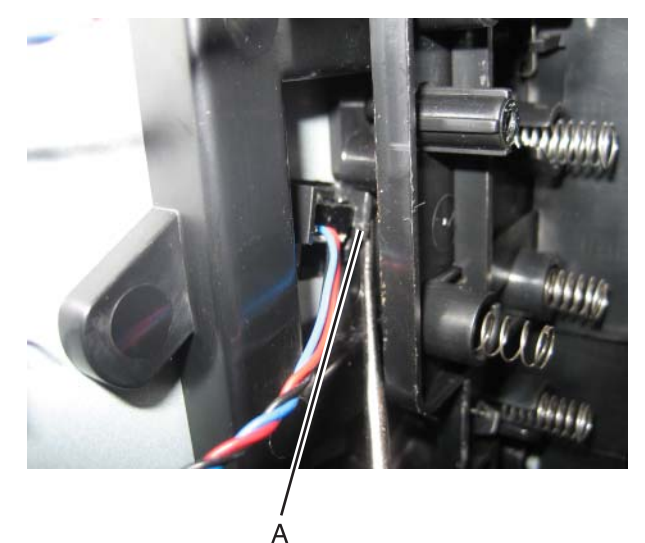

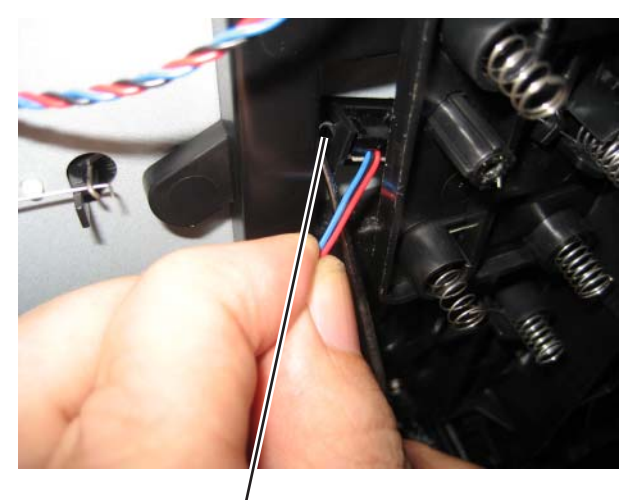

В

#### For the lower two sensors:

Using a spring hook, press the locking tab (C), and disengage the sensor on that side. Press the other locking tab (D), and remove the sensor.

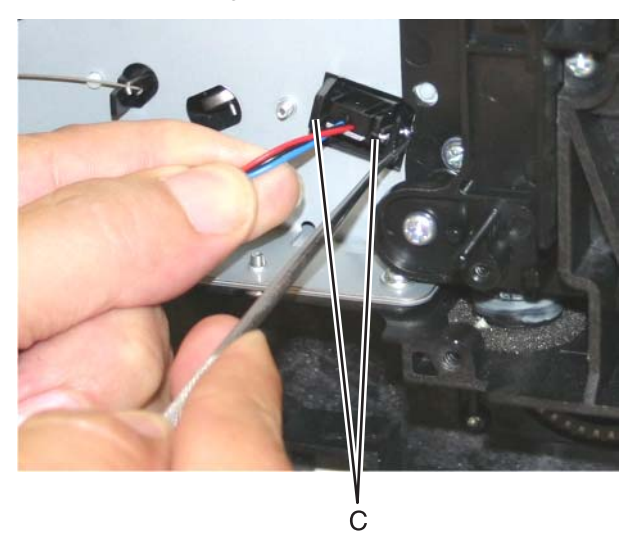

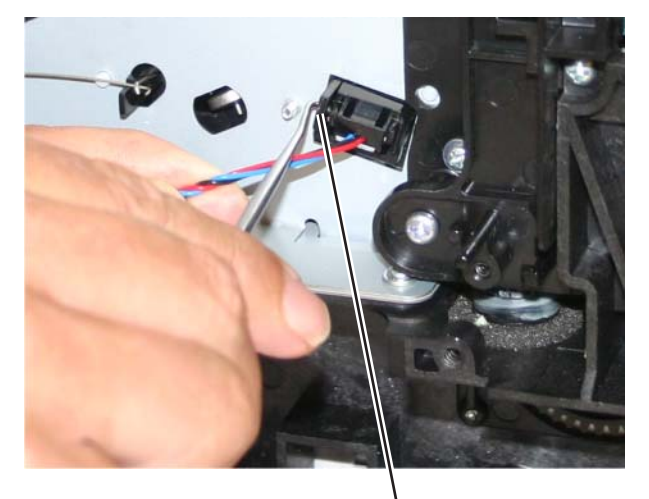

D

Top access cover links removal

Links come two in a package and fit either the right or the left.

### Lower links

- **1.** Open the top access cover.
- **2.** Remove the side cover that corresponds to the link you need to replace. For example, if you are replacing the right lower link, remove the right cover.
- **3.** Disconnect the spring (A).
- 4. Remove the two screws (B).

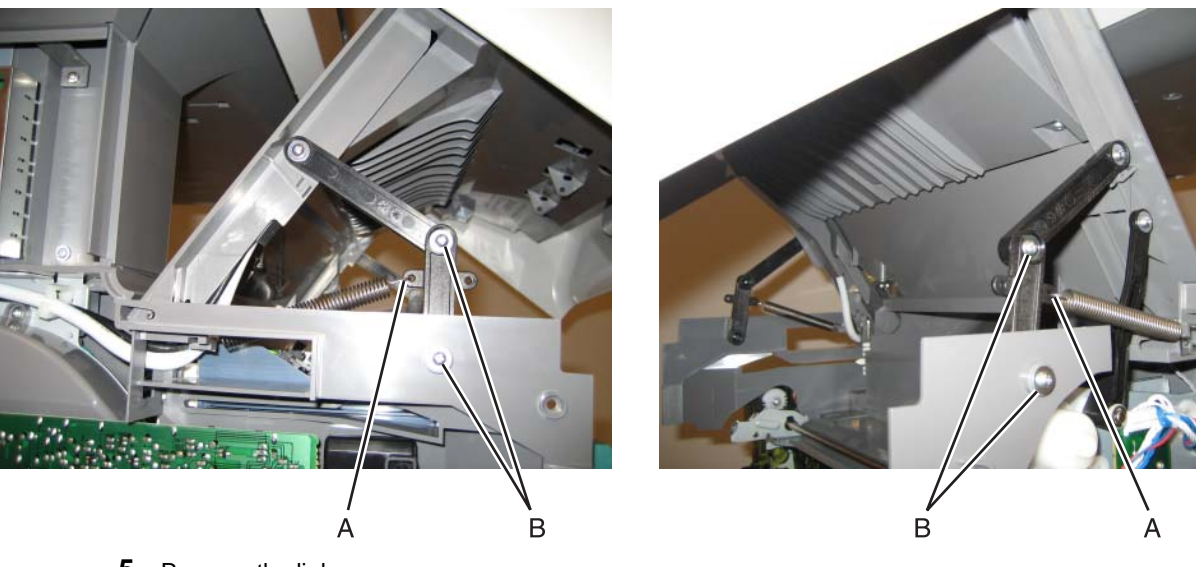

5. Remove the link.

## **Upper links**

- **1.** Open the top access cover.
- **2.** Remove the two screws (A) on the link that you need to replace.

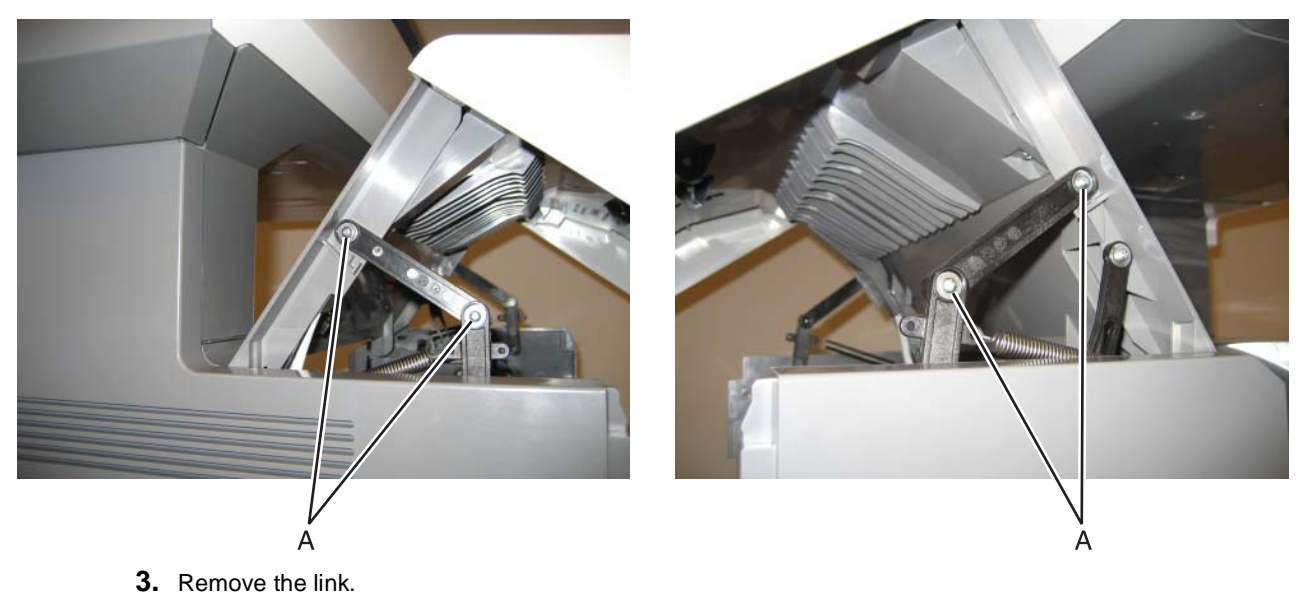

## Top access cover sensor removal

This cable is gray.

- 1. Remove the rear frame cover. See "Rear frame cover removal" on page 4-38
- 2. Disconnect the cable in connector JFDS1, and remove the cable through the top left frame.

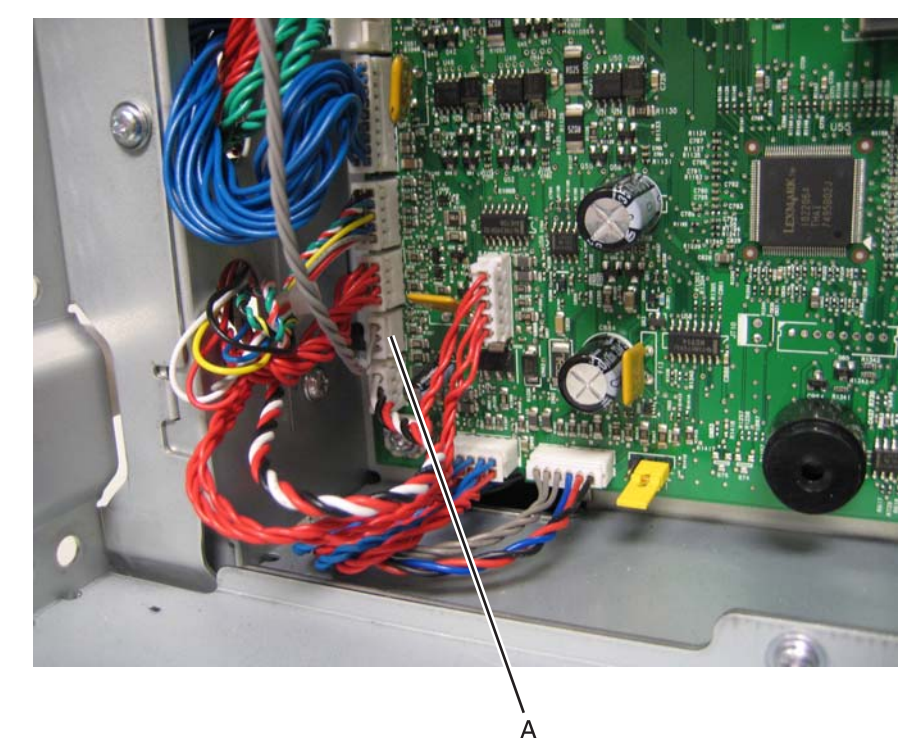

- 3. Remove the right cover. See "Right cover removal" on page 4-39.
- 4. Squeeze the latches (B) to disconnect the sensor from the top access cover.
- 5. Remove the sensor and cable through the opening (C).

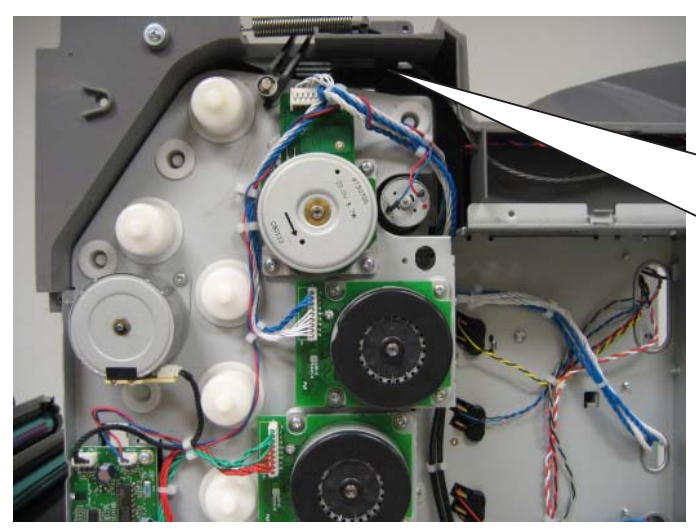

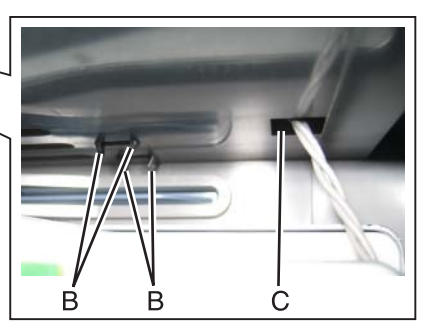

### Installation notes:

- **1.** Turn over the top access cover.
- Snap the sensor into place.
  Note: Make sure the sensor is replaced with the slot (A) in the center aligned with the gap in the top cover frame. Also note the placement of the cable connector.
- **3.** Route the cable through the opening (B), and through the openings in the other side of the top cover assembly.

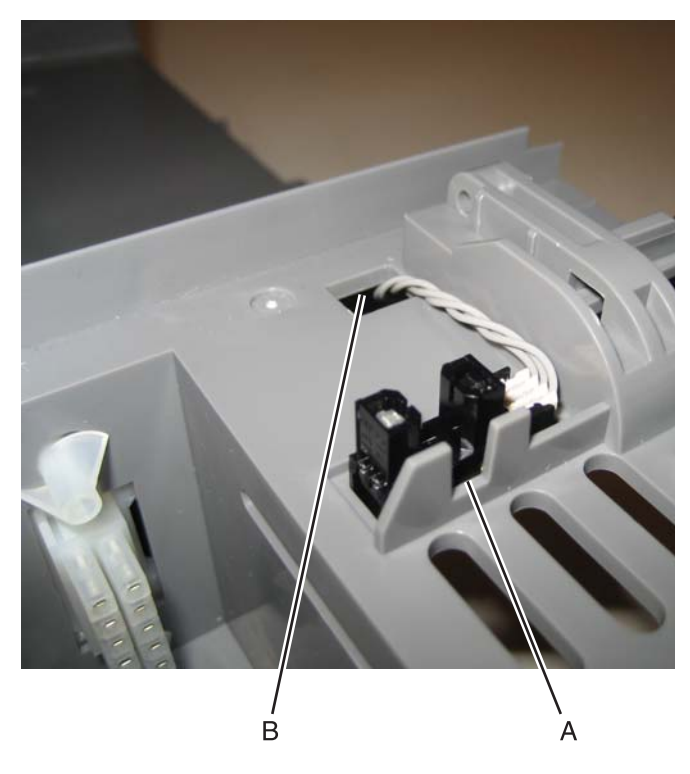

# Top access cover springs removal

The down-level springs should be replaced.

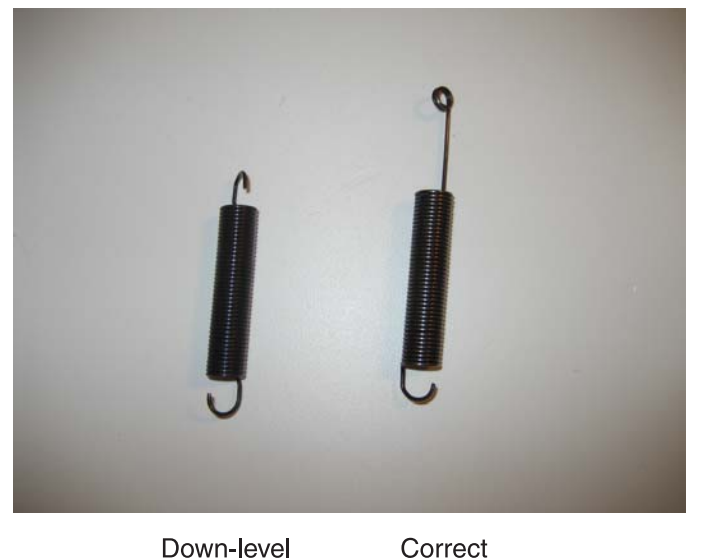

Down-level

## If the cover won't open

Lift the top access cover as far as you can, slip the spring hook into the opening between the top access cover and the side cover, hook the link, and pull on the link to open the top access cover.

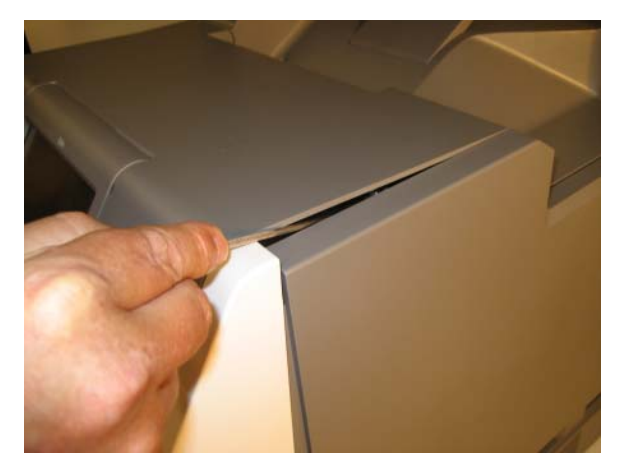

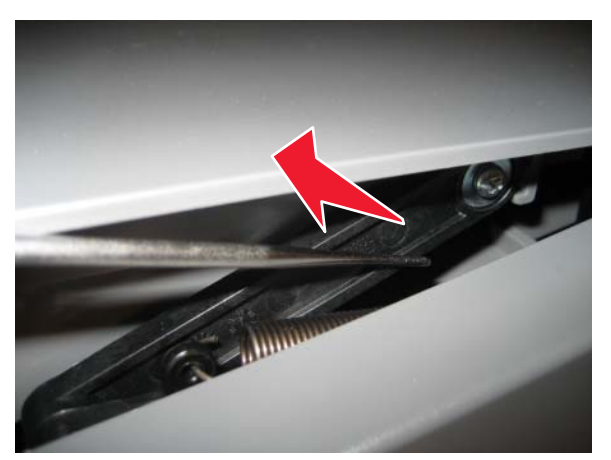

## Replacing the right spring

- Open the top access cover.
  Note: If the top access cover will not open, see "If the cover won't open" on page 4-161.
- With a spring hook, remove the right spring from the link.
  Note: Depending on the orientation of the spring, the spring will attach from the inside or the ouside.

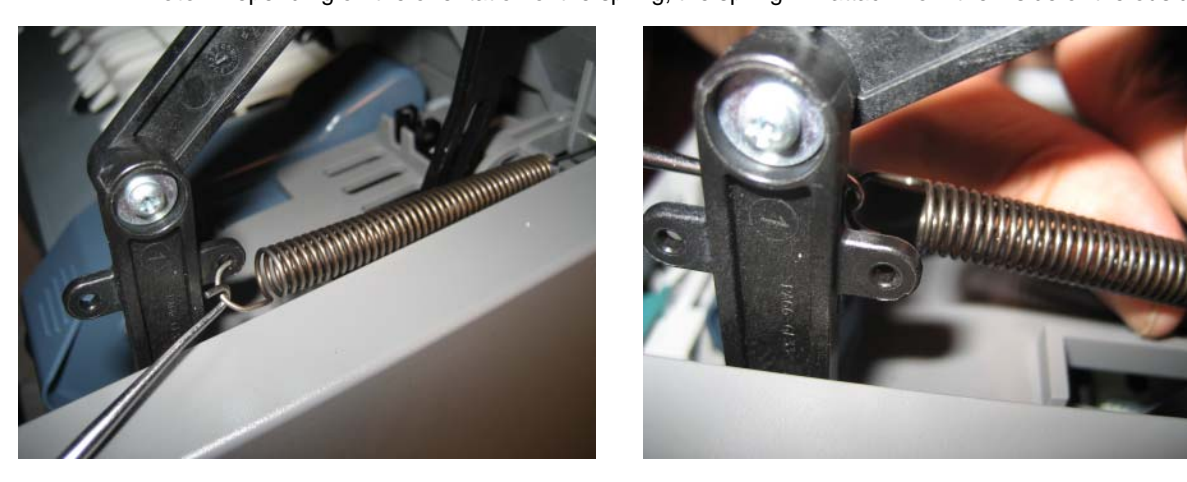

Remove the right spring from the frame.
 Note: If the spring is not attached to the frame as shown, continue to the next step.

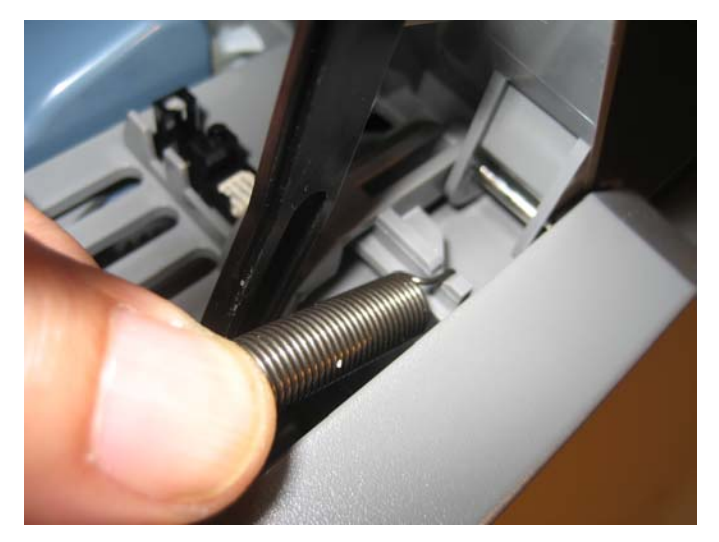

- **4.** Rotate the pivot (A) upward.
- **5.** Slide the pivot out of the frame and outer top access cover holes. Do not remove it from the inner hole. If a spring is attached to the pivot, remove it.

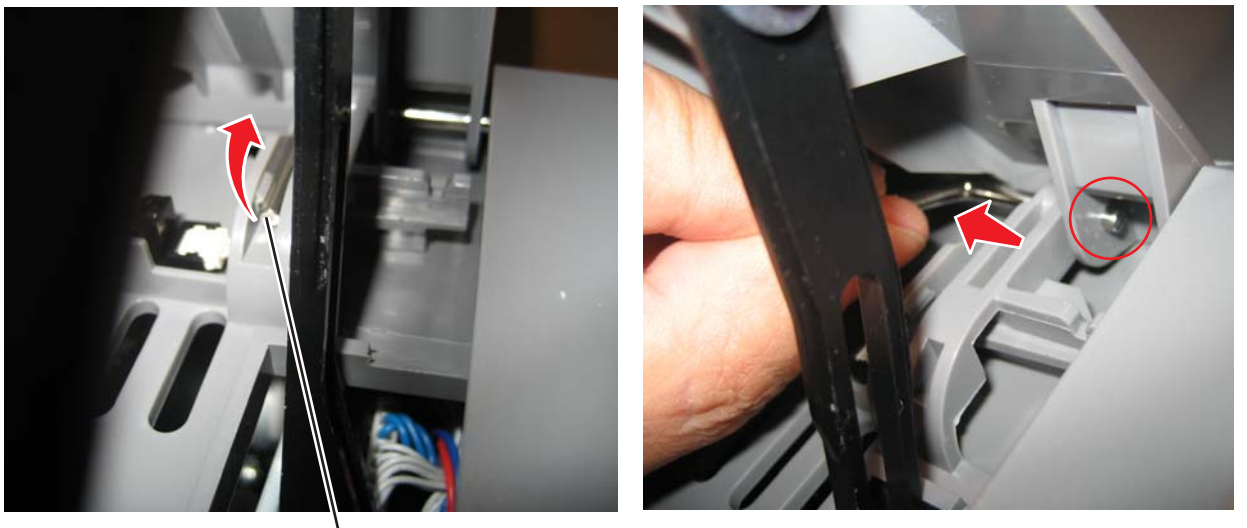

6. Place the new spring in place to hook onto the pivot, and push the pivot back into place securing the spring on the pivot.

If the original rib where the spring was attached is broken off (B) or is no longer there (newer parts), make sure the spring is oriented so the spring bend is on the bottom (C). If the original rib is present (D), orient the spring to go through the gap in the rib, with the bend at the top (E).

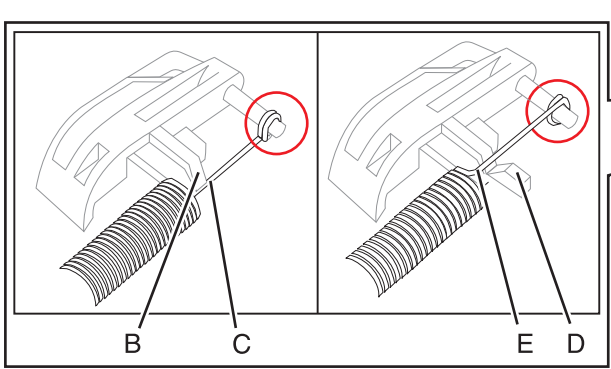

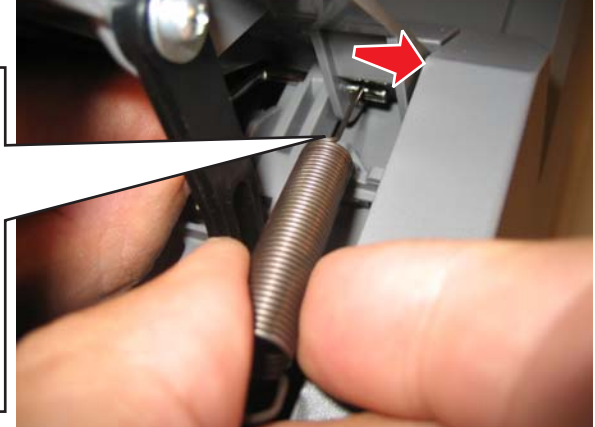

7. Rotate the pivot down to lock it back into place.

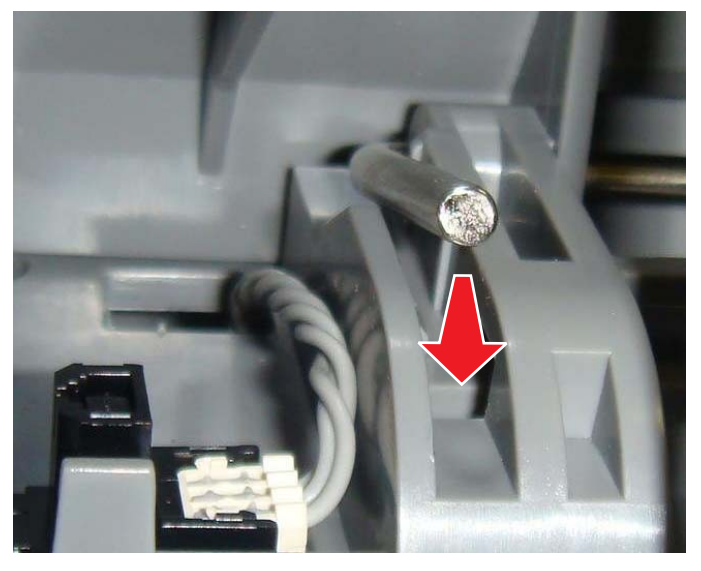

8. Attach the other end of the spring onto the link.Note: Depending on the orientation of the spring (step 6), the spring will attach from the inside or outside.

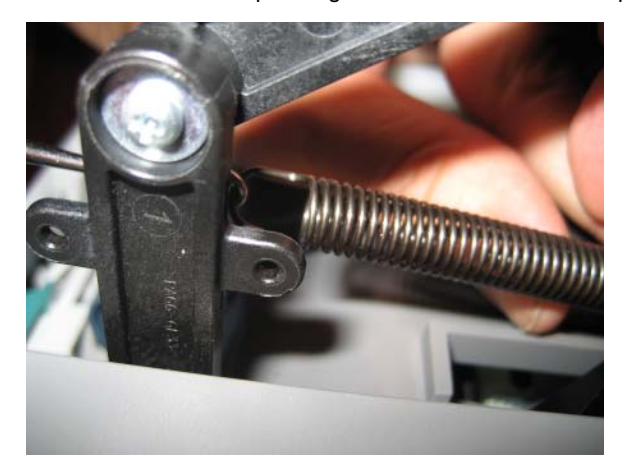

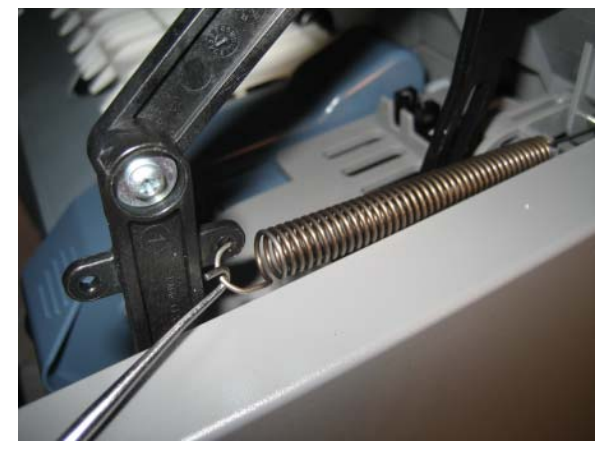

# Replacing the left spring

- **1.** Open the top access cover.
- 2. With a spring hook, detach the spring from the left link.

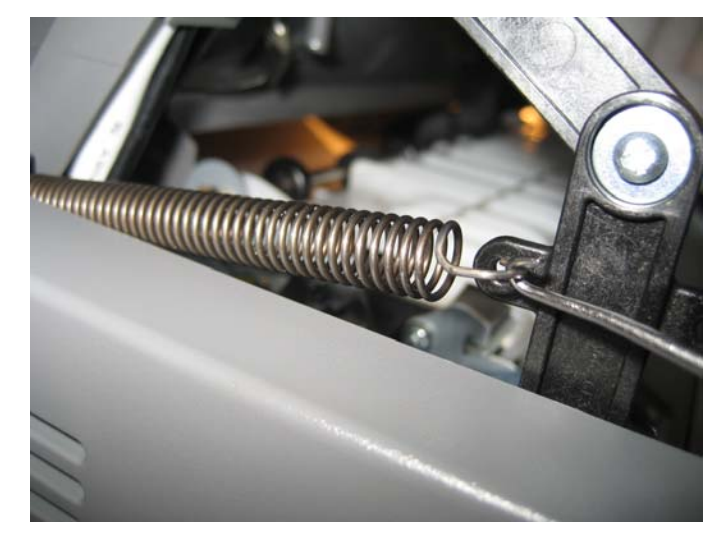

Detach the spring from the frame.
 Note: If the spring is not attached to the frame as shown, continue to the next step.

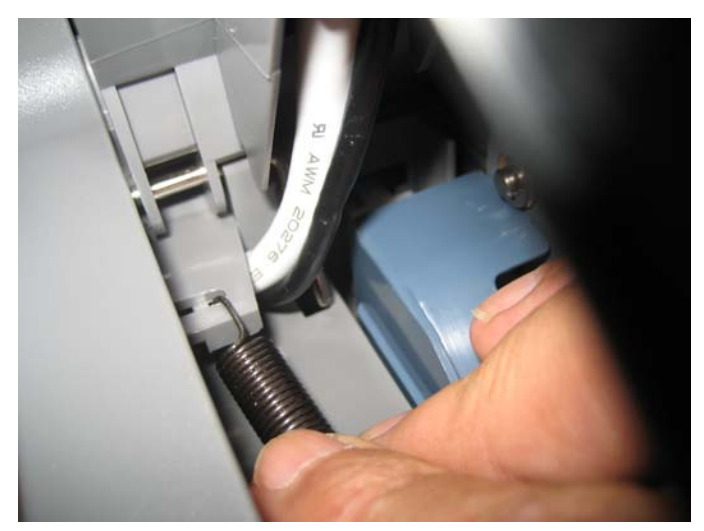

### 4. Rotate the pivot upward.

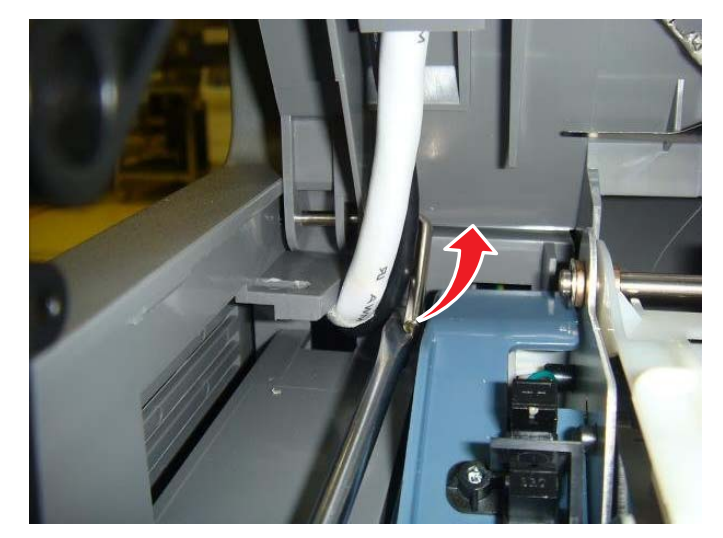

- 5. Slide the pivot out of the frame and outer top access cover holes.Do not remove it from the inner hole. If a spring is attached to the pivot, remove it.
- 6. Position the new spring with the bend in the spring down, and slip it over the pivot end.

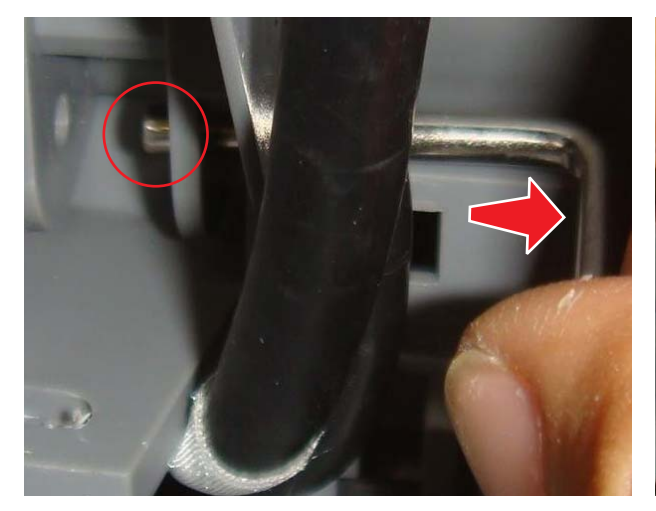

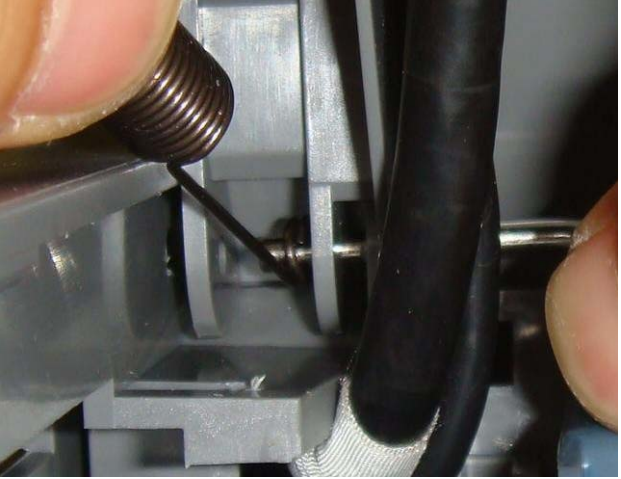

7. Slide the pivot back into the original opening.

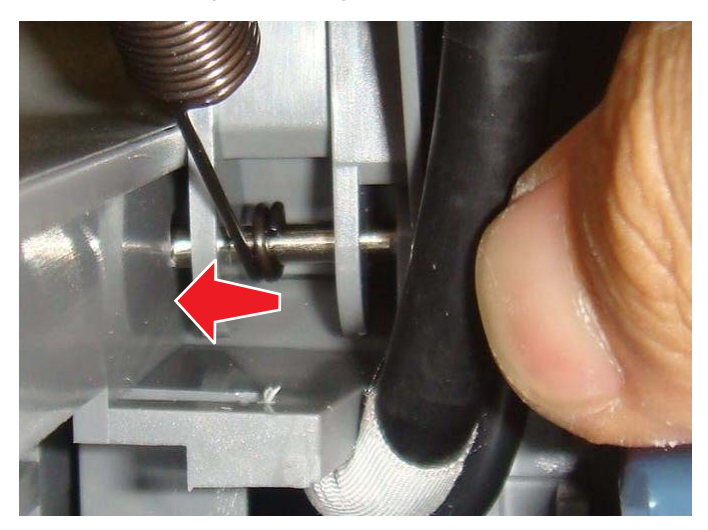

8. Use a screwdriver to push the pivot back into the slot to lock it in place.

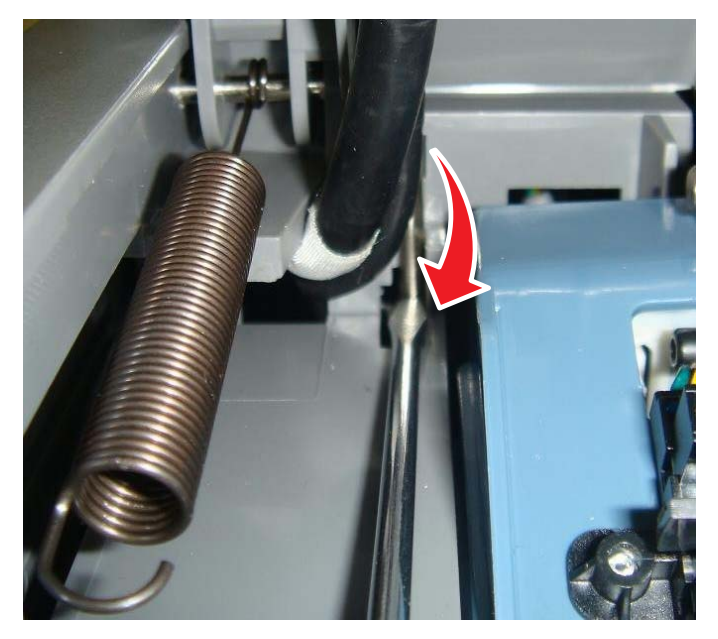

9. Attach the front end of the spring to the top access cover link.

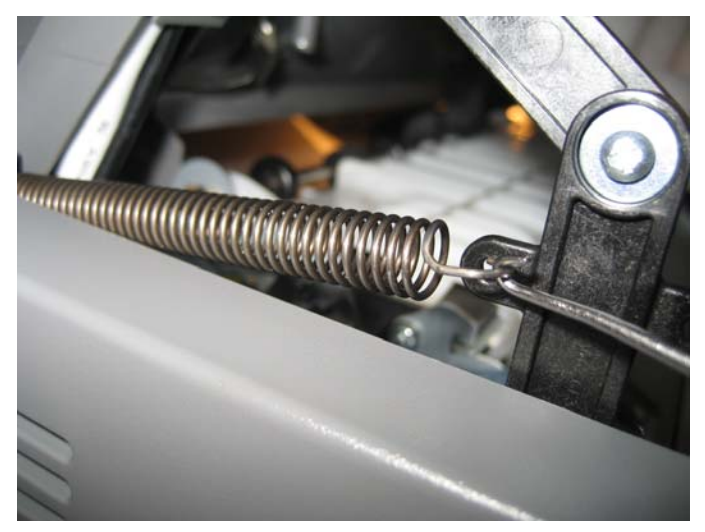

# Top cover camshaft assembly removal

See for the part number.

- 1. Remove the top access cover. See "Top access cover assembly removal" on page 4-41.
- 2. Remove the fuser. See "Fuser assembly removal" on page 4-96.
- 3. Remove the top screw (A), and loosen the other screw (B). This will allow you to flex the EP drive.

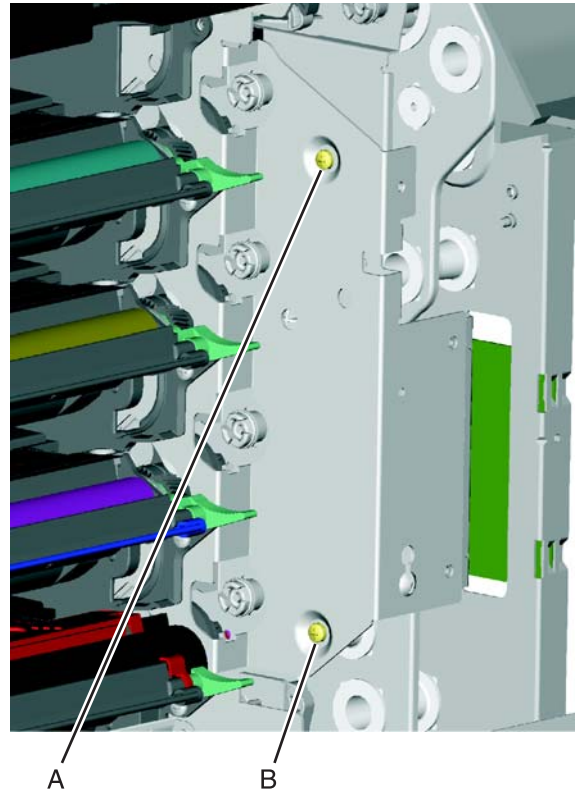

**4.** Remove the two screws (C).

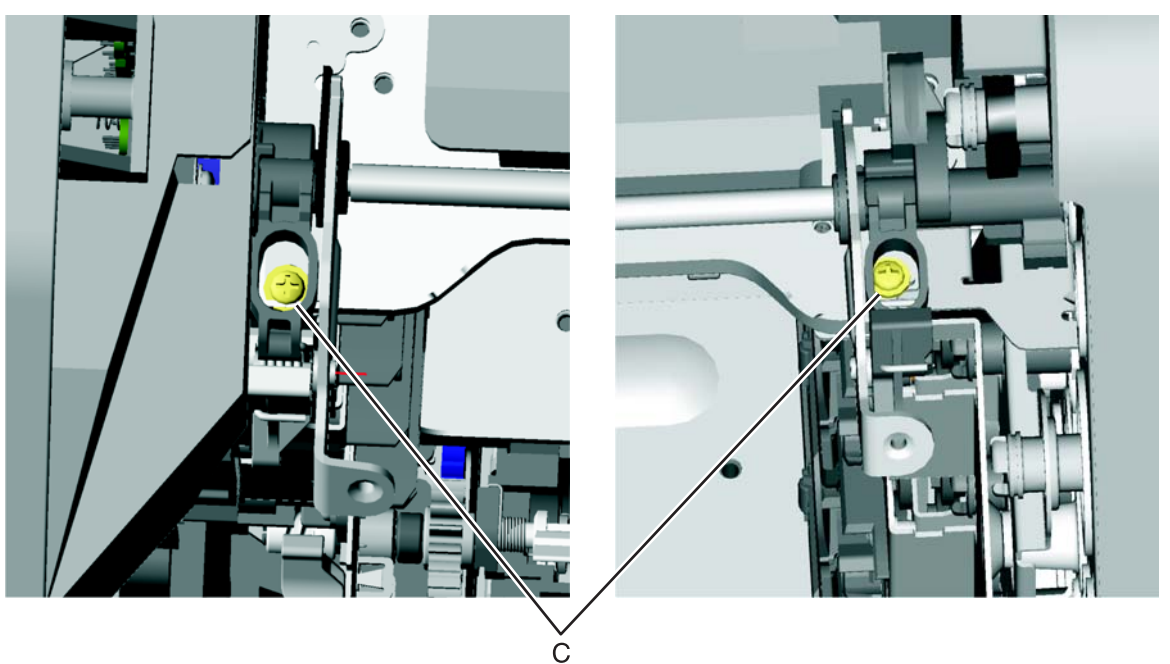

5. Rotate the camshaft up using the camshaft actuator handle (D) so you can access the other two screws (E), and remove them.

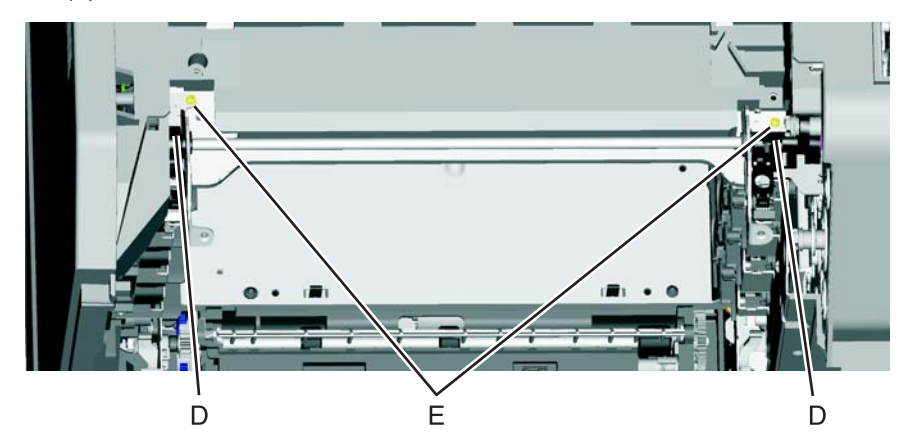

6. Flex the EP drive assembly to remove the right side of the camshaft from the boss (F) and lift to remove the camshaft.

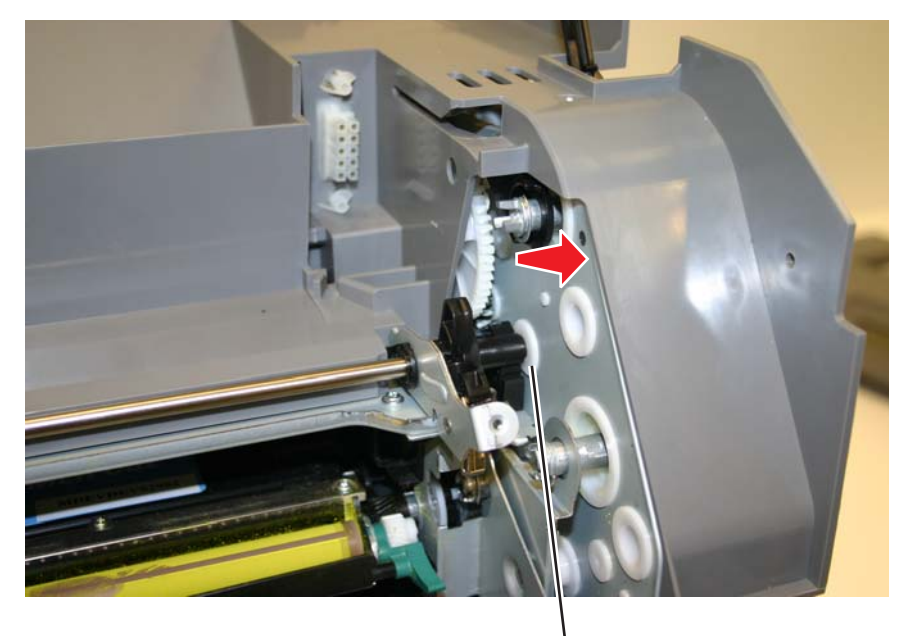

F

### Installation notes:

1. On the left side, align the mark on the idler gear (A) with the mark on the camshaft gear (B), and slide the camshaft into place, meshing the gears on the left side.

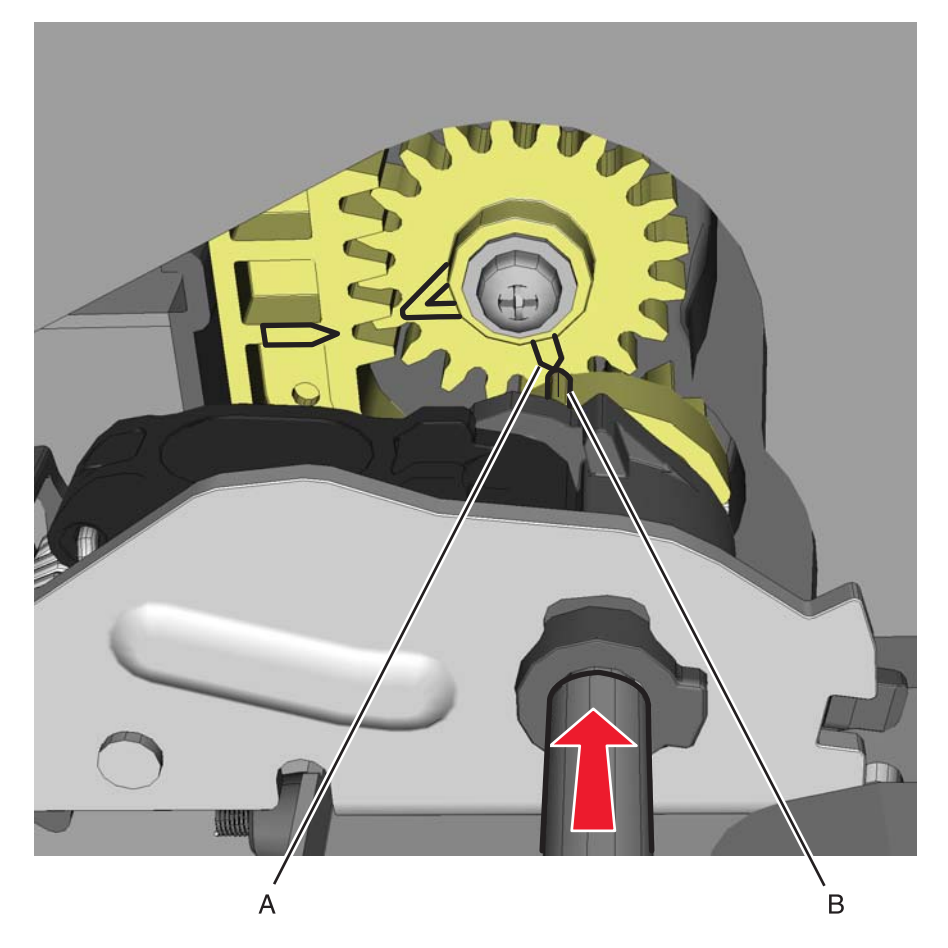

2. Rotate the camshaft up using the camshaft actuator handle (C), and make sure the gears on the right side mesh so the first gear tooth of the camshaft aligns with the first two gear teeth of the EP drive actuator rack (D).

Note: Make sure the actuator rack on the EP drive is all the way back.

**3.** Flex the EP drive on the right to seat the end of the shaft into the boss (E) on the EP drive.

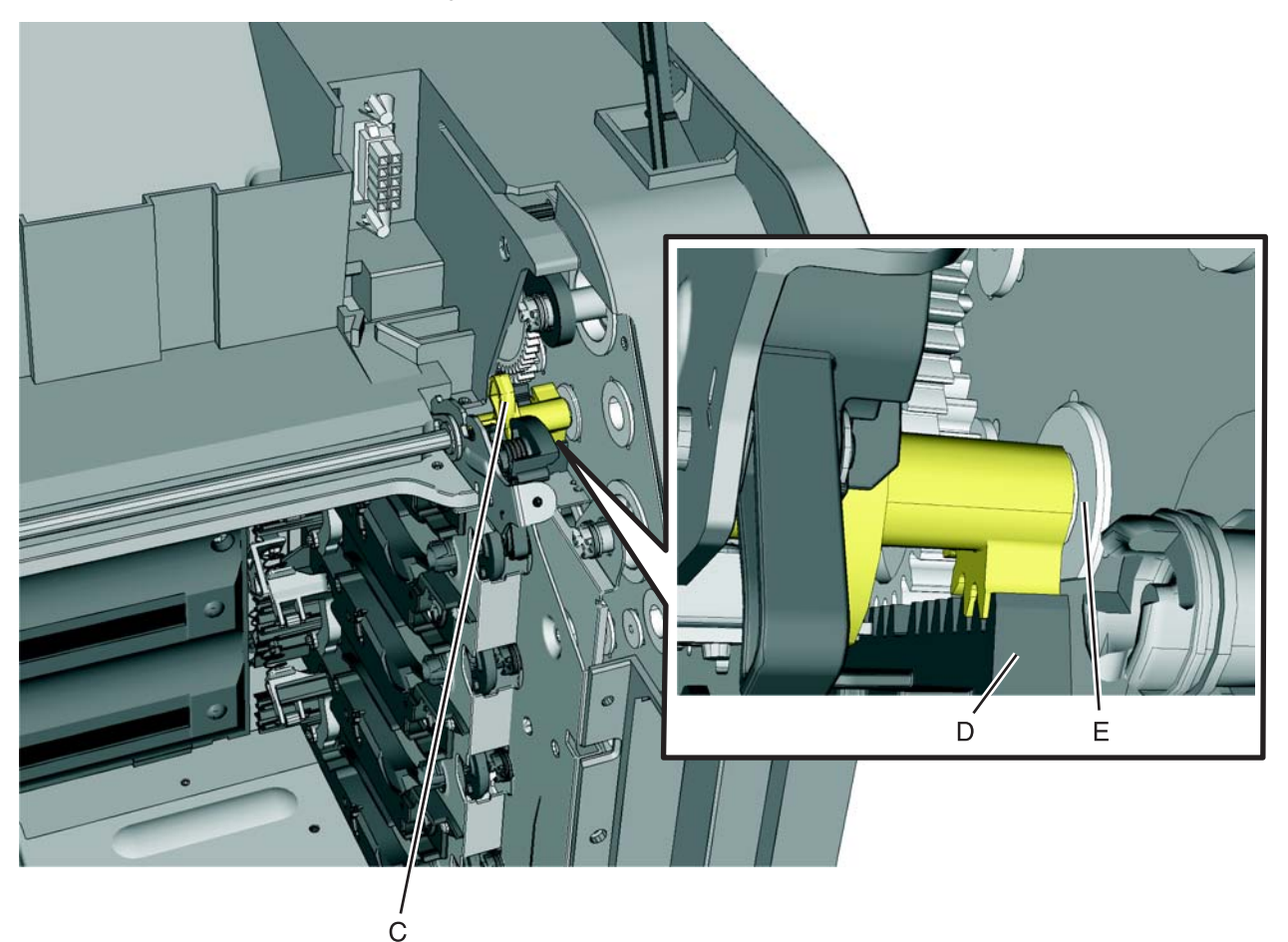

**4.** Rotate the camshaft up using the camshaft actuator handle (F) so you can access the other two screws (G), and remove them.

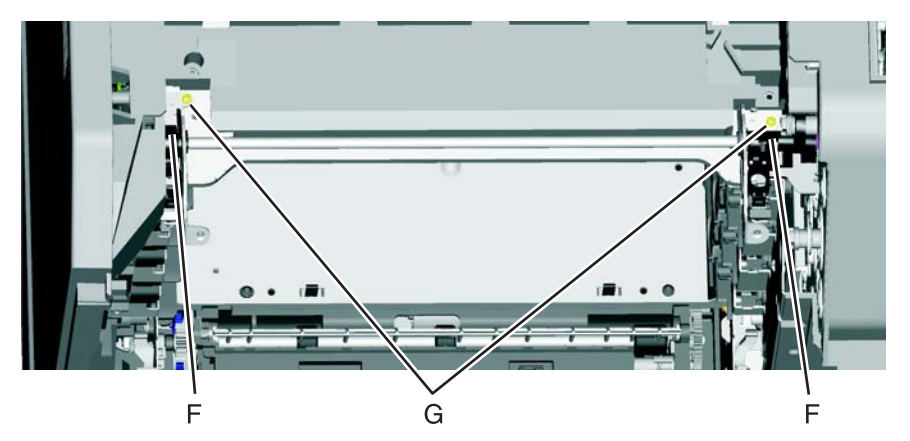

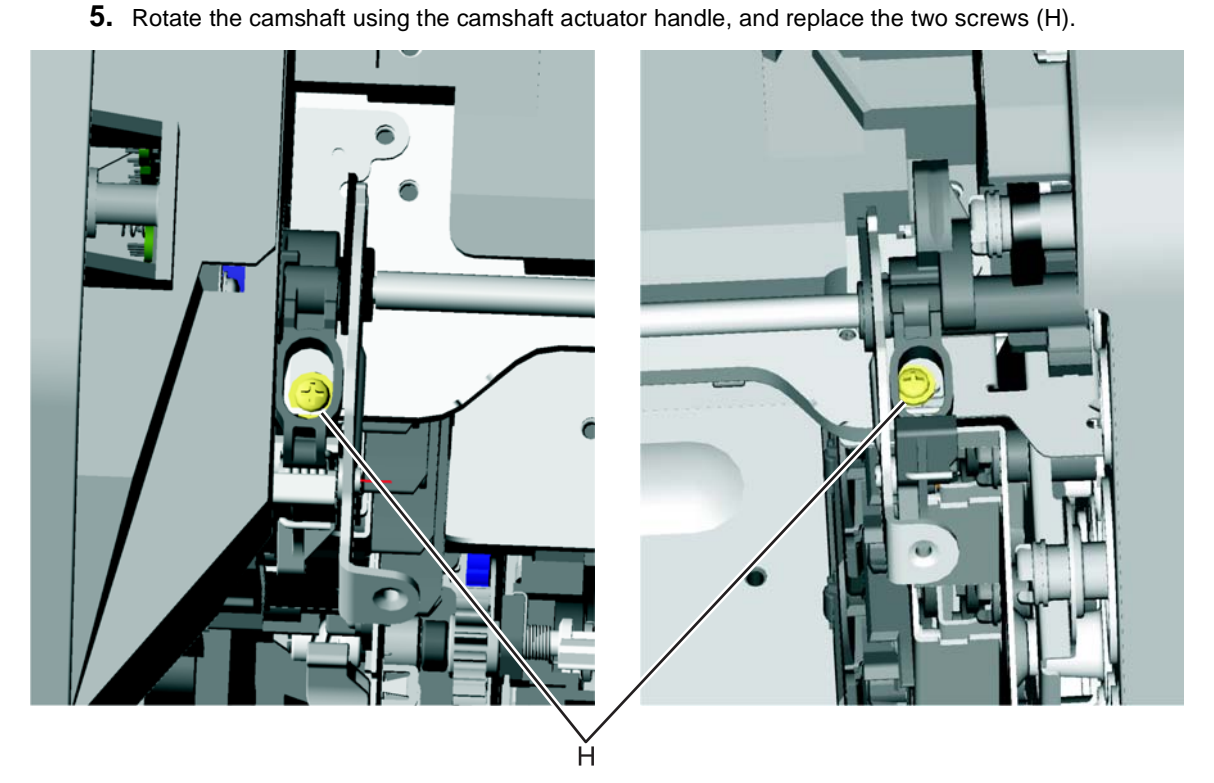

- **6.** Replace the screw in the EP drive that allowed you to flex the EP drive, and tighten the other screw (see step 4 of the removal).
- 7. Replace the top access cover assembly
- 8. Replace the fuser, the cartridges, and close the covers.

See "Transfer module" on page 7-5 for the part number.

- 1. Open the top access cover.
- 2. Open the front access door.
- 3. Disconnect the transfer module cable (A).
- 4. Press the two tabs (B) to release the front access cover assembly.
- **5.** Press the two tabs (C) on either side of the transfer module, and lift out the transfer module. **Note:** Leave the photoconductor units on the transport belt when removing.

**Warning:** To avoid damaging the photoconductor drum, place the transfer module with the photoconductor units on a clean surface. Never expose the photoconductor units to light for a prolonged period of time. Place a clean, dry cloth over the transfer module and photoconductor units until they are required.Lower the front access door cover.

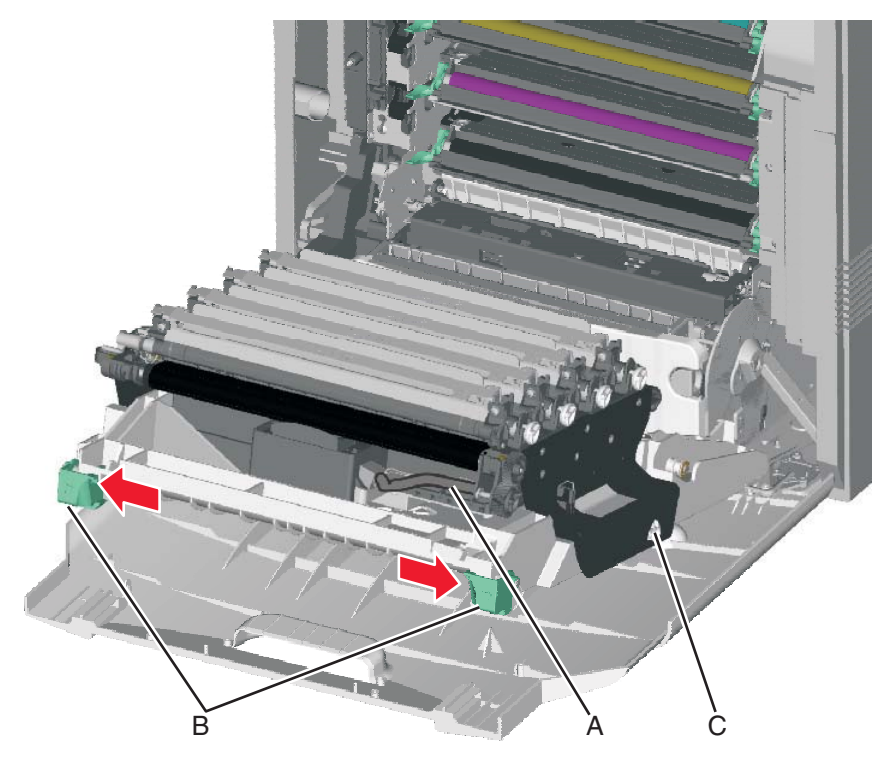

**Note:** If you are removing the transfer module to access another part, leave the photoconductor units attached, and you are done. If you need to replace the transport belt, continue with the next step to remove the separate photoconductor units.

- 6. Remove the photoconductor units. Lift the right end handle (D) of the photoconductor unit, releasing from the mount.
- 7. Lift the unit up and away from the left side of printer, ensuring the left end of the photoconductor is released from the holding pin (E).

D

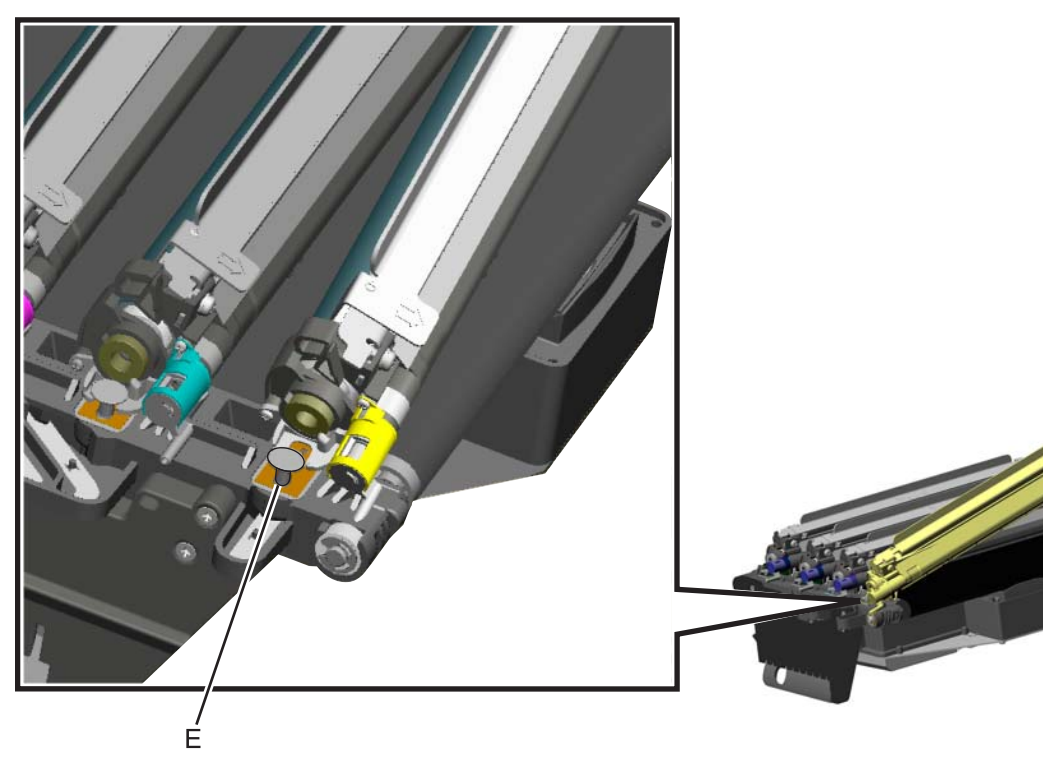
#### Transport cable removal

- 1. Remove the LVPS. See "Low-voltage power supply (LVPS) removal" on page 4-106.
- 2. Disconnect the transfer module cable (transport cable) (A).
- **3.** Press the two tabs (B) to release the front access cover assembly.
- **4.** Press the two tabs (C) on either side of the transfer module, and lift out the transfer module. **Note:** Leave the photoconductor units on the transport belt when removing.

**Warning:** To avoid damaging the photoconductor drum, place the transfer module with the photoconductor units on a clean surface. Never expose the photoconductor units to light for a prolonged period of time. Place a clean, dry cloth over the transfer module and photoconductor units until they are required.Lower the front access door cover.

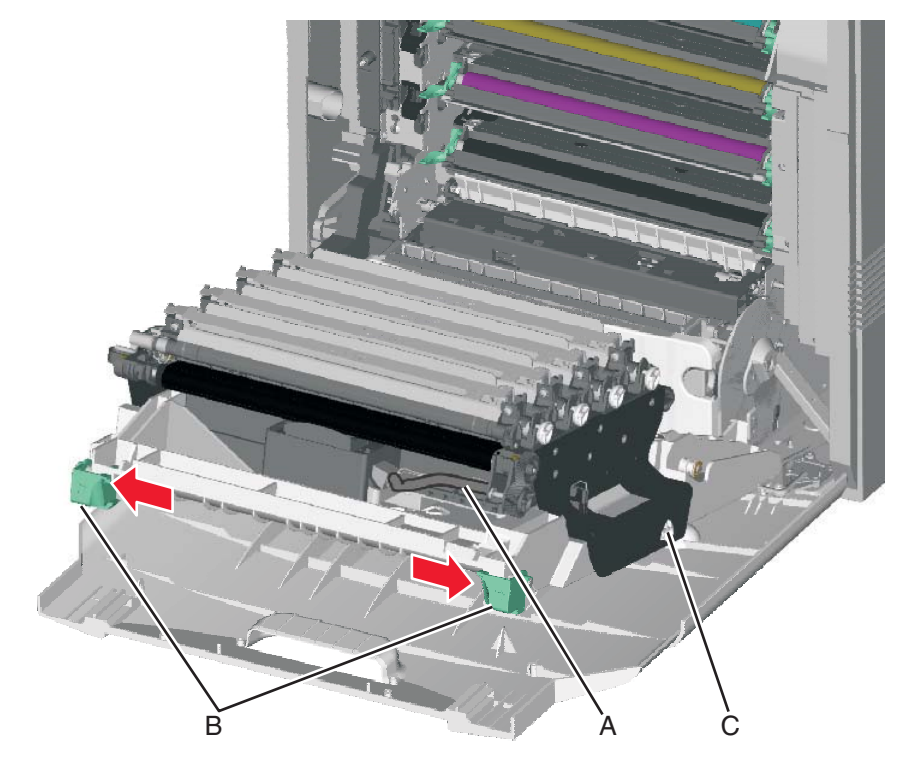

Disconnect the transport cable from the system board at JTPS1 connector (D).
Note: The cable connector on the system board end of the cable is smaller than the connector on the front access door, and it may be easier to get that end through the openings.

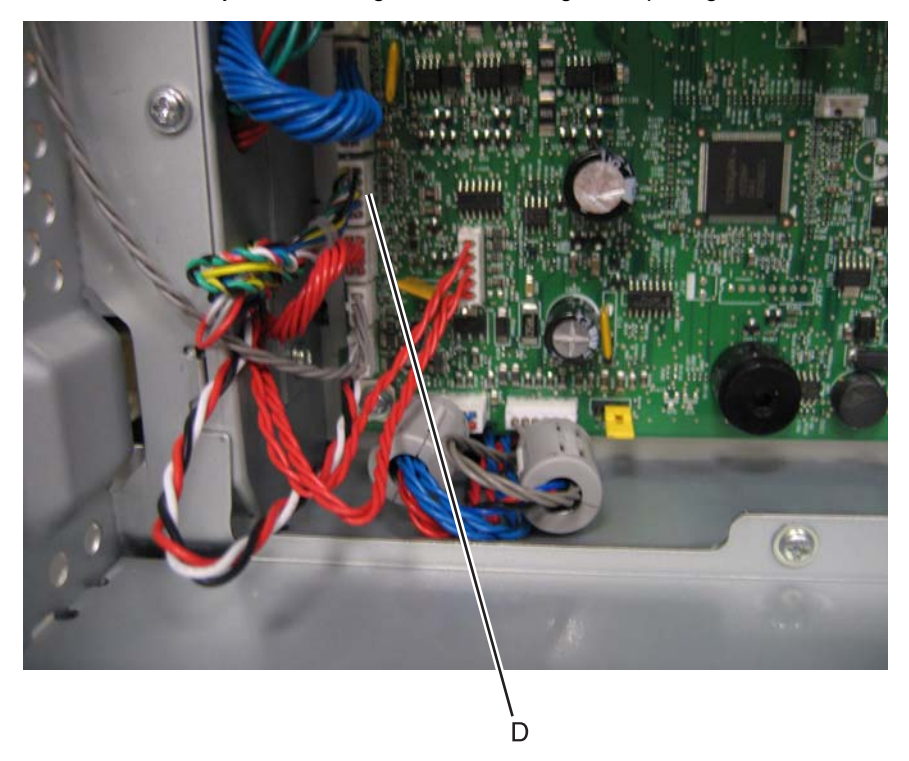

- 6. Extract the cable through the opening in the frame to the right side of the printer (E).
- 7. Remove the cable from the five cable restraints (F).
- 8. Remove the cable from the three openings in the cable channel (G) on the right side of the front access door.

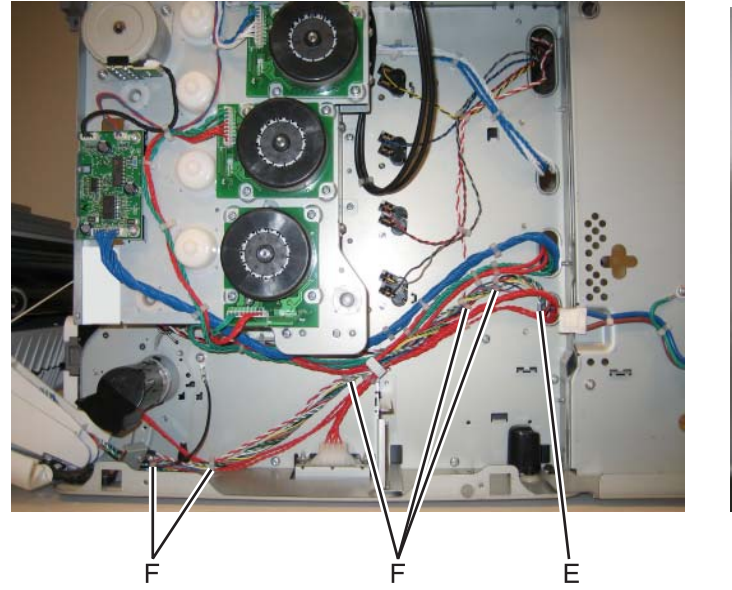

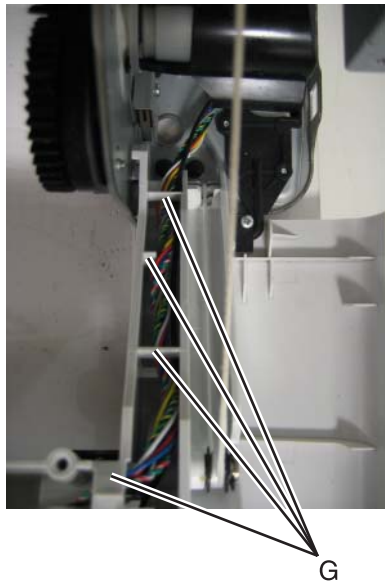

**9.** Remove the six screws (H) from the cable shield.

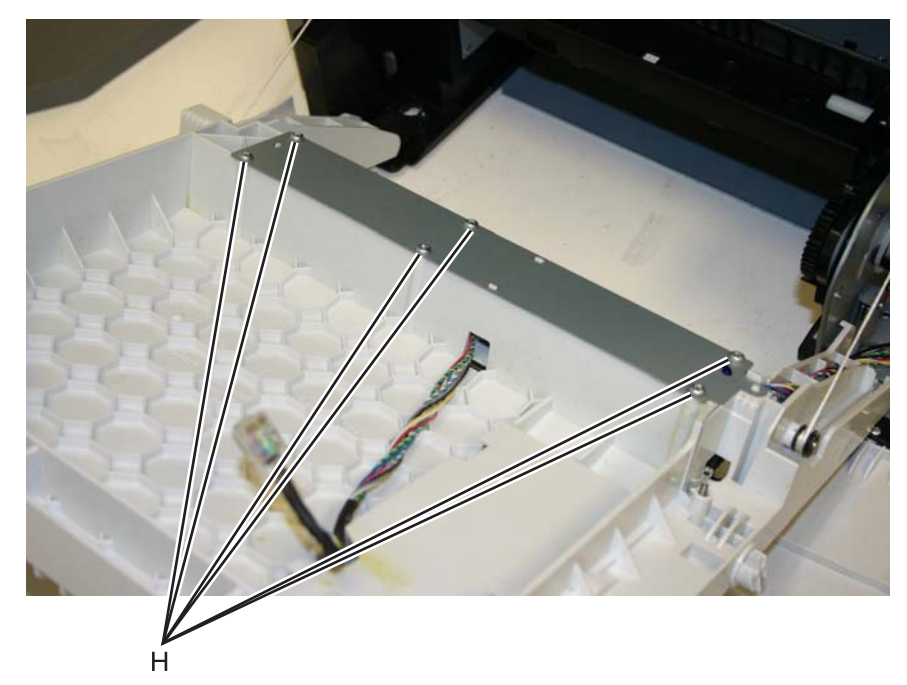

**10.** Remove the cable through the cable channel (J).

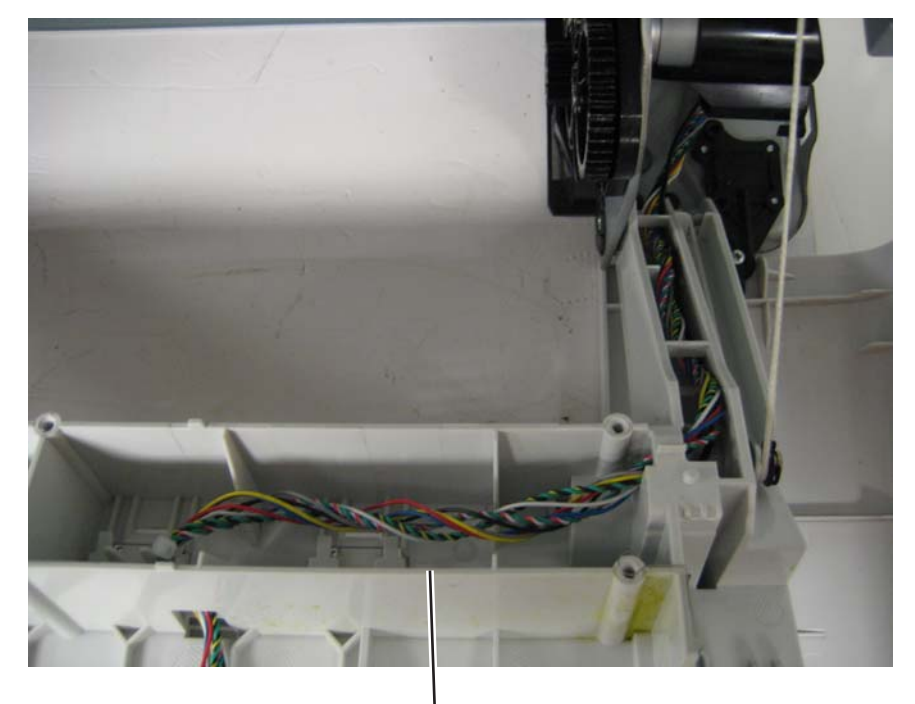

7526

### Transport motor cable removal

- 1. Remove the right cover. See "Right cover removal" on page 4-39.
- 2. Disconnect the cable from the transport motor drive (A).
- **3.** Disconnect the cable from the transport motor (B).

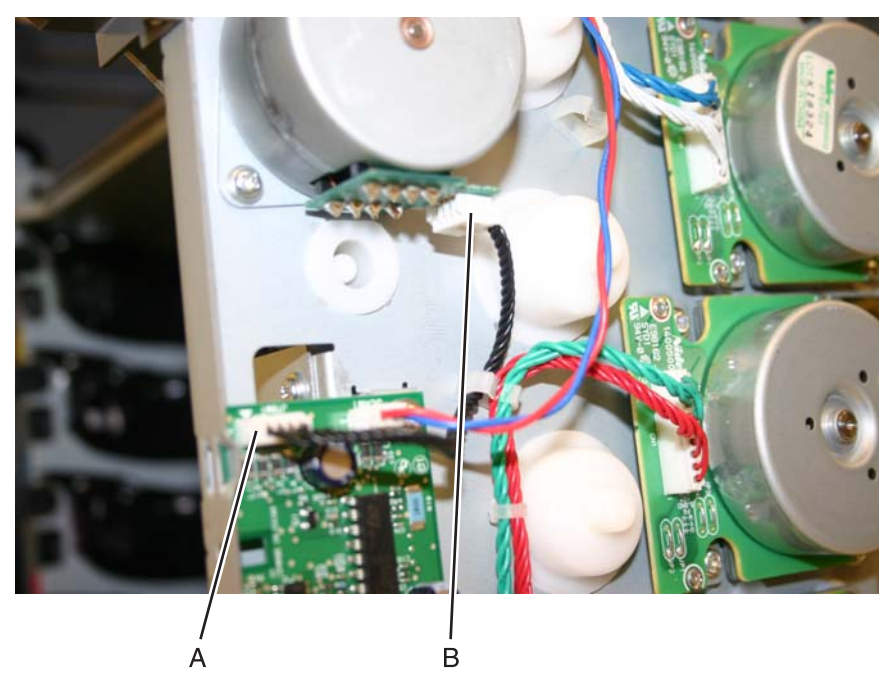

4. Remove the cable.

- 1. Remove the top access cover assembly. See "Top access cover assembly removal" on page 4-41.
- 2. Place the top access assembly on a soft link-free cloth with the touchscreen facing down.
- **3.** Remove the six smaller screws (A) securing the position guide.

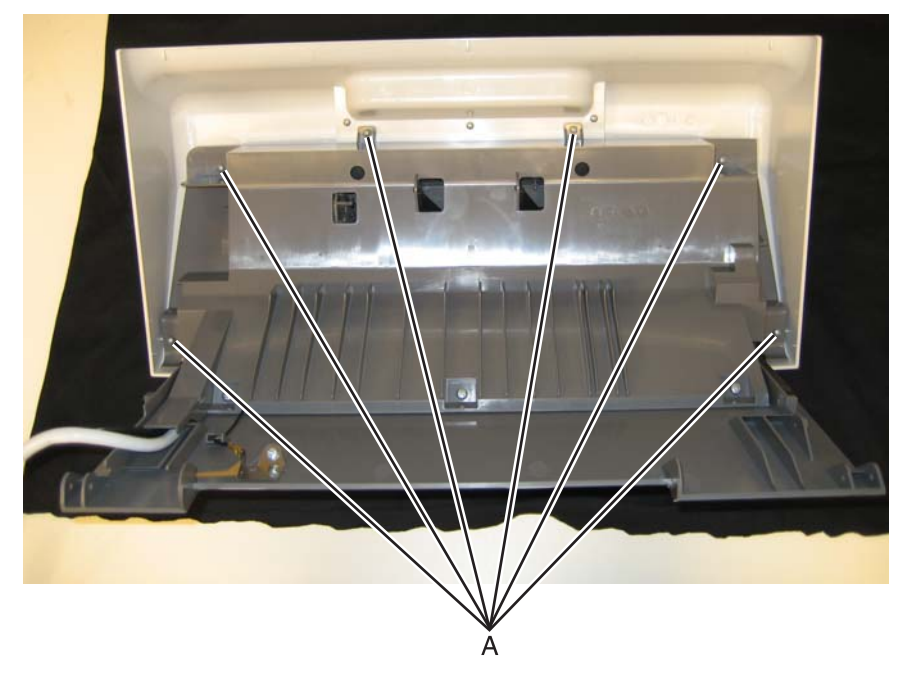

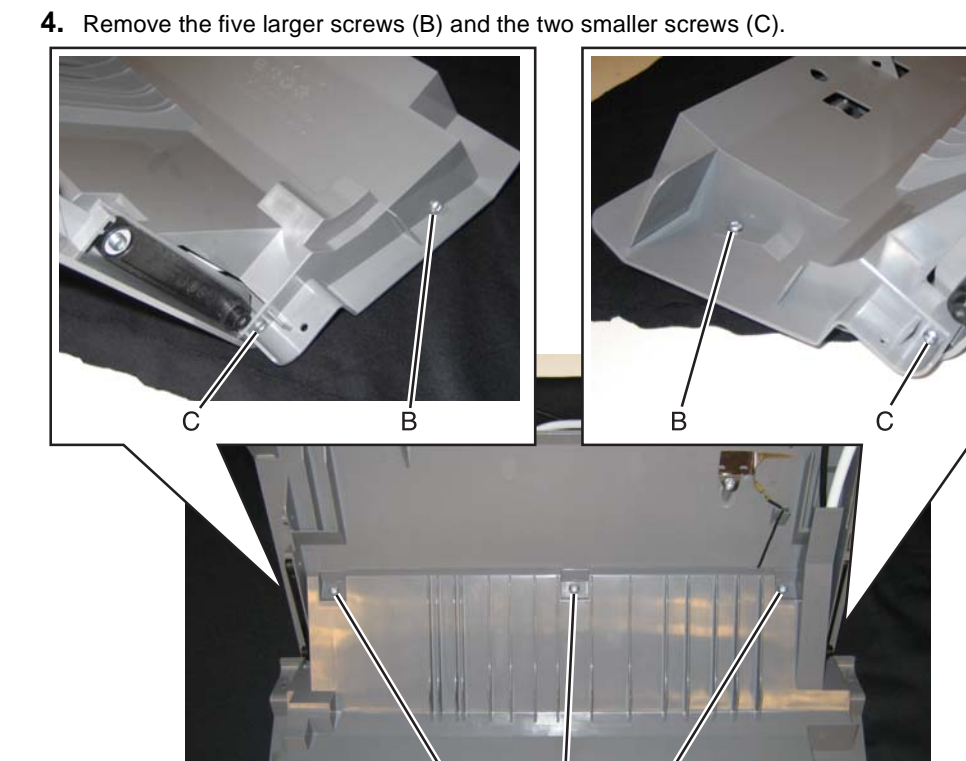

R

2

B

- **5.** Lift the position guide, so you can access the cables.
- 6. Flip open the lock (D) on the wide ribbon cable, and remove the cable from the connector.

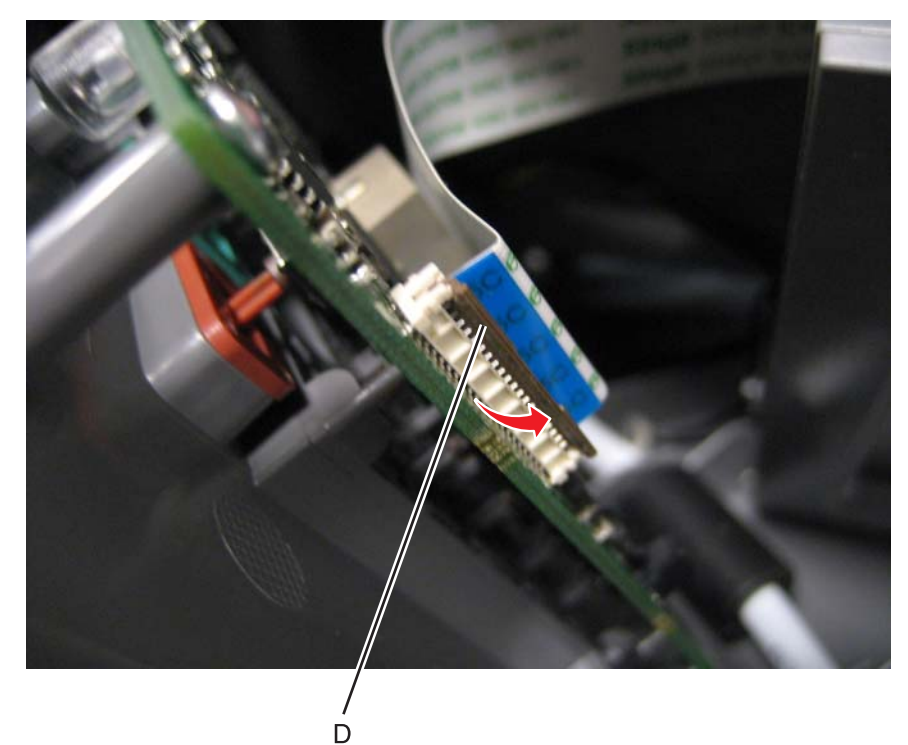

- 7. Carefully pull the display cable (E) straight out to disconnect it.
- **8.** Remove the screw (F) and disconnect the ground cable.

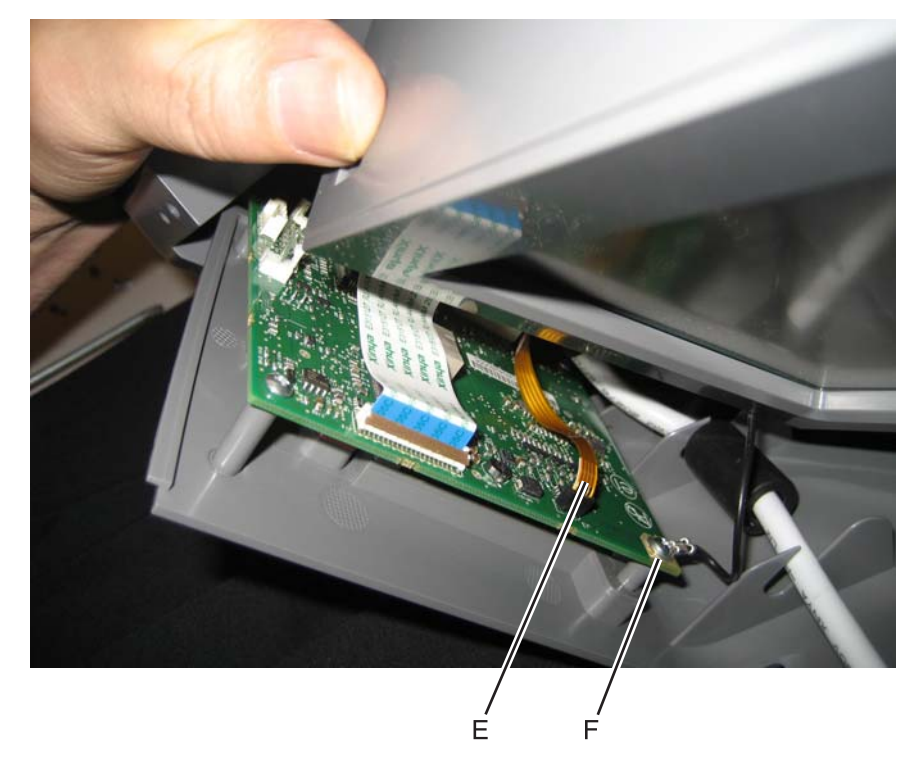

**9.** Remove the position guide.

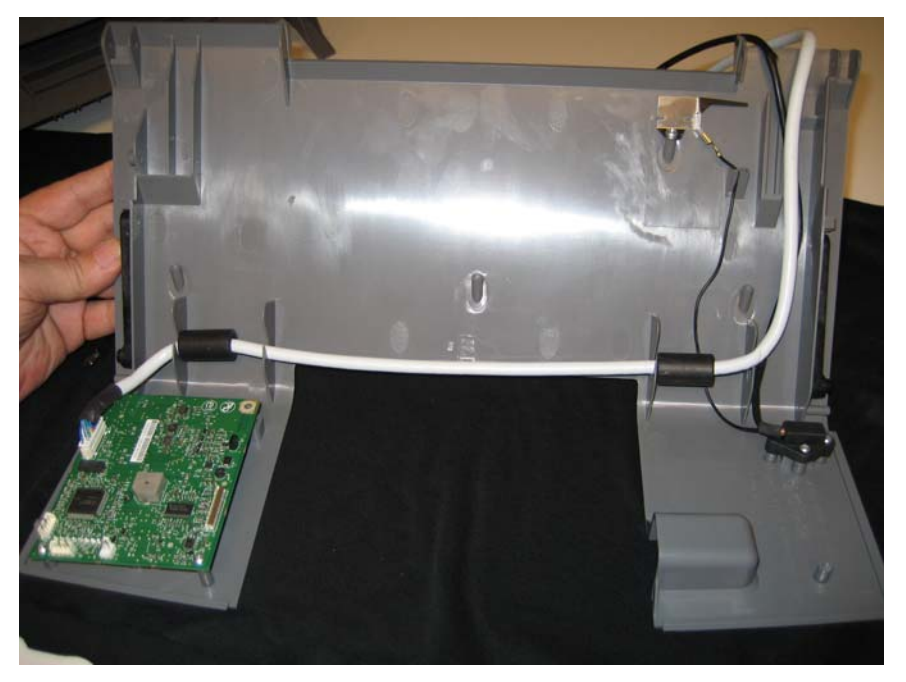

- **10.** Disconnect the UICC cable (F).
- **11.** Remove the three screws (G) from the operator panel card.

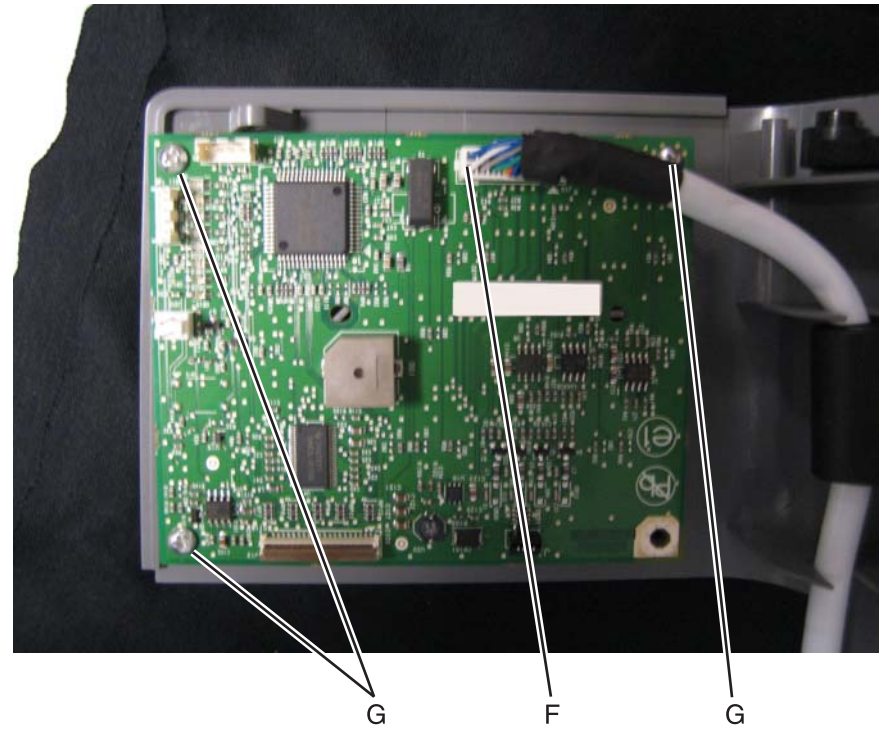

**12.** Remove the UICC card.

- 1. Remove the top access cover assembly. See "Top access cover assembly removal" on page 4-41.
- 2. Place the top access assembly on a soft link-free cloth with the touchscreen facing down.
- **3.** Remove the six smaller screws (A) securing the position guide.

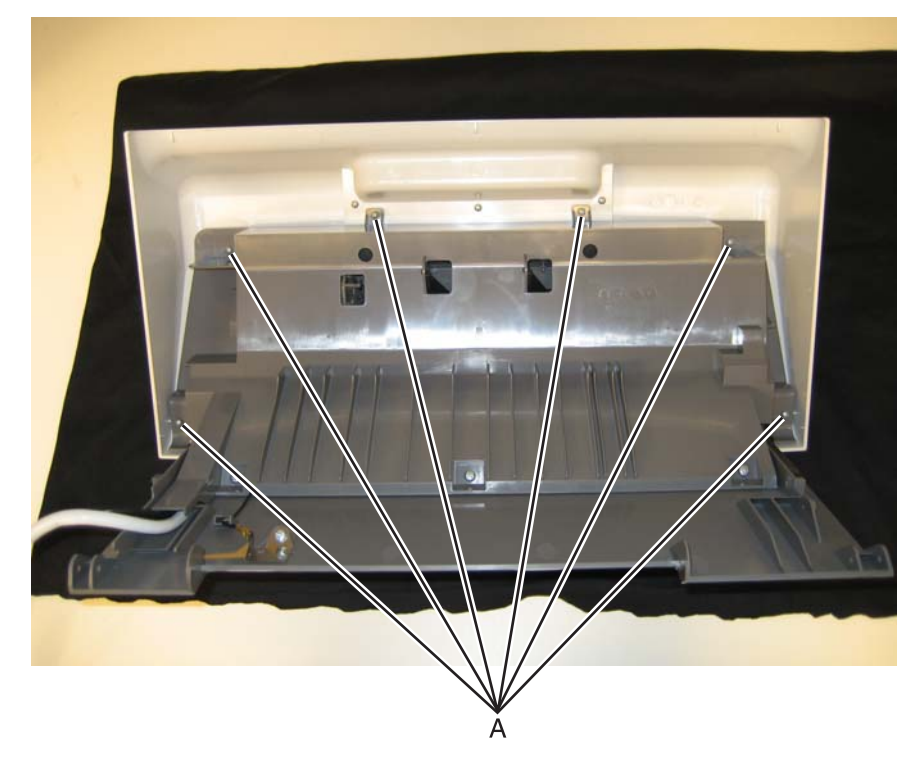

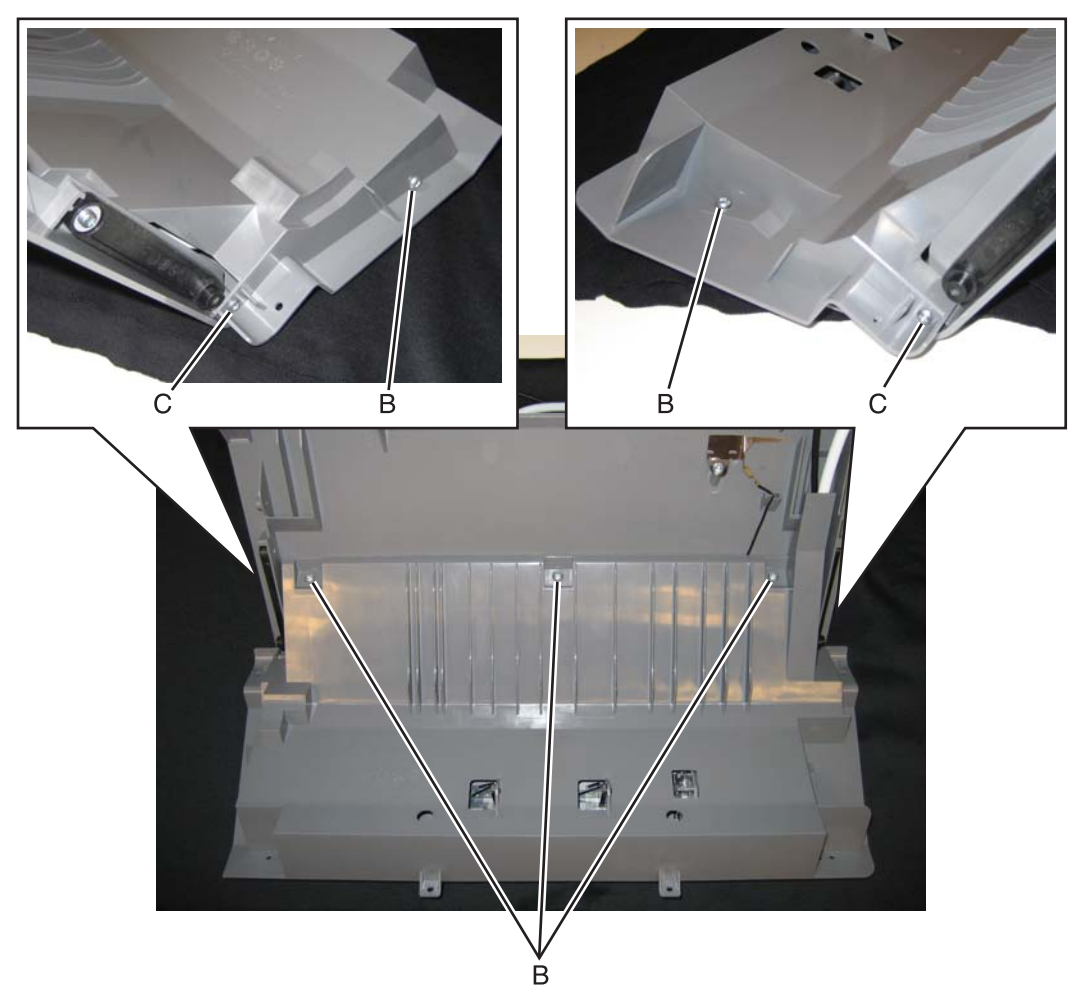

4. Remove the five larger screws (B) and the two smaller screws (C).

**5.** Lift the position guide, so you can access the cables.

6. Flip open the lock (D) on the wide ribbon cable, and remove the cable from the connector.

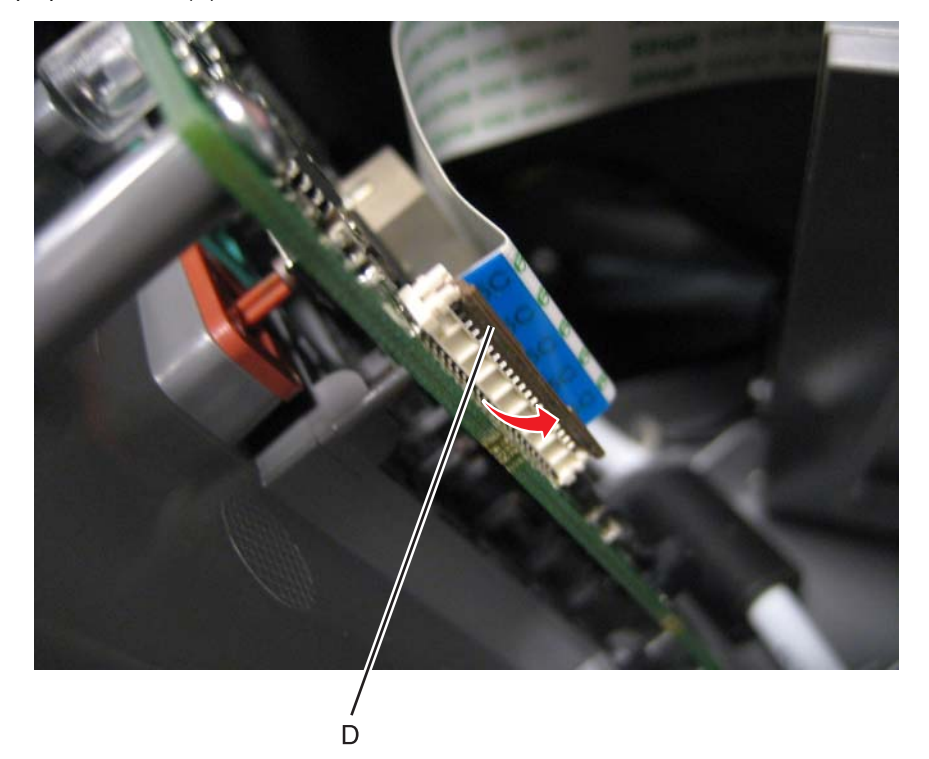

- 7. Disconnect the display cable (E) by pulling it straight out.
- 8. Remove the screw (F) and disconnect the ground cable.

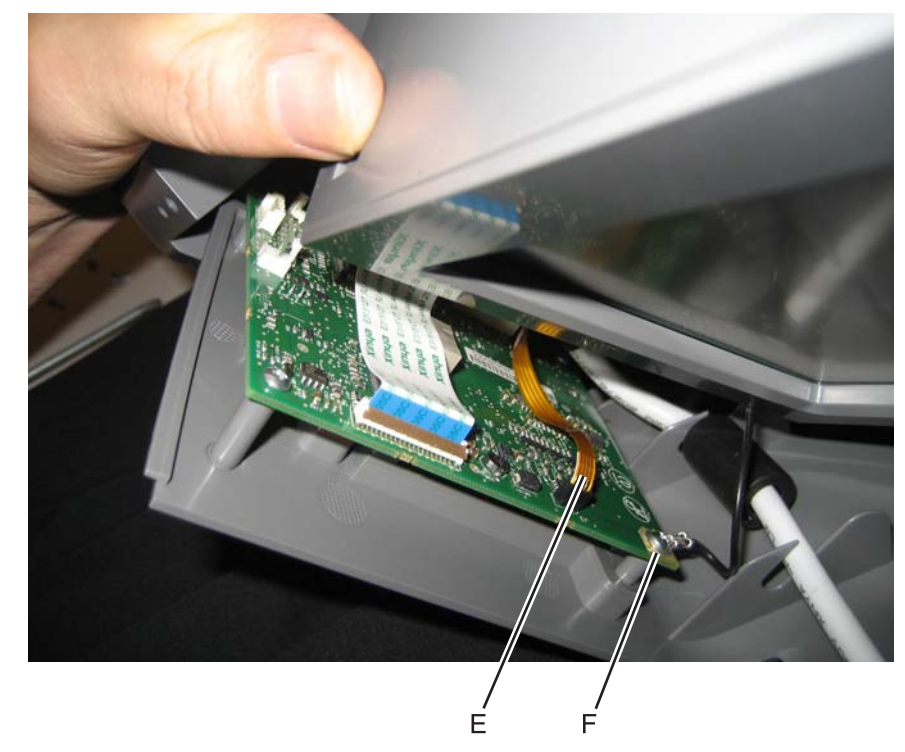

**9.** Remove the position guide.

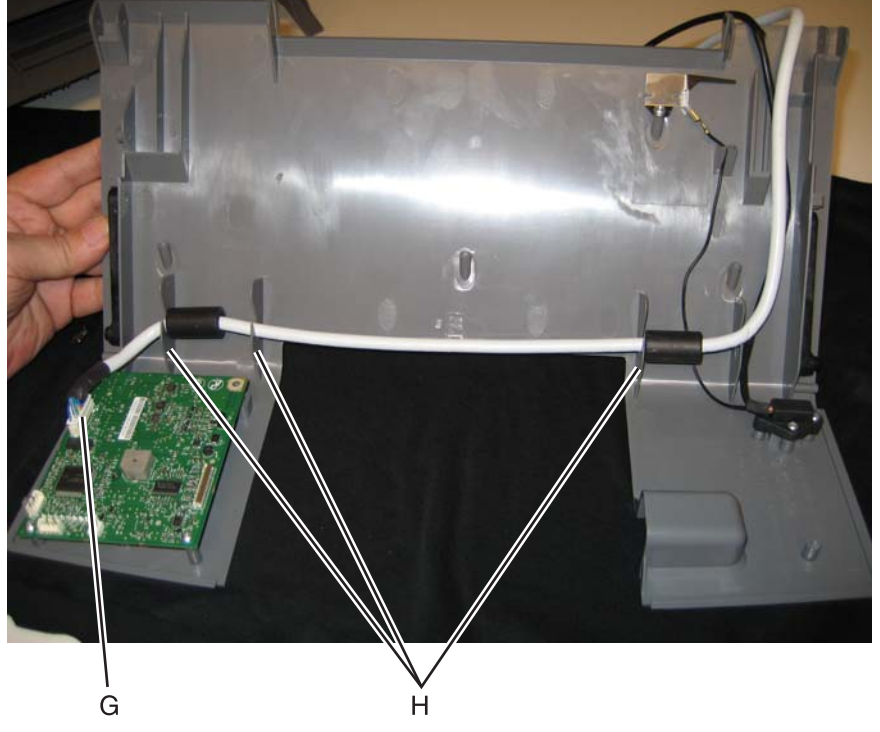

**10.** Disconnect the UICC cable (G), and remove the cable from the cable retainers (H).

11. Remove the UICC card.

- 1. Remove the top access cover. See "Top access cover assembly removal" on page 4-41.
- 2. Place the top access assembly on a soft link-free cloth with the touchscreen facing down.
- **3.** Remove the six smaller screws (A) securing the position guide.

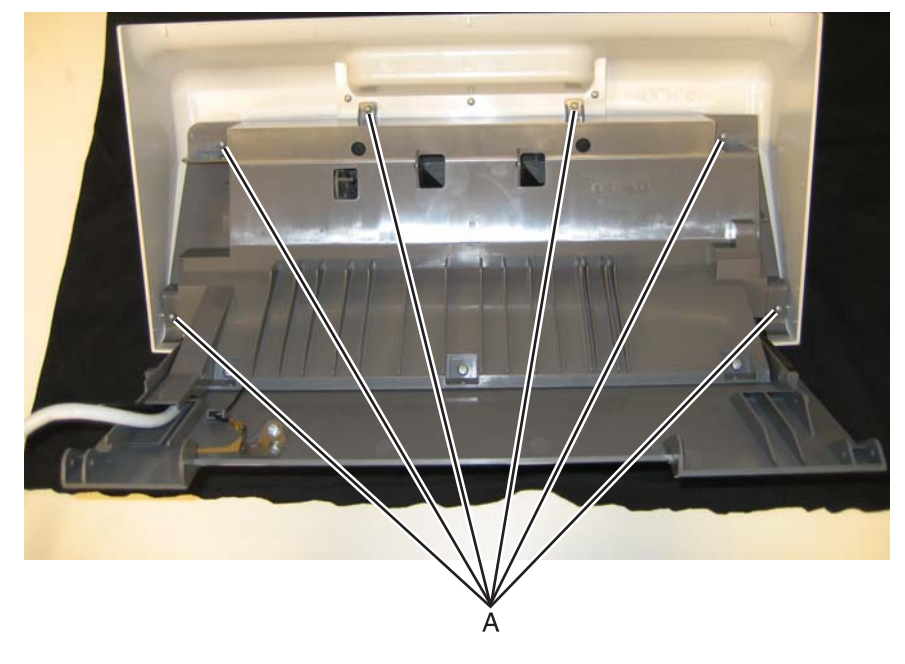

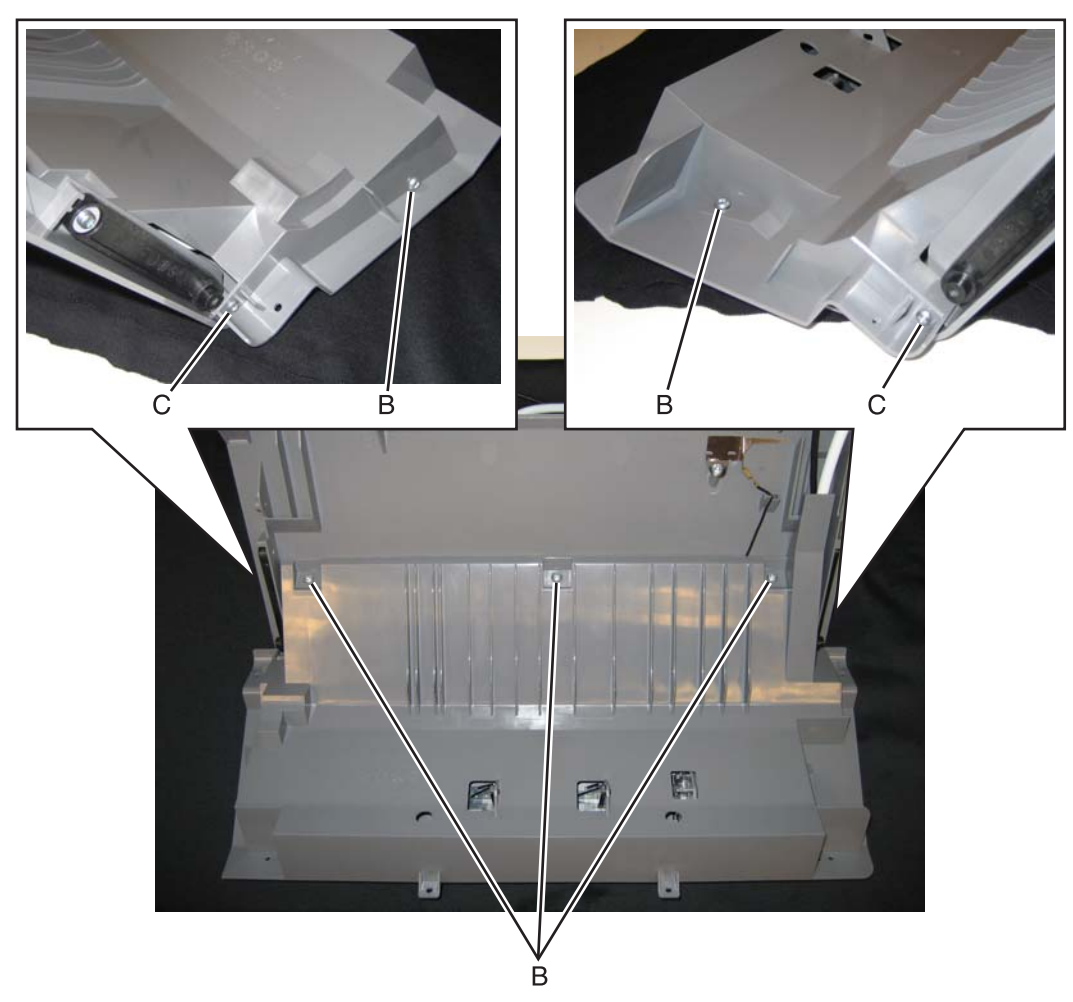

4. Remove the five larger screws (B) and the two smaller screws (C).

5. Lift the position guide, so you can access the cables.

6. Flip open the lock (D) on the wide ribbon cable, and remove the cable from the connector.

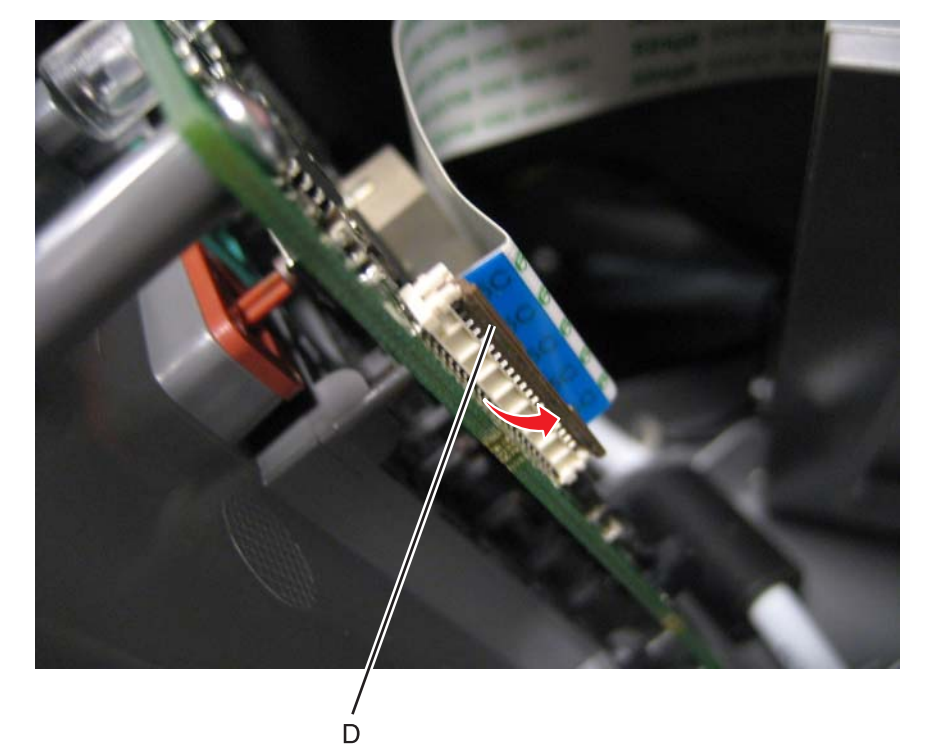

- 7. Disconnect the display cable (E) by pulling it straight out.
- 8. Remove the screw (F) and disconnect the ground cable.

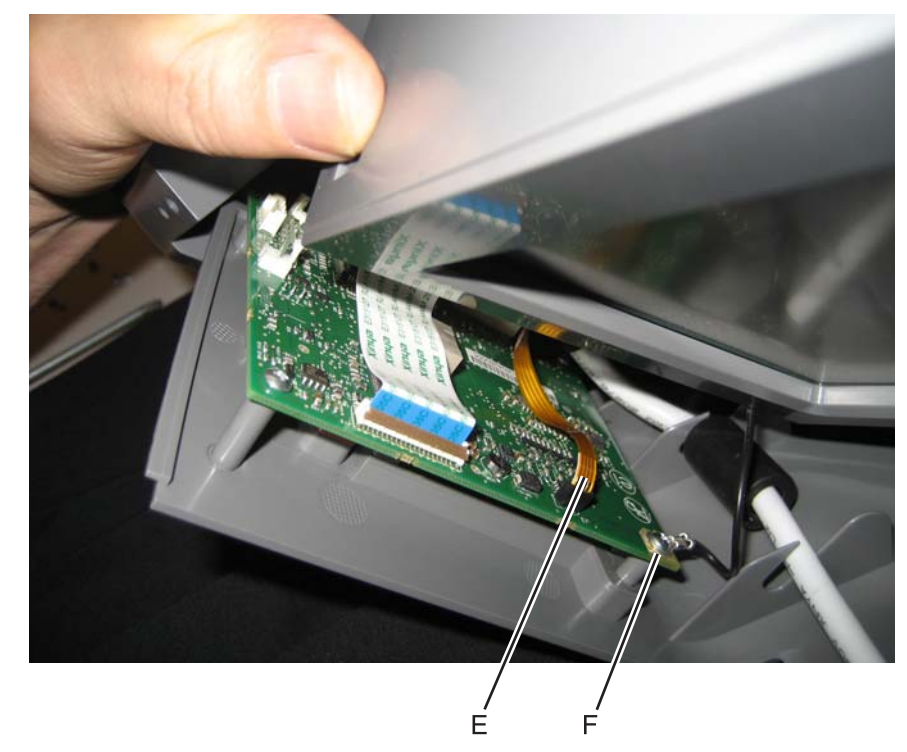

**9.** Remove the position guide.

- **10.** Disconnect the USB ground cable (G). **Note:** Take note of the routing of the ground cable.
- **11.** Remove the two screws (H) that secure the USB connector.

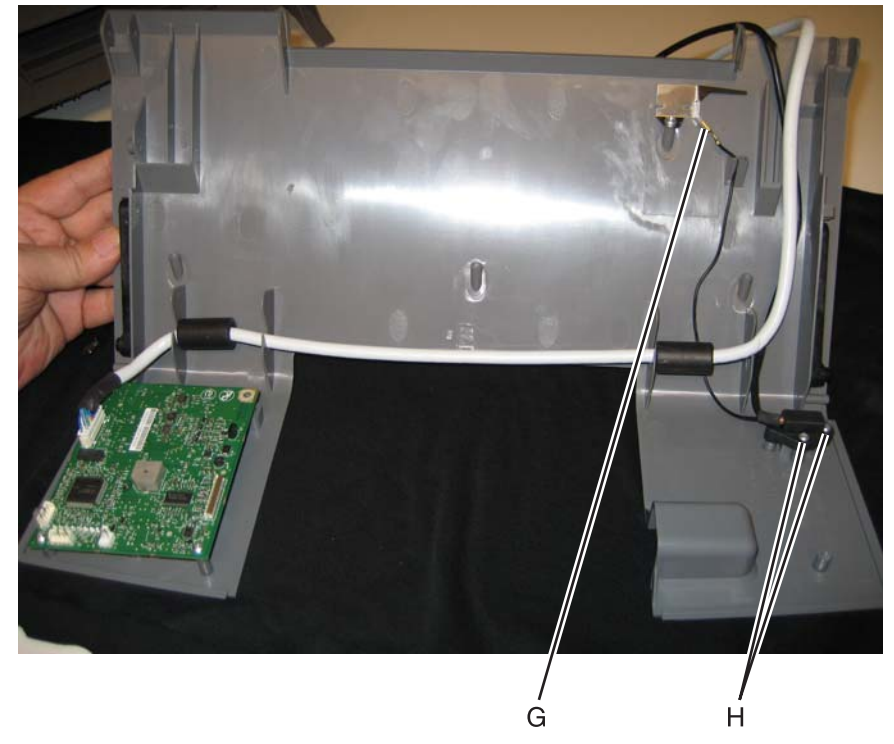

**12.** Remove the USB connector cable, the ground cable, and the connector.

Not a FRU.

- **1.** Press the waste toner release latch (A).
- 2. Swing the front of the waste toner assembly away from the printer and remove.

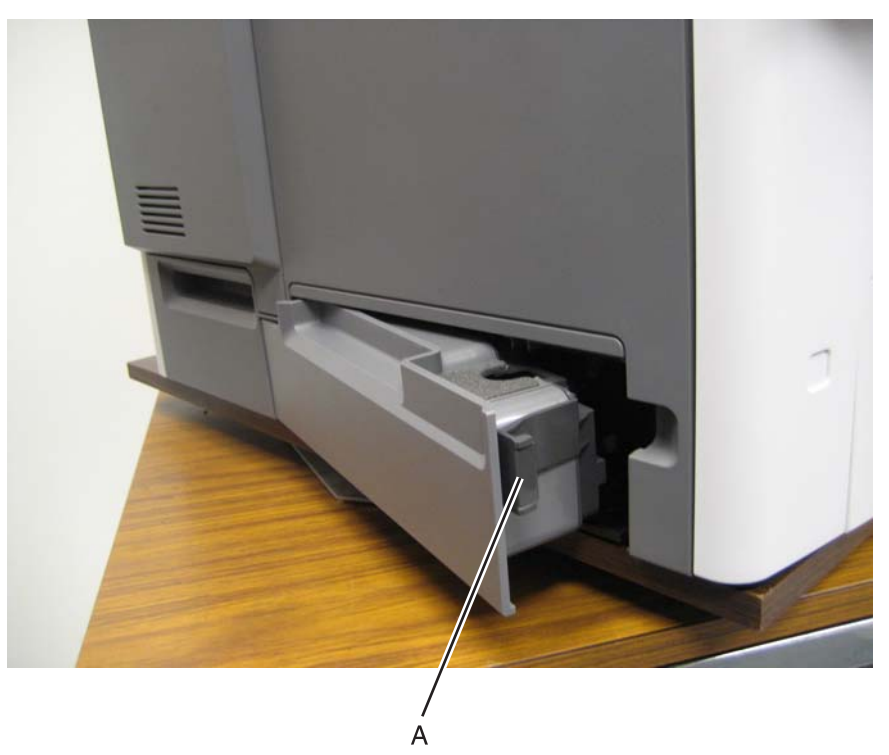

#### Wireless network antenna removal

- 1. Remove the wireless network card. see "Wireless network card removal" on page 4-193.
- 2. Disconnect the wireless network antenna cable (A) from the wireless network card.

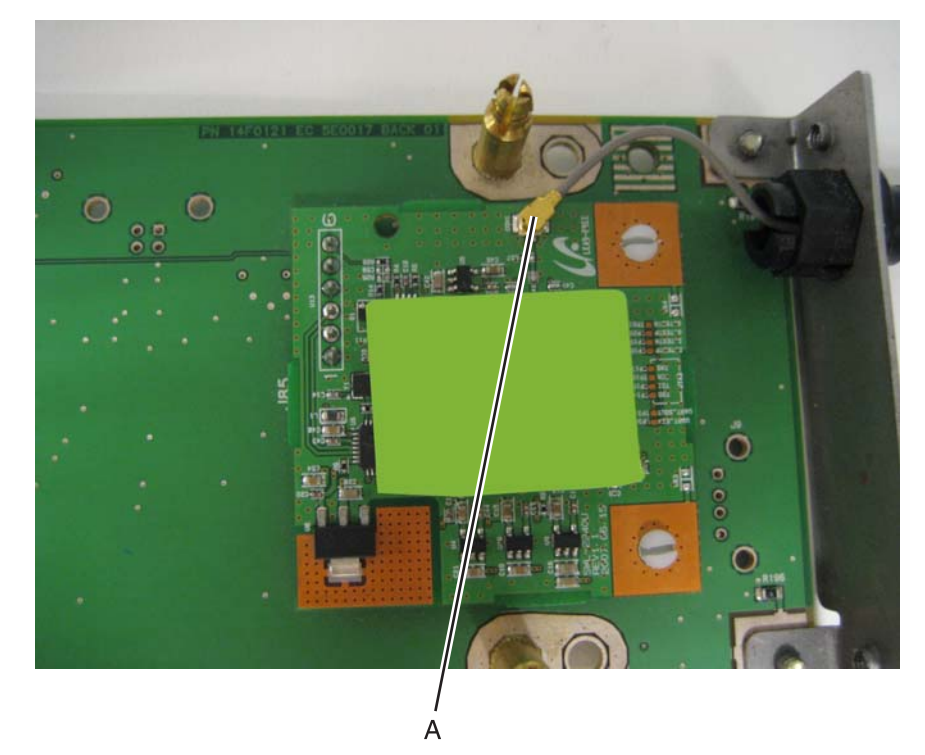

3. With pliers, squeeze the inner tabs (B), and pull the antenna out.

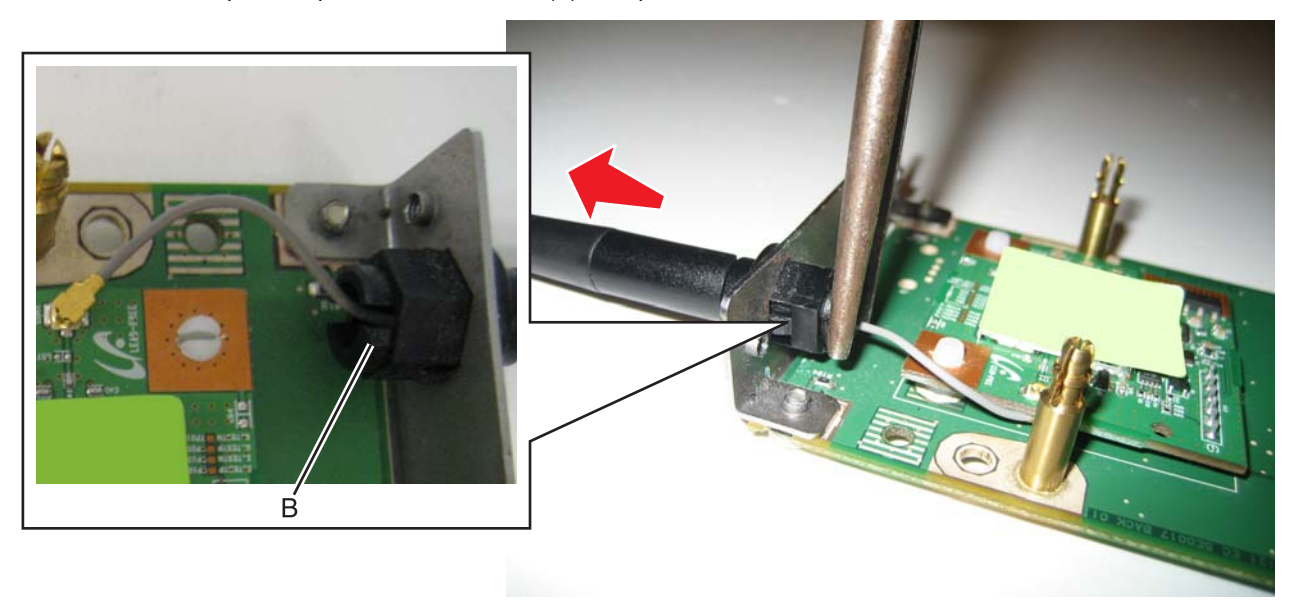

4. Pull the cable through, and remove the antenna with the cable.

#### Wireless network card removal

- 1. Remove the rear frame cover. See "Rear frame cover removal" on page 4-38.
- 2. Squeeze the connector (A) to disconnect the wireless cable from the system board at J5.

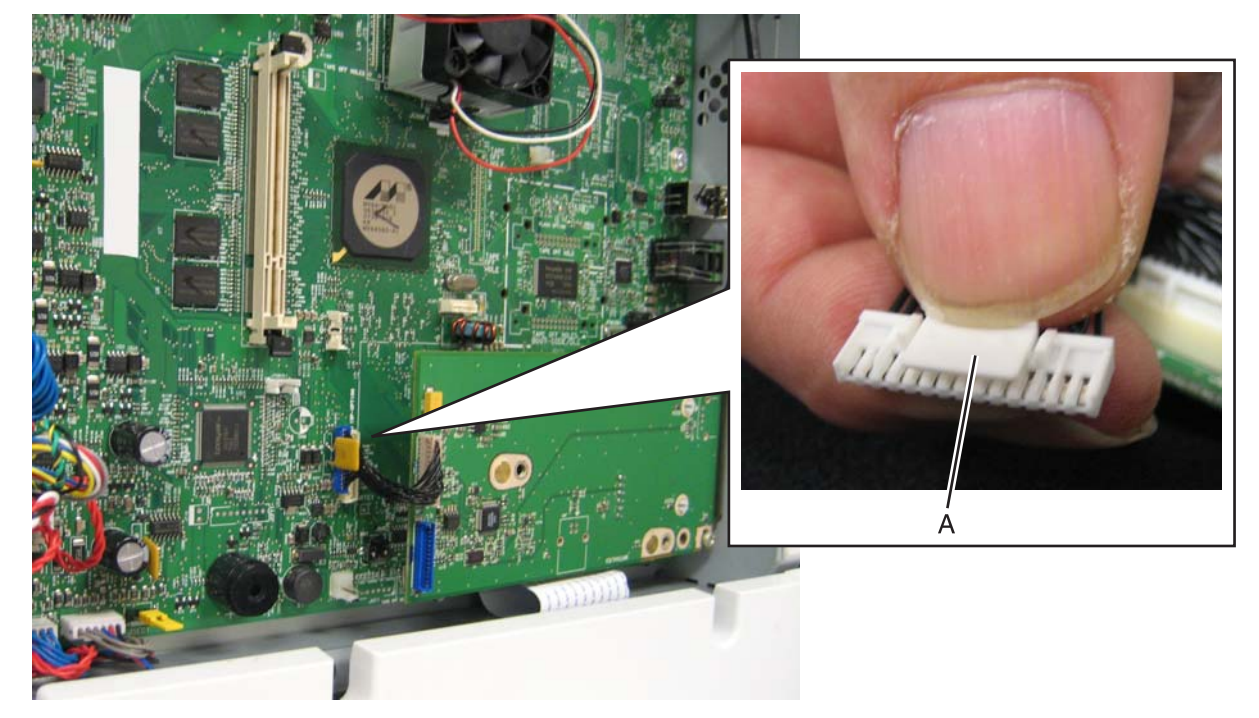

- **3.** Open the left door cover.
- 4. Remove the two screws (B) that secure the card into place.

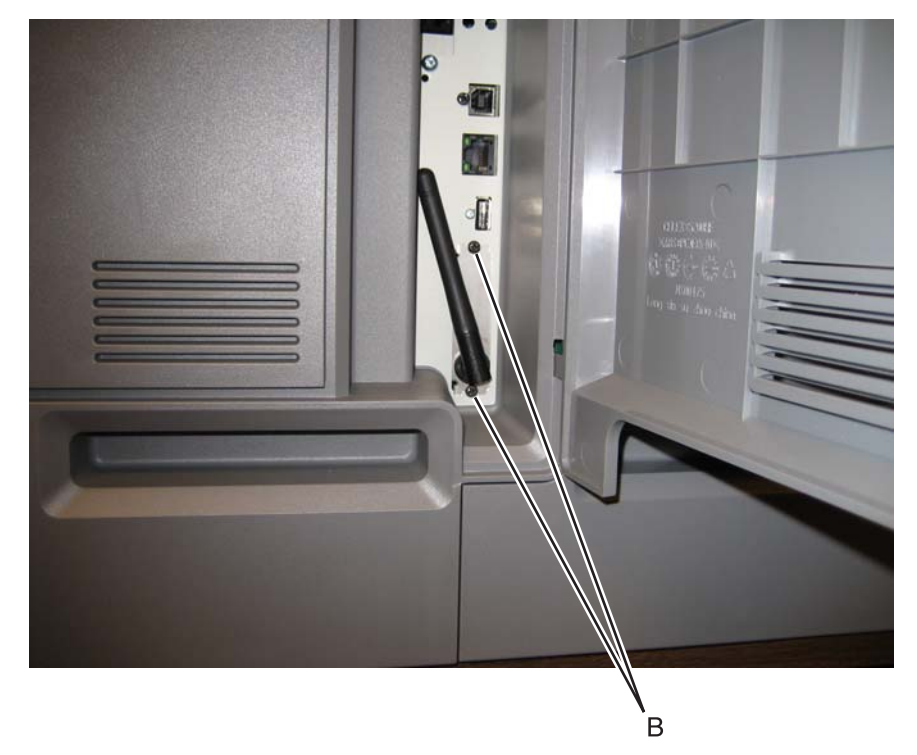

**5.** *Pop* the posts (C) on the card from the sockets (holes) in the system board.

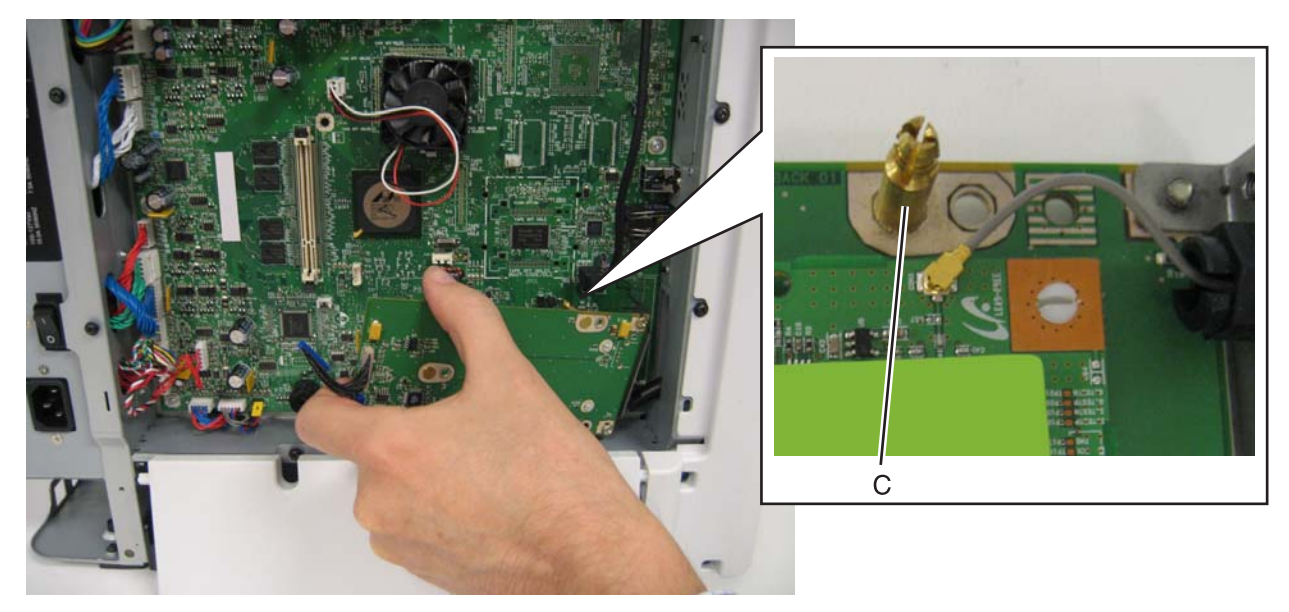

**Note:** If you are removing the wireless network card to access another part, leave the antenna attached to the card, and you are done. If you need to replace the wireless network card FRU, continue with the next step to remove the separate wireless network antenna FRU.

6. Remove the wireless network antenna. See "Wireless network antenna removal" on page 4-192.

# Scanner flatbed and automatic document feeder (ADF)

### ADF front cover removal

- **1.** Open the ADF front cover.
- **2.** Remove the two screws (A).

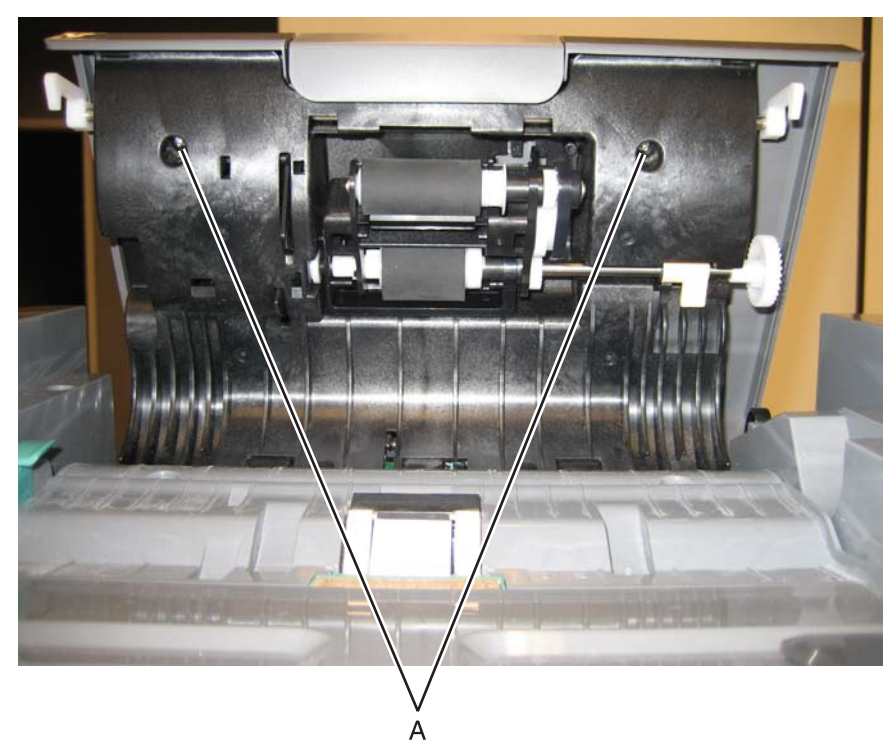

- **3.** Close the ADF front cover.
- **4.** Separate the cover from the ADF case assembly by pressing on the release and cover.

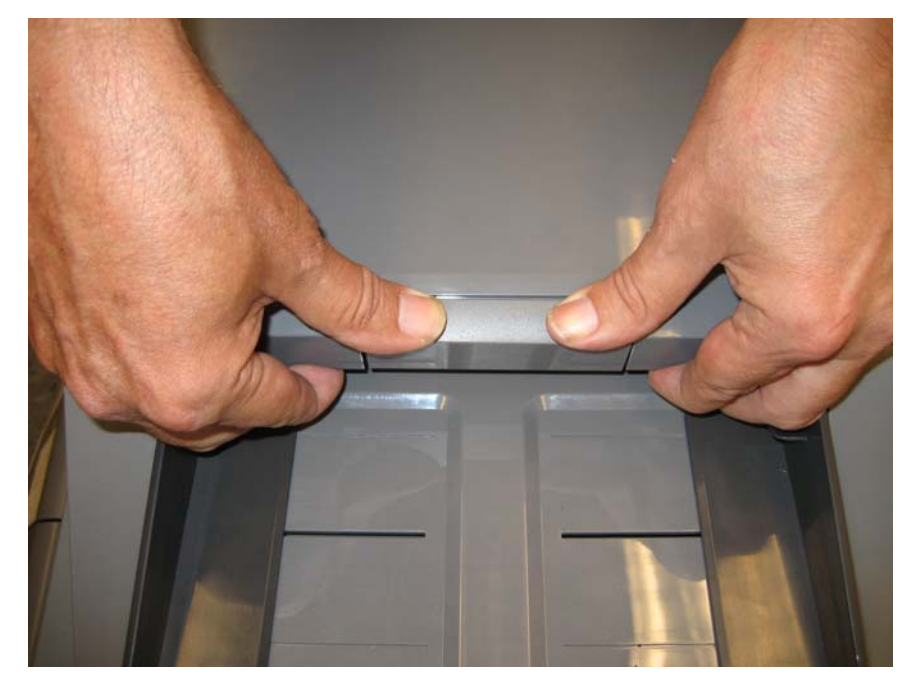

#### **5.** Lift the cover from the ADF.

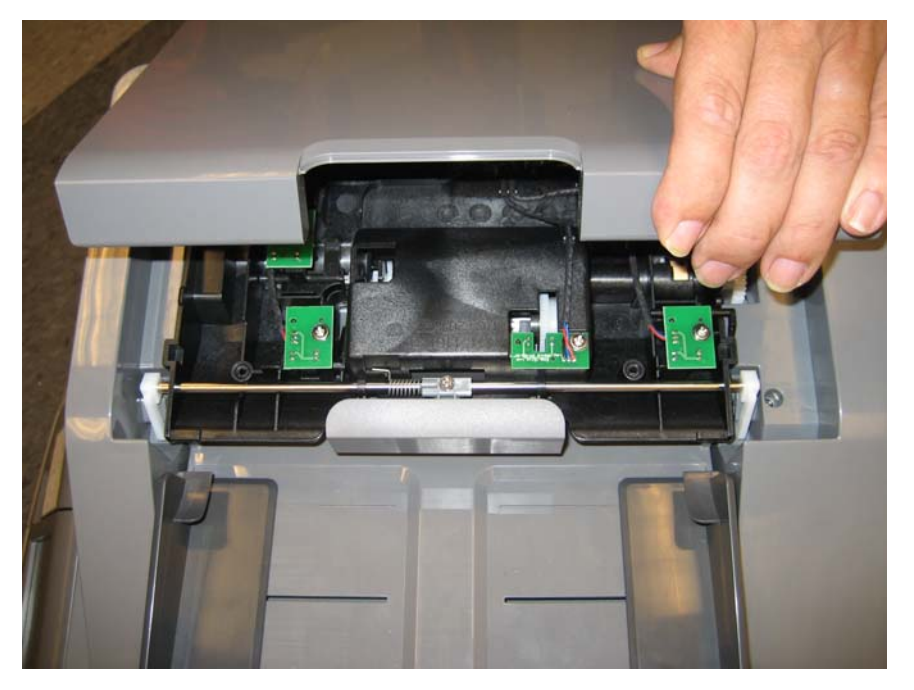

## ADF front side cover removal

- 1. Remove the input tray. See "Input tray removal" on page 4-209.
- **2.** Open the ADF front cover.
- **3.** Remove the screw (A).

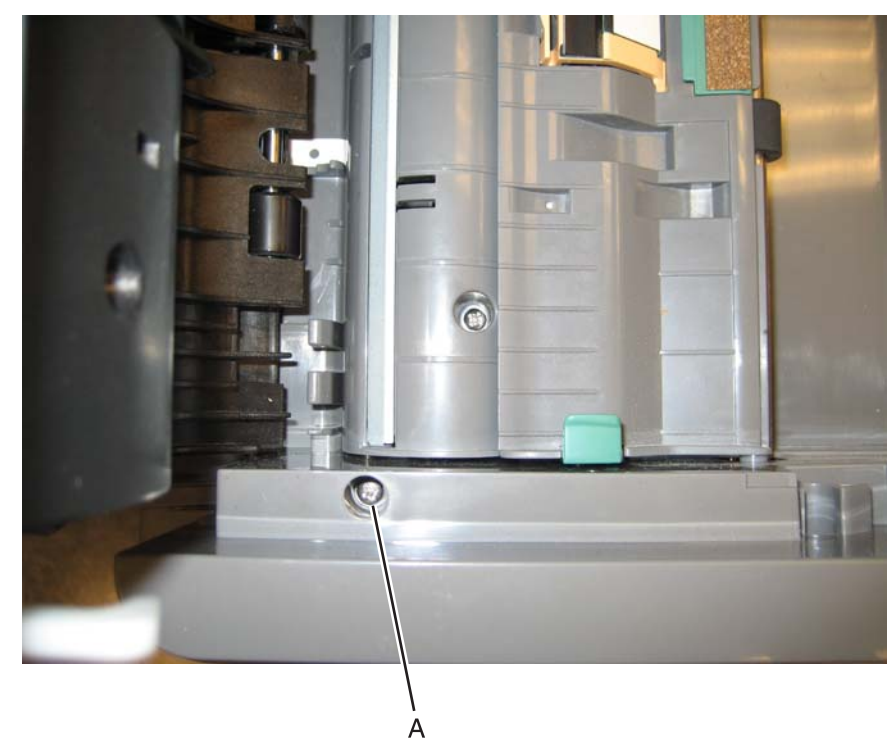

**4.** Lift the cover to remove.

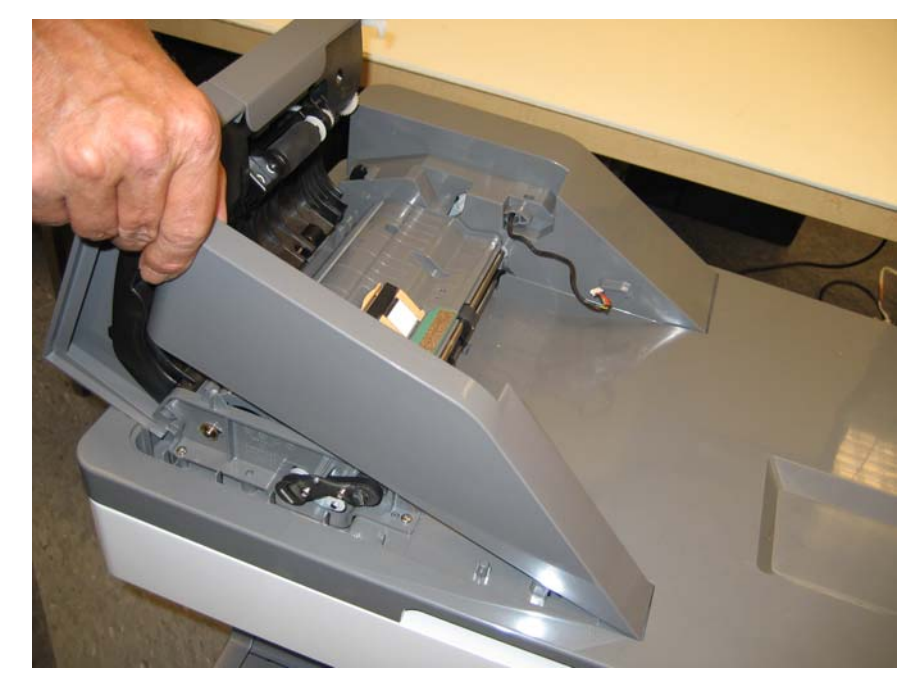

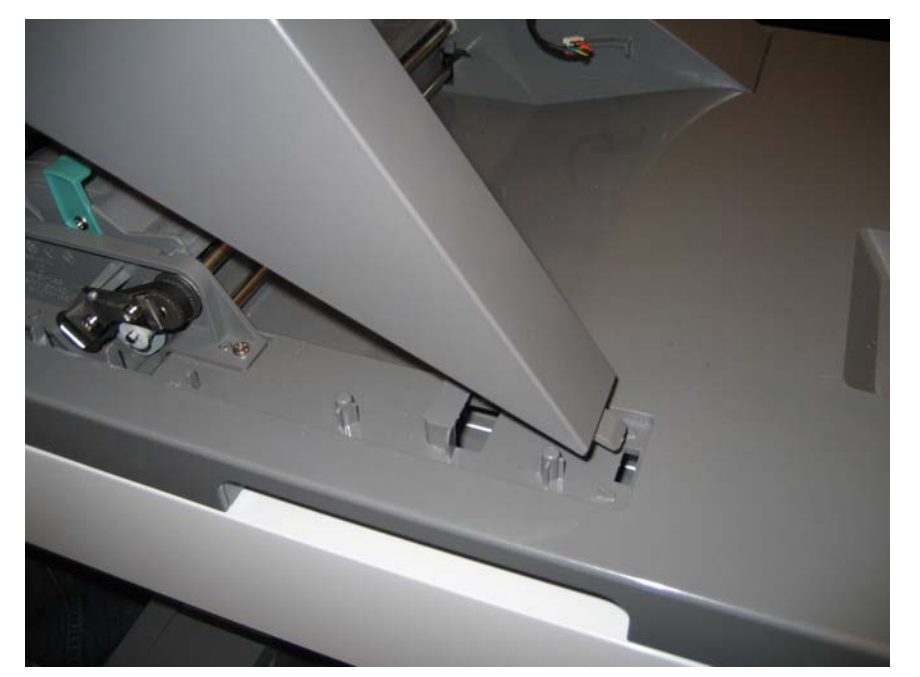

Installation notes: Insert the tab into the slot, and lower it into place.

### ADF handle cover removal

- **1.** Open the ADF.
- 2. Remove the two screws (A) in the handle cover.

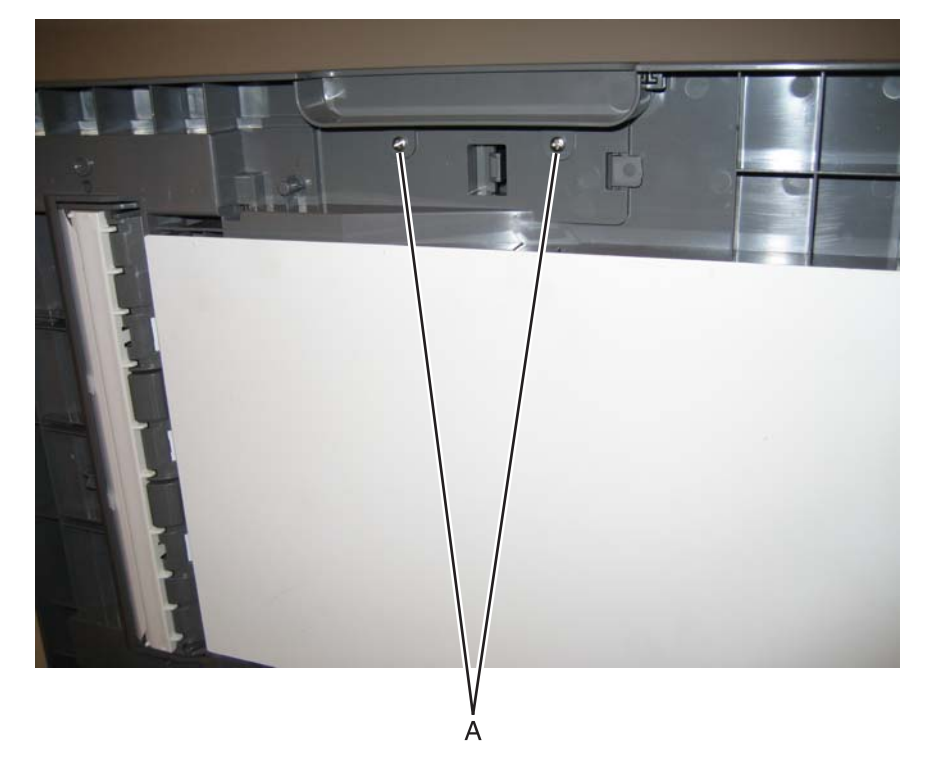

**3.** Remove the handle cover.

- 1. Remove the input tray. See "Input tray removal" on page 4-209.
- 2. Remove the ADF front cover. See "ADF front cover removal" on page 4-195.
- **3.** Open the ADF case assembly.
- 4. Remove the two screws (A).

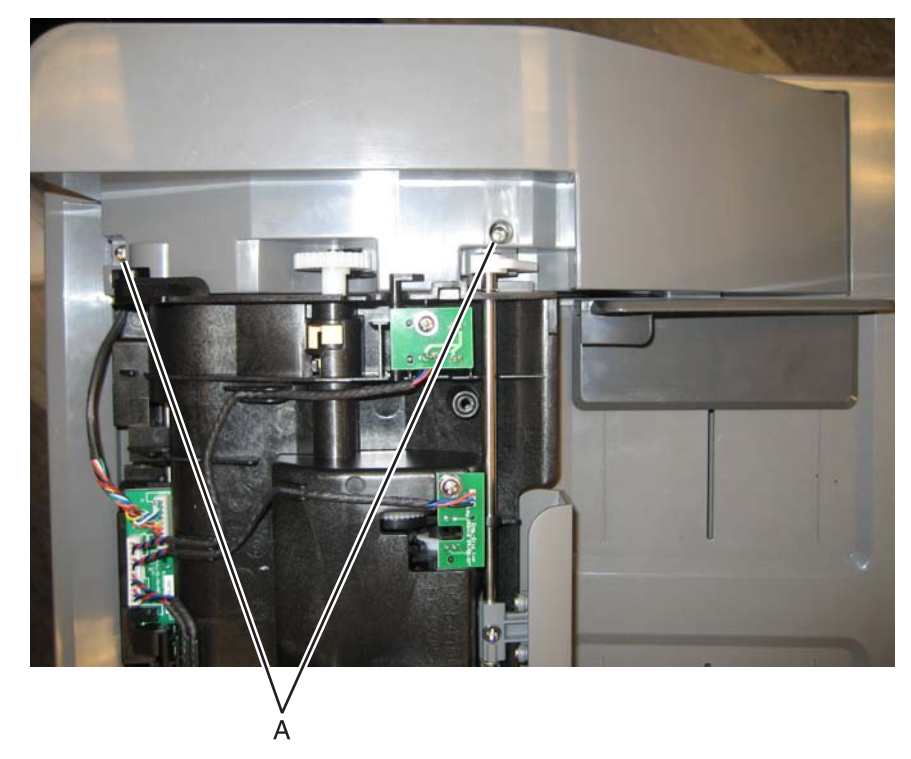

<image>

**5.** Lift the ADF motor side cover, and disconnect the tray connector (B).

**Note:** If you are removing the ADF motor side cover to access another part, leave the cable attached, and you are done. If you need to replace the ADF motor side cover FRU, continue with the next step to remove the separate left door cover FRU. Reinstall the cable in the new ADF motor side cover.

6. Gently pull the cable through the hole (C) in the side of the ADF motor side cover.

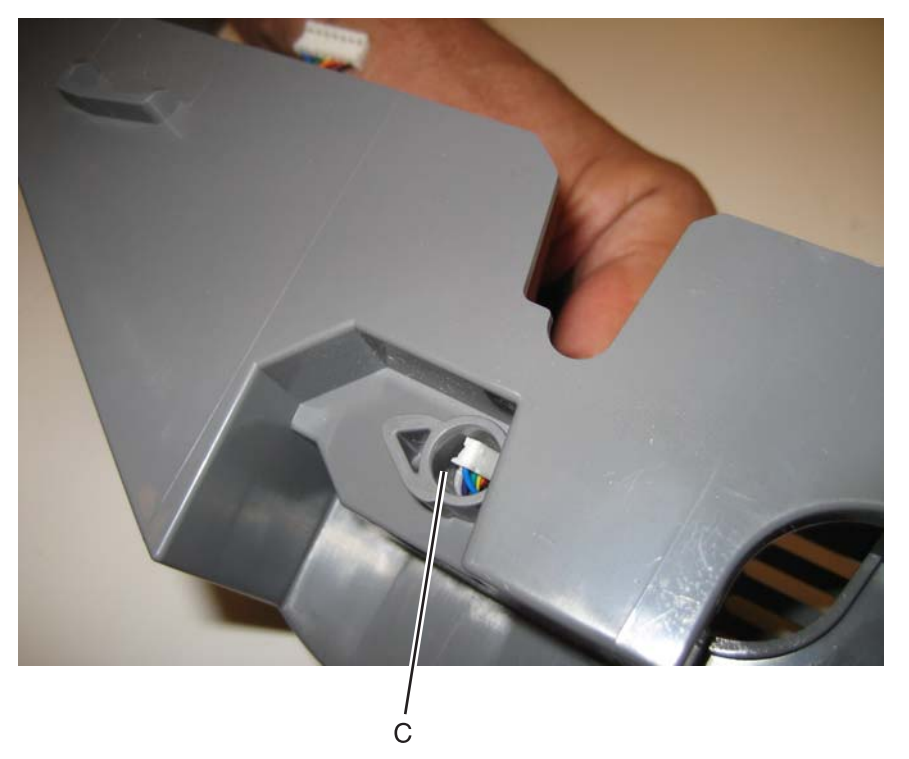

7. Remove the screw (D) to remove the cable from the ADF motor side cover.

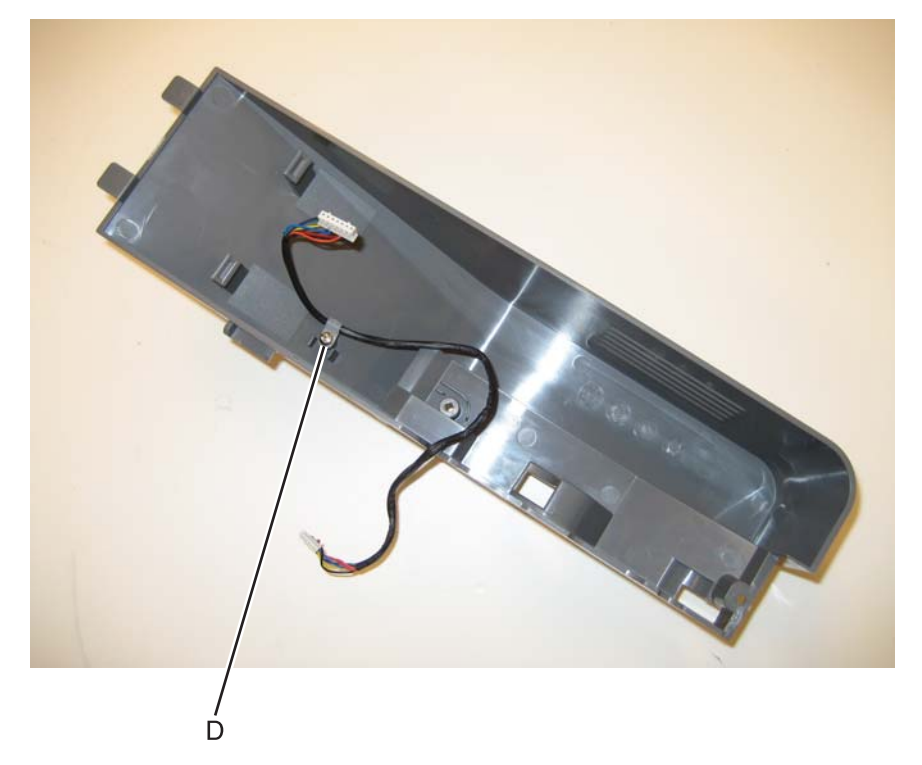

#### Installation notes:

- Install the cable from the old FRU in the new FRU.
- Be sure to route the cable through the hole. The smaller connector goes through the hole.
- Insert the tab though into the slot, and then lower the ADF motor side cover into place.

### ADF upper case cover removal

- **1.** Open the ADF cover.
- 2. Remove the two screws (A).

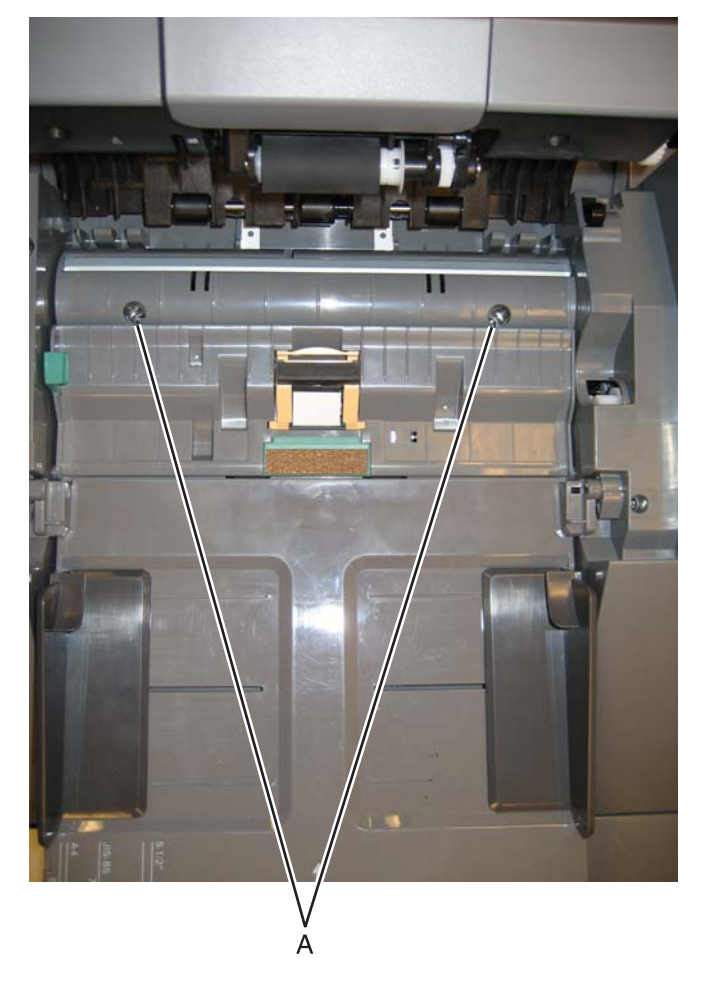

**3.** Lift the ADF upper case cover up to access the ground screw, and remove the ground screw (B).

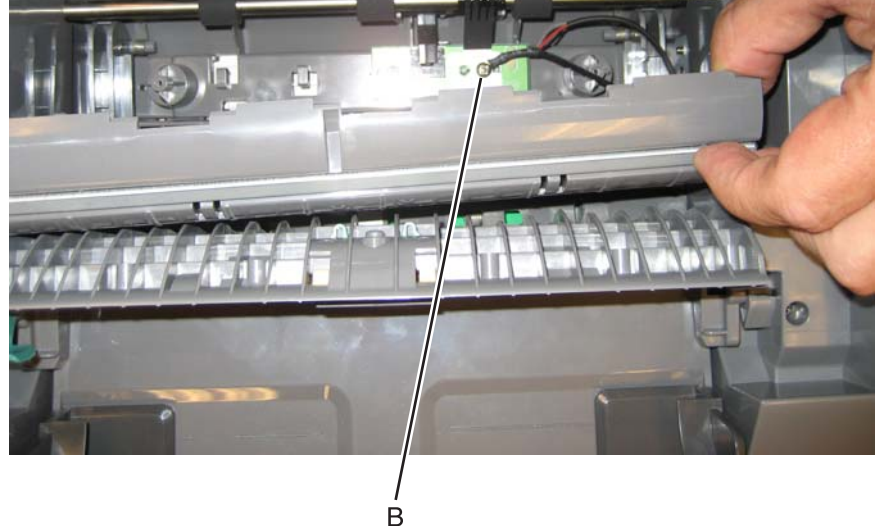

**Note:** If you are removing the ADF upper case cover to access another part, leave the cable attached, and you are done. If you need to replace the ADF upper case cover, continue with the next step to remove the separate cable.

4. Remove the screw (C) holding the ground cable on the ADF upper case cover. The cable is not part of the new FRU, and is reinstalled on the new FRU.

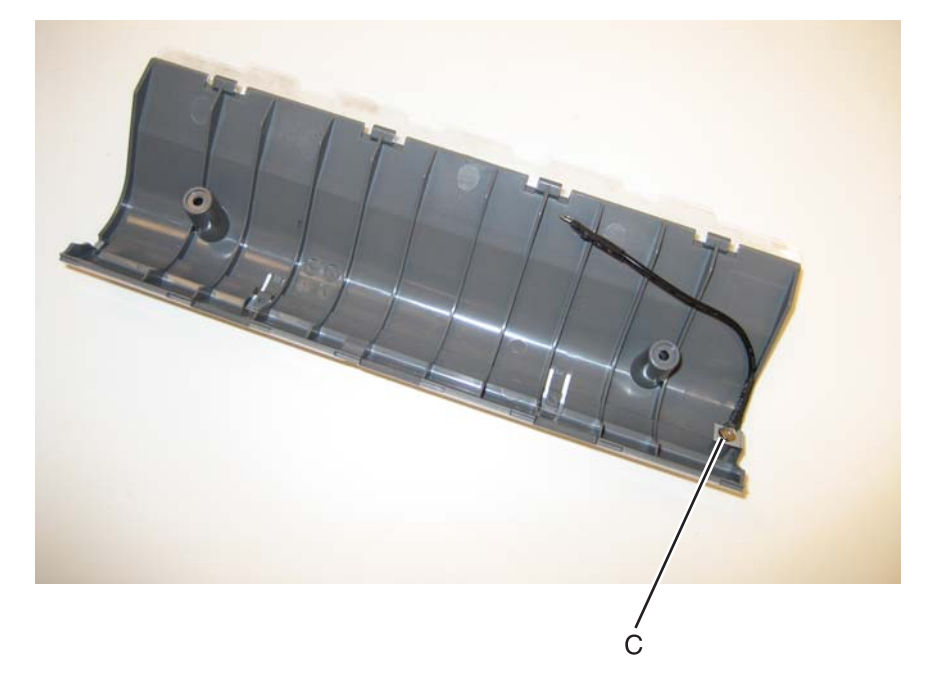

#### Flatbed cave LED card and cover removal

The flatbed cave LED card and the flatbed cave LED cover are separate FRUs. The removal for each is the same.

**1.** Remove the screw (A).

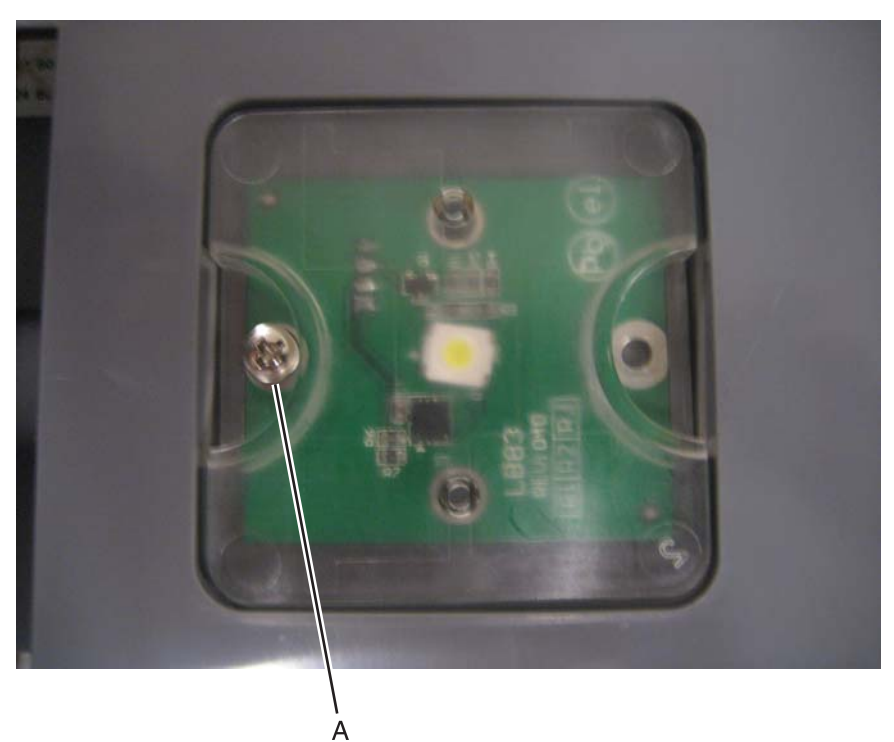

- 2. Pull the assembly down.
- **3.** Disconnect the cable (B).

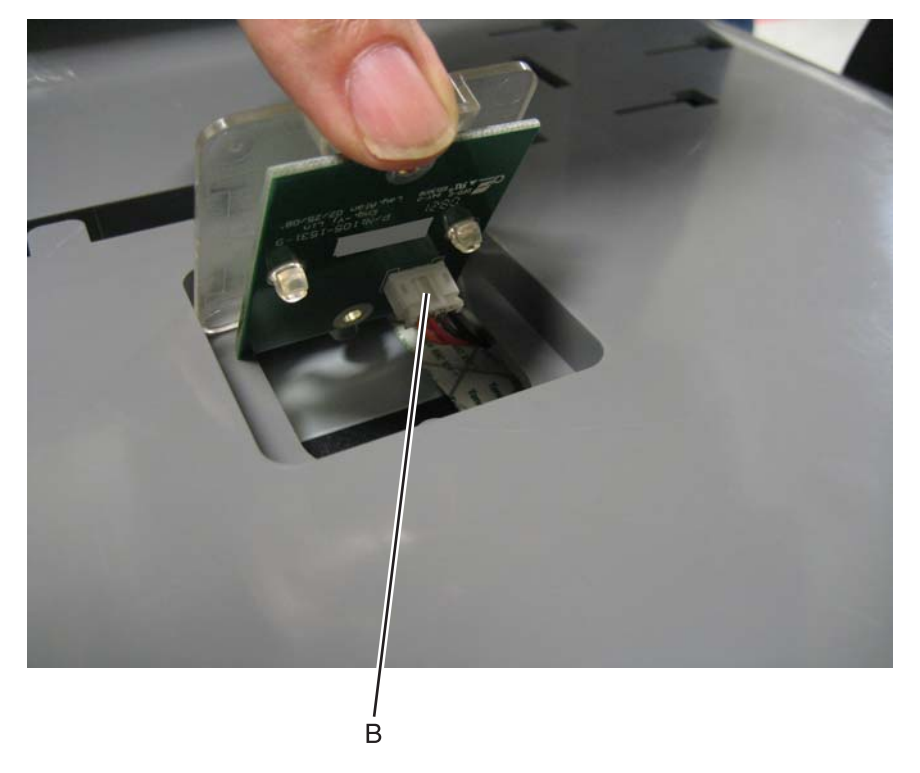

4. Pinch each of the two clear posts (C), separate the flatbed cave LED cover from the flatbed cave LED card.

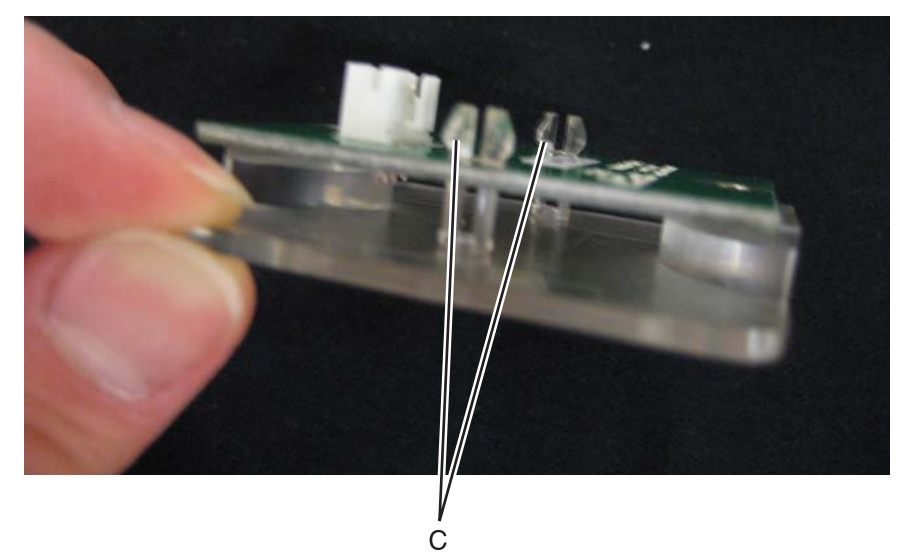

**5.** Separate the FRU you need to replace.

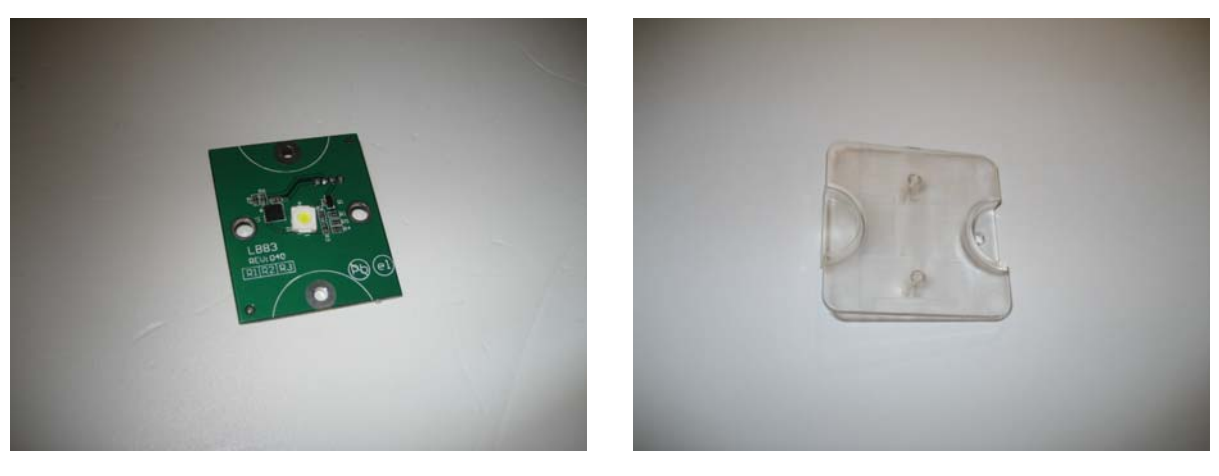

### Flatbed with glass cover removal

- 1. Remove the ADF. See "ADF removal (entire)" on page 4-215.
- **2.** Disconnect the two cables (A).

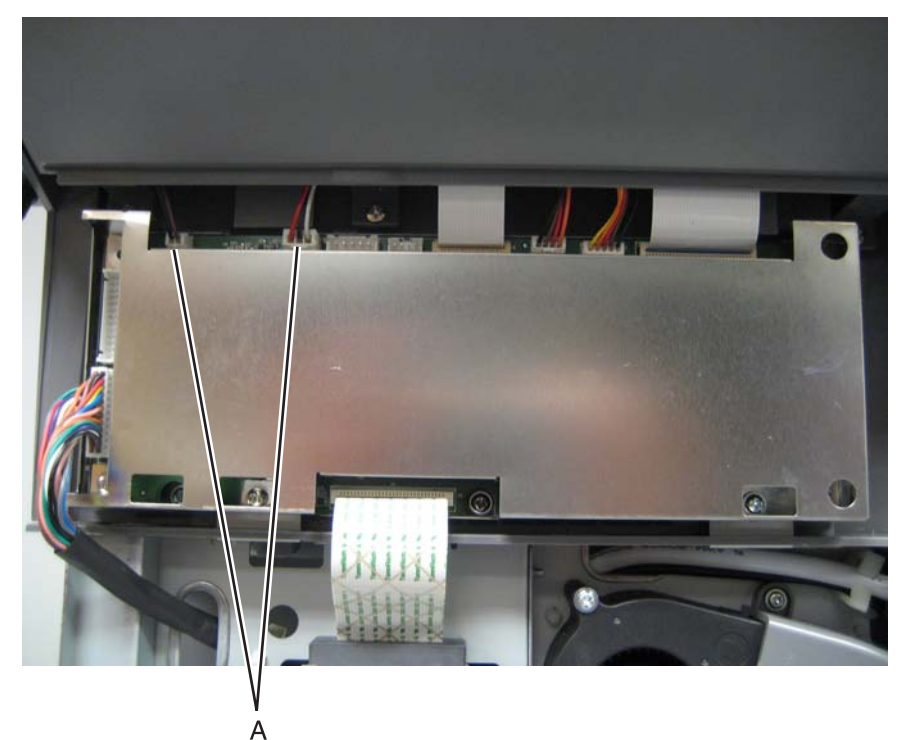

- 3. Remove the scanner left cover. See "Scanner left cover removal" on page 4-211.
- 4. Remove the scanner right cover. See "Scanner right cover removal" on page 4-213.
- **5.** Remove the four screws (B).

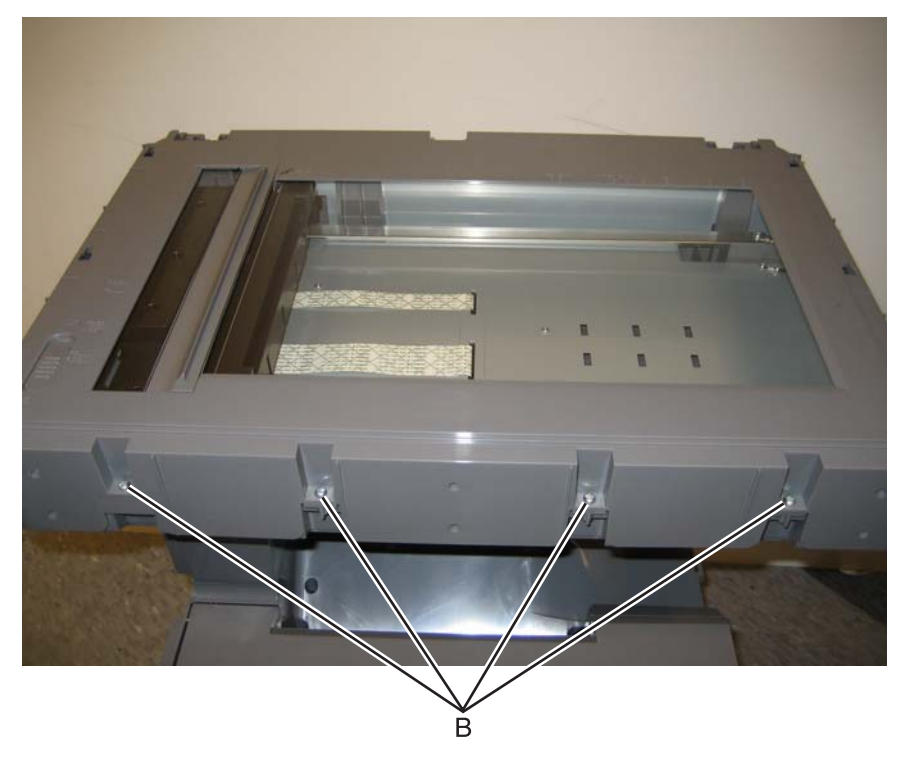

**6.** Remove the four screws (C) from the right and left sides.

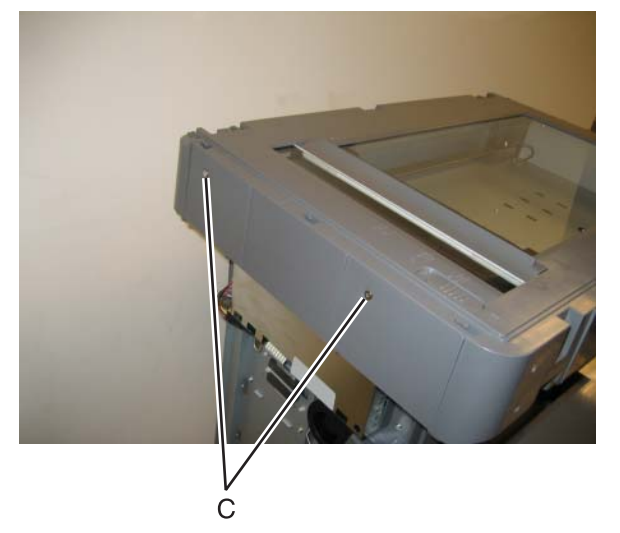

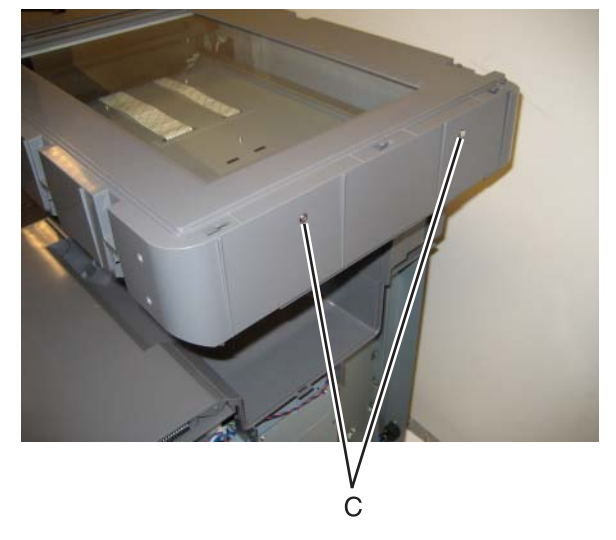

 $\textbf{7.} \ \ \mathsf{Remove the two screws (D) from the top.}$ 

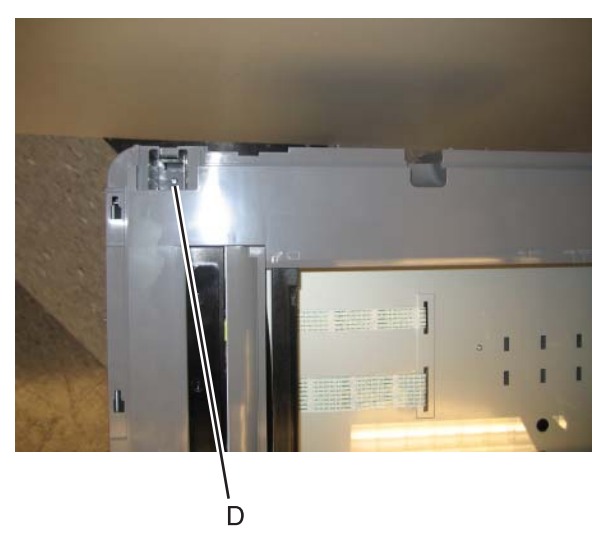

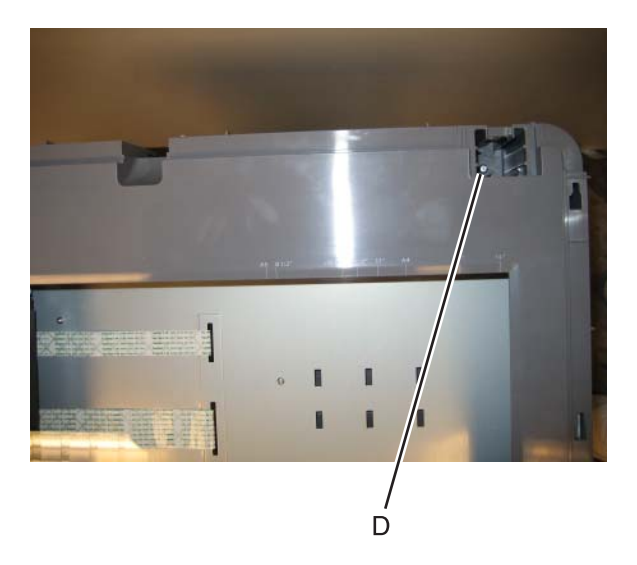

8. Lift up and extract the two cables (E) through the frame.

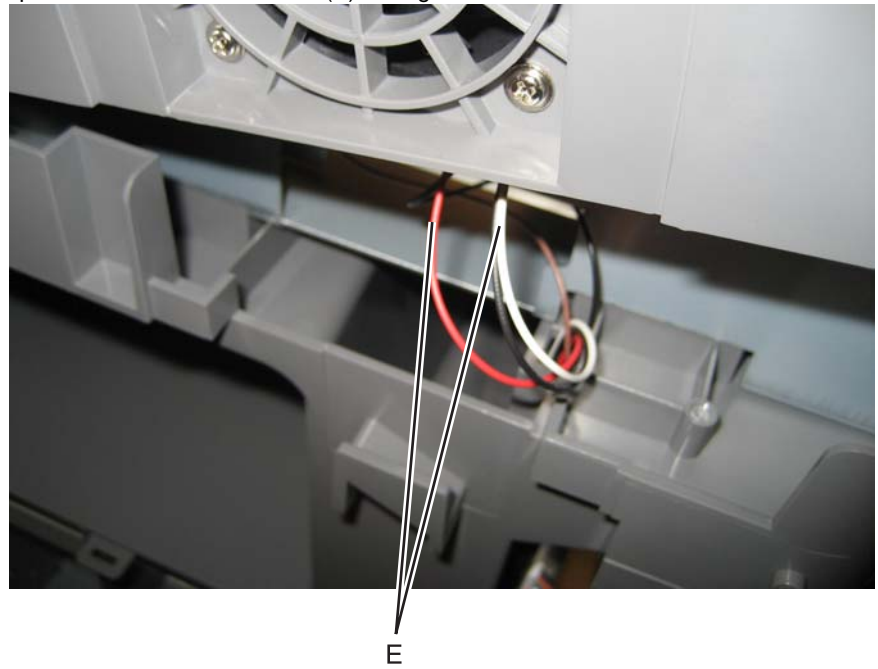

9. Remove the flatbed with glass cover.

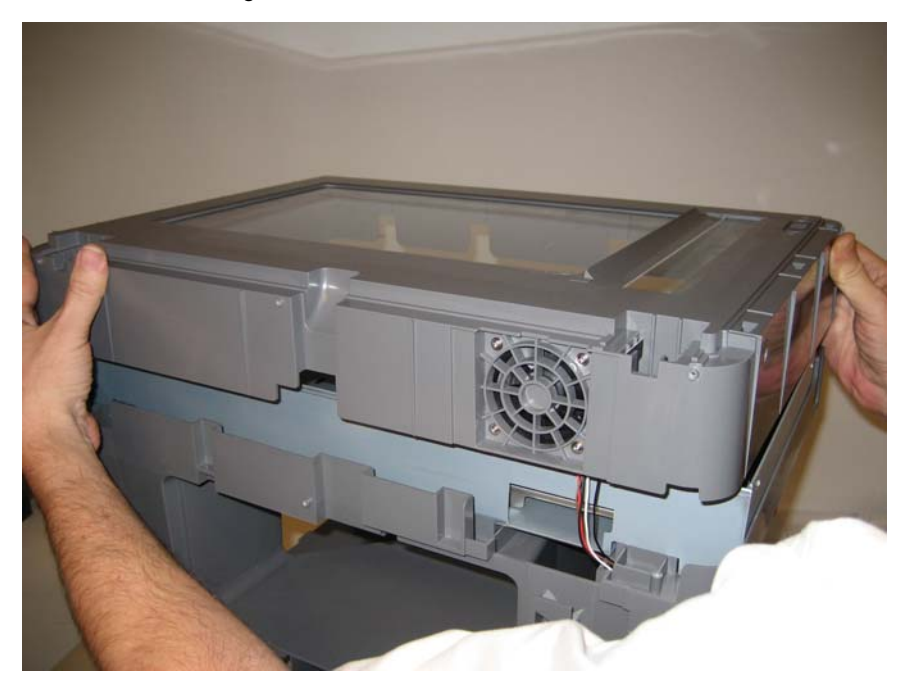

### Input tray removal

- 1. Lift the input tray.
- 2. Remove the screw (A) securing the cable cover.

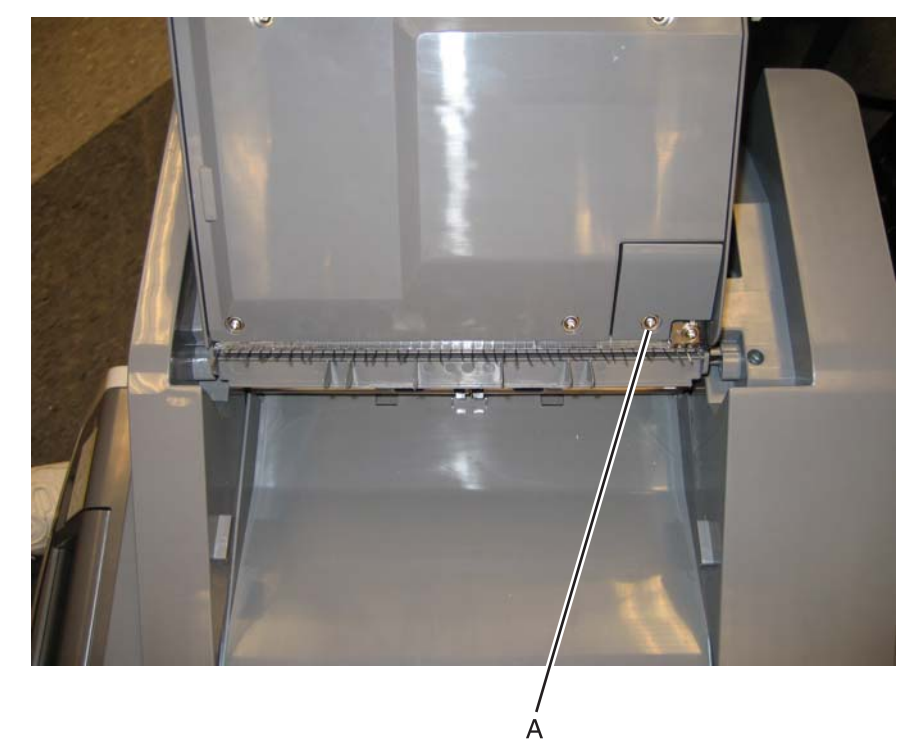

3. Disconnect the cable connector (B).

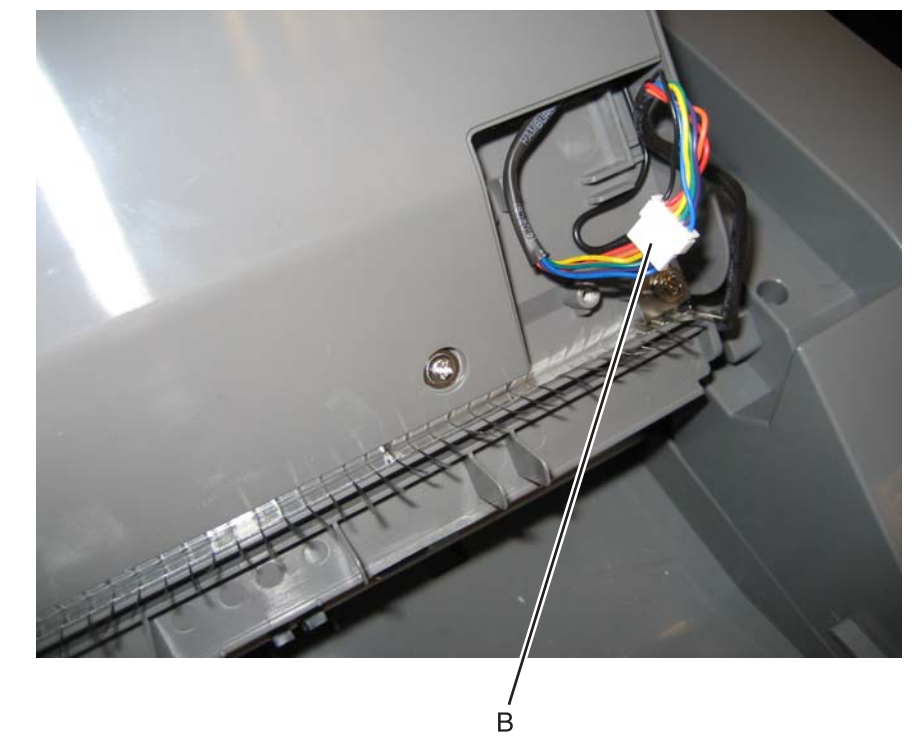

4. Lift the left front side, and ease the rear right edge out.

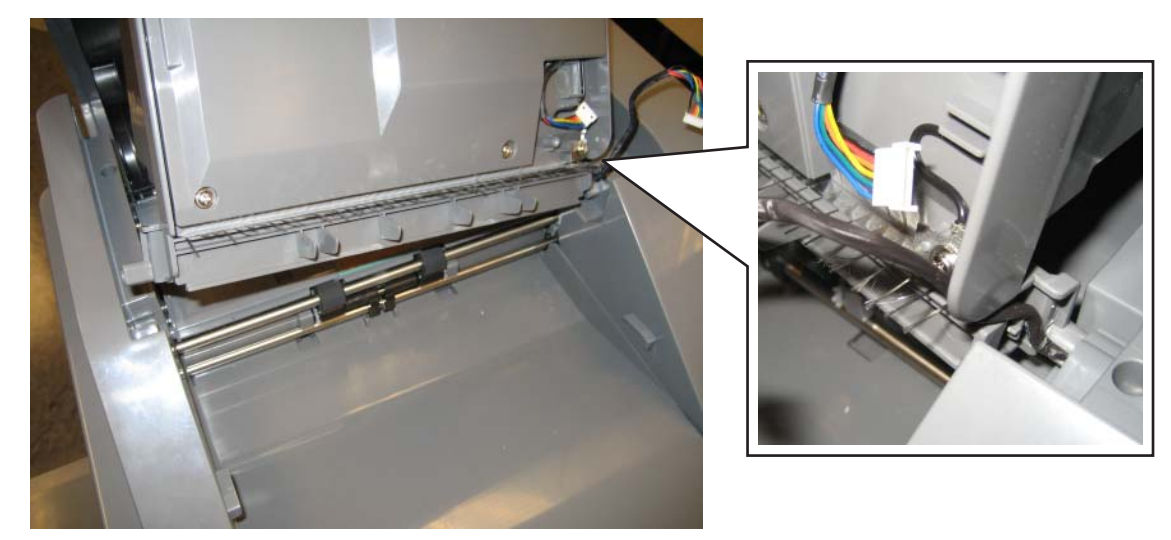

**5.** Disengage the cable from the channel, and remove the tray. **Note:** Observe the routing for re-installation.

#### Scanner front cover removal

- 1. Open the ADF.
- 2. Grasp the front cover and the top right, and pull to remove the scanner front cover.

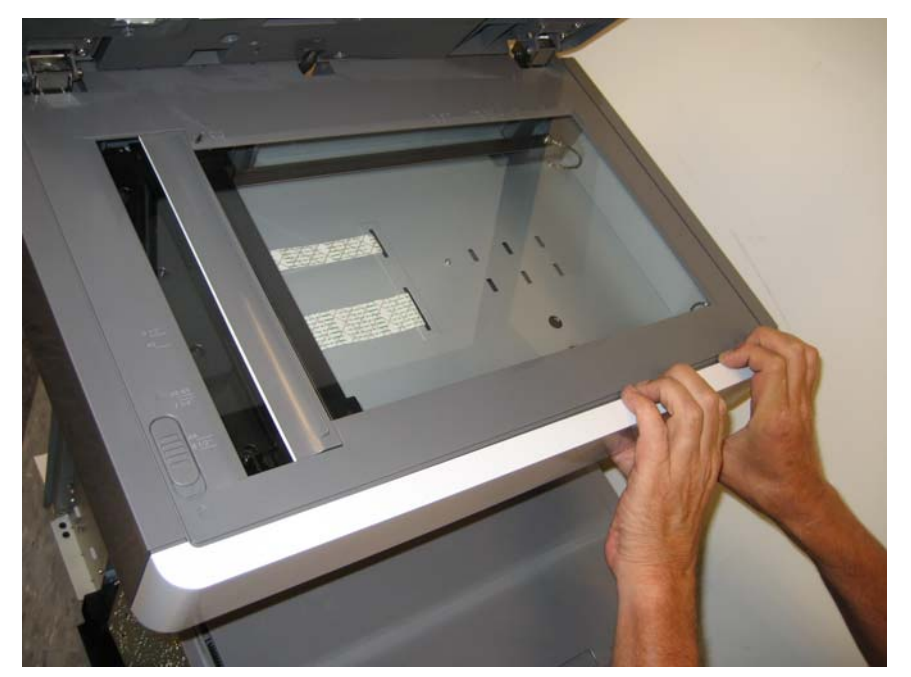
### Scanner left cover removal

- 1. Remove the scanner front cover. See "Scanner front cover removal" on page 4-210.
- 2. Remove the left cover. See "Left cover removal" on page 4-23.
- **3.** Remove the three screws (A).

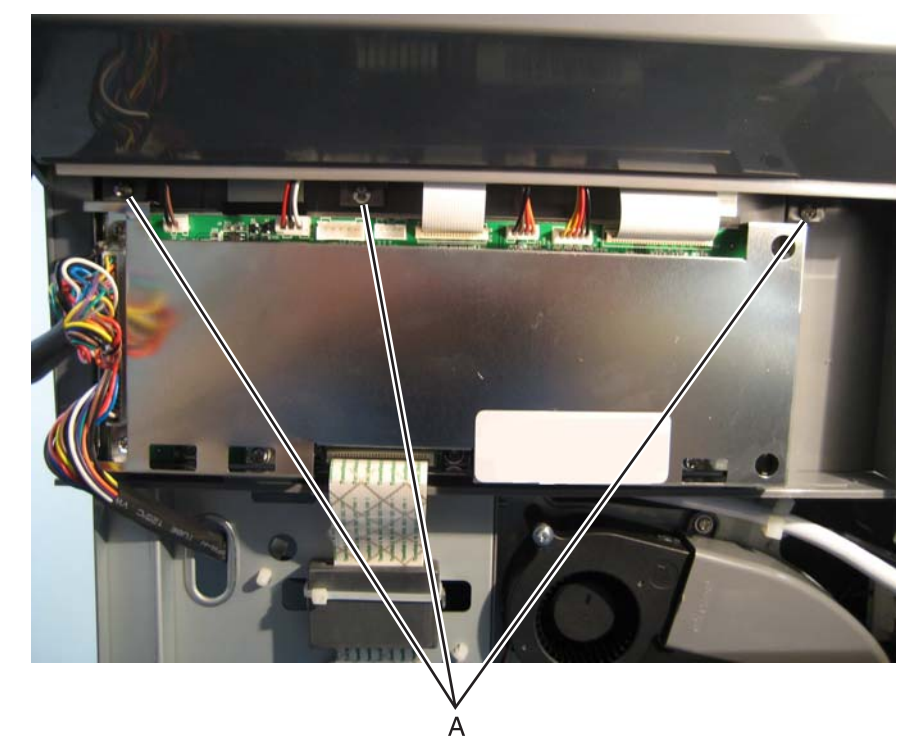

4. Pull the bottom out, and slide it toward the front.

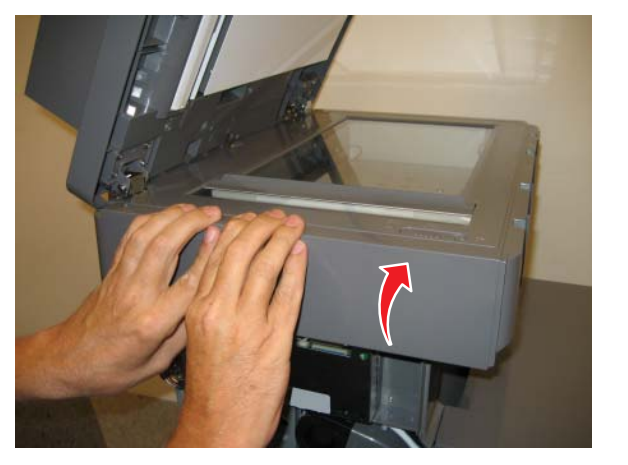

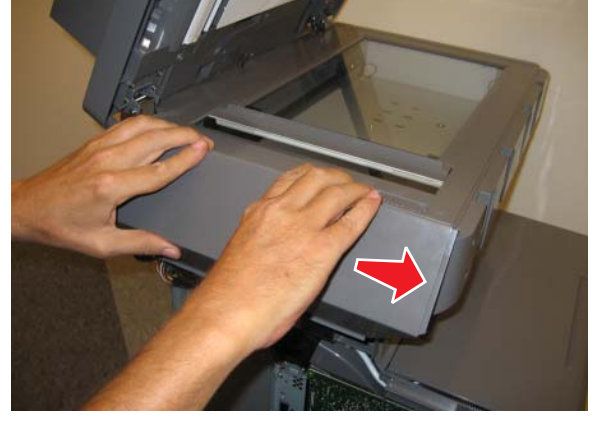

5. Lift the left cover away.

### Scanner rear cover removal

**1.** Remove the six screws (A).

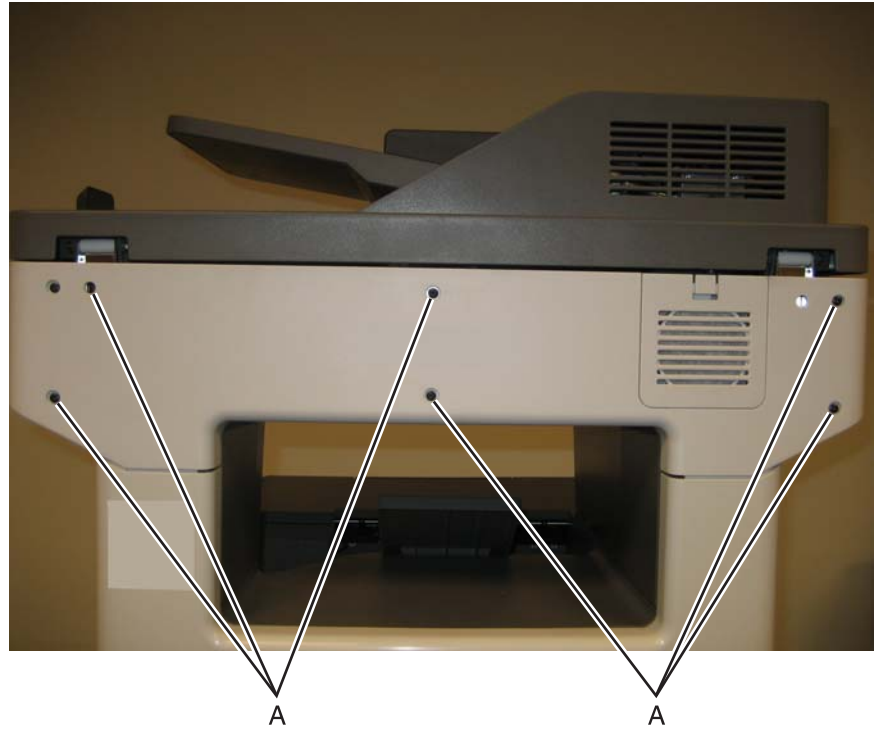

2. Remove the scanner rear cover. Note: Make sure the flatbed filter does not get lost.

## Scanner right cover removal

- 1. Remove the scanner front cover. See "Scanner front cover removal" on page 4-210.
- 2. Remove the right cover. See "Right cover removal" on page 4-39.
- **3.** Remove the screw (A).

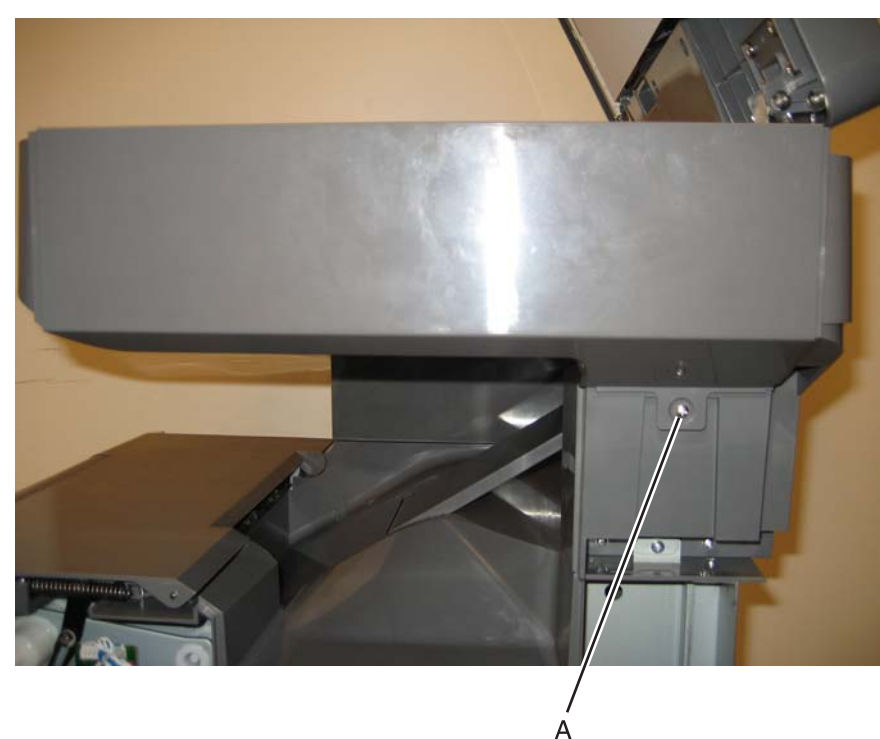

4. Slide the cover toward the front of the multifunction printer.

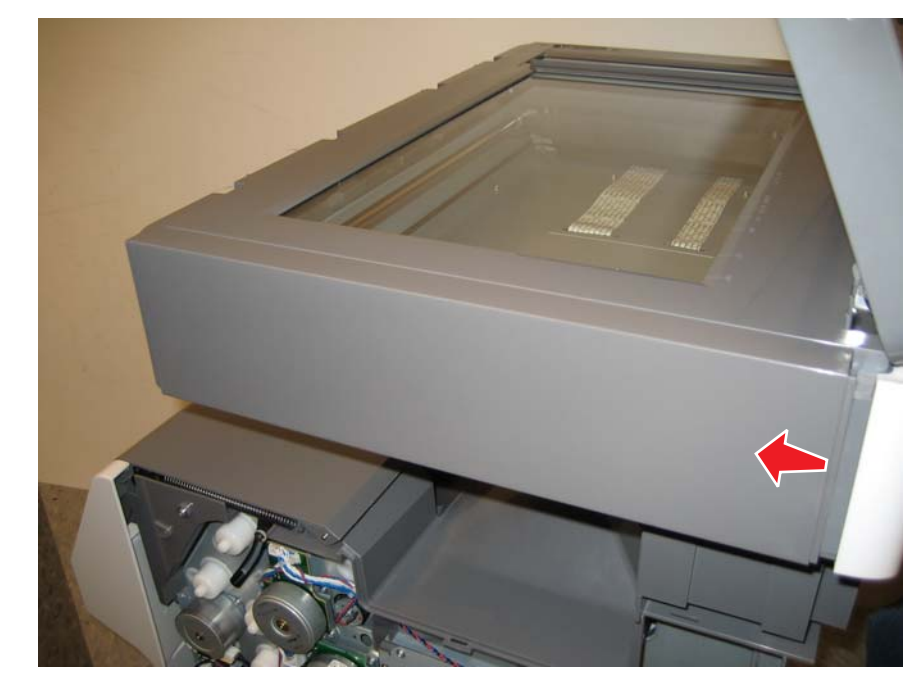

**5.** Grasp the cover on the lower right, and pull up.

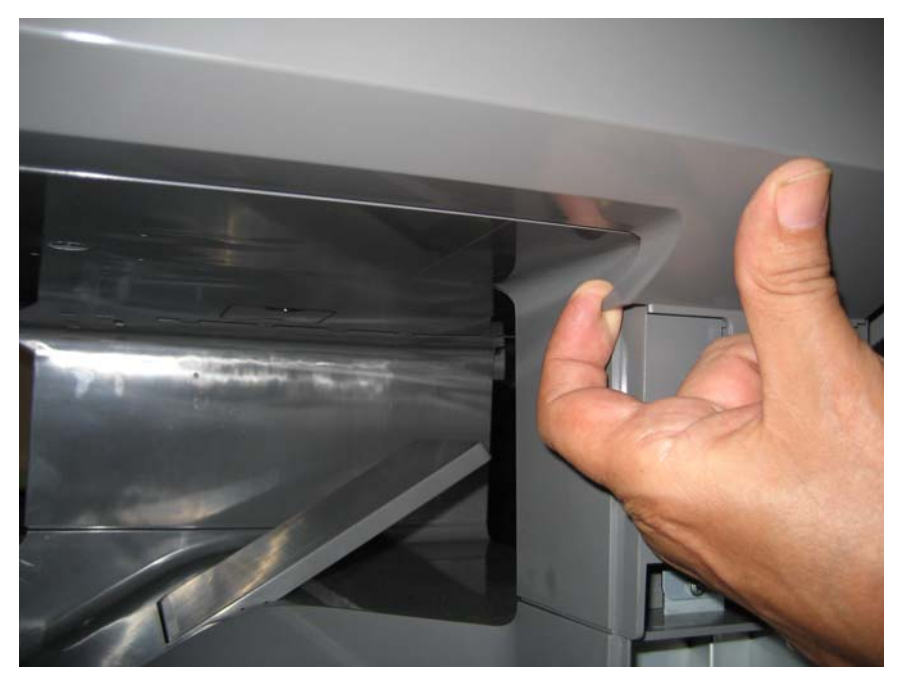

- 1. Remove the left cover. See "Left cover removal" on page 4-23.
- **2.** Remove the ground screw (A) secured to the MDC card.
- **3.** Disconnect the cable (B).

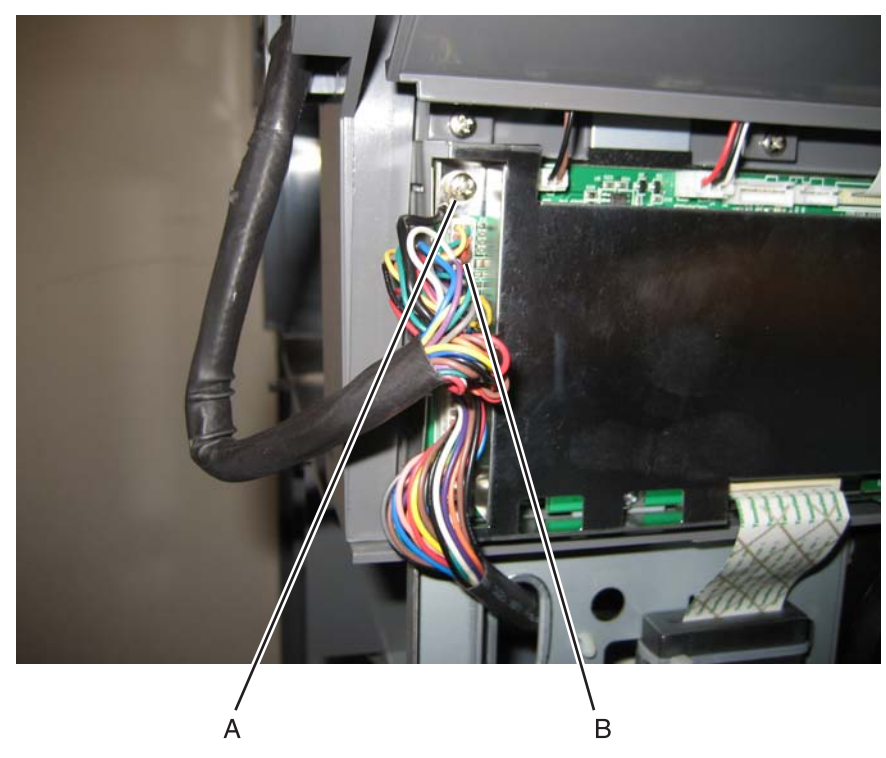

4. Remove the scanner rear cover. See "Scanner rear cover removal" on page 4-212

**6.** Remove the cable from the cable restraint (D).

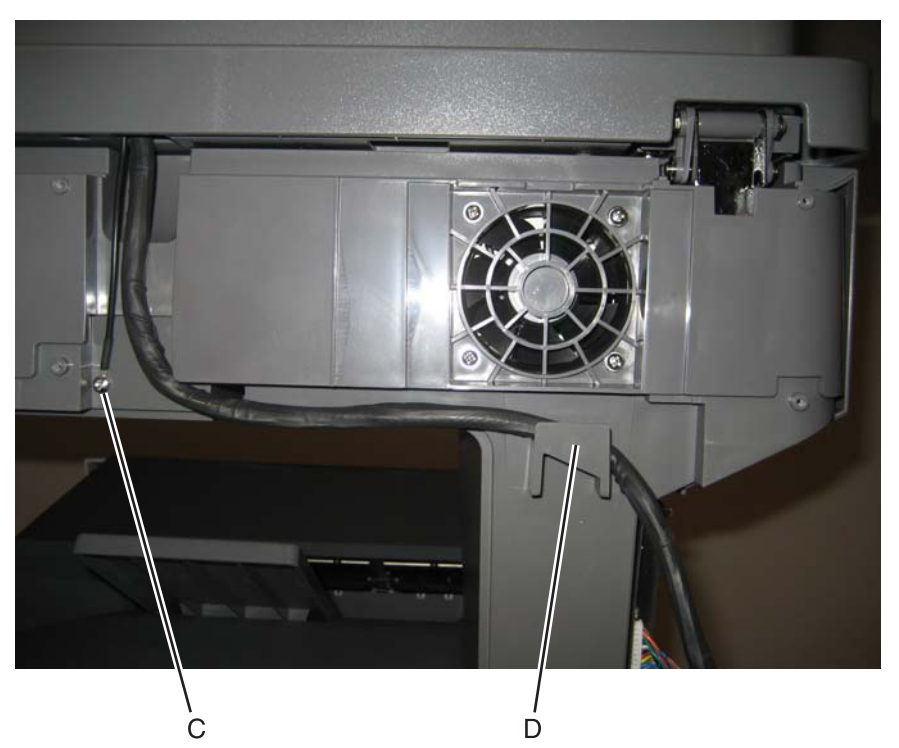

**7.** Llft the ADF until it has resistance, press the release tabs (D), and complete removing the ADF. **Note:** It may be easier to release the tab closest to the left side first.

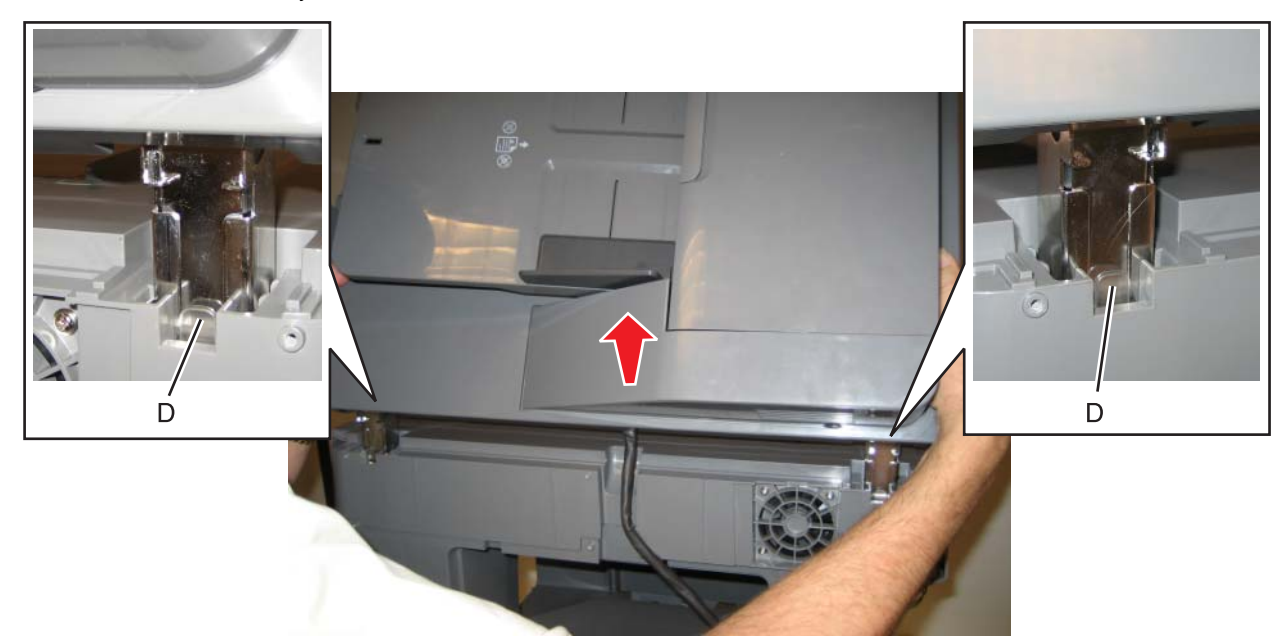

#### Installation note:

Be sure to attach the ground cable to the screw (see step 6 above).

Warning: Whenever you replace the ADF (entire), the flatbed scanner, or the MDC card, perform the "Scanner Manual Registration" in Configuration menu.

To enter Config Menu:

- **1.** Turn off the multifunction printer.
- 2. Press and hold 2 and 6.

| 123          |
|--------------|
| 4 5 6        |
| 7 8 9        |
| <b>← 0 #</b> |

- **3.** Turn on the MFP.
- 4. Release the buttons when the progress bar displays.

# ADF case assembly removal

- 1. Remove the ADF front cover. See "ADF front cover removal" on page 4-195.
- **2.** Disconnect the sensor cable (A).

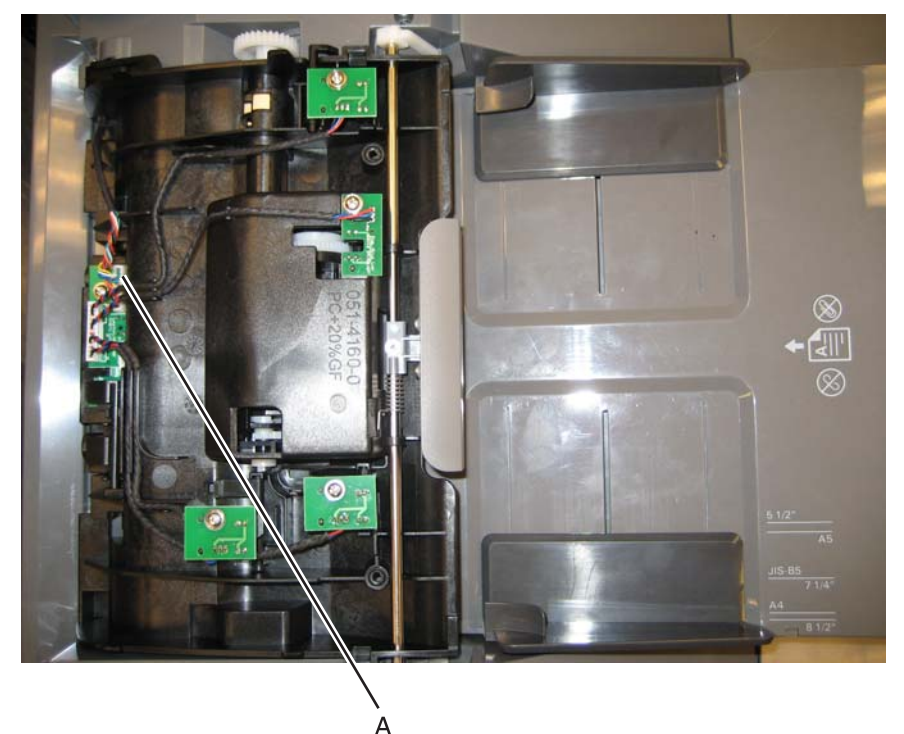

3. Rotate the ADF case assembly until the flattened shaft ends come out of the opening.

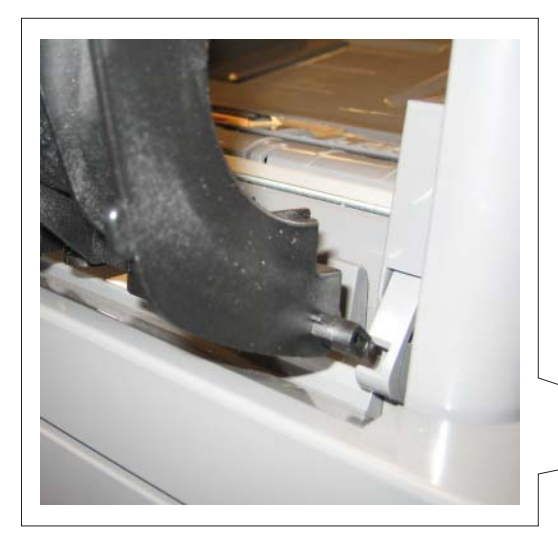

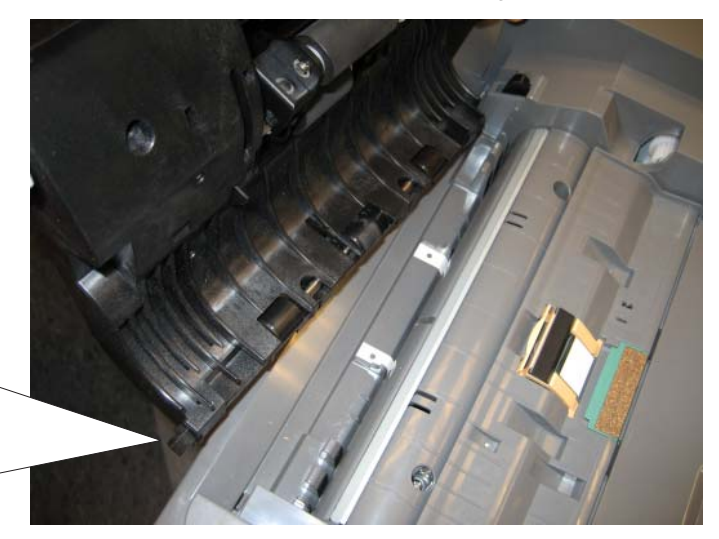

**4.** Remove the sensor cable from the narrow retainer by untwisting the cable wires and easing them out individually.

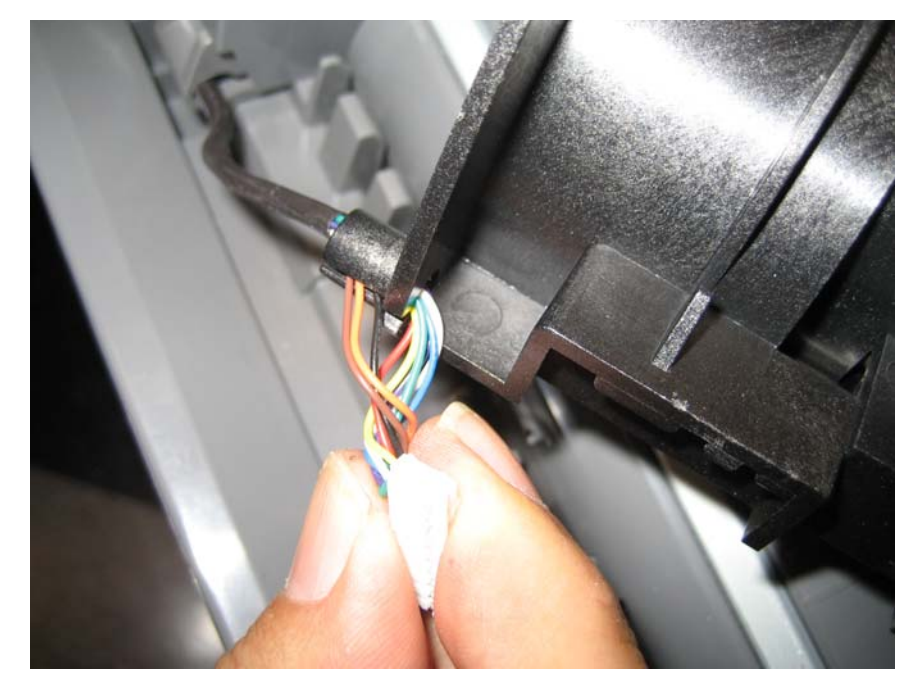

**5.** Remove the ADF case assembly.

- 1. Remove the ADF front cover. See "ADF front cover removal" on page 4-195.
- **2.** Remove the screw (A).
- $\textbf{3.} \ \text{Lift the sensor (B) out of the way.}$

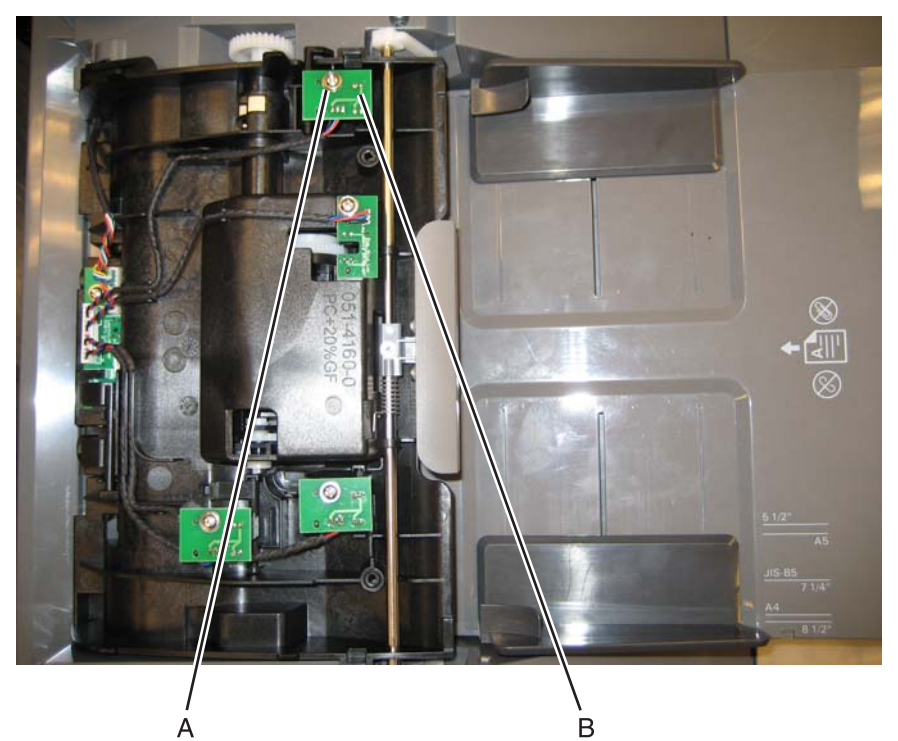

4. Remove the closed cover flag (C).

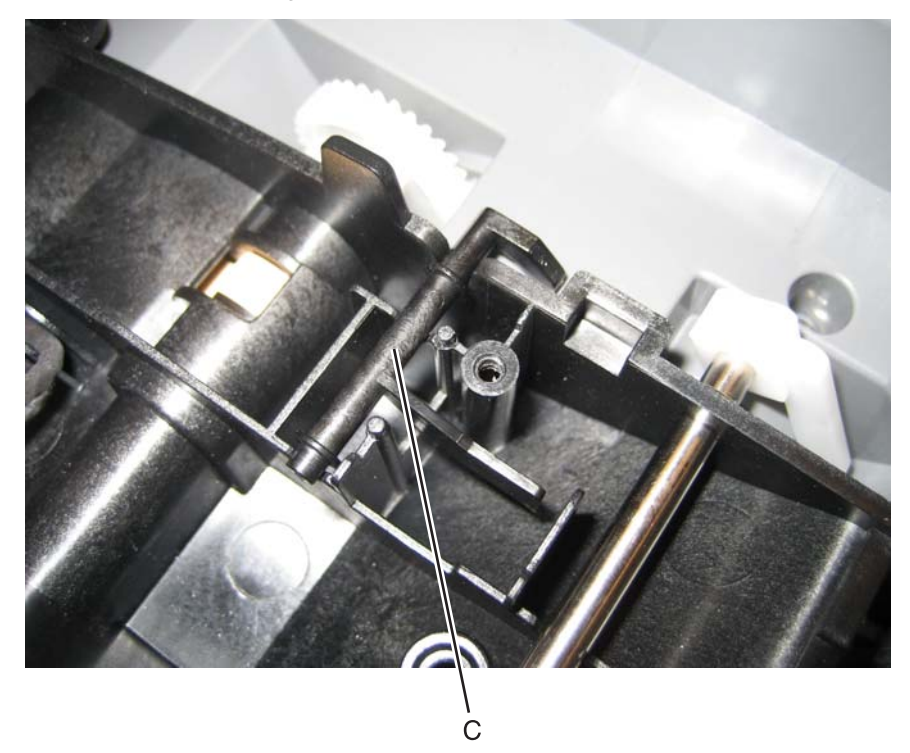

- 1. Remove the ADF motor side cover. See "ADF motor side cover removal" on page 4-199.
- **2.** Disconnect the output sensor cable.

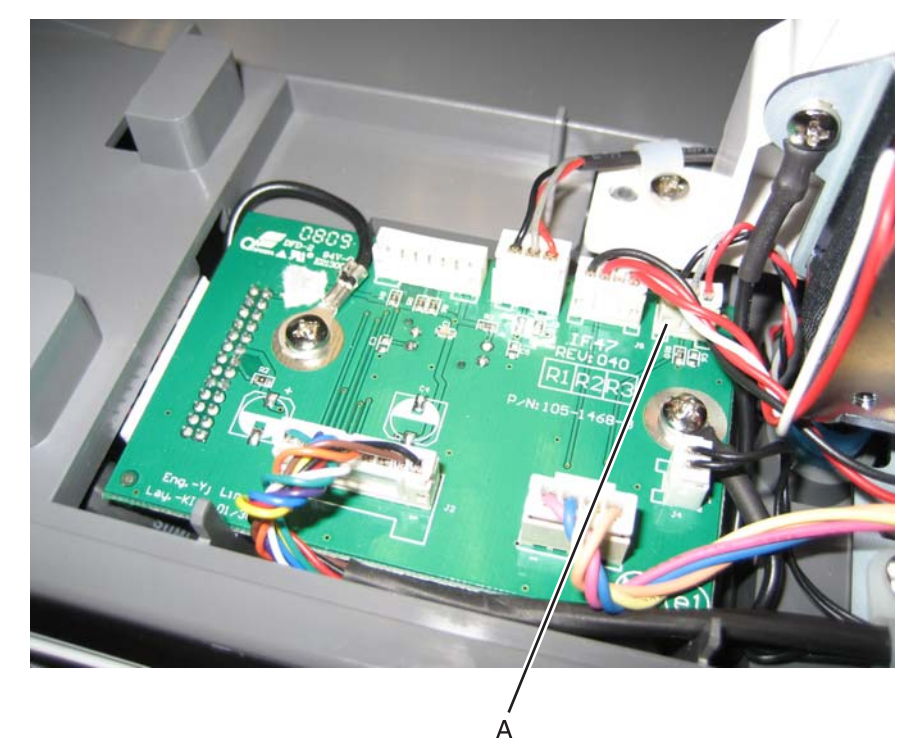

**3.** Push the cable and connector through the opening (B) in the ADF frame.

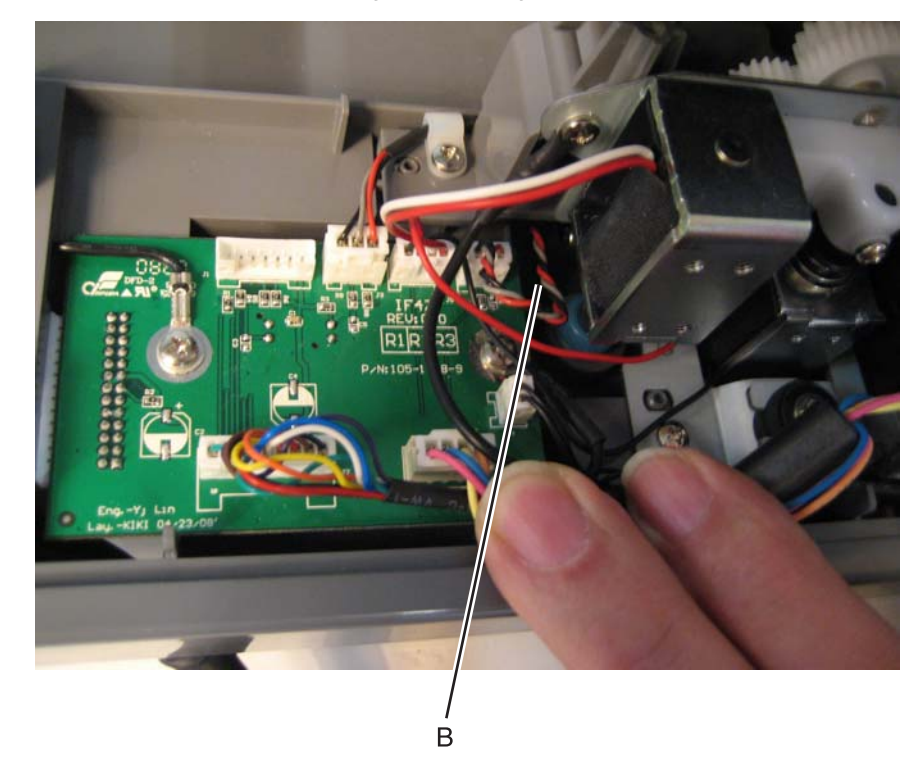

- 4. Remove the ADF pressure plate cover. See "ADF pressure plate cover removal" on page 4-231
- **5.** Use a flat-blade screwdriver to open the latch (C) the output sensor card.

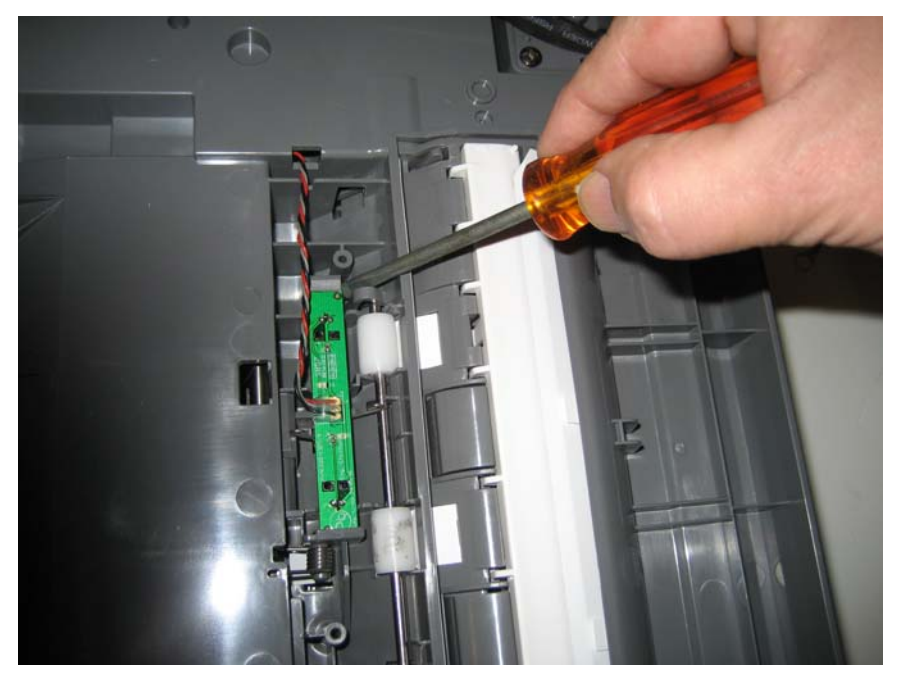

**6.** Remove the ADF exit sensor and cable.

## ADF hinge (left and right) removal

The hinges are removed in a similar manner. Only one hinge is shown in this removal.

- 1. Remove the ADF. See "ADF removal (entire)" on page 4-215.
- 2. Turn the ADF over.
- 3. Remove the four screws (A) of the hinge you want to remove.

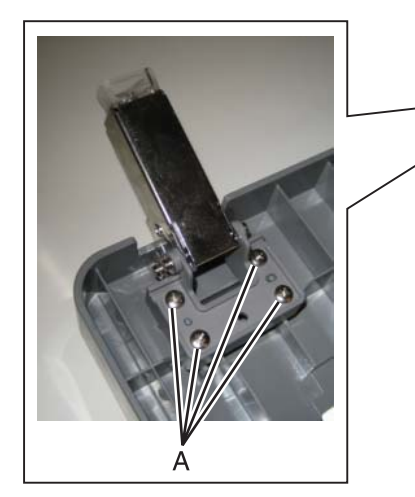

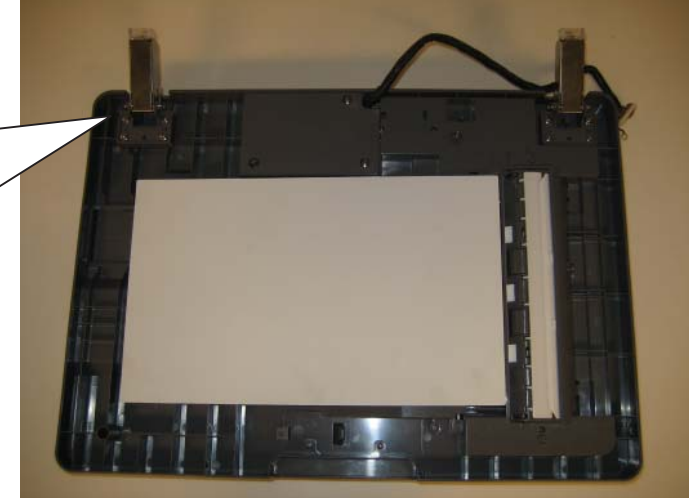

4. Remove the hinge.

#### Installation notes:

**Note:** The hinges are different. The heavy weight hinge has a blue dot on the side and should be installed on the side indicated below.

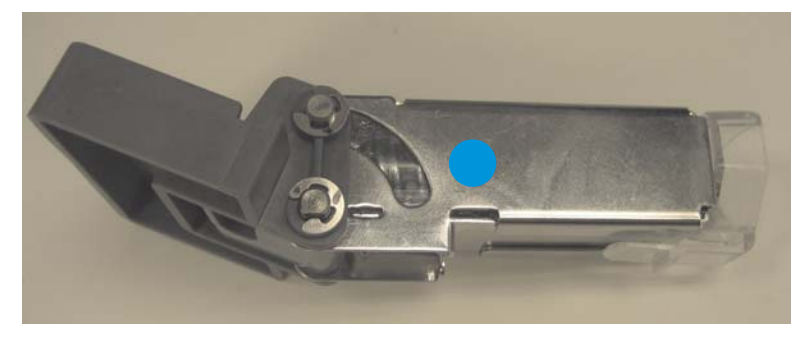

- **1.** Install the heavy weight hinge with the blue dot in the position indicated below.
- **2.** Replace the four screws (A).

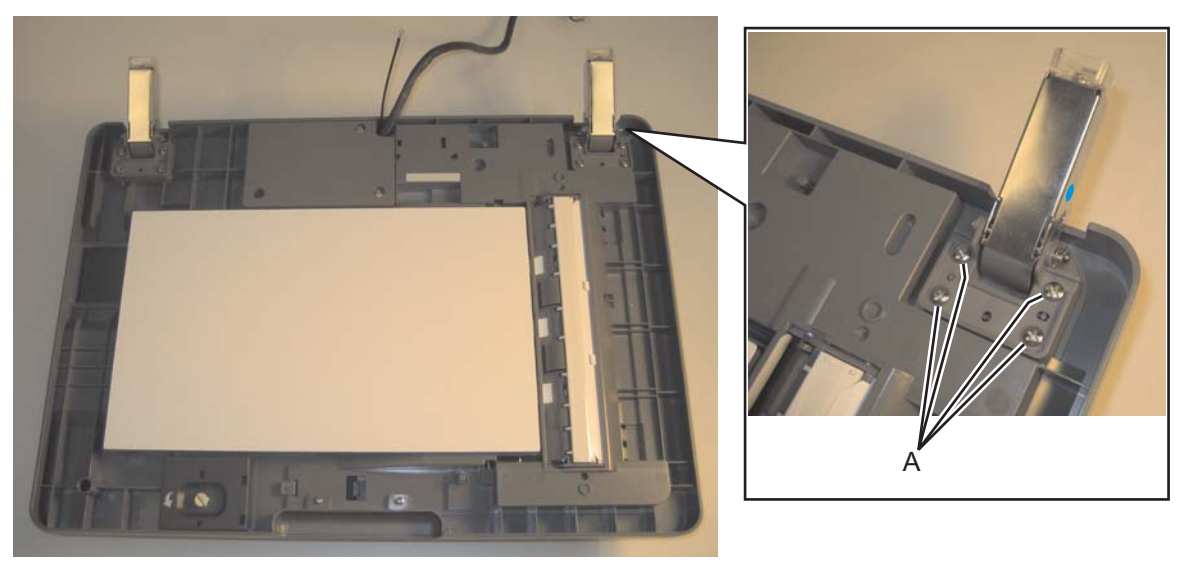

**3.** Install the lighter weight hinge on the other side, and replace the four screws.

## ADF motor gear train removal

- 1. Remove the ADF motor side cover. See "ADF motor side cover removal" on page 4-199.
- **2.** Disconnect the three connectors (A).

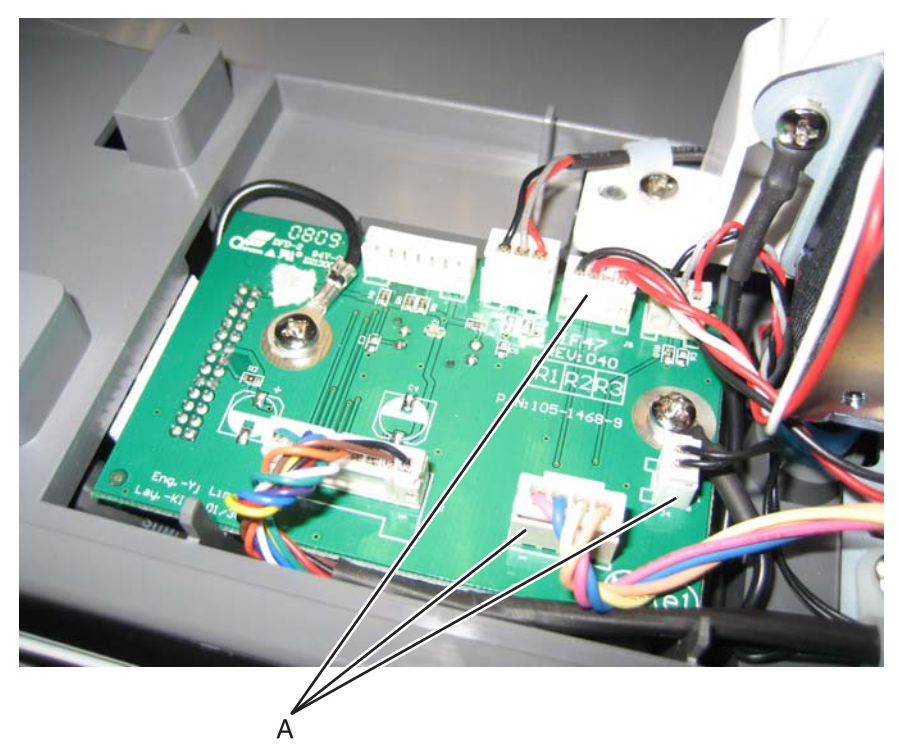

3. Remove the two screws (B), and the two ground screw (C).

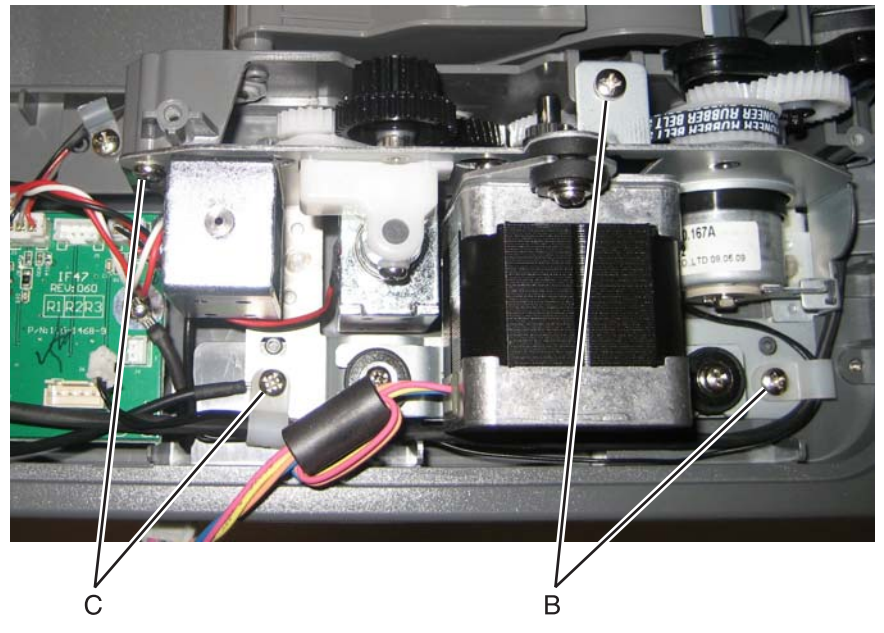

Remove the ADF motor gear train.
 Note: Be sure to note the routing of the clutch motor cable.

#### Installation notes:

**1.** Place the ADF motor gear train assembly over the clutch motor, and make sure the clutch motor cable (A) is through the housing.

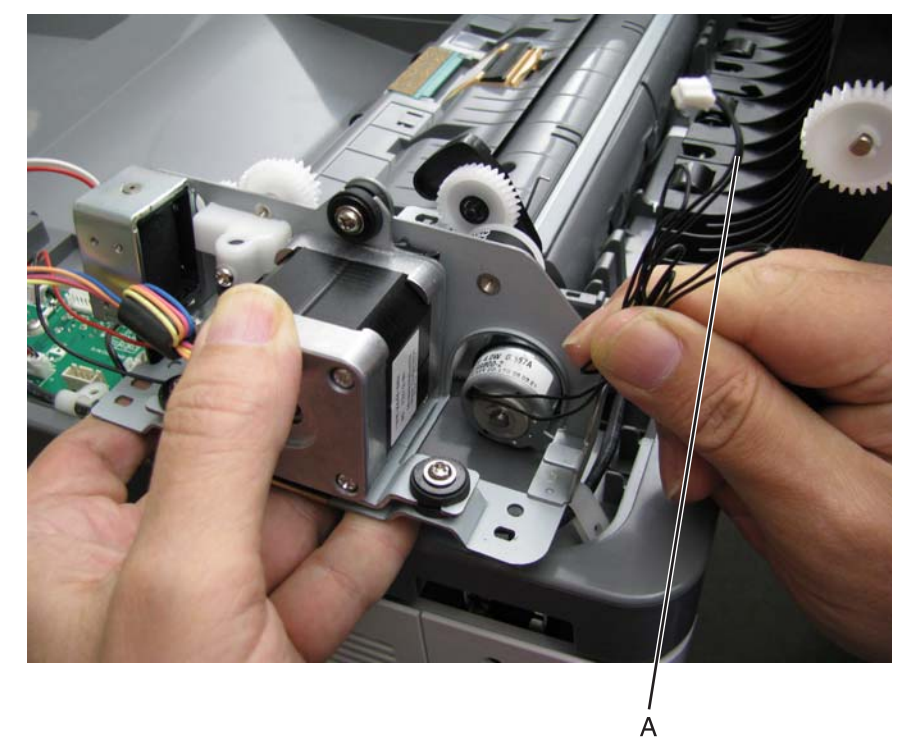

- **2.** Make sure the fork of the clutch assembly (B) is up, and the gear (C) is up.
- **3.** Slide the left side of the ADF motor gear train assembly into place, and then press down on the lever (D) with your finger to make sure the arm of the motor gear assembly slides in **below** the ledge.

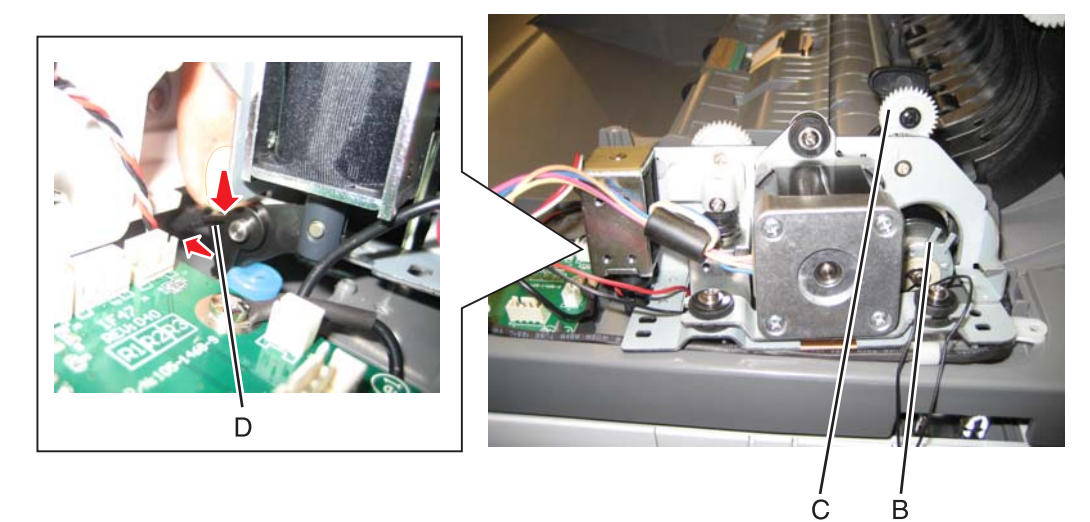

**4.** Slide the right side of the ADF motor gear train assembly into place, making sure that the fork (E) engages the plate (F).

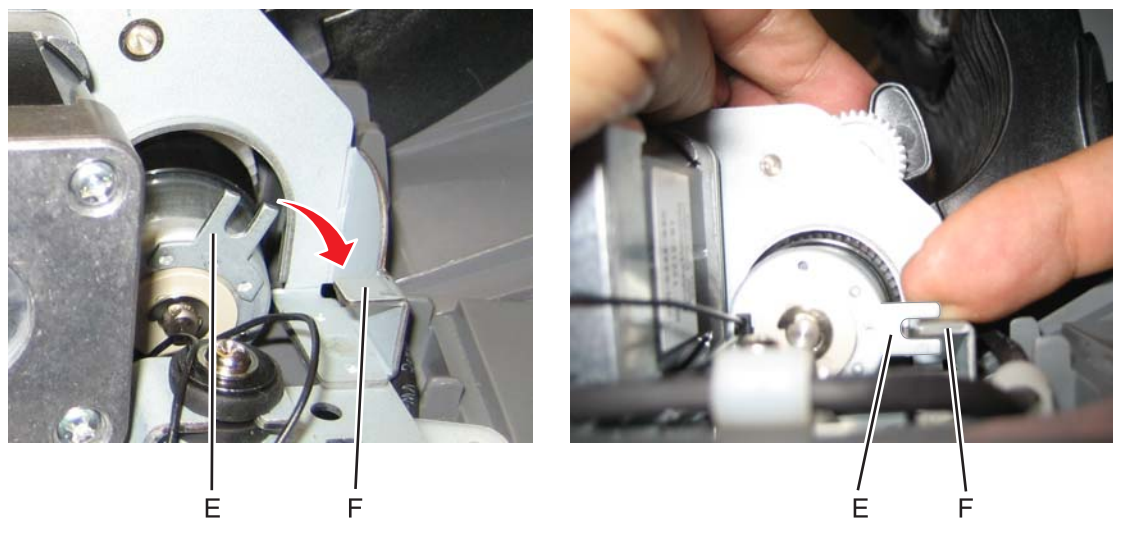

5. Rotate the gear arm (G) down until the spring (H) latches into the frame.

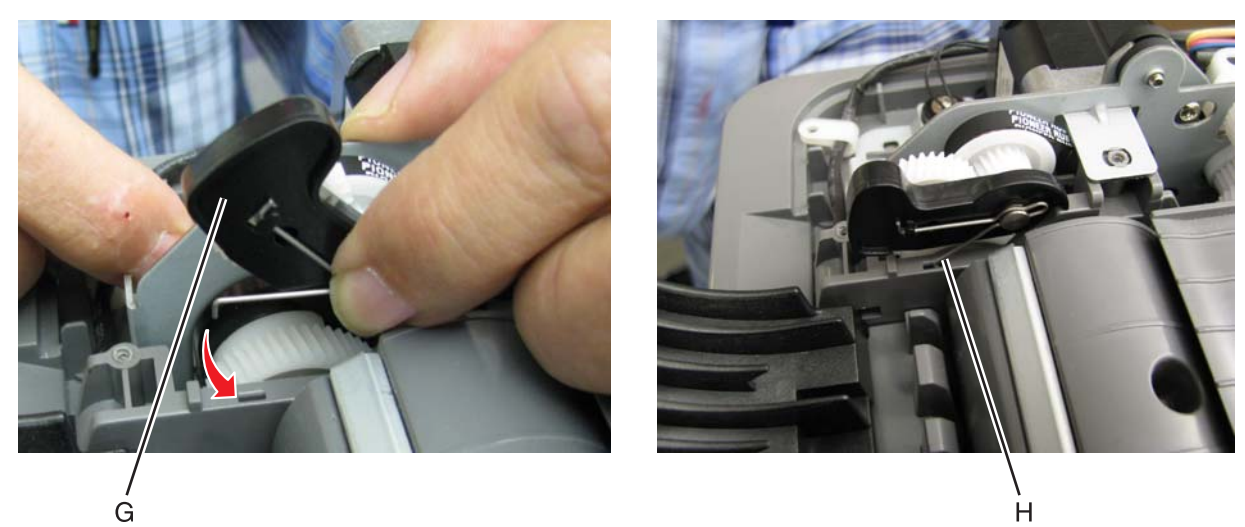

- 6. Route the clutch assembly cable through the cable retainers (J).
- 7. Replace the four screws (K), making sure that the ground cable (L) is attached to the indicated screw.

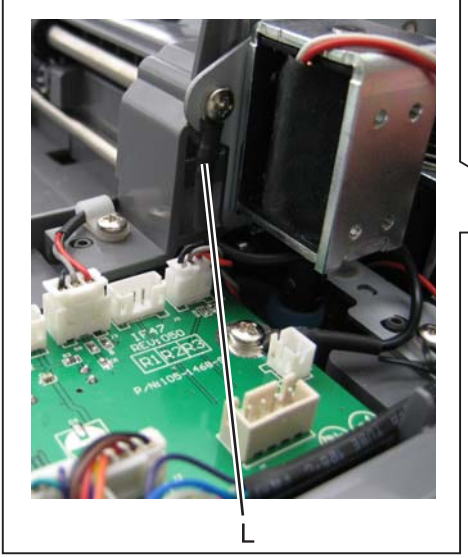

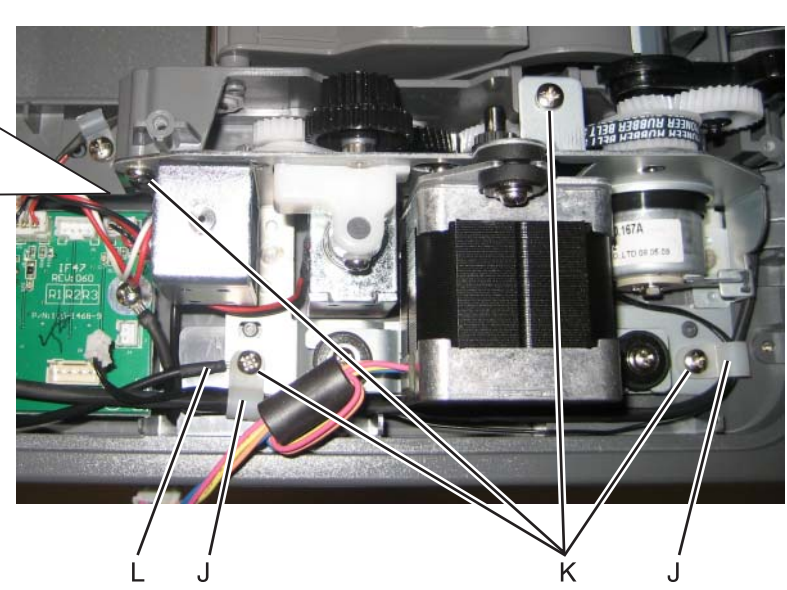

- 8. Reconnect the cables.
- 9. Replace the covers and ADF input tray.

## ADF paper stop removal

Pull the paper stop all the way out, and slide out.

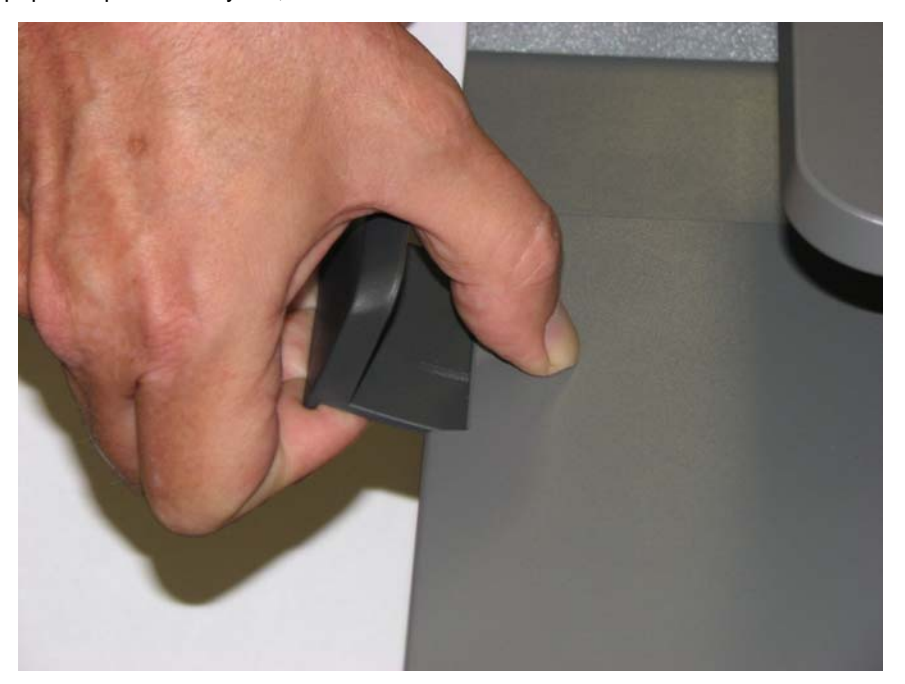

## ADF pick pad removal

- 1. Open the ADF cover.
- Lift the pick pad (A), and remove the pad.
  Note: Although the spring is not part of the ADF pick pad FRU, be careful not to lose the spring.

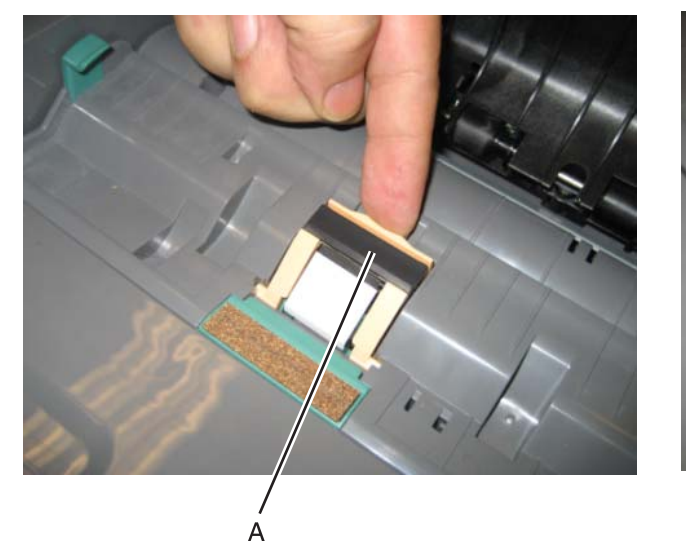

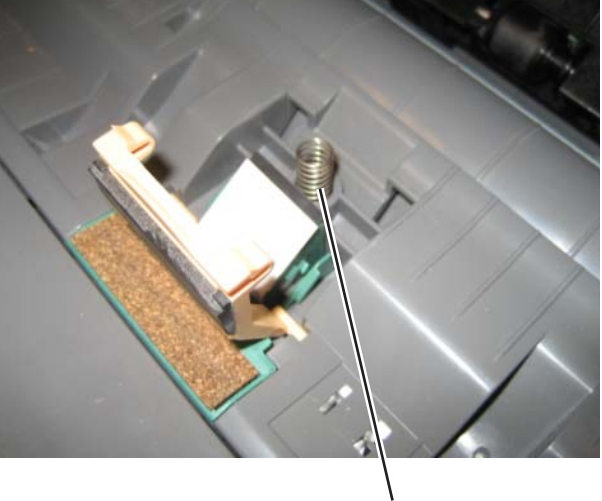

### B

- 1. Remove the ADF pick pad. See "ADF pick pad removal" on page 4-228.
- **2.** Lift out the spring (A).

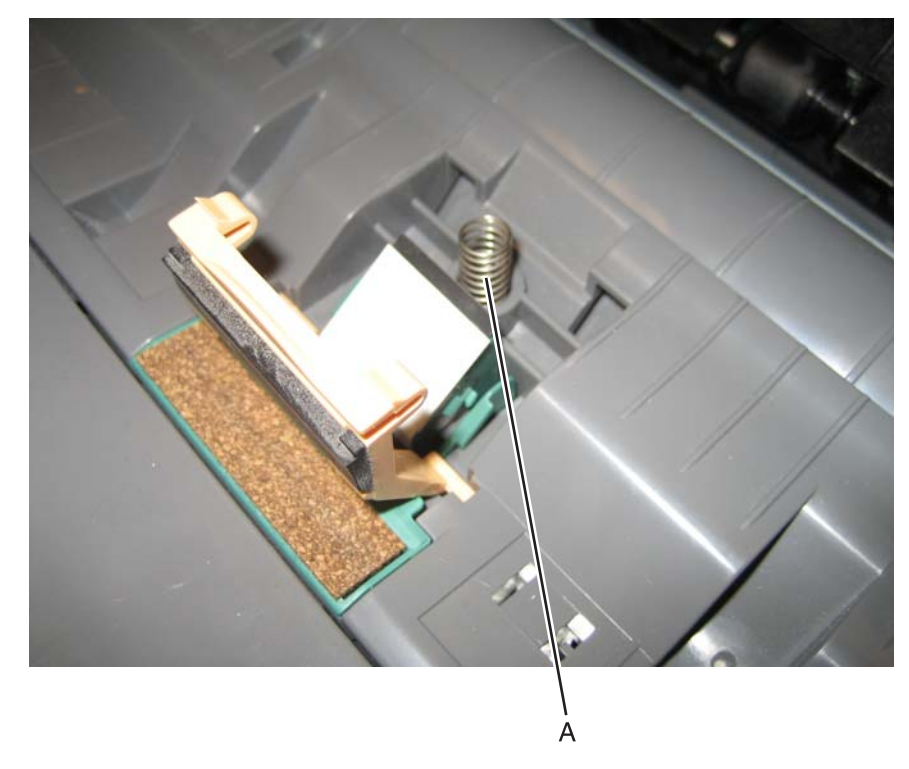

## ADF pick roller assembly removal

- **1.** Open the ADF.
- 2. Rotate the locking lever (A), and remove the ADF pick roller assembly.

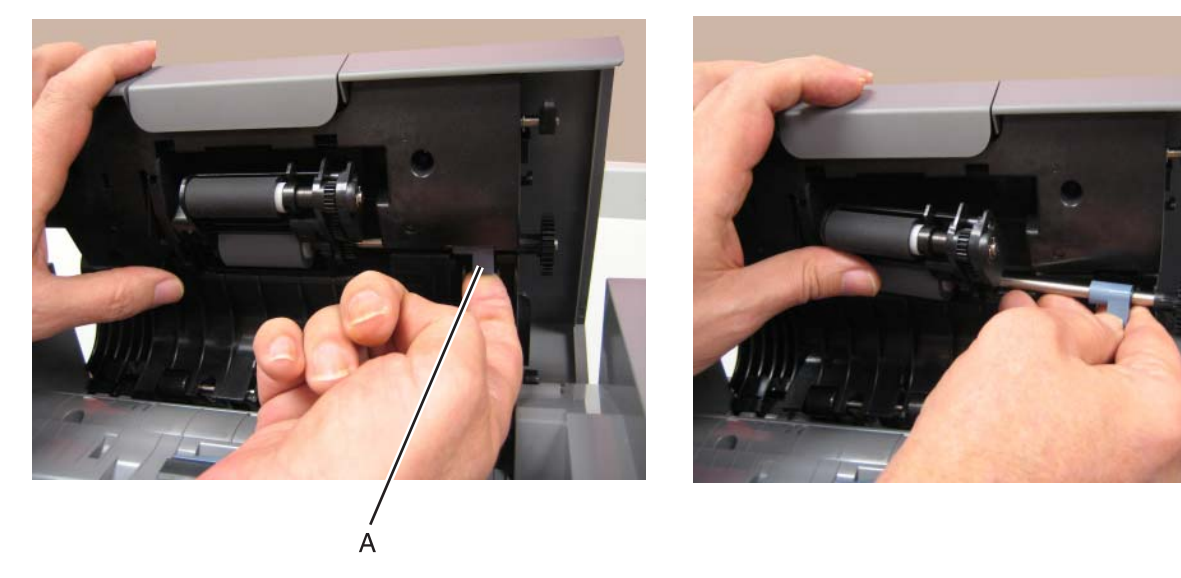

#### Installation notes:

- 1. Install the left side of the ADF pick roller assembly first.
- 2. Push the assembly flat into the ADF, while turning the gear on the right (A).

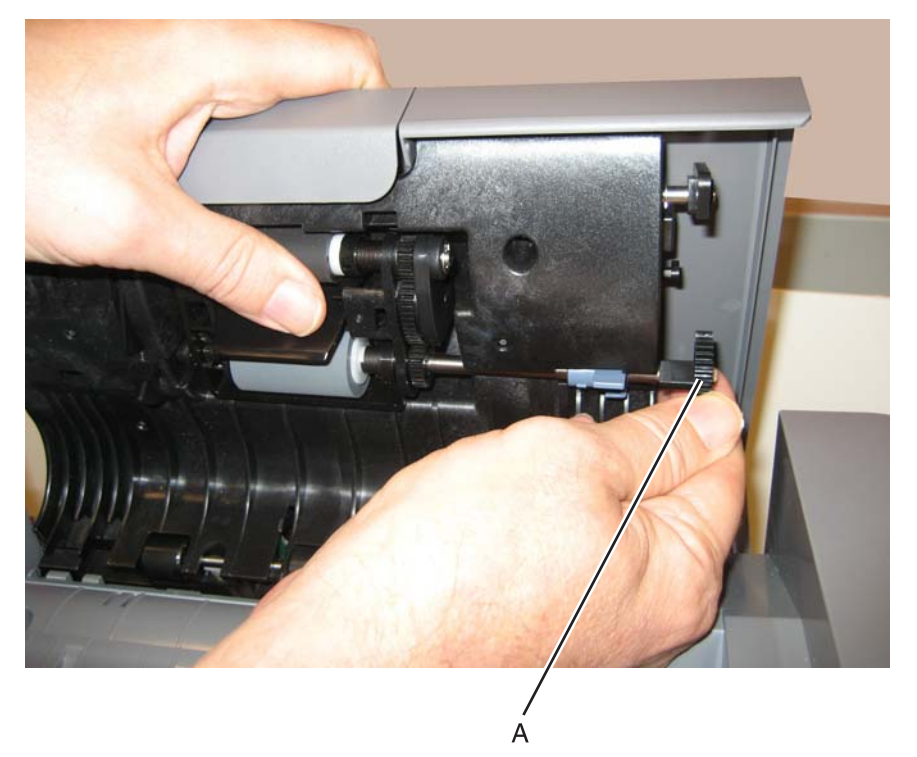

3. When the assembly *clicks* into position, then rotate the locking lever until it is flat against the ADF.

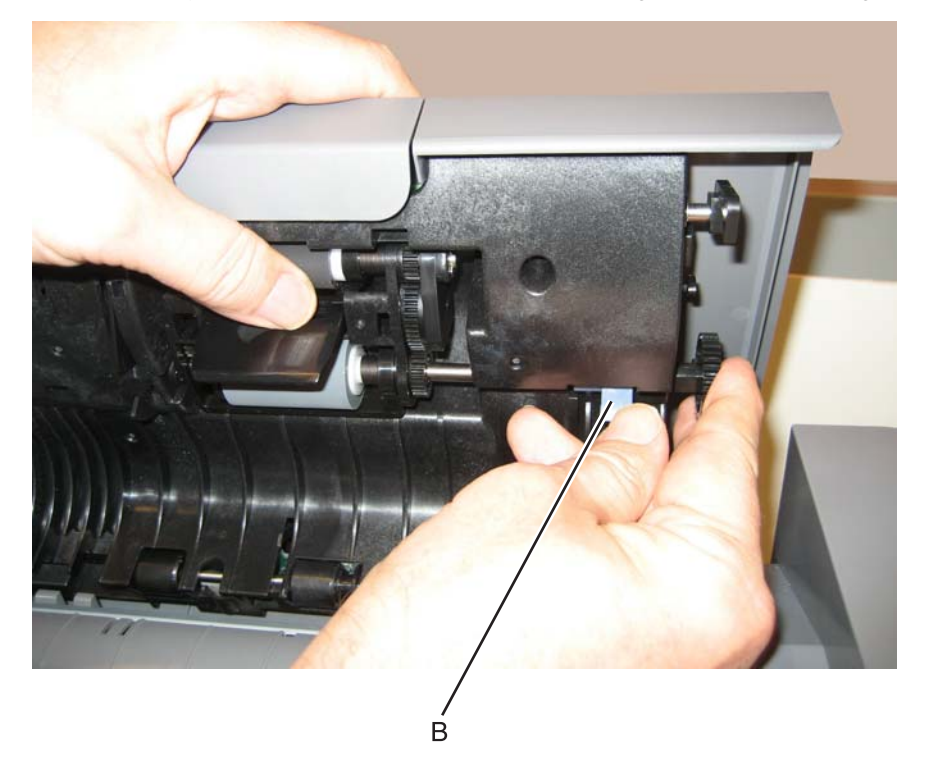

**4.** Verify that the installation was correct by pressing the ADF pick roller into the ADF door, then pulling the door down until the ADF pick roller assembly smoothly falls forward, without falling out.

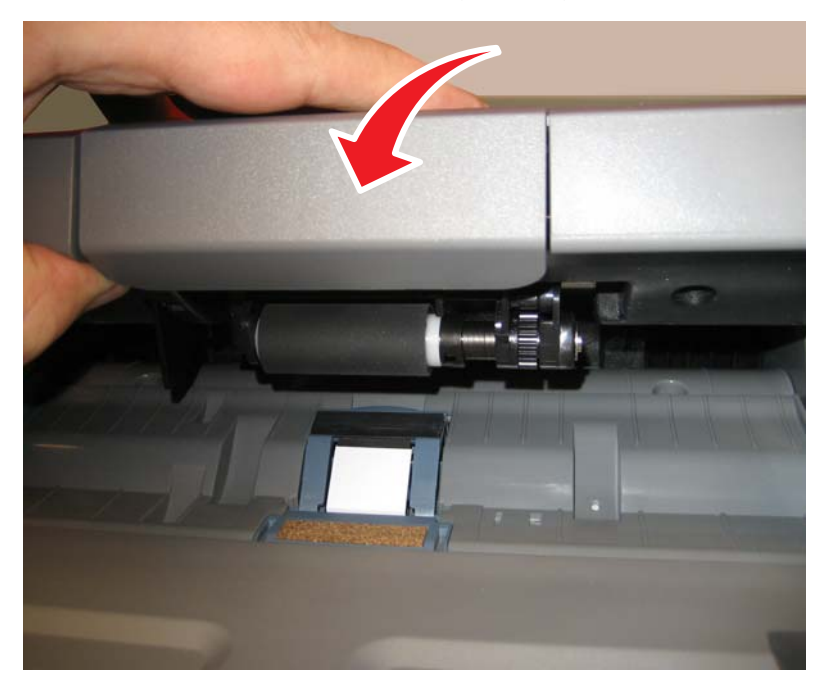

## ADF pressure plate cover removal

- **1.** Open the ADF.
- 2. Use a flatblade screwdriver to release the tabs.

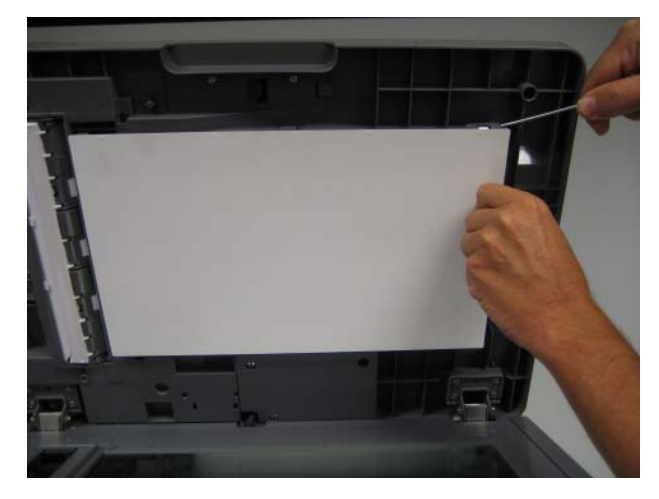

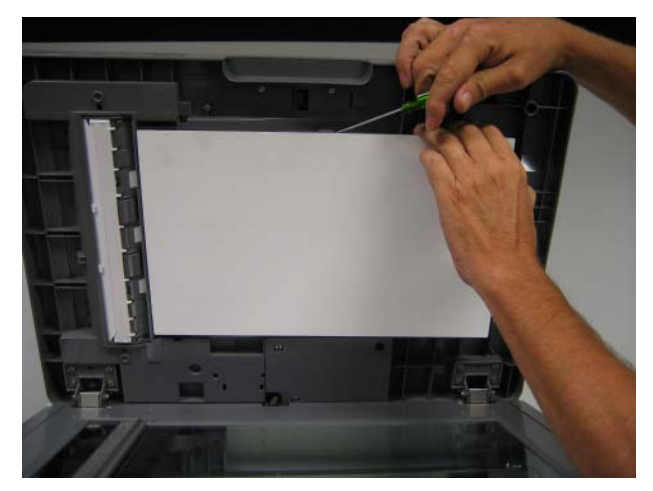

3. Pull the pressure plate cover down, and remove it.

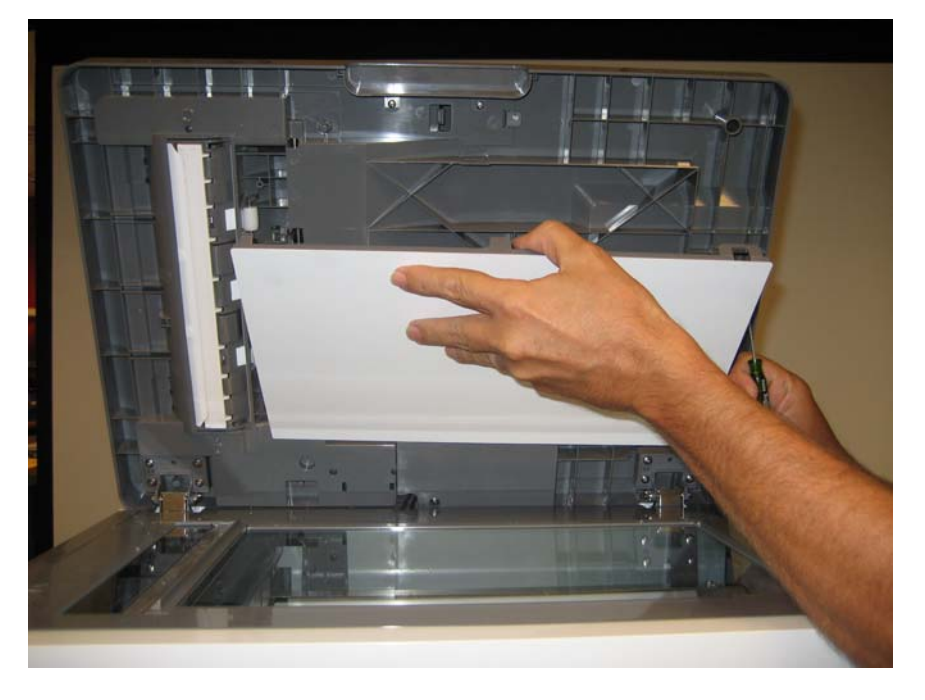

#### Installation note:

Set the pressure plate face down over the glass of the flatbed, and close the ADF. The ADF pressure pad will *snap* into place as the ADF is lowered.

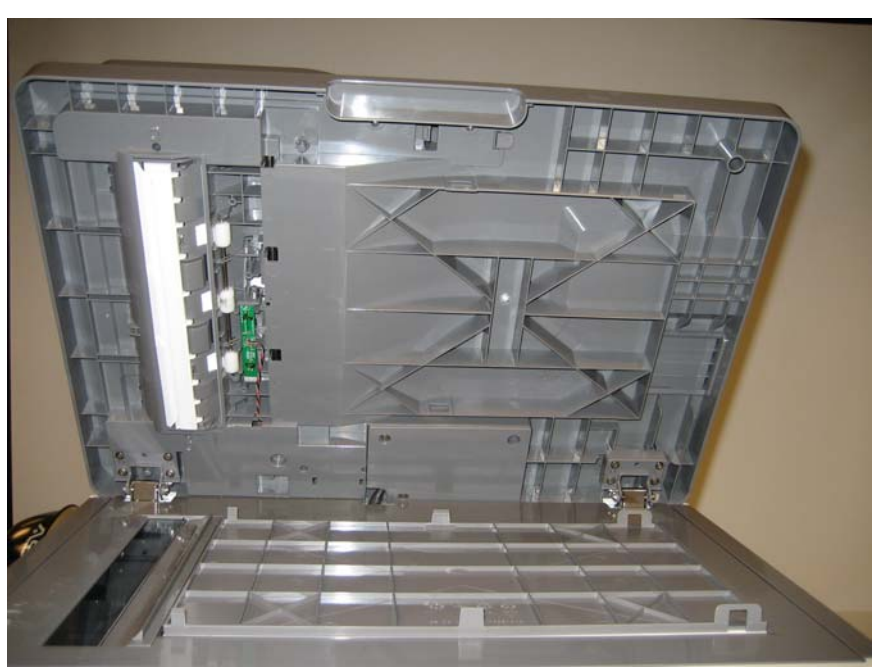

## ADF separator pad removal

- **1.** Open the ADF cover.
- 2. Lift the ADF separator pad (A), and remove the pad.
  - **Note:** Cover the separator pad with your other hand to prevent the pad from flying away and getting lost or hitting someone.

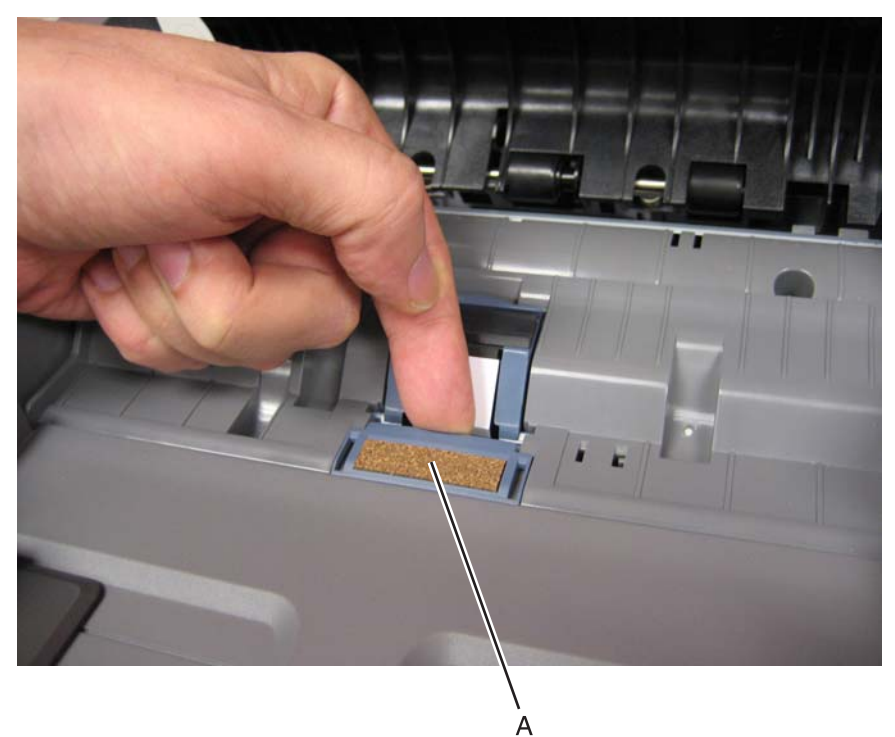

- 1. Remove the flatbed CCD carrier module. See "Flatbed CCD carrier module removal" on page 4-240.
- **2.** Remove the two screws (A) on either end of the carriage transport belt.

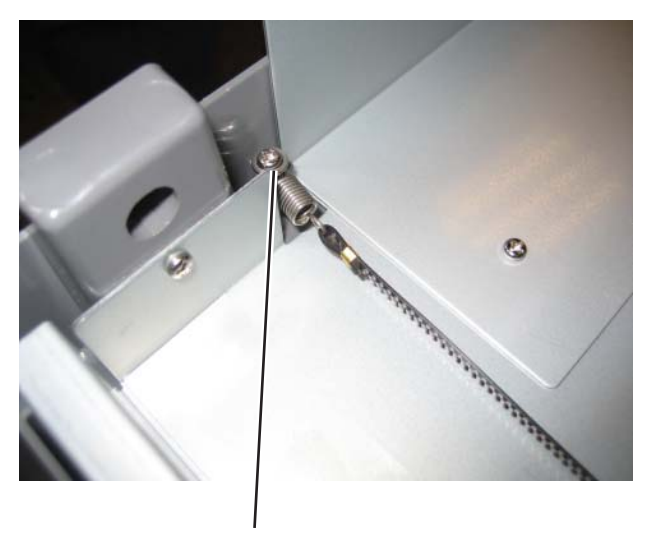

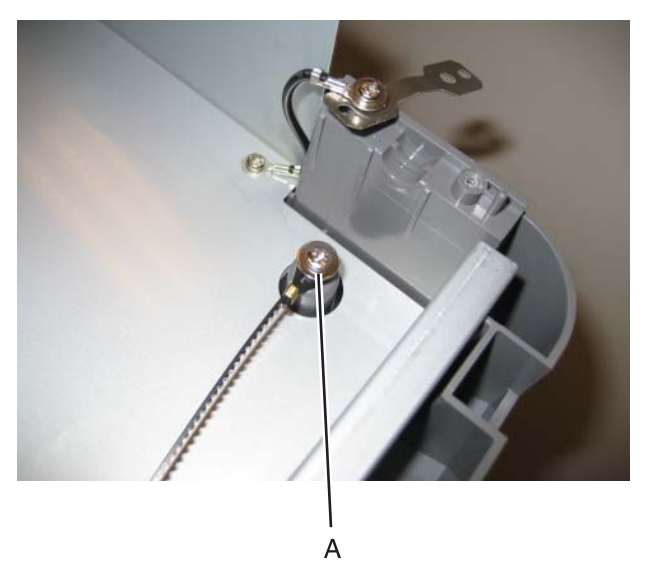

A **3.** Remove the cable from the posts.

### Installation notes:

• Be sure to route the carriage transport belt correctly.

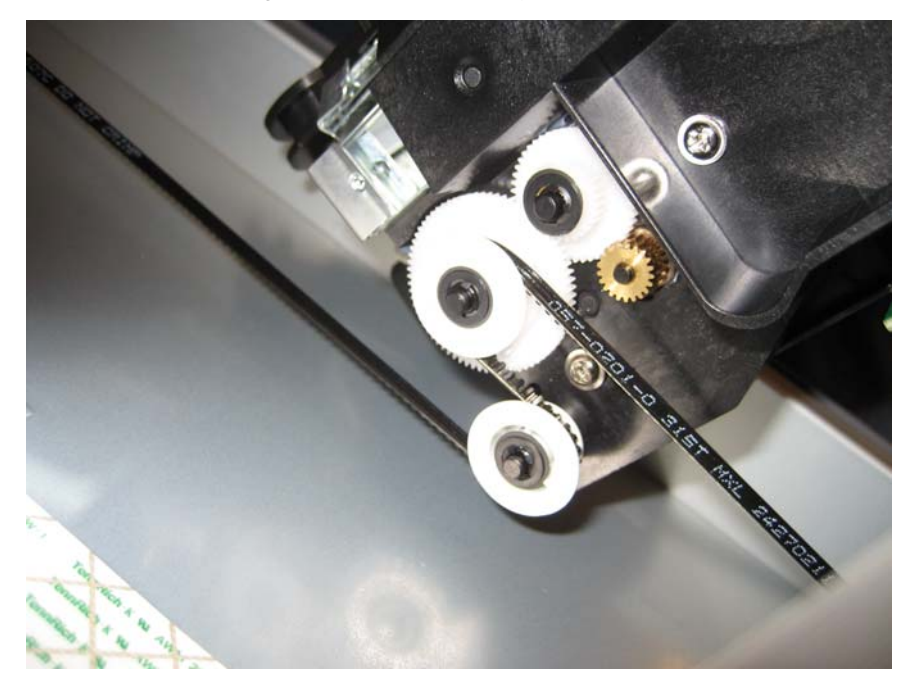

• Be sure to face the toothed edge (A) on the cable as shown.

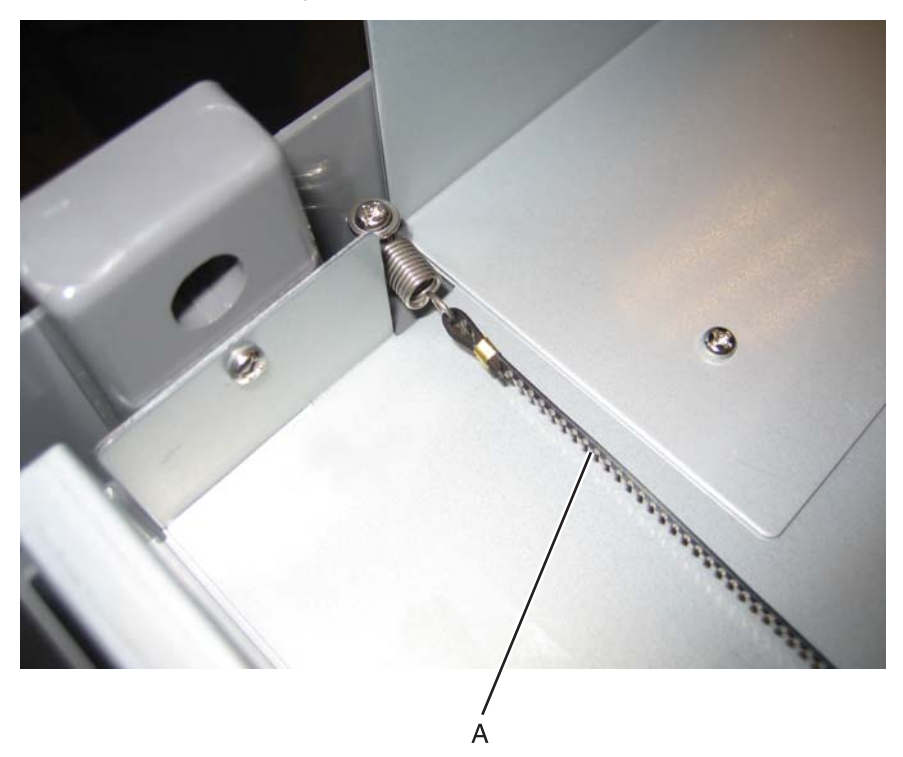

### ESD brush removal

- 1. Remove the ADF upper case cover. See "ADF upper case cover removal" on page 4-202.
- Gently pry the brush off the two posts with a flat-bladed screwdriver.
  Note: One post firmly holds the brush, and the other post is a alignment guide.

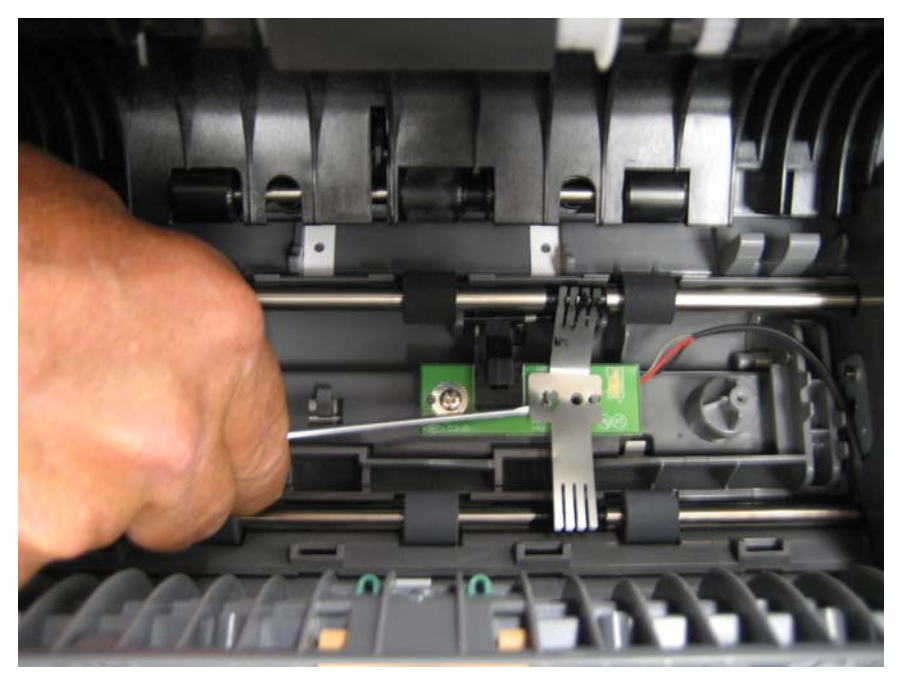

Installation note: Be sure to snap the post securely in position.

**1.** Press the tab (A) and remove the filter door cover.

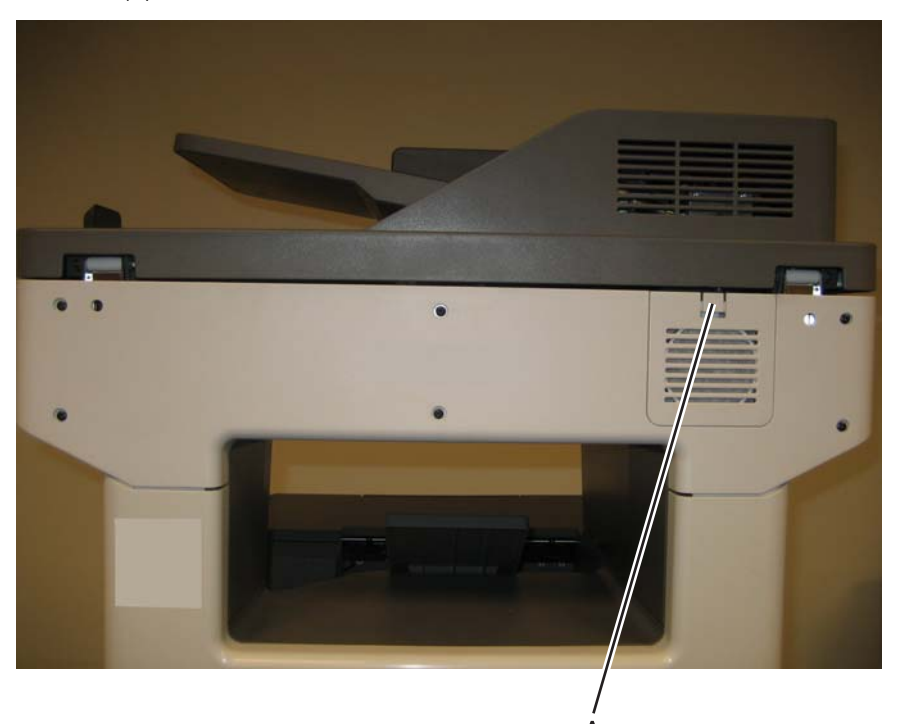

**2.** Remove the filter.

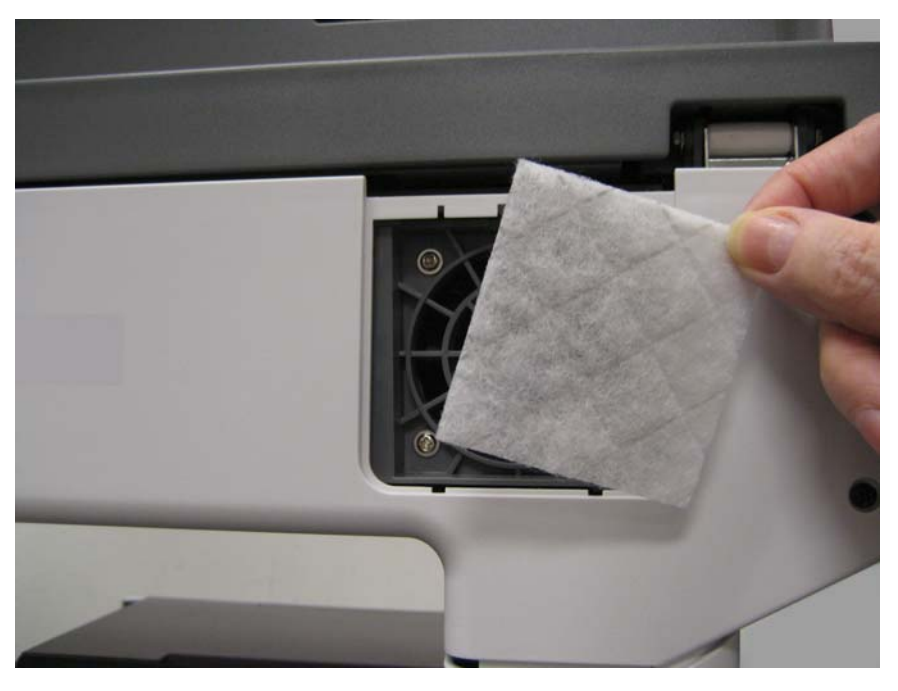

## Flatbed CCD lamp assembly removal

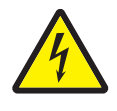

1. Remove the flatbed with glass cover. See "Flatbed with glass cover removal" on page 4-206.

**2.** Remove the three screws (A).

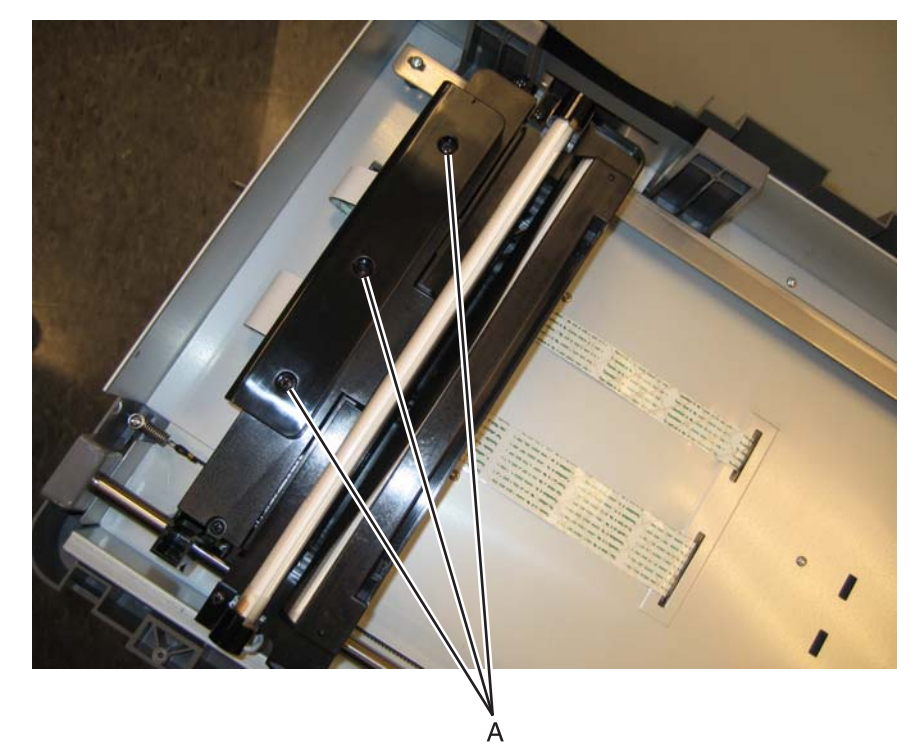

**3.** Lift the cover (B) and pull it back.

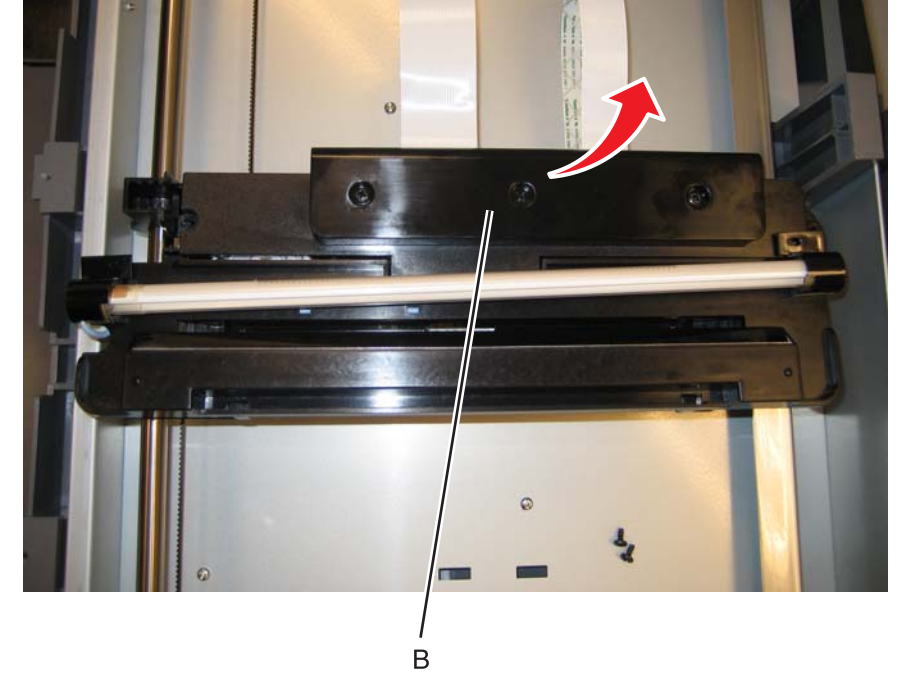

4. Release the two latches (C).

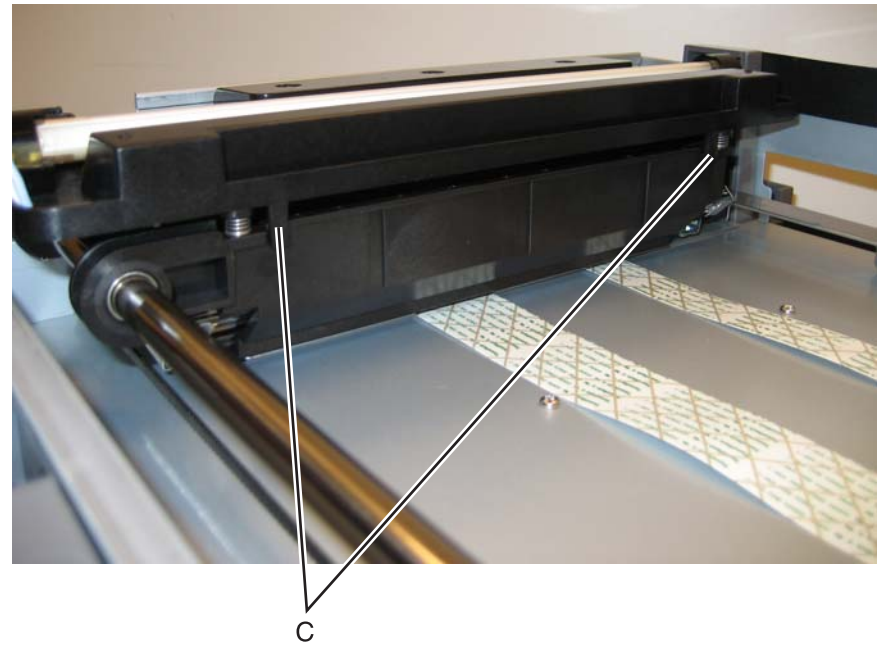

5. Rotate the lamp assembly, and disconnect the cable (D).

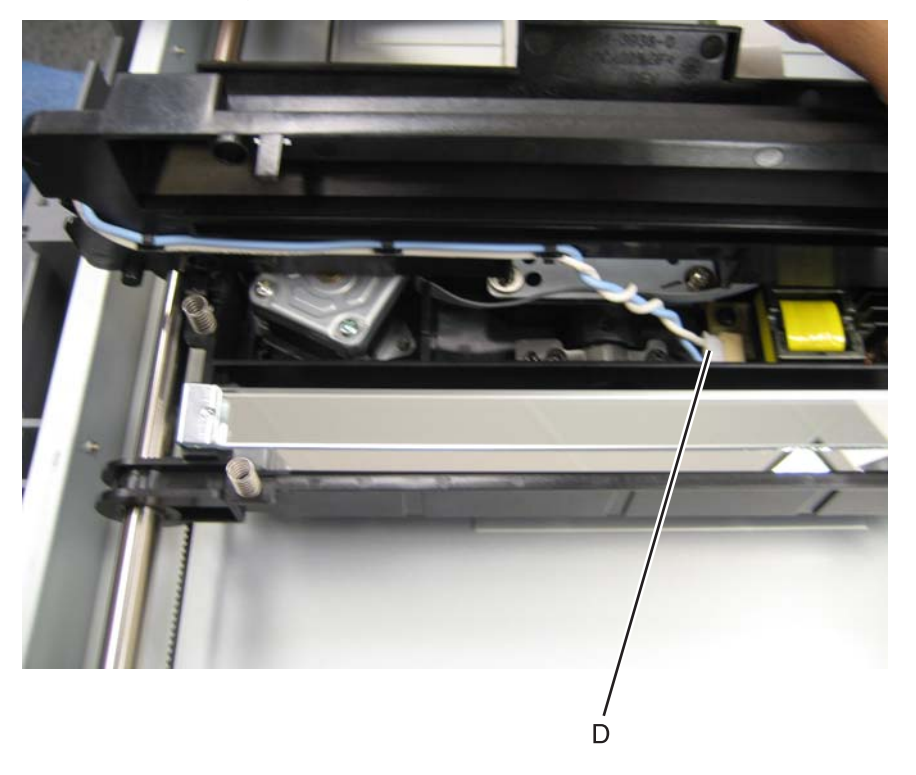

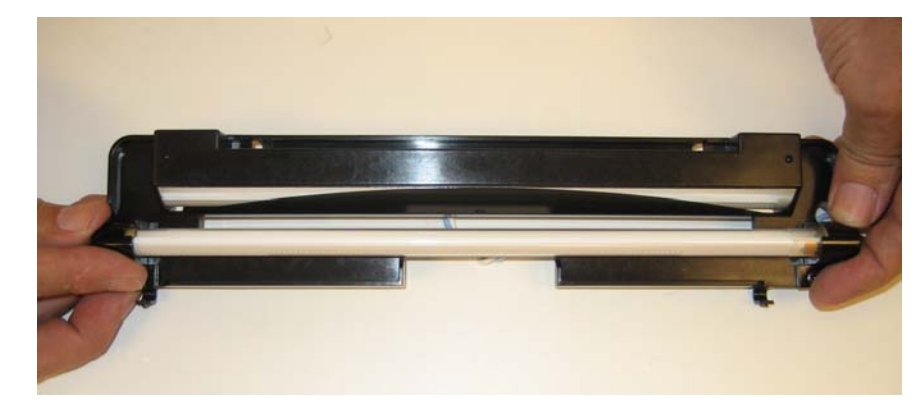

Warning: Do not touch the lamp with your hand. Hold it only by the ends, as shown.

6. Remove the lamp assembly.

Installation notes:

• Make sure the four springs (A) are in place.

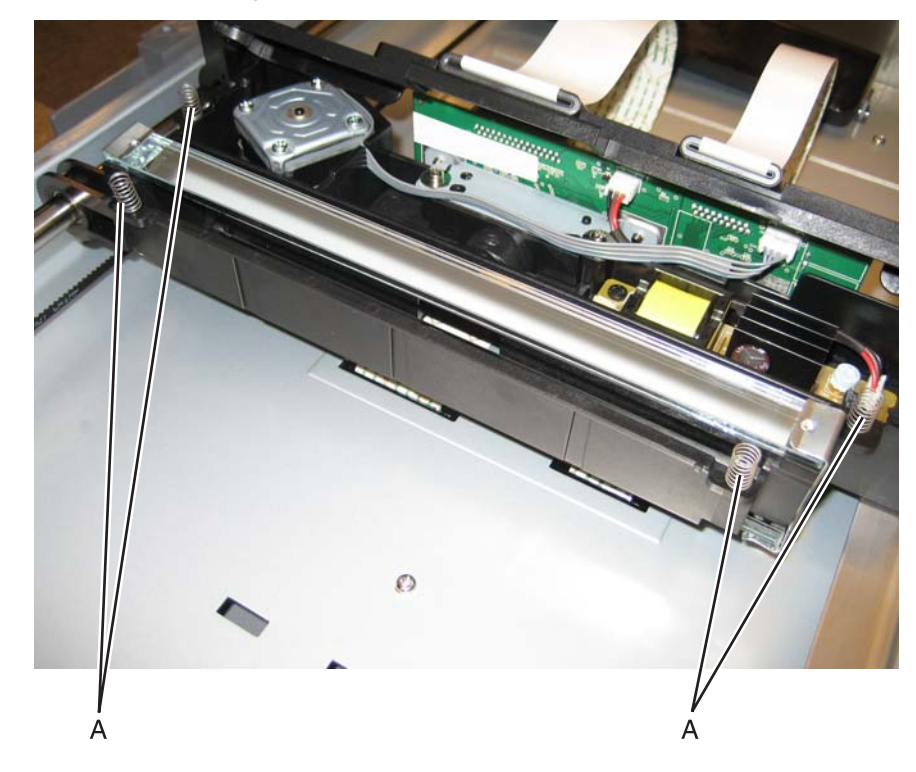

## Flatbed CCD carrier module removal

- 1. Remove the flatbed with glass cover. See "Flatbed with glass cover removal" on page 4-206.
- **2.** Remove the two screws (A), and remove the cover.

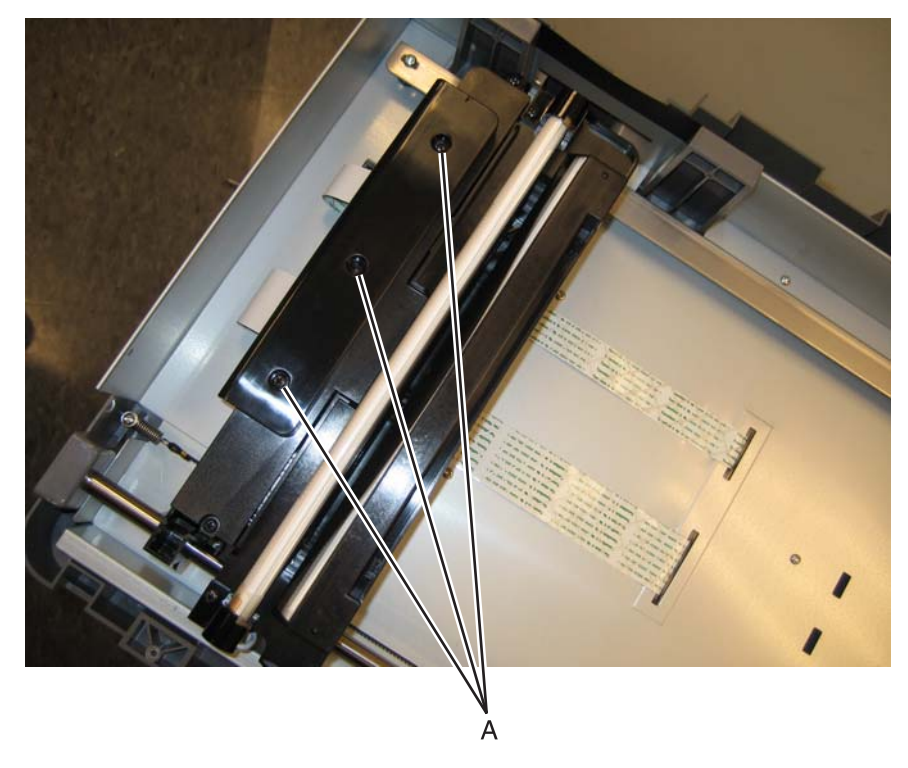

**Warning:** Be careful disconnecting and reconnecting the ribbon cables. Ribbon cables can be damaged easily and should be handled carefully.

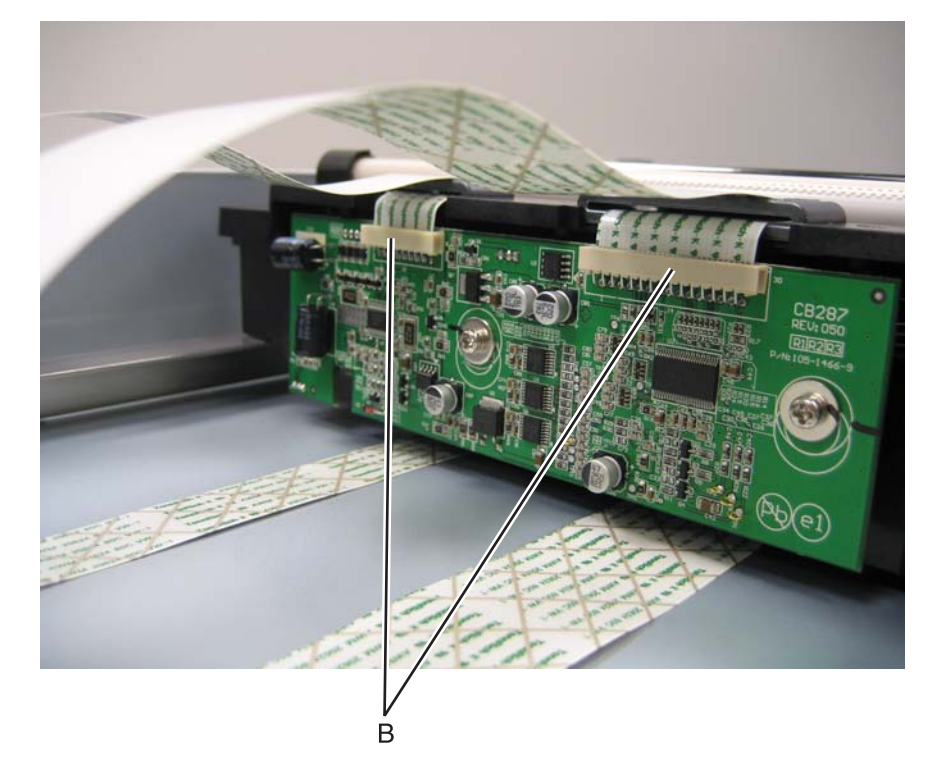

4. Loosen the ground screw (C), and remove the screw (D).

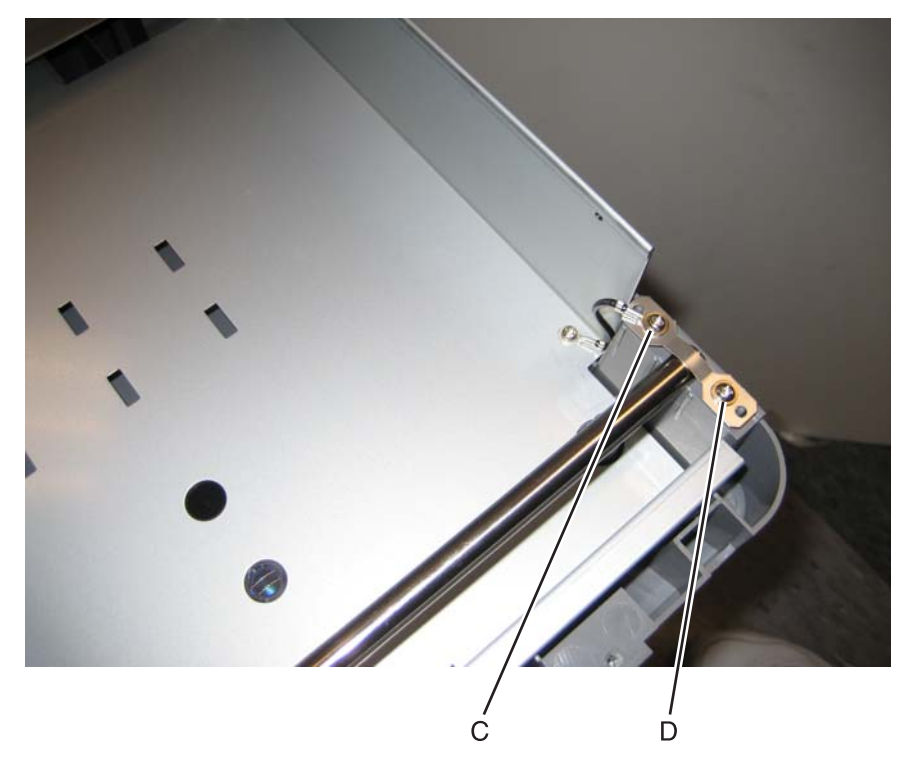

5. Rotate the clip (E).

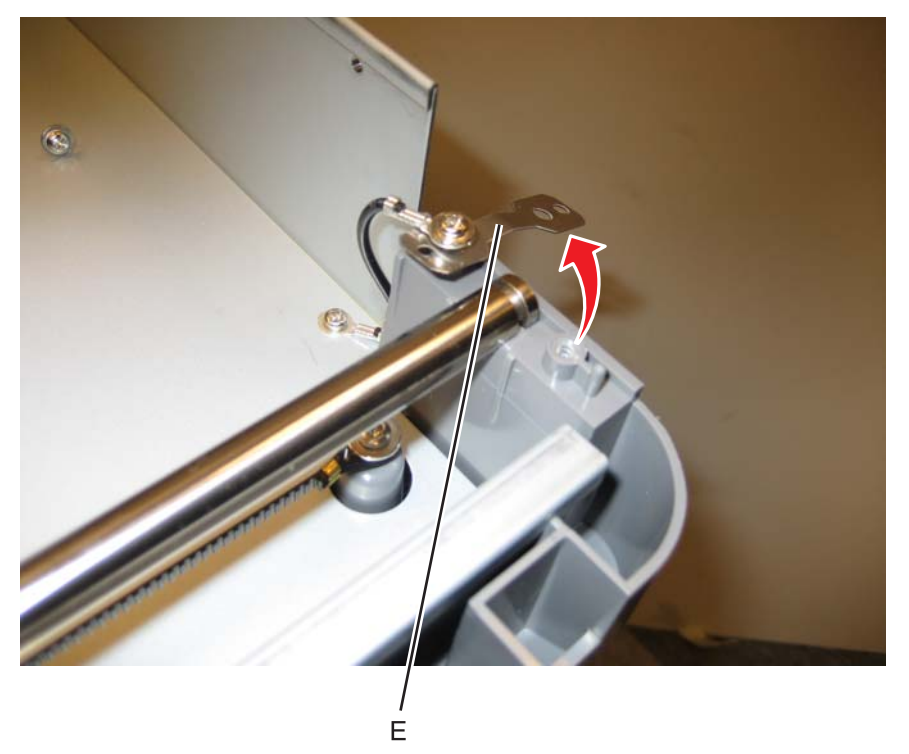

6. Lift rod and slide the flatbed CCD carrier module off the rod.

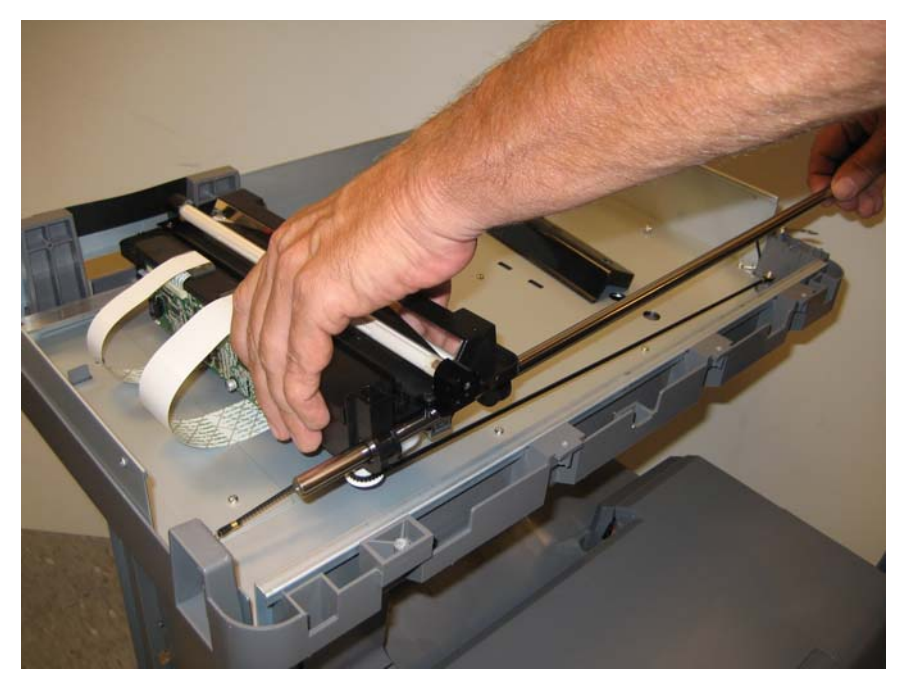

### Installation note:

Be sure to route the carriage transport belt correctly.

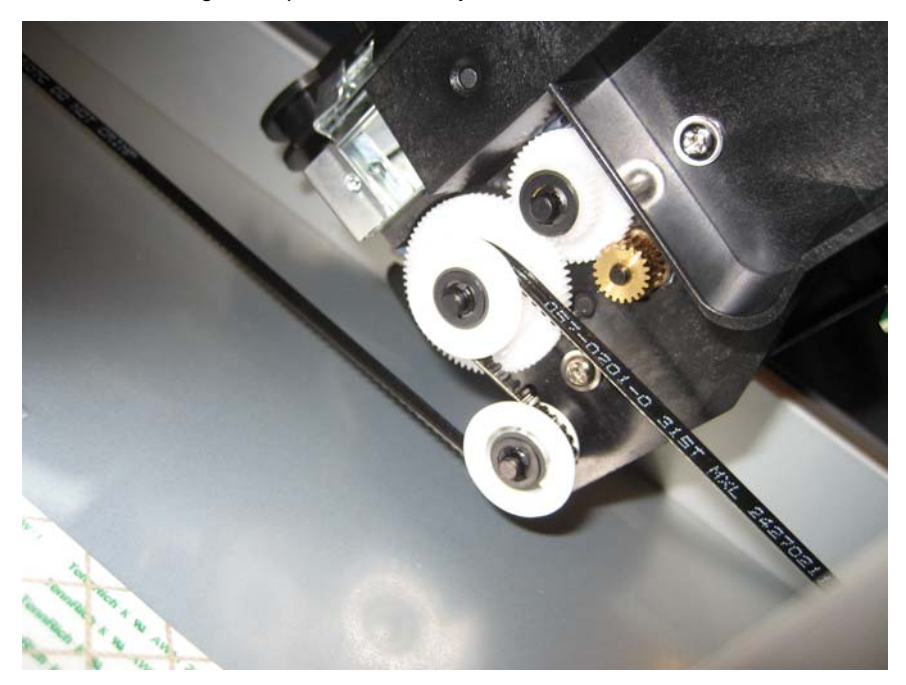

- 1. Remove the flatbed with glass cover. See "Flatbed with glass cover removal" on page 4-206.
- **2.** Remove the four (A) screws.

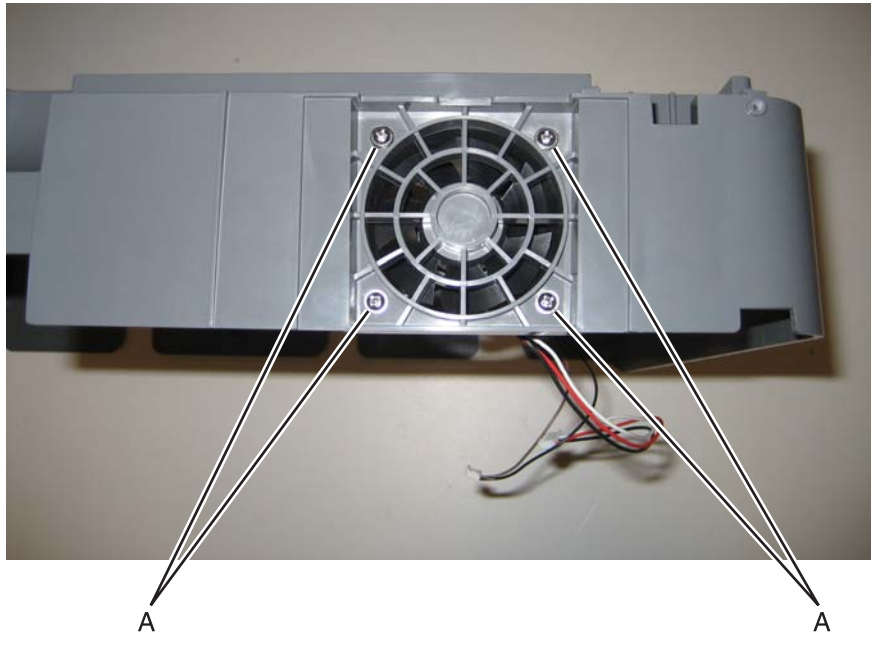

3. Remove the fan.

- 1. Remove the ADF. See "ADF removal (entire)" on page 4-215.
- 2. Remove the right cover. See "Right cover removal" on page 4-39.
- 3. Remove the two screws (A) and the smaller screw (B) on the right side.

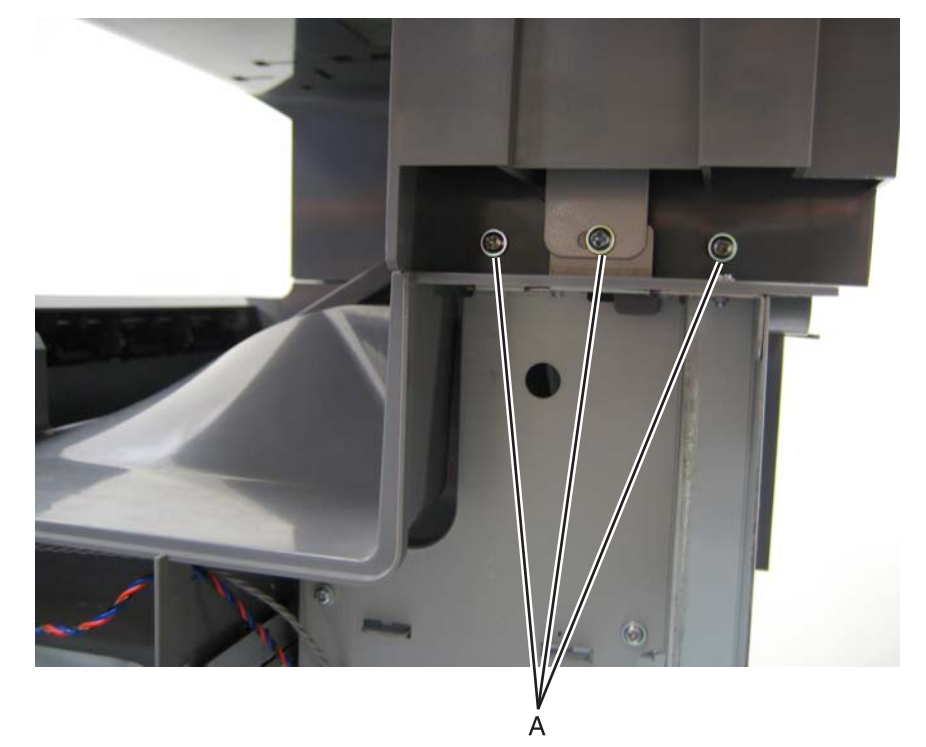

Disconnect the two cables (C) at the connectors on the MDC card (ribbon cable).
 Note: Be careful disconnecting and reconnecting the ribbon cables. Ribbon cables can be damaged easily and should be handled carefully.

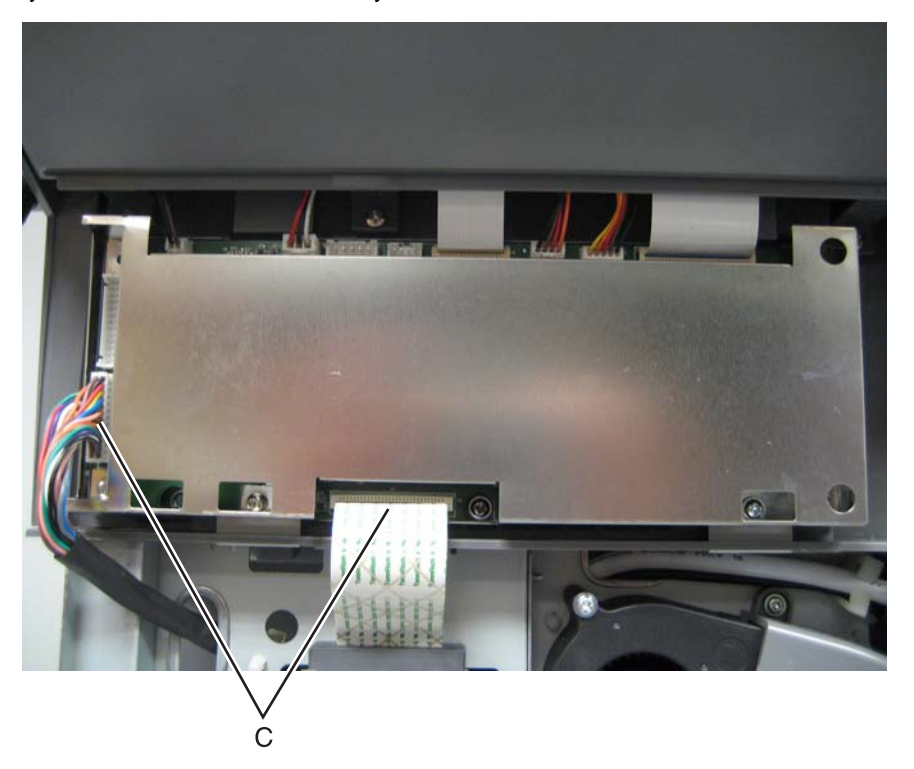

5. Remove the 3 long screws (D) and the two short screws (E).

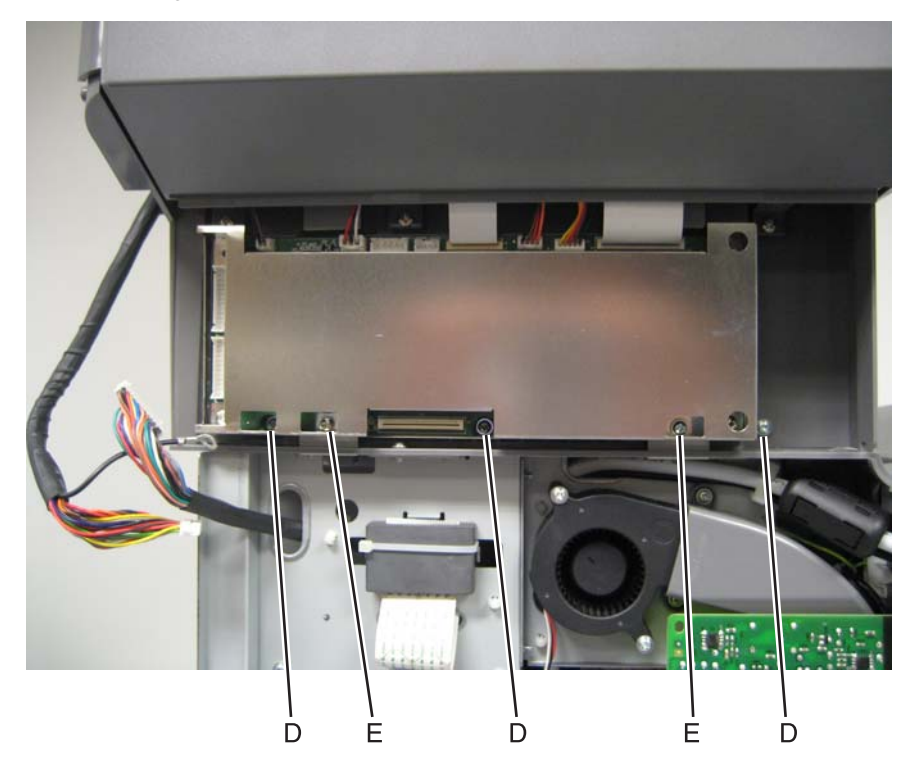
6. Slide the flatbed scanner forward, and lift it up to remove it.

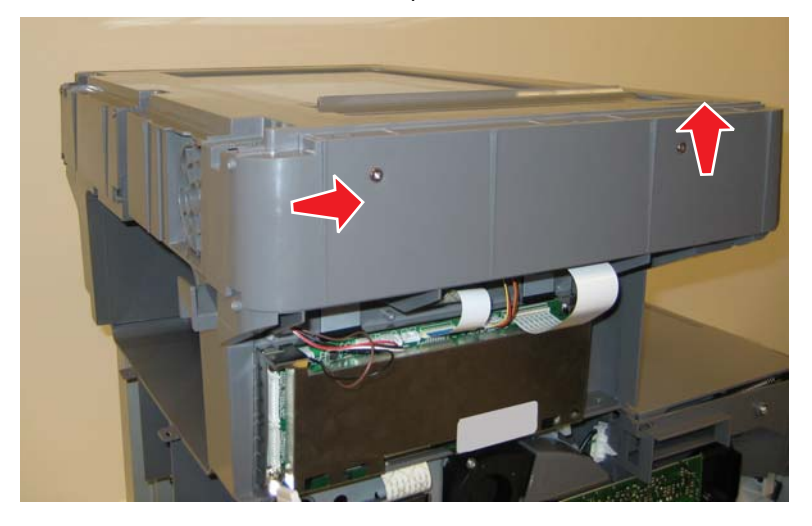

Warning: Whenever you replace the ADF (entire), the flatbed scanner, or the MDC card, perform the "Scanner Manual Registration" in Configuration menu.

To enter Config Menu:

- **1.** Turn off the multifunction printer.
- 2. Press and hold 2 and 6.

| 123          |
|--------------|
| 4 5 6        |
| 7 8 9        |
| ← <b>0</b> # |

- 3. Turn on the MFP.
- 4. Release the buttons when the progress bar displays.

#### Paper present LED card removal

- 1. Remove the input tray. See "Input tray removal" on page 4-209.
- **2.** Remove the six screws (A) securing the underside of the input tray.

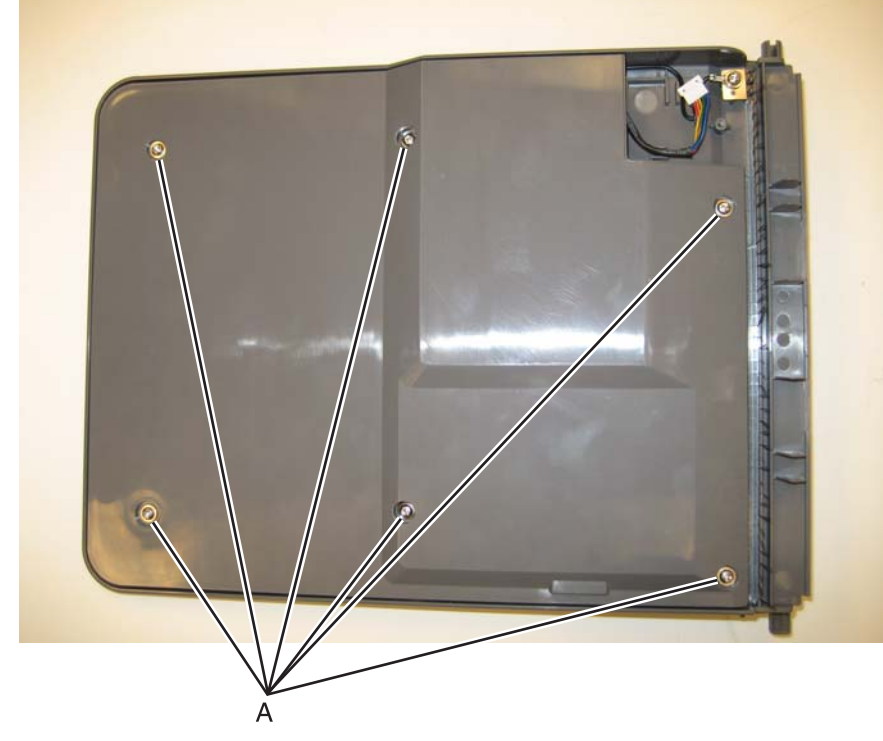

- Disconnect the cable at the connector (B).
  Note: Observe the routing of the cable for re-installation.
- 4. Remove the screw (C) securing the LED to the input tray, and removal the paper present LED card.

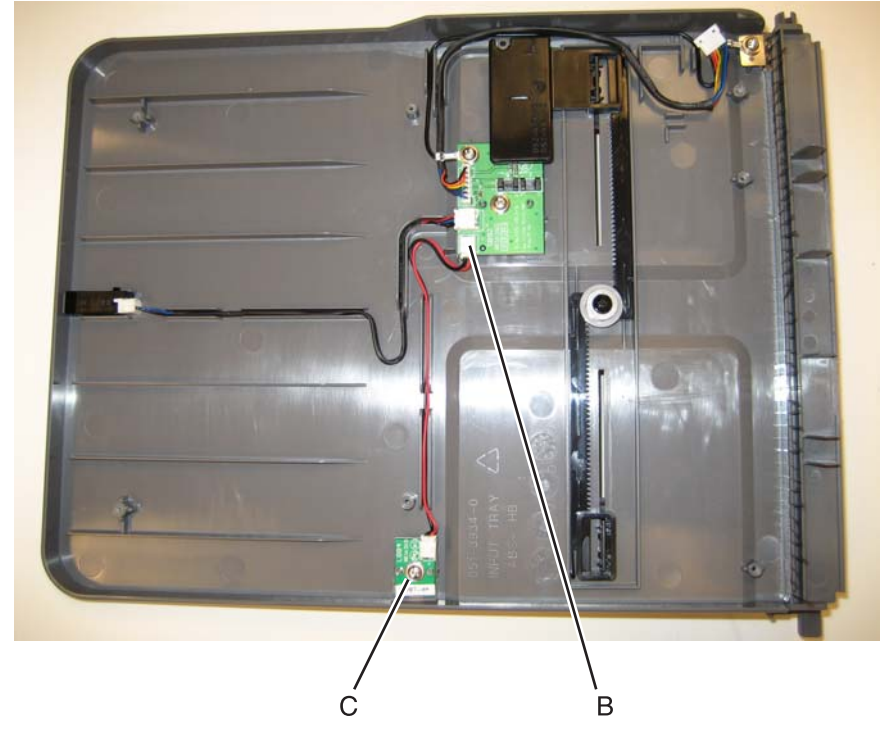

#### Scanner ICC card removal

- 1. Remove the ADF. See "ADF removal (entire)"
- **2.** Turn the ADF over. Be sure to brace the ADF to prevent damage.
- **3.** Remove the three screws (A) securing the MDC cable cover, and remove the cover.

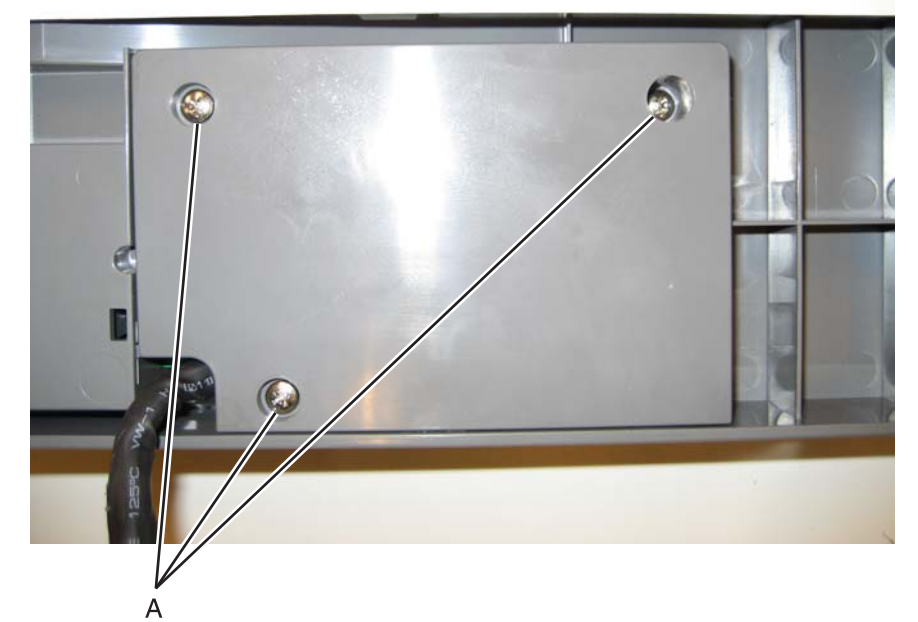

4. Disconnect the ICC cable (B) from the scanner ICC card.

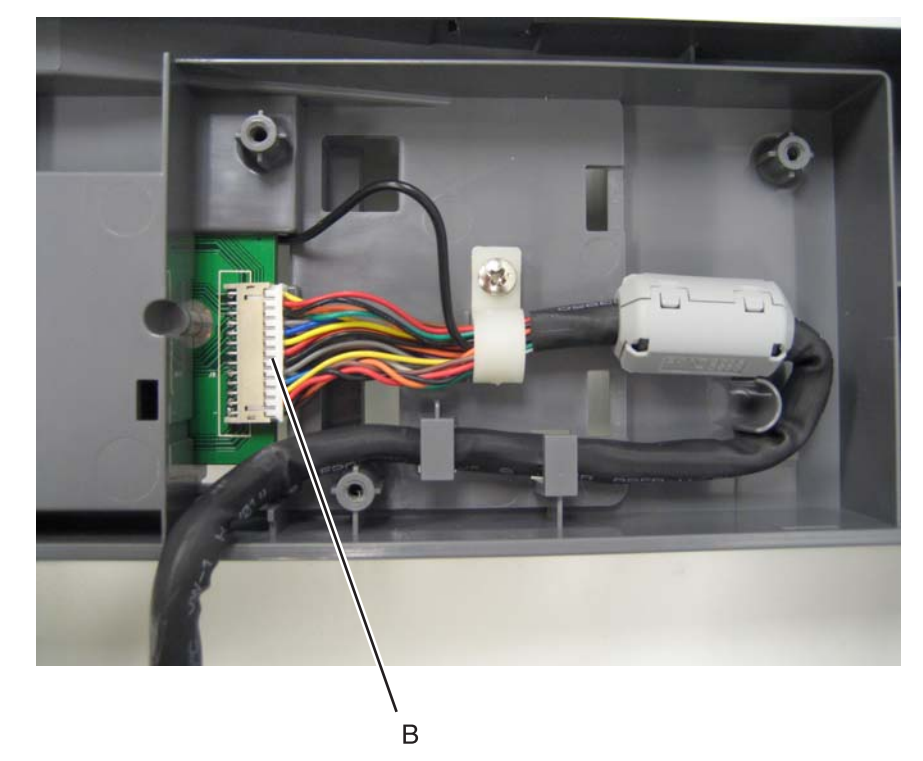

- 5. Turn the ADF over.
- 6. Remove the ADF motor side cover. See "ADF motor side cover removal" on page 4-199.
- 7. Disconnect all the cables.

Remove the two screws (C), and the ground cables from the screws (D).
 Note: Be sure to reconnect the ground cables when you reinstall the card.

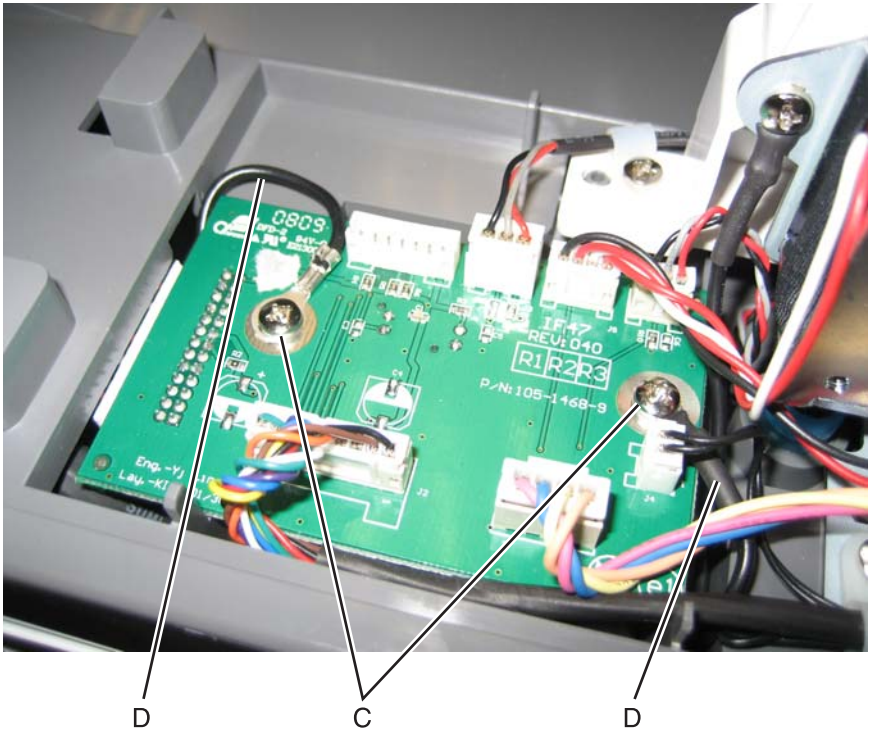

**9.** Remove the card.

#### Scanner ICC cable removal

- 1. Remove the ADF. See "ADF removal (entire)"
- 2. Turn the ADF over. Be sure to brace the ADF to prevent damage.
- 3. Remove the three screws (A) securing the MDC cable cover, and remove the cover.

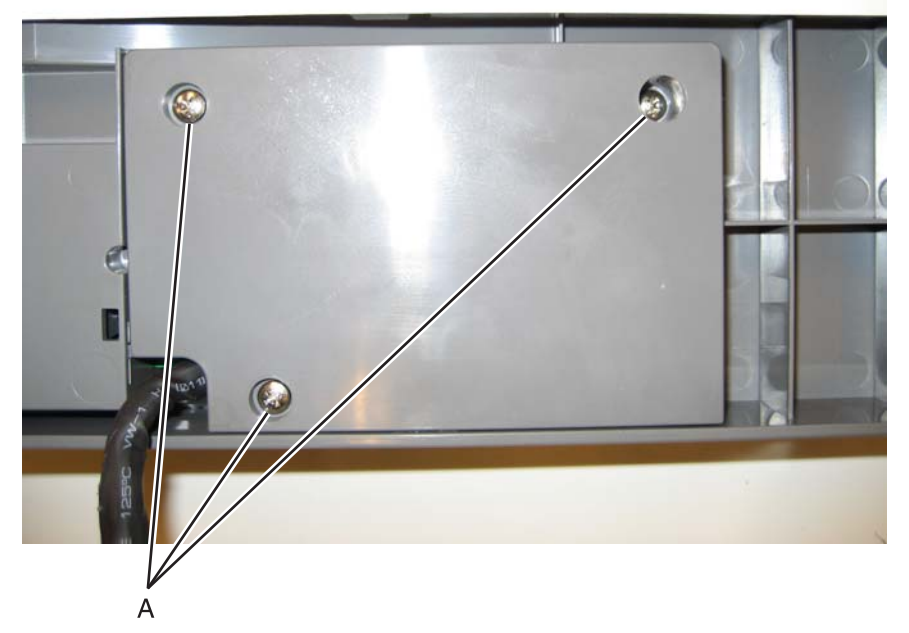

4. Disconnect the ICC cable (B) from the scanner ICC card.

- 5. Remove the screw (C) securing the cable tie-down, and remove the cable from the tie-down.
- **6.** Remove the cable from the cable restraints (D), and note the routing.
- 7. Open the clips (E) on the toroid, and set it aside for reinstallation later.

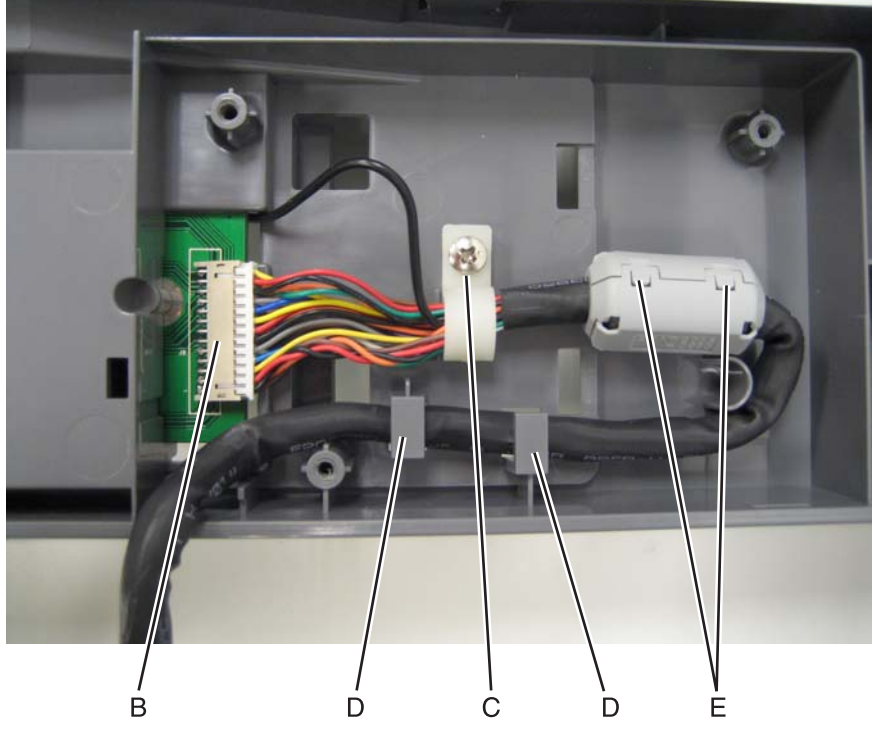

- 8. Turn the ADF over.
- 9. Remove the ADF motor side cover. See "ADF motor side cover removal" on page 4-199.
- **10.**Remove the screw (F) and disconnect the scanner ICC cable ground cable (G).

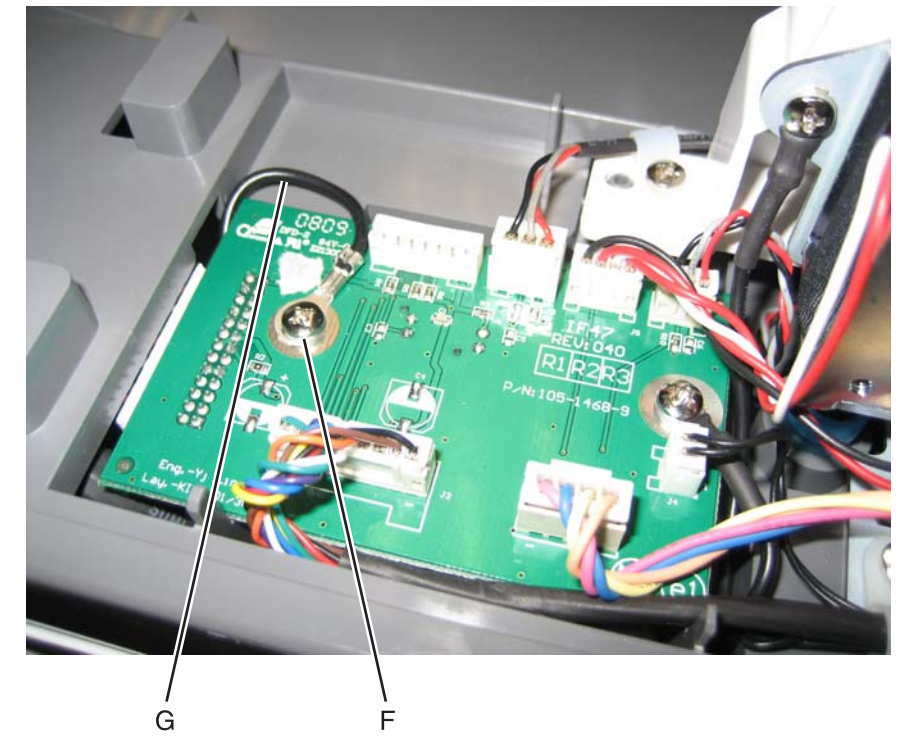

**11.**Remove the scanner ICC cable.

#### Scanner MDC card removal

Warning: When replacing any one of the following components:

- Scanner MDC card
- System board

Only replace one component at a time. Replace the required component, and perform a POR before replacing a second component listed above. If this procedure is not followed, the printer will be rendered inoperable.

- 1. Remove the left cover. See "Left cover removal" on page 4-23.
- 2. Remove the screw (A) that secures the ground cable, and remove the ADF cable (B).

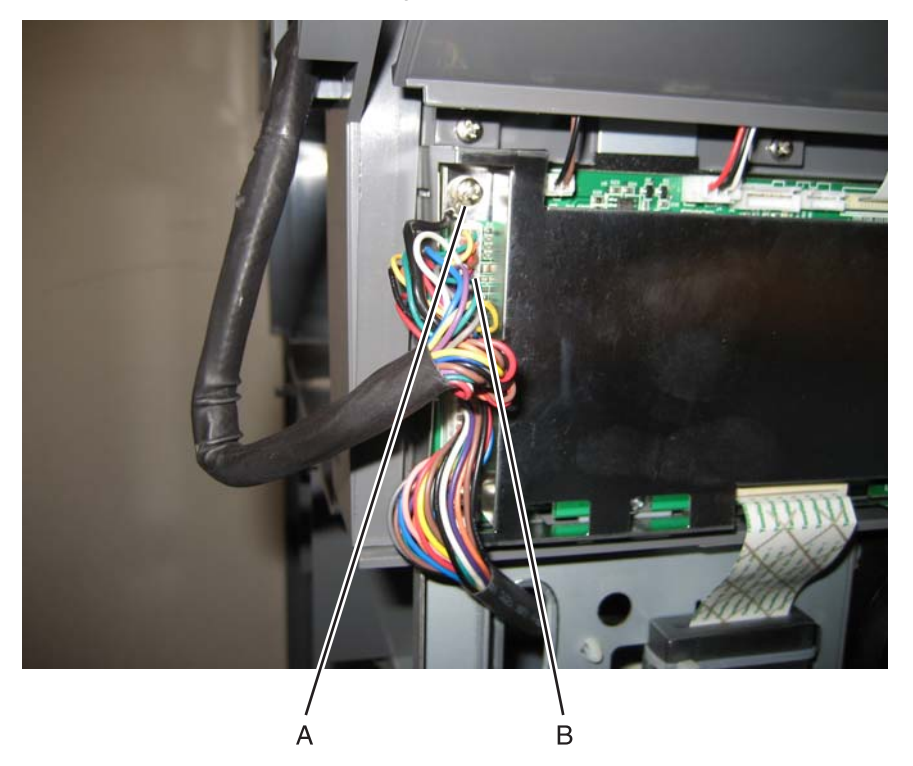

#### 3. Disconnect the eight cables (C) from the MCD card

**Warning:** Be careful disconnecting and reconnecting the ribbon cables. Ribbon cables can be damaged easily and should be handled carefully.

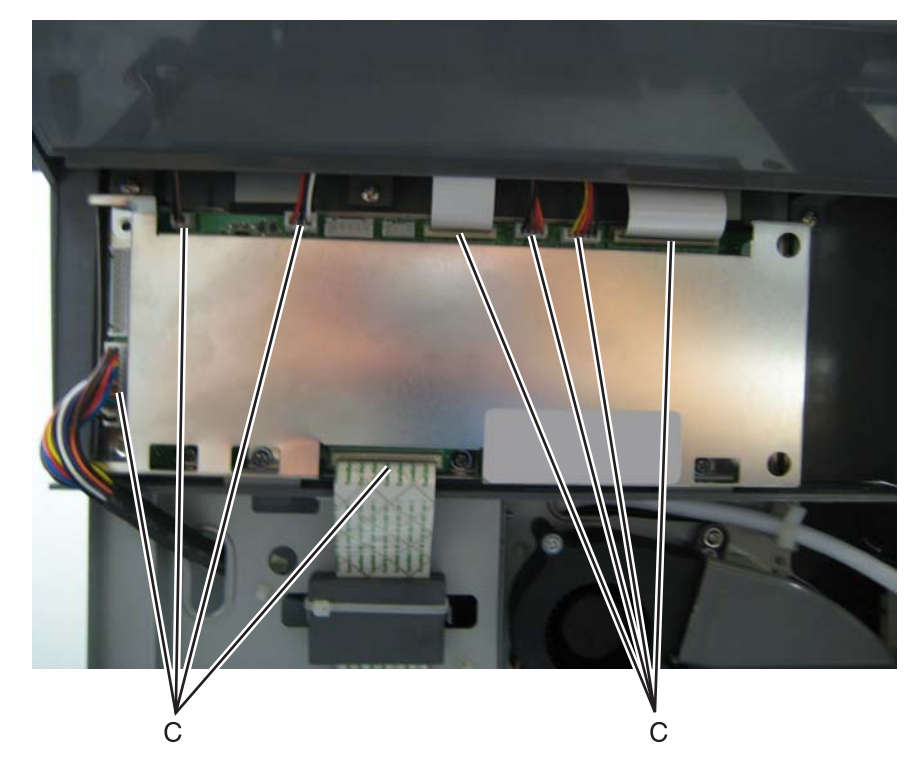

4. Remove the three screws (D) from the MDC card cage.

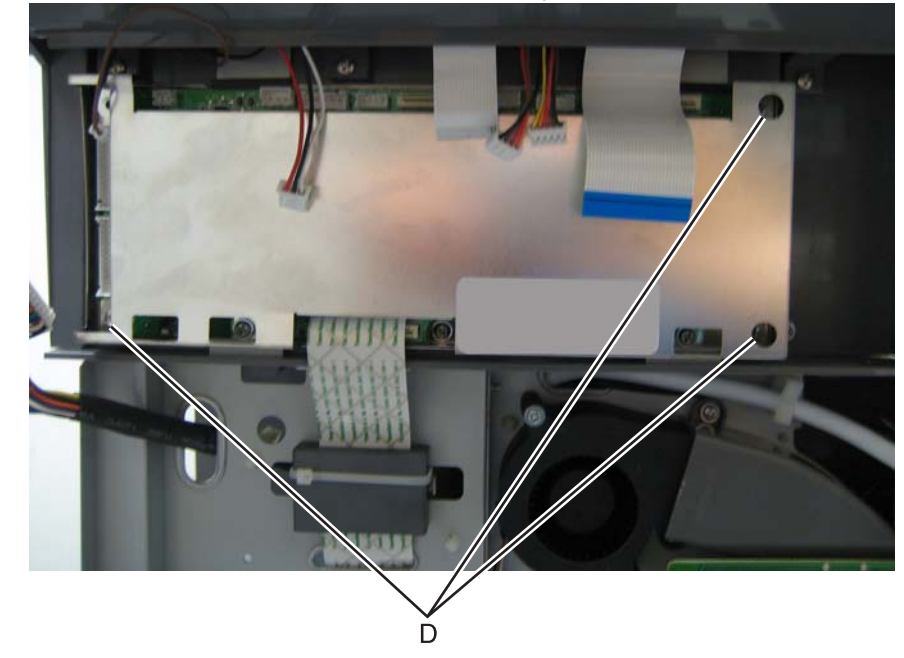

**5.** Remove the MDC card cage.

**6.** Remove the three screws (E) securing the MDC card, and remove the MDC card.

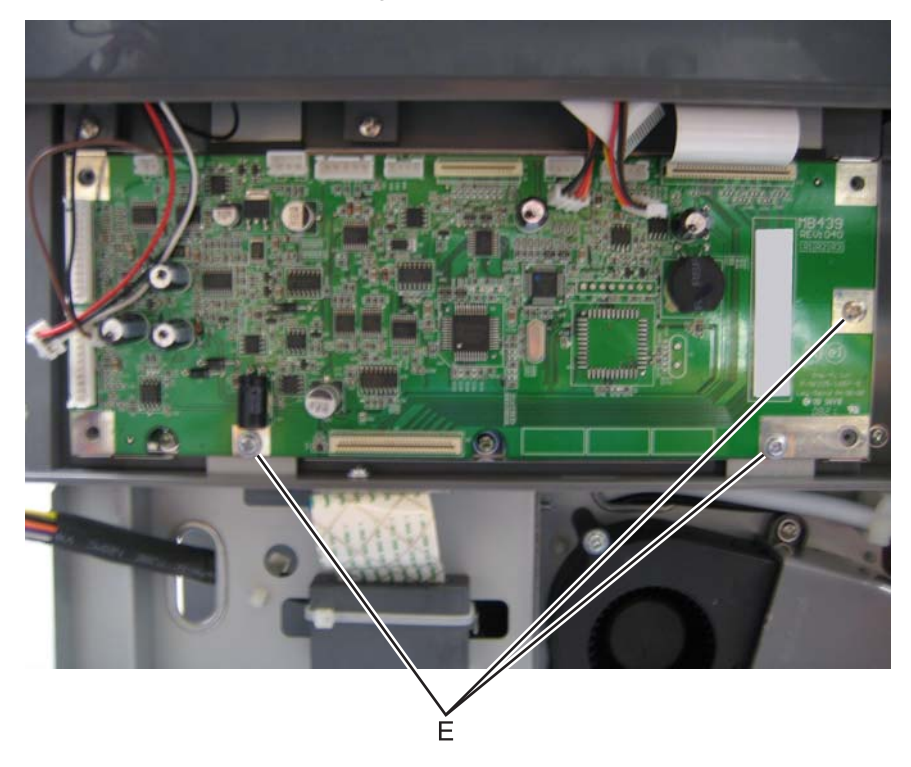

Warning: Whenever you replace the ADF (entire), the flatbed (entire), or the MDC card, perform the "Scanner Manual Registration" in Configuration menu.

To enter Config Menu:

- **1.** Turn off the multifunction printer.
- 2. Press and hold 2 and 6.

| 123          |
|--------------|
| 4 5 6        |
| 7 8 9        |
| <b>← 0 #</b> |

- **3.** Turn on the MFP.
- **4.** Release the buttons when the progress bar displays.

### High-capacity input tray (HCIT) option removals

#### HCIT media tray assembly removal

**Note:** When removing the high-capacity input tray (HCIT) media tray assembly, it is not necessary to remove it from the base machine and the caster base.

- **1.** Open the HCIT media tray assembly (A) until it reaches a stop.
- **2.** Press the latches (B) on the left and right side of the HCIT tray slides.

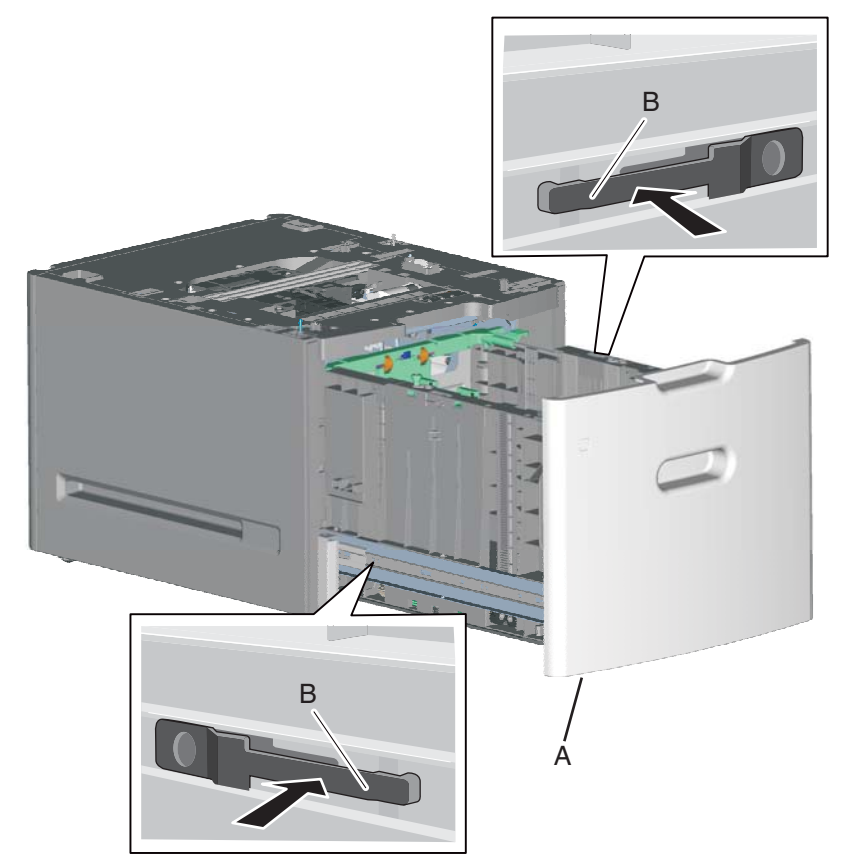

**3.** Slide the HCIT media tray assembly out of the drawer.

#### HCIT front tray cover removal

**Note:** When removing the high-capacity input tray (HCIT) front tray cover, it is not necessary to remove the HCIT media tray assembly from the base machine and the caster base.

- 1. Remove the HCIT media tray assembly. See "HCIT media tray assembly removal" on page 4-255.
- 2. Remove the six screws (A) securing the HCIT front tray cover to the media tray assembly.
- **3.** Remove the HCIT front tray cover.

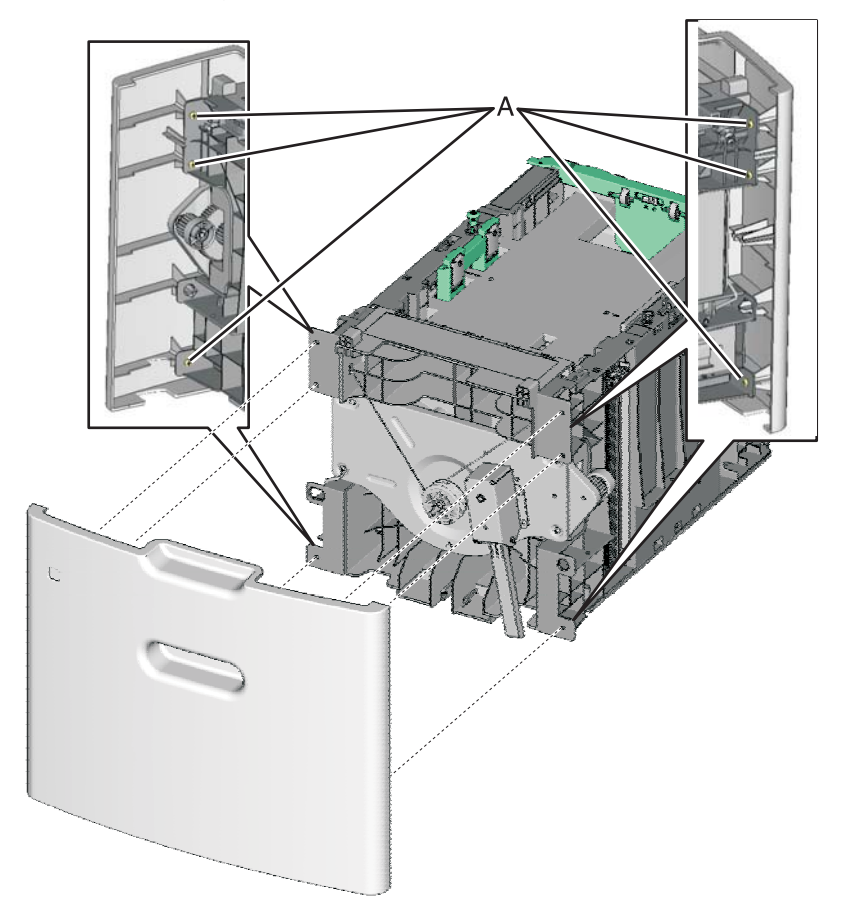

#### HCIT rear cover removal

- **1.** Remove the four screws (A) securing the HCIT rear cover to the drawer.
- **2.** Remove the HCIT rear cover.

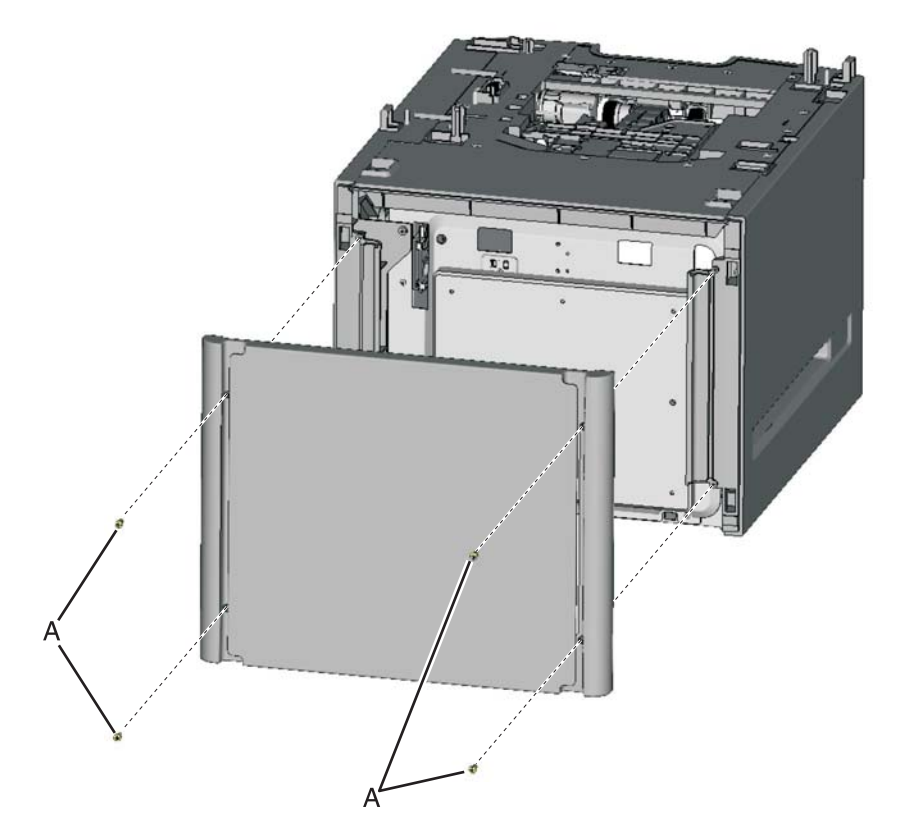

#### HCIT right cover removal

- **1.** Carefully remove the printer or multifunction printer from the high-capacity input tray (HCIT) and remove the HCIT from the caster base.
- 2. Remove the HCIT media tray assembly. See "HCIT media tray assembly removal" on page 4-255.
- 3. Remove the HCIT rear cover. See "HCIT rear cover removal" on page 4-257.
- **4.** Remove the six screws (A) securing the HCIT right cover to the drawer.

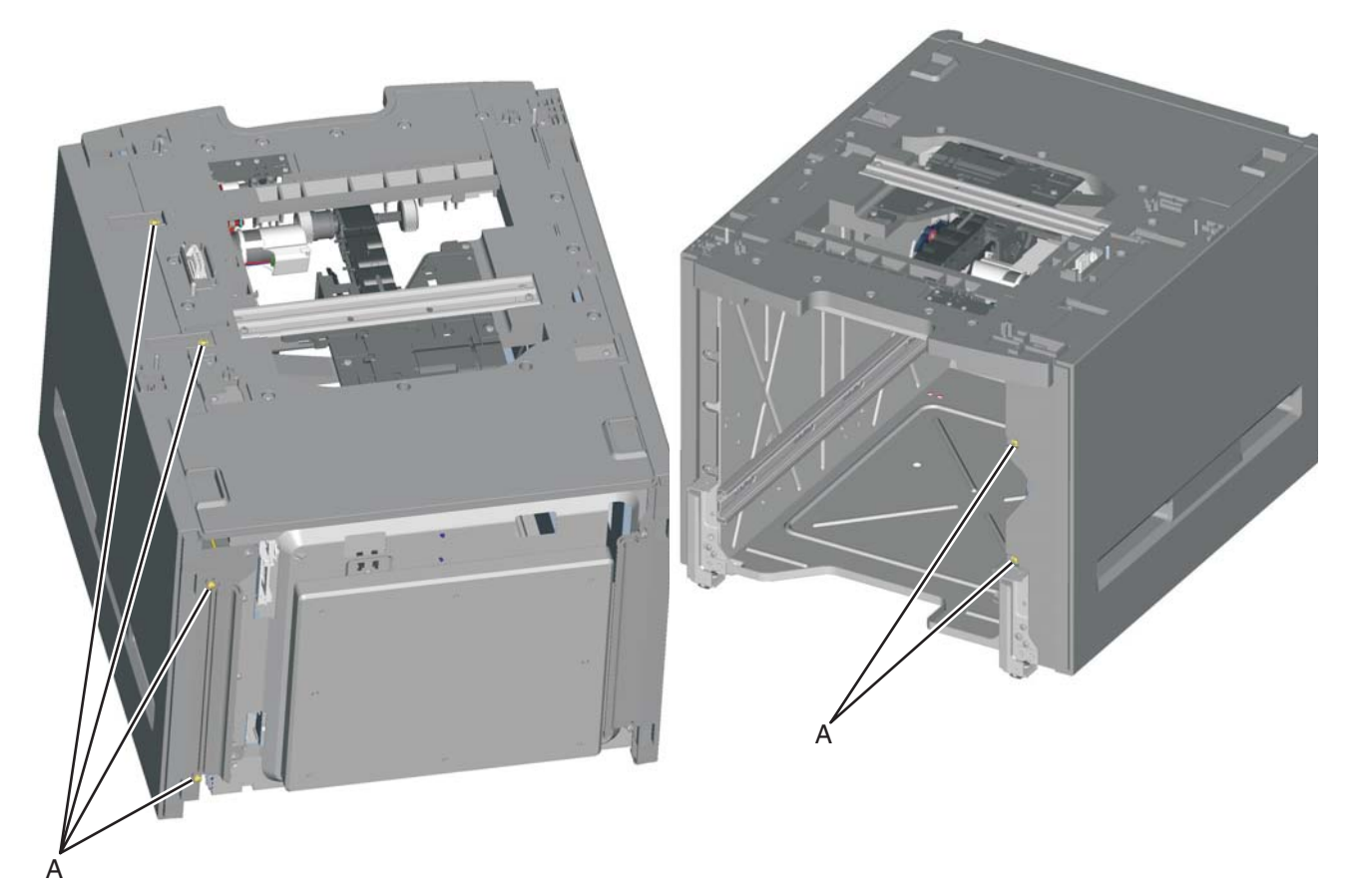

**5.** Remove the HCIT right cover.

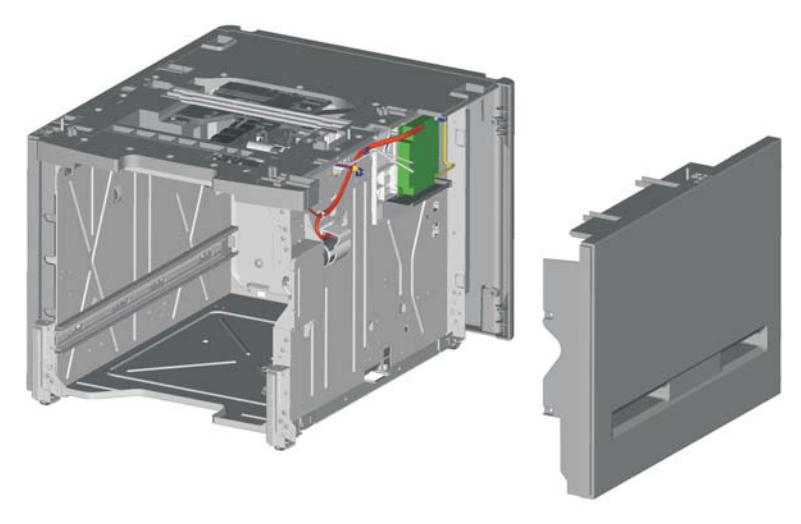

#### HCIT left cover removal

- **1.** Carefully remove the printer or multifunction printer from the high-capacity input tray (HCIT) and remove the HCIT from the caster base.
- 2. Remove the HCIT media tray assembly. See "HCIT media tray assembly removal" on page 4-255.
- 3. Remove the HCIT rear cover. See "HCIT rear cover removal" on page 4-257.
- 4. Remove the six screws (A) securing the HCIT left cover to the drawer.

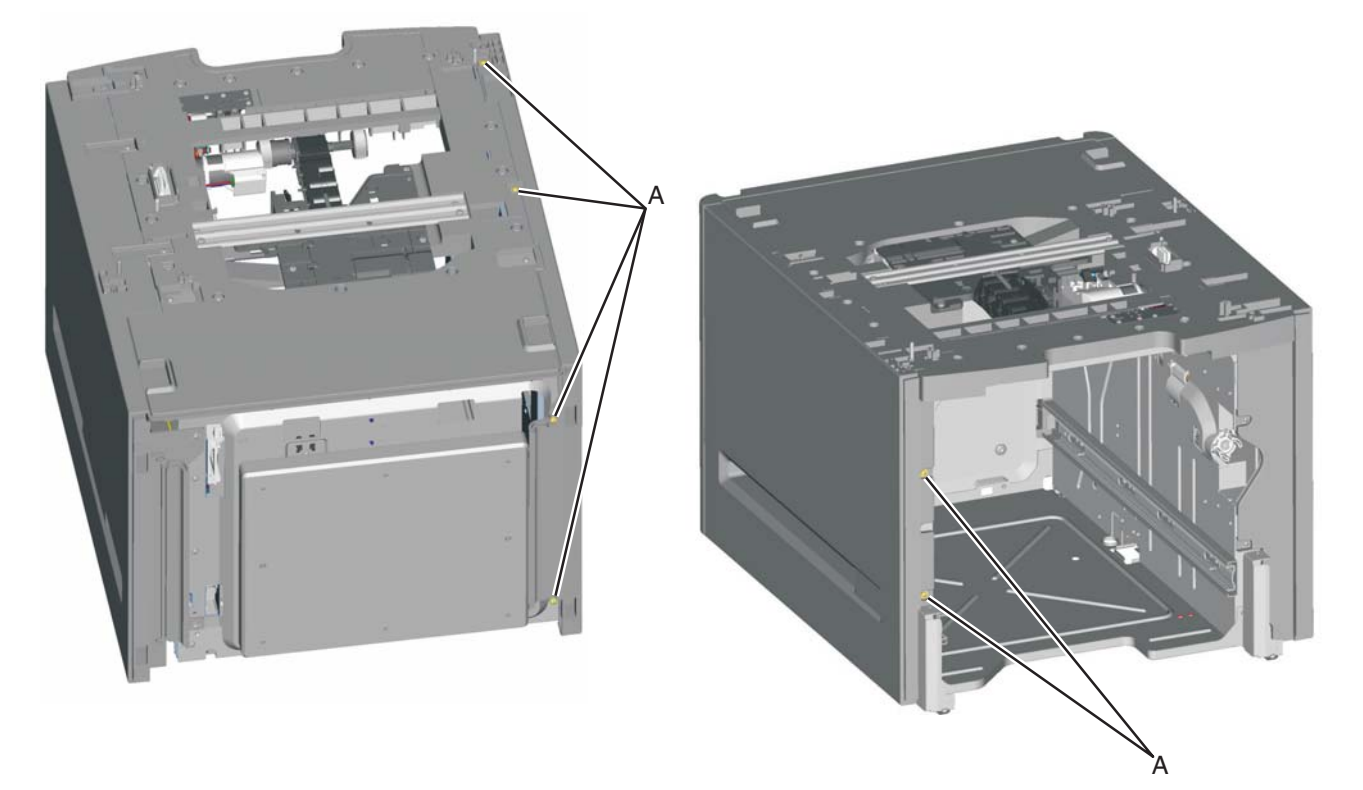

5. Remove the HCIT left cover.

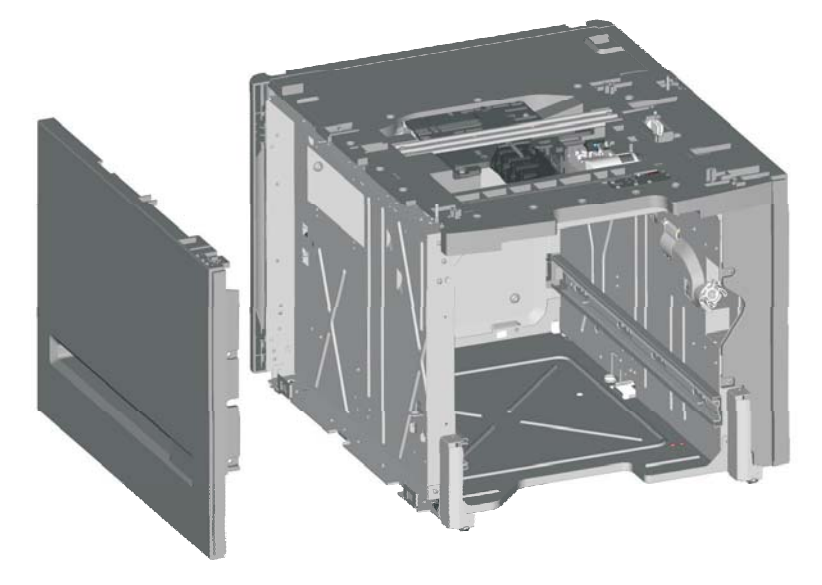

#### Feed with bushing roller removal

- 1. Remove the high-capacity input tray (HCIT) top plate assembly. See "Top plate assembly removal" on page 4-269.
- **2.** Remove the four screws (A) securing the pass thru sensor bracket to the top plate assembly. **Note:** The bushing may come off when removing the pass thru sensor bracket.

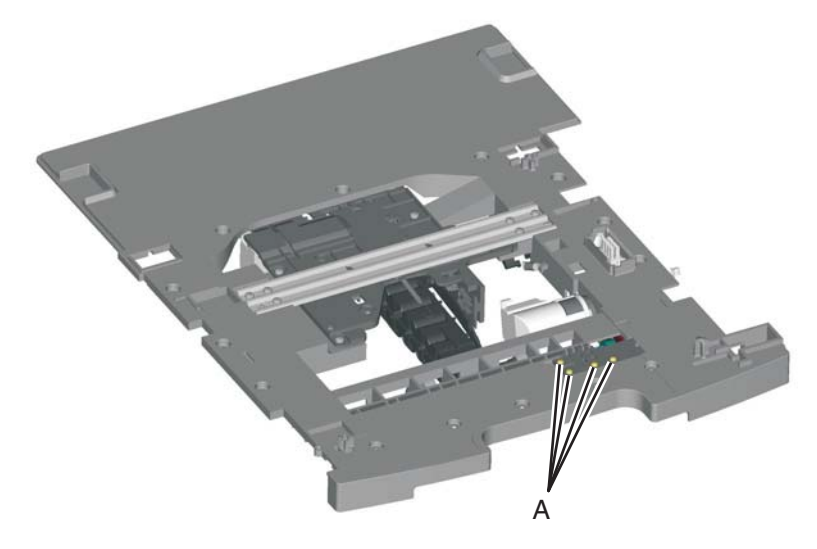

- 3. Remove the screw (B) securing the 46T gear (C) to the top plate assembly.
- **4.** Remove the 46T gear.
- 5. Snap loose the feed roller (D), and remove.

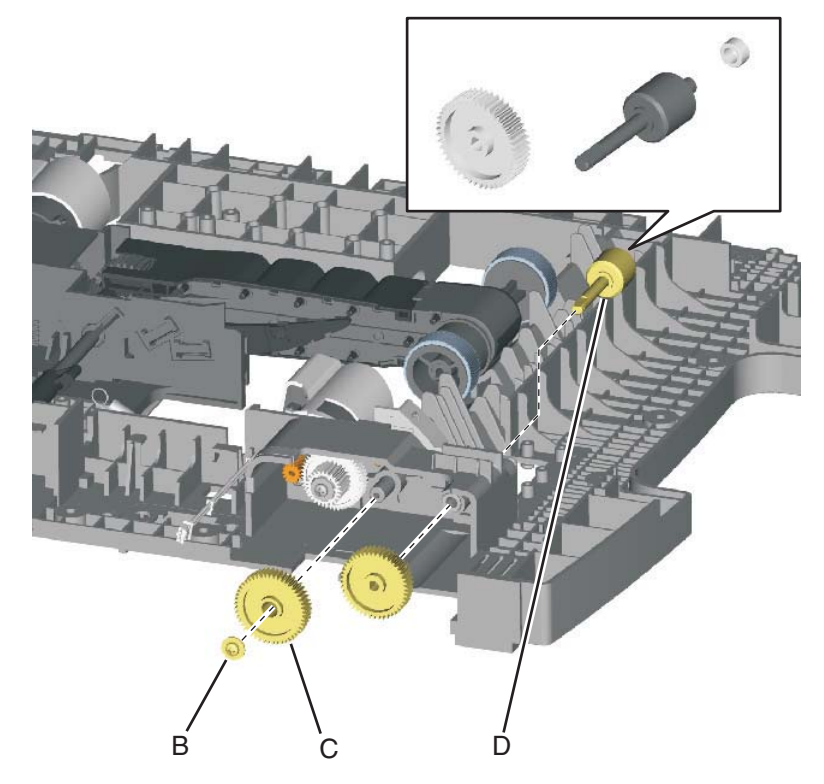

#### HCIT controller board assembly removal

- 1. Remove the HCIT right cover. See "HCIT right cover removal" on page 4-258.
- 2. Disconnect the seven connectors (A) from the HCIT controller board.

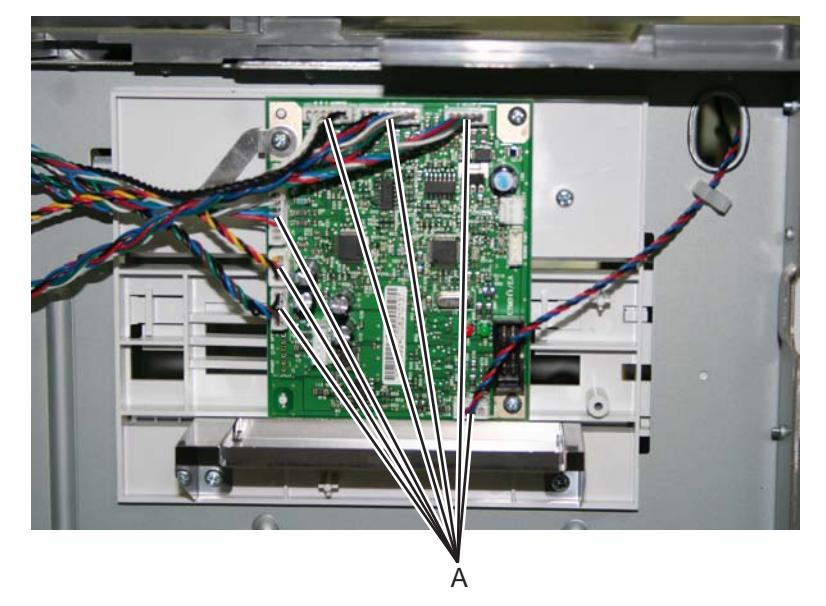

- **3.** Remove the ground screw (B) from the HCIT controller board.
- 4. Remove the two screws (C) securing the HCIT controller board to the card mount option.

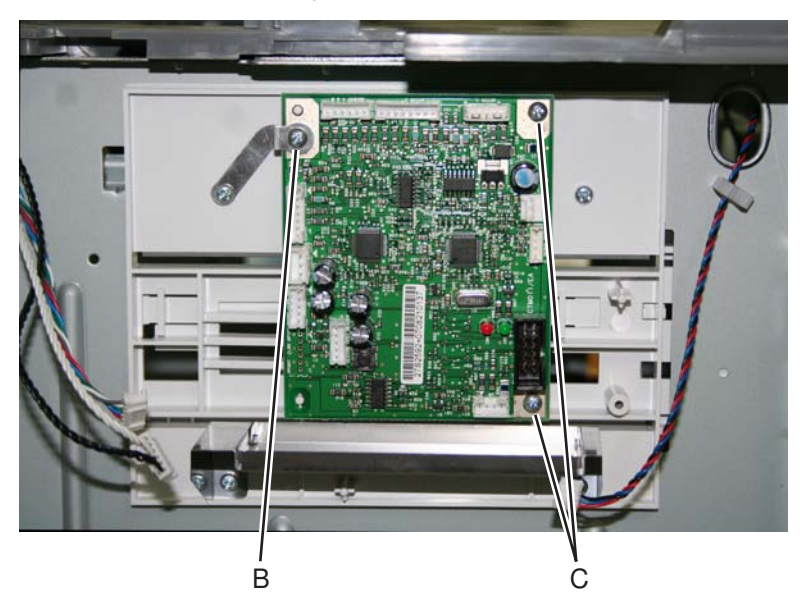

5. Remove the HCIT controller board.

The left and right drawer slide assemblies are the same, and only one is in a package. The instructions below are for removing the left slide, but removing the right slide is similar.

- 1. Remove the HCIT media tray assembly. See "HCIT media tray assembly removal" on page 4-255.
- 2. Remove the three screws (A) securing the HCIT drawer slide to the side frame.

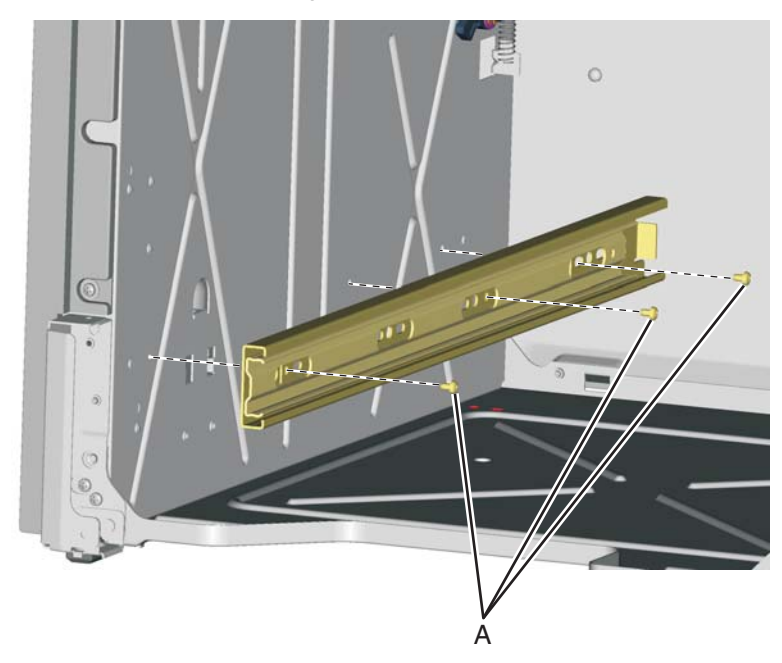

**3.** Remove the HCIT drawer slide.

#### HCIT elevator motor with sensor removal

- 1. Remove the HCIT right cover. See "HCIT right cover removal" on page 4-258.
- 2. Disconnect the connector (A) from the HCIT controller board.

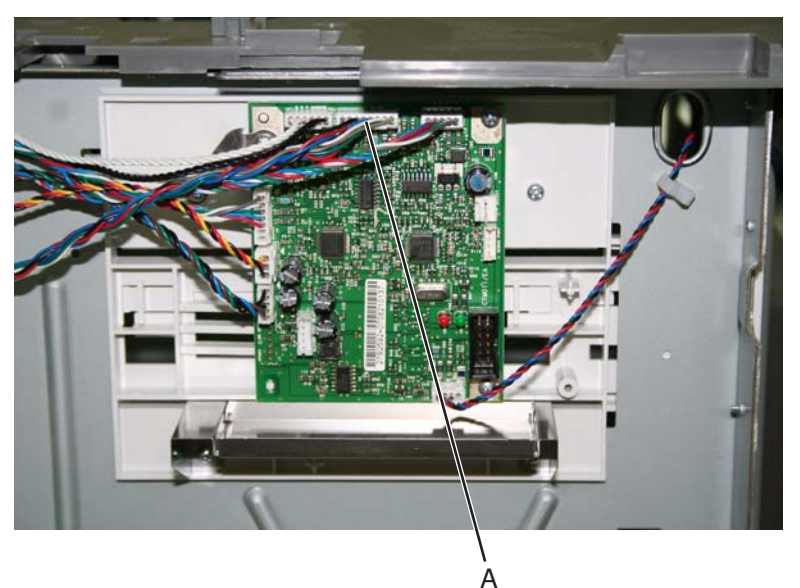

- **3.** Release the hooks (B) securing the pass thru sensor to the top plate assembly.
- 4. Remove the pass thru sensor from the top plate assembly.
- **5.** Release the harness from the clamps (C).
- 6. Remove the eight screws (D) securing the elevator motor with sensor to the side frame.

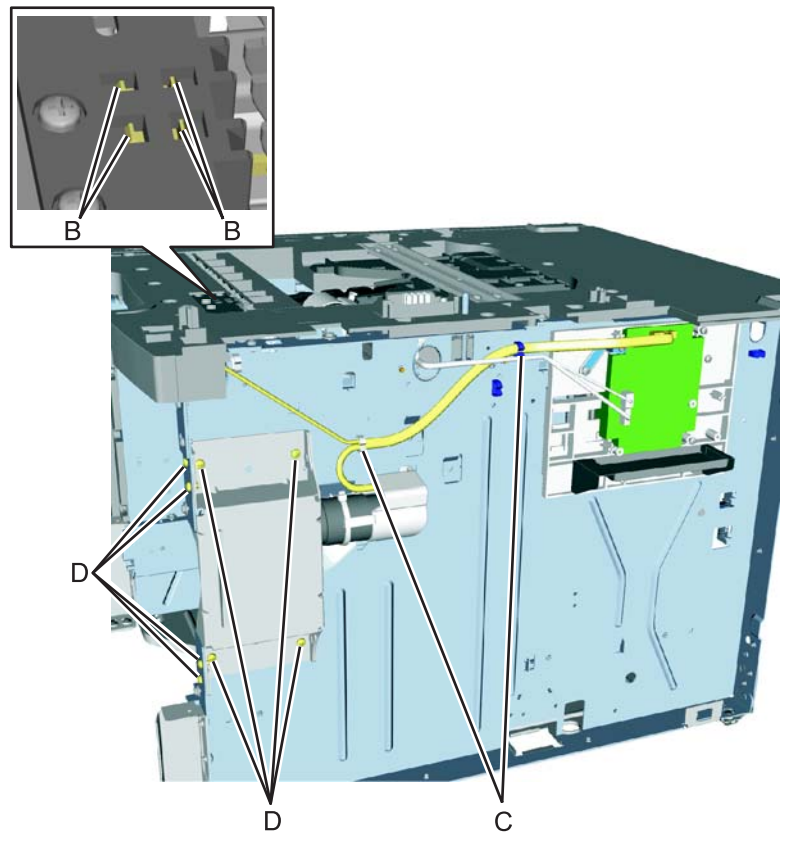

7. Remove the elevator motor with sensor.

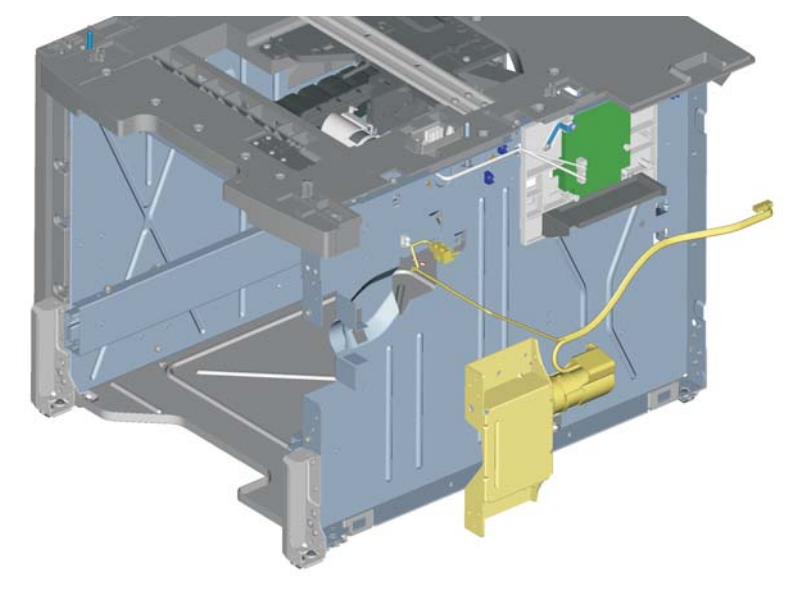

#### HCIT pick tires removal

- 1. Remove the high-capacity input tray (HCIT) media tray assembly. See "HCIT media tray assembly removal" on page 4-255.
- **2.** Pull the autocompensator pick arm (A) down.

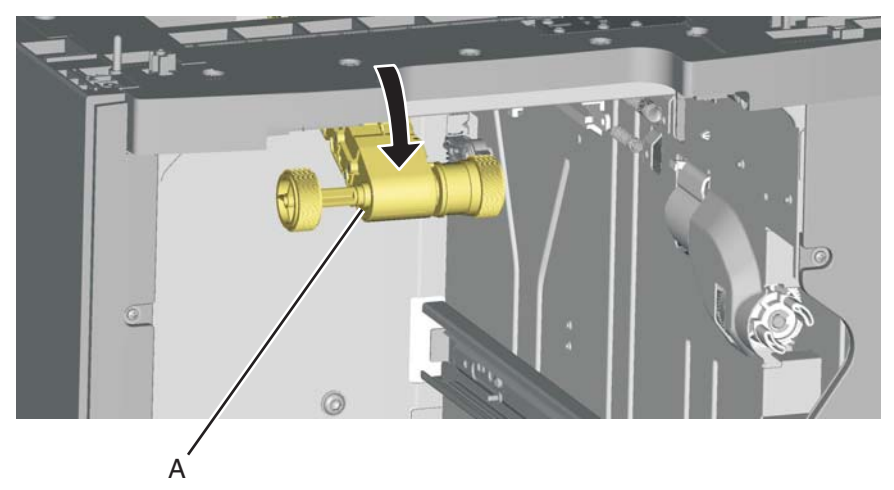

- **3.** Remove the pick tire (B) from the pick roll assembly (C).
- Repeat for the other pick tire (D).
  Note: Always replace the pick tires as pairs.

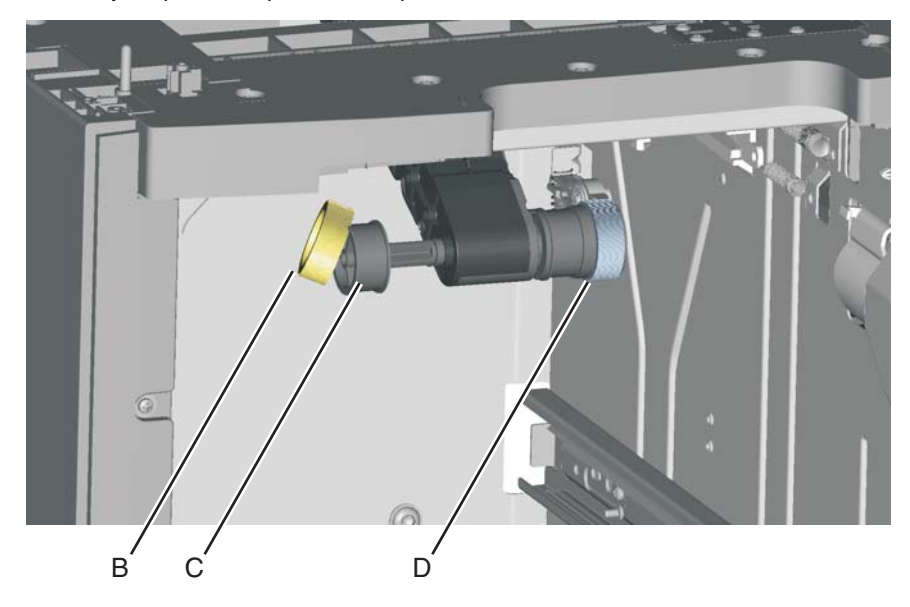

#### HCIT slide assembly with spring removal

- 1. Remove the HCIT controller board assembly. See "HCIT controller board assembly removal" on page 4-261.
- Disconnect the two springs (A) from the frame.
  Note: Leave the springs attached to the cam size sensing plate (B) and the actuator switch.
- **3.** Slide the cam size sensing plate (B) through the access hole in the rear side frame.

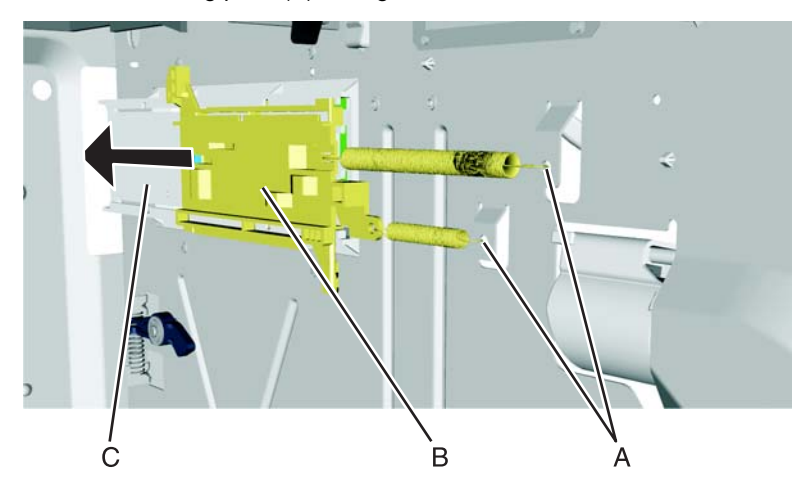

- **4.** Remove the media size actuator from the card mount option (C).
- **5.** Snap loose the actuator switch (D), and remove.

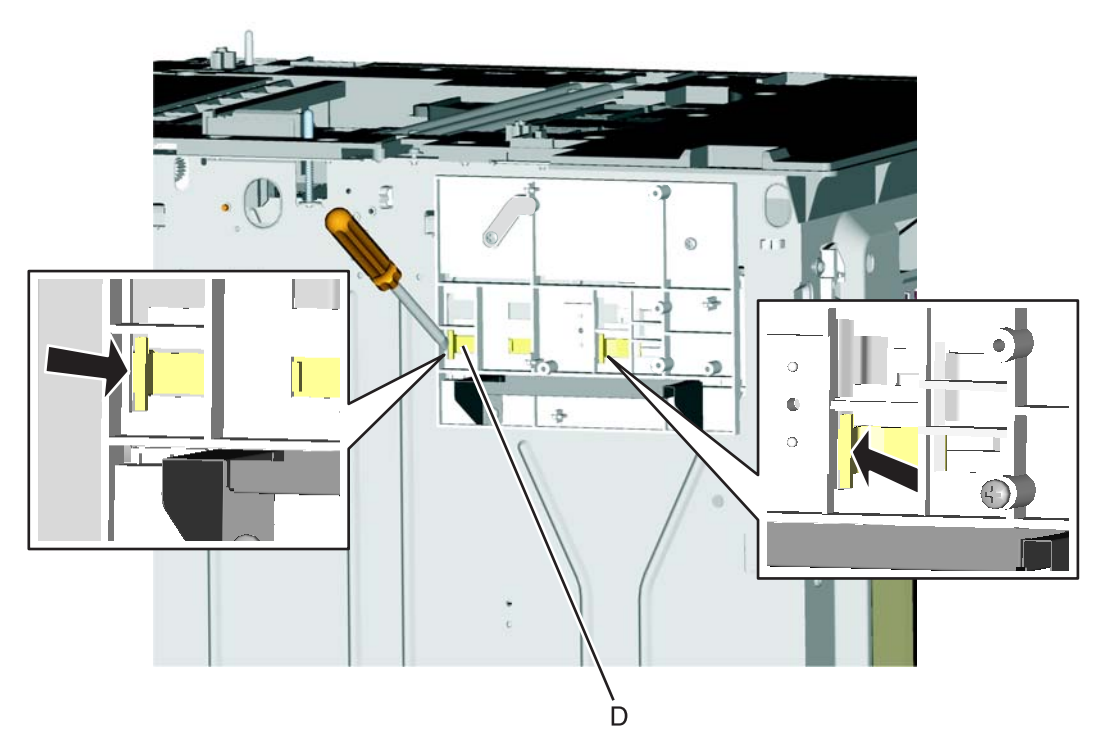

6. Remove the four screws (E) securing the card mount option to the frame.

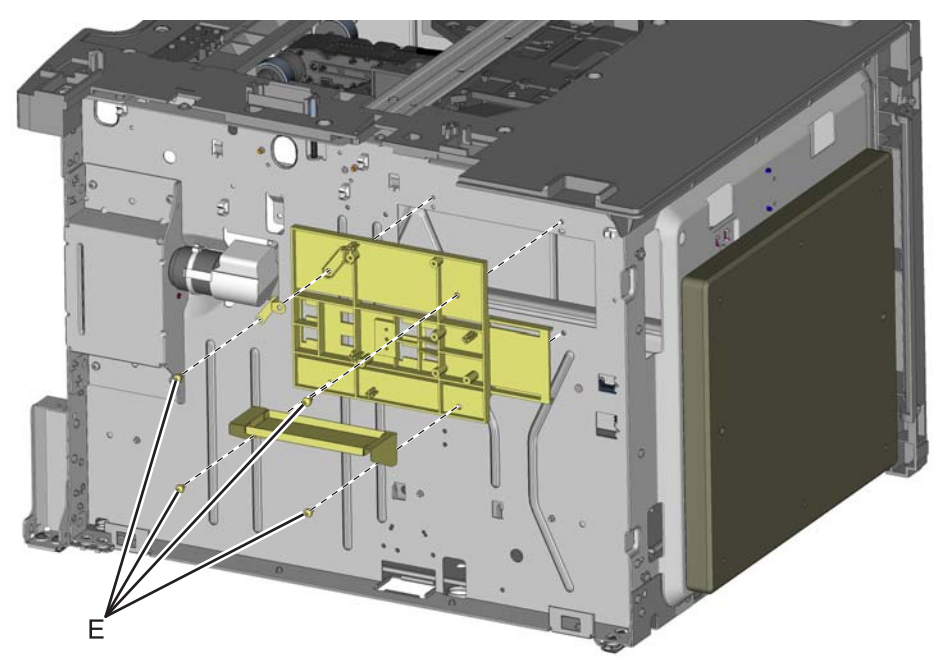

7. Remove the card mount option.

#### Installation note:

- 1. Place the card mount option into position, and secure it with the four screws.
- 2. Reinstall the media size actuator to the card mount option.
- **3.** Reinstall the actuator switch with spring through the inside of the drawer.
- 4. Reinstall the cam size sensing plate with spring through the access hole in the rear side.
- **5.** Reattach the two springs to the frame.

#### Photointerrupter sensor with cable assembly removal

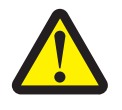

- 1. Remove the high-capacity input tray (HCIT) right cover. See "HCIT right cover removal" on page 4-258.
- 2. Disconnect the photointerrupter sensor cable connector (A) from the HCIT controller board.

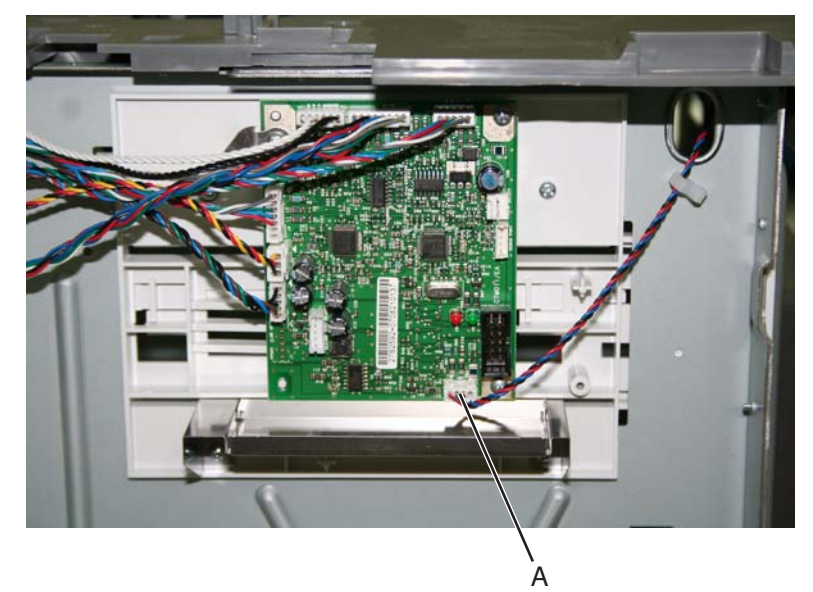

**3.** Turn the drawer rear side down, and use 4.0 mm Allen wrench to remove the four screws (B) securing the counterweight to the rear frame.

**Warning:** Do *not* remove the screws without turning the drawer rear side down first. The counterweight is very heavy; it might fall and cause damage.

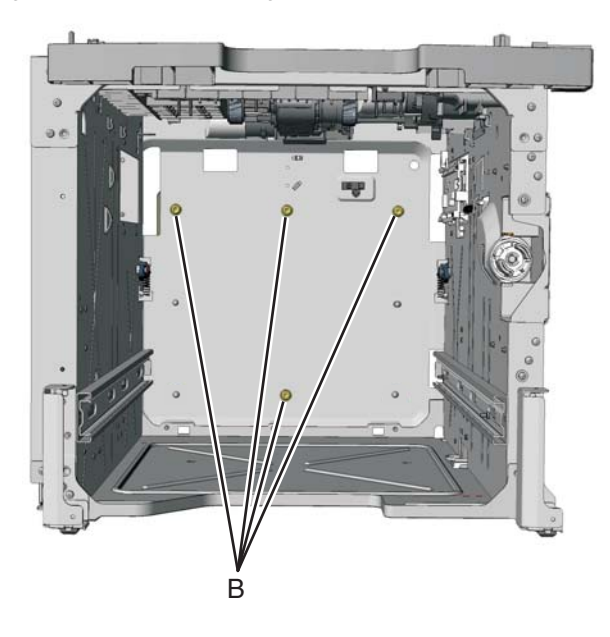

**4.** Remove the screw (C) securing the sensor to the rear frame, and then release the hooks (D). **Note:** Remove the cable from the restraint, and observe the routing for reinstallation.

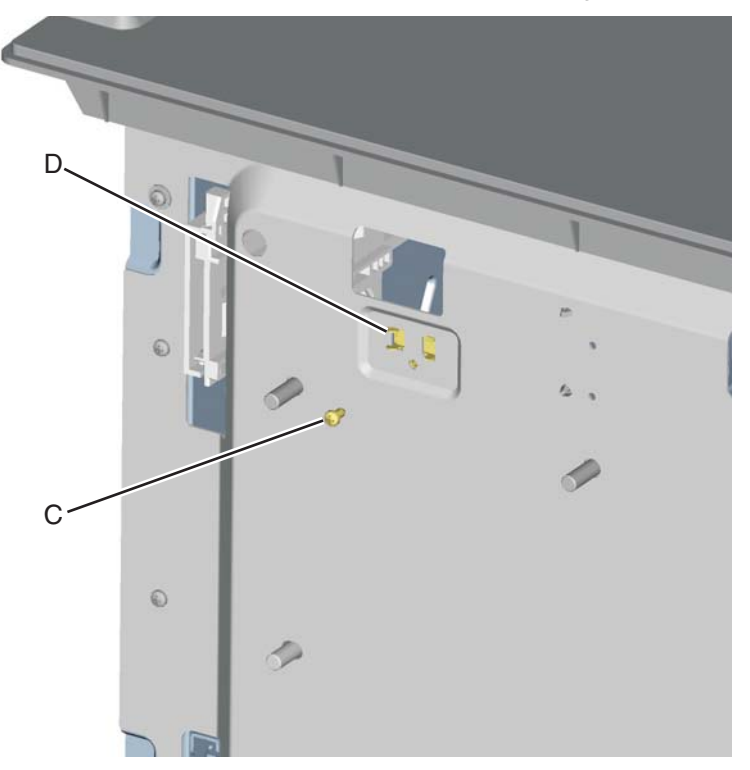

**5.** Remove the photointerrupter sensor with cable assembly.

#### Top plate assembly removal

- 1. Remove the high-capacity input tray (HCIT) right cover. See "HCIT right cover removal" on page 4-258.
- 2. Disconnect the five connectors (A) from the HCIT controller board.

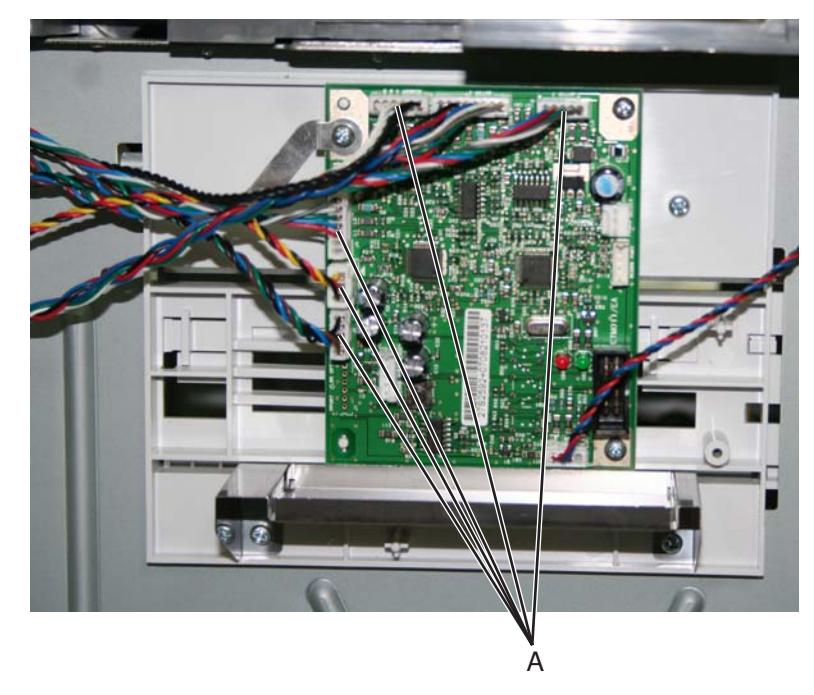

- **3.** Release the hooks (B) securing the pass thru sensor from the top plate assembly.
- 4. Remove the fourteen screws (C) securing the top plate assembly to the frame.

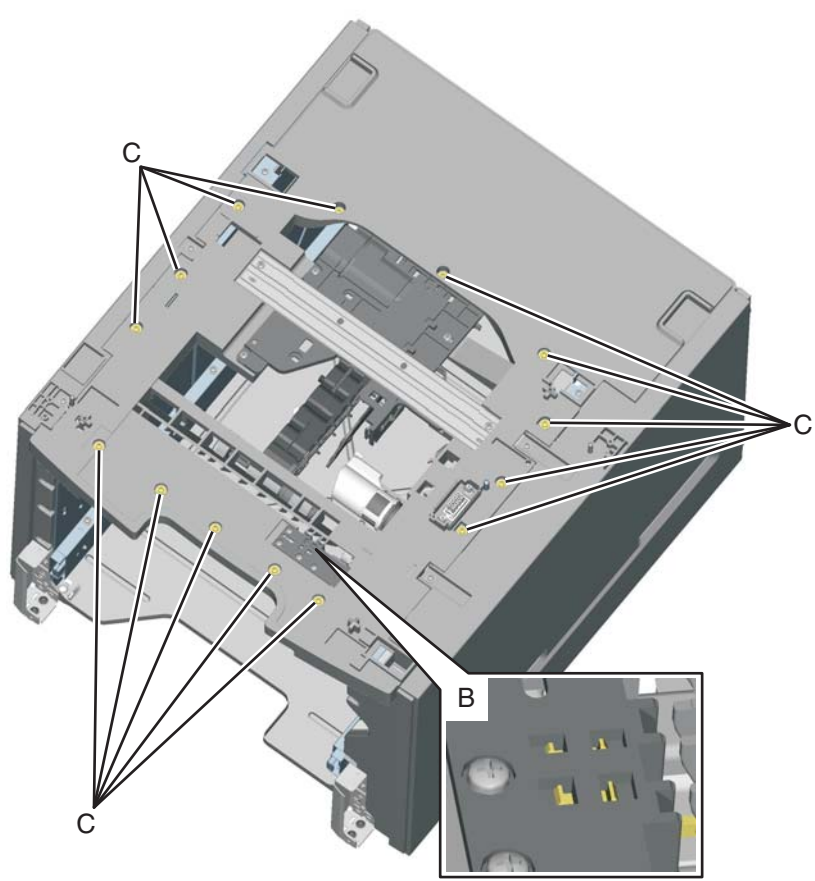

**5.** Remove the top plate assembly.

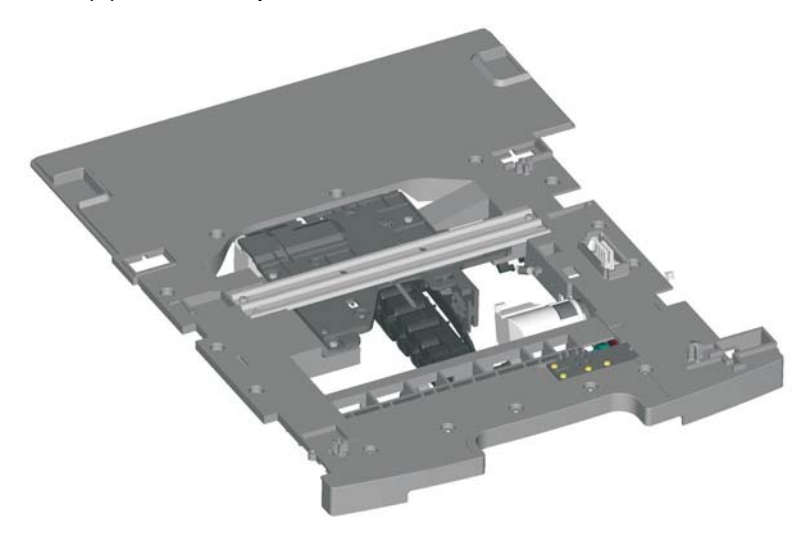

### 5. Connector locations

### Locations—printer base

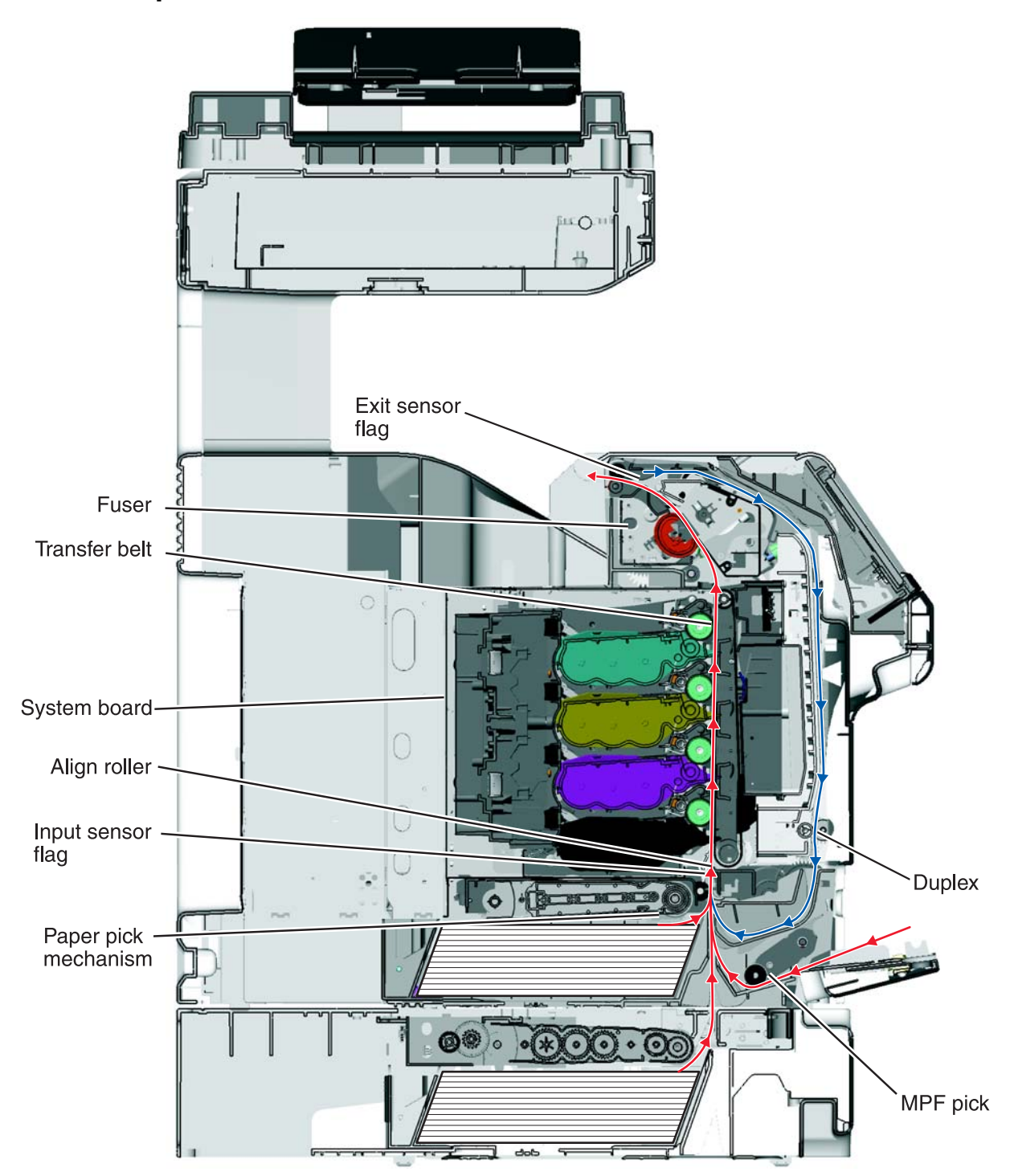

### System board

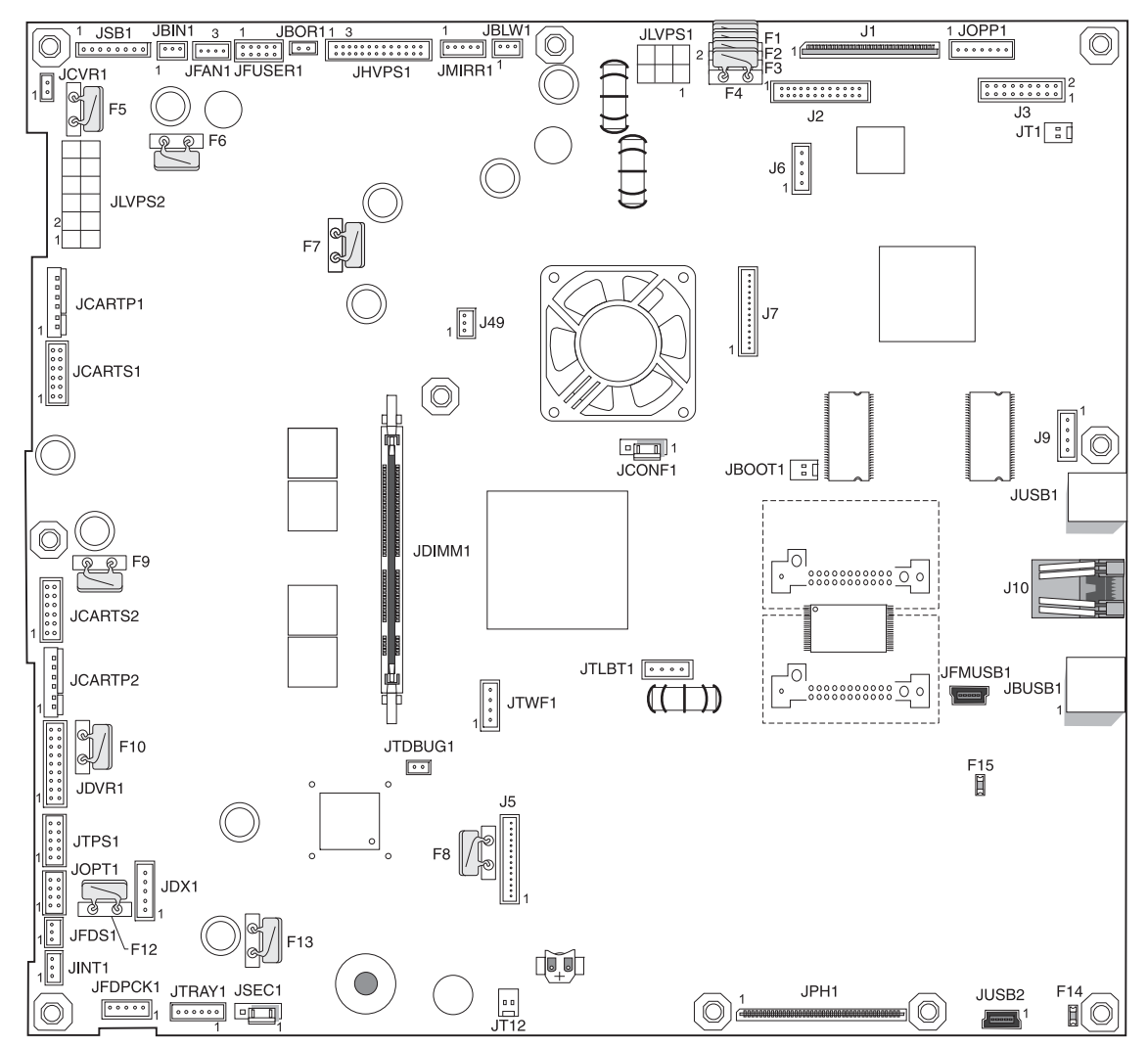

System board listing See "System board" on page 5-2.

| Connector                            | Pin # | Signal          | Pin # | Signal           |
|--------------------------------------|-------|-----------------|-------|------------------|
| J1<br>AlQ motor driver control (MDC) | 1     | Ground          | 2     | FBR_LVDS_MCLK+   |
|                                      | 3     | FBR_LVDS_MCLK-  | 4     | Ground           |
|                                      | 5     | FBR_LVDS_RXCLK- | 6     | FBR_LVDS_RXCLK+  |
|                                      | 7     | Ground          | 8     | FBR_LVDS_RXIN2+  |
|                                      | 9     | FBR_LVDS_RXIN2- | 10    | Ground           |
|                                      | 11    | FBR_LVDS_RSIN1+ | 12    | FBR_LVDS_RXIN1-  |
|                                      | 13    | Ground          | 14    | FBR_LVDS_RXIN0-  |
|                                      | 15    | FBR_LVDS_RXIN0+ | 16    | Ground           |
|                                      | 17    | FBR_AFE_NRST_R  | 18    | Ground           |
|                                      | 19    | FBR_AFE_SDIO-R  | 20    | FBR_AFE_SCK_R    |
|                                      | 21    | FBR_AFE_SEN_    | 22    | FBR_AFE_SH_R     |
|                                      | 23    | FB_PWRSVR_R     | 24    | +5V_F_AIO        |
|                                      | 25    | +5V_F_Aio       | 26    | Ground           |
|                                      | 27    | 24V_FB_CDU      | 28    | 24V_FB_CDU       |
|                                      | 29    | FB_LAMP_ON_R    | 30    | Ground           |
| J2                                   | 1     | Ground          | 2     | 24V_MDC          |
| UART MDC control                     | 3     | 24V_MDC         | 4     | 24V_MDC          |
|                                      | 5     | Ground          | 6     | TOP_FB_CN        |
|                                      | 7     | BOOT_SEL_DN     | 8     | +5V_F_AIO        |
|                                      | 9     | +5V_F_AIO       | 10    | Ground           |
|                                      | 11    | MDC_RXD_CN      | 12    | MDC_TXD_CN       |
|                                      | 13    | Ground          | 14    | ADF_PAPER_PRES_R |
|                                      | 15    | FB_COV_CLOSED_R | 16    | Ground           |
|                                      | 17    | MDC_RES1_CN     | 18    | MDC_RES2_CN      |
|                                      | 19    | Ground          | 20    | MDC_RST_NR       |
|                                      | 21    | 3.3v_MDC        | 22    | Ground           |
|                                      | 23    | I2C_CLK_MDC_R   | 24    | I2C_DATA_MDC_R   |
| J3<br>Ethormotinort                  | 1     | UI_RESET_NR     | 2     | Ground           |
| Ethernet port                        | 3     | Y1M_LVDS        | 4     | Y1P_LVDS         |
|                                      | 5     | Y2M_LVDS        | 6     | Y2P_LVDS         |
|                                      | 7     | CLK_TX-         | 8     | CLK_TX+          |
|                                      | 9     | Ground          | 10    | 5V_UI            |
|                                      | 11    | RXD232_N        | 12    | TXD232_N         |
|                                      | 13    | Y0M_LVDS        | 14    | Y0P_LVDS         |
|                                      | 15    | Ground          | 16    | 5V_UI            |
|                                      | 17    | 5V_UI           | 18    | 5V_UI            |

# System board listing (continued) See "System board" on page 5-2.

| Connector                         | Pin # | Signal      | Pin # | Signal |
|-----------------------------------|-------|-------------|-------|--------|
| J5<br>Internal Service Dort (ISD) | 1     | Ground      |       |        |
| Internal Service Port (ISP)       | 2     | USBOUT+     |       |        |
|                                   | 3     | USBOUT-     |       |        |
|                                   | 4     | Ground      |       |        |
|                                   | 5     | USBIN+      |       |        |
|                                   | 6     | USBIN-      |       |        |
|                                   | 7     | Ground      |       |        |
|                                   | 8     | A0          |       |        |
|                                   | 9     | RESET       |       |        |
|                                   | 10    | +5 V dc     |       |        |
|                                   | 11    | I2C_DAT     |       |        |
|                                   | 12    | +5 V dc     |       |        |
|                                   | 13    | I2C_CLK     |       |        |
|                                   | 14    | +5 V dc     |       |        |
| J6                                | 1     | Ground      |       |        |
| Feedback Vortext UART MDC         | 2     | MDC_RXD     |       |        |
|                                   | 3     | MDC_TXD     |       |        |
|                                   | 1     | CS_CUHD_R   |       |        |
| AIO FIAIDEU COD III.EI IACE       | 2     | Ground      |       |        |
|                                   | 3     | SDI_CUHD_R  |       |        |
|                                   | 4     | Ground      |       |        |
|                                   | 5     | SDO_CUHD_R  |       |        |
|                                   | 6     | Ground      |       |        |
|                                   | 7     | CLK_CUHD_R  |       |        |
|                                   | 8     | Ground      |       |        |
|                                   | 9     | DSPIRQ      |       |        |
|                                   | 10    | +5V_AIO     |       |        |
|                                   | 11    | POR_CUHD_R- |       |        |
|                                   | 12    | +3.3 V dc   |       |        |
|                                   | 13    | +3.3 V dc   |       |        |
|                                   | 14    | NC          |       |        |
| J9<br>NO LICC corriging to art    | 1     | Ground      |       |        |
| AIO UICC serial port              | 2     | UI_RXD      |       |        |
|                                   | 3     | UI_TXD      |       |        |
|                                   | 4     | +5 V dc     |       |        |

# System board listing (continued) See "System board" on page 5-2.

| Connector                  | Pin # | Signal              | Pin # | Signal |
|----------------------------|-------|---------------------|-------|--------|
| J10                        | 1     | D_PHY_TX+           |       |        |
| Network                    | 2     | D_PHY_TX-           |       |        |
|                            | 3     | D_PHY_RD+           |       |        |
|                            | 4     | V_ANA2.5            |       |        |
|                            | 5     | V_ANA2.5            |       |        |
|                            | 6     | D_PHY_RD            |       |        |
|                            | 7     | NC                  |       |        |
|                            | 8     | V_BOBSMITH          |       |        |
|                            | 9     | +2.5V_PHY_I         |       |        |
|                            | 10    | PHYLED0             |       |        |
|                            | 11    | +2.5V_PHY_I         |       |        |
|                            | 12    | PHYLED1             |       |        |
|                            | 10A   | PHYLED0             |       |        |
|                            | 11A   | +2.5V_PHY_I         |       |        |
|                            | 12A   | PHYLED1             |       |        |
|                            | 9A    | +2.5V_PHY_I         |       |        |
|                            | 1     | +5 V dc             |       |        |
| Fan                        | 2     | +5 V dc or Ground   |       |        |
|                            | 3     | FANSENSE            |       |        |
| JBIN1<br>Output bin sensor | 1     | VS12_BF             |       |        |
|                            | 2     | S_BIN_FB            |       |        |
|                            | 3     | Ground              |       |        |
| JBLW1                      | 1     | S_BLOW_FG           |       |        |
| Cartridge blower           | 2     | V18_BLOW_RTN        |       |        |
|                            | 3     | BLT_BLOW_FB         |       |        |
| JBOOT1                     | 1     | +3.3 V dc           |       |        |
| 0                          | 2     | +3.3 V dc or Ground |       |        |
| JBOR1                      | 1     | V24_BOR-            |       |        |
| COD BCD motor              | 2     | V24_BOR+            |       |        |
| JBUSB1                     | 1     | V_BUSB              |       |        |
| Rear USB host port         | 2     | USB_DM2             |       |        |
|                            | 3     | USB_DP2             |       |        |
|                            | 4     | Ground              |       |        |
|                            | G1    | Ground              |       |        |
|                            | G2    | Ground              |       |        |

# System board listing (continued) See "System board" on page 5-2.

| Connector                      | Pin # | Signal           | Pin # | Signal           |
|--------------------------------|-------|------------------|-------|------------------|
| JCARTP1                        | 1     | V48_CART1_WIND_W |       |                  |
| Cartridge 1/fuser motors       | 2     | V48_CART1_WIND_V |       |                  |
|                                | 3     | V48_CART1_WIND_U |       |                  |
|                                | 4     | V24_FUSER2_W     |       |                  |
|                                | 5     | V24_FUSER2_V     |       |                  |
|                                | 6     | V24_FUSER2_U     |       |                  |
| JCARTP2                        | 1     | V48_CART3_WIND_W |       |                  |
| Cartridge 2/cartridge 3 motors | 2     | V48_CART3_WIND_V |       |                  |
|                                | 3     | V48_CART3_WIND_U |       |                  |
|                                | 4     | V48_CART2_WIND_W |       |                  |
|                                | 5     | V48_CART2_WIND_V |       |                  |
|                                | 6     | V48_CART2_WIND_U |       |                  |
| JCARTS1                        | 1     | TG_CART1_FG      | 2     | TG_CART1_HALL_U  |
| Cartridge 1/fuser motors       | 3     | +5V_SW           | 4     | TG_CART1_HALL_V  |
|                                | 5     | Ground           | 6     | TG_CART1_HALL_W  |
|                                | 7     | Ground           | 8     | GD_FUSER_HALL_W  |
|                                | 9     | +5V_SW           | 10    | GD_FUSER_HALL_V  |
|                                | 11    | GD_FUSER_FG      | 12    | GD_FUSER_HALL_U  |
| JCARTS2                        | 1     | TG_CART3_FG      | 2     | TG_CART3_HALL_U  |
| Cartridge 2/cartridge 3 motors | 3     | +5V_SW           | 4     | TG_CART3_HALL_V  |
|                                | 5     | Ground           | 6     | TG_CART3_HALL_W  |
|                                | 7     | Ground           | 8     | TG_CART2_HALL_W  |
|                                | 9     | +5V_SW           | 10    | TG_CART2_HALL_V  |
|                                | 11    | TG_CART2_FG      | 12    | TG_CART2_HALL_U  |
| JCONF1                         | 1     | PLL_CFG1         |       |                  |
| Processor speed                | 2     | +1.8 V dc        |       |                  |
|                                | 3     | PLL_CFG2         |       |                  |
| JCVR1                          | 1     | V48_25V_CVR      |       |                  |
| Cover open switch (25 V)       | 2     | V48_25VD_CVR     |       |                  |
| JDVR1                          | 1     | +25VE            | 2     | +25VE            |
| IBM stepper/CAM driver         | 3     | +5V_FUSED        | 4     | Ground           |
|                                | 5     | +3.3V_ENG        | 6     | GD_TBM_DIR       |
|                                | 7     | GD_TBM_RESET     | 8     | GD_TBM_ENABLE    |
|                                | 9     | GD_TBM_REF_CLK   | 10    | Ground           |
|                                | 11    | GD_TBM_PWM       | 12    | GD_TBM_STEP_MODE |
|                                | 13    | GD_DOOR_CAM_PWM  | 14    | GD_DOOR_CAM_DIR  |
|                                | 15    | GD_CAM_CURR_SNS  | 16    | Ground           |
|                                | 17    | TBM_STEP_SNS     | 18    | Ground           |

# System board listing (continued) See "System board" on page 5-2.

| Connector                    | Pin # | Signal           | Pin # | Signal          |
|------------------------------|-------|------------------|-------|-----------------|
| JDX1                         | 1     | VS12_DUP_ENC_LED |       |                 |
| Duplex / MFP BDC motor drive | 2     | S_DUP_MPF_ENC    |       |                 |
|                              | 3     | Ground           |       |                 |
|                              | 4     | V24_DUP_MPF_M-   |       |                 |
|                              | 5     | V24_DUP_MPF_M+   |       |                 |
| JFAN1                        | 1     | Ground           |       |                 |
| System fan                   | 2     | V18_FAN_MTR      |       |                 |
|                              | 3     | S_FAN_FG         |       |                 |
|                              | 4     | NC               |       |                 |
| JFDPCK1                      | 1     | VS12_FEED_ENC    | 2     | V24_PICK_M+     |
| and Tray 1 Pick              | 3     | S_FEED_ENC       | 4     | V24_PICK_M-     |
|                              | 5     | Ground           | 6     | Ground          |
|                              | 7     | V24_FEED_MTR-    | 8     | S_T1PK_ENC      |
|                              | 9     | V24_FEED_MTR+    | 10    | VS12_5V_ENC     |
| JFDS1                        | 1     | VS12_FDS         |       |                 |
| Feed thru sensor             | 2     | S_FDS_FB         |       |                 |
|                              | 3     | Ground           |       |                 |
| JFMUSB1                      | 1     | Ground           |       |                 |
| Front panel USB port         | 2     | USB_DM1          |       |                 |
|                              | 3     | USB_DP1          |       |                 |
|                              | 4     | NC               |       |                 |
|                              | 5     | Ground           |       |                 |
| JFUSER1                      | 1     | S_FSR_BLT2_SNS   | 2     | GD_FSR_BLT1_RTN |
| Deit, exit, bubble sensors   | 3     | VS_BUB_LED       | 4     | S_FSR_BUB_SNSD  |
|                              | 5     | Ground           | 6     | Ground          |
|                              | 7     | S_FSR_EXIT_SNSD  | 8     | VS_EXIT_LED     |
|                              | 9     | S_FSR_BLT1_SNS   | 10    | GD_FSR_BLT1_RTN |

# System board listing (continued) See "System board" on page 5-2.

| Connector                 | Pin # | Signal           | Pin # | Signal       |
|---------------------------|-------|------------------|-------|--------------|
| JHVPS1                    | 1     | Ground           | 2     | +25VD        |
| High-voltage power supply | 3     | C-DEVPWM         | 4     | M-DEVPWM     |
|                           | 5     | Y-DEVPWM         | 6     | K-DEVPWM     |
|                           | 7     | Ground           | 8     | +5V_SW       |
|                           | 9     | TONER_C          | 10    | TONER_M      |
|                           | 11    | TONER_Y          | 12    | TONER_K      |
|                           | 13    | GD_HV_CHRG_PWM   | 14    | V_SNS        |
|                           | 15    | GD_HV_XFR_PWM_C  | 16    | C_SRVO_OUT   |
|                           | 17    | GD_HV_XFR_PWM_M  | 18    | M_SRVO_OUT   |
|                           | 19    | GD_HV_XFR_PWM_Y  | 20    | Y_SRVO_OUT   |
|                           | 21    | PC_SNS           | 22    | +5V_HVPS     |
|                           | 23    | GD_HV_XFR_PWM_K  | 24    | K_SRVO_OUT   |
|                           | 25    | XFER_BOOST       | 26    | GD_HVPS_ID   |
| JINT1                     | 1     | VS24_JINT        |       |              |
| Interiock Switch (5V)     | 2     | Ground           |       |              |
|                           | 3     | VS24_INT         |       |              |
| JLVPS1                    | 1     | +24V_AIO         | 2     | +24V_AIO     |
| Low-voltage power supply  | 3     | +5V_AIO          | 4     | +5_AIO       |
|                           | 5     | Ground           | 6     | Ground       |
| JLVPS2                    | 1     | +5 V dc          | 2     | +5 V dc      |
| Low-voltage power supply  | 3     | +5 V dc          | 4     | GD_LVPS_0X   |
|                           | 5     | +25 V dc         | 6     | +25 V dc     |
|                           | 7     | Ground           | 8     | Ground       |
|                           | 9     | Ground           | 10    | Ground       |
|                           | 11    | V15_LVPS_FSR_RLY | 12    | GD_LVPS_HRON |
| JMIRR1                    | 1     | MM_REFR          |       |              |
|                           | 2     | TG_MM_LOCK       |       |              |
|                           | 3     | TG_MM_START      |       |              |
|                           | 4     | Ground           |       |              |
|                           | 5     | +25VC            |       |              |
| JOPP1                     | 1     | I2C_DATA         |       |              |
| Operator panel (12C)      | 2     | V12_PANEL+5V     |       |              |
|                           | 3     | I2C_CLK          |       |              |
|                           | 4     | Ground           |       |              |
|                           | 5     | TG_OP_IRQ-       |       |              |
|                           | 6     | +3.3 V dc        |       |              |
|                           | 7     | Ground           |       |              |

# System board listing (continued) See "System board" on page 5-2.

| Connector | Pin # | Signal         | Pin # | Signal      |
|-----------|-------|----------------|-------|-------------|
| JOPT1     | 1     | +25VE          | 2     | Ground      |
|           | 3     | S_OPT_RXR      | 4     | Ground      |
|           | 5     | S_INPUT_FDT    | 6     | VS24_OPT_5V |
|           | 7     | Ground         | 8     | S_OPT_TXR   |
| JPH1      | 1     | VDO_SYNC_C     |       |             |
| Finthead  | 2     | VDO_PHR_OK     |       |             |
|           | 3     | VDO_SYNC_B     |       |             |
|           | 4     | VDO_LENA       |       |             |
|           | 5     | TG_VDO_SHADE_D |       |             |
|           | 6     | VS12_+3.3VPH   |       |             |
|           | 7     | TG_VDO_SHADE_C |       |             |
|           | 8     | VS12_JPH1      |       |             |
|           | 9     | TG_VDO_SHADE_B |       |             |
|           | 10    | VS12_JPH1      |       |             |
|           | 11    | TG_VDO_SHADE_A |       |             |
|           | 12    | Ground         |       |             |
|           | 13    | D_VDO_D2+      |       |             |
|           | 14    | D_VDO_D2-      |       |             |
|           | 15    | Ground         |       |             |
|           | 16    | D_VDO_D+       |       |             |
|           | 17    | D_VDO_D-       |       |             |
|           | 18    | Ground         |       |             |
|           | 19    | D_VDO_C2+      |       |             |
|           | 20    | D_VDO_C2-      |       |             |
|           | 21    | Ground         |       |             |
|           | 22    | D_VDO_C+       |       |             |
|           | 23    | D_VDO_C-       |       |             |
|           | 24    | Ground         |       |             |
|           | 25    | D_VDO_B2+      |       |             |
|           | 26    | D_VDO_B3-      |       |             |
|           | 27    | Ground         |       |             |

# System board listing (continued) See "System board" on page 5-2.

| Connector                | Pin # | Signal            | Pin # | Signal |
|--------------------------|-------|-------------------|-------|--------|
| JPH1<br>Drinthand        | 28    | D_VDO_B+          |       |        |
| (continued)              | 29    | D_VDO_B-          |       |        |
|                          | 30    | Ground            |       |        |
|                          | 31    | D_VDO_A2+         |       |        |
|                          | 32    | D_VDO_A2-         |       |        |
|                          | 33    | Ground            |       |        |
|                          | 34    | D_VDO_A+          |       |        |
|                          | 35    | D_VDO_A-          |       |        |
|                          | 36    | Ground            |       |        |
|                          | 37    | I2C_CLK_PH        |       |        |
|                          | 38    | TG_VDO_LADJ_CD    |       |        |
|                          | 39    | I2C_DATA_PH       |       |        |
|                          | 40    | TG_VDO_LADJ_AB    |       |        |
| JSB1                     | 1     | S_SB_Y            |       |        |
| Cartridge SB             | 2     | Ground            |       |        |
|                          | 3     | S_SB_C            |       |        |
|                          | 4     | Ground            |       |        |
|                          | 5     | S_SB_M            |       |        |
|                          | 6     | Ground            |       |        |
|                          | 7     | S_SB_K            |       |        |
|                          | 8     | Ground            |       |        |
| JSEC1<br>Security jumper | 1     | V2                |       |        |
|                          | 2     | Ground            |       |        |
|                          | 3     | Ground            |       |        |
| JT1<br>Test Connector    | 1     | Ground            |       |        |
|                          | 2     | Ground            |       |        |
| JT12<br>Manual Reset     | 1     | MAX811_MR_        |       |        |
| Manual Reset             | 2     | Ground            |       |        |
| JTDBUG1                  | 1     | GD_DEBUG          |       |        |
|                          | 2     | Ground            |       |        |
| JTLBT1                   | 1     | Ground            |       |        |
|                          | 2     | TG_WF_RXD         |       |        |
|                          | 3     | TG_WF_TXD         |       |        |
|                          | 4     | +5 V dc or Ground |       |        |

# System board listing (continued) See "System board" on page 5-2.

| Connector                   | Pin # | Signal             | Pin # | Signal           |
|-----------------------------|-------|--------------------|-------|------------------|
| JTPS1                       | 1     | V12_LED_ON         | 2     | VS12_3_3V        |
| Toner Patch Sensor          | 3     | GD_TPS_SNS         | 4     | GD_TPS_PWM1      |
|                             | 5     | GD_TPS_SNS_RTN     | 6     | GD_TPS_TNR_SNS   |
|                             | 7     | Ground             | 8     | I2C_CLK_TB       |
|                             | 9     | I2C_DATA_TB        | 10    | GD_TPS_THERM_SNS |
| JTRAY1                      | 1     | Ground             |       |                  |
| Tray Tinput, NMT sensors    | 2     | S_TRAY_INPUT       |       |                  |
|                             | 3     | VS12_TRAY_INPT_LED |       |                  |
|                             | 4     | VS12_TRAY+5V_NMT   |       |                  |
|                             | 5     | S_TRAY_NMT         |       |                  |
|                             | 6     | Ground             |       |                  |
| JTWF1                       | 1     | Ground             |       |                  |
| winnex serial port (engine) | 2     | TG_RXD1            |       |                  |
|                             | 3     | TG_TXD1            |       |                  |
|                             | 4     | +5 V dc or Ground  |       |                  |
| JUSB1                       | 1     | USB_DEV_VBUS_R     |       |                  |
|                             | 2     | USB_DEVD-          |       |                  |
|                             | 3     | USB_DEVD+          |       |                  |
|                             | 4     | Ground             |       |                  |
|                             | G1    | Ground             |       |                  |
|                             | G2    | Ground             |       |                  |
| JUSB2                       | 1     | +5 V dc            |       |                  |
| васк ОЗВ роп                | 2     | USB_DM3            |       |                  |
|                             | 3     | USB_DP3            |       |                  |
|                             | 4     | NC                 |       |                  |
|                             | 5     | Ground             |       |                  |
# 6. Preventive maintenance

This chapter describes procedures for printer preventive maintenance. Follow these recommendations to help prevent problems and maintain optimum performance.

## Safety inspection guide

The purpose of this inspection guide is to aid you in identifying unsafe conditions.

If any unsafe conditions exist, find out how serious the hazard could be and if you can continue before you correct the hazard.

Check the following items:

- Damaged, missing, or altered parts, especially in the area of the On/Off switch and the power supply
- Damaged, missing, or altered covers, especially in the area of the top cover and the power supply cover
- · Possible safety exposure from any non-Lexmark attachments

## Lubrication specifications

Lubricate only when parts are replaced or as needed, not on a scheduled basis. Use of lubricants other than those specified can cause premature failure. Some unauthorized lubricants may chemically attack polycarbonate parts. Use IBM no. 10 oil, P/N 1280443 (Approved equivalents: Mobil DTE27, Shell Tellus 100, Fuchs Renolin MR30), IBM no. 23 grease (Approved equivalent Shell Darina 1), and grease, P/N 99A0394 to lubricate appropriate areas. Use Nyogel type 774 to lubricate the Fuser Drive Assembly and Nyogel 744 to lubricate the ITU and Cartridge Drive assemblies.

# Maintenance

## **Cleaning the scanner glass**

Clean the scanner glass if you encounter print quality problems, such as streaks on copied or scanned images.

- 1. Slightly dampen a soft, lint-free cloth or paper towel with water.
- **2.** Open the scanner cover.

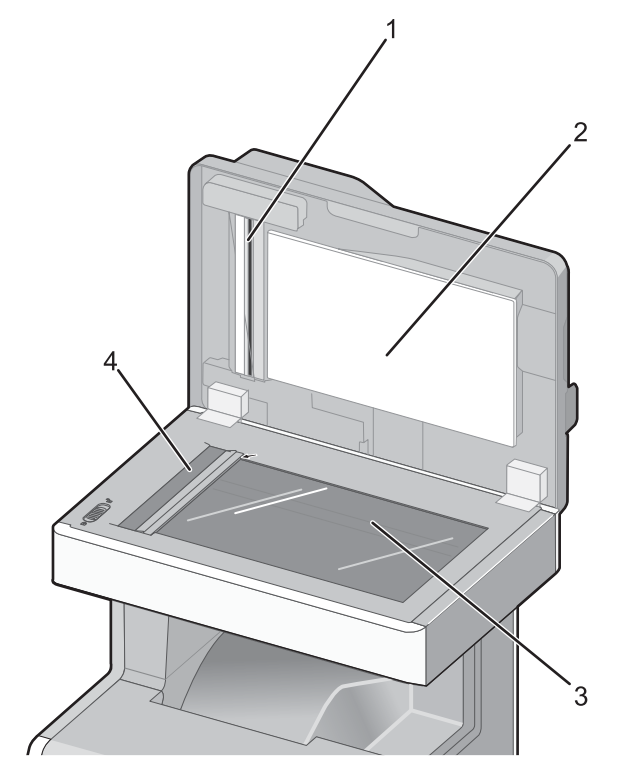

| 1 | White underside of the ADF cover |
|---|----------------------------------|
| 2 | White pressure plate cover       |
| 3 | Scanner glass                    |
| 4 | ADF glass                        |

- **3.** Wipe the areas shown, and let them dry.
- 4. Close the scanner cover.

## **Cleaning the ADF parts**

Clean the ADF parts periodically to maintain optimal printing performance. Residue on the ADF parts may cause print quality issues and false 290–294 paper jam messages.

- **1.** Turn the printer off.
- 2. Slightly dampen a soft, lint-free cloth with water.
- **3.** Open the ADF cover.
- **4.** Remove the pick roller assembly.

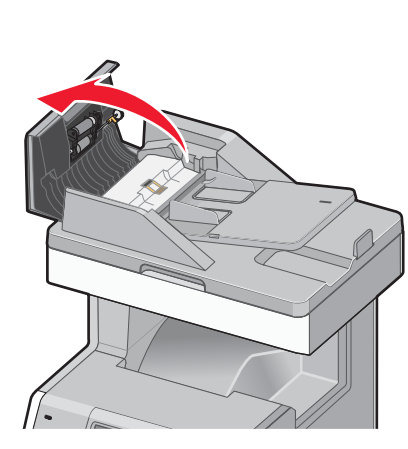

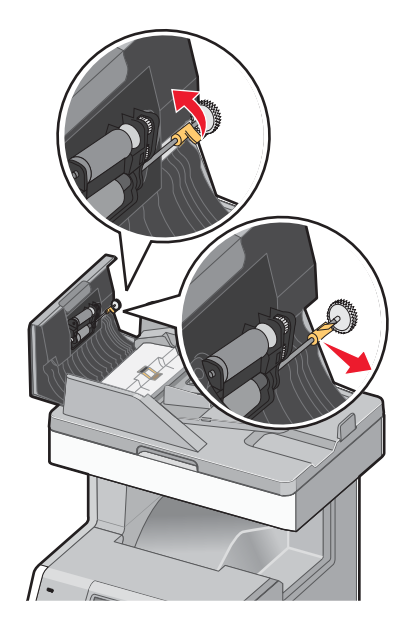

- **5.** Wipe the surface of both pick rollers.
- **6.** Replace the pick roller assembly.

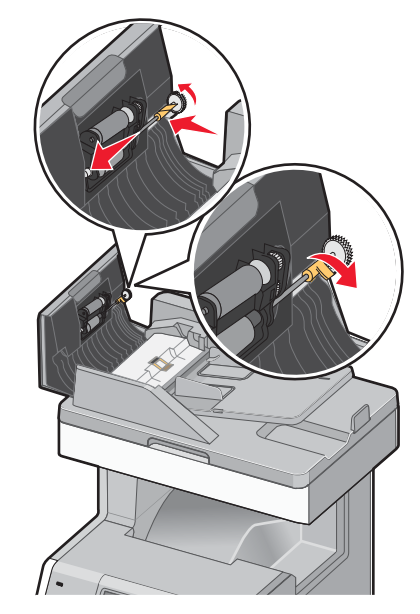

- 7. Wipe the entire surface under the ADF cover, including the two small white rollers.
- 8. Wipe the separator pad, and then wipe the pick pad.

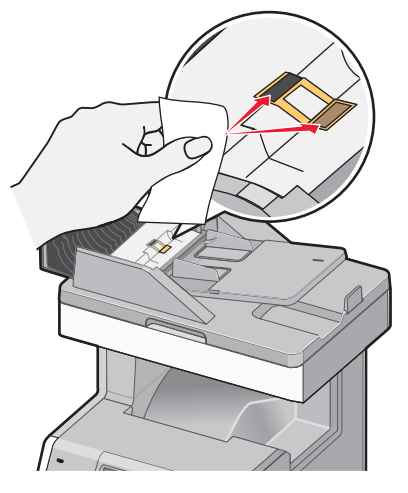

9. Pull the flap up as shown, and then wipe the sensor behind it.

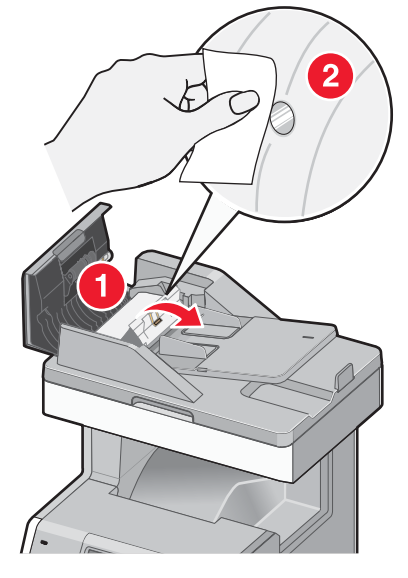

 $\label{eq:10.1} \textbf{10.} \ \ \textbf{Close the flap, and then close the ADF cover}.$ 

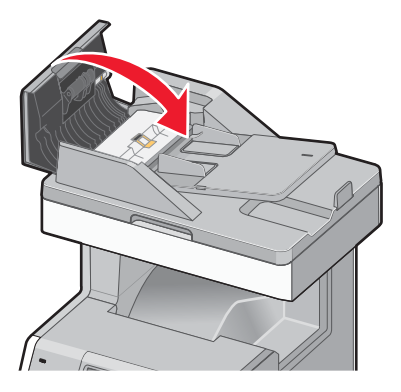

## **Cleaning the printhead lenses**

Clean the printhead lenses when you encounter print quality problems.

- 1. Turn the printer off, and disconnect the power cord.
- **2.** Open the upper front door, and then open the lower front door.
  - **Warning:** Potential Damage—To avoid overexposing the photoconductors, do not leave the front doors open for more than 10 minutes.
- 3. Remove all four toner cartridges. Do not remove the photoconductors for this procedure.
- 4. Locate the four printhead lenses.

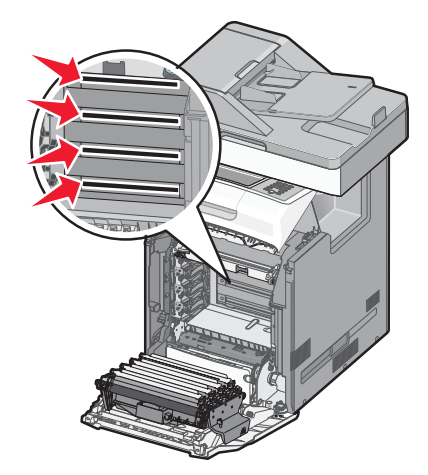

- Clean the lenses using a can of compressed air.
   Warning: Potential Damage—Do not touch the printhead lenses.
- 6. Reinstall the four toner cartridges.
- 7. Close the lower front door, and then close the upper front door.

## **Spare ADF supplies**

The printer comes with a spare separator pad and flatbed air filter, located under the scanner. To access the spare parts, remove the slotted screw.

Note: It is recommended that the ADF area and parts be cleaned periodically.

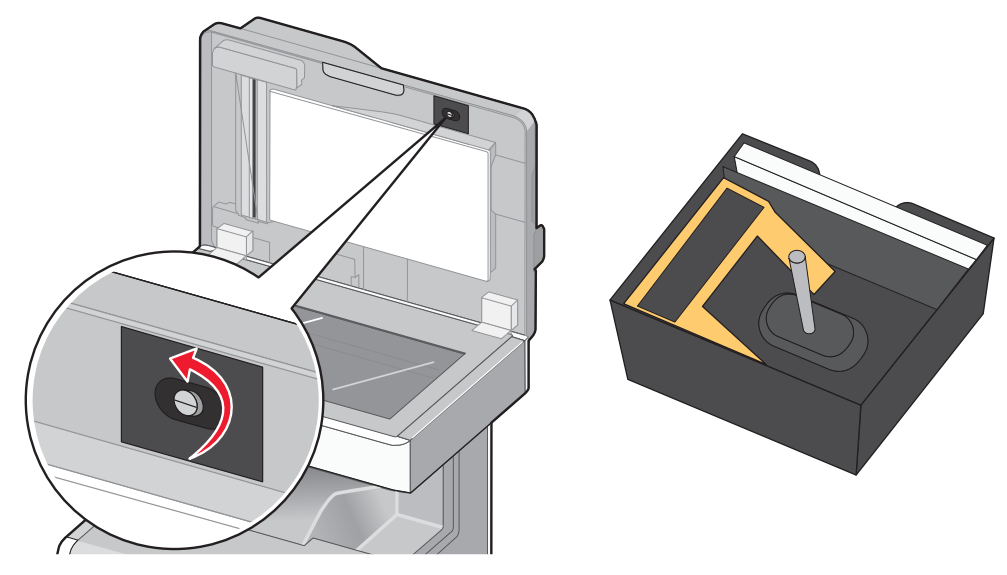

# 7. Parts catalog

## How to use this parts catalog

The following legend is used in the parts catalog:

| Asm-<br>index | Part<br>number | Units/mach | Units/<br>FRU | Description |
|---------------|----------------|------------|---------------|-------------|
|---------------|----------------|------------|---------------|-------------|

- Asm-index: Identifies the assembly and the item in the diagram. For example, 3-1 indicates Assembly 3 and item number 1 in the table.
- Part number: Identifies the unique number that identifies this FRU.
- Units/mach: Refers to the number of units actually used in the base machine or product.
- Units/option: Refers to the number of units in a particular option. It does not include the rest of the base machine.
- Units/FRU: Refers to the number of units packaged together and identified by the part number.
- NS: (Not shown) in the Asm-Index column indicates that the part is procurable but is not pictured in the illustration.
  - Abbreviation Machine Model name Description used type/model 235 7526-235 Lexmark X734de 4-in-1 Color MFP 275 7526-275 Lexmark X734de 4-in-1 Color MFP, with fax modem 295 7526-295 Lexmark X734de 4-in-1 Color MFP, with fax modem 436 7526-436 Lexmark X736de 4-in-1 Color MFP 476 7526-476 Lexmark X736de 4-in-1 Color MFP with fax modem 496 7526-496 Lexmark X736de 4-in-1 Color MFP, with fax modem 636 7526-636 Lexmark X738de 4-in-1 Color MFP 676 7526-676 Lexmark X738de, dte 4-in-1 Color MFP with fax modem
- Model information used in the parts catalog:

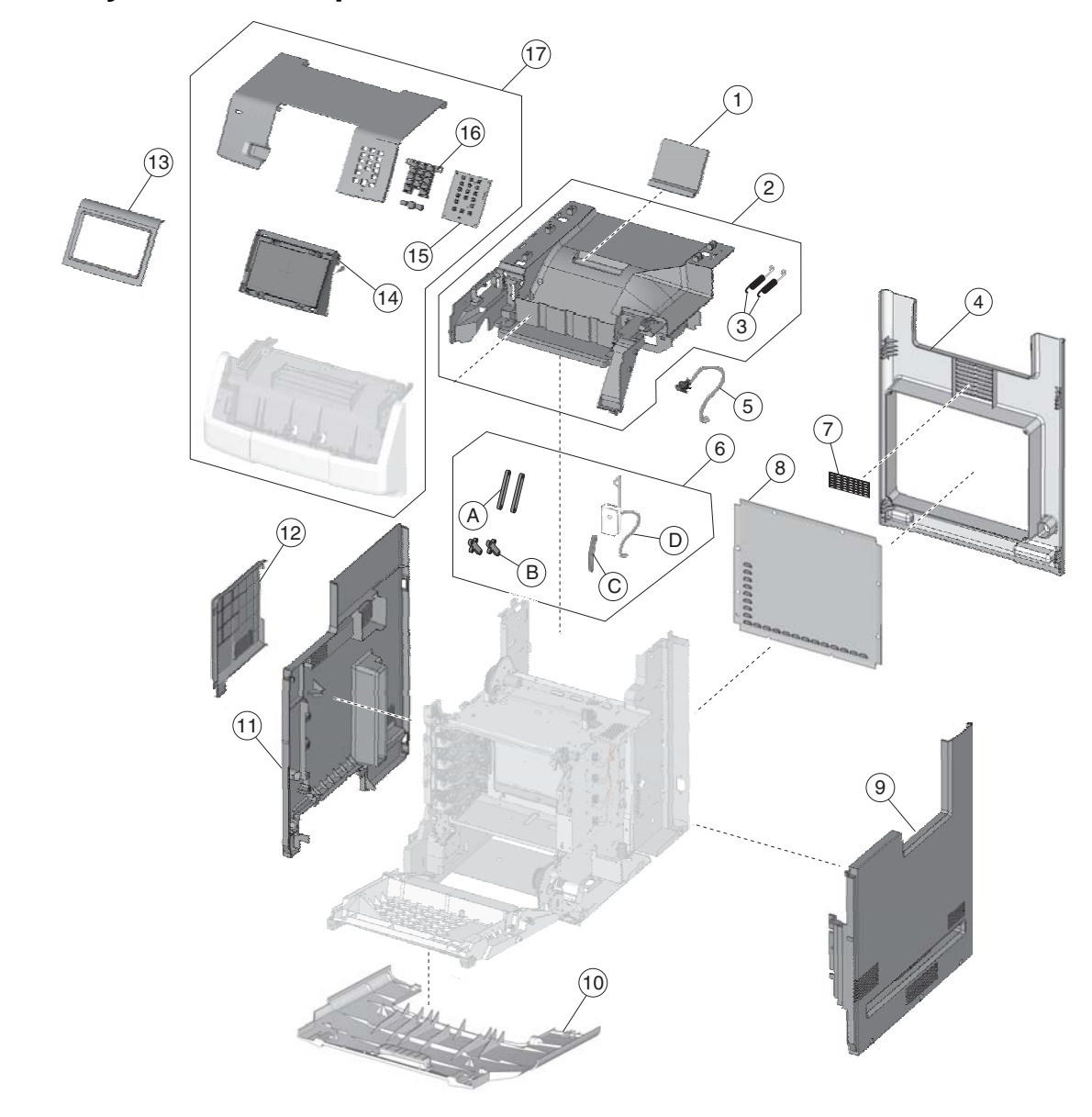

# Assembly 1: Covers—printer

# Assembly 1: Covers—Printer

| Index | P/N     | Units/<br>mach | Units/<br>FRU | Description                                                                                                    |
|-------|---------|----------------|---------------|----------------------------------------------------------------------------------------------------|
| 1—1   | 40X5164 | 1              | 1             | Output bin extension cover                                                                                                    |
| 2     | 40X5175 | 1              | 1             | Top cover assembly, including top access cover springs                                                                                            |
| 3     | 40X5276 | 1              | 2             | Top access cover springs                                                                                                    |
| 4     | 40X5174 | 1              | 1             | Rear cover                                                                                                    |
| 5     | 40X5121 | 1              | 1             | Top access cover sensor                                                                                                    |
| 6     |         | 1              | 1             | Parts package (top access cover) (P/N 40X5180), including                                                                                         |
|       |         |                |               | A—Link (top access cover) (2)<br>B—Link (top cover) (2)<br>C—Top access cover links (slider cam) (1)<br>D—Bin full sensor with cable and flag (1) |
| 7     | 40X5287 | 1              | 1             | Cooling fan filter                                                                                                    |
| 8     | 40X5169 | 1              | 1             | Rear frame cover                                                                                                    |
| 9     | 40X5172 | 1              | 1             | Right cover                                                                                                    |
| 10    | 40X5184 | 1              | 1             | Front access door cover assembly                                                                                                    |
| 11    | 40X5173 | 1              | 1             | Left cover                                                                                                    |
| 12    | 40X5221 | 1              | 1             | Left door cover                                                                                                    |
| 13    | 40X5177 | 1              | 1             | Operator panel bezel, 235, 275                                                                                                    |
| 13    | 40X5178 | 1              | 1             | Operator panel bezel, 436, 476                                                                                                    |
| 13    | 40X5222 | 1              | 1             | Operator panel bezel, 636, 676                                                                                                    |
| 13    | 40X5288 | 1              | 1             | Operator panel bezel, 496                                                                                                    |
| 13    | 40X5289 | 1              | 1             | Operator panel bezel, 295                                                                                                    |
| 14    | 40X5179 | 1              | 1             | Operator panel assembly, with card                                                                                                    |
| 15    | 40X5186 | 1              | 1             | UICC card                                                                                                    |
| 16    | 40X5181 | 1              | 1             | Parts packet (operator panel buttons)                                                                                                    |
| 17    | 40X5176 | 1              | 1             | Top access cover assembly                                                                                                    |

# Assembly 2: Front

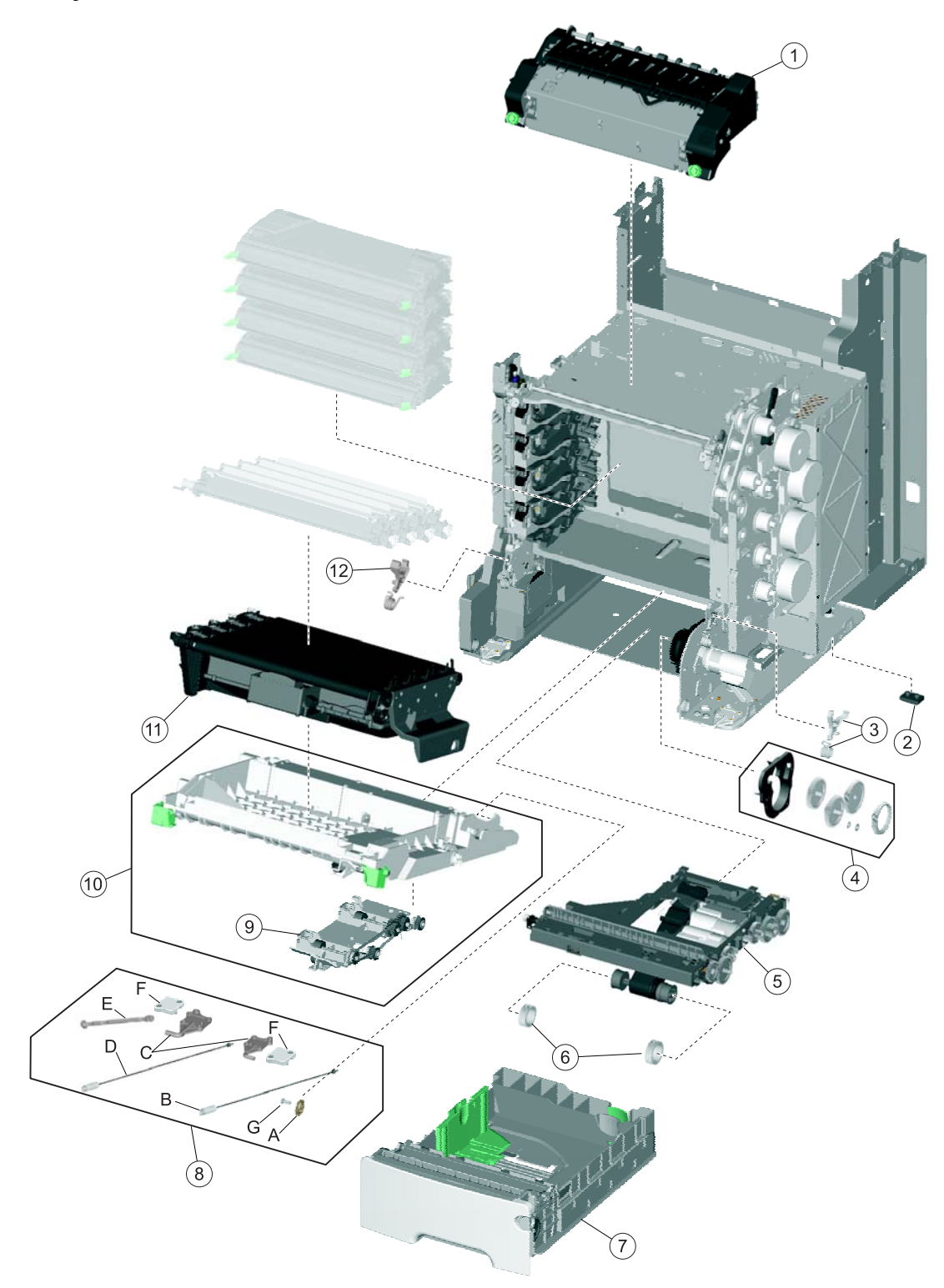

# Assembly 2: Front

| Index | P/N     | Units/<br>mach | Units/<br>FRU | Description                                                                                                    |
|-------|---------|----------------|---------------|----------------------------------------------------------------------------------------------------|
| 2—1   | 40X5093 | 1              | 1             | Fuser assembly, 115 V                                                                                                    |
| 1     | 40X5094 | 1              | 1             | Fuser assembly, 230 V                                                                                                    |
| 1     | 40X5095 | 1              | 1             | Fuser assembly, 100 V                                                                                                    |
| 2     |         | 6              | 1             | Printer pad, included in parts packet, screws (P/N 40X5136)                                                                                                    |
| 3     | 40X1446 | 1              | 1             | Right bellcrank assembly, with spring                                                                                                    |
| 4     | 40X5132 | 1              | 1             | Parts packet, MP feeder/duplex drive, including:                                                                                                    |
|       |         |                |               | <ul> <li>Retainer release arm</li> <li>Grease packet (Nyogel 744)</li> <li>Washer</li> <li>Duplex engagement gear</li> <li>MP feeder reduction gear</li> <li>MP feeder/duplex reduction gear</li> <li>MP feeder drive cover</li> </ul>                           |
| 5     | 40X5275 | 1              | 1             | Paper pick assembly                                                                                                    |
| 6     | 40X5168 | 2              | 2             | Pick tire                                                                                                    |
| 7     | 40X5273 | 1              | 1             | Paper tray assembly, 550-sheet                                                                                                    |
| 8     | 40X5111 | 1              | 1             | Parts packet, front door, including:                                                                                                    |
|       |         |                |               | <ul> <li>A—Front access door cap (1)</li> <li>B—Right cable assembly (1)</li> <li>C—Front access cover pivot (1)</li> <li>D—Left cable assembly (1)</li> <li>E—Front access door straps (2)</li> <li>F—Front access door bracket (1)</li> <li>G—Screw</li> </ul> |
| 9     | 40X5113 | 1              | 1             | Duplex reference edge assembly                                                                                                    |
| 10    | 40X5112 | 1              | 1             | Front access door assembly                                                                                                    |
| 11    | 40X5096 | 1              | 1             | Transfer module                                                                                                    |
| 12    | 40X1447 | 1              | 1             | Left bellcrank assembly, with spring                                                                                                    |

# Assembly 3: Right

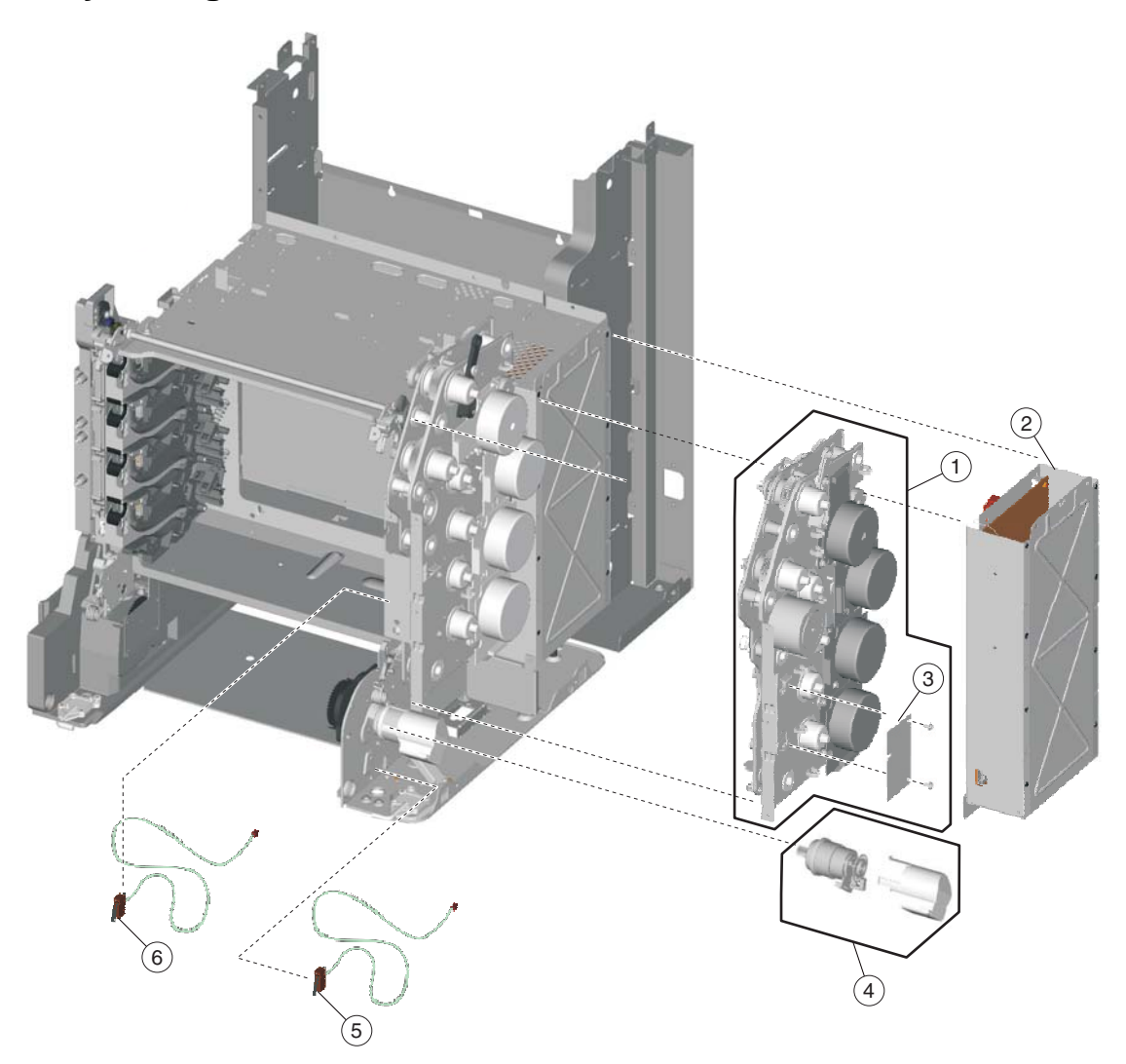

# Assembly 3: Right

| Index | P/N     | Units/<br>mach | Units/<br>FRU | Description              |
|-------|---------|----------------|---------------|--------------------------|
| 3–1   | 40X5125 | 1              | 1             | EP drive assembly        |
| 2     | 40X5182 | 1              | 1             | Low-voltage power supply |
| 3     | 40X5126 | 1              | 1             | Motor driver card        |
| 4     | 40X5131 | 1              | 1             | MP feeder/duplex motor   |
| 5     | 40X5128 | 1              | 1             | 24 V interlock switch    |
| 6     | 40X5127 | 1              | 1             | 5 V interlock switch     |

# Assembly 4: Rear

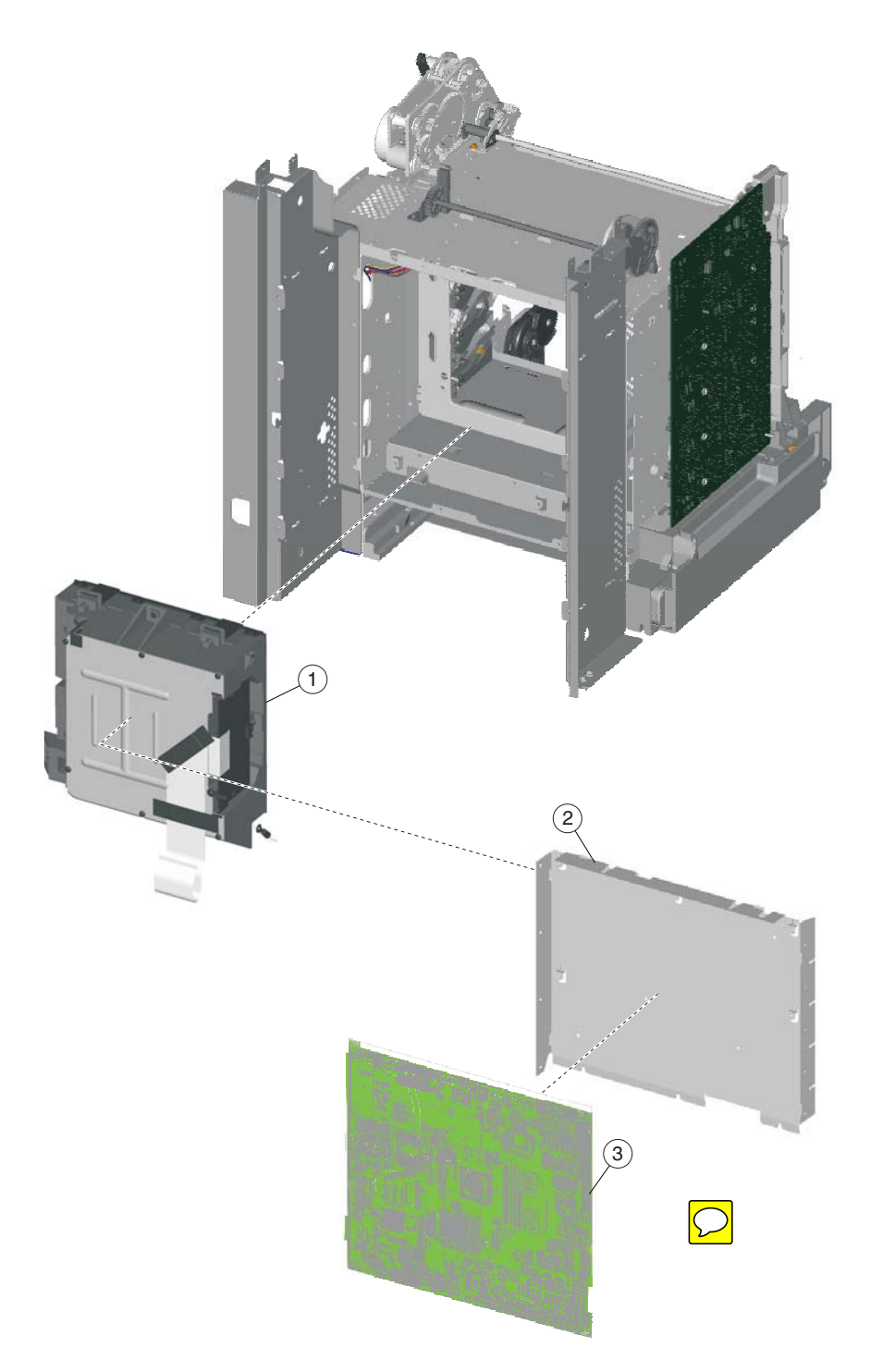

# Assembly 4: Rear

| Index | P/N     | Units/<br>mach | Units/<br>FRU | Description                                                                                                    |
|-------|---------|----------------|---------------|----------------------------------------------------------------------------------------------------|
| 4—1   | 40X5123 | 1              | 1             | Printhead assembly                                                                                                    |
| 2     | 40X5107 | 1              | 1             | System board support shield                                                                                                    |
| 3     | 40X5200 | 1              | 1             | System board (network), 235, 275, 295                                                                                                    |
| 3     | 40X5271 | 1              | 1             | System board (network), 436, 476, 496, 636, 676                                                                                                    |
| NS    | 40X0269 | 1              | 1             | Power cord—USA, Canada, Bolivia, Peru                                                                                                    |
| NS    | 40X0288 | 1              | 1             | Power cord (8 ft.)—Argentina                                                                                                    |
| NS    | 40X0301 | 1              | 1             | Power cord (8 ft.)—Australia, New Zealand                                                                                                    |
| NS    | 40X3141 | 1              | 1             | Power cord (8 ft.)—Austria, Belgium, Catalan, Czechoslovakia, Finland,<br>France, Germany, Greece, Hungary, Ireland, Italy, Netherlands, Norway,<br>Paraguay, Poland, Portugal, Russia, Spain, Sweden, Turkey, United<br>Kingdom |
| NS    | 40X0271 | 1              | 1             | Power cord (8 ft.)—Hong Kong, Ireland, United Kingdom                                                                                                    |
| NS    | 40X4596 | 1              | 1             | Power cord (8 ft.)—Brazil                                                                                                    |
| NS    | 40X0273 | 1              | 1             | Power cord (8 ft.)—Chile, Uruguay                                                                                                    |
| NS    | 40X0303 | 1              | 1             | Power cord (8 ft.)—China                                                                                                    |
| NS    | 40X1774 | 1              | 1             | Power cord (8 ft.)—Denmark, Finland, Norway, Sweden                                                                                                    |
| NS    | 40X0275 | 1              | 1             | Power cord (8 ft.)—Israel                                                                                                    |
| NS    | 40X3609 | 1              | 1             | Power cord (8 ft.)—Japan                                                                                                    |
| NS    | 40X1792 | 1              | 1             | Power cord (8 ft.)—Korea                                                                                                    |
| NS    | 40X1773 | 1              | 1             | Power cord (8 ft.)—South Africa                                                                                                    |
| NS    | 40X1772 | 1              | 1             | Power cord (8 ft.)—Switzerland                                                                                                    |
| NS    | 40X1791 | 1              | 1             | Power cord (8 ft.)—Taiwan                                                                                                    |

# Assembly 5: Left

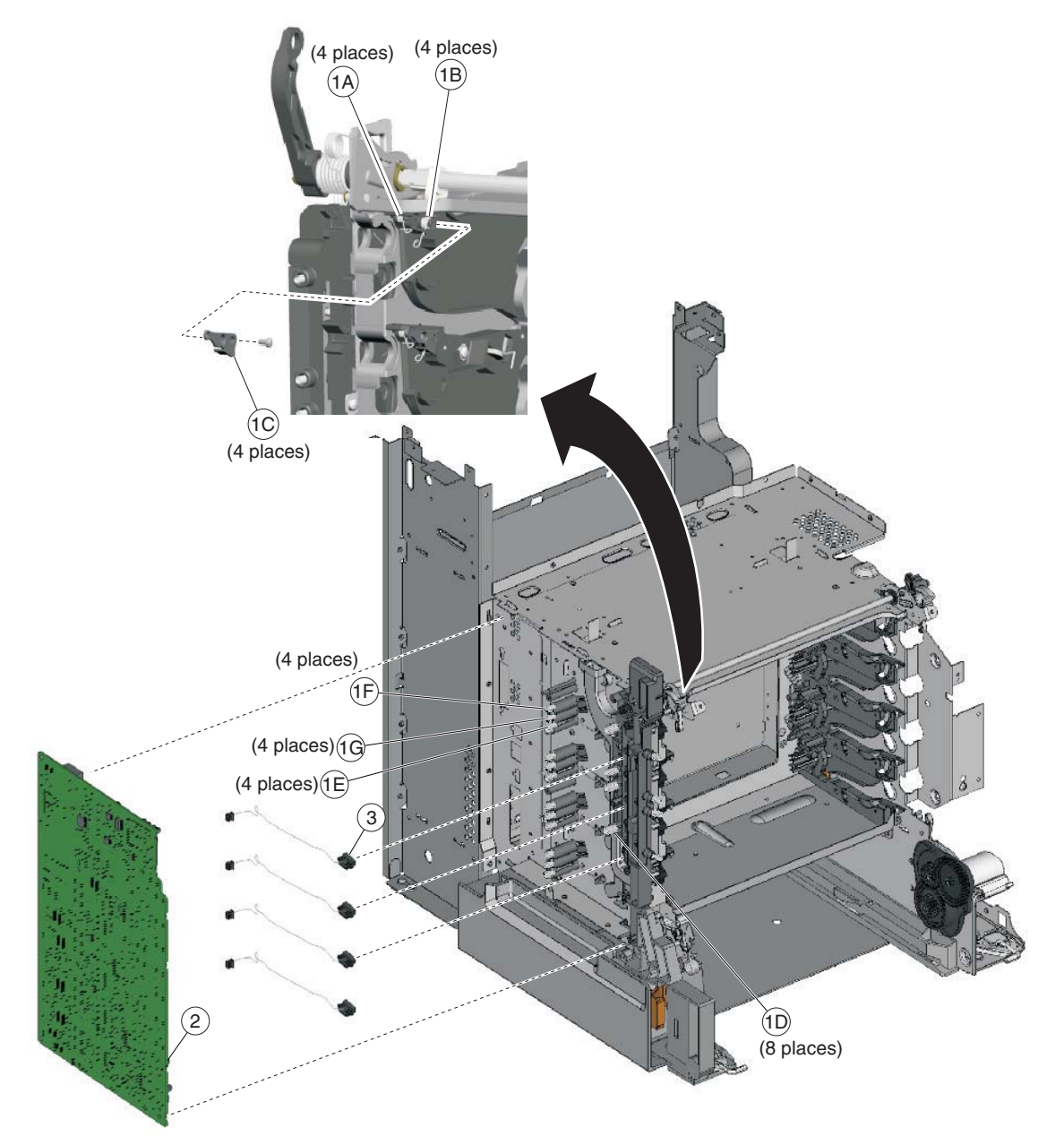

# Assembly 5: Left

| Index | P/N     | Units/<br>mach | Units/<br>FRU | Description                                                                                                    |
|-------|---------|----------------|---------------|----------------------------------------------------------------------------------------------------|
| 5—1   | 40X5137 | 1              | 1             | Contact springs kit, including:                                                                                                    |
|       |         |                |               | <ul> <li>A—Torsion PCD contact spring</li> <li>B—Torsion CR contact spring</li> <li>C—Contact spring cap</li> <li>D—Charge roll contact spring</li> <li>E—HVPS TAR contact spring</li> <li>F—HVPS doctor/developer contact spring</li> <li>G—HVPS Db contact spring</li> <li>Screw</li> </ul> |
| 2     | 40X5129 | 1              | 1             | High-voltage power supply                                                                                                    |
| 3     | 40X1416 | 4              | 1             | Toner level sensor                                                                                                    |

# Assembly 6: Top

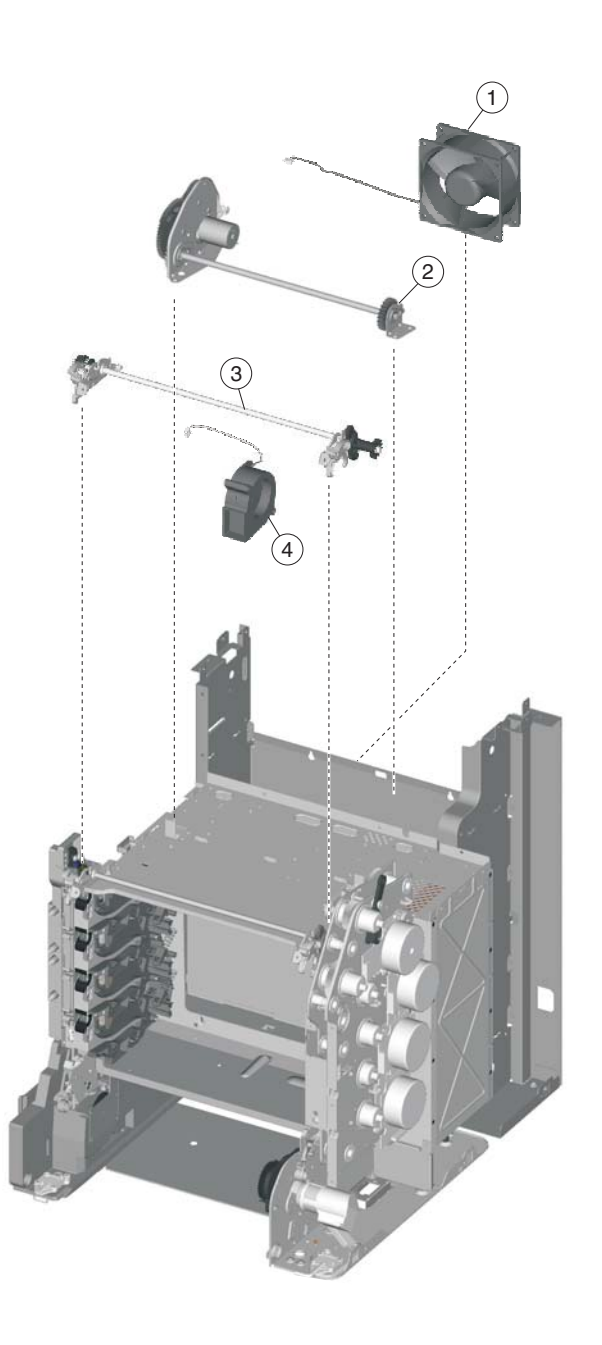

| Index | P/N     | Units/<br>mach | Units/<br>FRU | Description                 |
|-------|---------|----------------|---------------|-----------------------------|
| 6—1   | 40X5109 | 1              | 1             | Cooling fan                 |
| 2     | 40X5122 | 1              | 1             | Color on demand assembly    |
| 3     | 40X5130 | 1              | 1             | Top cover camshaft assembly |
| 4     | 40X5108 | 1              | 1             | Cartridge cooling fan       |

# Assembly 7: Cable parts packet

| Index | P/N     | Units/<br>mach | Units/<br>FRU | Description                                                                                                    |
|-------|---------|----------------|---------------|----------------------------------------------------------------------------------------------------|
| 7—1   | 40X5183 | 1              | 1             | Cables, including<br>• A—Cartridge motor 1/fuser cable (1)<br>• B—Fuser AC cable (1)<br>• C—Fuser DC cable (1)<br>• D—MP feeder/duplex motor cable (1)<br>• E—Transport motor cable (1)<br>• F—High-voltage power supply cable (1)<br>• G—Cartridge motor 2 /3 cable (1)<br>• H—Motor driver cable (1)<br>• I —USB-A cable (1)<br>• I —Operator page (cable |
|       |         |                |               | <ul> <li>K—UICC cable (1)</li> <li>L—Option cable (1)</li> <li>M—Transport cable (1)</li> </ul>                                                                                                    |

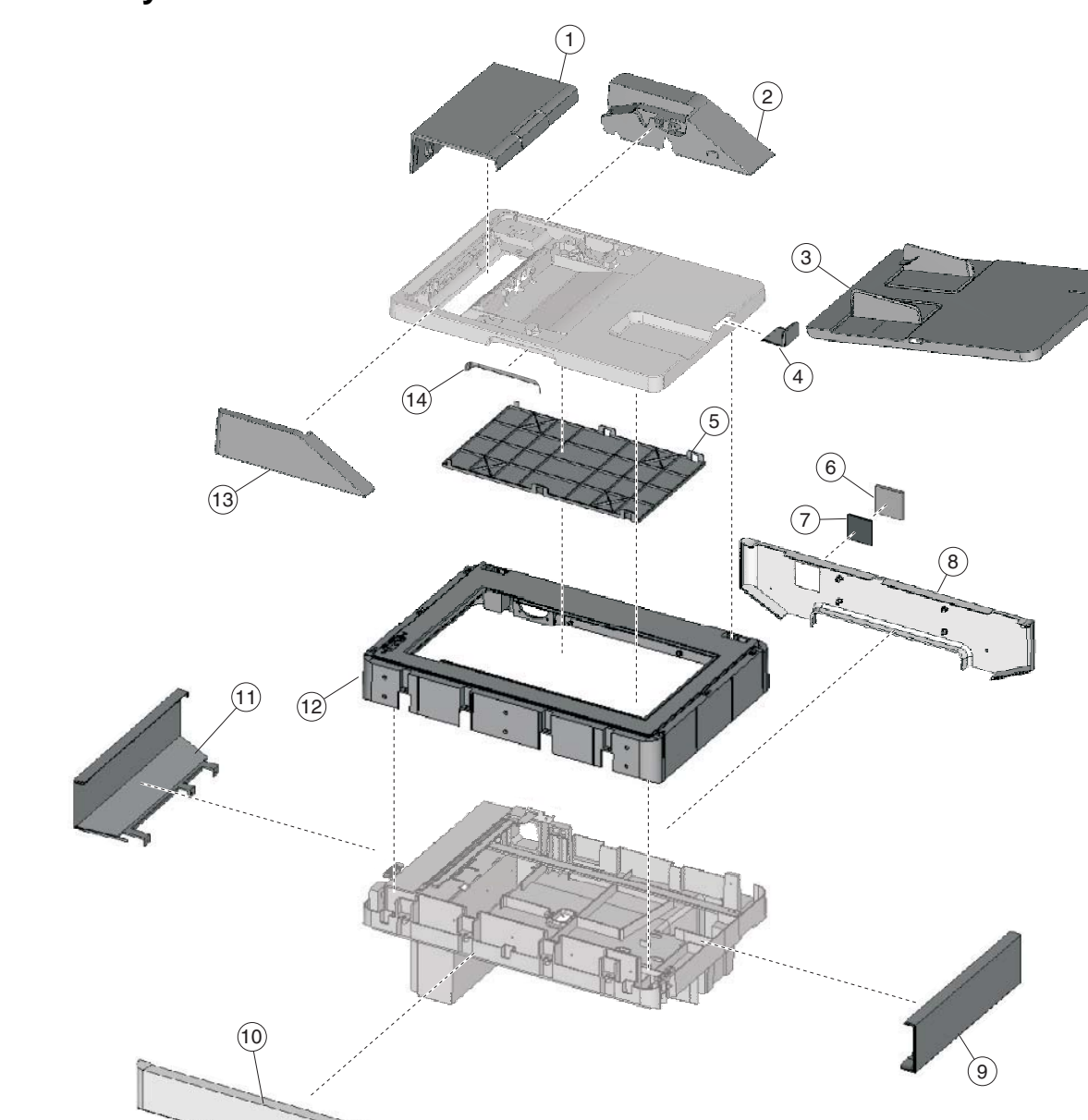

# Assembly 8: Covers—scanner

| Index | P/N     | Units/<br>mach | Units/<br>FRU | Description                |
|-------|---------|----------------|---------------|----------------------------|
| 8—1   | 40X5196 | 1              | 1             | ADF front case cover       |
| 2     | 40X5202 | 1              | 1             | ADF upper motor side cover |
| 3     | 40X5192 | 1              | 1             | ADF document input tray    |
| 4     | 40X5193 | 1              | 1             | ADF paper stop             |
| 5     | 40X5194 | 1              | 1             | Pressure plate cover       |
| 6     | 40X5198 | 1              | 1             | Flatbed filter door cover  |
| 7     | 40X5218 | 1              | 1             | Flatbed air filter         |
| 8     | 40X5207 | 1              | 1             | Scanner rear cover         |
| 9     | 40X5205 | 1              | 1             | Scanner right cover        |
| 10    | 40X5206 | 1              | 1             | Scanner front cover        |
| 11    | 40X5204 | 1              | 1             | Scanner left cover         |
| 12    | 40X5211 | 1              | 1             | Flatbed with glass cover   |
| 13    | 40X5203 | 1              | 1             | ADF upper front side cover |
| 14    | 40X5201 | 1              | 1             | ADF lid handle cover       |

# Assembly 8: Covers—Scanner

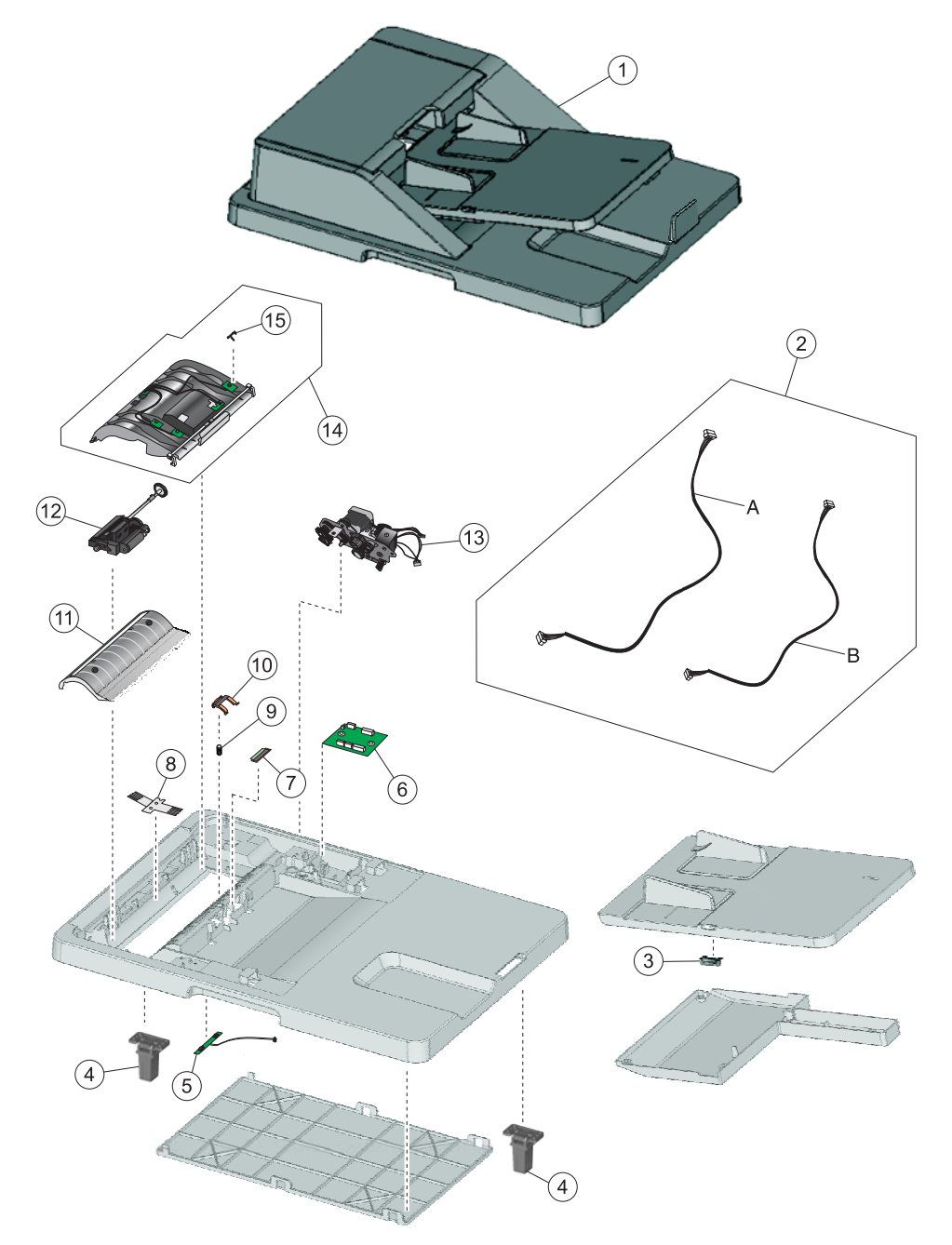

Assembly 9: Automatic document feeder (ADF)

#### Units/ Units/ P/N Index Description mach FRU 9—1 40X5190 ADF, complete 2 1 1 Parts packet—cables (40X5217) A—ADF input tray cable B—ADF case cable Note: Additional cables listed in assembly 10 (5 total). 3 40X5210 1 Paper present LED card 1 4 40X5209 1 ADF hinge (left or right) 1 5 40X5166 1 1 ADF exit sensor with cable 6 40X5220 1 1 Scanner ICC card 7 ADF pick pad 40X5189 1 1 8 40X5165 1 1 ADF static ground brush 9 40X5163 1 1 Separator pad spring 10 40X5187 1 ADF separator pad 1 11 40X5197 1 1 ADF upper case cover 12 40X5188 1 1 ADF pick roll assembly 13 40X5208 1 ADF motor gear train assembly 1 14 40X5195 1 ADF front case assembly 1 15 40X5191 1 1 ADF cover open flag

# Assembly 9: Automatic document feeder (ADF)

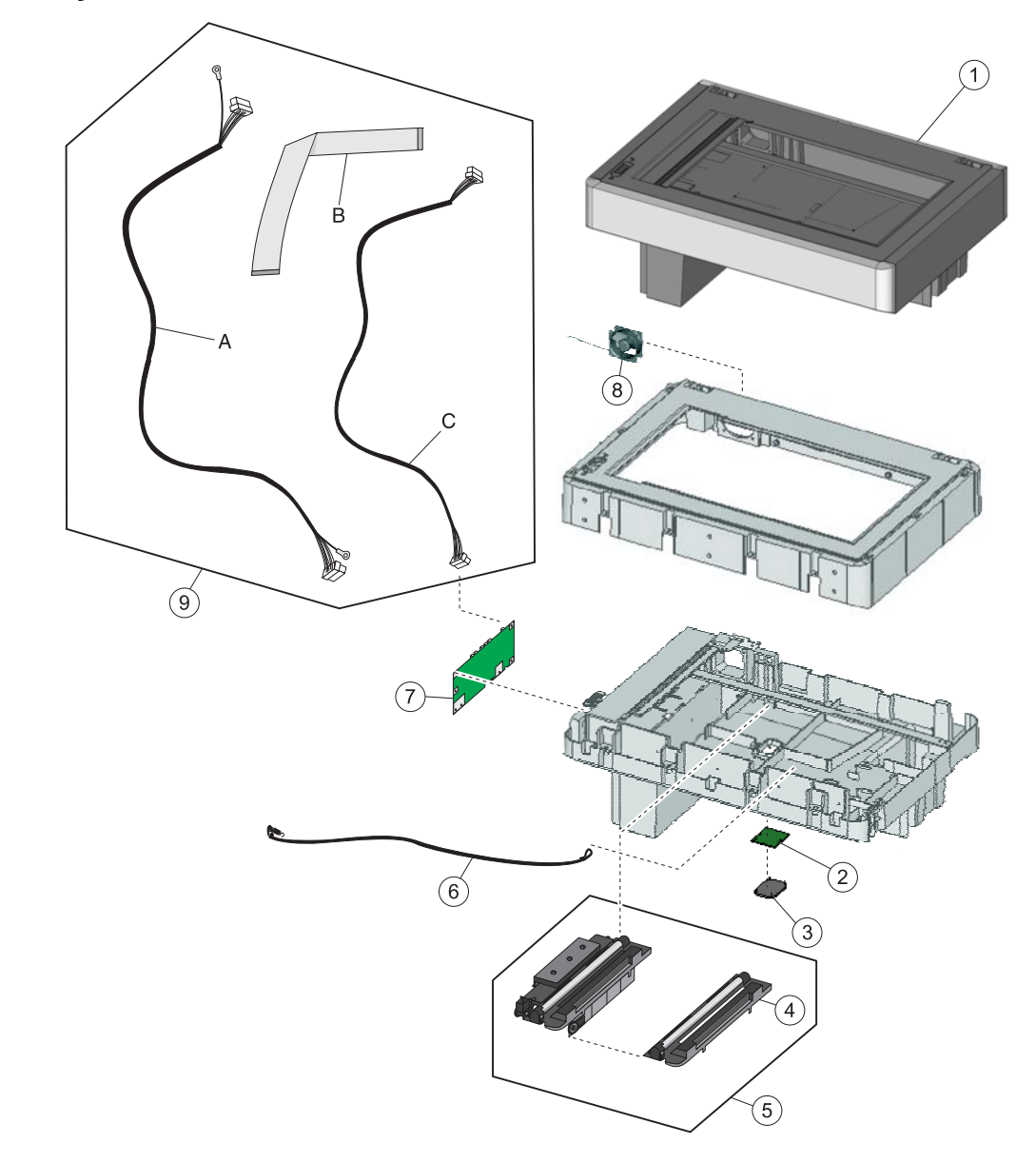

# Assembly 10: Flatbed scanner

#### Index P/I 10—1 40X5199 Flatbed cooling fan Parts packet, cables (40X5217)

# Assembl

| ly 10: | / 10: Flatbed scanner |               |                                                     |  |  |  |  |
|--------|-----------------------|---------------|-----------------------------------------------------|--|--|--|--|
| N      | Units/<br>mach        | Units/<br>FRU | Description                                         |  |  |  |  |
| )X5167 | 1                     | 1             | Flatbed scanner, complete                           |  |  |  |  |
| X5215  | 1                     | 1             | Cave LED card                                       |  |  |  |  |
| X5216  | 1                     | 1             | Flatbed cave LED cover (clear)                      |  |  |  |  |
| X5213  | 1                     | 1             | Flatbed CCD lamp assembly                           |  |  |  |  |
| X5212  | 1                     | 1             | Flatbed CCD carrier module, including lamp assembly |  |  |  |  |
| )X5214 | 1                     | 1             | Carriage transport belt with clip                   |  |  |  |  |
| X5219  | 1                     | 1             | Scanner MDC card                                    |  |  |  |  |

A—ADF cable B—Scanner to system board flat cable C—Scanner to system board cable **Note:** Additional cables listed in assembly 9 (5 total).

# 

# Assembly 11: Optional 550-sheet media drawer and tray

| Index | P/N     | Units/<br>opt | Units/<br>FRU | Description                                      |
|-------|---------|---------------|---------------|--------------------------------------------------|
| 11—1  | 40X5140 | 1             | 1             | 550-sheet tray option (drawer and tray assembly) |
| 2     | 40X5168 | 2             | 2             | Pick tire (550-sheet tray)                       |
| 3     | 40X5141 | 1             | 1             | 550-sheet tray assembly                          |

# Assembly 12: Optional special media tray assembly

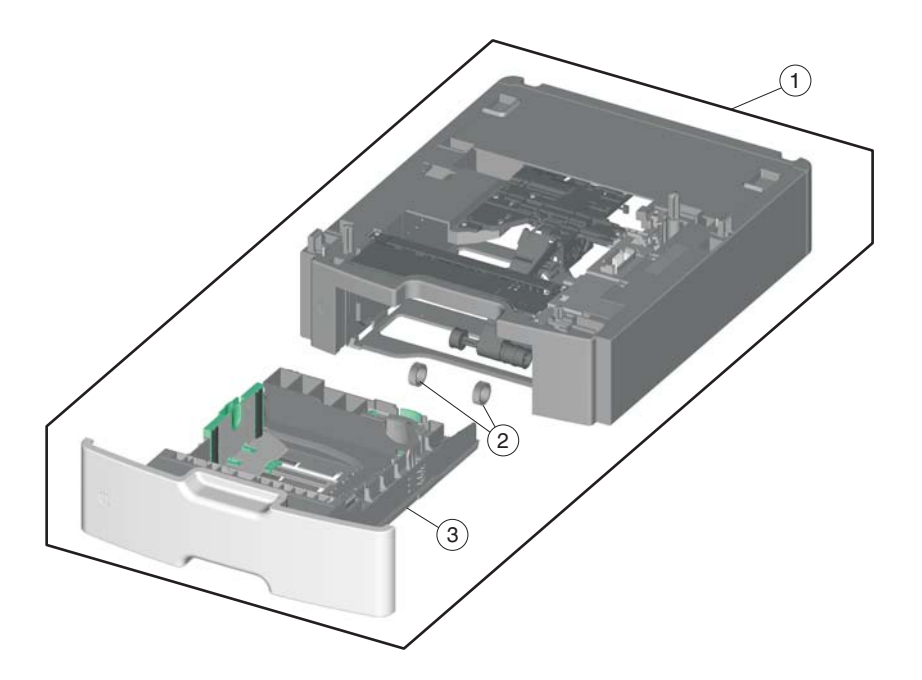

| Index | P/N     | Units/<br>opt. | Units/<br>FRU | Description                            |
|-------|---------|----------------|---------------|----------------------------------------|
| 12—1  | 40X5142 | 1              | 1             | Special media assembly, including tray |
| 2     | 40X5152 | 2              | 2             | Pick tire (550-sheet drawer)           |
| 3     | 40X5143 | 1              | 1             | Special media tray assembly            |

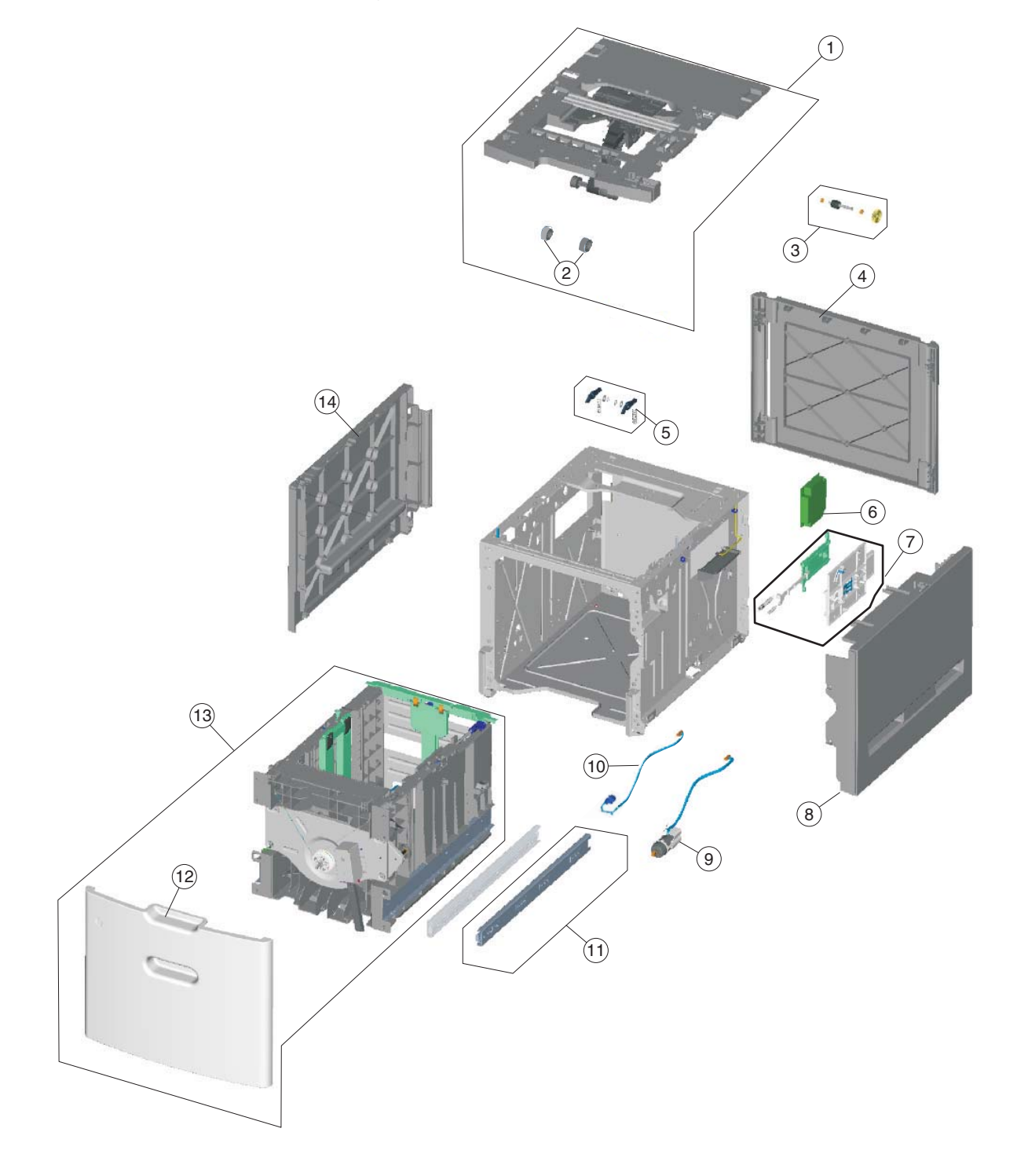

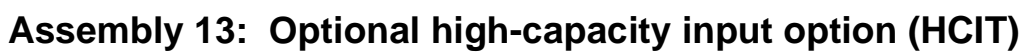

7526

| Index | P/N     | Units/<br>option | Units/<br>FRU | Description                                 |
|-------|---------|------------------|---------------|---------------------------------------------|
| 13—1  | 40X5157 | 1                | 1             | Top plate assembly                          |
| 2     | 40X5168 | 2                | 2             | HCIT pick tire                              |
| 3     | 40X5156 | 1                | 1             | Feed with bushing                           |
| 4     | 40X5149 | 1                | 1             | HCIT rear cover                             |
| 5     | 40X4585 | 2                | 1             | Tray latch with spring                      |
| 6     | 40X5159 | 1                | 1             | HCIT controller card assembly               |
| 7     | 40X4587 | 1                | 1             | Slide assembly with springs                 |
| 8     | 40X5147 | 1                | 1             | HCIT right cover                            |
| 9     | 40X5155 | 1                | 1             | Elevator motor with sensor                  |
| 10    | 40X5158 | 1                | 1             | Photointerrupter sensor with cable assembly |
| 11    | 40X4593 | 2                | 1             | HCIT drawer slide assembly                  |
| 12    | 40X5146 | 1                | 1             | HCIT front tray cover                       |
| 13    | 40X5144 | 1                | 1             | HCIT paper drawer tray assembly             |
| 14    | 40X5148 | 1                | 1             | HCIT left cover                             |

# Assembly 13: Optional high-capacity input option (HCIT)

# Assembly 14: Options and features

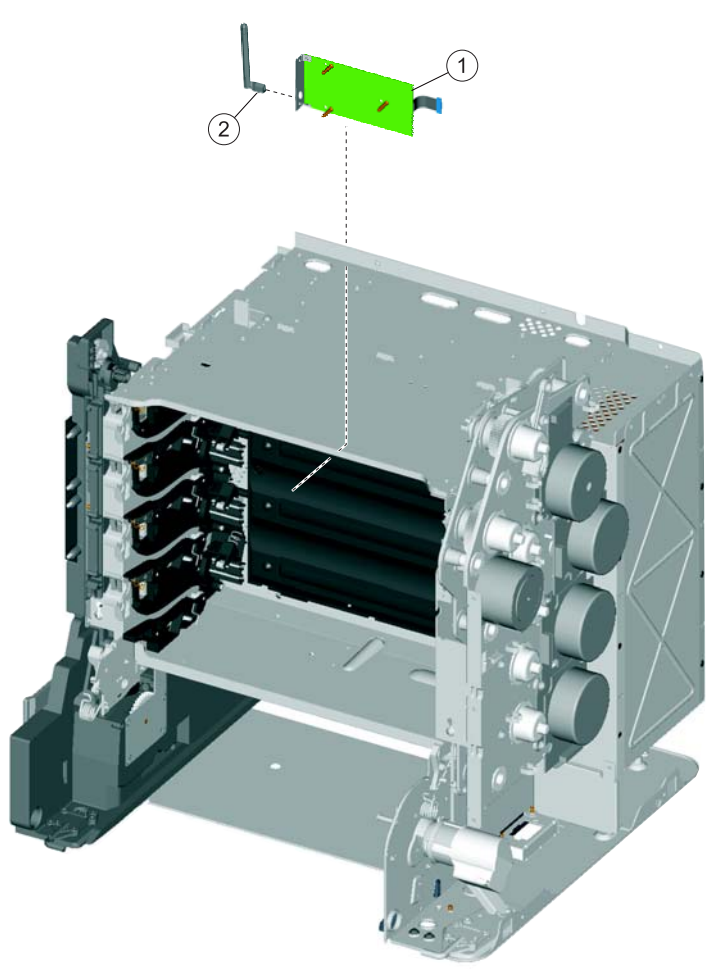

# Assembly 14: Options and features

| Index | P/N     | Units/<br>mach | Units/<br>FRU | Description                                                                                                    |
|-------|---------|----------------|---------------|----------------------------------------------------------------------------------------------------|
| 14—1  | 40X5038 | 1              | 1             | Wireless network card (802.11g), US/Americas                                                                                                    |
| 1     | 40X5039 | 1              | 1             | Wireless network card (802.11g), rest of world                                                                                                    |
| 2     | 40X5319 | 1              | 1             | Wireless antenna (802.11)                                                                                                    |
| NS    | 40X4821 | 1              | 1             | Fax modem card                                                                                                    |
| NS    | 40X5317 | 1              | 1             | Parts packet, ISP thumbscrew and standoff                                                                                                    |
| NS    | 40X5315 | 1              | 1             | ISP thumbscrew                                                                                                    |
| NS    | 40X5318 | 1              | 1             | Wireless ISP thumbscrew                                                                                                    |
| NS    | 40X5185 | 1              | 1             | Parts packet, scanner screws (contains screws used in the scanner, with the exception of parts specifically called out). See "Screw and retainer identification table" on page 4-3. |
| NS    | 40X5136 | 1              | 1             | Parts packet, screws (contains screws used in the printer, with the exception of the parts specifically called out.). See "Screw and retainer identification table" on page 4-3.    |
| NS    | 40X5301 | 1              | 1             | 256 MB SDRAM, 100-pin                                                                                                    |
| NS    | 40X5302 | 1              | 1             | 512 MB SDRAM, 100-pin                                                                                                    |
| NS    | 40X5303 | 1              | 1             | 1024 MB SDRAM, 100-pin                                                                                                    |
| NS    | 40X5704 | 1              | 1             | 256 MB flash card                                                                                                    |
| NS    | 40X5969 | 1              | 1             | Korean font card                                                                                                    |
| NS    | 40X5971 | 1              | 1             | Traditional Chinese font card                                                                                                    |
| NS    | 40X5970 | 1              | 1             | Simplified Chinese font card                                                                                                    |
| NS    | 40X5972 | 1              | 1             | Japanese font card                                                                                                    |
| NS    | 40X0047 | 1              | 1             | Bar code and Forms card                                                                                                    |
| NS    | 40X5952 | 1              | 1             | Lexmark PrintCryption™ card                                                                                                    |
| NS    | 40X4826 | 1              | 1             | MarkNet™ N8120 10/1000                                                                                                    |
| NS    | 40X4827 | 1              | 1             | MarkNet N8130 10/100 fiber                                                                                                    |
| NS    | 40X4823 | 1              | 1             | Parallel 1284-B interface card adapter                                                                                                    |
| NS    | 40X4819 | 1              | 1             | Serial interface card adapter                                                                                                    |
| NS    | 40X4822 | 1              | 1             | 80.0 GB hard drive assembly                                                                                                    |
| NS    | 40X5285 | 1              | 1             | Printer relocation kit                                                                                                    |
| NS    | 7377200 | 1              | 1             | Option drawer relocation kit                                                                                                    |
| NS    | 40X5281 | 1              | 1             | High-capacity input tray (HCIT) relocation kit                                                                                                    |
| NS    | 40X5316 | 1              | 1             | 14-pin JST cable assembly for ISP interface cable                                                                                                    |
| NS    | 40X5606 | 1              | 1             | 14-pin JST cable assembly for fax modem card                                                                                                    |
| NS    | 40X0088 | 1              | 1             | Card for IPDS and SCS/TNe                                                                                                    |
| NS    | 40X4597 | 1              | 1             | Card reader cable                                                                                                    |
| NS    | 40X4598 | 1              | 1             | Smart card cover                                                                                                    |
| NS    | 40X4602 | 1              | 1             | 3121 Card reader card                                                                                                    |
| NS    | 40X4603 | 1              | 1             | 5121 Card reader card                                                                                                    |
| NS    | 40X4604 | 1              | 1             | 5125 card reader card                                                                                                    |

# Index

### Numerics

1xx service error codes 2-17–2-19
24 V interlock switch parts catalog 7-6 removal 4-52
2xx paper jam codes 2-19–2-30
3x–8x attendance messages 2-9–2-16
5 V interlock switch cable removal 4-50 parts catalog 7-6
8xx scanner errors 2-32–2-33
9xx service error codes 2-33–2-39

## Α

acronyms 1-15 ADF ADF exit sensor 4-221 ADF front side cover, removal 4-197 ADF handle cover 4-198 ADF motor side cover 4-199 ADF removal 4-215 ADF upper case cover 4-202 case assembly 4-218 cleaning 6-3 closed cover flag 4-220 ESD brush 4-235 front cover, removal 4-195 hinge removal 4-222 motor gear train 4-224 paper stop 4-228 parts catalog 7-16 pick pad 4-228 pick pad spring 4-229 pick roller assembly 4-229 pressure plate cover 4-231 separator pad 4-233 spare supplies 6-5 specifications 1-3 adjustments 4-9 Align Motor Test 3-12 alignment diagnostics menu 3-11 printhead 4-9 Auto Align Adj 3-40 Auto Color Adj 3-40 autocompensator See paper pick mechanism

## В

bellcrank left bellcrank 4-105 parts catalog 7-5 right bellcrank 4-146 bezel parts catalog 7-2 removal 4-31 bin full sensor assembly, removal 4-54 Black Only Mode 3-32 black only retract (BOR), see color on demand assembly blower fan, see cartridge cooling fan Button Test 3-15 buttons description 2-2 removals 4-32 buttons, operator panel 4-32

## С

cables cartridge motor 1/fuser 4-57 cartridge motor 2/3 cable 4-59 fuser AC 4-97 fuser DC 4-99 HVPS cable 4-104 motor driver cable 4-108 MP feeder/duplex motor 4-116 option cable 4-117 transport cable 4-175 transport motor cable 4-178 USB connector 4-187 cables, parts catalog 7-13 cam service check 2-55 camshaft, top cover 4-168 cartridge cooling fan 4-55 parts catalog 7-12 service check 2-125 cartridge motor 1/fuser cable 4-57 cartridge motor 2/3 cable, removal 4-59 cleaning ADF 6-3 printhead lenses 6-5 scanner glass 6-2 Color Alignment 3-41 Color Lock Out 3-32 Color On Demand (COD) assembly parts catalog 7-12 removal 4-61 service check 2-57 Color Trapping 3-33 configuration ID 3-25 configuration menu accessing 3-1 Auto Align Adj 3-40 Auto Color Adj 3-40 available tests 3-30 Color Alignment 3-41 Color Lock Out 3-32 Color Trapping 3-33

Disk Encryption 3-44 Download Emuls 3-34 Duplex Gloss 3-43 Energy Conserve 3-35 Enforce Color Order 3-41 Env Prompts 3-42 Event Log 3-33 exit Config Menu 3-47 Factory Defaults 3-35 Fax Storage Location 3-37 Font Sharpening 3-46 Format Fax Storage 3-36 Jobs on Disk 3-43 Min Copy Memory 3-36 Motor Calibration 3-42 Numpad Job Assist 3-36 Panel Menus 3-34 Paper Prompts 3-42 PPDS Emulation 3-34 Prt Quality Pages 3-32 Reset Fuser Cnt 3-31 Size Sensing 3-33 USB Scan to Local 3-31 contact springs parts catalog 7-10 removal 4-65 control panel, see operator panel cooling fan parts catalog 7-2, 7-12 removal 4-67 cooling fan filter parts catalog 7-2 removal 4-68 covers multifunction printer 4-20 parts catalog 7-2 scanner 7-14 scanner flatbed and ADF 4-195

## D

dead printer service check 2-139 defaults 3-23 EP Defaults 3-26 factory defaults 3-35 diagnostics menu accessing 3-1 ALIGNMENT 3-11 available tests 3-3 **Device Tests** Disk Test/Clean 3-23 Flash Test 3-23 Quick Disk Test 3-22 **Duplex Tests** Print Test (duplex) 3-19 Quick Test 3-18 Top Margin 3-20 Event Log Clear Log 3-29 Display Log 3-28 Print Log 3-28

exit diagnostics 3-29 Hardware Tests Button Test 3-15 DRAM Test 3-16 Panel Test 3-15 Motor Tests Align Motor Test 3-12 Fuser 3-12 Mirror Motor Test 3-22 Motor Calibration 3-26 Servo Laser Test 3-22 Transfer 3-12 Tray 1 3-12 Print Tests input source tests 3-13 Prt Quality Pgs 3-14 Printer Setup Configuration ID 3-25 DC Charge Adjust 3-27 Defaults 3-23 Dev Bias Adj 3-27 Engine Setting 1-4 3-24 EP Defaults 3-26 Fuser Temp 3-27 Model Name 3-24 Page Counts 3-24 Reset Calibration 3-26 Serial Number 3-24 Transfer Adjust 3-27 Registration 3-6 Bottom Margin 3-7 Left Margin 3-7 Quick Test 3-8 Right Margin 3-7 Skew 3-6 Top Margin 3-7 Scanner Tests ASIC Test 3-9 Feed Test 3-9 Sensor Test 3-10 Sensor Tests 3-21 Disk Encryption 3-44 DRAM Test 3-16 duplex duplex reference edge guide assembly 4-69 gear and housing removal 4-110 motor assembly removal 4-112 motor cable removal 4-116 multipurpose feeder/duplex motor assembly 4-112 Print Test 3-19 Quick Test 3-18 service check 2-52 Top Margin 3-20 Duplex Gloss 3-43 duplex motor cable, removal 4-116 duplex reference edge guide 4-69, 7-4

## Ε

E-clip identification 4-3 electrophotographic (EP) drive assembly fuser retract link 4-77 parts catalog 7-6 removal 4-72 service check 2-47, 2-49 Energy Conserve 3-35 Enforce Color Order 3-41 engine setting 3-24 Env Prompts 3-42 error codes and messages 1xx service error codes 2-17-2-19 2xx paper jams 2-19-2-30 3x-8x attendance messages 2-9-2-16 9xx service error codes 2-33-2-39 ESD-sensitive parts 4-2 event log configuration menu 3-33 diagnostics mode 3-28 exit sensor service check 2-140

## F

Factory Defaults 3-35 fans cartridge cooling 4-55 cooling fan 4-67 service check 2-124 fasteners 4-3 fax modem parts catalog 7-25 removal 4-84 filter cooling fan filter 4-68 flatbed air filter 4-236 spare air filter 6-5 Flash Test 3-23 flatbed carriage transport belt 4-234 cleaning 6-2 flatbed (entire) 4-245 flatbed cave LED card and cover 4-204 flatbed CCD carrier module 4-240 flatbed CCD lamp assembly 4-237 flatbed cooling fan 4-244 flatbed with glass cover 4-206 lock 2-32, 4-122 parts catalog 7-18 scanner front cover 4-210 scanner left cover 4-211 scanner MDC card 4-252 scanner rear cover 4-212 scanner right cover 4-213 specifications 1-3 Font Sharpening 3-46 front access cover assembly removals 4-20 front cover locks 3-49

front door assembly left front cable removal 4-88 parts catalog 7-4 removal 4-85 right front cable removal 4-92 fuser AC cable removal 4-97 fuser assembly motor test 3-12 parts catalog 7-4 removal 4-96 Reset Fuser Cnt 3-31 service check 2-42, 2-46 fuser DC cable removal 4-99 Fuser Motor Test 3-12 fuser retract link 4-77

## Н

hard drive assembly parts catalog 7-25 removal 4-100 high-capacity input tray (HCIT) controller board assembly 4-261 drawer slide assembly 4-262 elevator motor with sensor 4-262 feed with bushing roller 4-260 front tray cover 4-256 left cover 4-259 media tray assembly 4-255 photointerrupter sensor with cable assembly 4-267 pick tires 4-264 rear cover 4-257 right cover 4-258 slide assembly with spring 4-265 top plate assembly 4-269 high-voltage power supply (HVPS) cable removal 4-104 parts catalog 7-10 removal 4-102

## I

input tray parts catalog 7-14 removal 4-209

## J

jams common messages (diagram) **3-57** paper jam messages **2-19** Jobs on Disk **3-43** 

## L

lamp, flatbed CCD lamp assembly removal **4-237** links, top access cover **4-158** lithium battery **xvii**, **4-147**  lock flatbed lock 2-32, 4-122 front cover locked 3-49 front cover locks 3-49 low-voltage power supply (LVPS) parts catalog 7-6 removal 4-106 lubrication specifications 6-1

## Μ

maintenance, scheduled 6-2 media error jam locations 3-57 input and output capacities 1-10 input and output sizes and types 1-11 paper path 5-1 specifications 1-8 media guidelines 1-13 menus configuration menu 3-30 diagnostics menu 3-3 user menus 2-4 Mirror Motor Test 3-22 Model Name 3-24 models 1-1 Motor Calibration 3-42 Motor Calibration Test 3-26 motor driver cable removal 4-108 card removal 4-109 multipurpose feeder (MPF) gear and housing removal 4-110 motor assembly removal 4-112 motor cable removal 4-116 motor parts catalog 7-6

## 0

```
operator panel
   bezel 4-31
   buttons 4-32
   description 2-2
   identification 2-2
   indicator light 2-2
   parts catalog 7-2
   removal 4-26
   service check 2-144
       display all diamonds, 5 beeps 2-146
       display all diamonds, no beeps 2-145
       display blank, 5 beeps, LED off 2-145
       display blank, 5 beeps, LED on 2-145
       one or more buttons fail 2-144
option cable, removal 4-117
options and features
   description 1-1
   parts catalog 7-24
```

## Ρ

Panel Menus 3-34 Panel Test 3-15 paper See media paper jams, error locations 3-57 paper path diagram 5-1 paper pick mechanism parts catalog 7-4 removal 4-119 service check 2-45, 2-54 Paper Prompts 3-42 paper support (output bin extension cover) 4-36 paper tray parts catalog 7-4 parts catalog automatic document feeder (ADF) 7-16 cable parts packet 7-13 covers—printer 7-2 covers—scanner 7-14 flatbed scanner 7-18 front 7-4 left 7-10 optional 550-sheet media drawer and tray 7-20 optional high-capacity input option (HCIT) 7-22 optional special media tray assembly 7-21 rear 7-8 right 7-6 top 7-12 Perm Page Count 3-24 photoconductor unit 4-2 handling 4-2 installation 4-126 parts not to be touched 4-2 removal 4-126 transportation/storage 4-2 Pick tires, replacement 4-127 power cords 7-9 power-on self test (POST) service check 2-104, 2-105, 2-106, 2-107, 2-108, 2-109, 2-110, 2-112, 2-113, 2-114, 2-115, 2-116, 2-117, 2-119, 2-121 power-on self test (POST) sequence 2-5 PPDS Emulation 3-34 print quality background 2-147 blank page 2-148 blurred or fuzzy print 2-149 half-color page 2-149 horizontal banding 2-149 horizontal line 2-150 insufficient fusing 2-150 missing image at edge 2-150 mottle (2-5mm speckles) 2-150 narrow vertical line 2-150 random marks 2-150 residual image 2-151
solid color page 2-151 vertical banding 2-152 printer pads parts catalog 7-4 removal 4-128 printhead clean lenses 6-5 parts catalog 7-8 removal 4-129 service check 2-40, 2-41 verification 3-52 printhead alignment 4-9 printhead verification 3-52 Prt Color Pg Count 3-24 Prt Mono Pg Count 3-24 Prt Quality Pgs configuration menu 3-32 diagnostic menu 3-14

# Q

Quick Disk Test **3-22** Quick Test (duplex) **3-18** 

# R

removal and cleaning precautions 4-1 removals 24 V interlock switch 4-52 5 V interlock switch cable 4-50 ADF (entire) 4-215 ADF case assembly 4-218 ADF closed cover flag 4-220 ADF exit sensor 4-221 ADF front cover 4-195 ADF front side cover 4-197 ADF handle cover 4-198 ADF hinge 4-222 ADF motor gear train 4-224 ADF motor side cover 4-199 ADF paper stop 4-228 ADF pick pad 4-228 ADF pick pad spring 4-229 ADF pick roller assembly 4-229 ADF pressure plate cover 4-231 ADF separator pad 4-233 ADF upper case cover 4-202 bin full sensor assembly 4-54 carriage transport belt with clip 4-234 cartridge cooling fan 4-55 cartridge motor 1/fuser cable 4-57 cartridge motor 2/3 cable 4-59 color on demand assembly 4-61 contact springs 4-65 cooling fan 4-67 cooling fan filter 4-68 covers, printer front access cover assembly 4-20 left cover 4-23 left door cover 4-25 operator panel assembly 4-26 operator panel bezel 4-31

operator panel buttons 4-32 output bin extension cover 4-36 rear cover 4-37 rear frame cover 4-38 right cover 4-39 top access cover assembly 4-41 top cover assembly 4-46 covers, scanner and ADF ADF front cover 4-195 ADF front side cover 4-197 ADF handle cover 4-198 ADF motor side cover 4-199 ADF upper case cover 4-202 flatbed cave LED card cover 4-204 flatbed with glass cover 4-206 input tray 4-209 scanner front cover 4-210 scanner left cover 4-211 scanner rear cover 4-212 scanner right cover 4-213 duplex reference edge guide 4-69 electrophotographic (EP) process drive assembly 4-72 ESD brush 4-235 fax modem 4-84 flatbed air filter 4-236 flatbed cave LED card 4-204 flatbed cave LED cover 4-204 flatbed CCD carrier module 4-240 flatbed cooling fan 4-244 flatbed scanner 4-245 flatbed with glass cover 4-206 front door assembly 4-85 front door assembly cable (left) 4-88 front door assembly cable (right) 4-92 fuser AC cable 4-97 fuser assembly 4-96 fuser DC cable 4-99 hard drive assembly 4-100 high-voltage power supply (HVPS) 4-102 high-voltage power supply cable 4-104 input tray 4-209 left bellcrank 4-105 low voltage power supply (LVPS) 4-106 motor driver cable 4-108 motor driver card 4-109 multipurpose feeder (MPF) motor cable 4-116 multipurpose feeder/duplex gear and housing 4-110 multipurpose feeder/duplex motor assembly 4-112 operator panel bezel 4-31 operator panel buttons 4-32 option cable 4-117 options HCIT controller board assembly 4-261 HCIT drawer slide assembly 4-262 HCIT elevator motor with sensor 4-262 HCIT feed with bushing roller 4-260 HCIT front tray cover 4-256 HCIT left cover 4-259

HCIT media tray assembly 4-255 HCIT photointerrupter sensor with cable assembly 4-267 HCIT pick tires 4-264 HCIT rear cover 4-257 HCIT right cover 4-258 HCIT slide assembly with spring 4-265 HCIT top plate assembly 4-269 paper pick mechanism assembly 4-119 paper present LED card 4-248 photoconductor unit 4-126 pick roll rubber tires 4-127 precautions 4-19 printer pad 4-128 printhead 4-129 right bellcrank 4-146 scanner front cover 4-210 scanner ICC cable 4-250 scanner ICC card 4-249 scanner left cover 4-211 scanner MDC card 4-252 scanner rear cover 4-212 scanner right cover 4-213 system board 4-147 system board support shield 4-153 toner level sensor 4-156 top access cover links 4-158 top access cover sensor 4-159 top access cover springs 4-161 top cover camshaft assembly 4-168 transfer belt 4-173 transport cable 4-175 transport motor cable 4-178 UICC cable 4-183 UICC card 4-179 USB connector cable 4-187 waste toner assembly 4-191 wireless network antenna 4-192 wireless network card 4-193 Reset Calibration 3-26 Reset Fuser Cnt 3-31

## S

safety information xvii safety inspection guide 6-1 scanner cleaning 6-2 diagnostics tests 3-9 lock 2-32, 4-122 scanner specifications 1-3 screw and retainer identification table 4-3 sensors ADF exit sensor 4-221 bin full 4-54 diagnostic tests 3-21 exit sensor service check 2-140 input sensor service check 2-142 paper present LED card 4-248 toner level 4-156, 7-10 top access cover 4-159

separator pad removal 4-233 spare 6-5 serial number viewing 3-24 service checks 110.xx—Mirror motor 2-40 111.xx-114.xx-printhead error 2-41 120.xx—fuser error 2-42 140.xx—Autocomp motor error 2-45 142.xx,-motor error 2-46 142.xx—fuser motor error 2-46 143.xx-motor error 2-47 144.xx—motor error 2-49 145.xx, 906.05–906.08-motor error 2-54 146.xx—motor error 2-52 155.xx—motor error 2-55 156.xx—motor error 2-57, 2-58 906.01-90604-motor error 2-46 920.03—POST error 2-103 920.04—POST error 2-104 920.05—POST error 2-105 920.07—POST error 2-106 920.09-920.12-POST error 2-107, 2-108, 2-109, 2-110 920.13—POST error 2-110 920.14—POST error 2-112 920.15—POST error 2-113 920.16—POST error 2-114 920.17—POST error 2-115 920.18—POST error 2-116 920.19—POST error 2-117 920.21—POST error 2-119 920.23—POST error 2-121 925.01, 925.03, 925.05—fan error 2-124 925.02, 925.04, 925.06—blower error 2-125 945.xx, 947.xx—Transfer roll error 2-126 dead printer 2-139 exit sensor 2-140 input sensor 2-142 networking 2-143 operator panel 2-144 print quality 2-146 service error codes 2-17 Servo Laser Test 3-22 Size Sensing 3-33 skew 3-6, 4-9 specifications acoustic 1-7 clearances 1-3 data streams 1-4 dimensions 1-2 electrical and power 1-6 environment 1-5 mechanical specifications 1-3 media 1-8 memory 1-4 resolution 1-4 start 2-1

supplies, ADF supply space 6-5 symptoms multiple function printer (MFP) 2-6 print quality 2-6 system board parts catalog 7-8 removal 4-147 system board support shield parts catalog 7-8 removal 4-153

## Т

test pages print quality test pages 3-14, 3-32 Quick Test 3-8 quick test (duplex) 3-18 toner level sensor parts catalog 7-10 removal 4-156 Toner Patch Sensing (TPS) 3-40 tools required 1-15 top access cover parts catalog 7-2 removal 4-41 sensor 4-159 springs 4-161 won't open 4-161 top access cover links, removal 4-158 top cover parts catalog 7-2 removal 4-46 top cover camshaft assembly parts catalog 7-12 removal 4-168 transfer contact assembly, parts catalog 7-10 transfer module parts catalog 7-4 removal 4-173 service check 2-126 Transfer Motor Test 3-12 transport cable, removal 4-175 transport motor cable, removal 4-178

#### U

UICC card parts catalog 7-2 removal 4-179 USB connector cable removal 4-187

## ۷

voltage switch, LVPS 4-107

### W

waste toner assembly, removal 4-191 wireless network antenna parts catalog 7-24 removal 4-192 wireless network card parts catalog 7-24 removal 4-193

# Part number index

## P/N Description

| 40X0047 | Bar code and Forms card 7-25                                                           |
|---------|----------------------------------------------------------------------------------------|
| 40X0088 | Card for IPDS and SCS/TNe 7-25                                                         |
| 40X0269 | Power cord—USA, Canada, Bolivia, Peru                                                  |
| 40X0271 | Power cord (8 ft.)—Hong Kong, Ireland, United Kingdom                                  |
| 40X0273 | Power cord (8 ft.)—Chile, Uruguay                                                      |
| 40X0275 | Power cord (8 ft.)—Israel                                                              |
| 40X0288 | Power cord (8 ft.)—Argentina                                                           |
| 40X0301 | Power cord (8 ft.)—Australia, New Zealand                                              |
| 40X0303 | Topor lovel concer                                                                     |
| 40X1410 | Dight hellerenk essembly with enring                                                   |
| 40×1440 | Right Deliciank assembly, with spring                                                  |
| 40×1447 | Dewor cord (2 ft) Switzerland                                                          |
| 40/1772 | Power cold (8 ft.) — Switzendilu 7-9                                                   |
| 40×1773 | Power cord (8 ft.) Dopmark Einland Nerway Sweden 7.9                                   |
| 40×1774 | Power cold (8 ft.)—Deninaik, Filliand, Norway, Sweden                                  |
| 40/1791 | Power cold (8 ft.) – Lawali                                                            |
| 4071792 | Power cord (8 ft.) Austria Balaium Catalan Czashoslovakia Einland Eransa Carmany Grace |
| 40/3141 | Hundary Ireland Italy Netherlands Norway Paraduay Poland Portugal Russia Spain Sweden  |
|         | Turkey United Kingdom                                                                  |
| 40X3609 | Power cord (8 ft )—lapan 7-9                                                           |
| 40X4585 | Trav latch with spring 7-23                                                            |
| 40X4587 | Slide assembly with springs7-23                                                        |
| 40X4593 | HCIT drawer slide assembly7-23                                                         |
| 40X4596 | Power cord (8 ft )—Brazil 7-9                                                          |
| 40X4597 | Card reader cable                                                                      |
| 40X4598 | Smart card cover                                                                       |
| 40X4602 | 3121 Card reader card 7-25                                                             |
| 40X4603 | 5121 Card reader card 7-25                                                             |
| 40X4604 | 5125 card reader card7-25                                                              |
| 40X4819 | Serial interface card adapter 7-25                                                     |
| 40X4821 | Fax modem card 7-25                                                                    |
| 40X4822 | 80.0 GB hard disk assembly 7-25                                                        |
| 40X4823 | Parallel 1284-B interface card adapter 7-25                                            |
| 40X4826 | MarkNet N8120 10/1000 7-25                                                             |
| 40X4827 | MarkNet N8130 10/100 fiber 7-25                                                        |
| 40X5038 | Wireless network card (802.11g), US/Americas 7-25                                      |
| 40X5039 | Wireless network card (802.11g), rest of the world 7-25                                |
| 40X5093 | Fuser assembly, 115 V 7-5                                                              |
| 40X5094 | Fuser assembly, 230 V 7-5                                                              |
| 40X5095 | Fuser assembly, 100 V 7-5                                                              |
| 40X5096 | Transfer belt assembly7-5                                                              |
| 40X5107 | System board support shield7-9                                                         |
| 40X5108 | Cartridge cooling fan 7-12                                                             |
| 40X5109 | Cooling fan 7-12                                                                       |
| 40X5111 | Parts packet, front door7-5                                                            |
| 40X5112 | Front access door assembly7-5                                                          |
| 40X5113 | Duplex reference edge assembly7-5                                                      |
| 40X5121 | Top access cover sensor7-3                                                             |
| 40X5122 | Color on demand assembly 7-12                                                          |
| 40X5123 | Printhead assembly 7-9                                                                 |
| 40X5125 | EP drive assembly7-7                                                                   |
| 40X5126 | Motor driver card 7-7                                                                  |
| 40X5127 | 5 V interlock switch 7-7                                                               |

| 40X5128                                                                                         | 24 V interlock switch                                                                                                    |
|-------------------------------------------------------------------------------------------------|----------------------------------------------------------------------------------------------------|
| 40X5129                                                                                         | High-voltage power supply                                                                                                    |
| 40X5130                                                                                         | Top cover camshaft assembly                                                                                                    |
| 1025131                                                                                         | MP feeder/dupley motor                                                                                                    |
| 4085131                                                                                         | Parts packat MD fooder/dupley drive                                                                                                    |
| 40/5132                                                                                         |                                                                                                    |
| 40/01/00                                                                                        | Contact parings kit                                                                                                    |
| 40/01/07                                                                                        | 550 sheet tray aption (drawer and tray assembly)                                                                                                    |
| 4075140                                                                                         | 550-sheet tray option (drawer and tray assembly) 7-20                                                                                                    |
| 40X5141                                                                                         | Sou-sneet tray assembly                                                                                                    |
| 40X5142                                                                                         | Special media assembly, including tray                                                                                                    |
| 40X5143                                                                                         | Special media tray assembly                                                                                                    |
| 40X5144                                                                                         | HCII tray assembly 7223                                                                                                    |
| 40X5146                                                                                         | HCII front tray cover 7-23                                                                                                    |
| 40X5147                                                                                         | HCIT right cover 7-23                                                                                                    |
| 40X5148                                                                                         | HCIT left cover 7-23                                                                                                    |
| 40X5149                                                                                         | HCIT rear cover 7-23                                                                                                    |
| 40X5152                                                                                         | Pick tire (550-sheet drawer) 7-21                                                                                                    |
| 40X5155                                                                                         | Elevator motor with sensor 7-23                                                                                                    |
| 40X5156                                                                                         | Feed with bushing 7-23                                                                                                    |
| 40X5157                                                                                         | Top plate assembly 7-23                                                                                                    |
| 40X5158                                                                                         | Photointerrupter sensor with cable assembly 7-23                                                                                                    |
| 40X5159                                                                                         | HCIT controller card assembly 7-23                                                                                                    |
| 40X5163                                                                                         | Separator pad spring 7-17                                                                                                    |
| 40X5164                                                                                         | Output bin extension cover 7-3                                                                                                    |
| 40X5165                                                                                         | ADF static ground brush 7-17                                                                                                    |
| 40X5166                                                                                         | ADF exit sensor with cable 7-17                                                                                                    |
| 40X5167                                                                                         | Flatbed scanner, complete                                                                                                    |
| 40X5168                                                                                         | Pick fire                                                                                                    |
| 40X5169                                                                                         | Rear frame cover 7-3                                                                                                    |
| 40X5172                                                                                         | Right cover                                                                                                    |
| 40X5173                                                                                         | left cover                                                                                                    |
| 40X5174                                                                                         | Rear cover                                                                                                    |
| 40X5175                                                                                         | Ton cover assembly                                                                                                    |
| 40X5176                                                                                         | Top access cover assembly                                                                                                    |
| 40X5177                                                                                         | Operator papel bezel 235, 275 7-3                                                                                                    |
| 40X5178                                                                                         | Operator panel bezel, 236, 476                                                                                                    |
| 40X5179                                                                                         | Operator panel assembly, with card 7.3                                                                                                    |
| 40X5180                                                                                         | Ton access cover parts package                                                                                                    |
| 40X5181                                                                                         | Parts packet (operator panel buttons)                                                                                                    |
| 40X5182                                                                                         | a we particle participation ballon by a second participation ballon by a second participation by a second participation by |
| 1025183                                                                                         | Parts nackat (rahlas)                                                                                                    |
| 4075184                                                                                         | Front access door cover assembly                                                                                                    |
| 4075185                                                                                         | Parts packet scapper screws                                                                                                    |
| 40/5105                                                                                         | Tails packet, scaling sciews                                                                                                    |
| 40/5100                                                                                         | ADE senerator ped                                                                                                    |
| 40/0107                                                                                         | ADF separation pau 7-17                                                                                                    |
| 40/0100                                                                                         | ADF pick roll assembly                                                                                                    |
| 40/01/09                                                                                        | ADE pick pau                                                                                                    |
| 4072190                                                                                         |                                                                                                    |
| 40X5191                                                                                         |                                                                                                    |
| 40X5192                                                                                         | ADF cover open flag                                                                                                    |
| 401/5400                                                                                        | ADF cover open flag                                                                                                    |
| 40X5193                                                                                         | ADF cover open flag 7-17<br>ADF document input tray 7-15<br>ADF paper stop 7-15                                                                                                    |
| 40X5193<br>40X5194                                                                              | ADF cover open flag 7-17<br>ADF document input tray 7-15<br>ADF paper stop 7-15<br>Pressure plate cover 7-15                                                                                                    |
| 40X5193<br>40X5194<br>40X5195                                                                   | ADF cover open flag 7-17<br>ADF document input tray 7-15<br>ADF paper stop 7-15<br>Pressure plate cover 7-15<br>ADF front case assembly 7-17                                                                                                    |
| 40X5193<br>40X5194<br>40X5195<br>40X5196                                                        | ADF cover open flag                                                                                                    |
| 40X5193<br>40X5194<br>40X5195<br>40X5196<br>40X5197                                             | ADF cover open flag                                                                                                    |
| 40X5193<br>40X5194<br>40X5195<br>40X5196<br>40X5197<br>40X5198                                  | ADF cover open flag                                                                                                    |
| 40X5193<br>40X5194<br>40X5195<br>40X5196<br>40X5197<br>40X5198<br>40X5199                       | ADF cover open flag                                                                                                    |
| 40X5193<br>40X5194<br>40X5195<br>40X5196<br>40X5197<br>40X5198<br>40X5199<br>40X5199<br>40X5200 | ADF cover open flag                                                                                                    |

7526

| 40X5202 | ADF upper motor side cover                        | 7-15  |
|---------|---------------------------------------------------|-------|
| 40X5203 | ADF upper front side cover                        | 7-15  |
| 40X5204 | Scanner left cover                                | 7-15  |
| 40X5205 | Scanner right cover                               | 7-15  |
| 40X5206 | Scanner front cover                               | 7-15  |
| 40X5207 | Scanner rear cover                                | 7-15  |
| 40X5208 | ADF motor gear train assembly                     | 7-17  |
| 40X5209 | ADF hinge (left or right)                         | 7-17  |
| 40X5210 | Paper present LED card                            | 7-17  |
| 40X5211 | Flatbed with glass cover                          | 7-15  |
| 40X5212 | Flatbed CCD carrier module                        | 7-19  |
| 40X5213 | Flatbed CCD lamp assembly                         | 7-19  |
| 40X5214 | Carriage transport belt with clip                 | 7-19  |
| 40X5215 | Cave LED card                                     | 7-19  |
| 40X5216 | Flatbed cave LED cover (clear)                    | 7-19  |
| 40X5217 | Parts packet, Scanner cable parts                 | 7-19  |
| 40X5218 | Flatbed air filter                                | 7-15  |
| 40X5219 | Scanner MDC card                                  | 7-19  |
| 40X5220 | Scanner ICC card                                  | 7-17  |
| 40X5221 | Left door cover                                   | 7-3   |
| 40X5222 | Operator panel bezel, 636, 676                    | 7-3   |
| 40X5271 | System board (network), 436, 476, 496, 636, 676   | - 7-9 |
| 40X5273 | Paper tray assembly, 550-sheet                    | - 7-5 |
| 40X5275 | Paper pick assembly                               | - 7-5 |
| 40X5276 | Top access door link springs                      | - 7-3 |
| 40X5281 | High-capacity input tray (HCIT) relocation kit    | 7-25  |
| 40X5285 | Printer relocation kit                            | 7-25  |
| 40X5287 | Cooling fan filter                                | - 7-3 |
| 40X5288 | Operator panel bezel, 496                         | - 7-3 |
| 40X5289 | Operator panel bezel, 295                         | - 7-3 |
| 40X5301 | 256 MB SDRAM, 100-pin                             | 7-25  |
| 40X5302 | 512 MB SDRAM, 100-pin                             | 7-25  |
| 40X5303 | 1024 MB SDRAM, 100-pin                            | 7-25  |
| 40X5315 | ISP thumbscrew                                    | 7-25  |
| 40X5316 | 14-pin JST cable assembly for ISP interface cable | 7-25  |
| 40X5317 | Parts packet, ISP thumbscrew and standoff         | 7-25  |
| 40X5318 | Wireless ISP thumbscrew                           | 7-25  |
| 40X5319 | Wireless antenna (802.11)                         | 7-25  |
| 40X5606 | 14-pin JST cable assembly for fax modem card      | 7-25  |
| 40X5704 | 256 MB flash card                                 | 7-25  |
| 40X5952 | Lexmark PrintCryption card                        | 7-25  |
| 40X5969 | Korean font card                                  | 7-25  |
| 40X5970 | Simplified Chinese font card                      | 7-25  |
| 40X5971 | Traditional Chinese font card                     | 7-25  |
| 40X5972 | Japanese font card                                | 7-25  |
| 7377200 | Option drawer relocation kit                      | 7-25  |
|         |                                                   |       |